# **LR8101 LR8102**

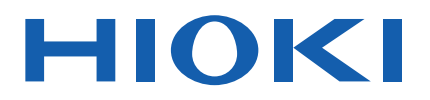

Instruction Manual

# **DATA LOGGER**

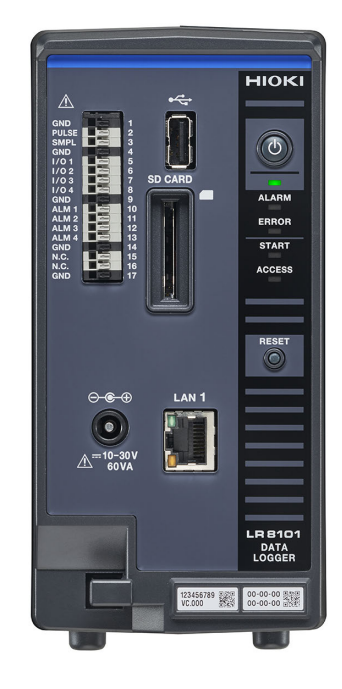

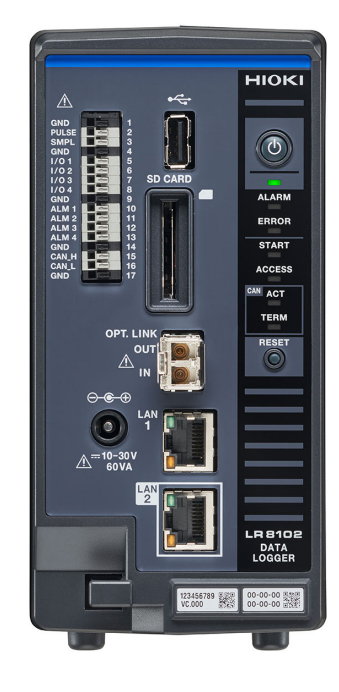

other language versions.

Check for the latest edition and

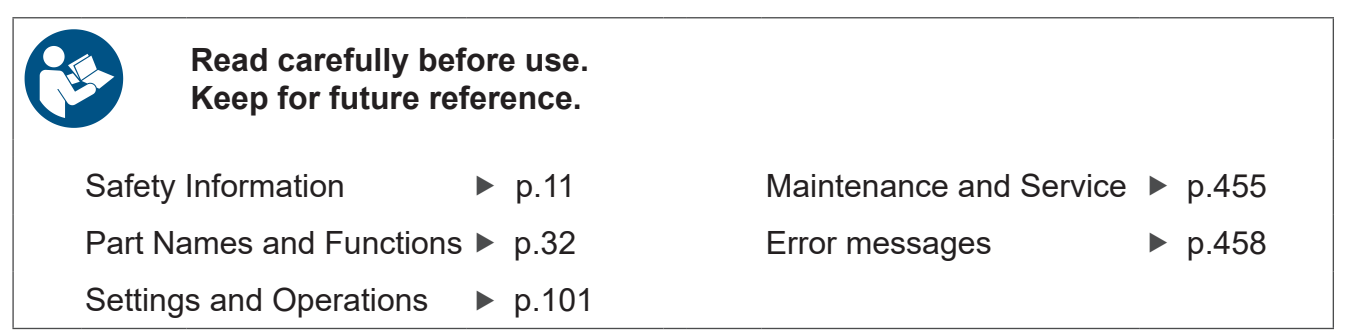

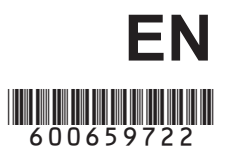

Feb. 2025 Revised edition 2 LR8102A961-02

# Contents

31

| Introduction                                  | 7   |
|-----------------------------------------------|-----|
| Symbols and Abbreviations                     | 8   |
| Checking Package Contents                     | 10  |
| Options (sold separately)                     | .11 |
| Safety Information                            | .11 |
| Usage Notes                                   | 13  |
| About This Manual                             | 19  |
| Communication Method                          | 20  |
| Command                                       | 20  |
| Message format                                | 21  |
| Command syntax                                | 22  |
| Header                                        | 22  |
| Message terminator                            | 23  |
| Separator                                     | 23  |
| Data part                                     | 24  |
| Abbreviation of combined command              |     |
| header                                        | 26  |
| Output queue and input buffer                 | 27  |
| Register                                      | 27  |
| Items to be initialized to the default status | 29  |

# 1 Overview

| 1.1 | Product Overview and Features 31    |
|-----|-------------------------------------|
|     | Both LR8101 and LR8102 31           |
|     | LR8102 only                         |
| 1.2 | Part Names and Functions 32         |
|     | LR8101 and LR8102 Data Loggers 32   |
| 1.3 | Options35                           |
|     | M7100, M7102 Voltage/Temp Module 35 |
|     | M7103 Power Measurement Module 36   |
|     | M1100 AC Power Module 38            |
|     | Other options                       |
| 1.4 | Measurement Workflow 43             |

#### 2 Connection (Preparation for Measurements) 45

| 2.1 | Inspection Before Use 45     |
|-----|------------------------------|
| 2.2 | Connecting the Measurement   |
|     | Modules46                    |
| 2.3 | Connecting the AC adapter 48 |
| 2.4 | Connecting an External Power |
|     | Supply 50                    |
|     |                              |

| 2.5  | Connecting the AC Power Supply         |    |
|------|----------------------------------------|----|
|      | Module                                 | 51 |
| 2.6  | Connecting Cables                      | 54 |
|      | Wiring the voltage cable and           |    |
|      | thermocouple                           | 56 |
|      | Wiring for the pulse input             | 59 |
|      | Wiring for the alarm output            | 60 |
|      | Wiring for external control            | 61 |
|      | Wiring for the external sampling       | 62 |
|      | Wiring the CAN cable (LR8102 only)     | 63 |
|      | Wiring the optical connection cable    |    |
|      | (LR8102 only)                          | 65 |
|      | Connecting the voltage cords           | 67 |
|      | Connecting the current sensor (current |    |
|      | input)                                 | 68 |
|      | When a value exceeds the               |    |
|      | measurement range (VT/CT is used)      | 70 |
| 2.7  | Turning ON and OFF the Power           | 71 |
| 2.8  | SD Memory Card and USB Drive           | 72 |
|      | Installing and removing an SD memory   |    |
|      | card                                   | 74 |
|      | Installing and removing a USB drive    | 75 |
| 2.9  | Wiring the Power Measurement           |    |
|      | Module to the Measurement Line         | 76 |
|      | Setting the wiring mode and current    |    |
|      | sensor                                 | 76 |
|      | Current sensor automatic detection     |    |
|      | function                               | 77 |
|      | Current sensor phase compensation      | 79 |
|      | Zero adjustment and degaussing (DMAG)  | 81 |
|      | Wiring to the measurement line         | 82 |
|      | Connection diagram                     | 83 |
|      | Checking connection                    | 84 |
| 2.10 | Setting and Connecting the LAN         | 85 |
|      | Network settings on PC                 | 88 |
|      | Connecting the instrument and a PC via |    |
|      | LAN                                    | 95 |
|      | Default connection settings for LAN1   | 97 |
|      |                                        |    |

#### 3 Settings and Operations 101

| 3.1 Controlling the Instrument Usir | ng  |
|-------------------------------------|-----|
| Communication Commands              | 101 |
| Standard commands specified by II   | EEE |
| 188.2                               | 102 |
| 400.Z                               |     |
| 3.2 Basic Operations and Queries    | 102 |

|      | Normal sampling 106                                                                                                    |
|------|----------------------------------------------------------------------------------------------------|
|      | External sampling 109                                                                                                    |
|      | Common settings for the recording                                                                                                    |
|      | modes                                                                                                    |
|      | Set the synchronized terminal                                                                                                    |
|      | Data refresh interval of the                                                                                                    |
|      | measurement modules                                                                                                    |
| 34   | Setting the Voltage/Temp Module 120                                                                                                    |
| 0.1  | Voltage massurement                                                                                                    |
|      | Tomporature (thermosouple)                                                                                                    |
|      | temperature (mennocoupie)                                                                                                    |
| 2 5  | Cotting the Device Measurement                                                                                                    |
| 3.5  | Setting the Power Measurement                                                                                                    |
|      | Module 126                                                                                                    |
|      | Setting the power measurement range 126                                                                                                    |
|      | Synchronization source 129                                                                                                    |
|      | Low-pass filter (LPF) 131                                                                                                    |
|      | Zero cross filter and measurement lower                                                                                                    |
|      | limit frequency (measurable frequency                                                                                                    |
|      | range setting) 132                                                                                                    |
|      | Rectification method                                                                                                    |
|      | Scaling (when VT (PT) or CT is used) 134                                                                                                    |
|      | Zero suppression                                                                                                    |
|      | Count mode for integration                                                                                                    |
|      | measurement 135                                                                                                    |
|      | Enabling the harmonic measurement 136                                                                                                    |
|      | Setting the details for harmonic                                                                                                    |
|      | measurement 1.39                                                                                                    |
|      | Averaging function 141                                                                                                    |
|      | Delta conversion function 142                                                                                                    |
|      | Power formula                                                                                                    |
|      | Selecting the power calculation channel 11/1                                                                                                    |
|      | Power calculation channel list 145                                                                                                    |
|      | Statua 140                                                                                                    |
|      | Status                                                                                                    |
|      | MZ102 Dewer Measurement Medule) 151                                                                                                    |
| 0.0  | M7103 Power Measurement Module) 151                                                                                                    |
| 3.6  | Configuring the Pulse Channel                                                                                                    |
|      | and Logic Channel Settings 152                                                                                                    |
|      | Pulse aggregation 152                                                                                                    |
|      | Rotation speed measurement 155                                                                                                    |
|      | Logic signal measurement 159                                                                                                    |
| 3.7  | Using the Scaling Function 161                                                                                                    |
| 3.8  | Entering Comments 168                                                                                                    |
| 0.0  | Title comment                                                                                                    |
|      | Channel commont                                                                                                    |
|      | Madula identification name                                                                                                    |
| 2.0  | Development of the Addition of the Addition of |
| 3.9  | Performing Zero Adjustment 1/0                                                                                                    |
| 3.10 | Starting and Stopping                                                                                                    |
|      | Measurement 171                                                                                                    |
|      | Forcing termination of measurement 172                                                                                                    |
|      | <b>v</b>                                                                                                    |

|      | Handling of data exceeding the          |
|------|-----------------------------------------|
|      | allowable measurement range 173         |
|      | Measurement operation status change 173 |
| 3.11 | Checking Measurement Start Time         |
|      | and Trigger Time 174                    |

#### 4 Acquiring Measurement Data 175

| 4.1 | Acquiring Measurement Data on        |
|-----|--------------------------------------|
|     | Internal Memory 176                  |
| 4.2 | Acquiring Realtime Data 180          |
| 4.3 | Acquiring Hold Data 182              |
| 4.4 | Conversion of Measurement Data . 186 |
| 4.5 | About Binary Data 187                |
| 4.6 | Text (Physical Value) 188            |
| 4.7 | Comparison of Realtime Data          |
|     | Acquisition 189                      |

# 5 Trigger Function 191

| 5.1 | Trigger Contents 192               |
|-----|------------------------------------|
| 5.2 | Enabling the Trigger Function 193  |
|     | Common settings 193                |
| 5.3 | Analog Trigger, Pulse Trigger, and |
|     | Waveform Calculation Trigger 197   |
|     | Level trigger 197                  |
|     | Window trigger 202                 |
| 5.4 | Logic Trigger (Pattern) 207        |
| 5.5 | Power Trigger 208                  |
|     | Level trigger                      |
|     | Window trigger211                  |
| 5.6 | Applying External Trigger 214      |
| 5.7 | Applying Triggers at Constant      |
|     | Intervals                          |
| 5.8 | Applying Trigger Forcibly 217      |
| 5.9 | Trigger Setting Examples 218       |
|     |                                    |

# 6 Saving and Loading Data

| Savable and Loadable Data | 221                                                                                       |
|---------------------------|-------------------------------------------------------------------------------------------|
| Formatting Media          | 224                                                                                       |
| Saving Data               | 225                                                                                       |
| Auto save (Realtime save) | 226                                                                                       |
|                           | Savable and Loadable Data<br>Formatting Media<br>Saving Data<br>Auto save (Realtime save) |

221

311

|     | Manual save operation  | 235 |
|-----|------------------------|-----|
|     | Common saving settings | 240 |
| 6.4 | Loading Data           | 242 |
|     | Auto-setup function    | 244 |
| 6.5 | Organizing Data        | 245 |

# 7 Alarm (Alarm Output) 247

| 7.1 | Setting Alarms                             | 247 |
|-----|--------------------------------------------|-----|
|     | Alarm condition settings that apply to all |     |
|     | channels                                   | 247 |
|     | Settings for each alarm channel            | 251 |
|     | Alarm settings for each channel            | 252 |
| 7.2 | Checking Alarm                             | 266 |
|     |                                            |     |

# 8 Marking Function 267

| 8.1 | Placing Event Marks During        |     |
|-----|-----------------------------------|-----|
|     | Measurement                       | 267 |
| 8.2 | Placing Event Marks With External |     |
|     | Signals                           | 268 |
| 8.3 | Placing an Event Mark When an     |     |
|     | Alarm is Issued                   | 269 |
| 8.4 | Checking Events in CSV Data       | 270 |

#### 9 Numerical and Waveform Calculation 271

| 9.1 | Performing Numerical Calculation   | 271 |
|-----|------------------------------------|-----|
|     | Setting the numerical calculations | 272 |
|     | Numerical calculation formula      | 278 |
| 0 0 | Derferming Weyeferm Celevilations  | 200 |

#### 9.2 Performing Waveform Calculations 280

287

#### 10 Setting System Environment

| 10.1 | Setting the Environment        |     |
|------|--------------------------------|-----|
|      | Start backup                   | 287 |
|      | Language                       |     |
|      | Date format                    |     |
|      | Date delimiter                 |     |
|      | Beep sound                     |     |
|      | Horizontal (time) axis display | 290 |
| 10.2 | Operating the System           | 291 |
|      | Time setting                   | 291 |
|      | Time synchronization           | 294 |
|      | Initialization                 |     |

| Self-checks (Self-diagnosis)       | 297 |
|------------------------------------|-----|
| Operation clock checks             | 300 |
| Adjustment/calibration date checks | 301 |

#### 11 External Control (EXT. I/O) 303

| 11 1 | Setting | the | Alarm | Output | (ALARM) | 303 |
|------|---------|-----|-------|--------|---------|-----|
| 11.1 | Setting | uic | Лапп  | Output |         | 505 |

| 11.2 | Setting the External Input and                |
|------|-----------------------------------------------|
|      | Output (I/O) Terminals 305                    |
|      | Starting multiple measurements                |
|      | simultaneously using the external trigger 309 |
| 11.3 | Setting the External Sampling                 |
|      | (SMPL)                                        |

# 12 Communication with PC (Computer)

| 12.1 | Using Logger Utility               | 311 |
|------|------------------------------------|-----|
| 12.2 | Remotely Operating the Instrument  |     |
|      | through the HTTP Server            | 313 |
|      | Connecting to the HTTP server      | 313 |
|      | Starting and stopping measurement  | 315 |
|      | Displaying the measured value      | 316 |
|      | Comment entry                      | 317 |
|      | Error/warning display              | 318 |
|      | LAN settings                       | 319 |
|      | Remote upgrade                     | 320 |
|      | Downloading A2L file               | 321 |
|      | Downloading Instruction Manual     | 322 |
| 12.3 | Acquiring Data with the FTP Server | 324 |
| 12.0 | Sending Data Using the ETP Client  | 326 |
| 12.4 | Setting outo cond                  | 220 |
|      | File unload test                   | 332 |
|      | FTP communication status check     | 338 |
| 12.5 | Sending Measurement Data Using     | 000 |
|      | XCP on Ethernet                    | 339 |
|      | Setting the input channel          | 339 |
|      | Creating the A2L file              | 340 |
|      | Settings on ECU control software   | 341 |
| 12.6 | Outputting the Measured Value      |     |
|      | Using CAN                          | 342 |
| 12.7 | Setting and Connecting LAN2        | 343 |
| 12.8 | Outputting the Measured Value      |     |
|      | Using LAN2                         | 347 |
|      | Data format                        | 350 |
|      |                                    |     |

| Power measurement module data format $352$ |
|--------------------------------------------|
| Conversion method from data in the         |
| INT32 format to physical quantities 352    |
| Measured value output function in          |
| synchronization                            |
| Number of channels that can be output      |
| during each recording interval 353         |
|                                            |

# **13 Specifications** 355

| 13.1 | Specifications of Data Logger 355       |
|------|-----------------------------------------|
|      | General Specifications 355              |
|      | Recording                               |
|      | File                                    |
|      | Calculation                             |
|      | Trigger                                 |
|      | Alarm                                   |
|      | Pulse input, logic input 363            |
|      | Synchronous operation (LR8102 only) 364 |
|      | Other functions 365                     |
|      | Included accessories, options 365       |
| 13.2 | Specifications of Modules 366           |
|      | M7100 Voltage/Temp Module               |
|      | M7102 Voltage/Temp Module               |
|      | M7103 Power Measurement Module 373      |
|      | M1100 AC Power Module 402               |
|      |                                         |

#### 14 Knowledge and Information

403

| 14.1  | Measuring Temperature                   | 403 |
|-------|-----------------------------------------|-----|
| 14.2  | Digital Filter Characteristics          | 405 |
| 14.3  | Noise Countermeasures                   | 406 |
|       | Mechanism of noise mixing               | 406 |
|       | Examples of noise countermeasures 4     | 408 |
| 14.4  | Timing of Scan                          | 412 |
|       | For M7100                               | 413 |
|       | For M7102                               | 414 |
| 14.5  | File Name                               | 415 |
| 14.6  | File Configuration for Text Format      | 416 |
| 14.7  | File Size                               | 418 |
| 14.8  | Settings After Initialization (System   |     |
|       | Reset)                                  | 419 |
| 14.9  | Maxi Recording Time                     | 422 |
| 14.10 | Applied Measurement                     | 423 |
|       | Recording of instrumentation signal (4- |     |
|       | 20 mA)                                  | 423 |
|       |                                         |     |

|       | Measurement of power consumption               |     |
|-------|------------------------------------------------|-----|
|       | using pulse output of watt-hour meter          | 425 |
| 14.11 | Configuration of Input Circuit                 | 426 |
| 14.12 | Data Handling                                  | 428 |
|       | Measurement data special values                | 428 |
|       | Calculation special values                     | 430 |
|       | Special value for measured value output        |     |
|       | using LAN2                                     | 431 |
|       | Special value for measured value output        |     |
|       | using CAN                                      | 432 |
| 14.13 | Module-related Commands                        | 433 |
| 14.14 | The Measured Data Realtime                     |     |
|       | Output                                         | 434 |
| 14.15 | Command Samples                                | 435 |
| 14.16 | String Input Rules                             | 437 |
| 14.17 | Calculation of Combination                     |     |
|       | Accuracy                                       | 438 |
| 14.18 | External View                                  | 439 |
|       | LR8101                                         | 439 |
|       | LR8102                                         | 439 |
|       | M1100                                          | 440 |
|       | M7100                                          | 440 |
|       | M7102                                          | 441 |
|       | M7103                                          | 441 |
|       | Six M7100 units are connected                  | 442 |
|       | Ten M7100 units are connected                  | 443 |
|       | Four M7103 units are connected                 | 444 |
|       | Six M7100 units + four M7103 units +           | –   |
|       | M1100 are connected                            | 445 |
| 14.19 | Rack Mounting                                  | 446 |
|       | Reference drawing of rack mounting hardware    | 446 |
|       | Installation example of rack mounting hardware | 448 |
| 14.20 | Conventional Command System                    | 450 |

# 15 Maintenance and Service

| 15.1 | Repair, Correction, and Cleaning 455 |
|------|--------------------------------------|
| 15.2 | Troubleshooting 457                  |
|      | Before returning for repair          |
|      | Error messages 458                   |
|      | Normalization process                |
| 15.3 | Disposal 465                         |
| 15.4 | FAQ (Frequently Asked Questions) 467 |
| 15.5 | Open-source Software 470             |
|      |                                      |

Command Index 471

# Introduction

Thank you for choosing the HIOKI LR8101/LR8102 Data Logger. To obtain maximum performance from this instrument over the long term, please read this manual carefully and keep it available for future reference.

The LR8102 Data Logger is a model based on the LR8101 with additional functions as follows.

- Function to synchronize sampling between instruments
- Function to output measured values from LAN2 port
- · Function to output measured values from CAN port

| The latest edition of the instruction manual<br>The contents of this manual are subject to change, for example as a result of<br>product improvements or changes to specifications.<br>The latest edition can be downloaded from Hioki's website.<br><u>https://www.hioki.com/global/support/download/</u> |  |
|----------------------------------------------------------------------------------------------------|--|
| Product registration                                                                                                    |  |

Register your product in order to receive important product information. <u>https://www.hioki.com/global/support/myhioki/registration/</u>

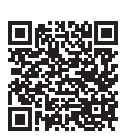

The following instruction manuals are provided. Refer to the appropriate manual for your specific application.

Before using the instrument, make sure to carefully read the separate document titled "Operating Precautions".

| Туре                                               | Description                                                                                                    | Printed version | DVD<br>version |
|----------------------------------------------------|----------------------------------------------------------------------------------------------------|-----------------|----------------|
| Operating Precautions                              | Information for using the instrument safely                                                                                                    | $\checkmark$    | -              |
| Startup guide                                      | Operating precautions, connection method, and basic operations                                                                                       | $\checkmark$    | $\checkmark$   |
| Instruction Manual<br>(this manual)                | Detailed descriptions, specifications, and information<br>about communications commands for controlling the<br>instrument, functions, and operations | _               | ~              |
| Logger Utility* <sup>1</sup><br>Instruction Manual | How to install and operate the PC application software                                                                                               | _               | $\checkmark$   |

\*1. For how to install and operate the PC application software, "Logger Utility", refer to "Logger Utility Instruction Manual" found on the provided DVD (Application Disc).

#### **Target audience**

This manual has been written for use by individuals who use the product or provide information about how to use the product.

In explaining how to use the product, it assumes electrical knowledge (equivalent of the knowledge possessed by a graduate of an electrical program at a technical high school).

#### Trademarks

- Excel, Microsoft, Microsoft Edge, Visual Basic, and Windows are trademarks of the Microsoft group of companies.
- SD and the SDHC logos are trademarks of SD-3C LLC.
- Intel, the Intel logo, and Intel Core are trademarks of Intel Corporation or its subsidiaries.

# **Symbols and Abbreviations**

#### Safety

In this manual, the risk levels are classified as follows.

|            | Indicates an imminently hazardous situation that, if not avoided, will result in serious injury or death.                                                                                |
|------------|----------------------------------------------------------------------------------------------------|
|            | Indicates a potentially hazardous situation that, if not avoided, could result in serious injury or death.                                                                               |
|            | Indicates a potentially hazardous situation that could result in minor or moderate injury, or potential risks of damage to the supported product (or to other property), if not avoided. |
| IMPORTANT  | Indicates information related to the operation of the instrument or maintenance tasks with which the operators must be fully familiar.                                                   |
| Â          | Indicates a high-voltage hazard. Failure to verify safety or improper handling of the instrument could lead to an electric shock, burn, or death.                                        |
| $\bigcirc$ | Indicates prohibited actions.                                                                                                    |
|            | Indicates an action that must be performed.                                                                                                    |

#### Symbols on the product

|        | Indicates the presence of a potential hazard.<br>For more information about locations where this symbol appears on instrument<br>components, see "Usage Notes" (p. 13) of the Instruction Manual, warning<br>messages listed at the beginning of each set of operating instructions, and the<br>accompanying document entitled "Operating Precautions". |
|--------|----------------------------------------------------------------------------------------------------|
|        | Indicates that the entire device is protected with double or reinforced insulation.                                                                                                    |
| С      | Indicates the power push-button switch that toggles the instrument between on and off.                                                                                                    |
|        | Indicates a grounding terminal.                                                                                                    |
|        | Indicates DC (Direct Current).                                                                                                    |
| $\sim$ | Indicates alternating current (AC).                                                                                                    |

#### Symbols for various standards

| CE | Indicates that the product complies with standards imposed by EU directives.                                                                                                    |
|----|----------------------------------------------------------------------------------------------------|
| X. | Indicates that the product is subject to the Waste Electrical and Electronic Equipment (WEEE) Directive in EU member nations. Dispose of the product in accordance with local regulations. |

#### Others

| Tips         | Indicates convenient functions and advice that are useful to know.                                                                                                    |  |  |  |
|--------------|----------------------------------------------------------------------------------------------------|--|--|--|
| *            | Indicates additional information is provided below.                                                                                                    |  |  |  |
| V            | Indicates the default setting value. Initialization resets the setting to this value.                                                                                                    |  |  |  |
| (p. )        | Indicates the page number to refer to.                                                                                                    |  |  |  |
| Bold letters | Indicates the names of the elements and the keys on the screen.                                                                                                    |  |  |  |
| []           | Indicates the names of user interface elements on the screen.                                                                                                    |  |  |  |
| Windows      | Unless otherwise noted, the term "Windows" is used generically to refer to Windows 7, Windows 8, Windows 10, and Windows 11.                                                                                                    |  |  |  |
| S/s          | For this instrument, the number of times the analog input signal is digitized is indicated<br>in samples per second (S/s).<br>Example: 20 MS/s (20 megasamples per second) signifies 20 × 10 <sup>6</sup> samples per<br>second. |  |  |  |

#### Accuracy labeling

The instrument accuracy is expressed by defining a limit value for errors in terms of the same unit as the unit of reading, range, full scale, digits, and measured value.

| % of reading | <b>Reading (display value)</b><br>Indicates the value displayed by the instrument. Limit values for reading errors are<br>expressed as a percentage of the reading ("% of reading" or "% rdg").                                             |
|--------------|----------------------------------------------------------------------------------------------------|
| % of range   | Range<br>Indicates the measurement range of the instrument. Limit values for range errors are<br>expressed as a percentage of the range ("% of range" or "% rng").                                                                          |
| f.s.         | <b>Full scale (rated value)</b><br>This instrument mainly indicates the rated value of the current sensor.<br>Limit values for full-scale errors are expressed as a percentage of full scale ("% of full scale" or "% f.s.").               |
| digits       | <b>Digit (resolution)</b><br>Indicates the minimum display unit (in other words, the smallest digit that can have<br>a value of 1) for a digital measuring instrument. Limit values for digit errors are<br>expressed using digits ("dgt"). |

# **Checking Package Contents**

When you receive the instrument, inspect it to ensure that no damage occurred during shipment. If you find any damage or discover that the instrument does not perform as indicated in its specifications, please contact your authorized Hioki distributor or reseller.

#### Check the package contents as follows.

#### Instrument

□ LR8101 Data Logger

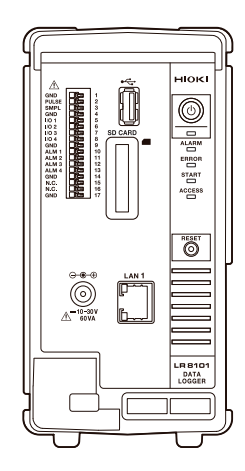

□ LR8102 Data Logger

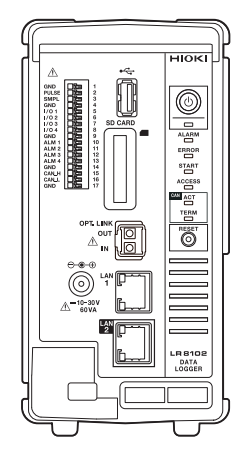

#### Included accessories

- □ Operating Precautions (0990A903)
- □ Startup Guide

- □ Logger Application Disc (DVD) \*1
  - Startup Guide
  - Instruction Manual
  - Logger Utility
  - Logger Utility Instruction Manual
  - CAN Editor
  - CAN Editor Instruction Manual
  - GENNECT One

\*1. The latest edition can be downloaded from the Hioki website.

# **Options (sold separately)**

The options listed below are available for the instrument. See "1.3 Options" (p. 35). To place orders, contact your authorized Hioki distributor or reseller. Options are subject to change. Check Hioki's website for the latest information.

- M7100 Voltage/Temp Module (15 channels)
- M7102 Voltage/Temp Module (30 channels)
- M7103 Power Measurement Module (3 channels)
- M1100 AC Power Module
- Z1016 AC Adapter (2-pole grounding power cord included)
- L1012 Power Cable (with unprocessed ends)
- Z4001 SD Memory Card (2 GB)
- Z4003 SD Memory Card (8 GB)
- Z4006 USB Drive (16 GB)
- 9642 LAN cable
- L6101 Optical Connection Cable (1 m)
- L6102 Optical Connection Cable (10 m)

# **Safety Information**

The instrument and measurement modules are designed in accordance with IEC 61010 International Standards, and have been thoroughly tested for safety prior to shipment. However, failure to follow the guidelines outlined in this manual may compromise the safety of the instrument. Before using the instrument and measurement modules, make sure to read the following safety precautions carefully.

# **DANGER**

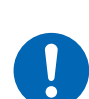

Read the Instruction Manual carefully and ensure you understand its contents before using the instrument.

Improper use of the instrument could result in serious bodily injury or damage to the instrument.

# **WARNING**

When using the electric measuring instrument for the first time, perform the measurement under supervision of experienced personnel.

Failure to do so could cause the operator to experience an electric shock. In addition, heat generation, fire, arc discharge due to short circuit, or other problems could occur.

Wear insulating protective equipment.

This instrument measures live lines. Failure to wear the protective equipment could cause the operator to experience an electric shock. It is stipulated in the law that insulating protective equipment must be worn.

#### **Measurement categories**

IEC 61010 defines measurement categories to facilitate safe use of measuring instruments. Test and measurement circuits designed to be connected to a main power supply are classified into three categories depending on the type of main power supply circuit.

| ■ Do<br>cir                                                                                                    | Do not use the measuring instrument to measure a main power supply circuit that exceeds the instrument's specified measurement category.                                                                                                    |  |  |  |  |
|----------------------------------------------------------------------------------------------------|----------------------------------------------------------------------------------------------------|--|--|--|--|
| <ul> <li>Do not use a measuring instrument without a specified measurement category to measure a main power supply circuit.</li> </ul> |                                                                                                    |  |  |  |  |
| Doing so may result in serious bodily injury or damage to the instrument or oth equipment.                                             |                                                                                                    |  |  |  |  |
|                                                                                                    |                                                                                                    |  |  |  |  |
| Measurement<br>category II<br>(CAT II)                                                                                                 | Applicable to test and measuring circuits connected directly to utilization points<br>(socket outlets and similar points) of a low-voltage MAINS installation.<br>Example: Measurements on household appliances, portable tools, and similar<br>equipment, and on the consumer side only of socket outlets in the<br>fixed installation.                                                                                                    |  |  |  |  |
| Measurement<br>category III<br>(CAT III)                                                                                               | <ul> <li>Applicable to test and measuring circuits connected to the distribution part of the a building's low-voltage MAINS installation.</li> <li>Example: Measurements on distribution boards (including secondary meters), photovoltaic panels, circuit breakers, wiring, including cables, bus-bars, junction boxes, switches, and socket outlets in a fixed installation, as well as equipment for industrial use and some other equipment such as stationary motors with permanent connection to the fixed installation.</li> </ul> |  |  |  |  |
| Measurement<br>category IV<br>(CAT IV)                                                                                                 | Applicable to test and measuring circuits connected at the source of the a<br>building's low-voltage MAINS installation.<br>Example: Measurements on devices installed before the main fuse or circuit<br>breaker in the building installation.                                                                                                    |  |  |  |  |
|                                                                                                    |                                                                                                    |  |  |  |  |

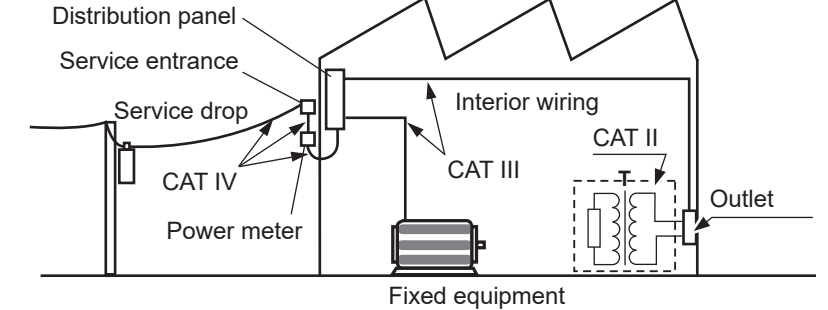

# **Usage Notes**

Be sure to follow the precautions listed below in order to use the instrument safely and in a manner that allows it to function effectively.

Use of the instrument should conform not only to its specifications, but also to the specifications of all accessories, options, and other equipment in use.

#### Check before use

# DANGER Inspect the instrument and verify proper operation before use. Use of the instrument while it is malfunctioning could result in serious bodily injury. If you find any malfunction or damage, contact your authorized Hioki distributor or reseller. See "2.1 Inspection Before Use" (p. 45) for information about inspections.

#### Installing the instrument

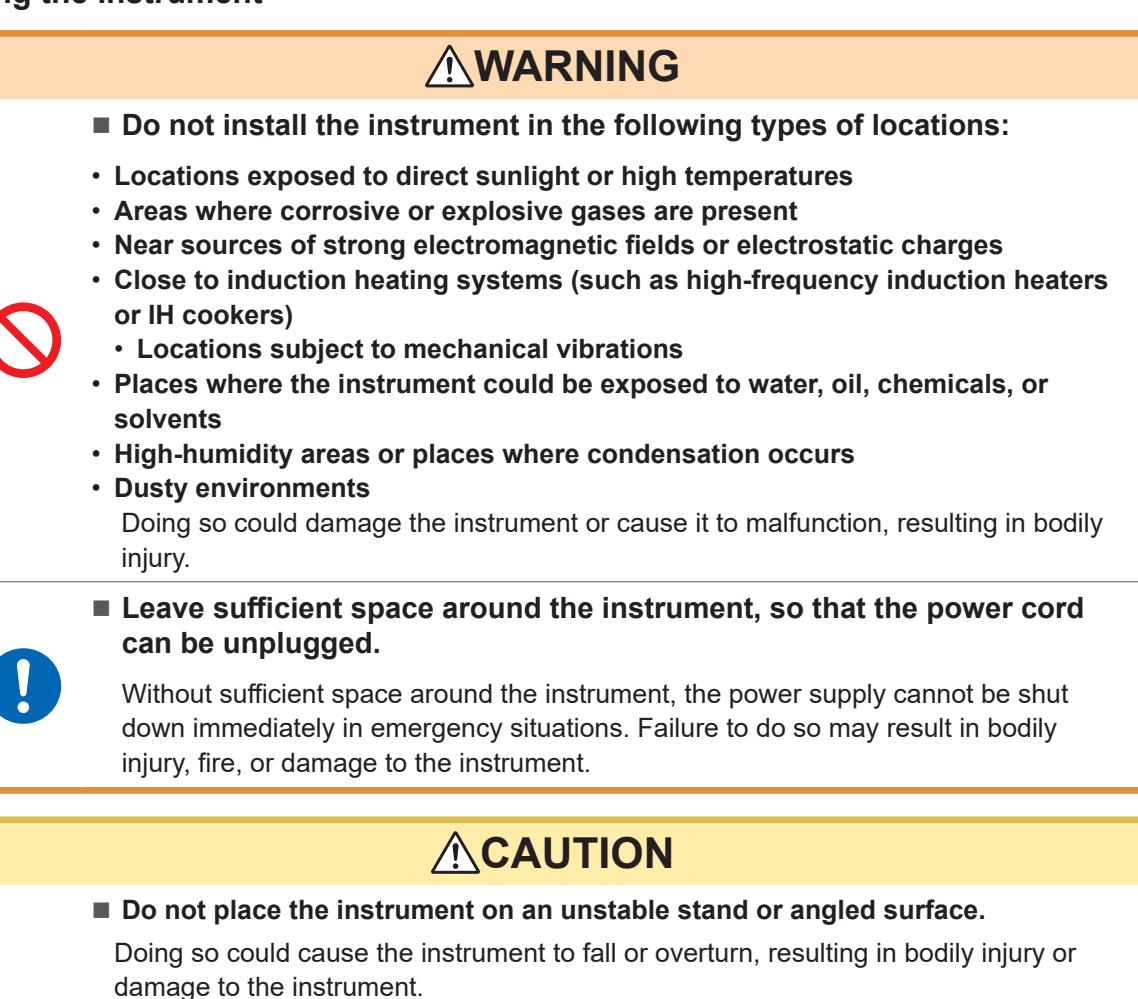

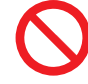

#### Do not bend or pull the cables in environments below 0°C.

The cables become stiff in such an conditions. Bending or pulling the cables may result in cable breakage or damaged insulation, posing a risk of electric shock to the operator.

#### **ACAUTION** Do not unplug the communication cable while the instrument is sending or receiving data. Doing so could damage the instrument. Turn OFF the instrument and PC before connecting or disconnecting the communication cable. Failure to do so could damage the instrument being connected or cause it to malfunction. Use the same ground for the instrument and the PC. When a communication cable is connected to the instrument with a potential difference between the ground circuits of the instrument and the PC, the instrument may be damaged or malfunction. **IMPORTANT** • Take appropriate measures to prevent the ambient temperature near the terminal block of the measurement module from changing. If the terminal block is exposed to air from a ventilation fan, air conditioner, etc., a measurement error can occur during temperature measurement using a thermocouple.

- · When the environment temperature has changed significantly, wait for at least 60 minutes before starting the measurement after the temperature is stabilized.
- Do not block the vents. (Leave at least 3 cm of space on the top and the right, and at least 10 cm on the rear to keep the instrument's temperature from rising.)
- Do not stack the instruments.
- Be sure to orient the feet so that they support the weight of the instrument as shown below.

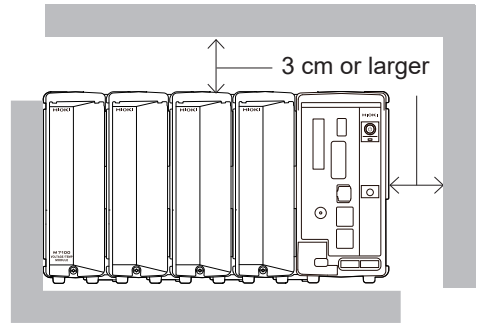

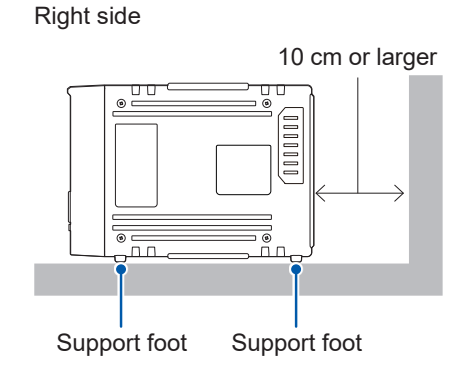

#### Handling the instrument

|   | Do not subject the instrument to vibration or mechanical shock while<br>transporting or handling it.                                                                                  |
|---|----------------------------------------------------------------------------------------------------|
| S | Do not drop the instrument on the floor or other surfaces.                                                                                                    |
| _ | Doing so could damage the instrument.                                                                                                    |
|   | Precautions when transporting the instrument                                                                                                    |
|   | The instrument will become heavy if numerous modules are connected. Failure to observe occupational safety rules could lead to bodily injury or instrument damage. Reference weights: |
|   | • LR8102, M7103 × 4, M7100 × 6, M1100: approx. 17.4 kg<br>• LR8102, M7100 × 10: approx. 14.5 kg                                                                                       |

The instrument is classified as a Class A device under the EN 61326 standard. Use of the instrument in a residential setting such as a neighborhood could interfere with reception of radio and television broadcasts. In such cases, the operator should take appropriate measures to address the issue.

#### **Precautions for measurement**

# 

- Do not input voltage between the channels that exceeds the maximum input voltage of the measurement modules, the maximum rated line-toground voltage, the maximum rated voltage between channels, or the maximum rated voltage between modules.
  - Maximum input voltage: Between the + and inputs
  - Maximum voltage between the channels: Between any channels of the same module
  - Maximum rated line-to-ground voltage: Between ground potential and the input terminals
  - Maximum rated voltage between the modules: Between channels of different modules

Doing so could result in serious bodily injury or damage to the instrument. These rated voltages vary depending on the measurement modules. See "13 Specifications" (p.355) for these values.

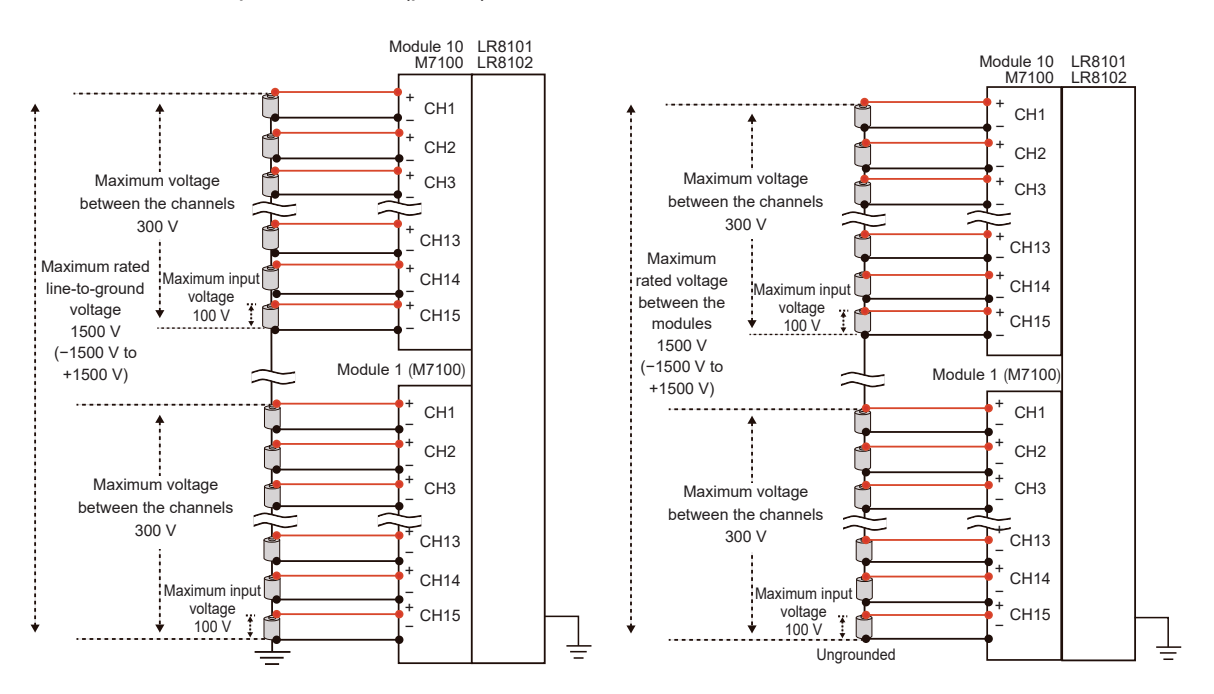

If you use modules with differing maximum rated voltages between modules for a measurement target connected in series, such as a battery pack, the specifications of the module with the lower maximum rated voltage between modules will apply.

Example: Mixing the M7100, M7103, and M7102 to measure a battery pack This combination cannot be used to measure a battery pack over 600 V, because the maximum input voltage between the modules is limited to 600 V DC.

**Supplementary explanation about maximum voltage between the channels** When the maximum voltage between the channels is 300 V, make sure that the potential difference between the adjacent channels, as well as among all the channels, is within 300 V. For example, the potential difference should be within 300 V between CH1 and CH2, and also between CH1 and CH15.

(Tips)

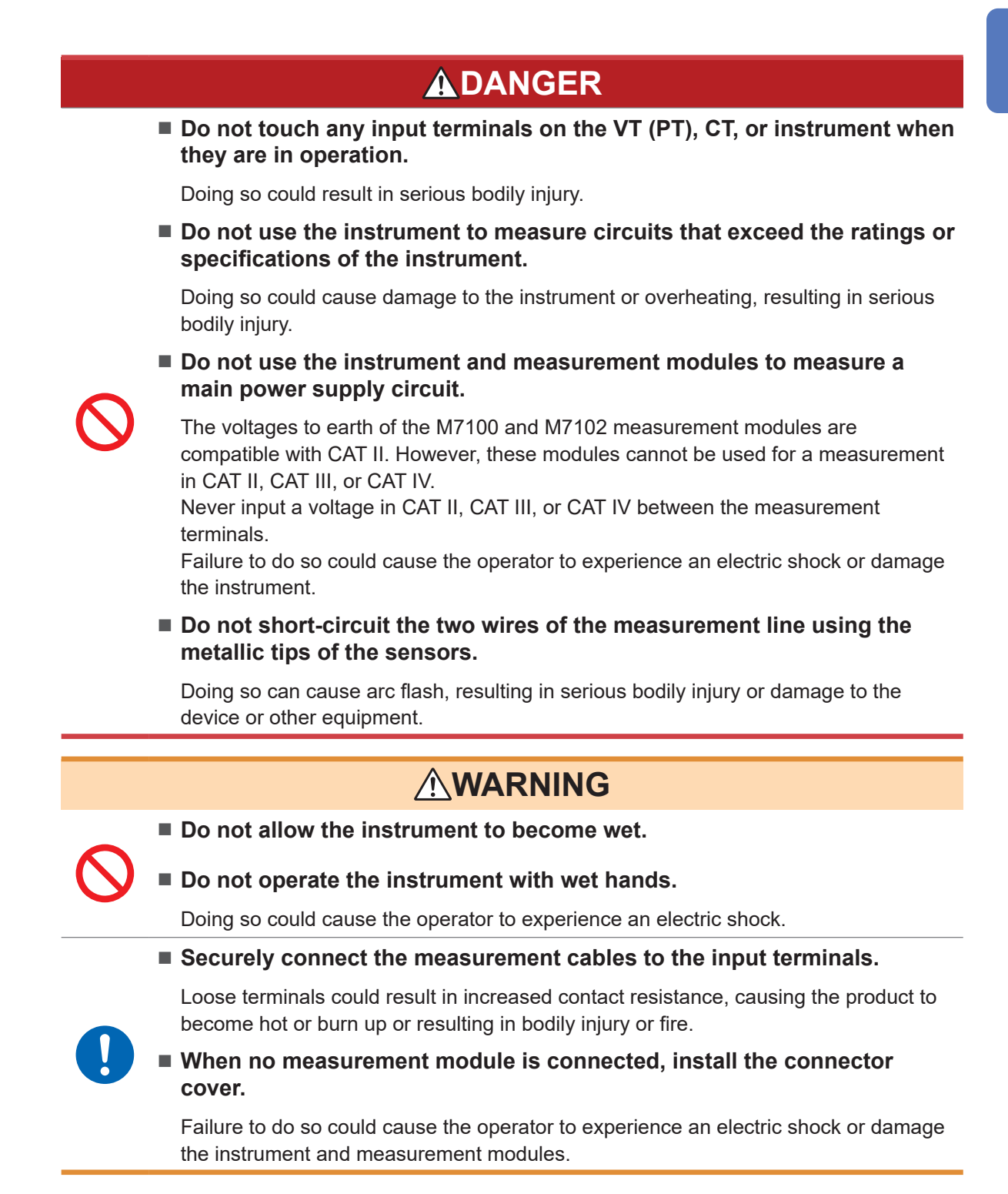

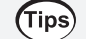

#### Effect of induced voltage

Due to induced voltage, the displayed value may become unstable when there is no input; however, this is not a malfunction.

A physical phenomenon called short range ordering occurs in K and T thermocouples. This phenomenon may prevent accurate measurement between 250°C and 600°C. Select the sensor while referring to the manufacturer of the thermocouples to be used.

#### **Shipping Precautions**

- Store the packing materials after unpacking. When shipping the instrument, use the original packing materials that were used when the instrument was delivered.
- To ship the instrument safely, use the box and cushioning material in which it was originally shipped. However, do not use the original box or cushioning material if the box is torn or deformed or the material is crushed. If you are unable to use the original box and cushioning material, contact your authorized Hioki distributor or reseller.
- Before packing the instrument, be sure to disconnect the power cords.
- When transporting the instrument, exercise care to avoid dropping it or otherwise subjecting it to rough handling.

#### Precautions related to disc usage

- Exercise care to keep the recording surface of the disc free of dirt and damage.
- If you need to label the disc, for example with text, use a marker with a soft tip.
- Store discs in protective cases. Avoid exposing the disc to direct sunlight, high temperatures, or high humidity.
- We are not responsible for any issues that may arise in your computer system due to the use of this disc.

# **About This Manual**

| and is required for •••              | Settings                   |                    |                                                                           |                                   |
|--------------------------------------|----------------------------|--------------------|---------------------------------------------------------------------------|-----------------------------------|
|                                      | <ul> <li>Syntax</li> </ul> |                    | Command                                                                   | :TRIGger:MODE A\$                 |
| e command as shown                   | Example                    |                    | :TRIGger:MO                                                               | DE REPEat                         |
| ple will update the                  | Query                      |                    |                                                                           |                                   |
| the instrument                       | <ul> <li>Syntax</li> </ul> |                    | Query                                                                     | :TRIGger:MODE?                    |
|                                      |                            |                    | Response                                                                  | A\$                               |
| and is required                      | Example                    |                    | :TRIGger:MODE?<br>(Response) :TRIGGER:MODE REPEAT (When the header is ON) |                                   |
| g about the setting.                 | Parameter                  |                    |                                                                           |                                   |
| e command as                         | A\$ = SINGI                | e, REPE            | Eat                                                                       |                                   |
| e example allows<br>uire the setting | SINGle <sup>∅</sup>        | Repetit<br>The me  | ive recording OF                                                          | F<br>ompleted with one recording. |
| red value in the<br>) format.        | REPEat                     | Repetit<br>The rec | ive recording Of cording is repeat                                        | N<br>ed.                          |
| ••••                                 |                            | Execut             | ing the STOP col                                                          | mmand ends the measurement.       |

**5** Set whether or not to repeat the recording operation.

The comma the setting. Sending the

in the exam settings on

The comma for inquiring Sending the shown in th you to acqu and measu (Response)

Setting item and description The configurable item and its description.

# **Communication Method**

#### Command

Various communication commands are available to control the instrument via the interface. The communication commands include the program messages, which are sent from a PC to the instrument, and the response messages, which are sent from the instrument to a PC.

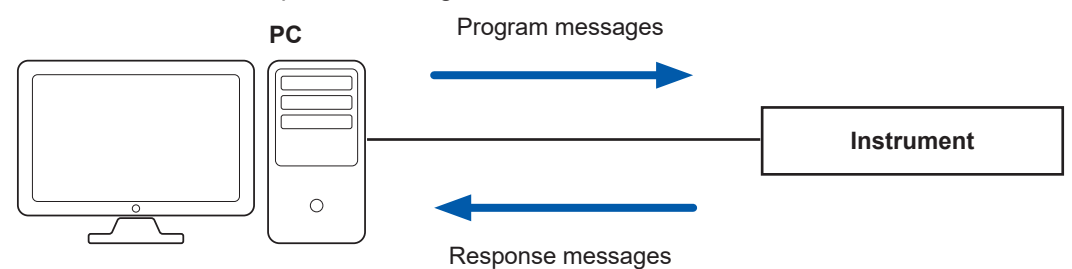

The data sent and received between communication devices is referred to as a message. The messages are categorized as shown in the figure below.

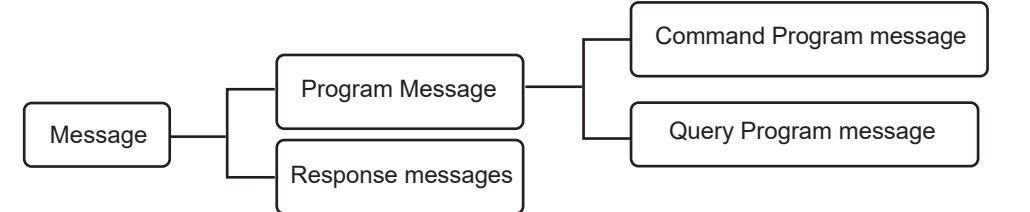

| Program messages         | These messages are sent from the controller to the instrument.                                                                                             |
|--------------------------|----------------------------------------------------------------------------------------------------|
| Response messages        | These messages are sent from the instrument to the controller. The message is created after a query program message is received and its syntax is checked. |
| Command program messages | These messages are the commands to control the instrument, such as setting or resetting the instrument.                                                    |
| Query program messages   | These messages are the commands to query the results of operations, measurements, and the setting status of the instrument.                                |

The command program messages and the query program messages are collectively referred to as the commands. (The commands are written in Hioki's proprietary SCPI language.)

#### Message format

#### **Program messages**

The program messages can be categorized into command program messages and query program messages.

#### (1) Command program messages

Commands to control the instrument, such as setting or resetting the instrument

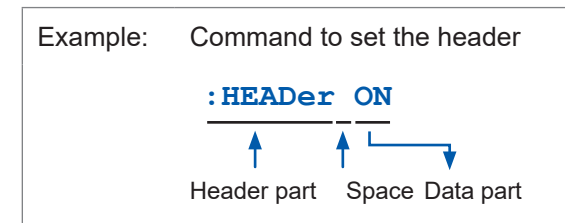

#### (2) Query program messages

Commands to query the results of operations, measurements, and the setting status of the instrument

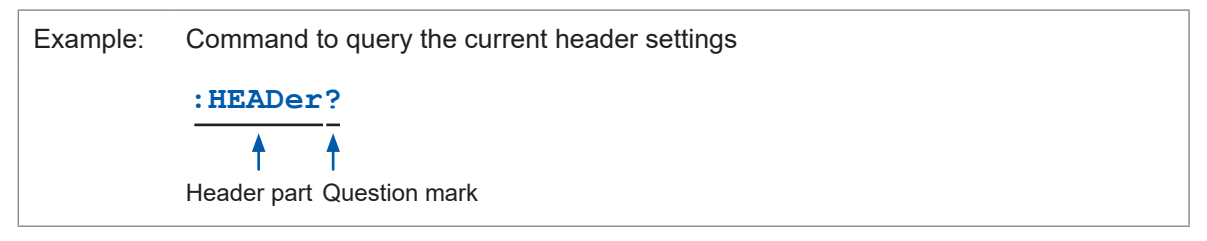

See "Header" (p. 22), "Separator" (p. 23), and "Data part" (p. 24).

#### **Response messages**

The response message is created after a query message is received and its syntax is checked. If any error occurs when a query message is received, no response message is created for the query message.

# **Command syntax**

There are two command description formats as follows:

- · Long form that can be associated with functions
- Abbreviated short form

In this manual, the short-form part is written in uppercase, while the remaining part is written in lowercase. Commands with both uppercase and lowercase letters are accepted.

| :SYSTem:COMMunicate:LAN:IPADdress | Description in this manual  |
|-----------------------------------|-----------------------------|
| :SYSTEM:COMMUNICATE:LAN:IPADDRESS | OK (long form)              |
| :SYST:COMM:LAN:IPAD               | OK (short form)             |
| :SYST:COMM:LAN:IPADD              | Results in a command error. |
| :SYST:COMM:LAN:IPA                | Results in a command error. |

The response messages from the instrument are returned in the long form with uppercase letters.

#### Header

The program messages require a header.

#### (1) Command program headers

There are the following three types:

| Command type            | Example                | Description                                                                                                 |
|-------------------------|------------------------|----------------------------------------------------------------------------------------------------|
| Single command header   | :HEADer ON             | Header that consists of a single word starting with an alphabetical character                               |
| Combined command header | :SYSTem:DATE<br>24,1,2 | Header that consists of multiple single command headers separated with colons (:)                           |
| Standard command header | *RST                   | Header that starts with an asterisk (*) indicating the standard command header (as specified in IEEE 488.2) |

#### (2) Query program header

This header is used to query the setting status of the instrument or query the measured values. As shown in an example below, a program header ending with a question mark (?) is recognized as a query.

| Command type            | Example       | Description                                                                                                 |
|-------------------------|---------------|----------------------------------------------------------------------------------------------------|
| Single command header   | :HEADer?      | Header that consists of a single word starting with an alphabetical character                               |
| Combined command header | :SYSTem:DATE? | Header that consists of multiple single command headers separated with colons (:)                           |
| Standard command header | *IDN?         | Header that starts with an asterisk (*) indicating the standard command header (as specified in IEEE 488.2) |

#### Message terminator

The instrument can accept the following as a message terminator.

| LAN1 | LF, CR+LF |
|------|-----------|
| LANI |           |

The terminator for response messages is fixed to CR+LF.

#### Separator

#### (1) Message unit separator

Multiple message can be described in a single line by connecting them using semicolons (;).

| Example: | :HEADer | ON;*OPC?  |
|----------|---------|-----------|
|          |         | <b>↑</b>  |
|          |         | Semicolon |

If a series of messages is described continuously and an error occurs in the sentence, the messages after the error and before the terminator are not executed.

#### (2) Header separator

A message with a header and data can be separated into the header and data parts by using a space (blank).

| Example: | :HEADer ON |  |
|----------|------------|--|
|          | <b>†</b>   |  |
|          | Space      |  |

#### (3) Data separator

A message with multiple data sets requires commas (,) between the data sets.

| Example: | :SYSTem:COMMunicate:LAN:IPADdress | 192,168,1,1 |
|----------|-----------------------------------|-------------|
|          |                                   | 1           |
|          |                                   | Comma       |

## Data part

The instrument uses the character data or the decimal numerical value data for the data part depending on the commands.

| Symbol        | Meaning                           | Example                                                                                                    |  |  |
|---------------|-----------------------------------|----------------------------------------------------------------------------------------------------|--|--|
| A\$           | Character string data             | OFF, ON                                                                                                    |  |  |
| module\$      | Module data                       | MODULE1 to MODULE10<br>PLS&ALM, CALC, CALC1, CALC2* <sup>4</sup>                                                                     |  |  |
| ch\$          | Channel data                      | CH1_1 to CH10_30* <sup>1</sup><br>PLS1<br>LOG<br>ALM1 to ALM4<br>ALARM* <sup>2</sup><br>W1 to W30<br>M1URMS1 to M4HST3* <sup>3</sup> |  |  |
| pls\$         | Pulse channel data                | PLS1                                                                                                    |  |  |
| alm\$         | Alarm channel data                | ALM1 to ALM4                                                                                                    |  |  |
| w\$           | Waveform calculation channel data | W1 to W30                                                                                                    |  |  |
| A, B, C,      | Numerical value data              | 10, -20, 1.5E+05, 0.1                                                                                                    |  |  |
| A <nr1></nr1> | Integral number data              | +15, -20, 25                                                                                                    |  |  |
| A <nr2></nr2> | Fixed-point data                  | +1.23, -4.57, 7.89                                                                                                    |  |  |
| A <nr3></nr3> | Floating-point data               | +10.0E-03, -2.3E+03, 5E+03                                                                                                    |  |  |

The data field is expressed as follows.

For the settings of numerical values, all of the <NR1 to 3> formats are accepted.

\*1. Channel data of M7100 and M7102

\*2. The alarm function itself is the target.

\*3. Channel data of M7103 (p. 145)

\*4. CALC1 groups together W1 through W15, while CALC2 groups together W16 through W30.

#### (1) Character data

The data always starts with an alphabetical character and consists of alphabetical and numerical characters. For the character data, both uppercase and lowercase letters are accepted. However, the response messages from the instrument are always returned with uppercase letters. As with the command syntax, the long and short forms are available and both are accepted.

| Example: | :TRIGger:MODE | SINGle |
|----------|---------------|--------|
|----------|---------------|--------|

#### (2) Decimal numerical value data

For the numerical value data, the NR1, NR2, and NR3 formats are available. Each format can accept numerical values with and without a sign. Numerical values without a sign are treated as positive numerical values.

In addition, if a numerical value is described to a decimal place that cannot be processed by the instrument, the value is rounded off to the next higher decimal place.

- NR1 integral number data (example: +12, -23, 34)
- NR2 decimal fraction data (example: +1.23, -23.45, 3.456)
- NR3 floating-point exponential notation data (example: +1.0E-2, -2.3E+4)

The format including all of the three formats above is referred to as the "NRf" format.

The instrument can accept numerical values in the NRf format. The response data are sent in the format specified for each command.

Example of NR1 format::SYSTem:THINOut 10Example of NR2 format::CONFigure:SAMPle 0.1Example of NR3 format::ALARm:ANALog:LEVEl ALM1,CH1\_1,+1.0E-3

#### (3) Character string data

- The character string data are placed between quotation marks.
- The data consists of 8-bit ASCII characters. However, some commands including the comment setting are sent and received in Shift\_JIS.
- A character that cannot be processed with the instrument is replaced with an underscore (\_).
- As quotation marks, only double quotations (") can be sent. However, both double and single quotations (') can be received.
- In the commands, a single quotation (') can be used instead of a double quotation (").

The special characters can be entered as follows.

| PC                              |     | ^2 | ^3 | ~u | ~0 | ~e | ~c | ~+ | ~, | ~; | ~~ | ~~ |
|---------------------------------|-----|----|----|----|----|----|----|----|----|----|----|----|
| LR8101, LR8                     | 102 | 2  | 3  | μ  | Ω  | 3  | 0  | ±  | 1  | 11 | ^  | ~  |
| Example: :COMMent:TITLe 'HIOKI' |     |    |    |    |    |    |    |    |    |    |    |    |
| :COMMent:TITLe "HIOKI"          |     |    |    |    |    |    |    |    |    |    |    |    |
|                                 |     |    |    |    |    |    |    |    |    |    |    |    |

# Abbreviation of combined command header

When the commands with a common leading part are combined, the repeated part can be omitted as long as the commands are described continuously.

This common part is referred to as a "current path". Until the current path is cleared, the subsequent commands are analyzed assuming that the current path is omitted.

An example of using the current path is shown below.

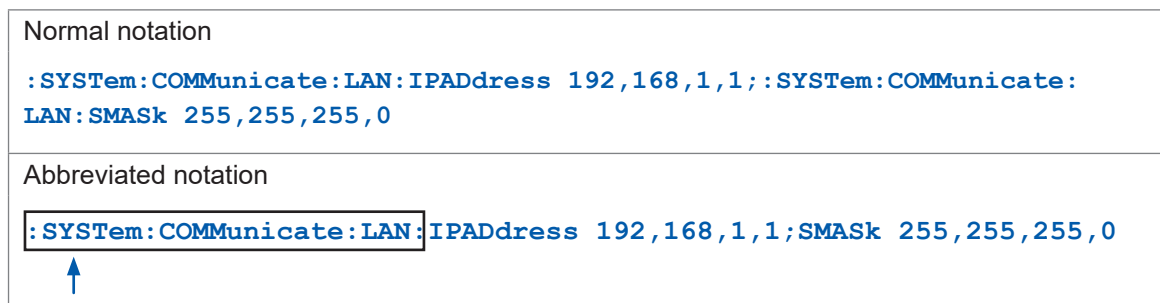

This part defines a current path, which can be omitted in the subsequent commands.

The current path is cleared under the following situations.

- When the power is turned ON
- When a command starting with a colon (:) or an asterisk (\*) is sent
- When a message terminator is detected

The single and combined command headers require no colon (:) at the beginning. However, it is recommended to place a colon (:) at the beginning of a command in order to prevent confusion with abbreviated forms and avoid malfunction.

# Output queue and input buffer

#### (1) Output queue

The size of an output queue is 200 kilobytes.

The response messages are stored here and read out from the controller. A response message exceeding 200 kilobytes results in a query error.

The output queue is cleared under the following situations.

- · When the controller has read out a response message
- When the power is turned ON again
- When the instrument has received a message about the next target for processing.

#### (2) Input buffer

The size of an input buffer is 200 kilobytes.

Received messages are input in this buffer and executed sequentially. However, the **:ABORT** command is executed immediately when received.

#### Register

The instrument is equipped with the following registers specified in IEEE 488.2 as shown in the figure below.

- Standard Event Status Register
- Status Byte Register
- Event Status Register 0

Event Status Register 0 (read out with :ESR0?)

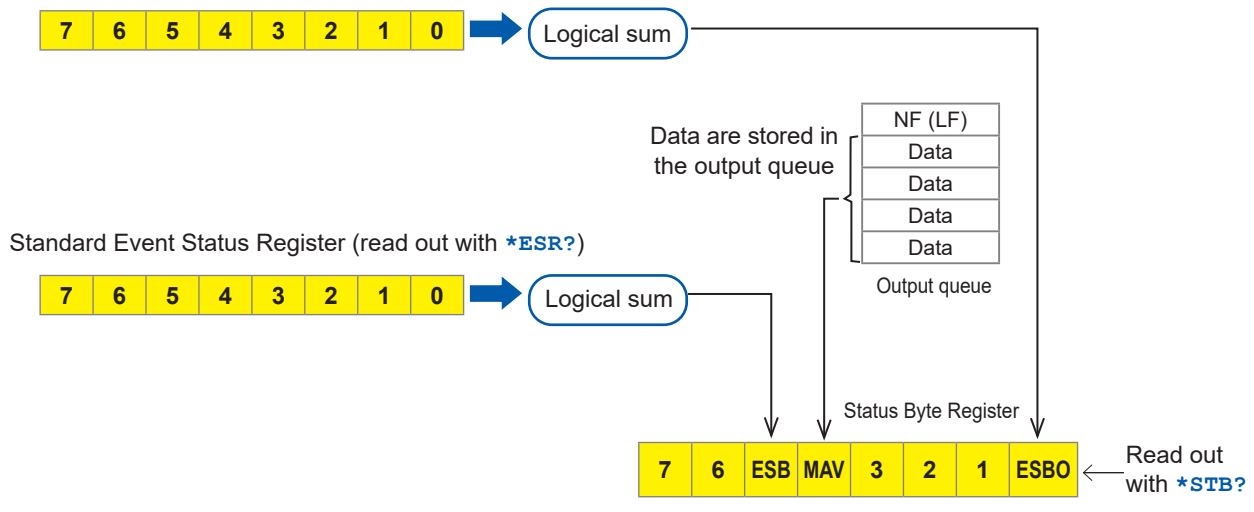

#### (1) Status byte

Each bit of the status byte is a summary (logical sum) of the event register corresponding to the bit.

| Status Bar      | Description                                                                   |
|-----------------|-------------------------------------------------------------------------------|
| Bit 7           | Unused: 0                                                                     |
| Bit 6           | Unused: 0                                                                     |
| Bit 5<br>(ESB)  | Event summery bit Represents a summary of the Standard Event Status Register. |
| Bit 4<br>(MAV)  | Message available<br>Indicates that there is a message in the output queue.   |
| Bit 3           | Unused: 0                                                                     |
| Bit 2           | Unused: 0                                                                     |
| Bit 1           | Unused: 0                                                                     |
| Bit 0<br>(ESB0) | Event summery bit 0<br>Represents a summary of Event Status Register 0        |

To read out the status byte, use the following command.

| Reading out the status byte | *STB? |
|-----------------------------|-------|
|-----------------------------|-------|

#### (2) Standard Event Status Register (SESR)

The summary of this register is set on bit 5 of the status byte.

The contents of the Standard Event Status Register is cleared under the following situations.

- When the **\*CLS** command is received
- When the content has been read out with the **\*ESR**? query
- When the power is turned ON again

| Standard Event<br>Status Register<br>(SESR) | Description                                                                                                    |
|---------------------------------------------|----------------------------------------------------------------------------------------------------|
| Bit 7<br>(PON)                              | The power is turned ON again.<br>The power has been shut down after this register was read out for the last time. 1<br>when the power is turned ON. |
| Bit 6                                       | User request                                                                                                    |
| (URQ)                                       | Unused (0)                                                                                                    |
| Bit 5                                       | Command error                                                                                                    |
| (CME)                                       | The received command contains an error. Syntax error, semantic error.                                                                               |
| Bit 4<br>(EXE)                              | Execution error<br>The command being executed by the instrument contains an error.<br>Range error, mode error.                                      |
| Bit 3<br>(DDE)                              | Device dependent error                                                                                                    |
| Bit 2                                       | Query error                                                                                                    |
| (QYE)                                       | Empty queue, lost data (queue overflow)                                                                                                    |
| Bit 1                                       | Request of controller privilege (unused)                                                                                                    |
| (RQC)                                       | Unused (0)                                                                                                    |
| Bit 0                                       | Operation completed                                                                                                    |
| (OPC)                                       | Set only for the <b>*OPC</b> command.                                                                                                    |

To read out the Standard Event Status Register, use the following command.

Standard Event Status Register

\*ESR?

#### (3) Event Status Register 0 (ESR0)

The summary of this register is set on bit 0 of the status byte.

The contents of the Event Status Register is cleared under the following situations.

- When the **\*CLS** command is received
- When the content has been read out with the :ESR0? query
- When the power is turned ON again

| Description                                             |
|---------------------------------------------------------|
| Unused: 0                                               |
| Unused: 0                                               |
| Unused: 0                                               |
| Unused: 0                                               |
| Unused: 0                                               |
| Trigger standby end (set when the trigger is activated) |
| START process end (set when STOP is executed)           |
| Error or warning occurred                               |
|                                                         |

To read out the status byte, use the following command.

Reading out Event Status Register

:ESR0?

#### Items to be initialized to the default status

The following items are initialized to the default status when the instrument is initialized. For the initialization of the device-specific functions, see "14.8 Settings After Initialization (System Reset)" (p. 419).

| √: | Initialized, | -: | Not | initialized |
|----|--------------|----|-----|-------------|
|----|--------------|----|-----|-------------|

| Register                                                                     | When the<br>power is<br>turned ON | *RST<br>Command | *CLS<br>Command  |
|------------------------------------------------------------------------------|-----------------------------------|-----------------|------------------|
| Device-specific functions (measurement conditions, compensation value, etc.) | _                                 | $\checkmark$    | _                |
| Output queue                                                                 | ✓                                 | _               | _                |
| Input buffer                                                                 | ✓                                 | _               | _                |
| Status byte register                                                         | ✓                                 | _               | ✓ * <sup>1</sup> |
| Event register                                                               | ✓ * <sup>2</sup>                  | _               | ✓                |
| Enable register                                                              | ✓                                 | _               | _                |
| Current path                                                                 | $\checkmark$                      | _               | _                |

\*1. Other than the MAV bit are cleared.

\*2. The PON bit (bit 7) is excluded.

**Communication Method** 

# **1.1 Product Overview and Features**

The instrument is a multichannel data logger that combines individual measuring modules. It is used for recording physical readings, including temperatures and voltages.

# Both LR8101 and LR8102

#### Choice of measurement modules according to applications

| Features                                                                                   | Modules                                                                            |
|--------------------------------------------------------------------------------------------|------------------------------------------------------------------------------------|
| Maximum rated line-to-ground voltage is 1500 V and voltage recording at intervals of 5 ms. | M7100 Voltage/Temp Module                                                          |
| Temperature recording in 30 channels                                                       | M7102 Voltage/Temp Module                                                          |
| High precision power recording                                                             | M7103 Power Measurement Module<br>(Requires instrument firmware V1.50 or<br>later) |

#### Up to ten measurement modules can be connected

Up to 10 measurement modules can be connected to a single instrument. However, a single instrument can accommodate a maximum of four M7103 modules. Each instrument can accommodate a single power supply module.

# LR8102 only

#### Data output based on UDP

Measurement data are output for every sampling in real time. The fastest speed is achieved with intervals of 5 ms.

This is useful when realtime processing is required, such as HILS.

#### Multiple instruments synchronized for measurement

Synchronized measurement is enabled with an optional L6101 Optical Connection Cable (1 m) or L6102 Optical Connection Cable (10 m).

The measurement data from all of the synchronized instruments can be output from LAN2 of the primary instrument.

#### Data output via CAN

The measured value can be output via a Controller Area Network (CAN). The value can be used for data integration with the information of an in-vehicle device, such as the battery management system (BMS).

# **1.2 Part Names and Functions**

# LR8101 and LR8102 Data Loggers

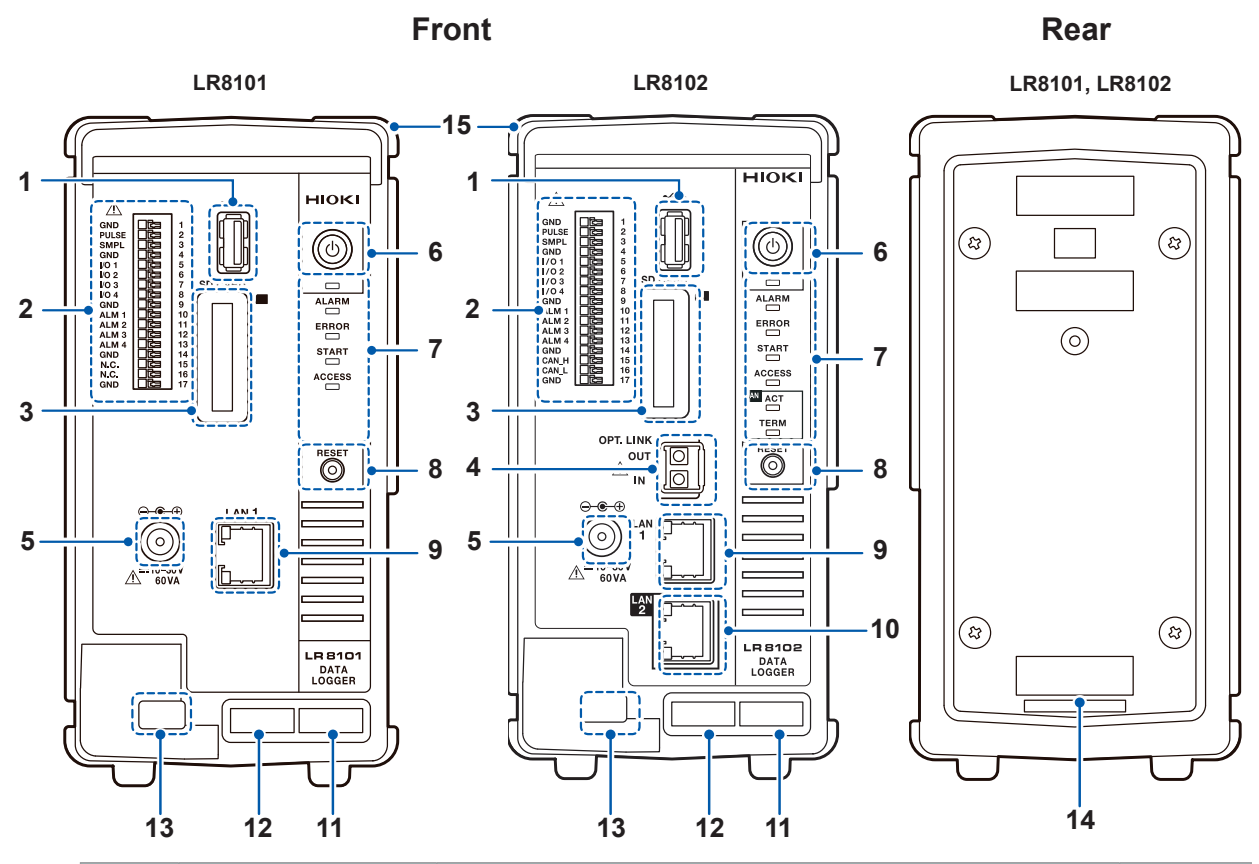

| No. | Name                                                                                                    | ne Function I                                                                                                   |          |  |
|-----|----------------------------------------------------------------------------------------------------|----------------------------------------------------------------------------------------------------|----------|--|
| 1   | USB connector                                                                                              | Optional USB drive can be connected.                                                                            | p.75     |  |
| 2   | 2 External control Allows you to control the instrument with external signals. Alarm signal can be output. |                                                                                                    | p.61     |  |
| 3   | SD card slot                                                                                               | Optional SD memory card can be inserted.                                                                        | p.74     |  |
| 4   | Optical<br>synchronization<br>connector* <sup>1</sup>                                                      | Optical<br>synchronization<br>connector*1         Optional optical connection cable can be connected.         p |          |  |
| 5   | Power supply terminal                                                                                      | Optional Z1016 AC Adapter can be connected.<br>External power supply can be connected (10 V to 30 V DC).        | p.48     |  |
| 6   | POWER key                                                                                                  | Allows you to turn ON and OFF the power.                                                                        | p.71     |  |
| 7   | LED                                                                                                    | See the next page                                                                                               | p.33     |  |
| 8   | RESET key                                                                                                  | Allows you to initialize the settings.<br>Allows you to cancel the warning status.                              | p.34     |  |
| 9   | LAN1 port                                                                                                  | LAN cable can be connected. (100BASE-TX/1000BASE-T)                                                             | )        |  |
| 10  | LAN2 port*1                                                                                                | LAN cable can be connected. (100BASE-TX/1000BASE-T)                                                             | p.85     |  |
| 11  | MAC address<br>(LAN1)                                                                                      | Indicates the MAC address assigned to LAN1. Do not remove it as the number is required for management.          | remove _ |  |

\*1. LR8102 only

| No. | Name                                | Function                                                                                                    | Reference |
|-----|-------------------------------------|----------------------------------------------------------------------------------------------------|-----------|
| 12  | Serial number                       | For the latest information, check Hioki's website.<br>Do not remove it as the number is required for management.<br>Share this number when contacting your reseller. | -         |
| 13  | Cable hook                          | To prevent the AC adapter from coming off, pass the AC adapter cable through this hook.                                                                              | p.46      |
| 14  | MAC address<br>(LAN2)* <sup>1</sup> | Indicates the MAC address assigned to LAN2. Do not remove it as the number is required for management.                                                               | -         |
| 15  | Connecting cover                    | When using the instrument without connecting a module, install the cover.                                                                                            | p.46      |

\*1. LR8102 only

LED

| LED    | Name                                                   | Function                                                                | Reference |  |
|--------|--------------------------------------------------------|-------------------------------------------------------------------------|-----------|--|
|        | POWER                                                  | Lights up when the power is ON.                                         | p.71      |  |
|        | ALARM Lights up when an alarm is issued.               |                                                                         | p.247     |  |
| ERROR  | ERROR                                                  | Blinks when an error occurs. Lights up when a warning occurs.           | p.458     |  |
| START  | <b>START</b> Lights up while measurement is performed. |                                                                         | p.171     |  |
| ACCESS | ACCESS                                                 | <b>CESS</b> Lights up when the SD memory card or USB drive is accessed. |           |  |
|        | ACT *1                                                 | Blinks when the CAN output is activated.                                | - 62      |  |
| TERM   | TERM *1                                                | Lights up when the CAN terminator is ON.                                | p.03      |  |

\*1. LR8102 only

- The LEDs light up in sequence until the startup is completed. ALARM  $\rightarrow$  ERROR  $\rightarrow$  START  $\rightarrow$  ACCESS
- When the instrument is updated, the LEDs blink in sequence according to the progress. ALARM  $\rightarrow$  ERROR  $\rightarrow$  START  $\rightarrow$  ACCESS
- When the ROM and RAM of the instrument are checked, the LEDs blink in sequence according to the progress.

 $\mathsf{ALARM} \to \mathsf{ERROR} \to \mathsf{START} \to \mathsf{ACCESS}$ 

#### Key operation on the instrument

| Key          | Function                    | Operation                                                                                                    | Reference |
|--------------|-----------------------------|----------------------------------------------------------------------------------------------------|-----------|
| POWER<br>key | Shutdown                    | When the key is pressed once, the LED starts blinking (approx. 5 seconds). Pressing the key again while the LED is blinking turns OFF the power. | -         |
| RESET key    | Initialization (full reset) | Holding down the key during startup fully resets the instrument. Keep holding down the key until the LED blinks and a buzzer sounds.             | p.296     |
|              | Warning status<br>clear     | Pressing the key once in the warning status (ERROR LED is lit) cancels the warning status.                                                       | p.461     |
|              | Alarm hold clear            | Pressing the key once during alarm hold cancels the hold status.                                                                                 | p.247     |

#### Side

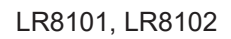

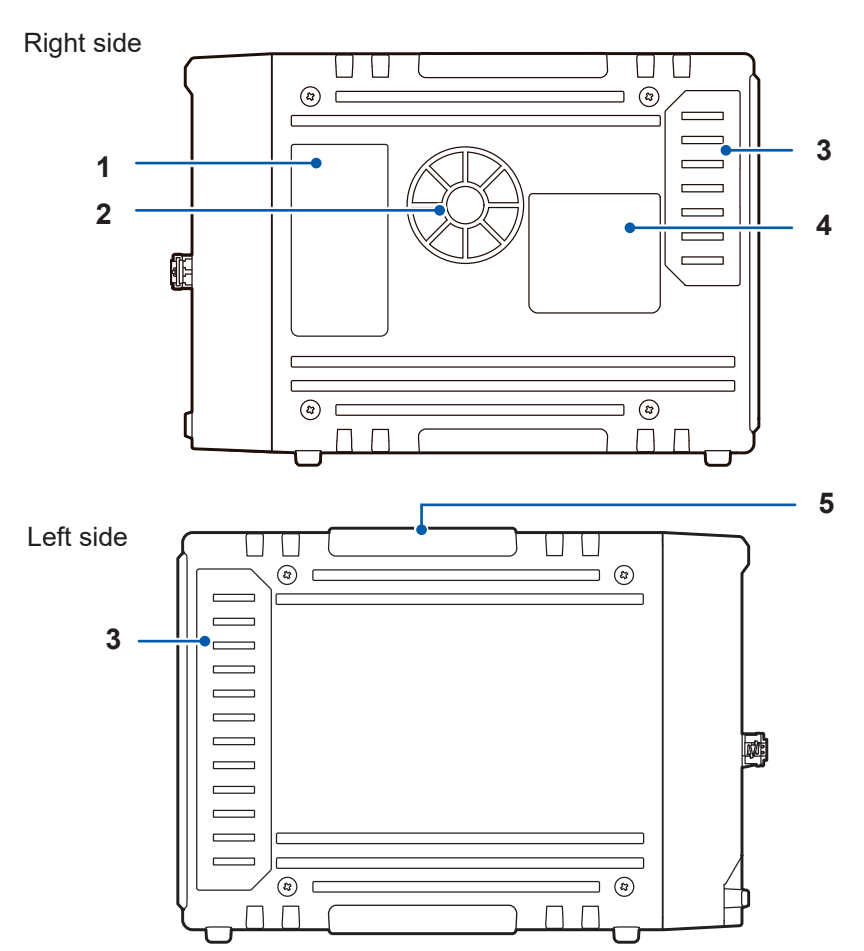

| No. | Name                   | Function                                                                                                    | Reference |
|-----|------------------------|----------------------------------------------------------------------------------------------------|-----------|
| 1   | Description of the LED | Indicates the operation of the LED located at the front of the instrument.                                                                           | p.33      |
| 2   | Air vent               | Ventilates the instrument to prevent the temperature of the inside from going up excessively.                                                        | p.13      |
| 3   | Connector cover        | Under the cover, there is a connector to connect a module.<br>When using the instrument without connecting a module, install<br>the connector cover. | p.46      |
| 4   | Warning                | Provides the important information of the instrument.                                                                                                | -         |

# 1.3 Options

| Product name |                          | Measurement target                  | Number of channels | Shortest<br>sampling<br>interval |
|--------------|--------------------------|-------------------------------------|--------------------|----------------------------------|
| M7100        | Voltage/Temp Module      | Voltage, temperature (thermocouple) | 15                 | 5 ms* <sup>1</sup>               |
| M7102        | Voltage/Temp Module      | Voltage, temperature (thermocouple) | 30                 | 10 ms* <sup>2</sup>              |
| M7103        | Power Measurement Module | Power (voltage, current)            | 3                  | 5 ms* <sup>3</sup>               |

\*1. Only when the number of channels used in a module is eight or less and the voltage range is used.

\*2. The number of channels used in a module is 15 or less.

\*3. The harmonic calculation is excluded.

# M7100, M7102 Voltage/Temp Module

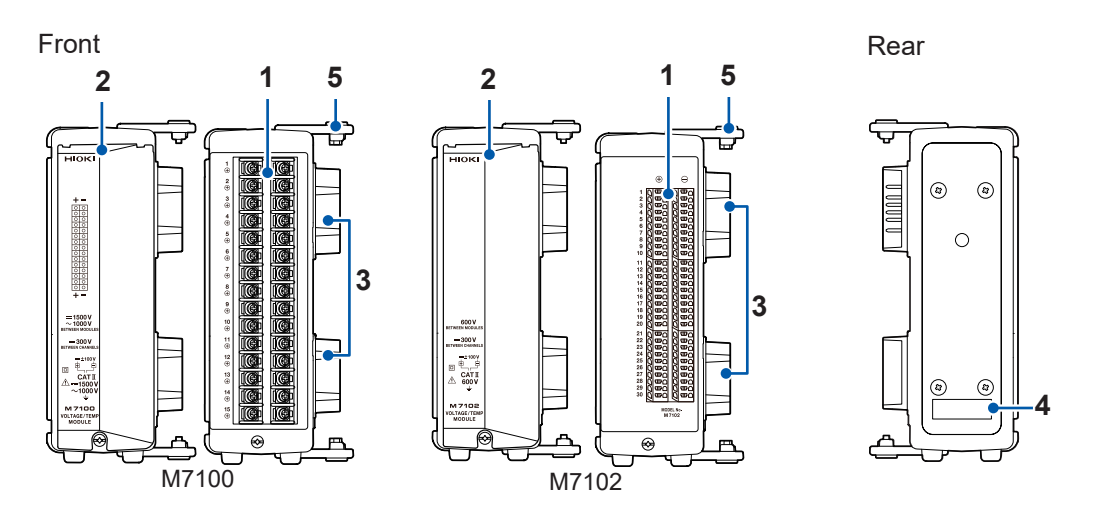

Right side

Left side

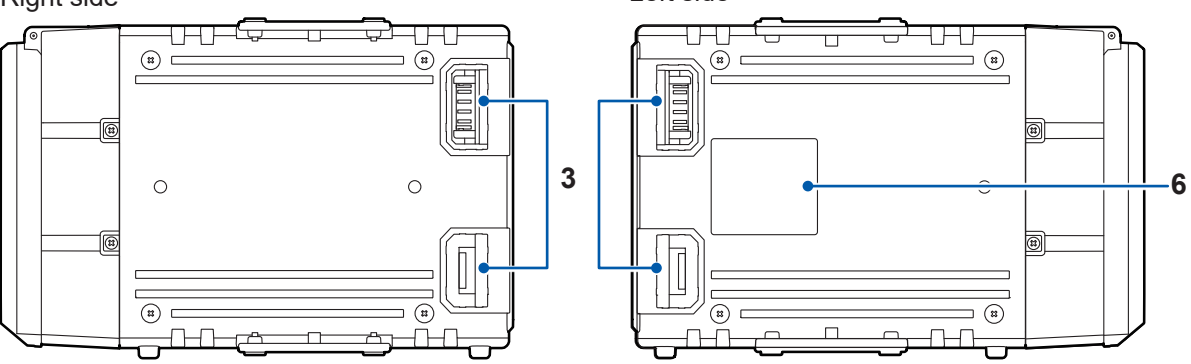

| No. | Name                 | Function                                                                                                    |
|-----|----------------------|----------------------------------------------------------------------------------------------------|
| 1   | Input terminal       | The input terminal for each channel. The number represents the channel number.                                                                                       |
| 2   | Terminal block cover | The cover protects the terminal block. Close the cover during the measurement.                                                                                       |
| 3   | Connector            | The connector for measurement module extension. Install the connector cover on the connector when it is not used.                                                    |
| 4   | Serial number        | For the latest information, check Hioki's website.<br>Do not remove it as the number is required for management.<br>Share this number when contacting your reseller. |
| 5   | Connecting plate     | The plate for connecting the measurement modules. After connecting the modules, fix the plate using screws.                                                          |
| 6   | Warning label        | Provides the important information of the instrument.                                                                                                    |

# M7103 Power Measurement Module

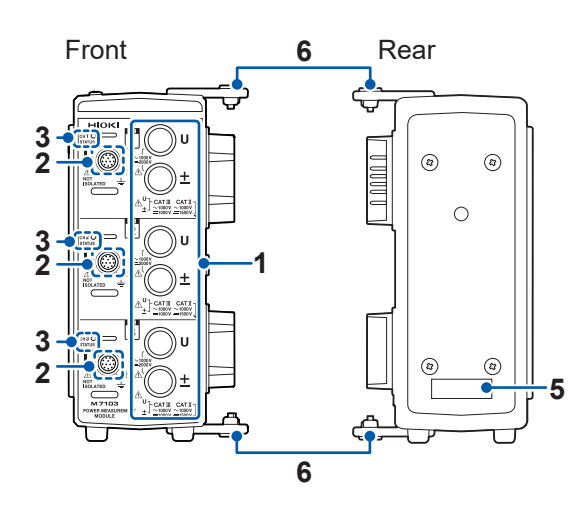

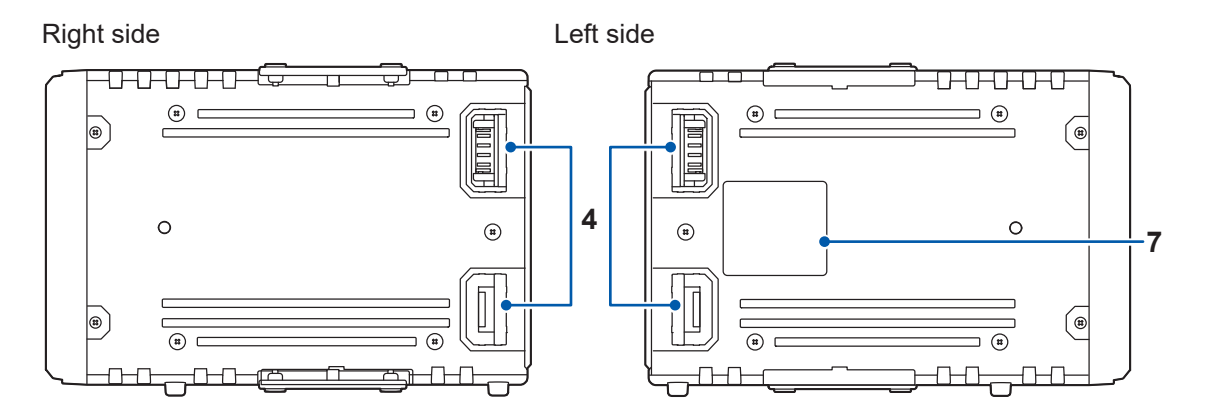

| No. | Name                       | Function                                                                                                    |
|-----|----------------------------|----------------------------------------------------------------------------------------------------|
| 1   | Voltage input<br>terminal  | The optional voltage cords from Hioki can be connected.                                                                                                    |
| 2   | Current sensor<br>terminal | A voltage output type sensor, such as the current probe and CT, can be connected.                                                                              |
| 3   | Status LED                 | Indicates the operation status of the instrument. (p.37)                                                                                                    |
| 4   | Connector                  | The connector for measurement module extension. Install the connector cover on the connector when it is not used.                                              |
| 5   | Serial number              | For the latest information, check Hioki's website. Do not remove it as the number is required for management. Share this number when contacting your reseller. |
| 6   | Connecting plate           | The plate for connecting the measurement modules. After connecting the modules, fix the plate using screws.                                                    |
| 7   | Warning label              | Provides the important information of the instrument.                                                                                                    |
#### Status LED

| LED status                                         | Target              | Notification summary                                                                                                    | Action                                                                                                    |
|----------------------------------------------------|---------------------|----------------------------------------------------------------------------------------------------|----------------------------------------------------------------------------------------------------|
| status<br>Red, flashing<br>rapidly* <sup>1</sup>   | All channels        | FAN error                                                                                                    |                                                                                                    |
| Red, flashing slowly* <sup>2</sup>                 | Relevant<br>channel | Current sensor error                                                                                                    | Check the error message and warning message.<br>Reference: p.460, p.461                                                                                                    |
| Relevant<br>Red lamp lit                           |                     | <ul> <li>Current/voltage over-peak</li> <li>Current/voltage overload</li> <li>Power overload</li> </ul>                                                                             |                                                                                                    |
| STATUS<br>Green, flashing<br>rapidly* <sup>1</sup> | Relevant<br>channel | <ul> <li>Harmonic measurement<br/>items cannot be measured<br/>accurately.</li> <li>Harmonic synchronization<br/>unlock</li> <li>Outside of harmonic<br/>frequency range</li> </ul> | Check if the input signal frequency falls within the spec range.                                                                                                    |
| STATUS<br>Green, flashing<br>slowly*1              | Relevant<br>channel | Synchronization unlock                                                                                                    | <ul> <li>Check the synchronous source setting.</li> <li>Check the voltage range and current range settings</li> <li>Check the zero-cross filter setting</li> <li>Check the LPF setting</li> </ul> |
| status<br>Green lamp lit                           | Relevant<br>channel | Normal                                                                                                    | _                                                                                                    |

\*1. Repeatedly flashes 5 times per second. \*2. Repeatedly flashes 2 times per second.

### M1100 AC Power Module

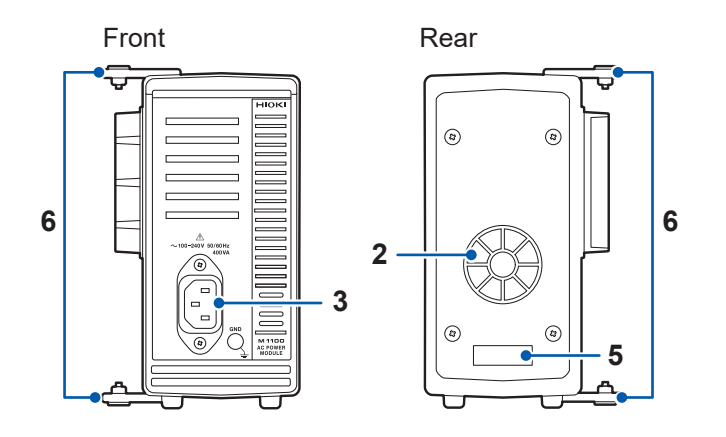

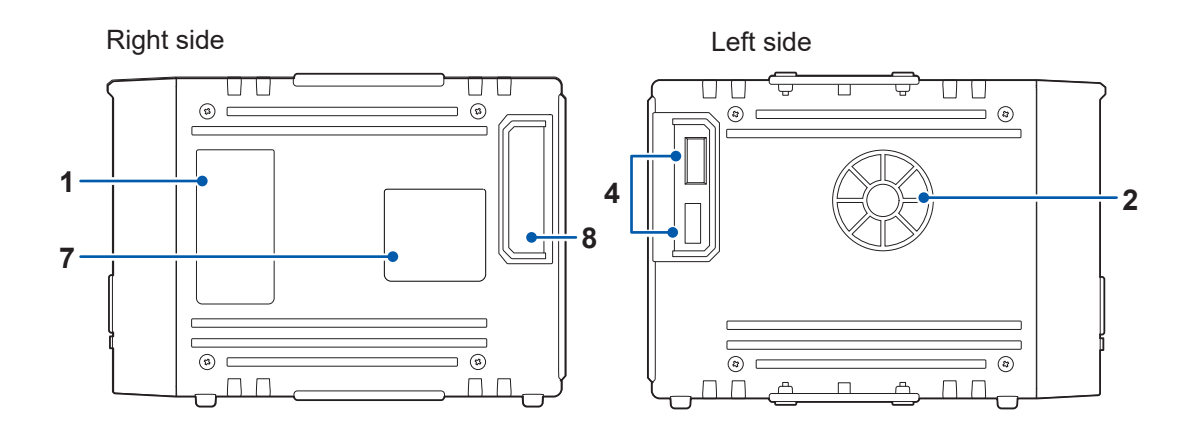

. . . . . . . . . . .

| No. | Name                   | Function                                                                                                    |
|-----|------------------------|----------------------------------------------------------------------------------------------------|
| 1   | Description of the LED | Indicates the operation of the LED located at the front of the LR8101 or LR8102.                                                                                     |
| 2   | Air vent               | Ventilates the instrument to prevent the temperature of the inside from going up excessively.                                                                        |
| 3   | Power inlet            | The provided power cord can be connected.                                                                                                    |
| 4   | Connector              | The connector for the instrument.                                                                                                    |
| 5   | Serial number          | For the latest information, check Hioki's website.<br>Do not remove it as the number is required for management.<br>Share this number when contacting your reseller. |
| 6   | Connecting plate       | The plate for connecting the measurement modules. After connecting the modules, fix the plate using screws.                                                          |
| 7   | Warning label          | Provides the important information of the instrument.                                                                                                    |
| 8   | Opening                | Affix the LR8101 or LR8102 connector cover.                                                                                                    |

#### Other options

#### Z1016 AC Adapter

Allows you to drive the instrument using a commercial power supply (AC driven).

- Rated supply voltage (100 V to 240 V AC)
- Rated power-supply frequency (50 Hz/60 Hz)

#### L1012 Power Cable

Allows you to drive the instrument using DC power supply.

#### Z4001 SD Memory Card (2 GB) Z4003 SD Memory Card (8 GB) Z4006 USB Drive (16 GB)

The measurement data and the setting conditions can be stored in SD memory cards and USB drives. The operation cannot be guaranteed if an SD memory card or USB drive other than the optional one is used.

#### L6101 Optical Connection Cable (1 m) L6102 Optical Connection Cable (10 m)

The optical connection cable is required for synchronizing multiple units of LR8102.

#### 9713-01 CAN Cable

Option for LR8102. The CAN Cable is used for CAN output. Length: 2.0 m

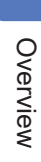

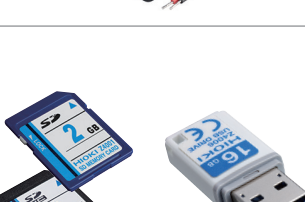

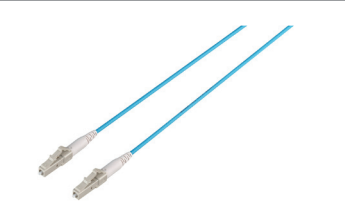

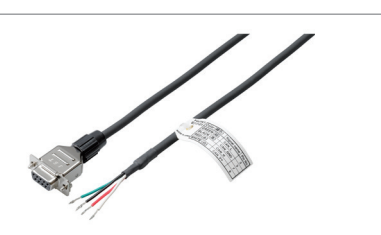

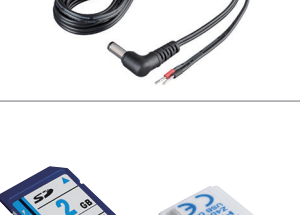

#### Voltage measurement options

A ø4 mm safety banana plug can be connected to the voltage input terminal of this instrument. Prepare the appropriate voltage cords according to their intended usage.

| Pro      | oduct name                    | Maximum rated voltage<br>Maximum rated current             | Cable<br>length<br>(Approx.) | Remarks                                                                                   |                                                                                                    |
|----------|-------------------------------|------------------------------------------------------------|------------------------------|-------------------------------------------------------------------------------------------|----------------------------------------------------------------------------------------------------|
| L1025    | Voltage Cord                  | CAT II DC 1500 V,<br>AC 1000 V, 1 A<br>CAT III 1000 V, 1 A | 3 m                          | Banana - banana (red and black<br>×1 each)<br>Alligator clip included                     |                                                                                                    |
| L9438-50 | Voltage Cord                  | CAT III 1000 V, 10 A<br>CAT IV 600 V, 10 A                 | 3 m                          | Banana - banana (red and black<br>×1 each)<br>Alligator clip included                     | No. of the second second secon |
| L1000    | Voltage Cord                  | CAT III 1000 V, 10 A<br>CAT IV 600 V, 10 A                 | 3 m                          | Banana - banana (red, yellow,<br>blue, gray ×1 each, black ×4)<br>Alligator clip included | N. N. N. N. N. N. N. N. N. N. N. N. N. N                                                                                                    |
| L1021-01 | Patch Cord                    | CAT III 1000 V, 10 A<br>CAT IV 600 V, 10 A                 | 0.5 m                        | For voltage input branch<br>Branch-banana - banana (red<br>×1)                            |                                                                                                    |
| L1021-02 | Patch Cord                    | CAT III 1000 V, 10 A<br>CAT IV 600 V, 10 A                 | 0.5 m                        | For voltage input branch<br>Branch-banana - banana (black<br>×1)                          | - Contraction of the second second se |
| L9243    | Grabber Clip                  | CAT II 1000 V, 1 A                                         | -                            | Red and black ×1 each                                                                     |                                                                                                    |
| PW9000   | Wiring Adapter                | CAT III 1000 V, 1 A<br>CAT IV 600 V, 1 A                   | -                            | For 3P3W                                                                                  |                                                                                                    |
| PW9001   | Wiring Adapter                | CAT III 1000 V, 1 A<br>CAT IV 600 V, 1 A                   | -                            | For 3P4W                                                                                  |                                                                                                    |
| VT1005   | AC/DC High<br>Voltage Divider | 5000 V, ±7100 V peak<br>CAT III 1500 V<br>CAT II 2000 V    | -                            | For voltage measurement of 1000 V or above.                                               |                                                                                                    |

### Current measurement options (ME15W connector)

For more details, see the instruction manual supplied with the current sensor.

| Current sensor<br>Type                  | Automatic<br>detection<br>function                                                                                                    | Product<br>model | Rated<br>current<br>rms                                         | Frequency<br>characteristics | Basic accuracy<br>(Amplitude) | Measurable<br>conductor<br>diameter | Number of<br>channels<br>Cable length<br>(Approx.)  | Operating<br>temperature<br>range |               |
|-----------------------------------------|----------------------------------------------------------------------------------------------------|------------------|-----------------------------------------------------------------|------------------------------|-------------------------------|-------------------------------------|-----------------------------------------------------|-----------------------------------|---------------|
| Ultra-high                              | ~                                                                                                    | PW9100A-3        |                                                                 | DC to 3.5 MHz                | ±0.02% rdg<br>±0.005% f.s.    |                                     | 3 channel                                           |                                   |               |
| connection                              | ~                                                                                                    | PW9100A-4        | 50 A                                                            |                              |                               | Measurement<br>terminal<br>M6 screw | 4 channel                                           | 0°C to 40°C                       |               |
| Ultra-high<br>accuracy pass-<br>through | V                                                                                                    | CT6904A          | 500 A                                                           | DC to 4 MHz                  | ±0.02% rdg<br>±0.007% f.s.    | ø 32 mm                             | 3 m                                                 | -10°C to 50°C                     |               |
| High accuracy<br>pass-through           | _                                                                                                    | CT6862-05        |                                                                 | DC to 1 MHz                  | ±0.05% rdg<br>±0.01% f.s.     |                                     | 3 m                                                 | -30°C to 85°C                     |               |
| <b>B</b> C                              | ~                                                                                                    | CT6872           | 50 A                                                            |                              | ±0.03% rdg                    |                                     |                                                     | -40°C to 85°C                     |               |
|                                         | ~                                                                                                    | CT6872-01        |                                                                 | DC to TO MHZ                 | ±0.007% f.s.                  | ø 24 mm                             | 10 m                                                |                                   |               |
|                                         | _                                                                                                    | CT6863-05        |                                                                 | DC to 500 kHz                | ±0.05% rdg<br>±0.01% f.s.     |                                     | Ø 24 mm                                             | 3 m                               | -30°C to 85°C |
|                                         | ~                                                                                                    | CT6873           | 200 A                                                           | DC to 10 MHz                 | ±0.03% rdg<br>±0.007% f.s.    |                                     | 0 m                                                 | -40°C to 85°C                     |               |
|                                         | ~                                                                                                    | CT6873-01        |                                                                 |                              |                               |                                     | 10 m                                                |                                   |               |
|                                         | ~                                                                                                    | CT6875A          | 500 A                                                           | DC to 2 MHz                  | -                             |                                     | 3 m                                                 |                                   |               |
|                                         | ~                                                                                                    | CT6875A-1        |                                                                 | DC to 1.5 MHz                |                               |                                     | 10 m                                                |                                   |               |
|                                         | ~                                                                                                    | CT6876A          |                                                                 | DC to 1.5 MHz                | ±0.04% rdg                    | Ø 30 mm                             | 3 m                                                 |                                   |               |
|                                         | ~                                                                                                    | CT6876A-1        | 1000 A                                                          | DC to 1.2 MHz                | ±0.008% f.s.                  |                                     | 10 m                                                |                                   |               |
|                                         | ~                                                                                                    | CT6877A          | 2000 4                                                          |                              |                               | a 80 mm                             | 3 m                                                 |                                   |               |
|                                         | ~                                                                                                    | CT6877A-1        | 2000 A                                                          | DC to T MHZ                  |                               | 0 80 1111                           | 10 m                                                |                                   |               |
| High accuracy<br>clamp                  | √                                                                                                    | CT6830           | 2 A                                                             |                              | ±0.3% rdg<br>±0.05% f.s.      |                                     | Approx. 4 m<br>(Between<br>sensor and<br>relay box) | Sensor:                           |               |
|                                         | ✓         CT6831         20 A         DC to 100 kHz         Ø 5 n           ±0.3% rdg<br>±0.01% f.s.         ±0.3% rdg         ±0.3% rdg | Ø 5 mm           | Approx. 0.2 m<br>(Between relay<br>box and output<br>connector) | Relay box:<br>-25°C to 50°C  |                               |                                     |                                                     |                                   |               |
| High accuracy<br>clamp                  | ✓                                                                                                    | CT6833           | 200 4                                                           |                              |                               |                                     | 5 m                                                 | Sensor and cable:                 |               |
|                                         | ~                                                                                                    | CT6833-01        | 200 A                                                           |                              | ±0.07% rdg                    | ø 20 mm                             | 10 m                                                |                                   |               |
| O'                                      | ~                                                                                                    | CT6834           | 500 4                                                           |                              | ±0.007% f.s.                  |                                     | 5 m                                                 | Relay box:                        |               |
|                                         | $\checkmark$                                                                                                    | CT6834-01        | 500 A                                                           |                              |                               |                                     | 10 m                                                | -25°C to 50°C                     |               |

✓: Yes -: No

| Current sensor<br>Type                 | Automatic<br>detection<br>function | Product<br>model | Rated<br>current<br>rms | Frequency<br>characteristics | Basic accuracy<br>(Amplitude) | Measurable<br>conductor<br>diameter | Number of<br>channels<br>Cable length<br>(Approx.) | Operating<br>temperature<br>range |
|----------------------------------------|------------------------------------|------------------|-------------------------|------------------------------|-------------------------------|-------------------------------------|----------------------------------------------------|-----------------------------------|
| High accuracy                          | ~                                  | CT6841A          | 20 A                    | DC to 2 MHz                  |                               |                                     |                                                    |                                   |
| clamp                                  | ~                                  | CT6843A          | 200 A                   | DC to 700 kHz                |                               | ø 20 mm<br>ø 50 mm                  | 3 m                                                | -40°C to 85°C                     |
|                                        | ✓                                  | ✓ CT6844A        | 500 4                   | DC to 500 kHz                | ±0.2% rdg<br>±0.01% f.s.      |                                     |                                                    |                                   |
|                                        | ~                                  | CT6845A          | 500 A                   | DC to 200 kHz                |                               |                                     |                                                    |                                   |
| 1 1                                    | ~                                  | CT6846A          | 1000 A                  | DC to 100 kHz                |                               |                                     |                                                    |                                   |
| General-purpose<br>clamp <sup>*1</sup> | _                                  | 9272-05          | 20 A<br>200 A           | 1 Hz to 100 kHz              | ±0.3% rdg<br>±0.01% f.s.      | ø 46 mm                             |                                                    | 0°C to 50°C                       |

\*1. For measurement of commercial frequency band

#### **Current measurement options (PL14 connector)**

For more details, see the instruction manual supplied with the current sensor. To connect M7103, the CT9920 Conversion Cable is required.

✓: Yes -: No

| Current sensor<br>Type                           | Automatic<br>detection<br>function | Model  | Rated<br>current<br>rms | Frequency characteristics | Basic<br>accuracy<br>(Amplitude) | Measurable<br>conductor<br>diameter | Cable length<br>(Approx.) | Operating<br>temperature<br>range |
|--------------------------------------------------|------------------------------------|--------|-------------------------|---------------------------|----------------------------------|-------------------------------------|---------------------------|-----------------------------------|
| Current sensor<br>suitable for large<br>currents | _                                  | CT7742 | 2000 A                  | DC to 5 kHz               | ±1.5% rdg<br>±0.5% f.s.          | ø 55 mm                             | 2.5 m<br>2.3 m            | -25°C to 65°C                     |
|                                                  | _                                  | CT7642 |                         | DC to 10 kHz              |                                  |                                     |                           |                                   |
| Flexible current sensor                          | -                                  | CT7044 |                         | 10 Hz to 50 kHz           |                                  | Ø 100 mm                            |                           |                                   |
|                                                  | -                                  | CT7045 | 6000 A                  |                           | ±1.5% rdg<br>±0.25% f.s          | <b>ø</b> 180 mm                     |                           |                                   |
|                                                  | _                                  | CT7046 |                         |                           | <b>ø</b> 254 mm                  |                                     |                           |                                   |

#### **Current measurement options (others)**

|     | Product | name             | Remarks                                                                  |
|-----|---------|------------------|--------------------------------------------------------------------------|
|     | CT9557  | Sensor Unit      | 4-channel specification, addition function, power supply with RMS output |
| 1 A | CT9904  | Connection Cable | ME15W (12 pins) - ME15W (12 pins) 1 m<br>For CT9557 connection           |
|     | CT9920  | Conversion Cable | For conversion from current sensor connector PL14 to ME15W (12 pins)     |

The following are the made-to-order products.

|  | P         | roduct name       | Remarks                           |
|--|-----------|-------------------|-----------------------------------|
|  | PW9100A-3 | AC/DC Current Box | 3-channel 5 A rated specification |
|  | PW9100A-4 | AC/DC Current Box | 4-channel 5 A rated specification |

### **1.4 Measurement Workflow**

The measurement procedure with the instrument is as follows.

For steps 4 to 6, the method for sending commands from a PC is explained in this manual. For details about the command operations as well as other operations not related to the commands, see "12 Communication with PC (Computer)" (p.311).

#### 1. Preparation of the instrument

#### See "2 Connection (Preparation for Measurements)" (p.45).

- · Install the measurement modules on the instrument.
- · Connect the AC adapter.

#### 2. Preparation of the instrument

See "2.6 Connecting Cables" (p. 54).

- Connect the LAN cable on the instrument.
- Connect the cables for the thermocouples, etc. to the terminal block of the measurement modules.

#### 3. Turn ON the power

See "2.7 Turning ON and OFF the Power" (p. 71).

· Pressing the POWER key turns ON the instrument.

#### 4. Set and connect the LAN

See "2.10 Setting and Connecting the LAN" (p. 85)

#### 5. Set the instrument

See "3.3 Setting Measurement Conditions" (p. 106).

• Before starting the measurement, set the measurement conditions using communication commands.

See "3.1 Controlling the Instrument Using Communication Commands" (p. 101).

• Set the recording interval (sampling interval) and the recording time.

See "3.4 Setting the Voltage/Temp Module" (p. 120).

• Set the input types and ranges for the voltage, thermocouple, etc.

#### 6. Start and stop the measurement

See "3.10 Starting and Stopping Measurement" (p. 171).

- Send the **STARt** command to start the measurement.
- Send the **STOP** command to stop the measurement.

#### 7. Acquire the waveform data

See "4 Acquiring Measurement Data" (p.175).

See "4.2 Acquiring Realtime Data" (p. 180).

**Tips** Select an appropriate data acquisition method according to the application.

See "4.7 Comparison of Realtime Data Acquisition" (p. 189).

# 2 Connection (Preparation for Measurements)

This chapter explains preparation prior to starting a measurement.

For the power supply, use the AC adapter, an external power supply or M1100 AC Power Module. Install and wire the modules and cables according to the measurement target. An SD memory card or USB drive can be selected as a storage medium.

### 2.1 Inspection Before Use

### 

Before using the instrument, check the measurement cables to confirm that the insulation is not worn and no metal parts are exposed.

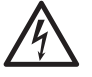

#### Inspect the instrument and verify proper operation before use.

Using a damaged cable or instrument could result in serious bodily injury. Replace with those specified by our company if you find any damage.

Inspect the instrument before turning ON the power, and ensure that no damage occurred during storage or shipping.

If you find any damage, contact your authorized Hioki distributor or reseller.

#### Inspecting the peripheral devices

Inspect the measurement cables to confirm that the insulation is not worn and no metal parts are exposed.

Do not use a measurement cable if you find any damage. Failure to do so could cause the operator to experience an electric shock. Replace with those specified by our company.

#### Inspecting the instrument

- Confirm that the instrument is not damaged. If you find any damage, request repair.
- Turn ON the instrument and confirm that the POWER LED lights up.

If the LED does not light up, the power cord may be broken or the instrument may be damaged. Request repair.

### **2.2 Connecting the Measurement Modules**

Up to ten optional measurement modules can be connected to one instrument.

Up to a total of ten M7100 or M7102 modules can be connected to a single instrument.

Up to four M7103 modules can be connected to a single instrument.

When using M7103, AC power supply module M1100 is required. ( p.51).

Determine the number of measurement modules to be connected according to the number of channels required for the measurement.

### 

When no measurement module is connected, do not remove the connector cover.

Doing so could cause the operator to experience an electric shock or damage the instrument and measurement modules.

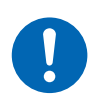

Before connecting or disconnecting the measurement modules, turn OFF the instrument and remove the cables.

Failure to do so could cause the operator to experience an electric shock or damage the instrument and measurement modules.

#### **Connecting the Measurement Modules to the Instrument**

Applicable modules: M7100, M7102 or M7103 Required items: Phillips screwdriver (No. 2)

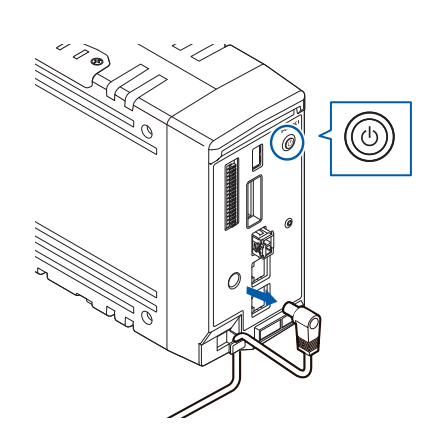

Turn OFF the instrument and remove the AC adapter.

**2** Remove the connector covers.

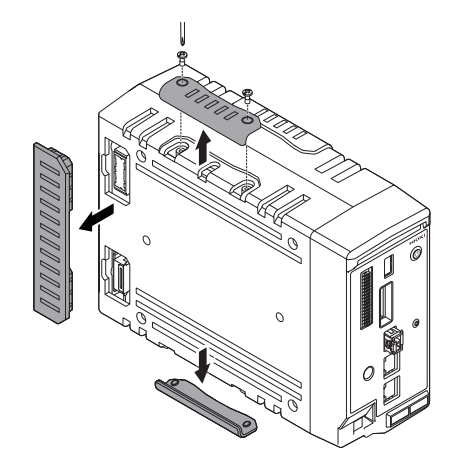

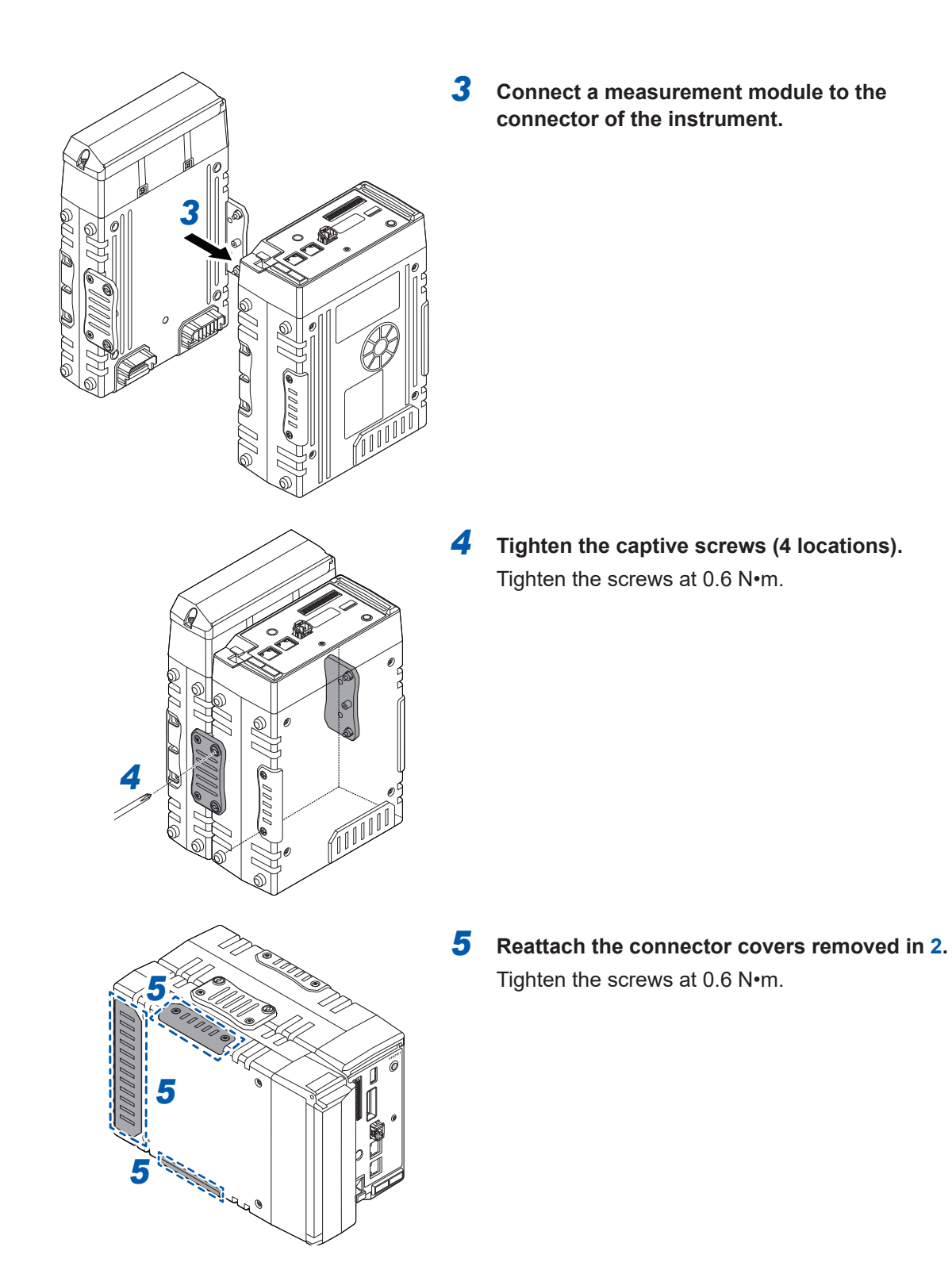

#### Connecting an additional measurement module

An additional measurement module can be installed on the left side of the first measurement module.

Connect the additional measurement module in the same way as you connected the first measurement module to the instrument.

Neither M7100 nor M7102 can be connected between M7103 and the instrument.

#### IMPORTANT

Channel settings may be initialized when there is a change in connected modules. Please check settings.

### 2.3 Connecting the AC adapter

Connect the power cord to the AC adapter, and then connect the AC adapter to an outlet. Make sure to use the optional Z1016 AC Adapter (2-pole grounding power cord included). Before connecting, make sure to read "Handling of cords and cables" (p. 54). In addition, turn OFF the instrument before connecting or disconnecting the AC adapter.

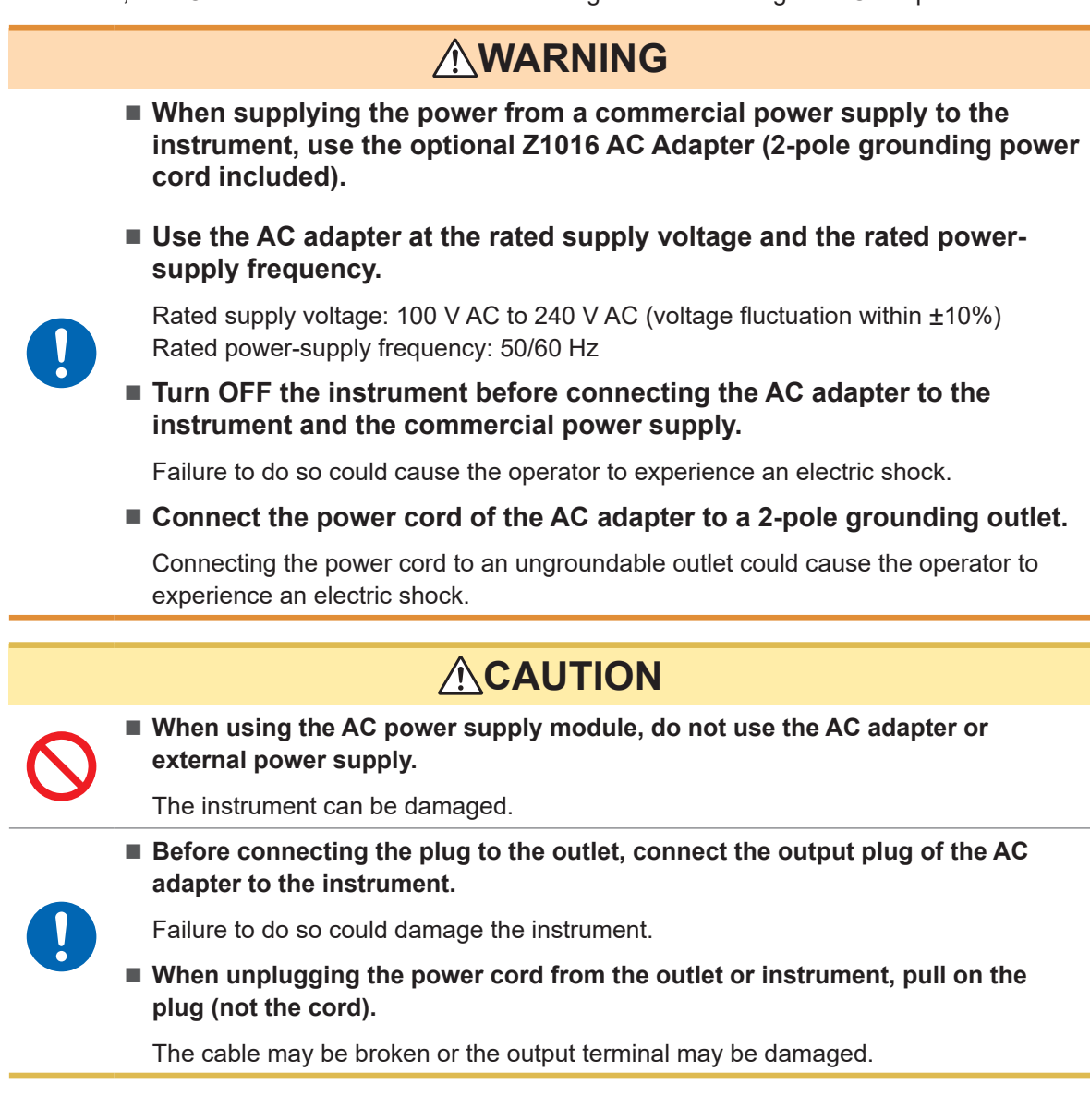

#### Supply the power to the instrument using the AC adapter (AC driven)

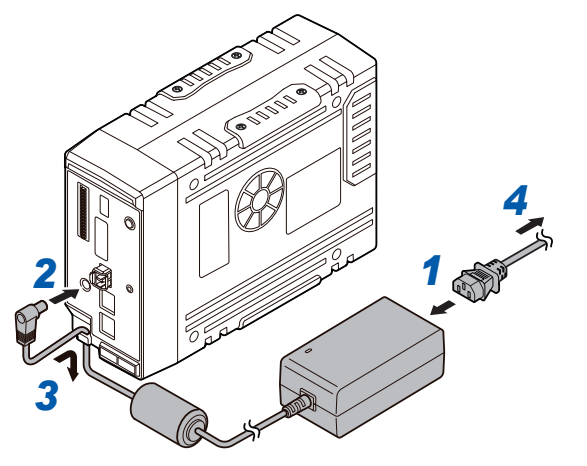

- **1** Connect the power cord to the Z1016 AC Adapter.
- **2** Connect the output plug of the AC adapter to the power supply terminal of the instrument.
- **3** To prevent the plug from coming off, press the output cord of the AC adapter cable into the cable hook of the instrument.
- **4** Connect the plug of the power cord to the outlet.

### 2.4 Connecting an External Power Supply

A DC power supply can be used as an external power supply for the instrument. Be sure to use the optional L1012 Power Cable.

Before connecting, make sure to read "Handling of cords and cables" (p. 54).

In addition, turn OFF the instrument before connecting or disconnecting the power cable.

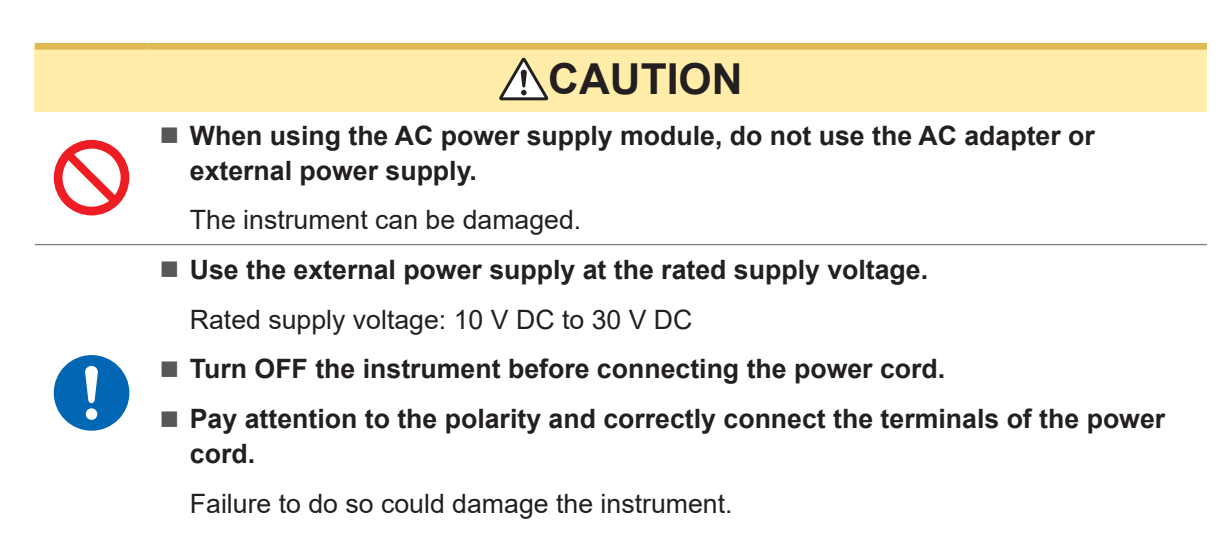

#### Supply the power to the instrument from an external power supply (DC driven)

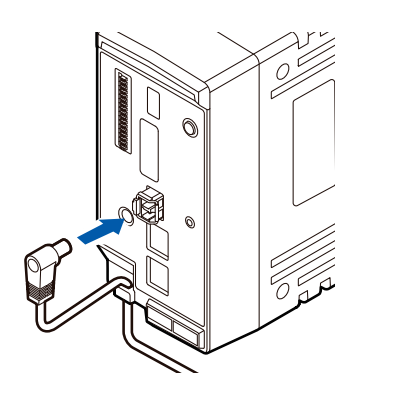

- **1** Connect the plug of the power cord to the power supply terminal of the instrument.
- 2 To prevent the plug from coming off, press the power cord into the cable hook of the instrument.
- Pay attention to the polarity and connect the terminals of the power cord to the DC power supply.

#### IMPORTANT

When a power cord that is 3 m or longer is connected, the instrument may be affected by factors in the EMC environment, such as exogenous noise.

### 2.5 Connecting the AC Power Supply Module

Install the optional AC power supply module M1100 onto the instrument.

The AC power supply module is required only when using the M7103 Power Measurement Module. Before connecting, make sure to read "Handling of cords and cables" (p. 54).

Also, turn OFF the instrument before connecting the AC power supply module.

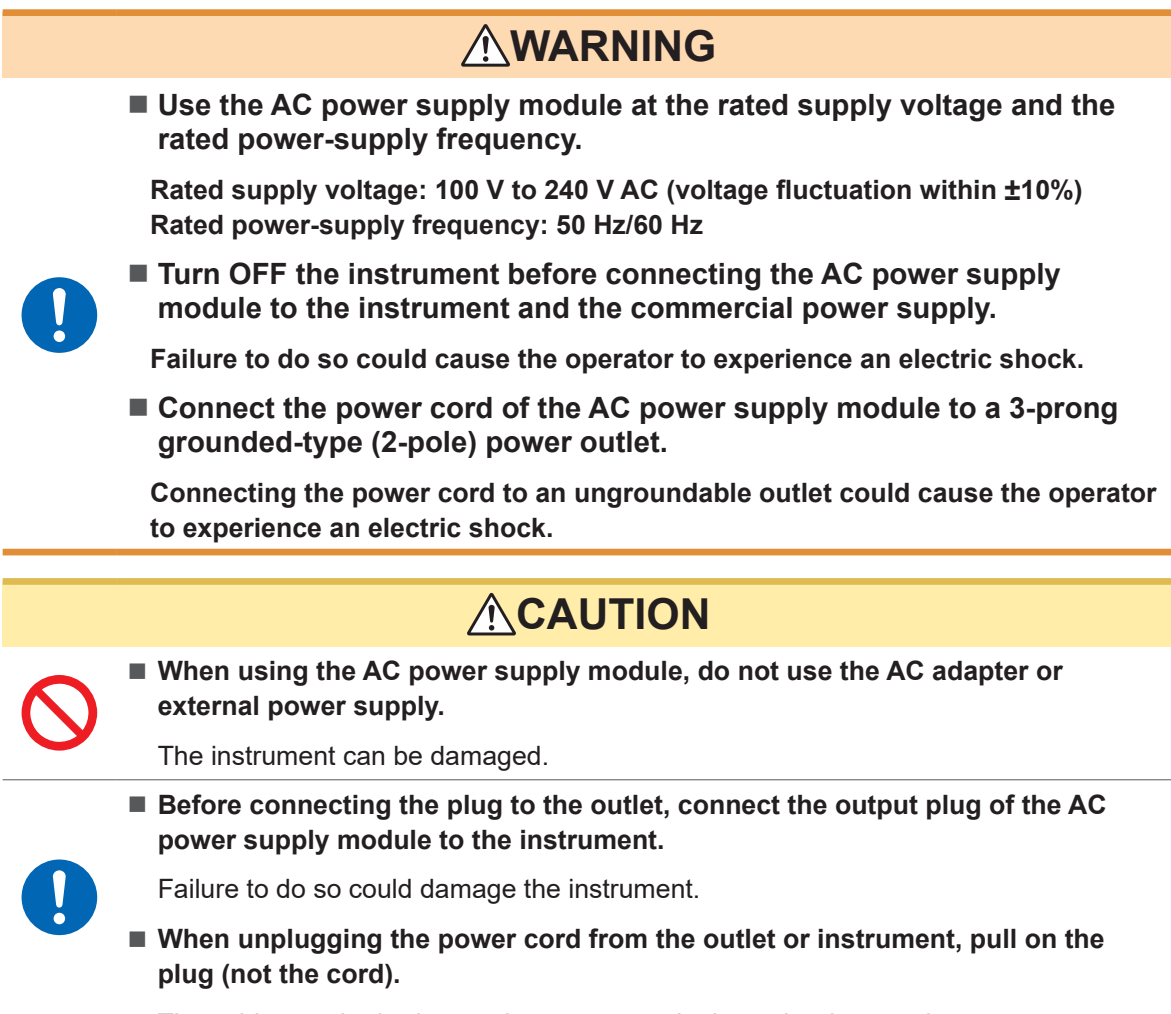

The cable may be broken or the output terminal may be damaged.

000

#### Connecting the AC power supply module to the instrument

1

Applicable module: M1100 Required items: Phillips screwdriver (No. 2)

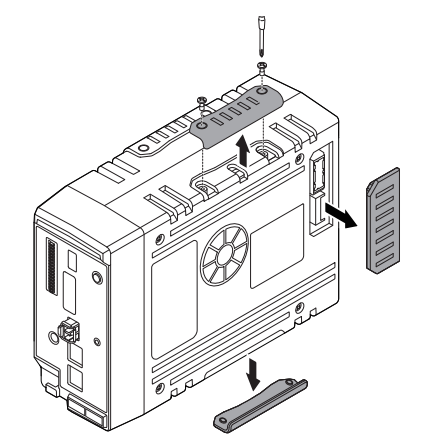

- Remove the connector cover.
- **2** Loosen the captive screws. (4 locations)

**3** Connect the AC power supply module to the connector of the instrument.

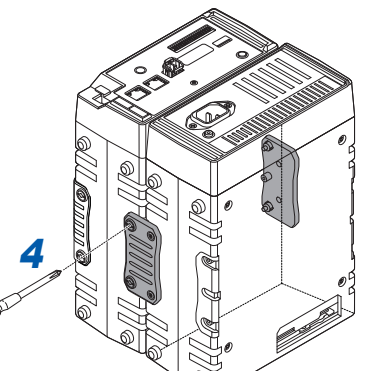

٩

Tighten the captive screws. (4 locations)Tighten the screws at 0.6 N•m.

- 5 Reattach the connector cover removed in step
  1.
  Tighton the series of 0.6 Nem

Tighten the screws at 0.6 N·m.

Supplying the power to the instrument using the M1100 AC power supply module (AC driven)

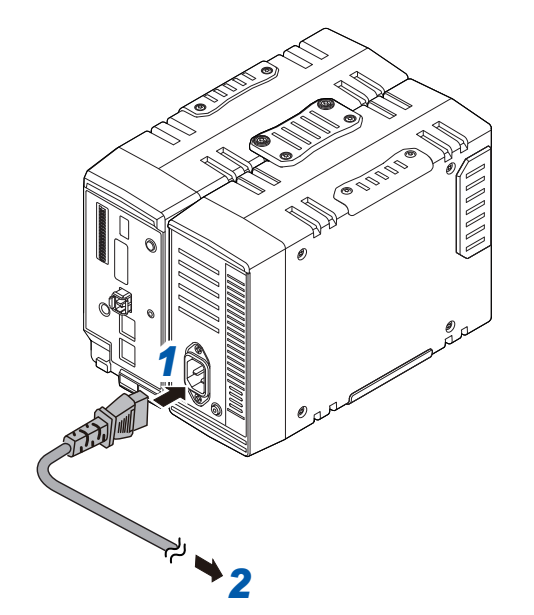

- **1** Connect the provided power cord to the power inlet of the AC power supply module.
- 2 Connect the plug of the power cord to the outlet.

### 2.6 Connecting Cables

#### Handling of cords and cables

### 

Hang the measurement cables lower than the instrument.

Otherwise, water or liquid could enter the instrument along the measurement cables, damaging the instrument and causing bodily injury.

- Follow the procedure below before wiring the measurement terminals or turning ON the instrument.
  - 1. Shut down the power of the measurement line.
  - 2. Turn OFF the instrument and other devices.
  - 3. Remove the measurement target.
  - 4. Close the terminal block cover.
- Use the specified wiring materials. Alternatively, use wiring materials with sufficient dielectric strength and current capacity.

Otherwise, accidents due to electric shock or short circuit may occur.

Securely connect the measurement cables to the input terminals.

Loose terminals could result in increased contact resistance, causing the product to become hot or burn up or resulting in bodily injury or fire.

### **<u>A</u>CAUTION**

Do not route cords between other objects or step on them.

Doing so could damage the insulation and cause the operator to experience an electric shock.

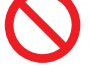

Do not input voltage that exceeds the specified rating between the channels.

Semiconductor relays are used for the insulation between the channels of the measurement module. When any voltage that exceeds the specified rating is applied, such as lightning surges, the semiconductor relays can fail with a short-circuit.

#### **IMPORTANT**

- When a cable that is 3 m or longer is connected, measurement may be affected by factors in the EMC environment, such as exogenous noise. Position the cable away from the power line or ground cable.
- When the cable is connected in parallel to other equipment, measurement values may vary. If the measurement cable is to be connected in parallel, make sure to check the operation before use.

#### When connecting to the input terminal

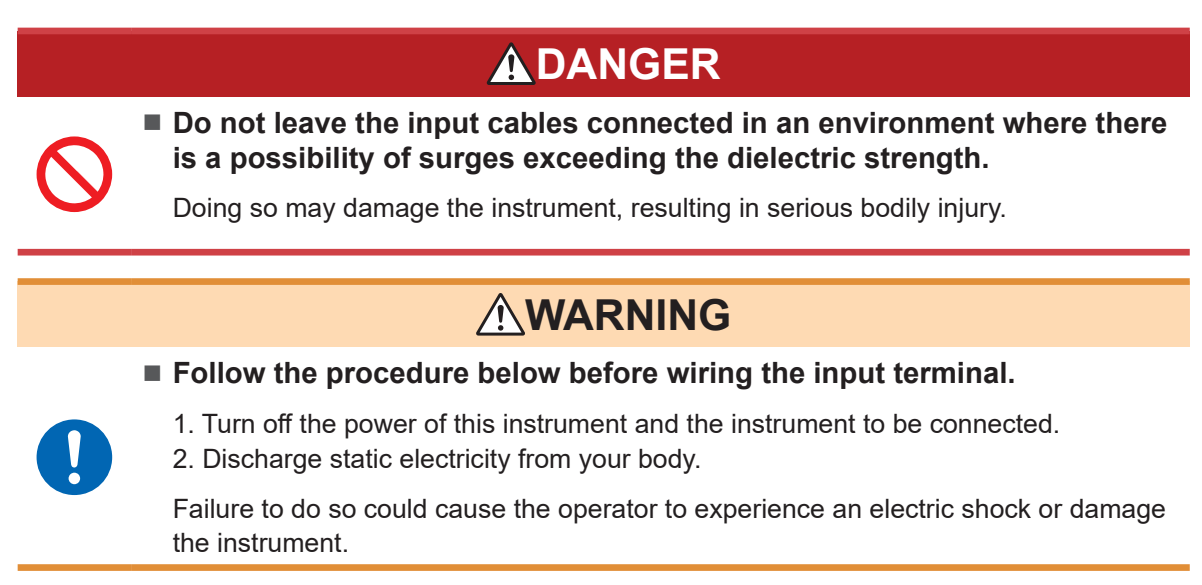

When wiring with a crimped terminal, use an insulation coated terminal with the following size for M3 screws.

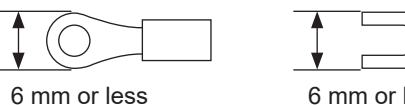

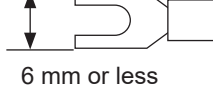

#### When wiring the external control terminal

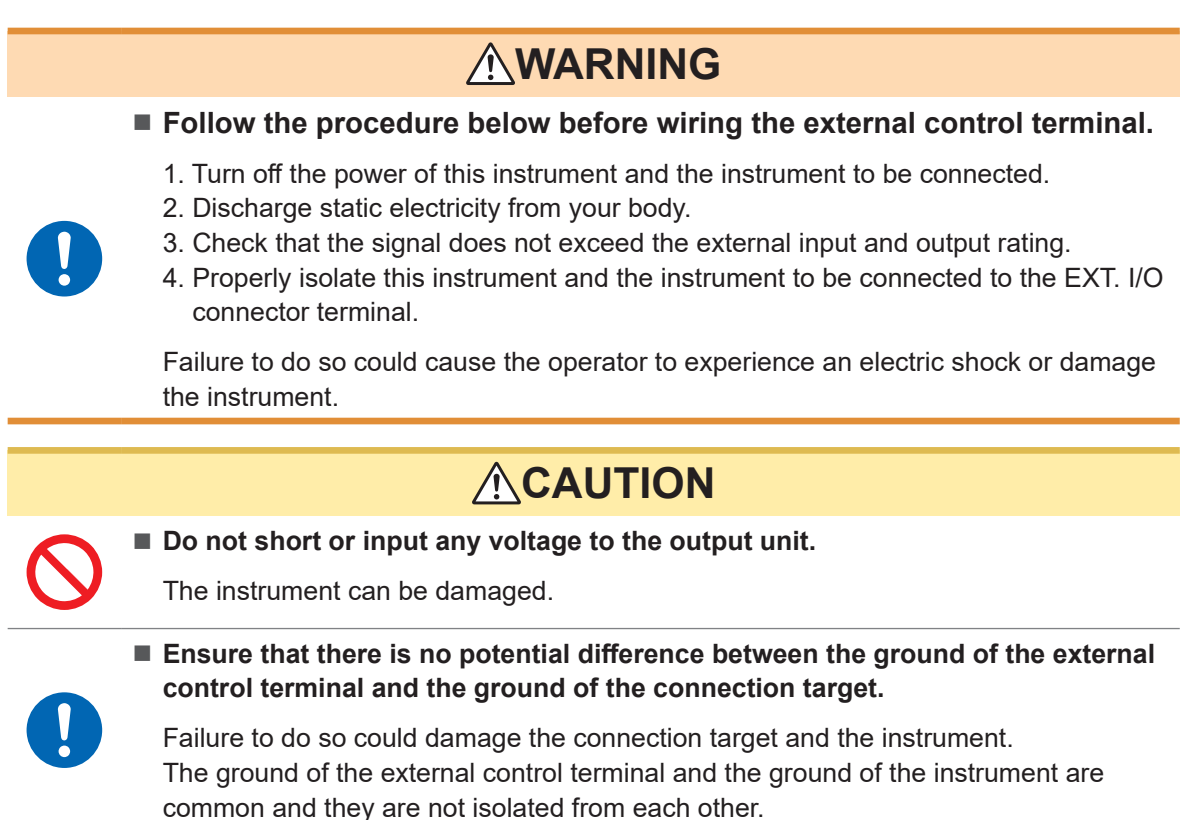

When using a twisted pair wire for the measurement cable, take care not to allow the measurement cable to contact adjacent measurement cables or terminals.

### Wiring the voltage cable and thermocouple

#### Connection to a screw type terminal block

**WARNING** 

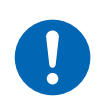

Use the dedicated screws to fix the wiring to a screw type terminal block.

Using screws other than the dedicated ones could cause the operator to experience an electric shock or damage the instrument.

Applicable module: M7100

Required items: Phillips screwdriver (No. 2), input cable or thermocouple

Recommended wire diameter

| Solid                         | ø0.2 mm to ø1.29 mm (AWG32-16)                          |
|-------------------------------|---------------------------------------------------------|
| Stranded                      | 0.03 mm <sup>2</sup> to 1.38 mm <sup>2</sup> (AWG32-16) |
| Standard stripped wire length | 10 mm                                                   |

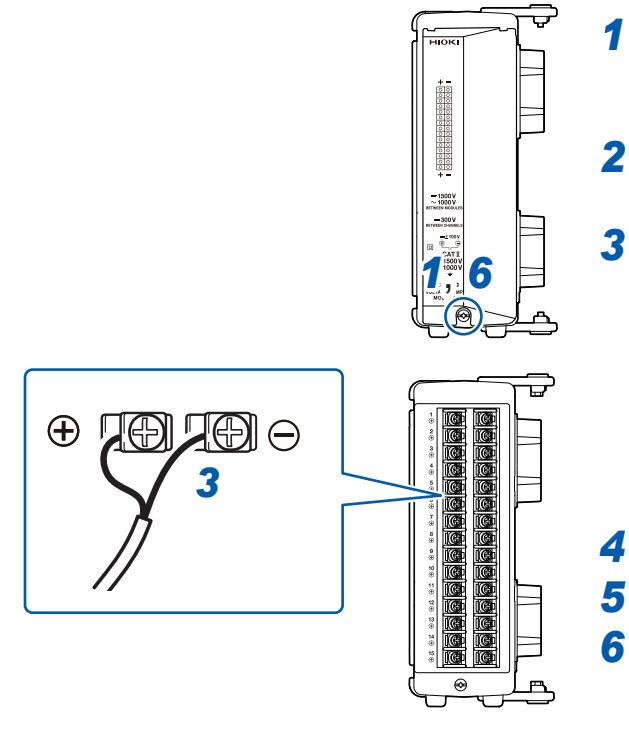

Remove the screw for the terminal block cover.

Open the terminal block cover.

## Loosen the terminal block screws. Insert the wires of the cable as shown in the figure and tighten the screws.

Tighten the terminal block screws at  $0.5 \text{ N}\cdot\text{m}$ . The color scheme for the cable sheath varies with different countries and manufacturers. Confirm the colors before connecting the cable.

- **4** Connect the cable to the measurement target.
  - Close the terminal block cover.
  - Tighten the screw for the terminal block cover.

When measuring an instrumentation device (inputting a current of 4-20 mA), connect a 250  $\Omega$  shunt resistor as shown in the figure below. For the measurement of instrumentation devices, see "When measuring the output from an instrumentation device" (p. 121).

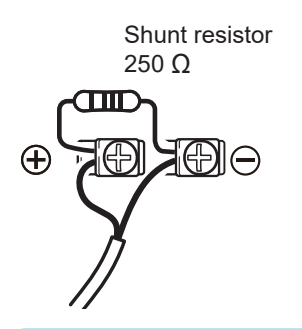

#### IMPORTANT Be sure to fix the terminal block cover using the screw. If the terminal block cover is not closed, the measured values may be affected.

#### Connecting to a push-button type terminal block

Applicable module: M7102 Required items: Flat-head screwdriver (blade edge width 2.6 mm), input cable or thermocouple

#### Recommended wire diameter

| Solid                         | ø0.32 mm to ø1.29 mm (AWG26-16)                        |
|-------------------------------|--------------------------------------------------------|
| Stranded                      | 0.2 mm <sup>2</sup> to 0.52 mm <sup>2</sup> (AWG24-20) |
| Standard stripped wire length | 9 mm                                                   |

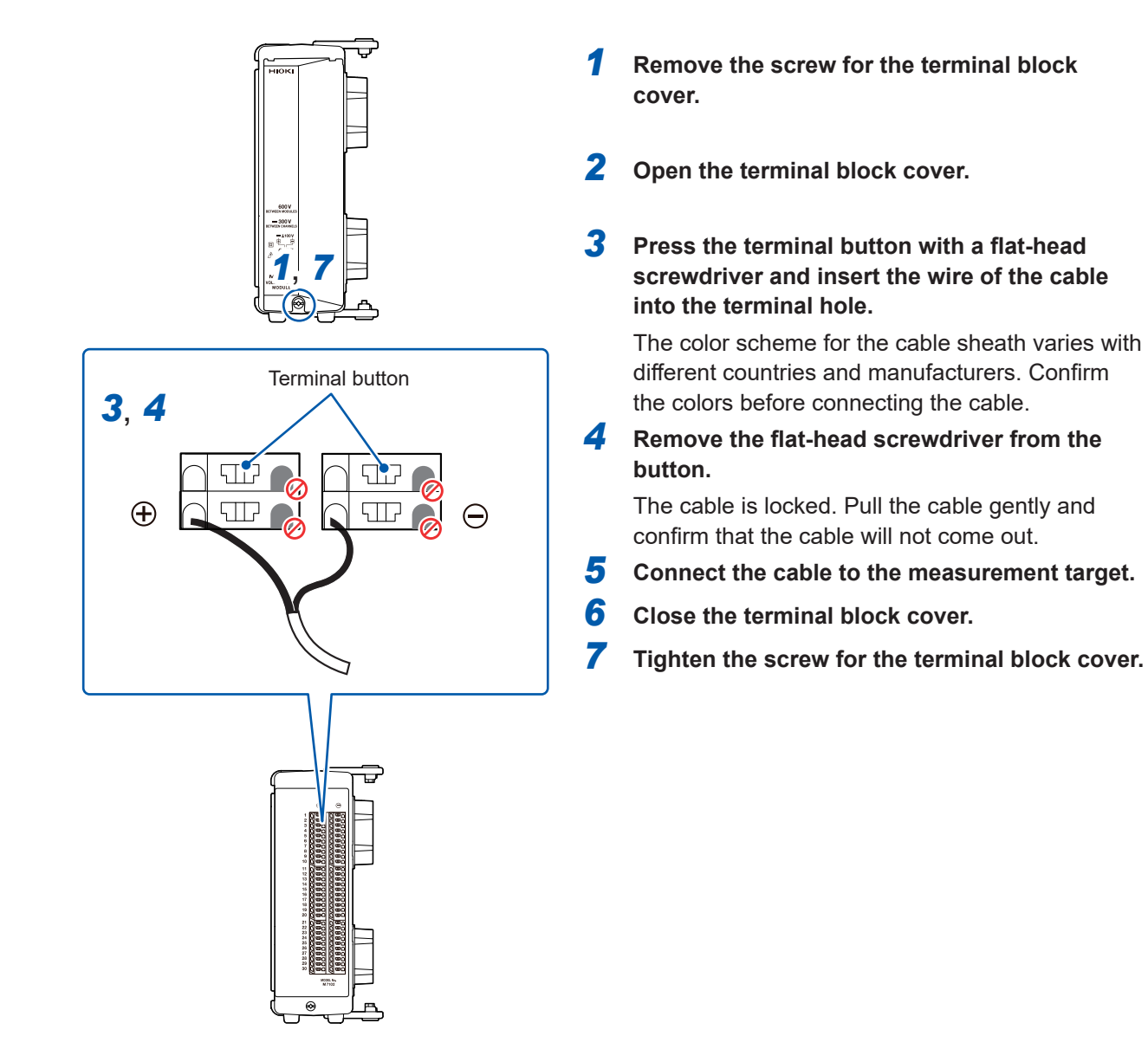

#### IMPORTANT

Be sure to fix the terminal block cover using the screw. If the terminal block cover is not closed, the measured values may be affected.

### Wiring for the pulse input

Connect a cable to the external control terminal.

Required items: Flat-head screwdriver (blade edge width 2.6 mm), input cable (pulse measurement)

Recommended wire diameter

| Solid                         | ø0.32 mm to ø0.81 mm (AWG28-20)                         |
|-------------------------------|---------------------------------------------------------|
| Stranded                      | 0.08 mm <sup>2</sup> to 0.32 mm <sup>2</sup> (AWG28-20) |
| Standard stripped wire length | 10 mm                                                   |

- **1** Turn forward the external control terminal on the front of the instrument.
- **2** Press the button of the PULSE terminal with a flat-head screwdriver.
- **3** While holding down the button, insert the plus (+) cable into the terminal hole.
- **4** Remove the flat-head screwdriver from the button.

The cable is locked. Pull the cable gently and confirm that the cable will not come out.

**5** Press the button of the GND terminal with a flat-head screwdriver.

Five ground terminals are available. The cable can be connected to any of the ground terminals.

- **6** While holding down the button, insert the minus (-) cable into the terminal hole.
- 7 Remove the flat-head screwdriver from the button.

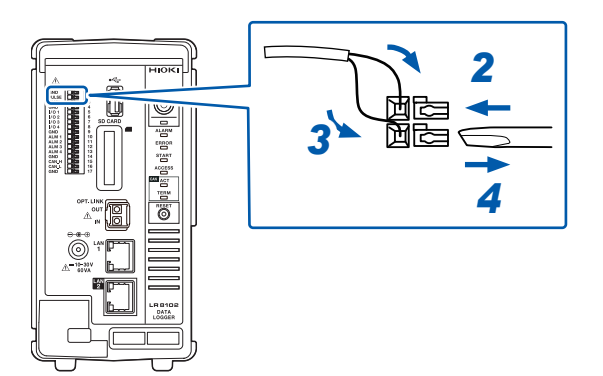

### Wiring for the alarm output

Connect a cable to the external control terminal.

Required items: Flat-head screwdriver (blade edge width 2.6 mm), output cable (alarm output)

#### Recommended wire diameter

| Solid                         | ø0.32 mm to ø0.81 mm (AWG28-20)                         |
|-------------------------------|---------------------------------------------------------|
| Stranded                      | 0.08 mm <sup>2</sup> to 0.32 mm <sup>2</sup> (AWG28-20) |
| Standard stripped wire length | 10 mm                                                   |

- **1** Turn forward the external control terminal on the front of the instrument.
- **2** Press the button of the ALM 1 (or ALM 2 to ALM 4) terminal with a flat-head screwdriver.
- **3** While holding down the button, insert the cable into the terminal hole.
- **4** Remove the flat-head screwdriver from the button.

The cable is locked. Pull the cable gently and confirm that the cable will not come out.

- Five ground terminals are available. The cable can be connected to any of the ground terminals.
- **6** While holding down the button, insert the cable into the terminal hole.

#### **7** Remove the flat-head screwdriver from the button.

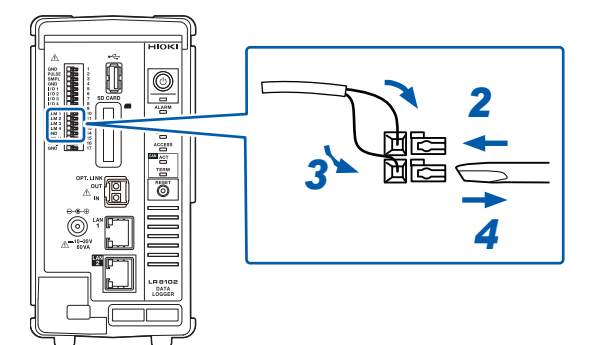

### Wiring for external control

Connect a cable to the external control terminal.

- External input: Allows you to control the start and stop of the measurement and input the trigger signals.
  - See "5.6 Applying External Trigger" (p. 214) and
    - "11.2 Setting the External Input and Output (I/O) Terminals" (p. 305).
- External output: Signals can be output when the trigger is activated. See "11.2 Setting the External Input and Output (I/O) Terminals" (p. 305).

Required items: Flat-head screwdriver (blade edge width 2.6 mm), input cable (pulse measurement)

#### Recommended wire diameter

| Solid                         | ø0.32 mm to ø0.81 mm (AWG28-20)                         |
|-------------------------------|---------------------------------------------------------|
| Stranded                      | 0.08 mm <sup>2</sup> to 0.32 mm <sup>2</sup> (AWG28-20) |
| Standard stripped wire length | 10 mm                                                   |

- **1** Turn forward the external control terminal on the front of the instrument.
- **2** Press the button of the I/O 1 (or I/O 2 to I/O 4) terminal with a flat-head screwdriver.
- **3** While holding down the button, insert the cable into the terminal hole.
- **4** Remove the flat-head screwdriver from the button.

The cable is locked. Pull the cable gently and confirm that the cable will not come out.

**5** Press the button of the GND terminal with a flat-head screwdriver.

Five ground terminals are available. The cable can be connected to any of the ground terminals.

- **6** While holding down the button, insert the cable into the terminal hole.
- 7 Remove the flat-head screwdriver from the button.

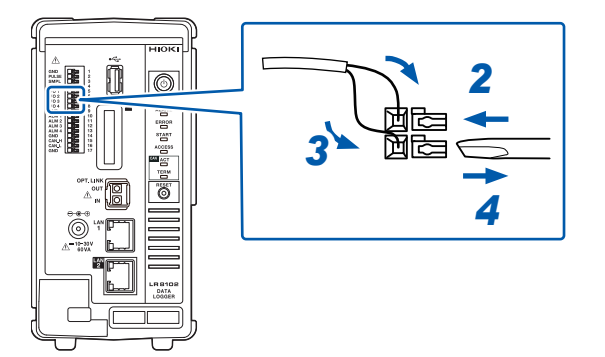

### Wiring for the external sampling

Connect a cable to the external control terminal.

Required items: Flat-head screwdriver (blade edge width 2.6 mm), input cable (pulse measurement)

#### Recommended wire diameter

| Solid                         | ø0.32 mm to ø0.81 mm (AWG28-20)                         |
|-------------------------------|---------------------------------------------------------|
| Stranded                      | 0.08 mm <sup>2</sup> to 0.32 mm <sup>2</sup> (AWG28-20) |
| Standard stripped wire length | 10 mm                                                   |

- **1** Turn forward the external control terminal on the front of the instrument.
- **2** Press the button of the SMPL terminal with a flat-head screwdriver.
- **3** While holding down the button, insert the plus (+) cable into the terminal hole.
- **4** Remove the flat-head screwdriver from the button.

The cable is locked. Pull the cable gently and confirm that the cable will not come out.

- Fress the button of the GND terminal with a flat-head screwdriver.
   Five ground terminals are available. The cable can be connected to any of the ground terminals.
- 6 While holding down the button, insert the minus (-) cable into the terminal hole.

#### 7 Remove the flat-head screwdriver from the button.

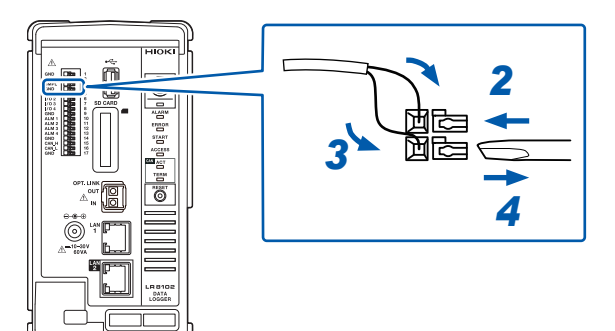

### Wiring the CAN cable (LR8102 only)

Required items: Flat-head screwdriver (blade edge width 2.6 mm), 9713-01 CAN cable

### 

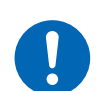

Turn OFF all devices before connecting or disconnecting interface connectors.

Failure to do so could cause the operator to experience an electric shock.

### 

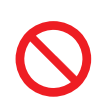

Do not unplug the input cable while the instrument is sending or receiving data.

Doing so could cause an unexpected error on the CAN bus.

- **1** Turn forward the external control terminal on the front of the instrument.
- **2** Press the terminal button with a flat-head screwdriver and insert the wire of the cable into the terminal hole.

| Terminal | Cable           |
|----------|-----------------|
| CAN_H    | CAN_H (red)     |
| CAN_L    | CAN_L (green)   |
| GND      | CAN_GND (black) |

Five ground terminals are available. The cable can be connected to any of the ground terminals.

**3** Remove the flat-head screwdriver from the button.

The cable is locked.

**4** Pull the cable gently and confirm that the cable will not come out.

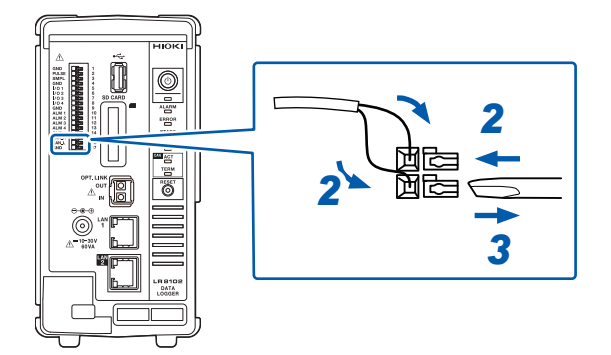

#### **Terminator setting**

• The CAN communication system requires 120  $\Omega$  terminators on both sides of the bus.

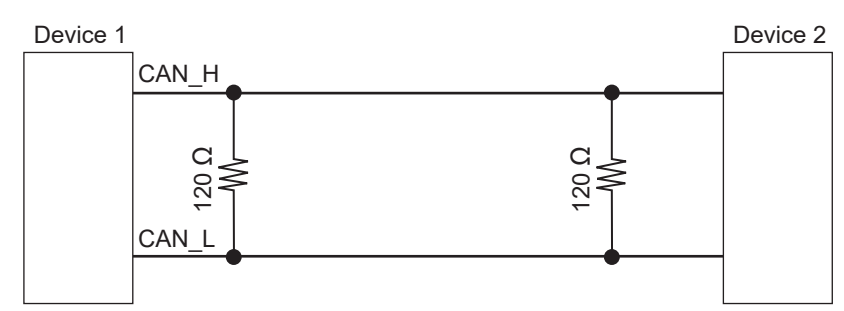

• If the terminator is set to ON, the 120  $\Omega$  resistors are inserted between the differential signals of the CAN bus inside the LR8102.

See "14.11 Configuration of Input Circuit" (p. 426).

#### **Description of the LED operations**

The operation status of the CAN can be checked with the LEDs.

| LED      | Status                                                                                                    |
|----------|----------------------------------------------------------------------------------------------------|
| ACT LED  | <ul> <li>Blinking: When the output signal is received properly<sup>*1</sup></li> <li>Lamp OFF: When there is no output target<sup>*2</sup></li> </ul> |
| TERM LED | <ul><li>Lit: When the terminator is ON</li><li>Lamp OFF: When the terminator is OFF</li></ul>                                                         |

- \*1. The LED blinks if any one of the set CAN communications is performed in accordance with the conditions. See CAN Editor Instruction Manual"6.3 Receive CAN Data".
- \*2. The conditions for the CAN communication may not be satisfied or the CAN port may not be connected with the CAN bus correctly.

See CAN Editor Instruction Manual "5.4 Setting the Communication Method of the CAN Unit".

Check that there is a channel for which the output is ON. See CAN Editor Instruction Manual "7.5 Selecting the Channel to be Output".

### Wiring the optical connection cable (LR8102 only)

### 

Do not connect or disconnect connectors while the instrument is powered ON.

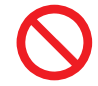

Doing so could damage the instrument.

Do not bend or pull the optical connection cables.

Bending or pulling the cables may result in cable breakage or damaged insulation,

causing the instrument to malfunction.

Using the optional L6101 or L6102 Optical Connection Cable to connect instruments in a daisy chain enables synchronized measurement with up to 10 units.

Since the units are synchronized using optic fiber without electrical signals, instruments with different ground potential can be connected without any problems.

#### IMPORTANT

- Up to 10 units can be synchronized. Eleven or more units cannot be synchronized.
- The cable can only be connected with the instrument. Connecting the cable with other devices may cause a malfunction.

Required items: Instruments (2 to 10 units), L6101 or L6102 Optical Connection Cable (the same number of cables as the instruments)

- **1** Make sure that the instruments are turned off.
- 2 Connect the OUT terminal of the optical synchronization connector of the primary unit and the IN terminal of the optical synchronization connector of the secondary unit using an optical connection cable.

#### **3** For multiple secondary units

Connect the OUT terminal of the optical synchronization connector of the secondary unit and the IN terminal of the optical synchronization connector of another secondary unit using an optical connection cable.

Repeat this step until all the IN terminals of the optical synchronization connectors of the secondary units are connected.

4 There is a secondary unit for which the OUT terminal of the optical synchronization connector remains unconnected with an optical connection cable. Connect the unconnected OUT terminal and the IN terminal of the optical synchronization connector of the primary unit.

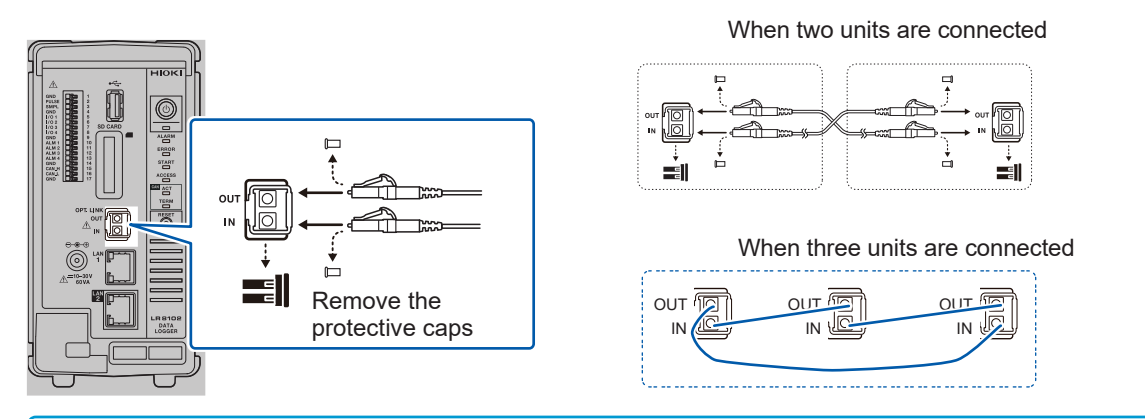

#### IMPORTANT

- Never unplug the cable during the synchronization control. The synchronization may fail.
- A synchronization error occurs if either of the power supplies for the primary and secondary units is turned OFF.
- Use primary and secondary units with the same version. Using different versions results in a synchronization error.
- Even when connecting instruments with a synchronization cable, LAN cables must be connected to all instruments to allow configuration of their settings.

### Connecting the voltage cords

Connect the voltage cords (option) to the voltage input terminals. Connect the necessary number of cords for the lines to be measured and their wiring.

### 

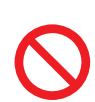

Do not short-circuit the two wires of the measurement line using the metallic part at the tip of the voltage cord clip.

Doing so can cause arc flash, resulting in serious bodily injury or damage to the device or other equipment.

### 

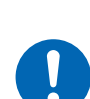

When using the instrument, make sure to use the connection cord specified by our company.

Using any cords other than that specified could result in serious bodily injury or short circuit.

Reference: "Voltage measurement options" (p. 40)

#### IMPORTANT

To ensure correct measurement, securely insert the voltage cords as far as they will go.

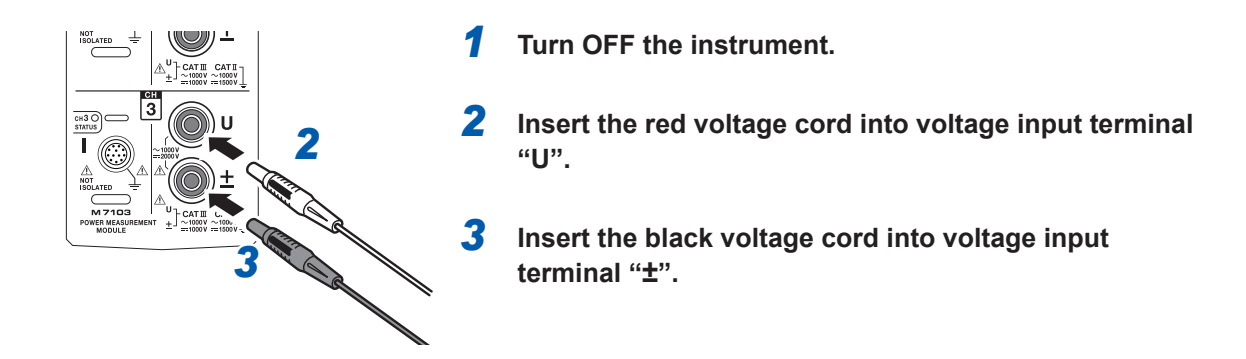

### Connecting the current sensor (current input)

Connect the current sensor to the current sensor terminal.

### 

Do not use the current sensor for measuring any circuits that exceed the maximum rated line-to-ground voltage \*<sup>1</sup>.

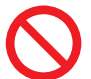

#### Do not use over bare conductors.

Doing so could result in serious bodily injury or short circuit.

\*1. For the maximum rated line-to-ground voltage of the current sensor, see the instruction manual supplied with the current sensor.

### **WARNING**

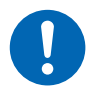

Be sure to turn OFF each hardware before connecting the pass-through type current sensor, such as CT6875.

Failure to do so could cause the operator to experience an electric shock or short circuit.

### 

Do not connect or disconnect connectors while the instrument is powered ON.

The sensor can be damaged.

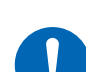

When disconnecting the cable, be sure to release the lock first, and then pull on the connector end (not the cable).

Failure to do so could cause damage to the BNC connector or joint section.

#### For metal connectors

Connectors of the 9709-05, CT6860-05 series, and CT6840-05 series can be directly connected to the current sensor terminal.

Connectors for current sensors with "-05" in the product model are mode of metal.

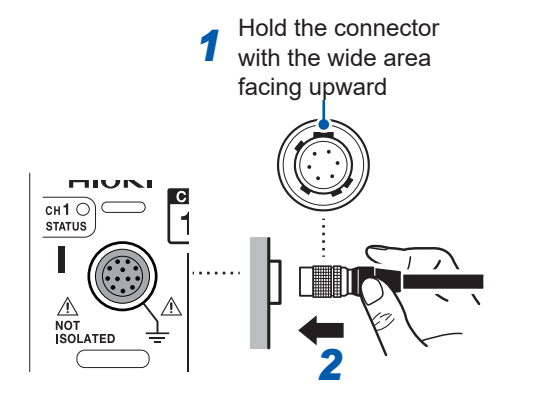

- **1** After turning OFF the instrument, align it with the connector guide of the current sensor.
- 2 Hold the resin part of the connector and insert it straight into the terminal until it locks completely.

The instrument automatically detects the type of current sensor.

#### For resin connectors

Connectors of the 9709, CT6860 series, and CT6840 series can be connected to the current sensor terminal only when the optional CT9920 Conversion Cable is used.

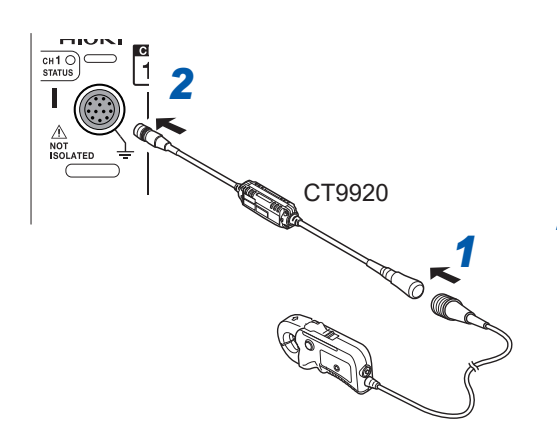

- After turning OFF the instrument, connect the CT9920 conversion cable by aligning it with the connector guide of the current sensor.
- 2 Insert the CT9920 connector straight into the terminal until it locks completely.

How to detach the connector

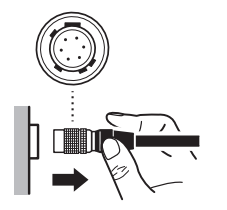

- 1 While holding the metal part of the connector, release the lock by sliding it to the cable side.
- **2** Pull out the connector.

### When a value exceeds the measurement range (VT/CT is used)

Use an externally installed converter VT (PT) and converter CT for the meter. Setting the VT and CT ratios in the instrument allows you to directly read the input value on the primary side.

Reference: "Scaling (when VT (PT) or CT is used)" (p. 134)

### 

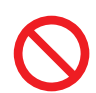

Do not touch any input terminals on the VT (PT), CT, or instrument when they are in operation.

Doing so could result in serious bodily injury.

### **WARNING**

Do not short-circuit the secondary side when an externally installed VT (PT) is used.

Applying voltage to the primary side while it is short-circuited will cause a large current to flow into the secondary side, potentially resulting in burning or fire.

- $\bigcirc$
- Do not release the secondary side when an externally installed CT is used.

If current flows into the primary side while the secondary side is released, high voltage will be generated on the secondary side, which could cause the user to experience an electric shock.

#### IMPORTANT

The phase difference for externally installed VT (PT) and CT may result in a significant error during power measurement. To ensure more accurate power measurement, use the VT (PT) and CT that have less phase difference in the frequency band of the circuit to be used.

### 2.7 Turning ON and OFF the Power

For M1100, also use the POWER key for LR8101 and LR8102 to turn ON/OFF the power.

### 

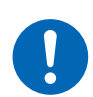

Before turning ON the power, make sure that the supply voltage you plan to use falls within the specified supply voltage range.

Supplying a voltage that falls outside the specified range could damage the instrument, causing bodily injury.

### 

Do not input voltage to the input terminal while the instrument is powered OFF.

Doing so could damage the instrument.

#### IMPORTANT

- Be sure to turn OFF the power after using the instrument.
- An instantaneous power failure longer than 40 ms could shut down the power supply, causing the instrument to malfunction. Check the status of the power supply.

#### Procedure to turn on the instrument

Pressing the POWER key turns ON the instrument. The POWER LED lights up in green.

#### Procedure to turn off the instrument

When the POWER key is pressed, the LEDs blink for 5 seconds. Pressing the POWER key again while the LEDs are blinking turns OFF the power. The POWER LED is turned OFF.

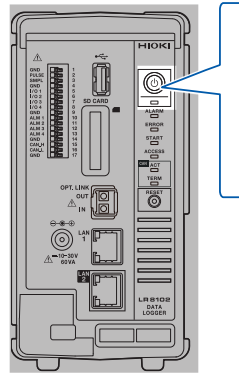

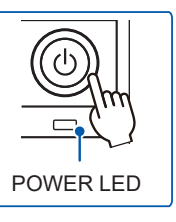

### 2.8 SD Memory Card and USB Drive

The measurement data and the setting conditions of the instrument can be stored in SD memory cards and USB drives.

In addition, the stored data can be loaded and reproduced on the instrument.

For the data storage, use the following options. Z4001 SD Memory Card (2 GB), Z4003 SD Memory Card (8 GB), Z4006 USB Drive (16 GB)

### **WARNING**

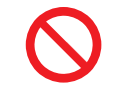

Do not modify, disassemble, or repair an SD memory card and USB drive.

Doing so could result in serious bodily injury or fire.

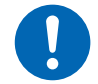

Keep these parts out of reach of children.

Children may accidentally swallow an SD memory card or USB drive.

### 

Do not attach a label and the like to an SD memory card.

Doing so could cause the SD memory card to overheat, exposing the operator to a risk of being burned or causing fire.

- Do not allow water to drip on the terminal of an SD memory card or USB drive.
- Do not touch the terminal or contact surface of an SD memory card. Do not allow a metal object to contact these areas.
- Do not bend or drop an SD memory card. Do not subject an SD memory card to mechanical shock.
- While the instrument is accessing an SD memory card or USB drive, do not subject the instrument to vibration or mechanical shock. Do not turn OFF the instrument. Do not remove an SD memory card or USB drive from the instrument.
- Before formatting an SD memory card, make sure that no necessary information, such as files, is stored on the card.

The internal data could be damaged or lost.

Do not forcefully insert an SD memory card or USB drive with the wrong side up or in the wrong direction.

The SD memory card, the USB drive, or the instrument can be damaged.

Do not transport the instrument while it is connected to a USB drive.

The USB drive or the instrument can be damaged.
## 

Take measures to prevent static electricity from being applied to an SD memory card or USB drive.

Failure to do so could damage the SD memory card or USB drive and cause the instrument to malfunction.

Use a USB drive within the specified ranges of temperature and humidity.

The USB drive can be damaged.

Back up important data and store it in a safe place.

SD memory cards and USB drives have a service life because flash memory is used. They lose the ability to store and load data after extended or frequent use. If you encounter this issue, purchase a new drive. Hioki is not liable for data stored on SD memory cards or USB drives, regardless of the nature or cause of the accident or damage involved.

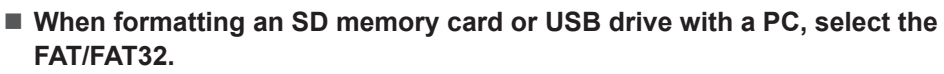

The media formatted to other formats (NTFS, etc.) cannot be recognized with the instrument.

- Discharge static electricity from your body before handling an SD memory card or USB drive.
- Turn ON the instrument before inserting an SD memory card or USB drive.

Failure to do so could damage the SD memory card or USB drive, or cause the instrument to malfunction. The instrument may fail to start up if it is turned on while a USB drive is inserted.

#### IMPORTANT

- The operation is guaranteed only for the optional SD memory cards and USB drives. The operation of storage media other than the options is not guaranteed.
- Use the instrument to format a new SD memory card or USB drive. If the media are formatted with a PC, the realtime saving may not be completed in time.
- Check that the write protect (write inhibit) of the SD memory card is disabled.
- Follow the procedure below to remove an SD memory card and USB drive from the instrument.

## Installing and removing an SD memory card

#### Installing an SD memory card

- Turn an SD memory card with the surface marked with "▲" facing left, and insert the card into the SD card slot.
- **2** Insert the SD memory card until the card is locked with a click.

#### Removing the SD memory card

- Make sure that the instrument is not accessing (saving, loading, etc.) the SD memory card. Confirm that the ACCESS LED is turned OFF.
- **2** Press and release the SD memory card. When the card is partially pushed out, pinch the card and pull it out.

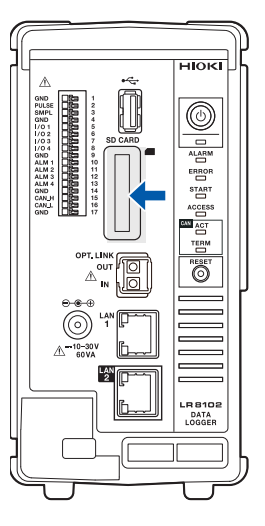

## Installing and removing a USB drive

### Installing a USB drive

- **1** Check the connection between the USB drive and the USB connector.
- 2 Insert the USB drive completely.

### Removing the USB drive

**1** Make sure that the instrument is not accessing (saving, loading, etc.) the USB drive.

Confirm that the ACCESS LED is turned OFF.

**2** Pull out the USB drive.

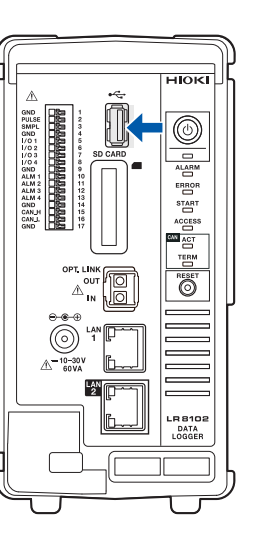

## 2.9 Wiring the Power Measurement Module to the Measurement Line

### Setting the wiring mode and current sensor

Set the wiring mode according to the measurement line.

When combining multiple channels for measurements (as in measuring a multi-phase system), connect the same current sensor to all the channels involved.

Wiring setting is only available for those channels in the same module.

Select the wiring mode for each module.

| 1P2W<br>(Single-phase 2-wire) | When measuring the DC line, also select this wiring.<br>Measurement can be performed on both the source and ground connection sides<br>of the current sensor.<br>The connection diagram shows both of these two patterns.<br>Reference: "Connection diagram" (p. 83)                                                                                                    |
|-------------------------------|----------------------------------------------------------------------------------------------------|
| 1P3W (Single-phase 3-wire)    | -                                                                                                    |
| 3P3W2M<br>(3-phase 3-wire)    | This method uses two channels of the three-phase delta connection line to measure<br>power using the two-wattmeter method. It accurately measures the active power of<br>unbalanced and distorted waveforms.<br>The apparent, reactive power, and power factor values of an unbalanced line may vary<br>compared to other measuring instruments. In such a case, use 3V3A or 3P3W3M.  |
| 3V3A (3-phase 3-wire)         | This method uses three channels of the three-phase delta connection line for<br>measurement with the two-wattmeter method. It is preferred when compatibility<br>with Hioki's conventional power meters like the 3193 model is important.<br>It correctly measures not only the active power but also the apparent and reactive<br>power, and power factor, even on unbalanced lines. |
| 3P3W3M<br>(3-phase 3-wire)    | This method uses three channels of the three-phase delta connection line to measure power using the three-wattmeter method. This method is suitable for measuring motor power in PWM inverter assessments, where high-frequency component leakage currents are significant. It ensures accuracy even when using the 3V3A method, which might otherwise introduce errors.              |
| 3P4W<br>(3-phase 4-wire)      | This method involves using three channels of the three-phase Y (star) connection line to measure using the three-wattmeter method.                                                                                                    |

| Settings                |                                                        |                                                                 |
|-------------------------|--------------------------------------------------------|-----------------------------------------------------------------|
| Syntax                  | Command                                                | :POWer:MODule[n:1 to 4]:WIRing A\$                              |
| Example                 | : POWer: MODul                                         | el:WIRing TYPE5                                                 |
| Query                   |                                                        |                                                                 |
| Syntax                  | Query                                                  | :POWer:MODule[n:1 to 4]:WIRing?                                 |
|                         | Response                                               | A\$                                                             |
| Example                 | : <b>POWer</b> : <b>MODul</b><br>(Response): <b>PO</b> | .e1:WIRing?<br>WER:MODULE1:WIRING TYPE5 (When the header is ON) |
| Parameter               |                                                        |                                                                 |
| A\$ = TYPE1,T           | YPE2,TYPE3,TYPE4,                                      | TYPE5,TYPE6                                                     |
| TYPE1 <sup>III</sup> 1F | P2W × 3                                                |                                                                 |
| TYPE2 1F                | 1P3W+1P2W                                              |                                                                 |
| TYPE3 3F                | 3P3W2M+1P2W                                            |                                                                 |
| TYPE4 3                 | 3V3A                                                   |                                                                 |
| TYPE5 3F                | P3W3M                                                  |                                                                 |
| TYPE6 3F                | P4W                                                    |                                                                 |
| Power channel           | settings included in m                                 | easurement line combinations                                    |

Power channel settings included in measurement line combinations

• The TYPE2 and TYPE3 settings configured for CH1 are applied to CH2.

• The TYPE4, TYPE5, and TYPE6 settings configured for CH1 are applied to CH2 and CH3.

## **Current sensor automatic detection function**

The M7103 Power Measurement Module automatically acquires the rated current and phase compensation value of the connected current sensor.

It drastically reduces the time required for pre-measurement settings, and also enables power measurement based on the accurate sensor information.

(Current sensor with memory only)

M7103 only detects the rated current of the connected current sensor in the following cases.

- When a current sensor without memory is connected to M7103
- When M7103 cannot read the phase compensation value, etc., of the current sensor
- When the current sensor is connected using the CT9920 conversion cable

#### **Optional current sensors**

Reference: "Current measurement options" (p. 374)

### **1** Acquire the sensor type, rating, and serial No.

| Query                                                                                                    |                                                                                                    |                                                                                                    |               |                                                                               |
|----------------------------------------------------------------------------------------------------|----------------------------------------------------------------------------------------------------|----------------------------------------------------------------------------------------------------|---------------|-------------------------------------------------------------------------------|
| Syntax                                                                                                    |                                                                                                    | Query                                                                                                |               | :POWer:MODule[n:1 to 4]:SENSor[ch:1~3]:ID?                                    |
|                                                                                                    |                                                                                                    | Response                                                                                             |               | <sensor type="">, <sensor rating="">, Sensor serial No.&gt;</sensor></sensor> |
| Example                                                                                                    |                                                                                                    | :POWer:MO                                                                                            | Dule1:        | SENSor1:ID?                                                                   |
|                                                                                                    |                                                                                                    | (Response)                                                                                           | : POW<br>(Whe | ER:MODULE1:SENSOR1:ID CT6872,50A_ACDC,123456789<br>In the header is ON)       |
|                                                                                                    |                                                                                                    |                                                                                                    | : POW<br>(Whe | ER:MODULE1:SENSOR1:ID Probe1,50A_ACDC,-<br>n the header is ON)                |
|                                                                                                    |                                                                                                    |                                                                                                    | : POW<br>(Whe | ER:MODULE1:SENSOR1:ID Probe2,1mV/A,-<br>n the header is ON)                   |
| Parameter                                                                                                    |                                                                                                    |                                                                                                    |               |                                                                               |
| <sensor td="" type<=""><td><b>&gt;</b> = Se</td><td>ensor model, l</td><td>Probe1</td><td>, Probe2</td></sensor>                                                                                                    | <b>&gt;</b> = Se                                                                                                    | ensor model, l                                                                                       | Probe1        | , Probe2                                                                      |
| Sensor  <br>model                                                                                                    | ME15                                                                                                    | 15W connector: Current sensor with memory                                                            |               |                                                                               |
| Probe1                                                                                                    | ME15                                                                                                    | 15W connector: Current sensor without memory                                                         |               |                                                                               |
| Probe2                                                                                                    | PL14<br>conve                                                                                                    | 4 connector: When the PL14 connector's current sensor is connected with the CT9920<br>oversion cable |               |                                                                               |
| <sensor rating=""></sensor>                                                                                                    |                                                                                                    |                                                                                                    |               |                                                                               |
| Sensor mode<br>For <b>Probe 1</b>                                                                                                    | Sensor model,       (AC sensor)         For Probe 1       1A_AC, 2A_AC, 5A_AC, 10A_AC, 20A_AC, 50A_AC,100A_AC, 200A_AC, 500A_AC, 1kA_AC, 2kA_AC, 5kA_AC, (ACDC sensor)         1A_ACDC, 2A_ACDC, 5A_ACDC, 10A_ACDC, 20A_ACDC,50A_ACDC, 10A_ACDC, 20A_ACDC, 5kA_ACDC         100A_ACDC, 200A_ACDC, 500A_ACDC, 1kA_ACDC, 2kA_ACDC, 5kA_ACDC |                                                                                                    |               |                                                                               |
| For Probe 2                                                                                                    | Current output rate (0.1 mV/A, 1 mV/A, 10 mV/A, 100 mV/A, 1 V/A)                                                                                                    |                                                                                                    |               |                                                                               |
| <sensor serial<="" th=""><th>l No.&gt;</th><th>= 9-digit NR1</th><th>nume</th><th>rical value</th></sensor>                                                                                                    | l No.>                                                                                                    | = 9-digit NR1                                                                                        | nume          | rical value                                                                   |
| Note                                                                                                    |                                                                                                    |                                                                                                    |               |                                                                               |
| If the serial No. cannot be acquired for the sensor, a hyphen (-) is returned.<br>If the Probe1 sensor is not connected, the sensor rating will be "50A ACDC".<br>When Probe 2 is selected, the specified output rate is acquired, regardless of the sensor connection status.<br>The current sensor is automatically detected when the power is turned ON and measurement starts. |                                                                                                    |                                                                                                    |               |                                                                               |

If the current sensor should be detected manually, execute ": POWer: SENSor: CHECk".

### **2** Acquire the sensor adjustment date.

| Query                                                      |                                                                              |                                                                               |
|------------------------------------------------------------|------------------------------------------------------------------------------|-------------------------------------------------------------------------------|
| Syntax                                                     | Query                                                                        | :POWer:MODule[n:1 to 4]:SENSor[ch:1 to 3]:ADATE?                              |
|                                                            | Response                                                                     | YYYY,MM,DD                                                                    |
| Example                                                    | : <b>POWer</b> : MODul<br>(Response): <b>PO</b><br>ON)                       | el:SENSor1:ADATE?<br>WER:MODULE1:CURRENT1:ADATE 2024,6,28 (When the header is |
| Parameter                                                  |                                                                              |                                                                               |
| YYYY <nr1> Y<br/>MM<nr1> M<br/>DD<nr1> [</nr1></nr1></nr1> | <ul><li>/ear 2021 to 20</li><li>/onth 1 to 12</li><li>/oay 1 to 31</li></ul> | 037                                                                           |
| Note                                                       |                                                                              |                                                                               |
| The current sensor                                         | is automatically d                                                           | etected when the power is turned ON and measurement starts.                   |

If the current sensor should be detected manually, execute ": POWer: SENSor: CHECk".

### **3** Acquire the sensor calibration date.

| Query                                                |                                         |                                                                                                    |
|------------------------------------------------------|-----------------------------------------|----------------------------------------------------------------------------------------------------|
| Syntax                                               | Query                                   | :POWer:MODule[n:1~4]:SENSor[ch:1~3]:CDATE?                                                                                  |
|                                                      | Response                                | YYYY, MM, DD                                                                                                    |
| Example                                              | : <b>POWer</b> :M<br>(Response<br>ON)   | Dule1:SENSor1:CDATE?<br>:POWER:MODULE1:CURRENT1:CDATE 2024,6,28 (When the header is                                         |
| Parameter                                            |                                         |                                                                                                    |
| YYYY <nr1><br/>MM<nr1><br/>DD<nr1></nr1></nr1></nr1> | Year 2021<br>Month 1 to 2<br>Day 1 to 2 | o 2037<br>2                                                                                                    |
| Note                                                 |                                         |                                                                                                    |
| The current sense<br>If the current sense            | or is automatica<br>sor should be c     | ly detected when the power is turned ON and measurement starts.<br>tected manually, execute ": <b>POWer:SENSor:CHECk</b> ". |

### **Current sensor detection**

This command detects the types of current sensors connected to the M7103 Power Measurement Module.

Use it when you wish to detect current sensors manually. Current sensors are detected automatically when the instrument is powered on and at the start of measurement.

| Settings |                                                                  |                                                               |
|----------|------------------------------------------------------------------|---------------------------------------------------------------|
| Syntax   | Command                                                          | : POWer: SENSor: CHECk                                        |
| Example  | : POWer:SENSo<br>: POWer:MODul<br>: POWer:MODul<br>: POWer:MODul | r:CHECk<br>e1:SENSor1:ID?<br>e1:SENSor2:ID?<br>e1:SENSor3:ID? |

## Current sensor phase compensation

In general, current sensor phase errors are more likely to increase gradually in the high-frequency area within the frequency band. It is possible to reduce power measurement errors in the high-frequency domain by correcting the measurement values using the phase characteristics information specific to the sensor.

#### Image view

(Tips)

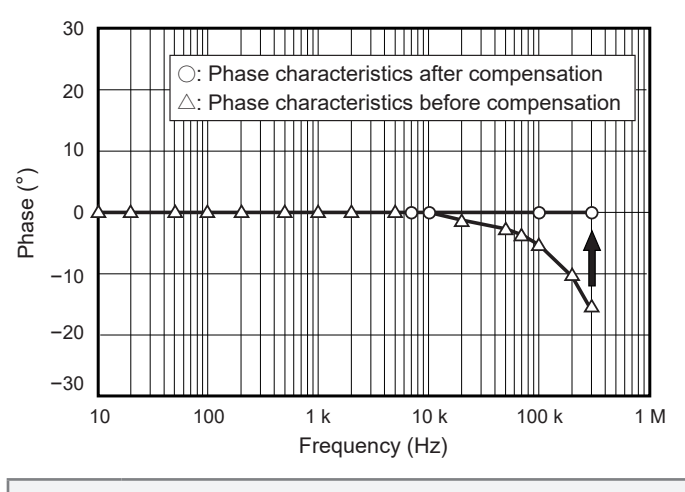

Phase compensation of current sensor with memory When the current sensor with memory is used, the phase of the current sensor is automatically corrected.

### How to check the phase compensation value

#### Acquiring the current sensor phase compensation frequency

| Query                                                                                                    |                                                                                                    |                                                          |  |
|----------------------------------------------------------------------------------------------------|----------------------------------------------------------------------------------------------------|----------------------------------------------------------|--|
| Syntax                                                                                                    | Query                                                                                                    | :POWer:MODule[n:1 to 4]:CURRent[ch:1 to<br>3]:FREQuency? |  |
|                                                                                                    | Response                                                                                                    | A <nr2></nr2>                                            |  |
| Example                                                                                                    | : POWer: MODule1: CURRent1: FREQuency?<br>(Response): POWER: MODULE1: CURRENT1: FREQUENCY 100000<br>(When the header is ON) |                                                          |  |
| Parameter                                                                                                    |                                                                                                    |                                                          |  |
| A = 0.1 and above                                                                                                    |                                                                                                    |                                                          |  |
| Note                                                                                                    |                                                                                                    |                                                          |  |
| The current sensor is automatically detected when the power is turned ON and measurement starts.<br>If the current sensor should be detected manually, execute ": <b>POWer:SENSor:CHECk</b> ". |                                                                                                    |                                                          |  |

#### Acquiring the phase difference for current sensor phase compensation

| Query                                                                                                    |                                                                                                    |                                                    |  |
|----------------------------------------------------------------------------------------------------|----------------------------------------------------------------------------------------------------|----------------------------------------------------|--|
| Syntax                                                                                                    | Query                                                                                                    | :POWer:MODule[n:1 to 4]:CURRent[ch:1 to 3]:DEGRee? |  |
|                                                                                                    | Response                                                                                                    | A <nr2></nr2>                                      |  |
| Example                                                                                                    | : POWer: MODule1: CURRent1: DEGRee?<br>(Response): POWER: MODULE1: CURRENT1: DEGREE -1.41 (When the header is ON) |                                                    |  |
| Parameter                                                                                                    |                                                                                                    |                                                    |  |
| <b>A</b> = -180.0 to 180.0                                                                                                    |                                                                                                    |                                                    |  |
| Note                                                                                                    |                                                                                                    |                                                    |  |
| The current sensor is automatically detected when the power is turned ON and measurement starts.<br>If the current sensor should be detected manually, execute ": <b>POWer:SENSor:CHECk</b> ". |                                                                                                    |                                                    |  |

### Setting the output rate

| Settings                |                                                              |                                                        |                                                                              |  |
|-------------------------|--------------------------------------------------------------|--------------------------------------------------------|------------------------------------------------------------------------------|--|
| Syntax                  |                                                              | Command :POWer:MODule[n:1 to 4]:CURRent[ch:1 to 3]:RAT |                                                                              |  |
| Example                 |                                                              | : POWer: MODul                                         | el:CURRentl:RATE 1mV/A                                                       |  |
| Query                   |                                                              |                                                        |                                                                              |  |
| Syntax                  |                                                              | Query                                                  | :POWer:MODule[n:1 to 4]:CURRent[ch:1 to 3]:RATE?                             |  |
|                         |                                                              | Response                                               | A\$                                                                          |  |
| Example                 |                                                              | : <b>POWer</b> : <b>MODul</b><br>(Response): <b>PO</b> | e1:CURRent1:RATE?<br>WER:MODULE1:CURRENT1:RATE 1mV/A (When the header is ON) |  |
| Parameter               |                                                              |                                                        |                                                                              |  |
| <b>A\$</b> = 0.1mV      | /A, 1mV                                                      | //A, 10mV/A, 100n                                      | ν/Α, 1V/Α                                                                    |  |
| 0.1mV/A <sup>∅</sup>    | 400 A, 800 A, 2 kA, 4 kA, 8 kA, 20 kA range configuration    |                                                        |                                                                              |  |
| 1mV/A                   | 40 A, 80 A, 200 A, 400 A, 800 A, 2 kA range configuration    |                                                        |                                                                              |  |
| 10mV/A                  | 4 A, 8 A, 20 A, 40 A, 80 , 200 A range configuration         |                                                        |                                                                              |  |
| 100mV/A                 | 0.4 A, 0.8 A, 2 A, 4 A, 8 A, 20 A range configuration        |                                                        |                                                                              |  |
| 1V/A                    | 0.04 A, 0.08 A, 0.2 A, 0.4 A, 0.8 A, 2 A range configuration |                                                        |                                                                              |  |
| Note                    |                                                              |                                                        |                                                                              |  |
| Changing th combination | e settin                                                     | gs will also affect t                                  | he settings of other channels included in the measurement line               |  |

## Zero adjustment and degaussing (DMAG)

Before wiring, execute zero adjustment while no voltage and current are input. Zero adjustment is executed for all ranges of all input channels simultaneously. Also, when the current sensor available for AC/DC measurement is connected to the M7103 Power Measurement Module, degaussing (DMAG) of the current sensor is also executed at the same time.

**1** When the power is ON, allow at least 30 minutes for the instrument to warm up.

### **2** Connect the current sensor and voltage cords to M7103.

When the current measurement value is corrected, the current sensor should be included.

**3** When the current sensor connected to the instrument is available for zero adjustment, perform zero adjustment on the current sensor side.

There are some current sensor models that allow you to perform zero adjustment using a knob.

#### **4** Set the wiring mode and current sensor.

#### **5** Execute zero adjustment.

| Settings                         |                                                   |                                                                        |                                                                                                    |  |
|----------------------------------|---------------------------------------------------|------------------------------------------------------------------------|----------------------------------------------------------------------------------------------------|--|
| Syntax                           |                                                   | Command                                                                | : POWer: DEMAg                                                                                               |  |
| Example                          |                                                   | : POWer:DEMAg                                                          |                                                                                                    |  |
| Query                            |                                                   |                                                                        |                                                                                                    |  |
| Syntax                           |                                                   | Query                                                                  | : POWer: DEMAg?                                                                                              |  |
|                                  |                                                   | Response                                                               | A\$                                                                                                    |  |
| Example                          |                                                   | : POWer: DEMAg?<br>(Response): POWER: DEMAG OK (When the header is ON) |                                                                                                    |  |
| Parameter                        |                                                   |                                                                        |                                                                                                    |  |
| A\$ = NONE, E                    | BUSY,                                             | OK, ERROR                                                              |                                                                                                    |  |
| NONE                             | After startup before execution of zero adjustment |                                                                        |                                                                                                    |  |
| BUSY                             | Zero adjustment is being executed                 |                                                                        |                                                                                                    |  |
| OK I                             | Normal end                                        |                                                                        |                                                                                                    |  |
| ERROR                            | Zero adjustment failed                            |                                                                        |                                                                                                    |  |
| It takes approx<br>Once the "OK" | ximate<br>" or "El                                | ly 15 seconds to o<br>RROR" response                                   | complete the execution of zero adjustment.<br>for <b>[:POWer:DEMAg?]</b> is returned, send the next command. |  |

When the beep sound is enabled, a beep sound is issued once in the case of a success, or it is issued twice in the case of a failure.

Reference: "Beep sound" (p. 289)

**6** Perform wiring to the measurement line.

## Wiring to the measurement line

After executing zero adjustment, connect the voltage cords and current sensor to the measurement line according to the connection diagram.

To ensure correct measurement, perform wiring as indicated in the connection diagram (p.83).

#### Voltage cords

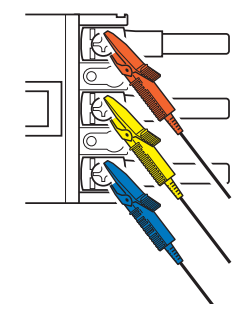

Securely clip the voltage cords to the relevant metal part, such as the screw and wiring bar on the power supply side.

**Current sensor** 

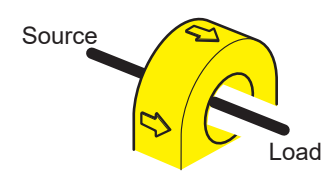

Clamp the current sensor onto the wire with the current direction arrow pointing towards the load side.

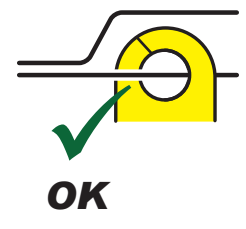

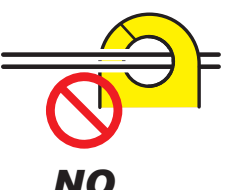

No clamping on 2 or more lines

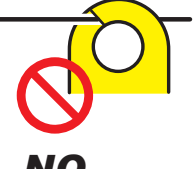

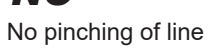

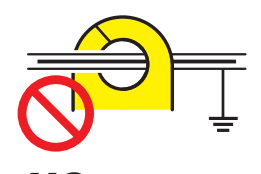

No clamping on shielded line

#### IMPORTANT

- In the connection diagram, the phase names are indicated as "A, B, C". When wiring, use the appropriate labels such as "R, S, T" or "U, V, W", etc., according to the designated names.
- Clamp the sensor around only one conductor. The current cannot be measured if the clamp encompasses two or more wires together, whether in a single-phase or three-phase setup.

## **Connection diagram**

Single-phase 2-wire (1P2W)

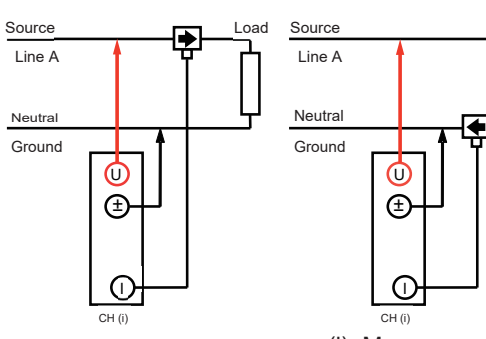

(i): Measurement power channel

3-phase 3-wire (3P3W2M)

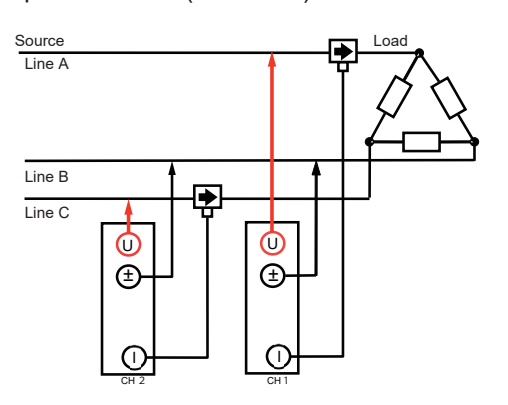

Single-phase 3-wire (1P3W)

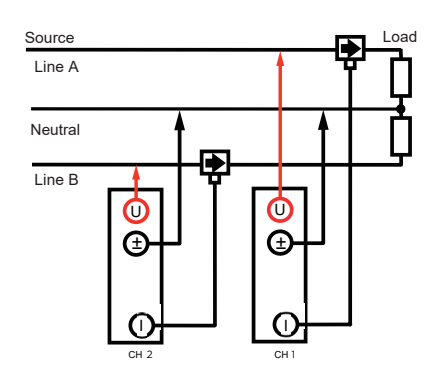

3-phase 3-wire (3V3A)

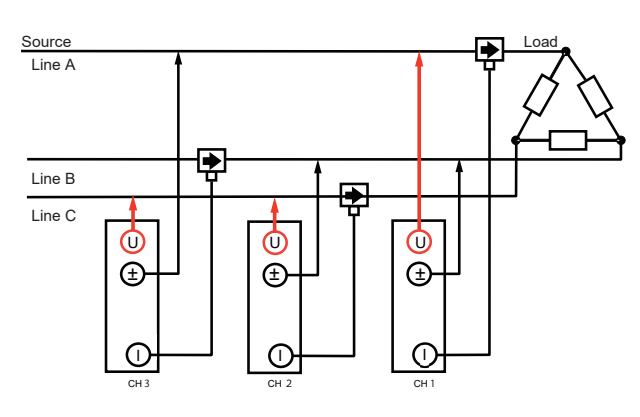

3-phase 3-wire (3P3W3M)

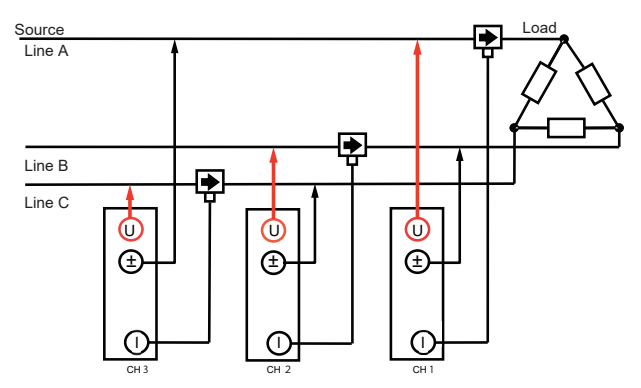

Normal connections when using the PW9100A

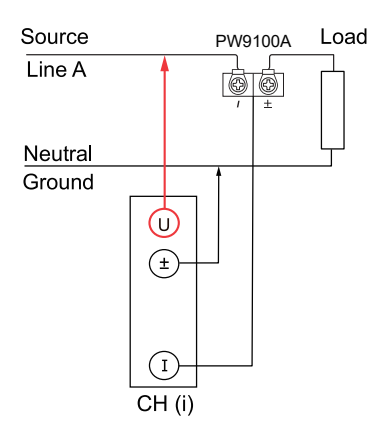

3-phase 4-wire (3P4W)

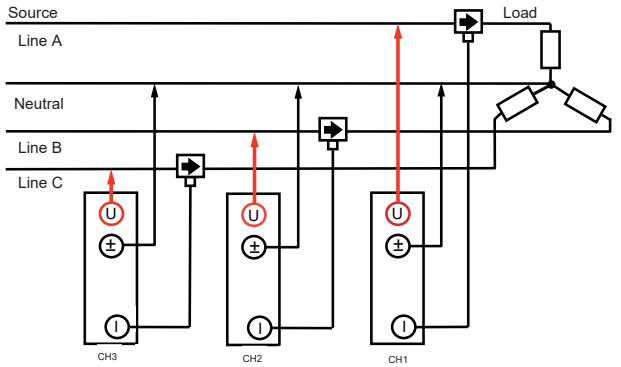

### When using the PW9100A with a PT and CT

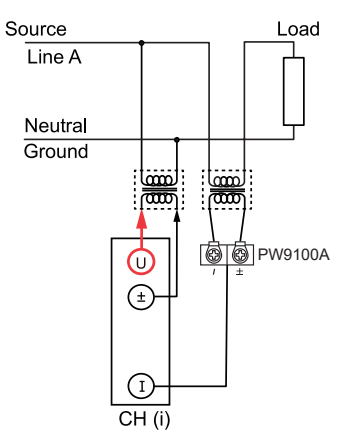

2 Connection (Preparation for Measurements)

## Checking connection

Check the measured values to confirm that the voltage cords and current sensor are connected appropriately.

In the 3P3W2M and 3V3A configurations, the measured active power P for each channel may sometimes be negative.

| Situation                                                                               | Cause                                                                                                    |
|-----------------------------------------------------------------------------------------|----------------------------------------------------------------------------------------------------|
| The measured voltage value is<br>too high.<br>The measured voltage value is<br>too low. | <ul> <li>The voltage cords are not securely inserted into the voltage input terminal on the instrument.</li> <li>The voltage cords are not connected properly.</li> </ul>                          |
| The measured current value is not valid.                                                | <ul><li>The current sensor is not securely inserted into the current input terminal on the instrument.</li><li>The current sensor is not connected properly.</li></ul>                             |
| The active power measurement value is a negative value.                                 | <ul> <li>The voltage cords are not connected properly.</li> <li>When wiring, the arrow that indicates the current flow direction of the current sensor does not point to the load side.</li> </ul> |

Reference: "Wiring to the measurement line" (p. 82)

## 2.10 Setting and Connecting the LAN

The instrument and a PC can be connected using a LAN cable.

#### You can perform the following with LAN1

- Record and observe the settings of the instrument and the measurement data with Logger Utility. (p.311)
- Remotely operate the instrument (setting, data acquisition, screen monitoring, etc.) using a standard browser, such as Microsoft Edge (HTTP server). (p.313)
- Download files from the media (SD memory card and USB drive) to the PC (FTP server). (p. 324)
- Automatically send waveform data saved in the media of the instrument to the network or the FTP server of the remote PC (FTP client). (p.326)
- Control the instrument using communication commands. (p. 101)
- Control the instrument using XCP on Ethernet (TCP). (p. 339)

#### You can perform the following with LAN2 (LR8102 only)

- Output the measurement data based on the UDP. (p. 347)
- Control the instrument using XCP on Ethernet (UDP). (p.339)

#### IMPORTANT

Be sure to configure the LAN settings before connecting the instrument to the network. If you change the settings while the instrument is connected to a network, the instrument may have the same IP address as another device on the LAN, causing incorrect address information to be sent to the LAN.

### Checking before connection

The settings are different when connecting the instrument to an existing network and when connecting one instrument to one PC.

#### When connecting the instrument to an existing network

You must first have the network system administrator (department) allocate the following parameters. Ensure that the instrument uses a unique IP address that is not being used by any other device on the network.

| DHCP server                            | DHCP server: Used/not used                                                                                                    |
|----------------------------------------|----------------------------------------------------------------------------------------------------|
| Host name<br>IP address<br>Subnet mask | Host name<br>IP address<br>Subnet mask:<br>(IP address and subnet mask are not required when using DHCP server)                                                                                                    |
| Port                                   | LAN1<br>TCP/IP port number to be used:X (default 880x)<br>Specify at least the first 3 digits of the 4 or 5 digits. The last digit is used and<br>reserved for the instrument<br>(The last digit: 0 for Logger Utility, 2 for the communication commands, 5 for<br>XCP on Ethernet)<br>Specify when the default setting (8800 to 8809) is not available |
|                                        | Example of port number (with 880x default setting)<br>Communication command: 8802 (Use this port for command control)<br>Logger Utility: 8800<br>XCP on Ethernet: 8805                                                                                                    |
|                                        | LAN2<br>UDP/IP port number to be used:X (default 880X)<br>Specify at least the first 3 digits of the 4 or 5 digits. The last digit is used and<br>reserved for the instrument<br>(The last digit: 1 for the measurement data output, 5 for XCP on Ethernet)<br>Specify when the default setting (8800 to 8809) is not available                         |
|                                        | Example of port number (with 880x default setting)<br>Measurement data output: 8801<br>XCP on Ethernet: 8805                                                                                                    |
| Gateway                                | Gateway: Used/not used<br>IP address (when used):<br>(Setting is not required when using DHCP server, because the address is<br>obtained from the server.)                                                                                                    |
| DNS                                    | DNS: used/not used<br>IP address (when used):<br>(Setting is not required when using DHCP server, because the address is<br>obtained from the server.)                                                                                                    |

#### When connecting one instrument and one PC (local network without external connection)

The following address is recommended if there is no administrator or the setting is discretionary. Setting example

| DHCP server |              | OFF                                           |
|-------------|--------------|-----------------------------------------------|
| Host name   |              | Discretionary setting (must be a unique name) |
| IP address  | PC           | 192.168.1.1                                   |
|             | Logger 1     | 192.168.1.2                                   |
|             | Logger 2     | 192.168.1.3 (numbered consecutively)          |
|             | $\downarrow$ | $\downarrow$                                  |
| Subnet mask |              | 255.255.255.0                                 |
| Port        |              | 880X                                          |
| Gateway     |              | OFF                                           |
| DNS         |              | OFF                                           |

### Parameter

| <b>DHCP server</b> (Dynamic<br>Host Configuration<br>Protocol) is used | DHCP is a method by which devices can automatically acquire and configure<br>themselves with an IP address and other information.<br>When the DHCP server is enabled and the server is operating on the same<br>network as the instrument, the instrument can automatically acquire and<br>configure the IP address, subnet mask, and gateway.                                                                                                    |
|------------------------------------------------------------------------|----------------------------------------------------------------------------------------------------|
| Host name                                                              | This name represents the instrument on the network. Ensure that the instrument uses a unique name that is not being used by any other device on the network.<br>Since the instrument does not support dynamic DNS, the host name setting is not registered in the DNS.                                                                                                    |
| IP address                                                             | The IP address is used to identify individual devices that are connected to the network.<br>Ensure that the instrument uses a unique name that is not being used by any other device on the network. If the DHCP server is enabled, the setting will be configured automatically using the server.                                                                                                    |
| Subnet mask                                                            | The subnet mask is used to separate the IP address into the portion that indicates the network and the portion that indicates the device.<br>Ensure that the instrument uses the same subnet mask that is being used by other devices on the same network. If the DHCP server is enabled, the setting will be configured automatically using the server.                                                                                                    |
| Gateway<br>IP address                                                  | <ul> <li>When connecting the instrument to a network<br/>When the PC to be used (communicating device) is on a different network<br/>than the network with which the instrument is connected, set this parameter<br/>to [ON] and specify the device that serves as the gateway.<br/>When the PC is on the same network, generally use the same setting as the<br/>default gateway setting of the PC.</li> <li>When connecting one instrument and one PC<br/>Set this parameter to [OFF] when they are connected to the same hub.<br/>If the DHCP server is enabled, the setting will be obtained from the server.</li> </ul> |
| DNS<br>(Domain Name System)                                            | If the DNS is enabled, the communication partner can be specified with its<br>name instead of the IP address. (The IP addresses are difficult to remember<br>because they are a series of numbers. It is easier if devices can be specified<br>with their names instead of the IP addresses.)<br>If a server that allows you to obtain the IP addresses using the names is<br>operating on the network, the IP address of the communication partner can<br>be looked up from the name by querying the server. If the DHCP server is<br>enabled, the setting will be obtained from the server.                                |

### **Network settings on PC**

The setting method is the same for the case when connecting one instrument and one PC and the case when connecting one PC and multiple instruments via a hub.

The following network is assumed here.

- IP address: 192.168.1.0/24 (network address)
- or 192.168.1.1 (private IP address<sup>\*1</sup>)
- Subnet mask: 255.255.255.0
- \*1. You may set the IP address as desired. However, a private IP address is recommended.

#### For Windows 10 or Windows 11

| concilieu                            | 0 Propert   | les           |              |            |           |   |
|--------------------------------------|-------------|---------------|--------------|------------|-----------|---|
| etworking                            | Sharing     |               |              |            |           |   |
| Connect us                           | in s:       |               |              |            |           |   |
| 🚅 Intel                              | (R) 82574L  | _ Gigabit Net | work Conne   | ction      |           |   |
|                                      |             |               |              | Q          | on figure |   |
| This c <u>o</u> nne                  | otion uses  | the followin  | g items:     |            |           |   |
| 🗹 🌄 Oli                              | ent for Mic | prosoft Netv  | vorks        |            |           | ^ |
| 🗹 🏆 Fil                              | e and Prin  | ter Sharing   | for Microsof | t Network: | 5         |   |
|                                      | C Daalaat   | Cakadular     |              |            |           |   |
| 🗹 💶 🔤                                | ternet Pro  | tocol Versio  | n 4 (TCP/IF  | Pv4)       | J         |   |
|                                      | oroson ne   | work waap     | er murupiez  |            | 01        |   |
| 🗆 🔔 🚥                                | crosoft LL  | DP Protoco    | l Driver     |            |           | ~ |
| Mi                                   |             |               |              |            | >         |   |
| <ul> <li>✓ • Mi</li> <li></li> </ul> |             |               |              |            |           |   |
| Mi                                   | əll         | Uni           | nstall       | Pro        | operties  |   |
| Mi                                   | 911<br>M    | Uni           | nstall       | Pro        | operties  |   |

| Internet Protocol Version 4 (TCP/IPv4) Properties                                                                                                    |                   |  |  |  |  |
|----------------------------------------------------------------------------------------------------|-------------------|--|--|--|--|
| General                                                                                                    |                   |  |  |  |  |
| You can get IP settings assigned automatically if your network supports<br>this capability. Otherwise, you need to ask your network administrator<br>for the appropriate IP settings. |                   |  |  |  |  |
| • Use the following IP address:                                                                                                    |                   |  |  |  |  |
| IP address:                                                                                                    | 192.168.1.1       |  |  |  |  |
| Subnet mask:                                                                                                    | 255.255.255.0     |  |  |  |  |
| Default gateway:                                                                                                    | · · ·             |  |  |  |  |
| Obtain DNS server address automatically                                                                                                    |                   |  |  |  |  |
| • Us <u>e</u> the following DNS server add                                                                                                    | resses:           |  |  |  |  |
| Preferred DNS server:                                                                                                    |                   |  |  |  |  |
| Alternate DNS server:                                                                                                    |                   |  |  |  |  |
| Validate settings upon exit                                                                                                    | Ad <u>v</u> anced |  |  |  |  |
|                                                                                                    | OK Cancel         |  |  |  |  |

- Display the network connections from [Control Panel] > [Network and Sharing Center] > [Change adapter settings].
- 2 Right-click the icon of the adapter to be used for communications (named [Local Area Connection], [Ethernet], etc.), and then select [Properties].
- **3** Select [Internet Protocol Version 4 (TCP/ IPv4)], and then click [Properties].

4 Enter [IP address] and [Subnet mask], then click [OK].

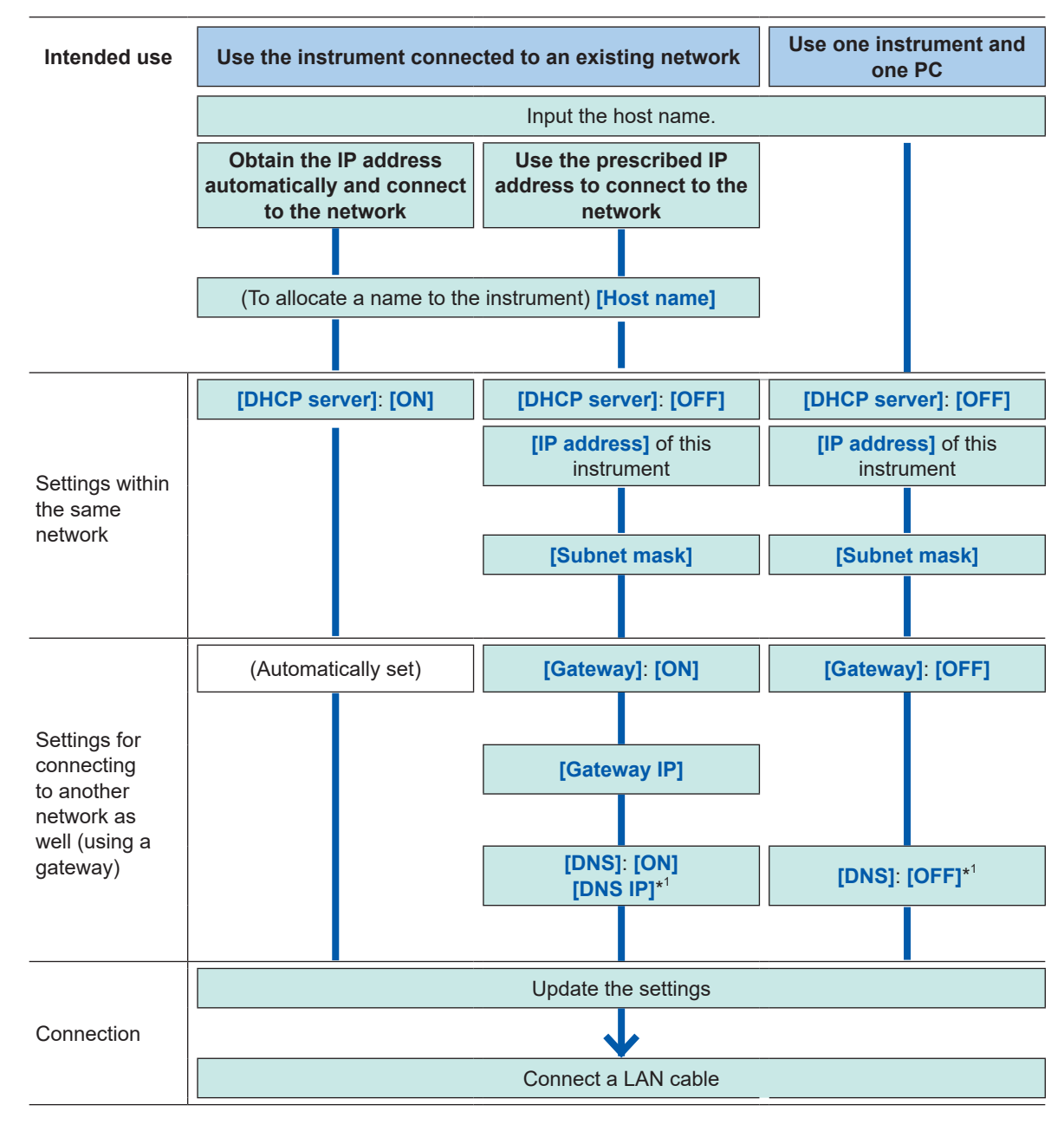

#### Workflow for LAN settings

\*1. LAN1 only

### Configuring the settings for LAN1

Configure the following settings to perform the LAN communications. (p. 101)

Update the LAN1 settings.

#### IMPORTANT

The LAN1 settings will not be updated until this command is executed. Execute the command after completing the LAN1 settings.

| Settings                                         |                                |                                |  |
|--------------------------------------------------|--------------------------------|--------------------------------|--|
| Syntax                                           | Command                        | :SYSTem:COMMunicate:LAN:UPDate |  |
| Example                                          | :SYSTem:COMMunicate:LAN:UPDate |                                |  |
| Note                                             |                                |                                |  |
| The ongoing LAN communications are disconnected. |                                |                                |  |

#### **DHCP** server

When the DHCP server is set to ON, the IP address and the subnet mask can be obtained automatically. For **PREParation**?, the setting made before the update of the LAN1 settings is returned.

| Settings         |                             |                                                                                                    |                                                                            |  |
|------------------|-----------------------------|----------------------------------------------------------------------------------------------------|----------------------------------------------------------------------------|--|
| Syntax           |                             | Command :SYSTem:COMMunicate:LAN:DHCP A\$                                                           |                                                                            |  |
| Example          |                             | :SYSTem:COMMunicate:LAN:DHCP ON<br>:SYSTem:COMMunicate:LAN:UPDate                                  |                                                                            |  |
| Query            |                             |                                                                                                    |                                                                            |  |
| Syntax           |                             | Query                                                                                              | :SYSTem:COMMunicate:LAN:DHCP?<br>:SYSTem:COMMunicate:LAN:DHCP:PREParation? |  |
|                  |                             | Response                                                                                           | A\$                                                                        |  |
| Example          |                             | :SYSTem:COMMunicate:LAN:DHCP?<br>(Response):SYSTEM:COMMUNICATE:LAN:DHCP ON (When the header is ON) |                                                                            |  |
| Parameter        |                             |                                                                                                    |                                                                            |  |
| A\$ = OFF,ON     |                             |                                                                                                    |                                                                            |  |
| OFF <sup>∅</sup> | Disables the DHCP function. |                                                                                                    |                                                                            |  |
| ON               | Enables the DHCP function.  |                                                                                                    |                                                                            |  |

#### Host name

For **PREParation**?, the setting made before the update of the LAN1 settings is returned.

| Settings                                                              |                                                                                                    |                                                                                    |  |  |
|-----------------------------------------------------------------------|----------------------------------------------------------------------------------------------------|------------------------------------------------------------------------------------|--|--|
| Syntax                                                                | Command                                                                                                    | :SYSTem:COMMunicate:LAN:HOSTname "A\$"                                             |  |  |
| Example                                                               | :SYSTem:COMMunicate:LAN:HOSTname "LOGGER"<br>:SYSTem:COMMunicate:LAN:UPDate                                         |                                                                                    |  |  |
| Query                                                                 |                                                                                                    |                                                                                    |  |  |
| Syntax                                                                | Query                                                                                                    | :SYSTem:COMMunicate:LAN:HOSTname?<br>:SYSTem:COMMunicate:LAN:HOSTname:PREParation? |  |  |
|                                                                       | Response                                                                                                    | "A\$"                                                                              |  |  |
| Example                                                               | :SYSTem:COMMunicate:LAN:HOSTname?<br>(Response):SYSTEM:COMMUNICATE:LAN:HOSTNAME "LOGGER"<br>(When the header is ON) |                                                                                    |  |  |
| Parameter                                                             |                                                                                                    |                                                                                    |  |  |
| A\$ = Character string of host name (up to 12 single-byte characters) |                                                                                                    |                                                                                    |  |  |

#### **IP address**

The IP address is used to identify individual devices that are connected to the network. Ensure that the instrument uses a unique name that is not being used by any other device on the network. If the DHCP server is enabled, the setting will be configured automatically using the server.

For, **PREParation**?, the setting made before the update of the LAN1 settings is returned.

| Settings                                                                                                    |          |                                                                                                |                                                                                      |  |  |
|----------------------------------------------------------------------------------------------------|----------|------------------------------------------------------------------------------------------------|--------------------------------------------------------------------------------------|--|--|
| Syntax                                                                                                    |          | Command                                                                                        | :SYSTem:COMMunicate:LAN:IPADdress ip1,ip2,ip3,ip4                                    |  |  |
| Example                                                                                                    |          | :SYSTem:COMM<br>:SYSTem:COMM                                                                   | YSTem:COMMunicate:LAN:IPADdress 192,168,1,100<br>SYSTem:COMMunicate:LAN:UPDate       |  |  |
| Query                                                                                                    | Query    |                                                                                                |                                                                                      |  |  |
| Syntax                                                                                                    |          | Query                                                                                          | :SYSTem:COMMunicate:LAN:IPADdress?<br>:SYSTem:COMMunicate:LAN:IPADdress:PREParation? |  |  |
|                                                                                                    |          | Response ip1 <nr1>, ip2<nr1>, ip3<nr1>, ip4<nr1></nr1></nr1></nr1></nr1>                       |                                                                                      |  |  |
| Example :SYSTem:COMMunicate:LAN:IPADdress?<br>(Response):SYSTEM:COMMUNICATE:LAN:IPADDRESS 192,168,1,1<br>(When the header is ON) |          | unicate:LAN:IPADdress?<br>STEM:COMMUNICATE:LAN:IPADDRESS 192,168,1,100<br>en the header is ON) |                                                                                      |  |  |
| Parameter                                                                                                    |          |                                                                                                |                                                                                      |  |  |
| ip1                                                                                                    | 0 to 255 |                                                                                                |                                                                                      |  |  |
| ip2                                                                                                    | 0 to 255 |                                                                                                |                                                                                      |  |  |
| ip3                                                                                                    | 0 to 255 |                                                                                                |                                                                                      |  |  |
| ip4                                                                                                    | 0 to 255 |                                                                                                |                                                                                      |  |  |

#### Subnet mask

The subnet mask is used to separate the IP address into the portion that indicates the network and the portion that indicates the device.

Ensure that the instrument uses the same subnet mask that is being used by other devices on the same network. If the DHCP server is enabled, the setting will be configured automatically using the server. **PREParation?**, the setting made before the update of the LAN1 settings is returned.

| Settings                                                                                                    | Settings       |                                                                                        |                                                                               |  |  |
|----------------------------------------------------------------------------------------------------|----------------|----------------------------------------------------------------------------------------|-------------------------------------------------------------------------------|--|--|
| Syntax                                                                                                    | (              | Command                                                                                | :SYSTem:COMMunicate:LAN:SMASk<br>mask1,mask2,mask3,mask4                      |  |  |
| Example :SYSTem:COMMunicate:LAN:SMASk 255,255,25<br>:SYSTem:COMMunicate:LAN:UPDate                                         |                | unicate:LAN:SMASk 255,255,255,0<br>unicate:LAN:UPDate                                  |                                                                               |  |  |
| Query                                                                                                    | Query          |                                                                                        |                                                                               |  |  |
| Syntax                                                                                                    |                | Query                                                                                  | :SYSTem:COMMunicate:LAN:SMASk?<br>:SYSTem:COMMunicate:LAN:SMASk:PREParation?  |  |  |
|                                                                                                    |                | Response                                                                               | <pre>mask1<nr1>mask2<nr1>,mask3<nr1>,mask4<nr1></nr1></nr1></nr1></nr1></pre> |  |  |
| Example :SYSTem:COMMunicate:LAN:SMASk?<br>(Response):SYSTEM:COMMUNICATE:LAN:SMASK 255,255,255,0<br>(When the header is ON) |                | unicate:LAN:SMASk?<br>STEM:COMMUNICATE:LAN:SMASK 255,255,255,0<br>en the header is ON) |                                                                               |  |  |
| Parameter                                                                                                    |                |                                                                                        |                                                                               |  |  |
| mask1                                                                                                    | 0 to 255       |                                                                                        |                                                                               |  |  |
| mask2                                                                                                    | 0 to 255       |                                                                                        |                                                                               |  |  |
| mask3                                                                                                    | 0 to 255       |                                                                                        |                                                                               |  |  |
| mask4                                                                                                    | mask4 0 to 255 |                                                                                        |                                                                               |  |  |

#### Port

The last digit is used by the LAN1 system.

Example: No matter which number between 8800 and 8809 is specified, 8802 is the communication command port.

(The last digit: 0 for Logger Utility, 2 for the communication commands, 5 for XCP on Ethernet) For **PREParation**?, the setting made before the update of the LAN1 settings is returned.

| Settings                                                                                          |                                                                                                    |                                                                                  |  |  |
|---------------------------------------------------------------------------------------------------|----------------------------------------------------------------------------------------------------|----------------------------------------------------------------------------------|--|--|
| Syntax                                                                                            | Command                                                                                                    | :SYSTem:COMMunicate:LAN:CONTrol no                                               |  |  |
| Example                                                                                           | :SYSTem:COMMunicate:LAN:CONTrol 8800<br>:SYSTem:COMMunicate:LAN:UPDate                                        |                                                                                  |  |  |
| Query                                                                                             |                                                                                                    |                                                                                  |  |  |
| Syntax                                                                                            | Query                                                                                                    | :SYSTem:COMMunicate:LAN:CONTrol?<br>:SYSTem:COMMunicate:LAN:CONTrol:PREParation? |  |  |
|                                                                                                   | Response                                                                                                    | no                                                                               |  |  |
| Example                                                                                           | :SYSTem:COMMunicate:LAN:CONTrol?<br>(Response):SYSTEM:COMMUNICATE:LAN:CONTROL 8800<br>(When the header is ON) |                                                                                  |  |  |
| Parameter                                                                                         |                                                                                                    |                                                                                  |  |  |
| <b>no</b> = 1020 to 65520                                                                         |                                                                                                    |                                                                                  |  |  |
| Note                                                                                              |                                                                                                    |                                                                                  |  |  |
| For example, if a number between 8800 and 8809 is specified, the setting will always return 8800. |                                                                                                    |                                                                                  |  |  |

#### Gateway IP

If the DHCP server is set to **ON**, the setting will be configured automatically.

Setting 0,0,0,0 disables the use of the Gateway.

For **PREParation**?, the setting made before the update of the LAN1 settings is returned.

| Settings                                                                                                    |                      |                                                                                            |                                                                                  |
|----------------------------------------------------------------------------------------------------|----------------------|--------------------------------------------------------------------------------------------|----------------------------------------------------------------------------------|
| Syntax                                                                                                    |                      | Command                                                                                    | :SYSTem:COMMunicate:LAN:GATeway ip1,ip2,ip3,ip4                                  |
| Example         :SYSTem:COMMunicate:LAN:GATeway 192,168,1,100           :SYSTem:COMMunicate:LAN:UPDate                         |                      | unicate:LAN:GATeway 192,168,1,100<br>unicate:LAN:UPDate                                    |                                                                                  |
| Query                                                                                                    |                      |                                                                                            |                                                                                  |
| Syntax                                                                                                    |                      | Query                                                                                      | :SYSTem:COMMunicate:LAN:GATeway?<br>:SYSTem:COMMunicate:LAN:GATeway:PREParation? |
|                                                                                                    |                      | Response                                                                                   | ip1 <nr1>,ip2<nr1>,ip3<nr1>,ip4<nr1></nr1></nr1></nr1></nr1>                     |
| Example :SYSTem:COMMunicate:LAN:GATeway?<br>(Response):SYSTEM:COMMUNICATE:LAN:GATEWAY 192,168,1,100<br>(When the header is ON) |                      | unicate:LAN:GATeway?<br>STEM:COMMUNICATE:LAN:GATEWAY 192,168,1,100<br>en the header is ON) |                                                                                  |
| Parameter                                                                                                    |                      |                                                                                            |                                                                                  |
| ip1                                                                                                    | 0 to 255             |                                                                                            |                                                                                  |
| ip2                                                                                                    | 0 to 255             |                                                                                            |                                                                                  |
| ip3                                                                                                    | 0 to 255             |                                                                                            |                                                                                  |
| ip4                                                                                                    | 1 <b>p4</b> 0 to 255 |                                                                                            |                                                                                  |

#### DNS

Setting 0,0,0,0 disables the use of the DNS. For **PREParation**?, the setting made before the update of the LAN1 settings is returned.

| Settings  |                                                                                    |                                                                                                    |                                                                          |  |  |
|-----------|------------------------------------------------------------------------------------|----------------------------------------------------------------------------------------------------|--------------------------------------------------------------------------|--|--|
| Syntax    |                                                                                    | Command                                                                                                    | :SYSTem:COMMunicate:LAN:DNS ip1,ip2,ip3,ip4                              |  |  |
| Example   | xample :SYSTem:COMMunicate:LAN:DNS 192,168,1,100<br>:SYSTem:COMMunicate:LAN:UPDate |                                                                                                    |                                                                          |  |  |
| Query     | luery                                                                              |                                                                                                    |                                                                          |  |  |
| Syntax    |                                                                                    | Query                                                                                                    | :SYSTem:COMMunicate:LAN:DNS?<br>:SYSTem:COMMunicate:LAN:DNS:PREParation? |  |  |
| Response  |                                                                                    | Response                                                                                                    | ip1 <nr1>,ip2<nr1>,ip3<nr1>,ip4<nr1></nr1></nr1></nr1></nr1>             |  |  |
| Example   |                                                                                    | :SYSTem:COMMunicate:LAN:DNS?<br>(Response):SYSTEM:COMMUNICATE:LAN:DNS 192,168,1,100<br>(When the header is ON) |                                                                          |  |  |
| Parameter |                                                                                    |                                                                                                    |                                                                          |  |  |
| ip1       | 0 to 255                                                                           |                                                                                                    |                                                                          |  |  |
| ip2       | 0 to 255                                                                           |                                                                                                    |                                                                          |  |  |
| ip3       | 0 to 255                                                                           |                                                                                                    |                                                                          |  |  |
| ip4       | 0 to 255                                                                           |                                                                                                    |                                                                          |  |  |

#### Setting example

· When connecting one instrument and one PC

| Setting     | Instrument    | PC            |  |
|-------------|---------------|---------------|--|
| DHCP server | OFF           | OFF           |  |
| Host name   | LOGGER        | PC            |  |
| IP address  | 192.168.1.2   | 192.168.1.1   |  |
| Subnet mask | 255.255.255.0 | 255.255.255.0 |  |
| Port        | 880X          | *1            |  |
| Gateway     | OFF           | 192.168.1.200 |  |
| DNS         | OFF           | OFF           |  |

\*1. When the setting of the instrument is [880X], set [8802] for the PC connection destination port.

• When connecting one PC and multiple instruments via a hub.

A case of involving a local network without an external connection is explained here.

A private IP address is recommended.

Configure as follows to ensure that the instrument uses a unique host name and IP address that are not being used by any other device on the network.

### Instrument unit 1

| Host name  | LOGGER      |
|------------|-------------|
| IP address | 192.168.1.2 |

Instrument unit 2

| Host name  | LOGGER2     |
|------------|-------------|
| IP address | 192.168.1.3 |

#### Instrument unit 3

| Host name  | LOGGER3     |
|------------|-------------|
| IP address | 192.168.1.4 |

#### Common settings

| DHCP server | OFF           |  |  |
|-------------|---------------|--|--|
| Subnet mask | 255.255.255.0 |  |  |
| Port        | 880X          |  |  |
| Gateway     | OFF           |  |  |

## Connecting the instrument and a PC via LAN

Connect the instrument and a PC with a LAN cable.

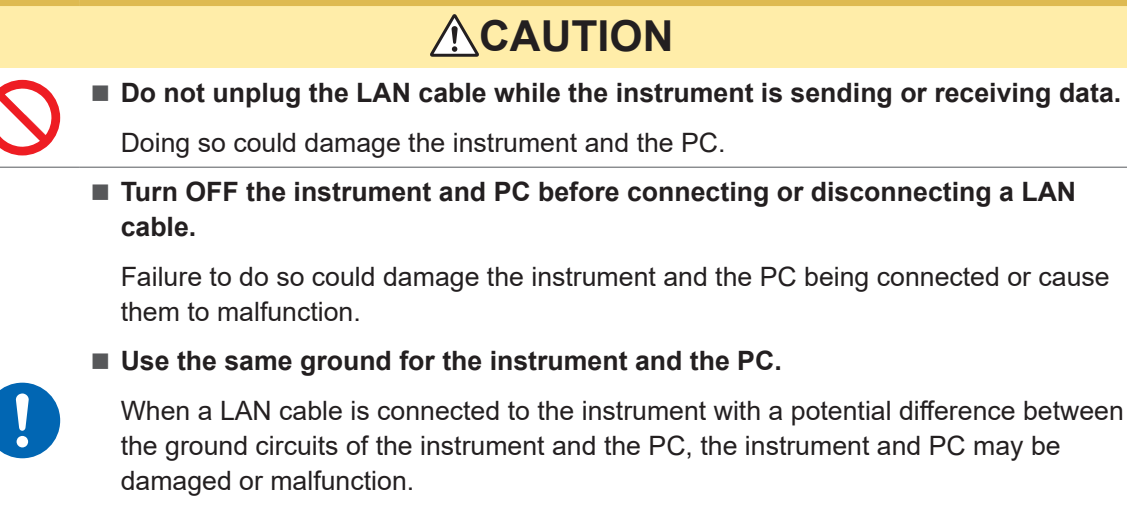

If routing a LAN cable outdoors or using a LAN cable longer than 30 m, attach a LAN surge protector or other suitable protective device.

Failure to do so could cause damage to the instrument due to increased susceptibility to the effects of induced lightning.

#### LAN port of the instrument

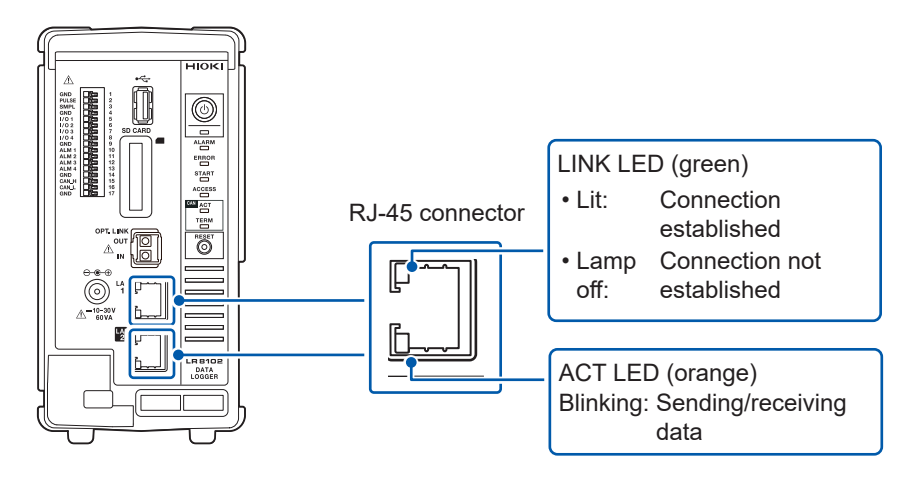

The LINK LED lights up when the instrument is properly connected to the network and available. If the LED does not light up, the instrument or connected devices may have a problem or the LAN cable may be broken.

### When connecting one instrument and one PC

Required item: 9642 LAN Cable (1 piece)

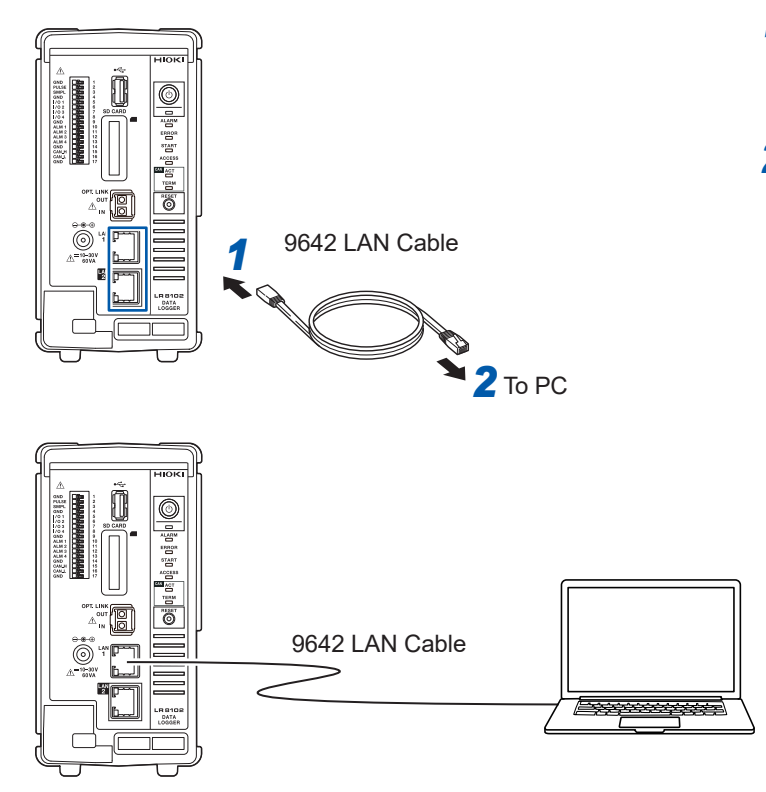

When connecting one PC and multiple instruments via a hub.

Required items: 9642 LAN Cable (2 pieces), hub

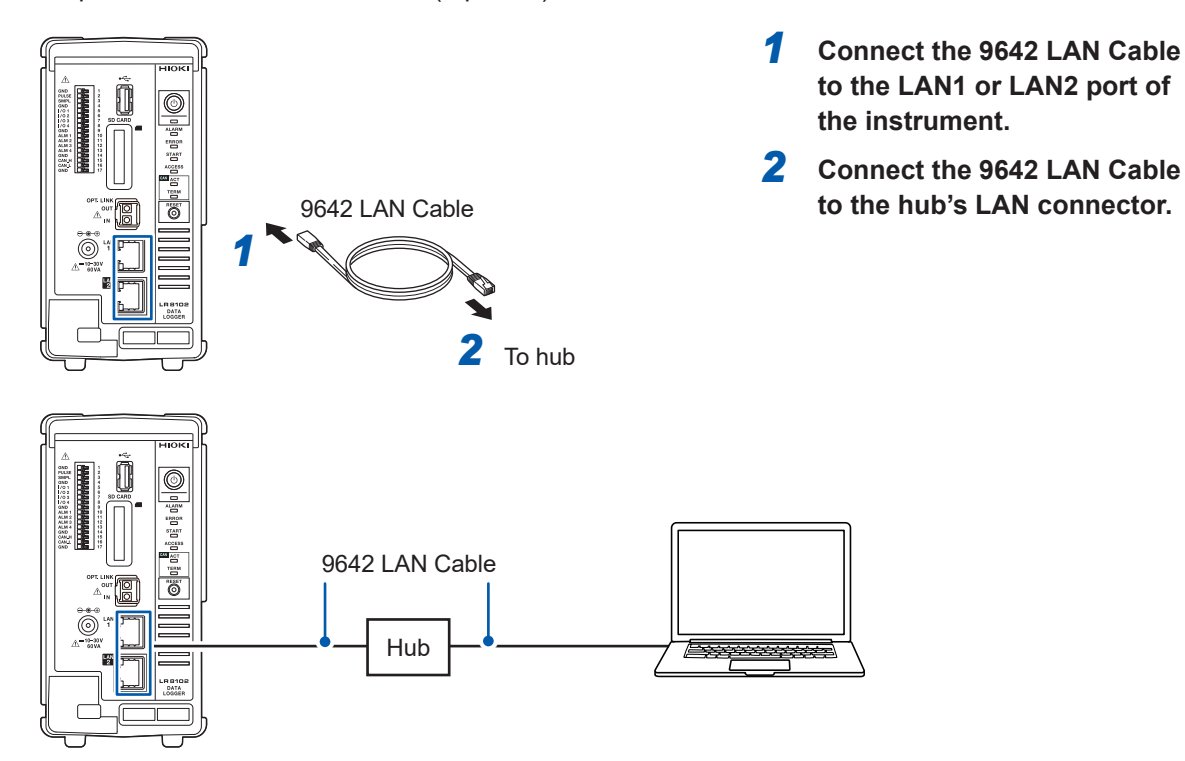

- **1** Connect the 9642 LAN Cable to the LAN1 or LAN2 port of the instrument.
- 2 Connect the 9642 LAN Cable to the PC's LAN connector.

## Default connection settings for LAN1

The default IP address of the instrument on LAN1 is 192.168.1.2.

There are three methods to change the IP address on LAN1 and the communication settings of the instrument as follows.

- Use the HTTP server
- Use the communication commands.
- Use Logger Utility.

#### To change the settings using the HTTP server

See "12.2 Remotely Operating the Instrument through the HTTP Server" (p. 313).

#### To change the settings using the communication commands.

Example: Connecting one instrument and one PC with the minimum settings required

Required items: 9642 LAN Cable (1 piece), PC with configurable IP address

Change the IP address of the PC to 192.168.1.1 Send the following communication commands from the PC (communication command port 8802)

#### **1** Set the IP address of the instrument.

The IP address is used to identify individual devices that are connected to the network. Ensure that the instrument uses a unique name that is not being used by any other device on the network. If the DHCP server is enabled, the setting will be configured automatically using the server.

| Settings                                                                                                    |                                                                                   |                                                                                                |                                    |
|----------------------------------------------------------------------------------------------------|-----------------------------------------------------------------------------------|------------------------------------------------------------------------------------------------|------------------------------------|
| Syntax Command :SYSTem:COMMunicate:LAN:IPADdress ip1,ip2,i                                                                         |                                                                                   | :SYSTem:COMMunicate:LAN:IPADdress ip1,ip2,ip3,ip4                                              |                                    |
| Example                                                                                                    | :SYSTem:COMMunicate:LAN:IPADdress 192,168,1,100<br>:SYSTem:COMMunicate:LAN:UPDate |                                                                                                |                                    |
| Query                                                                                                    |                                                                                   |                                                                                                |                                    |
| Syntax                                                                                                    | Query :SYSTem:COMMunicate:LAN:IPADdress?                                          |                                                                                                | :SYSTem:COMMunicate:LAN:IPADdress? |
| Response ip1 <nr1>, ip2<nr1>, ip3<nr1>, ip4<nr1></nr1></nr1></nr1></nr1>                                                           |                                                                                   | ip1 <nr1>, ip2<nr1>, ip3<nr1>, ip4<nr1></nr1></nr1></nr1></nr1>                                |                                    |
| Example :SYSTem:COMMunicate:LAN:IPADdress?<br>(Response):SYSTEM:COMMUNICATE:LAN:IPADDRESS 192,168,1,100<br>(When the header is ON) |                                                                                   | unicate:LAN:IPADdress?<br>STEM:COMMUNICATE:LAN:IPADDRESS 192,168,1,100<br>en the header is ON) |                                    |
| Parameter                                                                                                    |                                                                                   |                                                                                                |                                    |
| ip1                                                                                                    | 0 to 255                                                                          |                                                                                                |                                    |
| ip2                                                                                                    | 0 to 255                                                                          |                                                                                                |                                    |
| ip3                                                                                                    | 0 to 255                                                                          |                                                                                                |                                    |
| ip4                                                                                                    | 0 to 255                                                                          |                                                                                                |                                    |

#### **2** Set the subnet mask of LAN1.

The subnet mask is used to separate the IP address into the portion that indicates the network and the portion that indicates the device.

Ensure that the instrument uses the same subnet mask that is being used by other devices on the same network. If the DHCP server is enabled, the setting will be configured automatically using the server.

| Settings  |                                                                                                    |         |                                                                                |
|-----------|----------------------------------------------------------------------------------------------------|---------|--------------------------------------------------------------------------------|
| Syntax    |                                                                                                    | Command | :SYSTem:COMMunicate:LAN:SMASk mask1,mask2,mask3,<br>mask4                      |
| Example   | :SYSTem:COMMunicate:LAN:SMASk 255,255,255,0<br>:SYSTem:COMMunicate:LAN:UPDate                                      |         |                                                                                |
| Query     |                                                                                                    |         |                                                                                |
| Syntax    | Query :SYSTem:COMMunicate:LAN:SMASk?                                                                               |         | :SYSTem:COMMunicate:LAN:SMASk?                                                 |
|           | Response mask1 <nr1>,mask2<nr1>,mask3<nr1>,mask4<nr1></nr1></nr1></nr1></nr1>                                      |         | <pre>mask1<nr1>,mask2<nr1>,mask3<nr1>,mask4<nr1></nr1></nr1></nr1></nr1></pre> |
| Example   | :SYSTem:COMMunicate:LAN:SMASk?<br>(Response):SYSTEM:COMMUNICATE:LAN:SMASK 255,255,255,0<br>(When the header is ON) |         |                                                                                |
| Parameter |                                                                                                    |         |                                                                                |
| mask1     | 0 to 25                                                                                                    | 5       |                                                                                |
| mask2     | 0 to 255                                                                                                    |         |                                                                                |
| mask3     | 0 to 255                                                                                                    |         |                                                                                |
| mask4     | 0 to 255                                                                                                    |         |                                                                                |

#### **3** Updates the settings of LAN1.

| Settings |                                |                                |
|----------|--------------------------------|--------------------------------|
| Syntax   | Command                        | :SYSTem:COMMunicate:LAN:UPDate |
| Example  | :SYSTem:COMMunicate:LAN:UPDate |                                |

#### **4** Change the PC to be used or change the IP address of the PC (as needed).

- If the intended use of the PC is only to set the IP address of the instrument, replace the PC as needed.
- Change the IP address of the PC as well if it becomes necessary as a result of setting the IP address of the instrument.

#### Changing the settings using Logger Utility

Required items: 9642 LAN Cable (1 piece), PC on which Logger Utility can be installed

**1** Install Logger Utility on the PC.

Refer to the "Logger Utility Instruction Manual" (PDF file) on the provided DVD.

2 Start up Logger Utility. Click [All Programs] > [HIOKI] > [Logger Utility].

### **3** Click [Setting].

- The settings screen is displayed.
- **4** Check the [LAN] checkbox.

### **5** Click [Search].

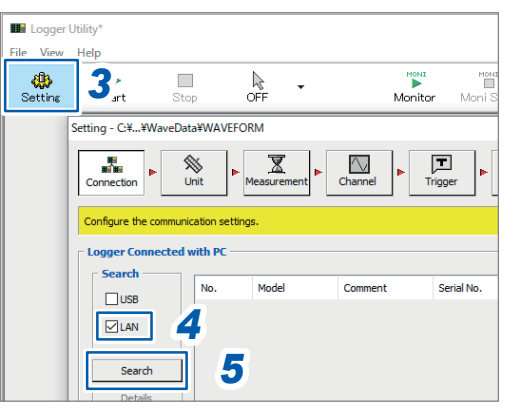

**6** Select the target instrument.

### 7 Click [Details].

The [Detail Information] dialog box is displayed.

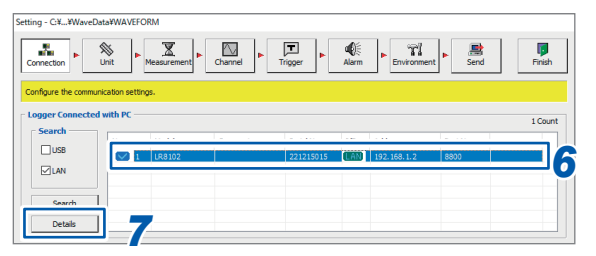

**8** Configure the network settings and click [Send].

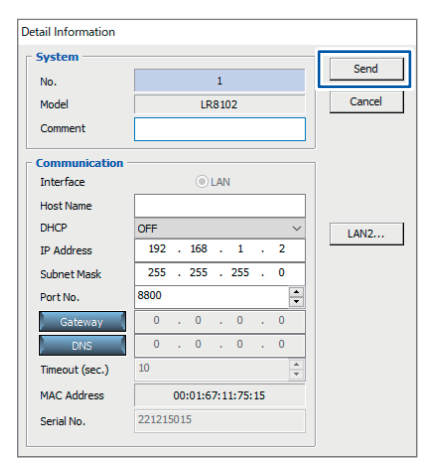

**9** Change the IP address of the PC. (as needed).

### IMPORTANT

If the DHCP setting for the instrument is set to ON in an environment where the DHCP server is not operating, the instrument cannot be searched for with Logger Utility. Connect the instrument in an environment with the DHCP server operating, or fully reset the instrument.

#### When the LAN communications cannot be established.

#### The cable is not connected properly

- There may be a contact failure in the connector. Disconnect and then connect the cable again.
- When the cable is connected properly, the LINK LED of the LAN1 or LAN2 port of the instrument lights up.

#### The IP address of the PC is not correct

The IP address, subnet mask, and gateway address of the network interface of the PC can be checked.

Press the Windows and R keys simultaneously.
 The [Run] dialog box is displayed.

**2** Enter "CMD" and press the Enter key.

The [CMD.exe] window will open.

**3** After the cursor starts blinking, enter [ipconfig/all] and press the Enter key.

#### The communications between the instrument and the PC cannot be established

If the IP addresses of the instrument and the PC are set correctly, you can use the ping protocol to check whether the transmission from the PC reaches the instrument.

**1** Press the Windows and R keys simultaneously.

The **[Run]** dialog box is displayed.

**2** Enter "CMD" and press the Enter key.

The [CMD.exe] window will open.

**3** After the cursor starts blinking, enter [ping XXX.XXX.X.X] (IP address of the host to be checked) and press the Enter key.

The host name can also be used in an environment where the DNS is functioning normally. For example, enter [ping 192.168.1.2] if the IP address of the instrument is [192.168.1.2].

#### **4** Check the contents displayed on the PC screen.

The communications are normal if the following is displayed on the PC screen. "Time" represents the time spent for the communications.

Pinging 192.168.1.2 with 32 bytes of data:

Reply from 192.168.1.2: bytes=32 time<10ms TTL=32

Reply from 192.168.1.2: bytes=32 time<10ms TTL=32

Reply from 192.168.1.2: bytes=32 time<10ms TTL=32

Reply from 192.168.1.2: bytes=32 time=1ms TTL=32

The communications are not normal if the following is displayed on the PC screen. Check the cable connection.

Pinging 192.168.1.2 with 32 bytes of data:

Reply from 192.168.1.2: Host is down.

Reply from 192.168.1.2: Host is down.

Reply from 192.168.1.2: Host is down.

Reply from 192.168.1.2: Host is down.

# **3** Settings and Operations

## 3.1 Controlling the Instrument Using Communication Commands

Before starting the measurement, set the measurement conditions using the communication commands.

By sending the communication commands from a PC, you can control the instrument and acquire the status of the instrument.

See "Communication Method" (p. 20).

Use a LAN cable to connect the instrument and a PC. See "Connecting the instrument and a PC via LAN" (p. 95) and See "2.10 Setting and Connecting the LAN" (p. 85).

The communication protocol is TCP/IP.

If connection from another PC is attempted while a connection is already established, the currently connected PC will be disconnected, and the new PC will be connected instead.

## Standard commands specified by IEEE 488.2

#### **1** Clear the status byte and related queues (excluding the output queue).

The event register corresponding to each bit of the Status Byte Register is cleared. The Status Byte Register is also cleared.

Since the output queue is not cleared, MAV (bit 4) of the status byte is not affected.

| Settings |         |      |
|----------|---------|------|
| Syntax   | Command | *CLS |
| Example  | *CLS    |      |

### **2** Read out and clear the Standard Event Status Register (SESR).

| Query               |                                                    |               |  |
|---------------------|----------------------------------------------------|---------------|--|
| Syntax              | Query                                              | *ESR?         |  |
|                     | Response                                           | A <nr1></nr1> |  |
| Example             | *ESR?<br>(Response) *ESR 0 (When the header is ON) |               |  |
| Parameter           |                                                    |               |  |
| <b>A</b> = 0 to 255 |                                                    |               |  |

The content of the SESR is returned with NR1 and the SESR is cleared.

#### **3** Query the device ID (identification code).

| Query                                                                                                    |                                                                                  |                 |
|----------------------------------------------------------------------------------------------------|----------------------------------------------------------------------------------|-----------------|
| Syntax                                                                                                    | Query                                                                            | *IDN?           |
|                                                                                                    | Response                                                                         | A\$,B\$,C\$,D\$ |
| Example                                                                                                    | *IDN?<br>(Response) *IDN HIOKI, LR8101, 123456789, V1.00 (When the header is ON) |                 |
| Parameter                                                                                                    |                                                                                  |                 |
| <ul> <li>A\$ = Manufacturer name</li> <li>B\$ = Model name</li> <li>C\$ = Serial number</li> <li>D\$ = Software version</li> </ul> |                                                                                  |                 |

#### **4** Set LSB of the SESR after all operations are completed.

Set LSB (bit 0) of the SESR (Standard Event Status Register) once the commands before the **\*OPC** command are processed, among the transmitted commands.

The following commands will wait for processing to be completed.

Stop measurement (:STOP)

To wait for the measurement to be stopped, the **STOP** command needs to be sent 2 times.

- Load hold data (:MEMory:GETReal)
- Initialize instrument (\*RST)

| Settings |                                                                                   |      |
|----------|-----------------------------------------------------------------------------------|------|
| Syntax   | Command                                                                           | *OPC |
| Example  | A\$ ; *OPC<br>After the processing of command A\$ is completed, *OPC is executed. |      |

### 5 Return 1 in ASCII after all operations are completed.

Return 1 in ASCII once the commands before the **\*OPC**? command are processed, among the transmitted commands.

The following commands will wait for processing to be completed.

- Stop measurement (: STOP)
- To wait for the measurement to be stopped, the **STOP** command needs to be sent 2 times.
- Load hold data (:MEMory:GETReal)
- Initialize instrument (\*RST)

| Query        |                                                                                                    |               |
|--------------|----------------------------------------------------------------------------------------------------|---------------|
| Syntax       | Query                                                                                                    | *OPC?         |
|              | Response                                                                                                    | A <nr1></nr1> |
| Example      | A\$; *OPC?<br>After the processing of command A\$ is completed, 1 in ASCII is returned.<br>(Response) *OPC 1 (When the header is ON) |               |
| Parameter    |                                                                                                    |               |
| <b>A</b> = 1 |                                                                                                    |               |

#### **6** Query the optional equipment of the instrument.

Return the type of the modules installed. The responses are returned starting from module 1 in order.

| Query           |                                |                       |                                                      |
|-----------------|--------------------------------|-----------------------|------------------------------------------------------|
| Syntax          |                                | Query <b>*OPT</b> ?   |                                                      |
|                 | -                              | Response              | A <nr1></nr1>                                        |
| Example         |                                | <b>A\$</b> ;*OPT?     |                                                      |
|                 |                                | (Response) <b>*OP</b> | <b>T</b> 1,1,1,1,1,3,3,3,3,3 (When the header is ON) |
| Parameter       | Parameter                      |                       |                                                      |
| Ax = 0, 1, 3, 4 |                                |                       |                                                      |
| 0               | No module                      |                       |                                                      |
| 1               | M7100 Voltage/Temp Module      |                       |                                                      |
| 3               | M7102 Voltage/Temp Module      |                       |                                                      |
| 4               | M7103 Power Measurement Module |                       |                                                      |
|                 |                                |                       |                                                      |

### 7 Initialize the instrument.

Data related to the LAN communications will not be cleared. (Event register, input buffer, output queue) It takes time to process the **\*RST** command.

| Settings |         |      |
|----------|---------|------|
| Syntax   | Command | *RST |
| Example  | *RST    |      |

#### 8 Read out the status byte.

| Query               |                                                       |               |
|---------------------|-------------------------------------------------------|---------------|
| Syntax              | Query                                                 | *STB?         |
|                     | Response                                              | A <nr1></nr1> |
| Example             | *STB?<br>(Response) *STB? 128 (When the header is ON) |               |
| Parameter           |                                                       |               |
| <b>A</b> = 0 to 255 |                                                       |               |

9 Execute a quick ROM/RAM check and query the check result.

| Query            |                                                    |                                                                    |
|------------------|----------------------------------------------------|--------------------------------------------------------------------|
| Syntax           | Query                                              | *TST?                                                              |
|                  | Response                                           | A <nr1></nr1>                                                      |
| Example          | *TST?<br>(Response) *TST 0 (When the header is ON) |                                                                    |
| Parameter        |                                                    |                                                                    |
| <b>Ax</b> = 0, 1 |                                                    |                                                                    |
| The quick ROM/RA | M check result of t                                | be instrument is returned with a numerical value in the NR1 format |

- 0 = Normal
- 1 = Error

To check more details See "Self-checks (Self-diagnosis)" (p. 297).

## **10** After the operation is completed, execute the subsequent commands.

Processing for the following commands will wait to be completed.

• Stop measurement (: **STOP**)

To wait for the measurement to be stopped, the **STOP** command needs to be sent 2 times.

- Load hold data (:MEMory:GETReal)
- Initialize instrument (\*RST)

| Settings |                |      |
|----------|----------------|------|
| Syntax   | Command        | *WAI |
| Example  | A\$;*WAI;*IDN? |      |

### **11** Read out and clear Event Status Register 0 (ESR0).

| Query               |                                                       |               |
|---------------------|-------------------------------------------------------|---------------|
| Syntax              | Query                                                 | :ESR0?        |
|                     | Response                                              | A <nr1></nr1> |
| Example             | :ESR0?<br>(Response) :ESR0? 0 (When the header is ON) |               |
| Parameter           |                                                       |               |
| <b>A</b> = 0 to 255 |                                                       |               |
| Event Status Regist | er () (ESR()) is rea                                  | d out         |

vent Status Register 0 (ESR0) is read out. The content of ESR0 is returned with NR1 and ESR0 is cleared.

## 3.2 Basic Operations and Queries

#### **1** Query the status of the instrument.

| Query                                                                                                    |                  |                                                            |               |
|----------------------------------------------------------------------------------------------------|------------------|------------------------------------------------------------|---------------|
| Syntax                                                                                                    | Query            |                                                            | :STATUS?      |
|                                                                                                    | Respo            | nse                                                        | A <nr1></nr1> |
| Example                                                                                                    | : STAT<br>(Respo | : STATUS?<br>(Response) : STATUS 3 (When the header is ON) |               |
| Parameter                                                                                                    |                  |                                                            |               |
| <b>A\$</b> = 0 to 63                                                                                                    | 3                |                                                            |               |
| The status of the instrument is returned with a numerical value in the NR1 format. For example, a response with 3 indicates that the instrument is recording and starting. |                  |                                                            |               |
| Bit0                                                                                                    | Starting         |                                                            |               |

| BitU | Starting                                        |
|------|-------------------------------------------------|
| Bit1 | Recording                                       |
| Bit2 | The instrument is in the trigger standby state. |
| Bit3 | Waiting for pre-trigger                         |
| Bit4 | (Reserved)                                      |
| Bit5 | Accessing file                                  |

### **2** Query errors in the instrument.

| Query                                                                           |                                                               |         |
|---------------------------------------------------------------------------------|---------------------------------------------------------------|---------|
| Syntax                                                                          | Query                                                         | :ERRor? |
|                                                                                 | Response                                                      | A\$     |
| Example                                                                         | :ERRor?<br>(Response) :ERROR ERR_SY01 (When the header is ON) |         |
| Parameter                                                                       |                                                               |         |
| A\$ = Error number                                                              |                                                               |         |
| The number of the error or warning that has sent in the instrument is returned. |                                                               |         |

If the :ERRor? query is issued immediately after an error occurs, the information on the previous error may be returned. In such a case, send the :ERRor? query again. See "Error messages" (p. 460).

### **3** Set the header.

| Settings             |                                                                             |                                                             |  |
|----------------------|-----------------------------------------------------------------------------|-------------------------------------------------------------|--|
| Syntax               | Command                                                                     | :HEADer A\$                                                 |  |
| Example              | :HEADer ON                                                                  |                                                             |  |
| Query                |                                                                             |                                                             |  |
| Syntax               | Query                                                                       | :HEADer?                                                    |  |
|                      | Response                                                                    | A\$                                                         |  |
| Example              | :HEADer?<br>(Response):HE                                                   | : HEADer?<br>(Response) : HEADER ON (When the header is ON) |  |
| Parameter            |                                                                             |                                                             |  |
| <b>A\$</b> = OFF, Of | N                                                                           |                                                             |  |
| off <sup>♥</sup>     | Do not attach any header to the response data for the queries and commands. |                                                             |  |
| ON                   | Attach a header to the response data for the queries and commands.          |                                                             |  |

## 3.3 Setting Measurement Conditions

Configure the basic settings of the measurement, including the recording interval and the recording time.

The details of the settings depend on the recording modes.

## Normal sampling

The sampling is performed at a timing synchronized with the internal clock of the logger to record the data.

. . . . . . . . . . . . . . . . .

**1** Set the recording mode to NORMAL.

| Settings          |                                                                   |                                                                                      |  |
|-------------------|-------------------------------------------------------------------|--------------------------------------------------------------------------------------|--|
| Syntax            | Command                                                           | :CONFigure:SAMPKind A\$                                                              |  |
| Example           | :CONFigure:S                                                      | AMPKind NORMal                                                                       |  |
| Query             |                                                                   |                                                                                      |  |
| Syntax            | Query                                                             | :CONFigure:SAMPKind?                                                                 |  |
|                   | Response                                                          | A\$                                                                                  |  |
| Example           | :CONFigure:S<br>(Response):CO                                     | :CONFigure:SAMPKind?<br>(Response):CONFIGURE:SAMPKIND NORMAL (When the header is ON) |  |
| Parameter         |                                                                   |                                                                                      |  |
| A\$ = NORMal, EXT |                                                                   |                                                                                      |  |
| NORMal            | The data are recorded in synchronization with the internal clock. |                                                                                      |  |
| EXT               | The data are recorded in synchronization with an external clock.  |                                                                                      |  |

#### **2** Set the interval to acquire the data.

Example: If the value is set to 10 ms, the data are acquired at intervals of 10 ms (100 times per second).

| Settings                                                                                                    |                                                                                   |                                                 |  |  |
|----------------------------------------------------------------------------------------------------|-----------------------------------------------------------------------------------|-------------------------------------------------|--|--|
| Syntax                                                                                                    | Command                                                                           | :CONFigure:SAMPle A                             |  |  |
| Example                                                                                                    | :CONFigure:SAMPle 1E-2                                                            |                                                 |  |  |
| Query                                                                                                    |                                                                                   |                                                 |  |  |
| Syntax                                                                                                    | Query :CONFigure:SAMPle?                                                          |                                                 |  |  |
|                                                                                                    | Response                                                                          | A <nr3> (1 digit after the decimal point)</nr3> |  |  |
| Example                                                                                                    | :CONFigure:SAMPle?<br>(Response):CONFIGURE:SAMPLE 1.0E-02 (When the header is ON) |                                                 |  |  |
| Parameter                                                                                                    |                                                                                   |                                                 |  |  |
| <b>A</b> = 5.0E-3 to 3.6E+3 (sec)                                                                                                    |                                                                                   |                                                 |  |  |
| 5 ms <sup>*1</sup> , 10 ms, 20 ms, 50 ms, 100 ms, 200 ms, 500 ms,<br>1 s, 2 s, 5 s, 10 s, 20 s, 30 s,<br>1 min, 2 min, 5 min, 10 min, 20 min, 30 min,<br>1 h |                                                                                   |                                                 |  |  |

\*1. Can be set only when using M7100 or M7103

#### Note

If a value not listed in the setting is specified and if there are ranges higher than the specified value, the nearest range is applied.

When using external sampling, the response to the query will be at the fastest update interval of any module that has a channel with measurement ON.

### **3** Set the recording time (max. 500 days).

The maximum recording time varies with the number of channels and the recording interval to be used.

If the continuous recording is specified, the measurement is continued until the **STOP** command is executed.

You can also stop the measurement using the trigger.

See "Set the behavior when the trigger is activated." (p. 193).

If the maximum capacity of the internal buffer memory is exceeded, the measurement is continued while deleting old data in the internal buffer memory. Since the deleted data cannot be recovered, the auto-save operation is recommended.

See "Auto save (Realtime save)" (p. 226).

| Settings                                                                                        |                   |                                                                                      |                                                                         |  |
|-------------------------------------------------------------------------------------------------|-------------------|--------------------------------------------------------------------------------------|-------------------------------------------------------------------------|--|
| Syntax                                                                                          |                   | Command                                                                              | :CONFigure:RECTime day,hour,min,sec                                     |  |
| Example                                                                                         |                   | :CONFigure:RECTime 0,0,0,10                                                          |                                                                         |  |
| Query                                                                                           |                   |                                                                                      |                                                                         |  |
| Syntax                                                                                          |                   | Query                                                                                | :CONFigure:RECTime?                                                     |  |
|                                                                                                 |                   | Response                                                                             | <pre>day<nr1>,hour<nr1>,min<nr1>,sec<nr1></nr1></nr1></nr1></nr1></pre> |  |
| Example                                                                                         |                   | :CONFigure:RECTime?<br>(Response):CONFIGURE:RECTIME 0,0,0,10 (When the header is ON) |                                                                         |  |
| Parameter                                                                                       |                   |                                                                                      |                                                                         |  |
| day                                                                                             | 0 to 500 (days)   |                                                                                      |                                                                         |  |
| hour                                                                                            | 0 to 23 (hours)   |                                                                                      |                                                                         |  |
| min                                                                                             | 0 to 59 (minutes) |                                                                                      |                                                                         |  |
| sec                                                                                             | 0 to 59 (seconds) |                                                                                      |                                                                         |  |
| The current setting of the recording time is returned with a numerical value in the NR1 format. |                   |                                                                                      |                                                                         |  |

See "Data part" (p. 24).

The continuous recording is specified if all of the parameters are 0.

#### **4** Configure the measurement stop setting.

Measurement can be stopped at the specified date and time. The recording is stopped as soon as the measurement is stopped.

After the measurement is started and before it is stopped, the recording is started or stopped according to the trigger conditions.

| Settings                                                   |                                                                                                    |                                                                              |  |  |
|------------------------------------------------------------|----------------------------------------------------------------------------------------------------|------------------------------------------------------------------------------|--|--|
| Syntax                                                     | Command                                                                                                    | :CONFigure:STOP A\$                                                          |  |  |
| Example                                                    | :CONFigure:S                                                                                                    | :CONFigure:STOP MANUAL                                                       |  |  |
| Query                                                      |                                                                                                    |                                                                              |  |  |
| Syntax                                                     | Query                                                                                                    | :CONFigure:STOP?                                                             |  |  |
|                                                            | Response                                                                                                    | A\$                                                                          |  |  |
| Example                                                    | :CONFigure:S<br>(Response):CO                                                                                                    | :CONFigure:STOP?<br>(Response):CONFIGURE:STOP MANUAL (When the header is ON) |  |  |
| Parameter                                                  |                                                                                                    |                                                                              |  |  |
| A\$ = MANUAL, TIME                                         |                                                                                                    |                                                                              |  |  |
| MANUAL <sup>Ø</sup> Me                                     | Measurement is stopped with the <b>STOP</b> command or EXT. I/O.                                                                                                    |                                                                              |  |  |
| TIME Me<br>Ye<br>Ex<br>sto                                 | Measurement is stopped at the specified date and time. (p. 108)<br>Year - Month - Day Hour:Minute<br>Executing the STOP command during the measurement stops the measurement even if the<br>stop time is specified. |                                                                              |  |  |
| When an external sampling is used, only MANUAL can be set. |                                                                                                    |                                                                              |  |  |

### **5** Set the measurement stop time.

You cannot set a time earlier than the measurement start time.

| Settings  |                                                                                              |                                  |                                                                                             |  |
|-----------|----------------------------------------------------------------------------------------------|----------------------------------|---------------------------------------------------------------------------------------------|--|
| Syntax    |                                                                                              | Command                          | :CONFigure:STOPTime year,month,day,hour,minute                                              |  |
| Example   |                                                                                              | :CONFigure:STOPTime 24,1,2,12,34 |                                                                                             |  |
| Query     |                                                                                              |                                  |                                                                                             |  |
| Syntax    |                                                                                              | Query                            | :CONFigure:STOPTime?                                                                        |  |
|           |                                                                                              | Response                         | <pre>year<nr1>,month<nr1>,day<nr1>hour<nr1>,minute<nr1></nr1></nr1></nr1></nr1></nr1></pre> |  |
| Example   | CONFIGURE: STOPTIME?<br>(Response): CONFIGURE: STOPTIME 24,1,2,12,34 (When the header is ON) |                                  |                                                                                             |  |
| Parameter |                                                                                              |                                  |                                                                                             |  |
| year      | 21 to 37 (year)                                                                              |                                  |                                                                                             |  |
| month     | 1 to 12 (month)                                                                              |                                  |                                                                                             |  |
| day       | 1 to 31 (days)                                                                               |                                  |                                                                                             |  |
| hour      | 0 to 23 (hours)                                                                              |                                  |                                                                                             |  |
| minute    | 0 to 59 (minutes)                                                                            |                                  |                                                                                             |  |
# External sampling

The sampling is performed at a timing synchronized with an external clock to record the data. When an external sampling is used, the following functions are disabled or settings are fixed.

- Data refresh interval: 0 (auto) cannot be set
- Stop: MANUAL only
- · Pulse, logic channel: Measurement disabled
- · Synchronized operation: Setting disabled
- Auto save Folder splitting: OFF (Disable) only
- · Auto save File splitting: Function disabled
- · Horizontal (time) axis display: SCALE (Number of data) only
- Pre-trigger: Function disabled
- Alarm type: Level and Window only
- Numerical Time split calculation: OFF (Disable) only
- · Waveform calculation Reset time: OFF (Disable) only
- · CAN measured value output, CAN terminal output: No time output

### **1** Set the recording mode.

| Settings          |                                                                                   |                         |
|-------------------|-----------------------------------------------------------------------------------|-------------------------|
| Syntax            | Command                                                                           | :CONFigure:SAMPKind A\$ |
| Example           | :CONFigure:S                                                                      | AMPKind EXT             |
| Query             |                                                                                   |                         |
| Syntax            | Query                                                                             | :CONFigure:SAMPKind?    |
|                   | Response                                                                          | A\$                     |
| Example           | :CONFigure:SAMPKind?<br>(Response):CONFIGURE:SAMPKIND EXT (When the header is ON) |                         |
| Parameter         |                                                                                   |                         |
| A\$ = NORMal, EXT |                                                                                   |                         |
| NORMal            | The data are recorded in synchronization with the internal clock.                 |                         |
| EXT               | The data are recorded in synchronization with an external clock.                  |                         |

#### **2** Set the number of samples.

(Tips)

| Settings          |                                                                                       |                        |  |
|-------------------|---------------------------------------------------------------------------------------|------------------------|--|
| Syntax            | Command :CONFigure:EXTRECSamp A                                                       |                        |  |
| Example           | :CONFigure:EXTRECSamp 100                                                             |                        |  |
| Query             | Query                                                                                 |                        |  |
| Syntax            | Query                                                                                 | :CONFigure:EXTRECSamp? |  |
|                   | Response                                                                              | A <nr1></nr1>          |  |
| Example           | :CONFigure:EXTRECSamp?<br>(Response):CONFIGURE:EXTRECSAMP 100 (When the header is ON) |                        |  |
| Parameter         |                                                                                       |                        |  |
| A = 1 to 10000000 | 00                                                                                    |                        |  |

See"11.3 Setting the External Sampling (SMPL)" (p. 310).

When measurement is performed consecutively without specifying the number of samples for external sampling

Set the continuous recording using the following command. :CONFigure:RECTime 0,0,0,0

The setting for the number of samples is ignored.

# Common settings for the recording modes

### **1** Enter the title comment (optional).

See "Title comment" (p. 168) and "(3) Character string data" (p. 25).

| Settings                                                                                                    |                                                                             |                      |  |
|----------------------------------------------------------------------------------------------------|-----------------------------------------------------------------------------|----------------------|--|
| Syntax                                                                                                    | Command                                                                     | :COMMent:TITLe "A\$" |  |
| Example                                                                                                    | :COMMent:TIT                                                                | Le "HIOKI"           |  |
| Query                                                                                                    |                                                                             |                      |  |
| Syntax                                                                                                    | Query                                                                       | :COMMent:TITLe?      |  |
|                                                                                                    | Response                                                                    | "A\$"                |  |
| Example                                                                                                    | :COMMent:TITLe?<br>(Response):COMMENT:TITLE "HIOKI" (When the header is ON) |                      |  |
| Parameter                                                                                                    |                                                                             |                      |  |
| A\$ = Character string of comment (up to 20 double-byte characters or 40 single-byte characters)                       |                                                                             |                      |  |
| Note                                                                                                    |                                                                             |                      |  |
| If the entered string exceeds the maximum number of characters, any characters beyond the maximum will not be entered. |                                                                             |                      |  |

. . . . . . . . .

• • • • •

# **2** Set whether or not to repeat the recording operation.

| Settings                                                              |                                                  |                                                                          |                |  |  |
|-----------------------------------------------------------------------|--------------------------------------------------|--------------------------------------------------------------------------|----------------|--|--|
| Syntax                                                                |                                                  | Command :TRIGger:MODE A\$                                                |                |  |  |
| Example                                                               |                                                  | :TRIGger:MOD                                                             | E REPEat       |  |  |
| Query                                                                 |                                                  |                                                                          |                |  |  |
| Syntax                                                                |                                                  | Query                                                                    | :TRIGger:MODE? |  |  |
|                                                                       |                                                  | Response                                                                 | A\$            |  |  |
| Example                                                               |                                                  | :TRIGger:MODE?<br>(Response):TRIGGER:MODE REPEAT (When the header is ON) |                |  |  |
| Parameter                                                             |                                                  |                                                                          |                |  |  |
| A\$ = SING                                                            | le, REPE                                         | Eat                                                                      |                |  |  |
| SINGle <sup>∅</sup>                                                   | e <sup>I</sup> Repetitive recording OFF          |                                                                          |                |  |  |
|                                                                       | The measurement is completed with one recording. |                                                                          |                |  |  |
| REPEat                                                                | Repetitive recording ON                          |                                                                          |                |  |  |
|                                                                       | The recording is repeated.                       |                                                                          |                |  |  |
| Executing the STOP command ends the measurement.                      |                                                  |                                                                          |                |  |  |
| Note                                                                  |                                                  |                                                                          |                |  |  |
| Changing these settings may also alter the interval trigger settings. |                                                  |                                                                          |                |  |  |

### **3** Configure the measurement start setting.

Measurement can be started at the specified date and time. After the measurement is started, the recording is started according to the trigger settings.

After the measurement is started and before it is stopped, the recording is started or stopped according to the trigger conditions.

· Measurement start: The measurement is started and waiting for the trigger

• Recording started: The trigger is activated and the recording is started

| Settings           |                                                                                                    |                                                                                |                   |  |
|--------------------|----------------------------------------------------------------------------------------------------|--------------------------------------------------------------------------------|-------------------|--|
| Syntax             |                                                                                                    | Command :CONFigure:STARt A\$                                                   |                   |  |
| Example            |                                                                                                    | :CONFigure:S                                                                   | TARt MANUAL       |  |
| Query              |                                                                                                    |                                                                                |                   |  |
| Syntax             |                                                                                                    | Query                                                                          | :CONFigure:STARt? |  |
|                    |                                                                                                    | Response                                                                       | A\$               |  |
| Example            |                                                                                                    | :CONFigure:STARt?<br>(Response):CONFIGURE:START MANUAL (When the header is ON) |                   |  |
| Parameter          |                                                                                                    |                                                                                |                   |  |
| A\$ = MANUAL, TIME |                                                                                                    |                                                                                |                   |  |
| MANUAL             | Mea                                                                                                    | Measurement is started with the STARt command or EXT. I/O.                     |                   |  |
| TIME               | Measurement is started at the specified date and time.<br>Year - Month - Day Hour:Minute<br>The <b>STARt</b> command keeps the measurement start on standby until the specified date and<br>time. |                                                                                |                   |  |

If the **STARt** command is executed after the specified date and time, the measurement is started.

### **4** Set the measurement start time.

You cannot set a time later than the measurement stop time. (p. 108)

| Settings  |                   |                                                                         |                                                                                              |  |
|-----------|-------------------|-------------------------------------------------------------------------|----------------------------------------------------------------------------------------------|--|
| Syntax    |                   | Command :CONFigure:STARTTime year,month,day,hour,minute                 |                                                                                              |  |
| Example   |                   | :CONFigure:STARTTime 24,1,2,12,34                                       |                                                                                              |  |
| Query     |                   |                                                                         |                                                                                              |  |
| Syntax    |                   | Query                                                                   | :CONFigure:STARTTime?                                                                        |  |
|           |                   | Response                                                                | <pre>year<nr1>,month<nr1>,day<nr1>,hour<nr1>,minute<nr1></nr1></nr1></nr1></nr1></nr1></pre> |  |
| Example   |                   | :CONFigure:STARTTime?                                                   |                                                                                              |  |
|           |                   | (Response) : CONFIGURE : STARTTIME 24,1,2,12,34 (When the header is ON) |                                                                                              |  |
| Parameter |                   |                                                                         |                                                                                              |  |
| year      | 21 to 37 (year)   |                                                                         |                                                                                              |  |
| month     | 1 to 12 (month)   |                                                                         |                                                                                              |  |
| day       | 1 to 31 (days)    |                                                                         |                                                                                              |  |
| hour      | 0 to 23 (hours)   |                                                                         |                                                                                              |  |
| minute    | 0 to 59 (minutes) |                                                                         |                                                                                              |  |

### When the repetitive recording is ON

After the data are recorded for the specified time, it takes time for the internal processing (dead time) before the next recording can be started. The data are not recorded during the dead time.

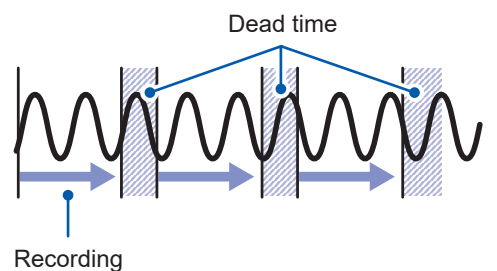

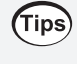

During normal sampling, the data can be recorded without any dead time by setting the recording time to continuous and enabling auto-save with file division. The data file to be saved can be divided at a specified time.

# Set the synchronized terminal

Multiple units of the instrument can be operated synchronously.

To perform the synchronized operation, follow the procedure in "Wiring the optical connection cable (LR8102 only)" (p. 65).

The sampling clocks of the multiple instruments can be synchronized (the multiple units record the data at the same timing).

When an external sampling is used, synchronous operation cannot be set.

### **1** Set the synchronized operation.

| Settings                                                                                                    | Settings                        |                                               |               |          |
|----------------------------------------------------------------------------------------------------|---------------------------------|-----------------------------------------------|---------------|----------|
| Syntax                                                                                                    | Command :CONFigure:SYNC:SET A\$ |                                               |               |          |
| Example                                                                                                    | :CONFigure:S                    | YNC:SET PRIMary                               |               |          |
| Query                                                                                                    |                                 |                                               |               |          |
| Syntax                                                                                                    | Query                           | :CONFigure:SYNC:SET?                          |               |          |
|                                                                                                    | Response                        | A\$                                           |               |          |
| Example                                                                                                    | :CONFigure:S<br>(Response):CO   | YNC:SET?<br>NFIGURE:SYNC:SET PRIMARY (When th | e header is C | N)       |
| Parameter                                                                                                    |                                 |                                               |               |          |
| A\$ = OFF, PRIMar                                                                                                    | ry, CPRimary, SEC               | Condary                                       |               |          |
| OFF <sup>∅</sup>                                                                                                    | Synchronized ope                | eration disabled                              |               |          |
| PRIMary                                                                                                    | Primary for sampl               | ling synchronization                          |               |          |
| CPRimary                                                                                                    | Primary for power               | calculation synchronization                   |               |          |
| SECondary                                                                                                    | Secondary                       |                                               |               |          |
| The following table                                                                                                    | shows the differen              | ces between PRIMary and CPRIMary.             |               |          |
|                                                                                                    | Synchron                        | nized operation                               | PRIMary       | CPRIMary |
| Synchronization of units                                                                                                    | measurement star                | t/stop between primary and secondary          | $\checkmark$  | ✓        |
| Synchronization of                                                                                                    | sampling between                | primary and secondary units                   | ✓             | ✓        |
| Data transfer from the primary unit to the secondary unit (Reference: p.349) ✓ –                                                                                                    |                                 |                                               |               |          |
| (Reference: p. 129)                                                                                                    |                                 |                                               |               |          |
| Note                                                                                                    |                                 |                                               |               |          |
| <ul> <li>When multiple instruments are installed, only one instrument can be designated as the primary unit for sampling or power calculation synchronization. Designate the rest of the instruments as the secondary units.</li> <li>CPRimary can only be specified when a power measurement module is installed.</li> <li>When there's an M7103 with the following settings that can serve as a calculation synchronization source, it is used as the overall synchronization source:</li> <li>The instrument is configured to serve as CPRIMary.</li> <li>An M7103 connected to the instrument in (1) above is configured to serve as PRIMary In this case, configure the second and subsequent M7103s to serve as SECondary units.</li> </ul>                                                                   |                                 |                                               |               |          |
| <ul> <li>Example: In the following example, the calculation synchronization source of the underlined M7103 is used, and M7103 modules not underlined are configured to serve as SECondary modules. LR8102 (CPRimary): M7103 (OFF*1), M7103*<sup>2</sup> (PRIMary*1) LR8102 (SECondary): M7103 (SECondary*1), M7103 (PRIMary*1) *1. Configure synchronization source sharing for desired modules. (See:p. 130)</li> <li>The effects of synchronization error may cause the M7103 in the secondary instrument to have a different calculation interval than the primary instrument, possibly resulting in measurement errors.</li> <li>The secondary M7103 may exhibit a measurement error in the initial data after starting AC measurement.</li> <li>The conventional commands can also be used. (p.452)</li> </ul> |                                 |                                               |               |          |

### **2** Check the wiring of the optical connection cables.

| Query                                                                                                    |                                                                        |                                                                                     |  |  |
|----------------------------------------------------------------------------------------------------|------------------------------------------------------------------------|-------------------------------------------------------------------------------------|--|--|
| Syntax                                                                                                    | Query                                                                  | :CONFigure:SYNC:CHECk?                                                              |  |  |
|                                                                                                    | Response                                                               | A <nr1></nr1>                                                                       |  |  |
| Example                                                                                                    | :CONFigure:S<br>(Response):CC                                          | :CONFigure:SYNC:CHECk?<br>(Response):CONFIGURE:SYNC:CHECK 1 (When the header is ON) |  |  |
| Parameter                                                                                                    | Parameter                                                              |                                                                                     |  |  |
| <ul> <li>A\$ = 0 to 255</li> <li>The result of the following wiring checks is returned with a numerical value in the NR1 format.</li> <li>For example, a returned value of 1 indicates that the instrument is not set to primary.</li> </ul> |                                                                        |                                                                                     |  |  |
| Bit0 The                                                                                                    | The bit is set if the synchronized operation setting is not primary.   |                                                                                     |  |  |
| Bit4 The                                                                                                    | The bit is set if the number of secondary units could be more than 9.  |                                                                                     |  |  |
| Bit7 The                                                                                                    | The bit is set if the optical connection cables could be disconnected. |                                                                                     |  |  |
| Other bits are fix                                                                                                    | are fixed to 0.                                                        |                                                                                     |  |  |

#### IMPORTANT

- Use the primary unit to start and stop measurement. Measurement cannot be started or stopped from the secondary unit. Use the **: ABORT** command to stop measurement in the secondary unit.
- When using the start trigger, set the start trigger for all devices.
- If an error occurs in the synchronization signal during synchronized operation, the synchronized operation is automatically stopped.

# Data refresh interval of the measurement modules

The data refresh interval of each measurement module can be set separately from the recording interval of the instrument.

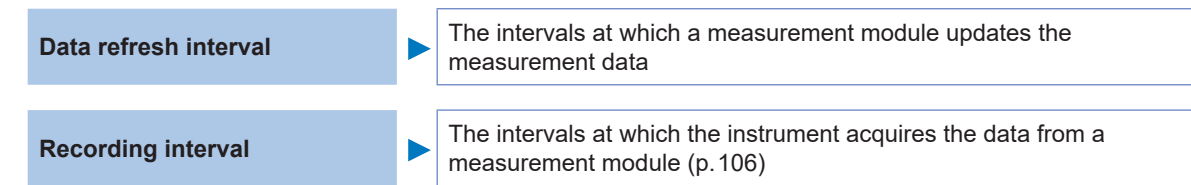

### **1** Set the data refresh interval.

The data refresh intervals are as follows according to the settings of the target module.

| Module type                                                                                 | M7            | 100           | M7            | 102           |
|---------------------------------------------------------------------------------------------|---------------|---------------|---------------|---------------|
| Number of measurement channels                                                              | 1 to 8 CH     | 9 to 15 CH    | 1 to 15 CH    | 16 to 30 CH   |
| Voltage measurement only                                                                    | 5 ms or more  |               |               |               |
| <ul> <li>Thermocouple<br/>measurement included</li> <li>Wire break detection OFF</li> </ul> | 10 ms or more | 10 ms or more | 10 ms or more | 20 ms or more |
| <ul> <li>Thermocouple<br/>measurement included</li> <li>Wire break detection ON</li> </ul>  | 20 ms         | or more       | 20 ms or more | 50 ms or more |

Set the update interval for the M7103 Power Measurement Module using the following table as a reference. When connecting two or more power measurement modules to an instrument, all power measurement modules must use the same data refresh interval. During synchronized operation, all power measurement modules being synchronized must use the same data refresh interval.

| 5 ms  |    | Select this setting to measure fluctuations of high-speed power.<br>Even when 5 ms is selected, harmonic current analysis is operated at the interval of 50 ms.                                            |
|-------|----|----------------------------------------------------------------------------------------------------|
| 50 m  | S  | Normally, select 50 ms.<br>With this setting, speed and accuracy are equally ensured.                                                                                                    |
| 200 n | ns | Select this option if there are significant fluctuations and the measurements do not stabilize at a 50 ms update interval.<br>Also select this setting when the IEC mode is used for harmonic measurement. |

Set the data refresh interval of the specified module with a numerical value (in seconds). If A = 0, the data refresh interval is automatically set.

| Settings                                                                                                    |                                                                                                    |                                                                             |  |  |  |
|----------------------------------------------------------------------------------------------------|----------------------------------------------------------------------------------------------------|-----------------------------------------------------------------------------|--|--|--|
| Syntax                                                                                                    | Command :MODule:DATARate module\$,A                                                                                                    |                                                                             |  |  |  |
| Example                                                                                                    | :MODule:DATA                                                                                                    | Rate MODULE1,1.0E+00                                                        |  |  |  |
| Query                                                                                                    | ^<br>                                                                                                    |                                                                             |  |  |  |
| Syntax                                                                                                    | Query                                                                                                    | :MODule:DATARate? module\$                                                  |  |  |  |
|                                                                                                    | Response                                                                                                    | A                                                                           |  |  |  |
| Example                                                                                                    | :MODule:DATA<br>(Response):MO                                                                                                    | Rate? MODULE1<br>DULE:DATARATE MODULE1,1.0E+00 (When the header is ON)      |  |  |  |
| Parameter                                                                                                    |                                                                                                    |                                                                             |  |  |  |
| <pre>module\$ = MODULE1 to MODULE10 A = 0 (auto), 5.0E-3 to 1.0E+1 (sec)</pre>                                                                                                    |                                                                                                    |                                                                             |  |  |  |
| 0 (auto) <sup>⊠</sup> , 5 ms, 10                                                                                                    | 0 (auto) <sup>⊠</sup> , 5 ms, 10 ms, 20 ms, 50 ms <sup>*1</sup> , 100 ms, 200 ms, 500 ms, 1 s, 2 s, 5 s, 10 s                                                                 |                                                                             |  |  |  |
| *1. Default value for the power measurement module                                                                                                    |                                                                                                    |                                                                             |  |  |  |
| Normally, select 0 (a                                                                                                    | auto). If auto is sel<br>e recording interv                                                                                                    | ected, the shortest data refresh interval is set for each measurement<br>al |  |  |  |
| When other than au                                                                                                    | When other than auto is selected: A value more than the recording interval can be set. If the recording interval is 10 s or more, the data refresh interval is fixed to 10 s. |                                                                             |  |  |  |
| Note                                                                                                    |                                                                                                    |                                                                             |  |  |  |
| The possible data refresh interval setting varies with the modules to be used as well as the wire break detection settings.<br>If a value not listed in the settings is specified and if there are rates higher than the specified value, the nearest rate is applied.<br>When the power measurement module is used, 0 (auto) cannot be set.<br>When :MODule:DATARate is executed for a power measurement module, the data refresh intervals for all power measurement modules connected to the instrument will be changed.<br>When an external sampling is used, 0 (auto) cannot be set. |                                                                                                    |                                                                             |  |  |  |

#### The filter cutoff frequency can be checked using the following command.

The filter cutoff frequency of the M7100 and M7102 depends on the data refresh interval setting. The current value of the filter cutoff frequency of the specified module is returned with a numerical value.

| Query                          |                                                                                                 |                        |  |  |
|--------------------------------|-------------------------------------------------------------------------------------------------|------------------------|--|--|
| Syntax                         | Query :MODule:DFILter? module\$                                                                 |                        |  |  |
|                                | Response                                                                                        | module\$,A <nr3></nr3> |  |  |
| Example                        | :MODule:DFILter? MODULE1<br>(Response) :MODULE:DFILTER MODULE1,+7.4E+02 (When the header is ON) |                        |  |  |
| Parameter                      |                                                                                                 |                        |  |  |
| module\$ = MODULE1 to MODULE10 |                                                                                                 |                        |  |  |

#### The power frequency filter can be set using the following command.

Set the filter for the M7100 and M7102 so that the effect of the digital filter is maximized. It is recommended to set the value to the same frequency as the power-supply frequency of the region where the instrument is used (50 Hz or 60 Hz).

| Settings                                                                                                    |                               |                                                                           |  |  |
|----------------------------------------------------------------------------------------------------|-------------------------------|---------------------------------------------------------------------------|--|--|
| Syntax                                                                                                    | Command                       | :MODule:FILTer A\$                                                        |  |  |
| Example                                                                                                    | :MODule:FILT                  | 'er 50HZ                                                                  |  |  |
| Query                                                                                                    |                               |                                                                           |  |  |
| Syntax                                                                                                    | Query                         | :MODule:FILTer?                                                           |  |  |
|                                                                                                    | Response                      | A\$                                                                       |  |  |
| Example                                                                                                    | :MODule:FILT<br>(Response) :M | :MODule:FILTer?<br>(Response) :MODULE:FILTER 50HZ (When the header is ON) |  |  |
| Parameter                                                                                                    | Parameter                     |                                                                           |  |  |
| <b>A</b> \$ = 50HZ, 60HZ                                                                                                    |                               |                                                                           |  |  |
| 50HZ Us                                                                                                    | e the digital filter fo       | the digital filter for the 50 Hz region.                                  |  |  |
| 60HZ <sup>⊠</sup> Us                                                                                                    | e the digital filter fo       | the digital filter for the 60 Hz region.                                  |  |  |
|                                                                                                    |                               |                                                                           |  |  |
| <ul> <li>It is recommended to use a longer time when the data refresh interval is not set to auto. Using a longer interval lowers the cutoff frequency of the digital filter as well as removes low frequency noise.</li> <li>The noise at the power-supply frequency can be removed by setting the data refresh interval so that the filter functions at 50 Hz or 60 Hz.</li> </ul> |                               |                                                                           |  |  |

#### The following command allows you to obtain the module information at a specified position.

| Query                                                                                                    |                                                                                                    |                          |  |
|----------------------------------------------------------------------------------------------------|----------------------------------------------------------------------------------------------------|--------------------------|--|
| Syntax                                                                                                    | Query :MODule:IDN? Module\$                                                                                  |                          |  |
|                                                                                                    | Response                                                                                                    | module\$,A\$,B\$,C\$,D\$ |  |
| Example                                                                                                    | :MODule:IDN? MODULE1<br>(Response):MODULE:IDN MODULE1,M7100,100000000,V 100,V 100<br>(When the header is ON) |                          |  |
| Parameter                                                                                                    | Parameter                                                                                                    |                          |  |
| <pre>module\$ = MODULE1 to MODULE10 A\$ = Product model name B\$ = Serial number C\$ = Module version D\$ = Module FPGA version</pre> |                                                                                                    |                          |  |
| Note                                                                                                    |                                                                                                    |                          |  |
| If a position where no module exist is specified, the response is UNKNOWN.                                                            |                                                                                                    |                          |  |

### Relationship of the data refresh interval and the recording interval

- The measurement module sends the data to the instrument at the data refresh intervals.
- The instrument receives the data from the measurement module at the recording intervals.
- If the recording interval of the instrument is long, the waveform peaks cannot be recorded even when the data refresh interval of the measurement module is short.

|                                            | Data refre        | sh interval          | Recording interval |                      |
|--------------------------------------------|-------------------|----------------------|--------------------|----------------------|
|                                            | Short             | Long                 | Short              | Long                 |
| Effect of power-supply<br>frequency filter | Weak              | Strong               | -                  | -                    |
| Amount of data                             | _                 | _                    | Larger             | Smaller              |
| Waveform peaks                             | Easy to capture*1 | Difficult to capture | Easy to capture*1  | Difficult to capture |

- \*1. When the data refresh interval and the recording interval are short
- For the M7100 or M7102 modules, the longer the data refresh interval, the lower the cutoff frequency of the digital filter. As a result, the effect of noise removal is increased. For the cutoff frequency, see the section for the digital filter of the modules in "Specifications of Modules" (p. 366).
- If the data refresh interval of the module is longer than the recording interval, the first two data sets become continuous and a delay occurs.

### Setting example

| Purpose                                                       | Data refresh interval                                                                         | Recording interval |
|---------------------------------------------------------------|-----------------------------------------------------------------------------------------------|--------------------|
| Record signals with fast variation (electrical signals, etc.) | Shorten                                                                                       | Shorten            |
| Record signals with slow variation (temperature, etc.)        | Extend                                                                                        | Extend             |
| Record fast and slow signals simultaneously                   | Shorten for modules measuring<br>fast signals<br>Extend for modules measuring<br>slow signals | Shorten            |

Since the data refresh interval can be set for each module, the following usage is possible.

- For module 1, in order to reduce influence of noise during temperature measurement using a thermocouple, set the data refresh interval to 2 s so that the power supply noise can be removed.
- For module 2, in order to record battery voltage fluctuation, set the data refresh interval to 10 ms.
- For module 3, in order to record variation in the control signals at the maximum speed, set the data refresh interval to 5 ms.
- Set the recording interval of the instrument to 5 ms, so that it matches the shortest data refresh interval.

The instrument records the data from modules 1 to 3 at intervals of 5 ms.

If the recording interval of the instrument is shorter than the data refresh interval of a module, a constant value is recorded as the data from the module.

Example: When the recording interval is 10 ms and the data refresh interval is 1 s, the same data are recorded 100 times.

For the identification names of modules, see (p. 169).

### Data refresh interval for pulses

The pulse data are updated at the data refresh intervals.

The data refresh interval for pulses is automatically set according to the input types.

|                | Data refresh interval          |       |
|----------------|--------------------------------|-------|
| Count          | 5 ms                           |       |
| Rotation speed | r/s or r/min (smoothing: 1 s)  | 10 ms |
|                | r/min (smoothing: 2 s to 60 s) | 50 ms |

- Pulse counting is not affected by the data refresh interval.
- If the recording interval is shorter than the data refresh interval, the pulse data and the data from the measurement module are updated at different timings even when their data refresh intervals are the same.

# 3.4 Setting the Voltage/Temp Module

Set the input channel of the M7100 or M7102 Voltage/Temp Module for voltage measurement, temperature measurement, etc.

| Channel | Enable the measurement channel.                                 |
|---------|-----------------------------------------------------------------|
| Input   | Set the measurement target type.<br>Voltage, thermocouple, etc. |
| Range   | Set the magnitude of the input signal.                          |

Set the scaling and comments as needed.

## Voltage measurement

The setting method for measuring voltage is described here.

### Setting method

**1** Enable the measurement channel.

| Command                                                                                                    | :MODule:STORe ch\$,A\$                                                        |  |
|----------------------------------------------------------------------------------------------------|-------------------------------------------------------------------------------|--|
| :MODule:STOR                                                                                                 | e CH1_1,ON                                                                    |  |
|                                                                                                    |                                                                               |  |
| Query                                                                                                    | :MODule:STORe? ch\$                                                           |  |
| Response                                                                                                    | ch\$,A\$                                                                      |  |
| :MODule:STORe? CH1_1<br>(Response) :MODULE:STORE CH1_1, ON (When the header is ON)                           |                                                                               |  |
| Parameter                                                                                                    |                                                                               |  |
| <b>ch</b> \$ = CH1_1 to CH10_30, PLS1, LOG, ALARM, W1 to W30, , M1URMS1 to M4HST3 (pp. 145)<br>A\$ = OFF, ON |                                                                               |  |
|                                                                                                    | Command<br>:MODule:STOR<br>Query<br>Response<br>:MODule:STOR<br>(Response):MO |  |

### **2** Set the input type to voltage.

(For M7100 or M7102)

| Settings                                     |       |                                                                                         |                         |
|----------------------------------------------|-------|-----------------------------------------------------------------------------------------|-------------------------|
| Syntax                                       |       | Command                                                                                 | :MODule:INMOde ch\$,A\$ |
| Example                                      |       | :MODule:INMO                                                                            | de CH1_1,VOLTAGE        |
| Query                                        |       |                                                                                         |                         |
| Syntax                                       |       | Query                                                                                   | :MODule:INMOde? ch\$    |
|                                              |       | Response                                                                                | ch\$,A\$                |
| Example                                      |       | :MODule:INMOde? CH1_1<br>(Response):MODULE:INMODE CH1_1,VOLTAGE (When the header is ON) |                         |
| Parameter                                    |       |                                                                                         |                         |
| ch\$ = CH1_1 to CH10_30<br>A\$ = VOLTAGE, TC |       |                                                                                         |                         |
| VOLTAGE <sup>∅</sup>                         | Volta | Voltage                                                                                 |                         |
| TC                                           | Ther  | Thermocouples                                                                           |                         |
|                                              |       |                                                                                         |                         |

### **3** Set the measurement range according to the measurement target.

| Settings                                                                                                    |                                                                                        |                                                       |  |
|----------------------------------------------------------------------------------------------------|----------------------------------------------------------------------------------------|-------------------------------------------------------|--|
| Syntax                                                                                                    | Command                                                                                | :MODule:RANGe ch\$,A                                  |  |
| Example                                                                                                    | :MODule:RANG                                                                           | e CH1_1,1E-1                                          |  |
| Query                                                                                                    |                                                                                        |                                                       |  |
| Syntax                                                                                                    | Query                                                                                  | :MODule:RANGe? ch\$                                   |  |
|                                                                                                    | Response                                                                               | ch\$, A <nr3> (1 digit after the decimal point)</nr3> |  |
| Example                                                                                                    | :MODule:RANGe? CH1_1<br>(Response):MODULE:RANGE CH1 1,+1.0E-01 (When the header is ON) |                                                       |  |
| Parameter                                                                                                    |                                                                                        |                                                       |  |
| ch\$ = CH1_1 to CH10_30<br>A = Vertical axis range                                                                                                    |                                                                                        |                                                       |  |
| 10 mV <sup>II</sup> , 20 mV, 100 mV, 200 mV, 1 V, 2 V, 6 V, 10 V, 20 V, 60 V, 100 V, 1-5 V                                                                                |                                                                                        |                                                       |  |
| Note                                                                                                    |                                                                                        |                                                       |  |
| If a value not listed in the settings is specified and if there is a range right above the value, the range is applied.<br>To set the voltage range to 1-5 V. set A = 15. |                                                                                        |                                                       |  |

### When measuring the output from an instrumentation device

- To measure a 4-20 mA current, connect a 250  $\Omega$  resistor between the plus and minus terminals of the input terminal.

See "Wiring the voltage cable and thermocouple" (p. 56).

• When measuring the output from a 4-20 mA instrumentation device, the 1-5 V range is useful.

With the scaling function, the measured voltage value can be converted to a value in a specified unit. See "3.7 Using the Scaling Function" (p. 161).

# Temperature (thermocouple) measurement

The setting method for measuring temperature using a thermocouple is described here. Applicable modules: M7100, M7102

### **1** Enable the measurement channel.

| Settings                                                                                                  |                                                                                    |                        |  |
|----------------------------------------------------------------------------------------------------|------------------------------------------------------------------------------------|------------------------|--|
| Syntax                                                                                                    | Command                                                                            | :MODule:STORe ch\$,A\$ |  |
| Example                                                                                                   | :MODule:STOR                                                                       | e CH1_1,ON             |  |
| Query                                                                                                    |                                                                                    |                        |  |
| Syntax                                                                                                    | Query                                                                              | :MODule:STORe? ch\$    |  |
|                                                                                                    | Response                                                                           | ch\$,A\$               |  |
| Example                                                                                                   | :MODule:STORe? CH1_1<br>(Response) :MODULE:STORE CH1_1, ON (When the header is ON) |                        |  |
| Parameter                                                                                                 |                                                                                    |                        |  |
| <b>ch</b> \$ = CH1_1 to CH10_30, PLS1, LOG, ALARM, W1 to W30, M1URMS1 to M4HST3 (p. 145)<br>A\$ = OFF, ON |                                                                                    |                        |  |

• • • • • • •

# 2 Set the input type to thermocouple

| Settings                                     |                               |                                                                                    |  |
|----------------------------------------------|-------------------------------|------------------------------------------------------------------------------------|--|
| Syntax                                       | Command                       | :MODule:INMOde ch\$,A\$                                                            |  |
| Example                                      | : MODule: INMO                | de CH1_1,TC                                                                        |  |
| Query                                        |                               |                                                                                    |  |
| Syntax                                       | Query                         | :MODule:INMOde? ch\$                                                               |  |
|                                              | Response                      | ch\$,A\$                                                                           |  |
| Example                                      | :MODule:INMO<br>(Response):MO | :MODule:INMOde? CH1_1<br>(Response):MODULE:INMODE CH1_1,TC (When the header is ON) |  |
| Parameter                                    |                               |                                                                                    |  |
| ch\$ = CH1_1 to CH10_30<br>A\$ = VOLTAGE, TC |                               |                                                                                    |  |
| VOLTAGE <sup>™</sup>                         | Voltage                       |                                                                                    |  |
| TC                                           | Thermocouples                 |                                                                                    |  |

### **3** Set the measurement range according to the measurement temperature.

| Settings                                                                   |                                                                                       |                                                       |  |
|----------------------------------------------------------------------------|---------------------------------------------------------------------------------------|-------------------------------------------------------|--|
| Syntax                                                                     | Command                                                                               | :MODule:RANGe ch\$,A                                  |  |
| Example                                                                    | :MODule:RANG                                                                          | e CH1_1,1E+2                                          |  |
| Query                                                                      |                                                                                       |                                                       |  |
| Syntax                                                                     | Query                                                                                 | :MODule:RANGe? ch\$                                   |  |
|                                                                            | Response                                                                              | ch\$, A <nr3> (1 digit after the decimal point)</nr3> |  |
| Example                                                                    | :MODule:RANGe? CH1_1<br>(Response):MODULE:RANGE CH1_1,1.0E+02 (When the header is ON) |                                                       |  |
| Parameter                                                                  |                                                                                       |                                                       |  |
| ch\$ = CH1_1 to CH10_30<br>A = Vertical axis range                         |                                                                                       |                                                       |  |
| 100°C <sup>ℤ</sup> , 500°C, 2000°C                                         |                                                                                       |                                                       |  |
| Note                                                                       |                                                                                       |                                                       |  |
| Thermocouple B cannot be selected for the 100°C range and the 500°C range. |                                                                                       |                                                       |  |

Thermocouple B cannot be selected for the 100°C range and the 500°C range. When using thermocouple B, set the range to the 2000°C range in advance. If a value not listed in the settings is specified and if there is a range right above the value, the range is applied.

# **4** Set the thermocouple type to be used.

| Settings                                                       |                                                                                   |                      |  |
|----------------------------------------------------------------|-----------------------------------------------------------------------------------|----------------------|--|
| Syntax                                                         | Command :MODule:SENSor ch\$,A\$                                                   |                      |  |
| Example                                                        | :MODule:SENS                                                                      | or CH1_1,K           |  |
| Query                                                          |                                                                                   |                      |  |
| Syntax                                                         | Query                                                                             | :MODule:SENSor? ch\$ |  |
|                                                                | Response                                                                          | ch\$,A\$             |  |
| Example                                                        | :MODule:SENSor? CH1_1<br>(Response):MODULE:SENSOR CH1_1,K (When the header is ON) |                      |  |
| Parameter                                                      |                                                                                   |                      |  |
| ch\$ = CH1_1 to CH10_30<br>A\$ = K, J, E, T, N, R, S, B, C     |                                                                                   |                      |  |
| $\mathbf{K}^{\bowtie}$ , J, E, T, N, R, S, B <sup>*1</sup> , C |                                                                                   |                      |  |
| *1. B can be selected for the 2000°C range.                    |                                                                                   |                      |  |

See "Temperature measurement range" (p. 125).

# **5** Set the wire break detection.

| Settings                                                |                                                                                                    |                                   |                                                            |
|---------------------------------------------------------|----------------------------------------------------------------------------------------------------|-----------------------------------|------------------------------------------------------------|
| Syntax                                                  |                                                                                                    | Command :MODule:WIRE module\$,A\$ |                                                            |
| Example                                                 |                                                                                                    | :MODule:WIRE                      | MODULE1, ON                                                |
| Query                                                   |                                                                                                    |                                   |                                                            |
| Syntax                                                  |                                                                                                    | Query                             | :MODule:WIRE? module\$                                     |
|                                                         |                                                                                                    | Response                          | module\$,A\$                                               |
| Example                                                 |                                                                                                    | :MODule:WIRE<br>(Response):MO     | ? MODULE1<br>DULE:WIRE MODULE1, ON (When the header is ON) |
| Parameter                                               | Parameter                                                                                                    |                                   |                                                            |
| <pre>module\$ = MODULE1 to MODULE10 A\$ = OFF, ON</pre> |                                                                                                    |                                   |                                                            |
| OFF <sup>∅</sup>                                        | Thermocouple wire break detection is not performed.<br>When the thermocouple is disconnected, the value may fluctuate.                                                                                                    |                                   |                                                            |
| ON                                                      | <ul> <li>Thermocouple wire break detection is performed during the thermocouple temperature measurement.</li> <li>The data during wire break are special values.</li> <li>See "14.12 Data Handling" (p. 428).</li> <li>There is a limit to the data refresh interval that can be set.</li> <li>See "Thermocouple wire break detection" (p. 125).</li> </ul> |                                   |                                                            |

# **6** Set the method of reference junction compensation.

| Settings                                  |                                                                                                    |                               |                                                      |
|-------------------------------------------|----------------------------------------------------------------------------------------------------|-------------------------------|------------------------------------------------------|
| Syntax                                    |                                                                                                    | Command                       | :MODule:RJC ch\$,A\$                                 |
| Example                                   |                                                                                                    | :MODule:RJC                   | CH1_1,INT                                            |
| Query                                     |                                                                                                    |                               |                                                      |
| Syntax                                    |                                                                                                    | Query                         | :MODule:RJC? ch\$                                    |
|                                           |                                                                                                    | Response                      | ch\$,A\$                                             |
| Example                                   |                                                                                                    | :MODule:RJC?<br>(Response):MO | CH1_1<br>DULE:RJC CH1_1, INT (When the header is ON) |
| Parameter                                 |                                                                                                    |                               |                                                      |
| ch\$ = CH1_1 to CH10_30<br>A\$ = INT, EXT |                                                                                                    |                               |                                                      |
| INT <sup>∅</sup>                          | The reference junction compensation is implemented inside the measurement module.<br>This setting is made when a thermocouple (or compensating lead wire) is connected directly to<br>the instrument.<br>The measurement accuracy is the value obtained when the reference junction compensation<br>accuracy are added to the temperature measurement accuracy. |                               |                                                      |
| EXT                                       | The reference junction compensation is not implemented inside the measurement module.<br>This setting is made when a zero junction compensator (0°C ice water, etc.) is externally<br>connected.<br>The measurement accuracy is specified only by the temperature measurement accuracy.                                                                         |                               |                                                      |

### Temperature measurement range

The temperature measurement range depends on the thermocouple types.

| Thermocouples   | Temperature meas | urement range |
|-----------------|------------------|---------------|
| К               | -200°C to        | 1350°C        |
| J               | -200°C to        | 1200°C        |
| E               | -200°C to        | 1000°C        |
| т               | -200°C to        | 400°C         |
| Ν               | -200°C to        | 1300°C        |
| R               | 0°C to           | 1700°C        |
| S               | 0°C to           | 1700°C        |
| B* <sup>1</sup> | 400°C to         | 1800°C        |
| С               | 0°C to           | 2000°C        |

\*1. Can be selected for the 2000°C range. Temperature from 0°C to 400°C is recorded even if B is selected. However, the accuracy cannot be guaranteed.

#### Thermocouple wire break detection

- During temperature measurement using a thermocouple, wire break detection is performed by inputting a fine current at the data refresh intervals.
- Since a wire break is detected at a different timing to measurement, the measurement values are not affected.
- If the data refresh intervals are the same, the cutoff frequency is higher when the wire break detection is set to ON compared with the case where the wire break detection is set to OFF. Therefore, the effect of noise removal is decreased.

See "digital filter" of the modules in "13.2 Specifications of Modules" (p. 366) to check the cutoff frequency.

• A resistance value of the thermocouple that approximately exceeds the following value is considered a wire break.

| Thormocouples | Range      |            |             |  |
|---------------|------------|------------|-------------|--|
| merniocoupies | 100°C f.s. | 500°C f.s. | 2000°C f.s. |  |
| К             | 3570 Ω     | 3430 Ω     | 8330 Ω      |  |
| J             | 3350 Ω     | 5010 Ω     | 5680 Ω      |  |
| E             | 3140 Ω     | 3280 Ω     | 4480 Ω      |  |
| Т             | 3530 Ω     | 3460 Ω     | 3460 Ω      |  |
| Ν             | 510 Ω      | 4120 Ω     | 1570 Ω      |  |
| R             | 920 Ω      | 580 Ω      | 3550 Ω      |  |
| S             | 920 Ω      | 620 Ω      | 760 Ω       |  |
| В             | _          | _          | 1133 Ω      |  |
| С             | 770 Ω      | 390 Ω      | 1190 Ω      |  |

When using an extended thermocouple with the wire break detection set to ON, use a thermocouple with a large wire diameter to avoid false detection.

# 3.5 Setting the Power Measurement Module

M7103 has the power channels and power calculation channels. Configure the necessary settings before starting the measurement.

| Power channel             | One set of inputs from the U/I terminal is handled as one channel. (Power channels 1 to 3)                                                      |
|---------------------------|----------------------------------------------------------------------------------------------------|
| Power calculation channel | The calculation result of each measurement (e.g., Urms) is handled as one channel.<br>(Power calculation channels Urms1 to HarmStatus3) (p.145) |

Set the power channels of the M7103 Power Measurement Module for tasks such as power measurement and harmonic measurement.

### Setting the power measurement range

Set the appropriate voltage and current ranges according to the voltage and current of the measurement target. To ensure accurate measurement, select the minimum range above the input level for both the voltage and current.

. . . . . . . . . . . . . . . .

### AUTO range and MANUAL range

Select either the AUTO or MANUAL range. When wiring multiple channels other than 1P2W together, each of the combined channels is automatically set to the same range.

#### Setting the AUTO voltage range

| Settings                                                                                                    |                                                        |                                                                                                    |  |
|----------------------------------------------------------------------------------------------------|--------------------------------------------------------|----------------------------------------------------------------------------------------------------|--|
| Syntax                                                                                                    | Command                                                | :POWer:MODule[n:1 to 4]:VOLTage[ch:1 to 3]:AUTO A\$                                                        |  |
| Example                                                                                                    | : POWer: MODul                                         | e1:VOLTage1:AUTO OFF                                                                                       |  |
| Query                                                                                                    |                                                        |                                                                                                    |  |
| Syntax                                                                                                    | Query                                                  | :POWer:MODule[n:1 to 4]:VOLTage[ch:1 to 3]:AUTO?                                                           |  |
|                                                                                                    | Response                                               | A\$                                                                                                    |  |
| Example                                                                                                    | : POWer: MODul<br>(Response)POW                        | : POWer: MODule1: VOLTage1: AUTO?<br>(Response) POWER: MODULE1: VOLTAGE1: AUTO OFF (When the header is ON) |  |
| Parameter                                                                                                    |                                                        |                                                                                                    |  |
| A\$ = OFF, ON                                                                                                    |                                                        |                                                                                                    |  |
| <b>OFF</b> <sup>፼</sup> The v                                                                                       | The voltage is measured according to the MANUAL range. |                                                                                                    |  |
| ON The v                                                                                                    | The voltage is measured according to the AUTO range.   |                                                                                                    |  |
| Note                                                                                                    |                                                        |                                                                                                    |  |
| Changing the settings will also affect the settings of other channels included in the measurement line combination. |                                                        |                                                                                                    |  |

#### Setting the AUTO current range

| Settings                                                                                                    |                                                        |                                                                                                    |                                                  |
|----------------------------------------------------------------------------------------------------|--------------------------------------------------------|----------------------------------------------------------------------------------------------------|--------------------------------------------------|
| Syntax                                                                                                    |                                                        | Command :POWer:MODule[n:1 to 4]:CURRent[ch:1 to 3]:AUTO A                                                  |                                                  |
| Example                                                                                                    |                                                        | : POWer: MODul                                                                                             | e1:CURRent1:AUTO OFF                             |
| Query                                                                                                    |                                                        |                                                                                                    |                                                  |
| Syntax                                                                                                    |                                                        | Query                                                                                                    | :POWer:MODule[n:1 to 4]:CURRent[ch:1 to 3]:AUTO? |
|                                                                                                    |                                                        | Response                                                                                                   | A\$                                              |
| Example                                                                                                    |                                                        | : POWer: MODule1: CURRent1: AUTO?<br>(Response) POWER: MODULE1: CURRENT1: AUTO OFF (When the header is ON) |                                                  |
| Parameter                                                                                                    |                                                        |                                                                                                    |                                                  |
| A\$ = OFF, ON                                                                                                    |                                                        |                                                                                                    |                                                  |
| OFF <sup>∅</sup>                                                                                                    | The current is measured according to the MANUAL range. |                                                                                                    |                                                  |
| ON                                                                                                    | The current is measured according to the AUTO range.   |                                                                                                    |                                                  |
| Note                                                                                                    |                                                        |                                                                                                    |                                                  |
| Changing the settings will also affect the settings of other channels included in the measurement line combination. |                                                        |                                                                                                    |                                                  |

#### AUTO range switching conditions

When the  $\triangle$ -Y conversion function is set to ON, any changes in the voltage range is judged by multiplying the range by  $1/\sqrt{3}$  (approximately by 0.57735).

Reference: "A-Y conversion" (p. 142)

| Range up   | When any of the following conditions is met for any wiring channel, the range goes up one level.<br>• rms value ≥ 110% of range<br>•  Peak value  ≥ 300% of range                      |
|------------|----------------------------------------------------------------------------------------------------|
| Range down | When the following conditions are met for all wiring channels, the range goes down one<br>level.<br>• rms value ≤ 40% of range<br>•  Peak value  ≤ 280% of the range immediately below |

 Tips
 If the range does not switch immediately:

 Confirm that the input is properly synchronous, and then set the lower limit frequency to 1 Hz or above. To check the synchronization of the input, confirm that the synchronization unlock indicator is not lit in yellow.

 If the range switches frequently:

 It is recommended that the manual range should be selected.

 Reference: "Setting the power measurement range" (p. 126)

### Setting the voltage range

| Settings                                                                                                    |                                                                                                    |                                                    |
|----------------------------------------------------------------------------------------------------|----------------------------------------------------------------------------------------------------|----------------------------------------------------|
| Syntax                                                                                                    | Command                                                                                                    | :POWer:MODule[n:1 to 4]:VOLTage[ch:1 to 3]:RANGe A |
| Example                                                                                                    | : POWer: MODul                                                                                             | e1:VOLTage1:RANGe 6                                |
| Query                                                                                                    |                                                                                                    |                                                    |
| Syntax                                                                                                    | Query                                                                                                    | :POWer:MODule[n:1 to 4]:VOLTage[ch:1 to 3]:RANGe?  |
|                                                                                                    | Response                                                                                                   | A <nr2></nr2>                                      |
| Example                                                                                                    | : POWer: MODule1: VOLTage1: RANGe?<br>(Response) POWER: MODULE1: VOLTAGE1: RANGE 6 (When the header is ON) |                                                    |
| Parameter                                                                                                    |                                                                                                    |                                                    |
| <b>A</b> = 6, 15, 30, 60, 150, 300, 600, 1500                                                                       |                                                                                                    |                                                    |
| Note                                                                                                    |                                                                                                    |                                                    |
| Changing the settings will also affect the settings of other channels included in the measurement line combination. |                                                                                                    |                                                    |

### Setting the current range

| Settings                                                                                                    | Settings                         |                                                                                                    |  |  |
|----------------------------------------------------------------------------------------------------|----------------------------------|----------------------------------------------------------------------------------------------------|--|--|
| Syntax                                                                                                    | Command                          | :POWer:MODule[n:1 to 4]:CURRent[ch:1 to 3]:RANGe A                                                                                                    |  |  |
| Example                                                                                                    | : POWer: MODul                   | Le1:CURRent1:RANGe 1                                                                                                    |  |  |
| Query                                                                                                    | <u> </u>                         |                                                                                                    |  |  |
| Syntax                                                                                                    | Query                            | :POWer:MODule[n:1 to 4]:CURRent[ch:1 to 3]:RANGe?                                                                                                    |  |  |
| -                                                                                                    | Response                         | A <nr2></nr2>                                                                                                    |  |  |
| Example                                                                                                    | : POWer: MODul<br>(Response) POW | Le1:CURRent1:RANGe?<br>WER:MODULE1:CURRENT1:RANGE 1 (When the header is ON)                                                                                  |  |  |
| Parameter                                                                                                    | 1                                |                                                                                                    |  |  |
| A = See below (it va                                                                                                    | ries depending or                | n the connected sensor)                                                                                                    |  |  |
| A = See below (it varies depending on the connect<br>0.04, 0.08, 0.2, 0.4, 0.8, 2<br>0.4, 0.8, 2, 4, 8, 20<br>4, 8, 20, 40, 80, 200<br>40, 80, 200, 400, 800, 2000<br>0.1, 0.2, 0.5, 1, 2, 5<br>1, 2, 5, 10, 20, 50<br>10, 20, 50, 100, 200, 500<br>20, 40, 100, 200, 400, 1000<br>400, 800, 2000, 4000, 8000, 20000<br>40, 80, 200, 400, 800, 2000<br>4, 8, 20, 40, 80, 200<br>0.4, 0.8, 2, 4, 8, 20<br>0.04, 0.08, 0.2, 0.4, 0.8, 2 |                                  | 2 A sensor20 A sensor200 A sensor2000 A sensor5 A sensor50 A sensor500 A sensor1000 A sensorFor 0.1 mV/AFor 10 mV/AFor 10 mV/AFor 100 mV/AFor 1 V/AFor 1 V/A |  |  |
| Note                                                                                                    |                                  |                                                                                                    |  |  |
| Changing the setting combination.                                                                                                    | gs will also affect t            | the settings of other channels included in the measurement line                                                                                              |  |  |

# Synchronization source

Set the source for each wiring that determines the basic period (between zero crosses) for various calculations.

Typically, for channels measuring alternating current, select the voltage of the measurement channel; for channels measuring direct current, select DC.

### Setting the synchronization source within the same module

| Settings                                                                                               |                                                                                               |                                               |  |
|----------------------------------------------------------------------------------------------------|-----------------------------------------------------------------------------------------------|-----------------------------------------------|--|
| Syntax                                                                                                 | Command                                                                                       | :POWer:MODule[n:1 to 4]:SOURce[ch:1 to 3] A\$ |  |
| Example                                                                                                | : POWer: MODul                                                                                | e1:SOURce1 U1                                 |  |
| Query                                                                                                  |                                                                                               |                                               |  |
| Syntax                                                                                                 | Query                                                                                         | :POWer:MODule[n:1 to 4]:SOURce[ch:1 to 3]?    |  |
|                                                                                                    | Response                                                                                      | A\$                                           |  |
| Example                                                                                                | : POWer: MODule1: SOURce1?<br>(Response) : POWER: MODULE1: SOURCE1 UI (When the header is ON) |                                               |  |
| Parameter                                                                                              |                                                                                               |                                               |  |
| <b>A\$</b> = U1, I1, U2, I2, U3, I3, DC                                                                |                                                                                               |                                               |  |
| Note                                                                                                   |                                                                                               |                                               |  |
| Changing the settings will also affect the settings of other channels included in the measurement line |                                                                                               |                                               |  |

When IEC measurement mode is selected, only U or I can be selected.

- The same synchronization source is set for the voltage and current of each channel.
- The same synchronization source is also used for measuring harmonics of each channel.
- For channels measuring alternating current, please select an input that matches the frequency of the measurement channel as the synchronization source. If the frequency chosen as the synchronization source greatly differs from that of the measurement channel, the frequency displayed may not match the input, or the measurement values may become unstable.
- The section when DC is selected is consistent with the data refresh interval.
   (5 ms, 50 ms, 200 ms) Measuring alternating current input with a DC setting will cause the displayed values to fluctuate and lead to inaccurate measurements.
- If the synchronization source is not DC, and the input frequency is lower than the set minimum frequency or higher than the zero cross filter setting, the measurement values may become unstable.
- If the synchronization source for a channel inputting direct current is set to voltage or current, the zero cross period will not be obtained. In this case, approximately one period of the lower limit frequency will apply to the synchronization frequency.
- Near the lower limit frequency setting, synchronization may unlock, causing the measurement values to become unstable.

#### Setting the shared synchronization source between modules

The synchronization source can be shared among multiple M7103 units connected to the instrument as needed.

**1** Set the sharing status of the synchronization source for the desired modules.

| Settings                                                                         |                                                                                                    |                                          |
|----------------------------------------------------------------------------------|----------------------------------------------------------------------------------------------------|------------------------------------------|
| Syntax                                                                           | Command                                                                                                    | :POWer:MODule[n:1 to 4]:SYNC:CONTrol A\$ |
| Example                                                                          | : POWer: MODul                                                                                                    | e1:SYNC:CONTrol PRIMary                  |
| Query                                                                            |                                                                                                    |                                          |
| Syntax                                                                           | Query                                                                                                    | :POWer:MODule[n:1 to 4]:SYNC:CONTrol?    |
|                                                                                  | Response                                                                                                    | A\$                                      |
| Example                                                                          | Example : POWer: MODule1: SYNC: CONTrol?<br>(Response) : POWER: MODULE1: SYNC: CONTROL PRIMARY (When the header is ON |                                          |
| Parameter                                                                        |                                                                                                    |                                          |
| A\$ = OFF, PRIMary, SECondary                                                    |                                                                                                    |                                          |
| OFF <sup>∅</sup>                                                                 | The synchronization source sharing function is turned OFF.                                                            |                                          |
| PRIMary                                                                          | The specified module is designated as the primary unit.                                                               |                                          |
| SECondary                                                                        | The specified module is designated as the secondary unit.                                                             |                                          |
| Note                                                                             |                                                                                                    |                                          |
| Only one module can be designated as the primary unit.                           |                                                                                                    |                                          |
| Harmonic measurement will be disabled for modules designated as secondary units. |                                                                                                    |                                          |

For the module designated as the secondary unit, the settings specified in ": **POWER: MODule[n:1** to 4]: **SOURce[n:1** to 3] A\$" will be disabled.

#### **2** Set desired channels for the synchronization source.

Set the synchronization source channel for the synchronization source sharing function. The synchronization source of the primary unit will be shared with the secondary devices.

| Settings                   |                                                                                                    |                                      |  |
|----------------------------|----------------------------------------------------------------------------------------------------|--------------------------------------|--|
| Syntax                     | Command :POWer:MODule[n:1 to 4]:SYNC:SOURce A\$                                                          |                                      |  |
| Example                    | : POWer: MODul                                                                                           | e1:SYNC:SOURce CH1                   |  |
| Query                      |                                                                                                    |                                      |  |
| Syntax                     | Query                                                                                                    | :POWer:MODule[n:1 to 4]:SYNC:SOURce? |  |
| Response A\$               |                                                                                                    | A\$                                  |  |
| Example                    | : POWer: MODule1: SYNC: SOURce?<br>(Response) : POWER: MODULE1: SYNC: SOURce CH1 (When the header is ON) |                                      |  |
| Parameter                  |                                                                                                    |                                      |  |
| <b>A\$</b> = CH1, CH2, CH3 |                                                                                                    |                                      |  |

Tips

Use the LR8102's synchronization function to share a synchronization source between LR8102 instruments. See "Set the synchronized terminal" (p. 113)

### Synchronization unlock

Channels that cannot synchronize with the synchronization source will undergo synchronization unlock, preventing accurate measurements.

Check the input of the synchronization source.

. . . . . . . . .

. . .

# Low-pass filter (LPF)

This instrument features a low-pass filter function that limits the frequency band. Using this filter allows for the removal of high-frequency components exceeding the set frequency and any unwanted external noise, enabling more accurate measurements.

It is recommended that the low-pass filter function should be set to OFF during normal measurement.

### Setting the LPF

| Settings                                                                                                    |                                                                                         |                                                   |  |
|----------------------------------------------------------------------------------------------------|-----------------------------------------------------------------------------------------|---------------------------------------------------|--|
| Syntax                                                                                                    | Command                                                                                 | ommand :POWer:MODule[n:1 to 4]:LPF[ch:1 to 3] A\$ |  |
| Example                                                                                                    | : POWer: MODul                                                                          | e1:LPF1 OFF                                       |  |
| Query                                                                                                    |                                                                                         |                                                   |  |
| Syntax                                                                                                    | Query :POWer:MODule[n:1 to 4]:LPF[ch:1 to 3]?                                           |                                                   |  |
|                                                                                                    | Response                                                                                | A\$                                               |  |
| Example                                                                                                    | : POWer: MODule1: LPF1?<br>(Response): POWER: MODULE1: LPF1 OFF (When the header is ON) |                                                   |  |
| Parameter                                                                                                    |                                                                                         |                                                   |  |
| A\$ = OFF, 500Hz, 5kHz                                                                                                 |                                                                                         |                                                   |  |
| Note                                                                                                    |                                                                                         |                                                   |  |
| Changing the settings will also affect the settings of other channels included in the measurement line<br>combination. |                                                                                         |                                                   |  |

# Zero cross filter and measurement lower limit frequency (measurable frequency range setting)

This instrument can measure frequencies for multiple systems simultaneously. Frequency measurement settings include the measurement lower limit frequency and zero cross filter (with an adjustable LPF cutoff), allowing you to limit the frequencies measured for each wiring configuration. When measuring a waveform that contains multiple frequency components, such as the fundamental and carrier frequencies of a PWM waveform, adjust the settings according to the frequency of the input you wish to measure.

### Setting the zero cross filter

| Settings                                                                                                    |                                                                                                    |                |                                                        |
|----------------------------------------------------------------------------------------------------|----------------------------------------------------------------------------------------------------|----------------|--------------------------------------------------------|
| Syntax C                                                                                                    |                                                                                                    | Command        | :POWer:MODule[n:1 to 4]:FREQuency[ch:1 to 3]:UPPer A\$ |
| Example                                                                                                    |                                                                                                    | : POWer: MODul | e1:FREQuency1:UPPer 100Hz                              |
| Query                                                                                                    |                                                                                                    |                |                                                        |
| Syntax                                                                                                    |                                                                                                    | Query          | :POWer:MODule[n:1 to 4]:FREQuency[ch:1 to 3]:UPPer?    |
|                                                                                                    |                                                                                                    | Response       | A\$                                                    |
| Example                                                                                                    | <pre>xample : POWer:MODule1:FREQuency1:UPPer? (Response) : POWER:MODULE1:FREQUENCY1:UPPER 100Hz (When the header is ON)</pre>                                                                                                    |                |                                                        |
| Parameter                                                                                                    |                                                                                                    |                |                                                        |
| A\$ = 100Hz, 500Hz, 5kHz, 200kHz                                                                                                    |                                                                                                    |                |                                                        |
| 100Hz                                                                                                    | Primarily, set this parameter for measurements of general alternating current power supply equipment (50 Hz, 60 Hz), and to use the fundamental wave (100 Hz or less) from the secondary side of the inverter as the synchronization signal. |                |                                                        |
| 500Hz <sup>∅</sup>                                                                                                    | Primarily, set this parameter for measurements of general alternating current power supply equipment (50 Hz, 60 Hz, 400 Hz), and to use the fundamental wave from the secondary side of the inverter as the synchronization signal.          |                |                                                        |
| 5kHz                                                                                                    | Set this parameter to use an input frequency above 500 Hz as the synchronization signal.                                                                                                    |                |                                                        |
| 200kHz                                                                                                    | <b>OOkHz</b> Set this parameter to use an input frequency above 5 kHz as the synchronization signal.                                                                                                    |                |                                                        |
| Note                                                                                                    |                                                                                                    |                |                                                        |
| Changing the settings will also affect the settings of other channels included in the measurement line combination.<br>The zero cross filter is linked with the frequency measurement range. |                                                                                                    |                |                                                        |

Also change the setting of the zero cross filter when the frequency cannot be measured.

### Setting the measurement lower limit frequency

| Settings                                                                                                    |                                                                                                    |                                                           |  |
|----------------------------------------------------------------------------------------------------|----------------------------------------------------------------------------------------------------|-----------------------------------------------------------|--|
| Syntax                                                                                                    | Command                                                                                                    | :POWer:MODule[n:1 to 4]:FREQuency[ch:1 to 3]:LOWer<br>A\$ |  |
| Example                                                                                                    | : POWer: MODul                                                                                             | e1:FREQuency1:LOWer 10Hz                                  |  |
| Query                                                                                                    |                                                                                                    |                                                           |  |
| Syntax                                                                                                    | Query                                                                                                    | :POWer:MODule[n:1 to 4]:FREQuency[ch:1 to 3]:LOWer?       |  |
|                                                                                                    | Response                                                                                                   | A\$                                                       |  |
| Example                                                                                                    | :POWer:MODule1:FREQuency1:LOWer?<br>(Response):POWER:MODULE1:FREQUENCY1:LOWer 10Hz (When the header is ON) |                                                           |  |
| Parameter                                                                                                    |                                                                                                    |                                                           |  |
| <b>A\$</b> = 0.1Hz, 1Hz, 10Hz                                                                                       |                                                                                                    |                                                           |  |
| Note                                                                                                    |                                                                                                    |                                                           |  |
| Changing the settings will also affect the settings of other channels included in the measurement line combination. |                                                                                                    |                                                           |  |

. . . . . . . . . . . . . .

# **Rectification method**

Select the rectification method for the voltage and current values used to calculate apparent power, reactive power, and power factor.

The rectification method can be selected individually for the voltage and current in each wiring configuration.

### Setting the rectification method for voltage and current.

| Setting                                                                                                    | Settings                                                                                                    |                                                                                                    |                                                                                                    |  |
|----------------------------------------------------------------------------------------------------|----------------------------------------------------------------------------------------------------|----------------------------------------------------------------------------------------------------|----------------------------------------------------------------------------------------------------|--|
| Syntax                                                                                                    |                                                                                                    | Command                                                                                                    | :POWer:MODule[n:1 to 4]:VOLTage[ch:1 to 3]:MEAN A\$<br>(voltage)<br>:POWer:MODule[n:1 to 4]:CURRent[ch:1 to 3]:MEAN A\$<br>(current) |  |
| Examp                                                                                                    | le                                                                                                    | : POWer: MODul                                                                                                    | el:VOLTagel:MEAN OFF                                                                                                    |  |
| Query                                                                                                    |                                                                                                    | ·                                                                                                    |                                                                                                    |  |
| Syntax                                                                                                    |                                                                                                    | Query                                                                                                    | :POWer:MODule[n:1 to 4]:VOLTage[ch:1 to 3]:MEAN?<br>(voltage)<br>:POWer:MODule[n:1 to 4]:CURRent[ch:1 to 3]:MEAN?<br>(current)       |  |
|                                                                                                    |                                                                                                    | Response                                                                                                    | A\$                                                                                                    |  |
| Examp                                                                                                    | Example       : POWer:MODule1:VOLTage1:MEAN?         (Response): POWER:MODULE1:VOLTAGE1:MEAN OFF (When the header is ON) |                                                                                                    |                                                                                                    |  |
| Parameter                                                                                                    |                                                                                                    |                                                                                                    |                                                                                                    |  |
| <b>A\$</b> = OF                                                                                                    | F, ON                                                                                                    |                                                                                                    |                                                                                                    |  |
| OFF⊄                                                                                                    | RMS                                                                                                    | True effective value<br>Normally, select this setting.                                                                                                    |                                                                                                    |  |
| ON                                                                                                    | MEAN                                                                                                    | Conversion value for the RMS of average value rectification<br>Typically, this setting is used only when measuring the line-to-line voltage of the PWM<br>waveform on the secondary side of the inverter. |                                                                                                    |  |
| Note                                                                                                    |                                                                                                    |                                                                                                    |                                                                                                    |  |
| Changing the settings will also affect the settings of other channels included in the measurement line combination. |                                                                                                    |                                                                                                    |                                                                                                    |  |

# Scaling (when VT (PT) or CT is used)

Set the ratio (VT ratio or CT ratio) when an externally installed VT (PT) or CT is used.

### Setting the VT ratio

For the VT ratio, set a common value to all channels in the same wiring.

| Settings                                                                                                    |                                                                                               |                                              |
|----------------------------------------------------------------------------------------------------|-----------------------------------------------------------------------------------------------|----------------------------------------------|
| Syntax                                                                                                    | Command :POWer:MODule[n:1 to 4]:SCALe[ch:1 to 3]:VT A                                         |                                              |
| Example                                                                                                    | : POWer: MODul                                                                                | e1:SCALe1:VT 1.00                            |
| Query                                                                                                    |                                                                                               |                                              |
| Syntax                                                                                                    | Query                                                                                         | :POWer:MODule[n:1 to 4]:SCALe[ch:1 to 3]:VT? |
|                                                                                                    | Response A <nr2></nr2>                                                                        |                                              |
| Example                                                                                                    | :POWer:MODule1:SCALe1:VT?<br>(Response): POWER:MODULE1:SCALE1:VT 1.00 (When the header is ON) |                                              |
| Parameter                                                                                                    |                                                                                               |                                              |
| <b>A</b> = 0.01 to 9999.99                                                                                          |                                                                                               |                                              |
| Note                                                                                                    |                                                                                               |                                              |
| Changing the settings will also affect the settings of other channels included in the measurement line combination. |                                                                                               |                                              |

### Setting the CT ratio

For the CT ratio, set a value for each channel in the same wiring.

| Settings                                                                                                    |                                                                                                    |                                               |  |
|----------------------------------------------------------------------------------------------------|----------------------------------------------------------------------------------------------------|-----------------------------------------------|--|
| Syntax                                                                                                    | Command                                                                                               | :POWer:MODule[n:1 to 4]:SCALe[ch:1 to 3]:CT A |  |
| Example                                                                                                    | : POWer: MODul                                                                                        | e1:SCALe1:CT 1.00                             |  |
| Query                                                                                                    |                                                                                                    |                                               |  |
| Syntax                                                                                                    | Query                                                                                                 | :POWer:MODule[n:1 to 4]:SCALe[ch:1 to 3]:CT?  |  |
|                                                                                                    | Response                                                                                              | A <nr2></nr2>                                 |  |
| Example                                                                                                    | : POWer: MODule1: SCALe1: CT?<br>(Response) : POWER: MODULE1: SCALE1: CT 1.00 (When the header is ON) |                                               |  |
| Parameter                                                                                                    |                                                                                                    |                                               |  |
| <b>A</b> = 0.01 to 9999.99                                                                                          |                                                                                                    |                                               |  |
| Note                                                                                                    |                                                                                                    |                                               |  |
| Changing the settings will also affect the settings of other channels included in the measurement line combination. |                                                                                                    |                                               |  |

If "VT × CT" exceeds "1.0E + 06", the setting is not allowed.

Once the VT (Voltage Transformer) ratio is set, all voltage measurement items, including voltage peak values, harmonics, and waveforms, as well as power measurement items that use these voltage calculations, will be adjusted by multiplying them by the set ratio.

Once the CT (Current Transformer) ratio is set, all current measurement items, including current peak values, harmonics, and waveforms, as well as power measurement items that use these current calculations, will be adjusted by multiplying them by the set ratio. Set the value to 1.00000 to turn the setting OFF.

# Zero suppression

When this is set to ON, any values less than 0.5% of the range will be handled as zero.

. . . . . .

|           | Setting          | s                                                                                         |                             |      |  |
|-----------|------------------|-------------------------------------------------------------------------------------------|-----------------------------|------|--|
|           | Syntax           |                                                                                           | Command : POWer: ZEROsp A\$ |      |  |
|           | Examp            | le                                                                                        | :POWer:ZEROs                | o ON |  |
|           | Query            |                                                                                           |                             |      |  |
|           | Syntax           |                                                                                           | Query : POWer: ZEROsp?      |      |  |
|           |                  |                                                                                           | Response                    | A\$  |  |
|           | Exampl           | mple       : POWer: ZEROsp?         (Response) : POWER: ZEROSP ON (When the header is ON) |                             |      |  |
| Parameter |                  |                                                                                           |                             |      |  |
|           | A\$ = OFF, ON    |                                                                                           |                             |      |  |
|           | OFF <sup>∅</sup> | Zero suppression is disabled.                                                             |                             |      |  |
|           | ON               | Treats values within 0.5% of full scale (f.s.) as zero for the range.                     |                             |      |  |

# Count mode for integration measurement

Set the count mode of each channel. The count modes available are DC mode and RMS mode. You can select the appropriate mode for each wiring configuration.

### Setting the count mode

| Settings                                                                                                    |                                                                                                    |                |                                                       |
|----------------------------------------------------------------------------------------------------|----------------------------------------------------------------------------------------------------|----------------|-------------------------------------------------------|
| Syntax                                                                                                    | Syntax Command :POWer:MODule[n:1 to 4]:INTEGrate:MODE[ch:1 to<br>A\$                                                                                 |                | :POWer:MODule[n:1 to 4]:INTEGrate:MODE[ch:1 to 3] A\$ |
| Example                                                                                                    |                                                                                                    | : POWer: MODul | e1:INTEGrate:MODE1 RMS                                |
| Query                                                                                                    |                                                                                                    |                |                                                       |
| Syntax                                                                                                    |                                                                                                    | Query          | :POWer:MODule[n:1 to 4]:INTEGrate:MODE[ch:1 to 3]?    |
|                                                                                                    |                                                                                                    | Response       | A\$                                                   |
| Example                                                                                                    | : POWer: MODule1: INTEGrate: MODE1?           (Response): POWER: MODULE1: INTEGRATE: MODE1 RMS (When the header is ON)                               |                |                                                       |
| Parameter                                                                                                    |                                                                                                    |                |                                                       |
| A\$ = DC, RMS                                                                                                    |                                                                                                    |                |                                                       |
| DCThe instantaneous current values and instantaneous power values for each sampling are<br>integrated based on their polarity.<br>This can be selected only for the 1P2W connection.<br>All the six items of the current integration (Ih+, Ih-, Ih) and active power integration (WP+,<br> |                                                                                                    |                |                                                       |
| RMS <sup>Ø</sup> C<br>O                                                                                                    | Current RMS values and active power values are integrated at each data refresh interval.<br>Only the active power is integrated on a polarity basis. |                |                                                       |

# Enabling the harmonic measurement

The setting method for measuring harmonics is described here. The harmonic measurement procedure is as follows.

### Enabling the harmonic measurement 1. Reference: Enabling the harmonic measurement (p.137) · Select the target power channel and calculation items for the harmonic calculation. The valid harmonic measurement parameters will vary according to the selected target. Selecting the power calculation channel 2. Reference: "Power calculation channel list" (p. 145) · Select the harmonic measurement for the power calculation channel. Only the harmonic measurement item parameters enabled in step 1. can be selected. To update the setting, send ":POWer:MODule[n]:HARMonic:U/I/P"after this setting.<sup>1</sup> Setting the trigger, alarm, numerical calculation, and 3. waveform calculation Reference: "Select the target power channel and calculation items for the harmonic measurement." (p. 137) • Specify the power calculation channel for the trigger, alarm, numerical calculation, and waveform calculation as necessary.

- Only the harmonic measurement item parameters enabled in step 2. can be selected.
- To update the setting, send ":POWer:MODule[n]:HARMonic:U/I/P"after this setting.<sup>2</sup>

# 4. Starting/stopping the measurement

### See "3.10 Starting and Stopping Measurement" (p. 171).

- Send the STARt command to start the measurement.
- Send the STOP command to stop the measurement.

# 5. Acquiring the measurement data

See "4 Acquiring Measurement Data" (p.175).

See "4.2 Acquiring Realtime Data" (p. 180).

• Only the harmonic measurement item parameters enabled in step 2. can be selected.

### IMPORTANT

Whenever "Enabling the harmonic measurement" in step 1. is executed, perform settings of step 2. and later.

\*1. If the analysis target channel and selected item are changed after ":MODule:STORe" (:POWer:MODule[n]:HARMonic:U/I/P), the parameters are automatically replaced with the modified settings.

Example:

| :POWer:MODule1:HARMonic:U CH2,CONTENT | (M1HU2D000 to M1HU2D050 can now be specified)                                |
|---------------------------------------|------------------------------------------------------------------------------|
| :MODule:STORe M1HU2D000,ON            | M1HU2D000 measurement is set to ON                                           |
| :POWer:MODule1:HARMonic:U CH1,RMS     | (M1HU2D000 is replaced with M1HU1L000<br>= M1HU1L000 measurement is enabled) |

\*2. If the analysis target channel and selected item are changed after ":**TRIGger:POWer:NO**" (:**POWer:MODule[n]:HARMonic:U/I/P**), the parameters are automatically replaced with the modified settings.

Example:

| :POWer:MODule1:HARMonic:U CH2,CONTENT | (M1HU2D000 to M1HU2D050 can now be specified)                                                           |
|---------------------------------------|----------------------------------------------------------------------------------------------------|
| :TRIGger:POWer:NO NO1, M1HU2D000      | The power trigger NO1 target channel is set to M1HU2D000                                                |
| :POWer:MODule1:HARMonic:U CH1,RMS     | (M1HU2D000 is replaced with M1HU1L000<br>= The power trigger NO1 target channel is set to<br>M1HU1L000) |

### Select the target power channel and calculation items for the harmonic measurement.

| Settings                                                                                                    |                                                                              |                                                                                                    |           |  |
|----------------------------------------------------------------------------------------------------|------------------------------------------------------------------------------|----------------------------------------------------------------------------------------------------|-----------|--|
| Syntax                                                                                                    | Command                                                                      | :POWer:MODule[n:1 to 4]:HARMonic:U A\$,B\$                                                                  | (Voltage) |  |
|                                                                                                    |                                                                              | :POWer:MODule[n:1 to 4]:HARMonic:I A\$,B\$                                                                  | (Current) |  |
|                                                                                                    |                                                                              | :POWer:MODule[n:1 to 4]:HARMonic:P A\$,B\$                                                                  | (Power)   |  |
| Example                                                                                                    | : POWer: MODul                                                               | el:HARMonic:U CH1,RMS                                                                                       |           |  |
|                                                                                                    | : POWer: MODul                                                               | el:HARMonic:I CH2,RMS                                                                                       |           |  |
|                                                                                                    | : POWer: MODul                                                               | e1:HARMonic:P SUM,RMS                                                                                       |           |  |
| Query                                                                                                    |                                                                              |                                                                                                    |           |  |
| Syntax                                                                                                    | Query                                                                        | :POWer:MODule[n:1 to 4]:HARMonic:U?                                                                         | (Voltage) |  |
|                                                                                                    |                                                                              | :POWer:MODule[n:1 to 4]:HARMonic:I?                                                                         | (Current) |  |
|                                                                                                    |                                                                              | :POWer:MODule[n:1 to 4]:HARMonic:P?                                                                         | (Power)   |  |
|                                                                                                    | Response                                                                     | A\$,B\$                                                                                                    |           |  |
| Example                                                                                                    | : <b>POWer: MODul</b><br>(Response) : <b>PO</b>                              | : POWer: MODule1: HARMonic: U?<br>(Response) : POWER: MODULE1: HARMONIC: U CH1, RMS (When the header is ON) |           |  |
|                                                                                                    | : <b>POWer</b> : MODul<br>(Response) : <b>PO</b>                             | :POWer:MODule1:HARMonic:I?<br>(Response):POWER:MODULE1:HARMONIC:I CH2,RMS (When the header is ON)           |           |  |
| : POWer: MODule1: HARMonic: P?<br>(Response): POWER: MODULE1: HARMONIC: P_SUM, RMS (When the header is                                                                                                    |                                                                              | eader is ON)                                                                                                |           |  |
| Parameter                                                                                                    |                                                                              |                                                                                                    |           |  |
| <b>A\$</b> = CH1, CH2,<br><b>B\$</b> = RMS, CON                                                                                                    | CH3, SUM (P only)<br>ITent, PHASe                                            |                                                                                                    |           |  |
| <b>RMS</b> <sup>ℤ</sup> Volta                                                                                                    | age RMS value, curre                                                         | nt RMS value, active power                                                                                  |           |  |
| CONTent Volta                                                                                                    | Voltage content, current content, power content                              |                                                                                                    |           |  |
| PHASe Volta                                                                                                    | Se Voltage phase angle, current phase angle, voltage and current phase angle |                                                                                                    |           |  |
| Note                                                                                                    |                                                                              |                                                                                                    |           |  |
| You can select one power channel each for voltage, current, and power.<br>You can select one calculation item each for voltage, current, and power.<br>When the connecting setting is TYPE1 (1P2W×3), the SUM setting is not available. |                                                                              |                                                                                                    |           |  |

#### Table 1. Harmonic parameters selectable for ": POWer: MODule[n]: HARMonic: U A\$, B\$".

|        |              | B\$                            |                             |                           |
|--------|--------------|--------------------------------|-----------------------------|---------------------------|
|        |              | RMS                            | CONTent                     | PHASe                     |
| A\$    | CH1          | M1HU1L000 to M1HU1L050         | M1HU1D000 to<br>M1HU1D050   | M1HU1P000 to<br>M1HU1P050 |
|        | CH2          | M1HU2L000 to M1HU2L050         | M1HU2D000 to<br>M1HU2D050   | M1HU2P000 to<br>M1HU2P050 |
|        | СНЗ          | M1HU3L000 to M1HU3L050         | M1HU3D000 to<br>M1HU3D050   | M1HU3P000 to<br>M1HU3P050 |
| Only o | ne of the ab | ove nine types can be selected | d for the harmonic voltage. |                           |

HU1L000 and HU2L000 cannot be measured in the same module simultaneously.

#### Table 2. Harmonic parameters selectable for ": POWer: MODule[n]: HARMonic: I A\$, B\$".

|                                                                                                    |     | В\$                    |                        |                        |  |  |  |
|----------------------------------------------------------------------------------------------------|-----|------------------------|------------------------|------------------------|--|--|--|
|                                                                                                    |     | RMS                    | CONTent                | PHASe                  |  |  |  |
| A\$                                                                                                    | CH1 | M1HI1L000 to M1HI1L050 | M1HI1D000 to M1HI1D050 | M1HI1P000 to M1HI1P050 |  |  |  |
|                                                                                                    | CH2 | M1HI2L000 to M1HI2L050 | M1HI2D000 to M1HI2D050 | M1HI2P000 to M1HI2P050 |  |  |  |
|                                                                                                    | CH3 | M1HI3L000 to M1HI3L050 | M1HI3D000 to M1HI3D050 | M1HI3P000 to M1HI3P050 |  |  |  |
| Only one of the above nine types can be selected for the harmonic current.<br>HI1L000 and HI2L000 cannot be measured in the same module simultaneously. |     |                        |                        |                        |  |  |  |

### Table 3. Harmonic parameters selectable for ": POWer: MODule[n]: HARMonic: P A\$, B\$".

|                                                                                                    |     |                        | B\$                       |                           |
|----------------------------------------------------------------------------------------------------|-----|------------------------|---------------------------|---------------------------|
|                                                                                                    |     | RMS                    | CONTent                   | PHASe                     |
| А\$                                                                                                    | CH1 | M1HP1L000 to M1HP1L050 | M1HP1D000 to<br>M1HP1D050 | M1HP1P000 to<br>M1HP1P050 |
|                                                                                                    | CH2 | M1HP2L000 to M1HP2L050 | M1HP2D000 to<br>M1HP2D050 | M1HP2P000 to<br>M1HP2P050 |
|                                                                                                    | СНЗ | M1HP3L000 to M1HP3L050 | M1HP3D000 to<br>M1HP3D050 | M1HP3P000 to<br>M1HP3P050 |
|                                                                                                    | SUM | M1HP0L000 to M1HP0L050 | M1HP0D000 to<br>M1HP0D050 | M1HP0P000 to<br>M1HP0P050 |
| Only one of the above nine types can be selected for the harmonic power.<br>HP1L000 and HP2L000 cannot be measured in the same module simultaneously. |     |                        |                           |                           |

# Setting the details for harmonic measurement

1

### Set the harmonic measurement mode.

| Settings          |                                                                                                    |                |                          |
|-------------------|----------------------------------------------------------------------------------------------------|----------------|--------------------------|
| Syntax Command :: |                                                                                                    | Command        | :POWer:HARMonic:MODE A\$ |
| Example           | )                                                                                                    | : POWer: HARMo | nic:MODE WIDE            |
| Query             |                                                                                                    |                |                          |
| Syntax            |                                                                                                    | Query          | : POWer: HARMonic: MODE? |
|                   |                                                                                                    | Response       | A\$                      |
| Example           | e : POWer: HARMonic: MODE?<br>(Response) : POWER: HARMONIC: MODE WIDE (When the header is ON)                                                                                                    |                |                          |
| Paramet           | er                                                                                                    |                |                          |
| A\$ = IEC, WIDE   |                                                                                                    |                |                          |
| IEC               | This is the IEC standard mode.<br>When the frequency of the measurement line is either 50 Hz or 60 Hz, harmonic measurement is performed in compliance with the IEC61000-4-7:2002+A1:2008 standard.<br>Even if the data refresh interval is set to 5 ms or 50 ms, the harmonic measurement values are updated approximately every 200 ms.<br>If the measured frequency falls outside the 45 Hz to 66 Hz range, the green LED will will flash rapidly to indicate it is out of the frequency range. |                |                          |
| WIDE <sup>∅</sup> | This is the wide area mode.<br>It can be used for a wide range of frequencies from 0.1 Hz to 30 kHz.<br>The analysis order changes in accordance with the frequency to be measured.<br>When the data refresh interval is set to 5 ms, the harmonic measurement values are updated<br>every 50 ms.                                                                                                    |                |                          |

#### 2 Set the grouping.

Select the calculation method of the inter-harmonics for the harmonic measurement value.

| Settings                |                                                                                                    |                                                                                                |                           |  |
|-------------------------|----------------------------------------------------------------------------------------------------|------------------------------------------------------------------------------------------------|---------------------------|--|
| Syntax                  |                                                                                                    | Command : POWer: HARMonic: GROUp A\$                                                           |                           |  |
| Example                 |                                                                                                    | : POWer: HARMo                                                                                 | nic:GROUp TYPE1           |  |
| Query                   |                                                                                                    |                                                                                                |                           |  |
| Syntax                  | Query : POWer: HARMonic: GROUp?                                                                                               |                                                                                                | : POWer: HARMonic: GROUp? |  |
|                         |                                                                                                    | Response                                                                                       | A\$                       |  |
| Example                 |                                                                                                    | : POWer: HARMonic: GROUp?<br>(Response) : POWER: HARMONIC: GROUP TYPE1 (When the header is ON) |                           |  |
| Parameter               |                                                                                                    |                                                                                                |                           |  |
| A\$ = OFF, TYPE1, TYPE2 |                                                                                                    |                                                                                                |                           |  |
| OFF                     | Only the integer multiples of the fundamental wave are considered as harmonics of that order.                                 |                                                                                                |                           |  |
| TYPE1 <sup>∅</sup>      | The harmonic current sub-group is considered as harmonics of that order. This is compatible with harmonics of Hioki's PW3198. |                                                                                                |                           |  |
| TYPE2                   | The harmonic current group is considered as harmonics of that order.                                                          |                                                                                                |                           |  |

### **3** Set the THD calculation order.

THD calculation order: This is the maximum order up to which total harmonic distortion is calculated.

- If the analysis order does not reach the set upper limit due to the harmonic measurement mode or fundamental frequency, the calculation will use the maximum available order as the upper limit.
- The harmonic measurement values displayed in lists or graphs, or those obtained through communication, are not restricted by the upper limit order set here.

| Settings           |                                                                                            |                         |  |
|--------------------|--------------------------------------------------------------------------------------------|-------------------------|--|
| Syntax             | Command                                                                                    | :POWer:HARMonic:ORDer A |  |
| Example            | :POWer:HARMonic:ORDer 50                                                                   |                         |  |
| Query              |                                                                                            |                         |  |
| Syntax             | Query                                                                                      | :POWer:HARMonic:ORDer?  |  |
|                    | Response                                                                                   | A <nr1></nr1>           |  |
| Example            | : POWer: HARMonic: ORDer?<br>(Response): POWER: HARMONIC: ORDER 50 (When the header is ON) |                         |  |
| Parameter          |                                                                                            |                         |  |
| <b>A</b> = 2 to 50 |                                                                                            |                         |  |

#### **4** Select the total harmonic distortion (THD) formula.

This setting applies to the harmonic measurements of both voltage and current across all channels.

| Settings                             |                                                                                                    |                                                                                       |                         |  |
|--------------------------------------|----------------------------------------------------------------------------------------------------|---------------------------------------------------------------------------------------|-------------------------|--|
| Syntax                               |                                                                                                    | Command                                                                               | :POWer:HARMonic:THD A\$ |  |
| Example                              | •                                                                                                    | : POWer: HARMo                                                                        | nic:THD F               |  |
| Query                                |                                                                                                    |                                                                                       |                         |  |
| Syntax Query : POWer: HARMonic: THD? |                                                                                                    | :POWer:HARMonic:THD?                                                                  |                         |  |
|                                      |                                                                                                    | Response                                                                              | A\$                     |  |
| Example                              | •                                                                                                    | : POWer: HARMonic: THD?<br>(Response): POWER: HARMONIC: THD F (When the header is ON) |                         |  |
| Parameter                            |                                                                                                    |                                                                                       |                         |  |
| A\$ = F, R                           | 2                                                                                                    |                                                                                       |                         |  |
| ₽                                    | Total harmonic distortion percentage per fundamental wave<br>This setting is commonly used for IEC standards, etc.                                                                   |                                                                                       |                         |  |
| R                                    | Total harmonic distortion percentage per total harmonic distortion including fundamental wave<br>This value will be lower than the THD-F if the waveform is distorted significantly. |                                                                                       |                         |  |

### What is THD?

THD stands for "Total Harmonic Distortion". It indicates the total harmonic distortion rate.

#### What is grouping?

For the harmonic measurement, the window wavenumber is determined according to the harmonic mode and fundamental wave frequency. If the window wavenumber is not 1, the number of spectral lines (output bins) (window wavenumber -1) in proportion to the window wavenumber can be obtained between the harmonic current components of the integer multiples (nth) for the fundamental wave. This is called the inter-harmonics.

During harmonic measurement, there will be some differences in the measurement values depending on how to handle the inter-harmonics. In order to eliminate such differences, grouping is defined in the IEC standard and the like.

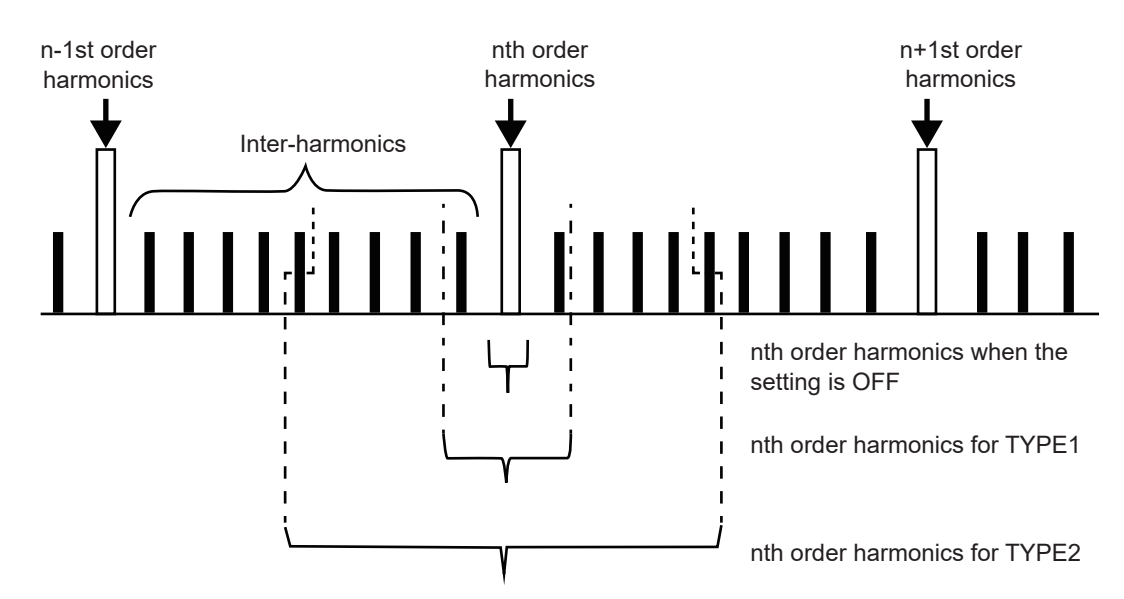

Usually, TYPE1 range is called "harmonic sub-group", and TYPE2 range is called "harmonic group". Each range can be calculated by square-root of sum of squares of the output bins within the range. If there are no inter-harmonics or the window wavenumber is 1 in a wide area mode, the measurement values will be consistent regardless of which grouping method is selected. If inter-harmonics are present, the relationship of the harmonic measurement values will usually be "OFF < TYPE1 < TYPE2".

# Averaging function

This function averages the measurement values and displays the averaged value. When there are significant variations in the displayed values due to fluctuation of the measurement values, use this function to help you read the displayed stabilized values.

### Setting the average

A moving average is calculated from the latest data, covering a span back through the number of specified averaging periods.

| Settings                            |                                                                                               |                          |  |  |
|-------------------------------------|-----------------------------------------------------------------------------------------------|--------------------------|--|--|
| Syntax                              | Command                                                                                       | :POWer:AVEraging:TIMEs A |  |  |
| Example                             | :POWer:AVEraging:TIMEs 40                                                                     |                          |  |  |
| Query                               |                                                                                               |                          |  |  |
| Syntax                              | Query                                                                                         | :POWer:AVEraging:TIMEs?  |  |  |
|                                     | Response                                                                                      | A <nr1></nr1>            |  |  |
| Example                             | : POWer: AVEraging: TIMEs?<br>(Response) : POWER: AVERAGING: TIMES 40 (When the header is ON) |                          |  |  |
| Parameter                           |                                                                                               |                          |  |  |
| <b>A</b> = 1, 10, 20, 40, 100       |                                                                                               |                          |  |  |
| Averaging is turned OFF when A = 1. |                                                                                               |                          |  |  |

# **Delta conversion function**

This function performs measurement by reciprocally converting the delta connection and Y connection (star connection) of the three-phase measurement line. The voltage waveform data obtained from the 500 kHz sampling between different channels are converted according to the formula.

#### $\Delta$ -Y conversion

When the connection line is either 3P3W3M or 3V3A, this function can be set to ON. Even if a motor with an internally Y-connected winding cannot have its midpoint accessed and is delta-connected, it is still possible to perform measurements using the phase voltage applied to the motor coils as if it were Y-connected.

Although the voltage waveform, various voltage measurements, and harmonic voltages are input as line-to-line voltages, they are processed as phase voltages.

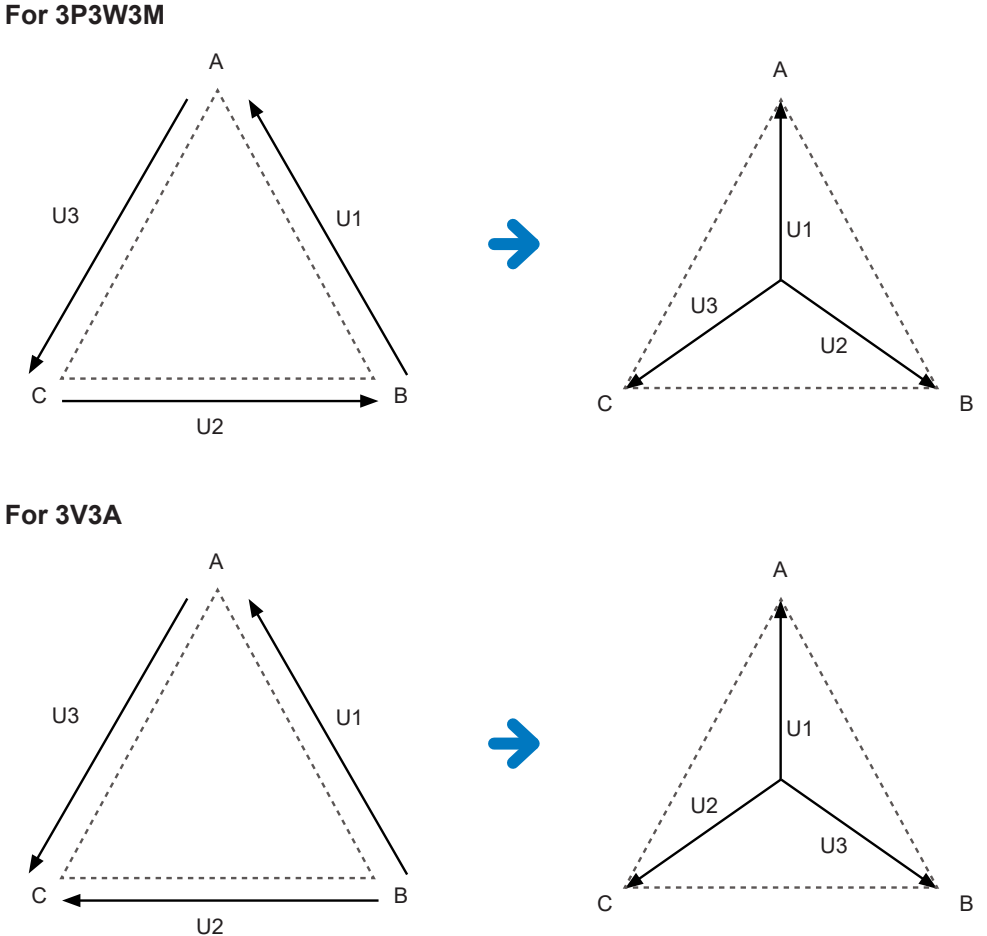

# Image view of $\Delta$ -Y conversion

- For ∆-Y conversion, the voltage waveform is vector-transformed using a virtual neutral point before analysis.
- The actual phase voltage may differ.
- The vector diagram on the wiring screen is the same as that for a 3P4W configuration. For 3V3A, only the phase order is reversed.
- The active power in the 3V3A configuration is measured using the two wattmeter method; however, after conversion, it is measured using the three-wattmeter method.
- The over-peak is determined using the pre-conversion values.
- When the voltage range is set to AUTO, changes in the voltage range are determined by multiplying the range by  $1/\sqrt{3}$  (approximately 0.57735).

### $\textbf{Y-}\!\!\Delta \text{ conversion}$

When the connection line is 3P4W, this function can be set to ON.

While the phase voltage is input for the Y connection, the voltage between lines can be measured. Although the voltage waveform, various voltage measurements, and harmonic voltages are input as phase voltages, they are processed as line-to-line voltages.

#### Image view of Y- $\Delta$ conversion

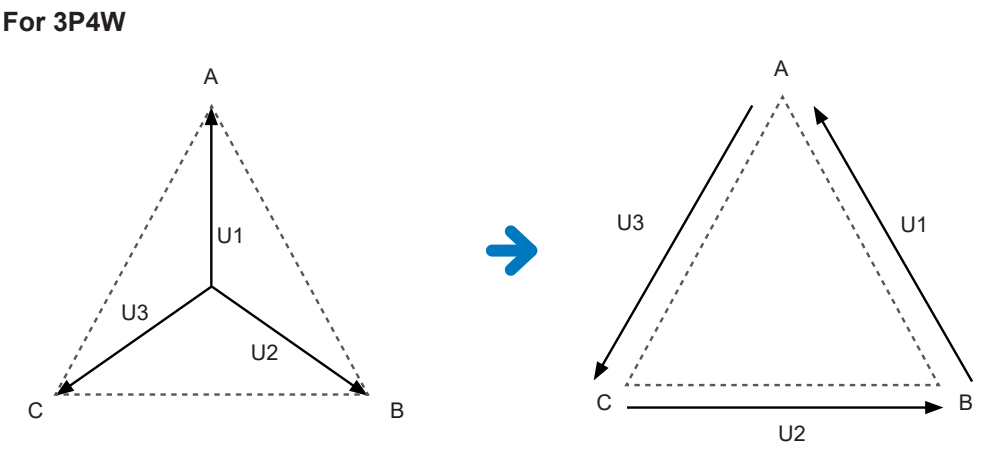

- The over-peak and the range for displaying voltage peak values are determined using the values before conversion.
- When the voltage range is AUTO, any changes in the voltage range are judged based on the measurement values after conversion.

#### Setting the conversion

The conversion setting is available for 3V3A, 3P3W3M, and 3P4W. It is automatically set to OFF for other wiring configurations.

3V3A, 3P3W3M: ON  $\rightarrow \Delta$ -Y conversion setting 3P4W: ON  $\rightarrow$  Y- $\Delta$  conversion setting

| Settings         |                                                   |                                                                                             |                                    |  |
|------------------|---------------------------------------------------|---------------------------------------------------------------------------------------------|------------------------------------|--|
| Syntax           | Syntax Command :POWer:MODule[n:1 to 4]:DELTay A\$ |                                                                                             | :POWer:MODule[n:1 to 4]:DELTay A\$ |  |
| Example          |                                                   | :POWer:MODule1:DELTay ON                                                                    |                                    |  |
| Query            |                                                   |                                                                                             |                                    |  |
| Syntax           |                                                   | Query                                                                                       | :POWer:MODule1:DELTay1?            |  |
|                  |                                                   | Response                                                                                    | A\$                                |  |
| Example          |                                                   | : POWer: MODule1: DELTay?<br>(Response) : POWER: MODULE1: DELTAY ON (When the header is ON) |                                    |  |
| Parameter        | Parameter                                         |                                                                                             |                                    |  |
| A\$ = OFF, ON    |                                                   |                                                                                             |                                    |  |
| OFF <sup>∅</sup> | Delta conversion is not performed.                |                                                                                             |                                    |  |
| ON               | Delta conversion is performed.                    |                                                                                             |                                    |  |

# **Power formula**

This function allows you to select the formulas for calculating reactive power, power factor, and power phase angle to align with Hioki's conventional models.

There is no standardized definition for the formulas of apparent power and reactive power for three-phase AC with harmonic distortion, resulting in different formulas being used across various measuring instruments. To enhance compatibility with conventional models, you can choose from three available options depending on the model.

Reference: "6. Formula specifications" (p. 395)

| Settings               |                                                                                                    |                                                                      |  |  |
|------------------------|----------------------------------------------------------------------------------------------------|----------------------------------------------------------------------|--|--|
| Syntax                 | Command                                                                                                    | :POWer:MATH A                                                        |  |  |
| Example                | : POWer: MATH                                                                                                    | 1                                                                    |  |  |
| Query                  |                                                                                                    |                                                                      |  |  |
| Syntax                 | Query                                                                                                    | : POWer: MATH?                                                       |  |  |
|                        | Response                                                                                                    | A <nr1></nr1>                                                        |  |  |
| Example                | : <b>POWer</b> : <b>MATH</b> ?<br>(Response) : <b>PO</b>                                                                                                    | : POWer: MATH?<br>(Response) : POWER: MATH 1 (When the header is ON) |  |  |
| Parameter              |                                                                                                    |                                                                      |  |  |
| <b>A\$</b> = 1, 2, 3   |                                                                                                    |                                                                      |  |  |
| 1 <sup>2</sup> TYPE1 : | Compatible with TYPE1 of Hioki's PW3390, 3390, and 3193.<br>(When any connection lines other than 3V3A are selected)<br>Compatible with TYPE2 of Hioki's 3192 and 3193.<br>(When 3V3A is selected) |                                                                      |  |  |
| 2 TYPE2 :              | Compatible with T                                                                                                    | YPE2 of Hioki's 3192 and 3193.                                       |  |  |
| 3 TYPE3 :              | The sign of active                                                                                                    | power is used for the sign of power factor.                          |  |  |

#### **IMPORTANT**

TYPE1, TYPE2, and TYPE3 are compatible with the respective calculation formulas' TYPE for Hioki's PW8001 Power Analyzer.

If there is no target model or you are not sure which type should be selected, select TYPE1. As the active power is directly obtained from the sampling values of the voltage and current waveforms, there will be no difference depending on the formula even when the waveform is distorted.

# Selecting the power calculation channel

| nable the power c                                                                                 | alculation chann                                                                 | el of the power measurement module. |  |
|---------------------------------------------------------------------------------------------------|----------------------------------------------------------------------------------|-------------------------------------|--|
| Settings                                                                                          |                                                                                  |                                     |  |
| Syntax                                                                                            | Command :MODule:STORe ch\$,A\$                                                   |                                     |  |
| Example                                                                                           | :MODule:STOR                                                                     | e CH1_1,ON                          |  |
| Query                                                                                             |                                                                                  |                                     |  |
| Syntax                                                                                            | Query                                                                            | :MODule:STORe? ch\$                 |  |
|                                                                                                   | Response                                                                         | ch\$,A\$                            |  |
| Example                                                                                           | :MODule:STORe CH1_1?<br>(Response):MODULE:STORE CH1_1,ON (When the header is ON) |                                     |  |
| Parameter                                                                                         |                                                                                  |                                     |  |
| ch\$ = CH1_1 to CH10_30, PLS1, LOG, ALARM, W1 to W30, M1URMS1 to M4HST3 (p. 145)<br>A\$ = OFF, ON |                                                                                  |                                     |  |
|                                                                                                   |                                                                                  |                                     |  |

Е
## Power calculation channel list

#### **Basic measurement item parameters**

The description of each basic measurement item parameter is as follows.

#### 

| 1 | Module number      | Indicates the module number of M7103.                                                                                                    |
|---|--------------------|----------------------------------------------------------------------------------------------------|
| 2 | Calculation item   | Indicates the measurement item.                                                                                                    |
| 3 | Calculation target | 1 to 3 indicates the target power channel, respectively.<br>The value 0 indicates the total for power channels in a multi-phase connection. |

This means that the parameter "M1URMS1" specifies the power calculation channel targeted by any given command.

Module No.: 1 Measurement item: Voltage RMS value: Calculation target: Power channel 1

| Measurement item                                                           | Instrument<br>notation | Parameter list |          |          |         |
|----------------------------------------------------------------------------|------------------------|----------------|----------|----------|---------|
| Voltage RMS value:                                                         | Urms                   | M1URMS1        | M1URMS2  | M1URMS3  | M1URMS0 |
| Conversion value of voltage<br>average value to rectification<br>RMS value | Umn                    | M1UMN1         | M1UMN2   | M1UMN3   | M1UMN0  |
| Simple voltage average value                                               | Udc                    | M1UDC1         | M1UDC2   | M1UDC3   |         |
| Voltage alternating component<br>RMS value                                 | Uac                    | M1UAC1         | M1UAC2   | M1UAC3   |         |
| Voltage waveform peak value+                                               | Upk+                   | M1UPKP1        | M1UPKP2  | M1UPKP3  |         |
| Voltage waveform peak value-                                               | Upk-                   | M1UPKM1        | M1UPKM2  | M1UPKM3  |         |
| Voltage frequency                                                          | fU                     | M1UFREQ1       | M1UFREQ2 | M1UFREQ3 |         |
| Voltage ripple rate                                                        | Urf                    | M1URF1         | M1URF2   | M1URF3   |         |
| Fundamental wave voltage RMS value                                         | Ufnd                   | M1UFND1        | M1UFND2  | M1UFND3  |         |
| Total harmonic voltage distortion rate                                     | Uthd                   | M1UTHD1        | M1UTHD2  | M1UTHD3  |         |
| Voltage phase angle                                                        | θU                     | M1UDEG1        | M1UDEG2  | M1UDEG3  |         |
| Voltage unbalance factor                                                   | Uunb                   | M1UUNB         |          |          |         |
|                                                                            |                        |                |          |          |         |
| Current RMS value                                                          | Irms                   | M1IRMS1        | M1IRMS2  | M1IRMS3  | M1IRMS0 |
| Conversion value of current<br>average value rectification RMS<br>value    | lmn                    | M1IMN1         | M1IMN2   | M1IMN3   | M1IMN0  |
| Simple current average value                                               | ldc                    | M1IDC1         | M1IDC2   | M1IDC3   |         |
| Current alternating component RMS value                                    | lac                    | M1IAC1         | M1IAC2   | M1IAC3   |         |
| Current waveform peak value+                                               | lpk+                   | M1IPKP1        | M1IPKP2  | M1IPKP3  |         |
| Current waveform peak value-                                               | lpk-                   | M1IPKM1        | M1IPKM2  | M1IPKM3  |         |

| Measurement item                             | Instrument notation | Parameter list |          |          |          |
|----------------------------------------------|---------------------|----------------|----------|----------|----------|
| Current frequency                            | fl                  | M1IFREQ1       | M1IFREQ2 | M1IFREQ3 |          |
| Current ripple rate                          | Irf                 | M1IRF1         | M1IRF2   | M1IRF3   |          |
| Fundamental wave current RMS value           | lfnd                | M1IFND1        | M1IFND2  | M1IFND3  |          |
| Total harmonic current distortion rate       | lthd                | M1ITHD1        | M1ITHD2  | M1ITHD3  |          |
| Current phase angle                          | θΙ                  | M1IDEG1        | M1IDEG2  | M1IDEG3  |          |
| Current unbalance factor                     | lunb                | M1IUNB         |          |          |          |
|                                              |                     |                |          |          |          |
| Active power                                 | Р                   | M1P1           | M1P2     | M1P3     | M1P0     |
| Apparent power                               | S                   | M1S1           | M1S2     | M1S3     | M1S0     |
| Reactive power                               | Q                   | M1Q1           | M1Q2     | M1Q3     | M1Q0     |
| Power factor                                 | λ                   | M1PF1          | M1PF2    | M1PF3    | M1PF0    |
| Power phase angle                            | ø                   | M1PDEG1        | M1PDEG2  | M1PDEG3  | M1PDEG0  |
| Fundamental wave active power                | Pfnd                | M1PFND1        | M1PFND2  | M1PFND3  | M1PFND0  |
| Fundamental wave apparent power              | Sfnd                | M1SFND1        | M1SFND2  | M1SFND3  | M1SFND0  |
| Fundamental wave reactive power              | Qfnd                | M1QFND1        | M1QFND2  | M1QFND3  | M1QFND0  |
| Fundamental wave power factor (PF)           | λfnd                | M1PFFND1       | M1PFFND2 | M1PFFND3 | M1PFFND0 |
|                                              |                     |                |          |          |          |
| Current integration value+                   | lh+                 | M1IHP1         | M1IHP2   | M1IHP3   |          |
| Current integration value-                   | lh-                 | M1IHM1         | M1IHM2   | M1IHM3   |          |
| Summation of current integration value       | lh                  | M1IH1          | M1IH2    | M1IH3    |          |
| Active power integration value+              | WP+                 | M1WPP1         | M1WPP2   | M1WPP3   | M1WPP0   |
| Active power integration value-              | WP-                 | M1WPM1         | M1WPM2   | M1WPM3   | M1WPM0   |
| Summation of active power integration value  | WP                  | M1WP1          | M1WP2    | M1WP3    | M1WP0    |
| Integrated elapse time (unit of hour)        | Thour               | M1THOUR        |          |          |          |
| Integrated elapse time (unit of minute)      | Tmin                | M1TMIN         |          |          |          |
| Integrated elapse time (unit of second)      | Tsec                | M1TSEC         |          |          |          |
| Integrated elapse time (unit of millisecond) | Tms                 | M1TMS          |          |          |          |
|                                              |                     |                |          |          |          |
| Module status                                | StatusM             | M1STATUS       |          |          |          |
| Basic measurement status                     | Status              | M1ST1          | M1ST2    | M1ST3    |          |

#### Harmonic measurement item parameters

The description of each harmonic measurement item parameter is as follows.

| <b>M1</b> |                    |                                                                                                    |
|-----------|--------------------|----------------------------------------------------------------------------------------------------|
| 1         | Module number      | Indicates the module number of M7103.                                                                                                    |
| 2         | Channel type       | HU:Indicates the voltage harmonics.HI:Indicates the current harmonics.HP:Indicates the power harmonics.                                     |
| 3         | Calculation target | 1 to 3 indicates the target power channel, respectively.<br>The value 0 indicates the total for power channels in a multi-phase connection. |
| 4         | Calculation item   | L: RMS value<br>D: Content<br>P: Phase angle or phase difference                                                                            |
| 5         | Order              | The last three digits indicate an order from the 0th to 50th.                                                                               |

This means that the parameter of "M1HU1L000" specifies the following power calculation channel for the target of a desired command.

Module No.: 1 Channel type: Harmonics targeted for voltage Calculation target: Power channel 1 Calculation item: RMS value Order: 0th order

| Measurement item |                                            | Instrument notation |           | Paran     | neter list |           |
|------------------|--------------------------------------------|---------------------|-----------|-----------|------------|-----------|
|                  | Voltage RMS<br>value:                      | Uk                  | M1HU1L000 | M1HU2L000 | M1HU3L000  |           |
|                  | Voltage content                            | HDUk                | M1HU1D000 | M1HU2D000 | M1HU3D000  |           |
|                  | Voltage phase<br>angle                     | θUk                 | M1HU1P000 | M1HU2P000 | M1HU3P000  |           |
|                  |                                            |                     |           |           |            |           |
|                  | Current RMS<br>value                       | lk                  | M1HI1L000 | M1HI2L000 | M1HI3L000  |           |
| 0th order        | Current content                            | HDIk                | M1HI1D000 | M1HI2D000 | M1HI3D000  |           |
|                  | Current phase<br>angle                     | θlk                 | M1HI1P000 | M1HI2P000 | M1HI3P000  |           |
|                  |                                            |                     |           |           |            |           |
|                  | Active power                               | Pk                  | M1HP1L000 | M1HP2L000 | M1HP3L000  | M1HP0L000 |
|                  | Power content                              | HDPk                | M1HP1D000 | M1HP2D000 | M1HP3D000  | M1HP0D000 |
|                  | Voltage and<br>current phase<br>difference | θk                  | M1HP1P000 | M1HP2P000 | M1HP3P000  | M1HP0P000 |
| nth order        | (omitted)                                  |                     |           |           |            |           |

| Measu                       | Measurement item                           |            |           | Paran     | neter list |           |
|-----------------------------|--------------------------------------------|------------|-----------|-----------|------------|-----------|
|                             | Voltage RMS<br>value:                      | Uk         | M1HU1L050 | M1HU2L050 | M1HU3L050  |           |
|                             | Voltage content                            | HDUk       | M1HU1D050 | M1HU2D050 | M1HU3D050  |           |
|                             | Voltage phase<br>angle                     | θUk        | M1HU1P050 | M1HU2P050 | M1HU3P050  |           |
|                             |                                            |            |           |           |            |           |
|                             | Current RMS<br>value                       | lk         | M1HI1L050 | M1HI2L050 | M1HI3L050  |           |
| 50th order                  | Current content                            | HDIk       | M1HI1D050 | M1HI2D050 | M1HI3D050  |           |
|                             | Current phase<br>angle                     | θlk        | M1HI1P050 | M1HI2P050 | M1HI3P050  |           |
|                             |                                            |            |           |           |            |           |
|                             | Active power                               | Pk         | M1HP1L050 | M1HP2L050 | M1HP3L050  | M1HP0L050 |
|                             | Power content                              | HDPk       | M1HP1D050 | M1HP2D050 | M1HP3D050  | M1HP0D050 |
|                             | Voltage and<br>current phase<br>difference | θk         | M1HP1P050 | M1HP2P050 | M1HP3P050  | M1HP0P050 |
| Harmonic measurement status |                                            | HarmStatus | M1HST1*1  | M1HST2*1  | M1HST3*1   |           |

\*1. The same format as that for the basic measurement item parameters

### Status

Each status indicates the measurement state of the measurement data. It is expressed with 32-bit hexadecimal numbers.

| Module status               | Indicates the status of the M7103 Power Measurement Module.  |
|-----------------------------|--------------------------------------------------------------|
| Basic measurement status    | Indicates the measurement status of basic power calculation. |
| Harmonic measurement status | Indicates the measurement status of harmonic calculation.    |

#### **Module status**

Reference: "Basic measurement item parameters" (p. 145) Example) Module 1: M1STATUS

| Bit         | Description                      |
|-------------|----------------------------------|
| Bit 3 to 31 | Unused: 0                        |
| Bit 2       | Zero cross synchronization error |
| Bit 1       | Fan status                       |
| Bit 0       | Fan error                        |

#### **Basic measurement status**

Reference: "Basic measurement item parameters" (p. 145) Example) Module 1 and power channel 2: M1ST2

| Bit          | Description                     |                                                                             |  |  |
|--------------|---------------------------------|-----------------------------------------------------------------------------|--|--|
| Bit 28 to 31 | Current range                   |                                                                             |  |  |
| Bit 24 to 27 | Voltage range                   |                                                                             |  |  |
| Bit 19 to 23 | Unused: 0                       |                                                                             |  |  |
| Bit 18       | Fundamental wave invalid data   |                                                                             |  |  |
| Bit 17       | Invalid data                    | Invalid measurement data immediately following a settings change and so on. |  |  |
| Bit 16       | Power calculation               | Synchronization unlock                                                      |  |  |
| Bit 15       | Current frequency               | Synchronization unlock                                                      |  |  |
| Bit 14       | Voltage frequency               | Synchronization unlock                                                      |  |  |
| Bit 13       | Power calculation               | No data update (copy of previous data)                                      |  |  |
| Bit 12       | Current frequency               | No data update (copy of previous data)                                      |  |  |
| Bit 11       | Voltage frequency               | No data update (copy of previous data)                                      |  |  |
| Bit 8 to 10  | Unused: 0                       |                                                                             |  |  |
| Bit 7        | Power                           | Overload (OR of voltage and current)                                        |  |  |
| Bit 6        | Current                         | Overload                                                                    |  |  |
| Bit 5        | Voltage                         | Overload                                                                    |  |  |
| Bit 4        | Current                         | Over-peak                                                                   |  |  |
| Bit 3        | Voltage                         | Over-peak                                                                   |  |  |
| Bit 1 to 2   | Unused: 0                       |                                                                             |  |  |
| Bit 0        | Current sensor combination erro | r or read error                                                             |  |  |

#### Harmonic measurement status

Reference: "Harmonic measurement item parameters" (p. 147)

Example) Module 1, power channel 2: M1HST2

| Bit          |                                              | Description                      |
|--------------|----------------------------------------------|----------------------------------|
| Bit 24 to 31 | Harmonic range<br>information                |                                  |
| Bit 16 to 23 | Maximum harmonic<br>analysis effective order |                                  |
| Bit 7 to 15  | Unused: 0                                    |                                  |
| Bit 6        | Storage data error                           |                                  |
| Bit 5        | Storage data discard                         |                                  |
| Bit 4        | Frequency discrepancy                        |                                  |
| Bit 3        | Immediately after harmonic range update      |                                  |
| Bit 2        | Outside of frequency range                   |                                  |
| Bit 1        | Invalid data                                 | Immediately after setting change |
| Bit 0        | Synchronization unlock                       |                                  |

# Starting simple measurement (for the M7103 Power Measurement Module)

#### Starting measurement

If you want to use the auto range function or change the setting while acquiring the measurement values, use the following measurement start command to activate the function.

| Settings |                                                                                                    |                |                                                                                             |
|----------|----------------------------------------------------------------------------------------------------|----------------|---------------------------------------------------------------------------------------------|
| Syntax   | Command                                                                                                    | :STARt:PWCHeck |                                                                                             |
| Example  | :STARt:PWCHeck<br>:POWer:MODule1:VOLTage1:RANGe 6<br>:POWer:MODule1:CURRent1:RANGe 1<br>:POWer:UPDate:SETTing |                | (Measurement start)<br>(Voltage range change)<br>(Current range change)<br>(Setting update) |
| Note     |                                                                                                    |                |                                                                                             |

Only valid for the M7103 Power Measurement Module.

To resume measurement, after sending the setting change command, issue the ": POWer: UPDate: SETTing" command.

As the setting change is not permitted during integration, the integration function is disabled when measurement is started using this command.

If you want to enable the integration function, use the : START command to start measurement.

When measurement is started using ": STARt: PWCHeck", the following settings are disabled.

- Auto-save: OFF
- Trigger: OFF
- Measurement start: Manual

Measurement stop: Manual

Recording time: Continuous recording

Executable when the synchronized operation setting command : CONFigure: SYNC: SET has the parameter OFF.

#### Updating the settings

This is effective when you want to update the settings by sending the setting command sent to the instrument to the M7103 Power Measurement Module.

This is effective when you want to update all settings at once after sending multiple setting commands, or to start measurement using ":STARL: PWCHeck".

| Settings |                                                              |                                                                 |                                                                                             |
|----------|--------------------------------------------------------------|-----------------------------------------------------------------|---------------------------------------------------------------------------------------------|
| Syntax   | Command                                                      | :POWer:UPDate:SETTing                                           |                                                                                             |
| Example  | :STARt:PWCHe<br>:POWer:MODul<br>:POWer:MODul<br>:POWer:UPDat | cck<br>el:VOLTagel:RANGe 6<br>el:CURRentl:RANGe 1<br>ce:SETTing | (Measurement start)<br>(Voltage range change)<br>(Current range change)<br>(Setting update) |
|          |                                                              |                                                                 |                                                                                             |

#### Note

(Tips)

Only valid for the M7103 Power Measurement Module.

To resume measurement, after sending the setting change command, issue the

": **POWer: UPDate: SETTing**" command.

Invalid data may be returned immediately after : **POWer**: **UPDate**: **SETTing** depending on the setting that was changed. Use : **WAITNextsmpl**? after updating settings to verify that valid data exists.

The LR8101/LR8102 sends settings to each module when receiving the :STARt command. The M7103 may generate inaccurate measurements or require stabilization time immediately after settings are changed. Sending the :POWer:UPDate:SETTing command before the :STARt command may improve this by updating M7103 settings before measurement starts.

## 3.6 Configuring the Pulse Channel and Logic Channel Settings

### Pulse aggregation

The number of integrated pulses output from the integrated power meter or flow meter can be measured.

The setting method for performing aggregation measurement is described here. External control terminal: Pulse input terminal (PULSE) When an external sampling is used, the pulse channel cannot be used.

#### **1** Set the input type to Count.

The range is fixed to 1000 Mc.

| Settings                                                        |                             |                                                   |                        |
|-----------------------------------------------------------------|-----------------------------|---------------------------------------------------|------------------------|
| Syntax                                                          |                             | Command :MODule:PINMOde pls\$,A\$                 |                        |
| Example                                                         |                             | :MODule:PINM                                      | Ode PLS1, COUNT        |
| Query                                                           |                             |                                                   |                        |
| Syntax                                                          |                             | Query                                             | :MODule:PINMOde? pls\$ |
| Response pls\$,A\$                                              |                             | pls\$,A\$                                         |                        |
| Example :MODule:PINMOde? PLS1                                   |                             | Ode? PLS1                                         |                        |
| (Response) : MODULE : PINMODE PLS1, COUNT (When the header is C |                             | DULE: PINMODE PLS1, COUNT (When the header is ON) |                        |
| Parameter                                                       | Parameter                   |                                                   |                        |
| pls\$ = PLS1                                                    |                             |                                                   |                        |
| A\$ = COUNT,                                                    | .\$ = COUNT, REVOLVE, LOGIC |                                                   |                        |
|                                                                 |                             |                                                   |                        |
| COUNT                                                           | Aggregation                 |                                                   |                        |
| REVOLVE                                                         | Rotation speed              |                                                   |                        |
| LOGIC                                                           | Logic                       |                                                   |                        |

#### 2 Enable the measurement channel.

| Settings                                                                                          |                                                                                  |                        |  |
|---------------------------------------------------------------------------------------------------|----------------------------------------------------------------------------------|------------------------|--|
| Syntax                                                                                            | Command                                                                          | :MODule:STORe ch\$,A\$ |  |
| Example                                                                                           | :MODule:STOR                                                                     | e PLS1,ON              |  |
| Query                                                                                             |                                                                                  |                        |  |
| Syntax                                                                                            | Query                                                                            | :MODule:STORe? ch\$    |  |
|                                                                                                   | Response                                                                         | ch\$,A\$               |  |
| Example                                                                                           | :MODule:STORe? PLS1<br>(Response) :MODULE:STORE PLS1, ON (When the header is ON) |                        |  |
| Parameter                                                                                         |                                                                                  |                        |  |
| ch\$ = CH1_1 to CH10_30, PLS1, LOG, ALARM, W1 to W30, M1URMS1 to M4HST3 (p. 145)<br>A\$ = OFF, ON |                                                                                  |                        |  |
| Note                                                                                              |                                                                                  |                        |  |
| When the pulse input type is set to logic, measurement cannot be turned ON for the pulse channel. |                                                                                  |                        |  |
|                                                                                                   |                                                                                  |                        |  |

## **3** Set the counting method.

| Settings                        | Settings                                                                                                    |                               |                                                                                       |  |  |
|---------------------------------|----------------------------------------------------------------------------------------------------|-------------------------------|---------------------------------------------------------------------------------------|--|--|
| Syntax                          |                                                                                                    | Command                       | :MODule:PCOMOde pls\$,A\$                                                             |  |  |
| Example                         |                                                                                                    | :MODule:PCOM                  | Ode PLS1,ADD                                                                          |  |  |
| Query                           |                                                                                                    |                               |                                                                                       |  |  |
| Syntax                          |                                                                                                    | Query                         | :MODule:PCOMOde? pls\$                                                                |  |  |
|                                 |                                                                                                    | Response                      | pls\$,A\$                                                                             |  |  |
| Example                         |                                                                                                    | :MODule:PCOM<br>(Response):MO | :MODule:PCOMOde? PLS1<br>(Response) :MODULE:PCOMODE PLS1, ADD (When the header is ON) |  |  |
| Parameter                       |                                                                                                    |                               |                                                                                       |  |  |
| pls\$ = PLS1<br>A\$ = ADD, INST |                                                                                                    |                               |                                                                                       |  |  |
| ADD <sup>ℤ</sup>                | Addition<br>Integrates the number of pulses input after the measurement is started.                                                                                   |                               |                                                                                       |  |  |
| INST                            | Instant value<br>Integrates the number of pulses input to the instrument within the recording interval. The<br>number of pulses is reset for each recording interval. |                               |                                                                                       |  |  |

### **4** Set the slope for counting.

| Settings                       | ettings                                                                             |                                                                                    |                       |
|--------------------------------|-------------------------------------------------------------------------------------|------------------------------------------------------------------------------------|-----------------------|
| Syntax                         |                                                                                     | Command :MODule:PSLOPe pls\$,A\$                                                   |                       |
| Example                        |                                                                                     | :MODule:PSLO                                                                       | Pe PLS1,UP            |
| Query                          |                                                                                     |                                                                                    |                       |
| Syntax                         |                                                                                     | Query                                                                              | :MODule:PSLOPe? pls\$ |
|                                |                                                                                     | Response                                                                           | pls\$,A\$             |
| Example                        |                                                                                     | :MODule:PSLOPe? PLS1<br>(Response) :MODULE:PSLOPE PLS1, UP (When the header is ON) |                       |
| Parameter                      | Parameter                                                                           |                                                                                    |                       |
| pls\$ = PLS1<br>A\$ = UP, DOWN |                                                                                     |                                                                                    |                       |
| U₽ <sup>⊠</sup>                | Integrates the number of times the pulse changes from the Low to High level (rise). |                                                                                    |                       |
| DOWN                           | Integrates the number of times the pulse changes from the High to Low level (fall). |                                                                                    |                       |

## **5** Set the level for counting.

| Settings                                  | Settings                                                                                              |                                 |                                                         |
|-------------------------------------------|----------------------------------------------------------------------------------------------------|---------------------------------|---------------------------------------------------------|
| Syntax                                    |                                                                                                    | Command :MODule:PTHRe pls\$,A\$ |                                                         |
| Example                                   |                                                                                                    | :MODule:PTHR                    | e PLS1,1V                                               |
| Query                                     |                                                                                                    |                                 |                                                         |
| Syntax                                    |                                                                                                    | Query                           | :MODule:PTHRe? pls\$                                    |
|                                           |                                                                                                    | Response                        | pls\$,A\$                                               |
| Example                                   | ample :MODule:PTHRe? PLS1<br>(Response):MODULE:PTHRE PLS1,1V (When the header is ON)                  |                                 | e? PLS1<br>DULE: PTHRE PLS1, 1V (When the header is ON) |
| Parameter                                 | Parameter                                                                                             |                                 |                                                         |
| <b>pls\$</b> = PL8<br><b>A\$</b> = 1V, 4V | <b>pls</b> \$ = PLS1<br><b>A</b> \$ = 1V, 4V                                                          |                                 |                                                         |
| 1 <b>v</b> ⊻                              | Determines 1.0 V or higher to be the High level, 0 or higher and less than 0.5 V to be the Low level. |                                 |                                                         |
| 4V                                        | Determines 4.0 V or higher to be the High level, 0 or higher and less than 1.5 V to be the Low level. |                                 |                                                         |

#### **6** Set whether or not to use the chattering prevention filter.

When this setting is ON, a count error due to chattering can be prevented for the mechanical contact (relay) output.

| Settings                      |                                                                                     |                           |
|-------------------------------|-------------------------------------------------------------------------------------|---------------------------|
| Syntax                        | Command                                                                             | :MODule:PFILTer pls\$,A\$ |
| Example                       | :MODule:PFIL                                                                        | Ter PLS1,ON               |
| Query                         |                                                                                     |                           |
| Syntax                        | Query                                                                               | :MODule:PFILTer? pls\$    |
|                               | Response                                                                            | pls\$,A\$                 |
| Example                       | :MODule:PFILTer? PLS1<br>(Response):MODULE:PFILTER PLS1, ON (When the header is ON) |                           |
| Parameter                     |                                                                                     |                           |
| pls\$ = PLS1<br>A\$ = OFF, ON |                                                                                     |                           |

#### **7** Set the timing to reset the count.

| Settings                    |                                                                                                    |                                                                 |                                                                                          |  |  |
|-----------------------------|----------------------------------------------------------------------------------------------------|-----------------------------------------------------------------|------------------------------------------------------------------------------------------|--|--|
| Syntax                      |                                                                                                    | Command :MODule:PCOSTart pls\$,A\$                              |                                                                                          |  |  |
| Example                     |                                                                                                    | :MODule:PCOS                                                    | Tart PLS1,START                                                                          |  |  |
| Query                       |                                                                                                    |                                                                 |                                                                                          |  |  |
| Syntax                      |                                                                                                    | Query                                                           | :MODule:PCOSTart? pls\$                                                                  |  |  |
|                             |                                                                                                    | Response                                                        | pls\$,A\$                                                                                |  |  |
| Example                     |                                                                                                    | :MODule:PCOS<br>(Response):MO                                   | :MODule:PCOSTart? PLS1<br>(Response):MODULE:PCOSTART PLS1, START (When the header is ON) |  |  |
| Parameter                   | Parameter                                                                                                    |                                                                 |                                                                                          |  |  |
| pls\$ = PLS<br>A\$ = STARt, | pls\$ = PLS1<br>A\$ = STARt, TRIGger                                                                                                    |                                                                 |                                                                                          |  |  |
| STARt <sup>Ø</sup>          | Start<br>Resets                                                                                                    | Start<br>Resets the count to 0 when the measurement is started. |                                                                                          |  |  |
| TRIGger                     | Trigger<br>Resets the count to 0 when the measurement is started and when the trigger is activated.<br>The value before being reset is recorded at the trigger point. |                                                                 |                                                                                          |  |  |

### **8** Set the operation to be performed when the integrated value overflows.

| Settings                      | Settings                                             |                                                                                    |                       |
|-------------------------------|------------------------------------------------------|------------------------------------------------------------------------------------|-----------------------|
| Syntax                        |                                                      | Command :MODule:PRESet pls\$,A\$                                                   |                       |
| Example                       |                                                      | :MODule:PRESet PLS1,ON                                                             |                       |
| Query                         |                                                      |                                                                                    |                       |
| Syntax                        |                                                      | Query                                                                              | :MODule:PRESet? pls\$ |
|                               |                                                      | Response                                                                           | pls\$,A\$             |
| Example                       |                                                      | :MODule:PRESet? PLS1<br>(Response) :MODULE:PRESET PLS1, ON (When the header is ON) |                       |
| Parameter                     |                                                      |                                                                                    |                       |
| pls\$ = PLS1<br>A\$ = OFF, ON |                                                      |                                                                                    |                       |
| OFF <sup>∅</sup>              | Stops counting.                                      |                                                                                    |                       |
| ON                            | Resets the count value and restarts counting from 0. |                                                                                    |                       |

- With the scaling function, the number of integrated pulses can be recorded as a value that is converted to a physical quantity (Wh, VA, etc.) for the measurement target. See "3.7 Using the Scaling Function" (p. 161).
  - Up to 1,000,000,000 pulses can be measured. If there is a possibility that the number of pulses may exceed this value, it is recommended to perform measurement with the count mode set to the instant value and integrate the pulses later using Excel and the like.

## **Rotation speed measurement**

The number of pulses output according to the rotation speed of the rotary encoder or speed recorder can be measured.

The number of pulses per second is counted to calculate the rotation speed.

External control terminal: Pulse input terminal (PULSE)

When an external sampling is used, the pulse channel cannot be used.

#### **1** Set the input type to rotation speed.

| Settings                      | Settings                    |                                   |                                                     |
|-------------------------------|-----------------------------|-----------------------------------|-----------------------------------------------------|
| Syntax                        |                             | Command :MODule:PINMOde pls\$,A\$ |                                                     |
| Example                       |                             | :MODule:PINM                      | Ode PLS1, REVOLVE                                   |
| Query                         |                             |                                   |                                                     |
| Syntax                        |                             | Query                             | :MODule:PINMOde? pls\$                              |
|                               |                             | Response                          | pls\$,A\$                                           |
| Example :MODule:PINMOde? PLS1 |                             | Ode? PLS1                         |                                                     |
| (Response) : MODULE : PINMODE |                             | (Response) : MO                   | DULE: PINMODE PLS1, REVOLVE (When the header is ON) |
| Parameter                     |                             |                                   |                                                     |
| <pre>pls\$ = PLS</pre>        | <b>pls\$</b> = PLS1         |                                   |                                                     |
| A\$ = COUN                    | A\$ = COUNT, REVOLVE, LOGIC |                                   |                                                     |
| COUNT <sup>∅</sup>            | Aggregation                 |                                   |                                                     |
| REVOLVE                       | Rotation speed              |                                   |                                                     |
| LOGIC                         | Logic                       |                                   |                                                     |

#### **2** Enable the measurement channel.

| Settings                                                                                                  |                                                                                  |                        |  |
|----------------------------------------------------------------------------------------------------|----------------------------------------------------------------------------------|------------------------|--|
| Syntax                                                                                                    | Command                                                                          | :MODule:STORe ch\$,A\$ |  |
| Example                                                                                                   | :MODule:STOR                                                                     | e PLS1,ON              |  |
| Query                                                                                                    |                                                                                  |                        |  |
| Syntax                                                                                                    | Query                                                                            | :MODule:STORe? ch\$    |  |
|                                                                                                    | Response                                                                         | ch\$,A\$               |  |
| Example                                                                                                   | :MODule:STORe? PLS1<br>(Response) :MODULE:STORE PLS1, ON (When the header is ON) |                        |  |
| Parameter                                                                                                 |                                                                                  |                        |  |
| <b>ch</b> \$ = CH1_1 to CH10_30, PLS1, LOG, ALARM, W1 to W30, M1URMS1 to M4HST3 (p. 145)<br>A\$ = OFF, ON |                                                                                  |                        |  |
| Note                                                                                                    |                                                                                  |                        |  |
| When the pulse input type is set to logic, measurement cannot be turned ON for the pulse channel.         |                                                                                  |                        |  |

#### **3** Set the reference time for counting.

| Settings                       |                                                                                                    |                                                                                    |                       |  |
|--------------------------------|----------------------------------------------------------------------------------------------------|------------------------------------------------------------------------------------|-----------------------|--|
| Syntax                         |                                                                                                    | Command :MODule:PRANGe pls\$,A\$                                                   |                       |  |
| Example                        |                                                                                                    | :MODule:PRAN                                                                       | Ge PLS1,RPM           |  |
| Query                          |                                                                                                    |                                                                                    |                       |  |
| Syntax                         |                                                                                                    | Query                                                                              | :MODule:PRANGe? pls\$ |  |
|                                |                                                                                                    | Response                                                                           | pls\$,A\$             |  |
| Example                        |                                                                                                    | :MODule:PRANGe? PLS1<br>(Response):MODULE:PRANGE PLS1, RPM (When the header is ON) |                       |  |
| Parameter                      |                                                                                                    |                                                                                    |                       |  |
| pls\$ = PLS1<br>A\$ = RPS, RPM |                                                                                                    |                                                                                    |                       |  |
| RPS <sup>I</sup>               | r/s (number of rotations per second)<br>The number of pulses per second is counted to calculate the rotation speed.                                   |                                                                                    |                       |  |
| RPM                            | r/min (number of rotations per minute)<br>The number of pulses for a specified smoothing time is counted to calculate the rotation<br>speed. (p. 157) |                                                                                    |                       |  |
| Note                           |                                                                                                    |                                                                                    |                       |  |
| A command                      | A command error occurs if the pulse input type (p. 155) is not set to the rotation speed.                                                             |                                                                                    |                       |  |

## **4** Set the number of pulses per rotation output from the encoder or tachometer.

| Settings                                    |                                                                                   |                        |
|---------------------------------------------|-----------------------------------------------------------------------------------|------------------------|
| Syntax                                      | Command                                                                           | :MODule:PCOUnt pls\$,A |
| Example                                     | :MODule:PCOU                                                                      | nt PLS1,1              |
| Query                                       |                                                                                   |                        |
| Syntax                                      | Query                                                                             | :MODule:PCOUnt? pls\$  |
|                                             | Response                                                                          | pls\$,A <nr1></nr1>    |
| Example                                     | :MODule:PCOUnt? PLS1<br>(Response) :MODULE:PCOUNT PLS1, 1 (When the header is ON) |                        |
| Parameter                                   |                                                                                   |                        |
| <b>pls\$</b> = PLS1<br><b>A</b> = 1 to 1000 |                                                                                   |                        |

## **5** Set the slope for counting.

| Settings                       |                                                                                     |                                                                                    |                          |  |
|--------------------------------|-------------------------------------------------------------------------------------|------------------------------------------------------------------------------------|--------------------------|--|
| Syntax                         |                                                                                     | Command                                                                            | :MODule:PSLOPe pls\$,A\$ |  |
| Example                        |                                                                                     | :MODule:PSLO                                                                       | Pe PLS1,UP               |  |
| Query                          |                                                                                     |                                                                                    |                          |  |
| Syntax                         |                                                                                     | Query                                                                              | :MODule:PSLOPe? pls\$    |  |
|                                |                                                                                     | Response                                                                           | pls\$,A\$                |  |
| Example                        |                                                                                     | :MODule:PSLOPe? PLS1<br>(Response) :MODULE:PSLOPE PLS1, UP (When the header is ON) |                          |  |
| Parameter                      | Parameter                                                                           |                                                                                    |                          |  |
| pls\$ = PLS1<br>A\$ = UP, DOWN |                                                                                     |                                                                                    |                          |  |
| U₽ <sup>⊠</sup>                | Integrates the number of times the pulse changes from the Low to High level (rise). |                                                                                    |                          |  |
| DOWN                           | Integrates the number of times the pulse changes from the High to Low level (fall). |                                                                                    |                          |  |

#### **6** Set the level for counting.

| Settings                                   |                                                                                                    |                                                                                 |                         |
|--------------------------------------------|----------------------------------------------------------------------------------------------------|---------------------------------------------------------------------------------|-------------------------|
| Syntax                                     |                                                                                                    | Command                                                                         | :MODule:PTHRe pls\$,A\$ |
| Example                                    |                                                                                                    | :MODule:PTHR                                                                    | e PLS1,1V               |
| Query                                      |                                                                                                    |                                                                                 |                         |
| Syntax                                     |                                                                                                    | Query                                                                           | :MODule:PTHRe? pls\$    |
|                                            |                                                                                                    | Response                                                                        | pls\$,A\$               |
| Example                                    |                                                                                                    | :MODule:PTHRe? PLS1<br>(Response):MODULE:PTHRE PLS1, 1V (When the header is ON) |                         |
| Parameter                                  | Parameter                                                                                             |                                                                                 |                         |
| <b>pls\$</b> = PLS1<br><b>A\$</b> = 1V, 4V |                                                                                                    |                                                                                 |                         |
| lv⊻                                        | Determines 1.0 V or higher to be the High level, 0 or higher and less than 0.5 V to be the Low level. |                                                                                 |                         |
| 4V                                         | Determines 4.0 V or higher to be the High level, 0 or higher and less than 1.5 V to be the Low level. |                                                                                 |                         |

## 7 Set whether or not to use the chattering prevention filter.

When this setting is ON, a count error due to chattering can be prevented for the mechanical contact (relay) output.

| Settings                      |                                                                                      |                           |
|-------------------------------|--------------------------------------------------------------------------------------|---------------------------|
| Syntax                        | Command                                                                              | :MODule:PFILTer pls\$,A\$ |
| Example                       | :MODule:PFILTer PLS1,ON                                                              |                           |
| Query                         |                                                                                      |                           |
| Syntax                        | Query                                                                                | :MODule:PFILTer? pls\$    |
|                               | Response                                                                             | pls\$,A\$                 |
| Example                       | :MODule:PFILTer? PLS1<br>(Response) :MODULE:PFILTER PLS1, ON (When the header is ON) |                           |
| Parameter                     |                                                                                      |                           |
| pls\$ = PLS1<br>A\$ = OFF, ON |                                                                                      |                           |

8 Set the processing period for smoothing. {When the reference time for counting is in RPM (r/ min)} (p.156)

| Settings                            |                                                                                   |                         |  |
|-------------------------------------|-----------------------------------------------------------------------------------|-------------------------|--|
| Syntax                              | Command                                                                           | :MODule:PSMooth pls\$,A |  |
| Example                             | :MODule:PSMooth PLS1,1                                                            |                         |  |
| Query                               |                                                                                   |                         |  |
| Syntax                              | Query                                                                             | :MODule:PSMooth? pls\$  |  |
|                                     | Response                                                                          | pls\$,A <nr1></nr1>     |  |
| Example                             | :MODule:PSMooth? PLS1<br>(Response):MODULE:PSMOOTH PLS1,1 (When the header is ON) |                         |  |
| Parameter                           |                                                                                   |                         |  |
| pls\$ = PLS1<br>A = 1 (OFF) to 60   |                                                                                   |                         |  |
| 1 s <sup>⊠</sup> to 60 s            |                                                                                   |                         |  |
| Smoothing is turned OFF when A = 1. |                                                                                   |                         |  |

3

Settings and Operations

#### Principle of rotation speed measurement

In the following cases, the number of integrated pulses is internally updated at the data refresh intervals of 10 ms.

- When the range is RPS (r/s)
- When the range is RPM (r/min) and the smoothing is set to 1 s

Rotation speed *r* at time *t* [s] is calculated by dividing the number of pulses between (t - 1) and *t* [s] by the number of pulses per rotation.

 $r (r/s) = \frac{\text{Number of integrated pulses of } t [s] - \text{number of integrated pulses of } (t - 1) [s]}{\text{Number of pulses per rotation}}$ 

r/s: Number of rotations per second

r (r/min) = Number of integrated pulses of t [s] – number of integrated pulses of (t - 1) [s] × 60

Number of pulses per rotation

r/min: Rotation speed per 60 s (when the smoothing is set to [1 s])

Example: When the number of pulses per rotation = 4, the number of integrated pulses at 1 s (P1) = 1000 c, and the number of integrated pulses at 2 s (P2) = 2000 c, the rotation speed at t = 2 s ( $r_{t=2}$ ) is calculated as follows.  $r_{t=2} = (2000 - 1000) / 4 = 250$  r/s

When the range is RPM (r/min) and the smoothing is set to  $t_0$  [s], the number of integrated pulses is internally updated at the data refresh intervals of 50 ms.

Rotation speed *r* at time *t* [s] is calculated by dividing the number of pulses between  $(t - t_0)$  and *t* [s] by the number of pulses per rotation and the smoothing time and then multiplying the quotient by 60.

| u(r/min) =    | Number of integrated pulses of $t$ [s] – number of integrated pulses of $(t - t_0)$ [s] |                 |  |
|---------------|-----------------------------------------------------------------------------------------|-----------------|--|
| / (///////) – | Number of pulses per rotation                                                           | $\frac{1}{t_0}$ |  |

#### When the range is RPM (r/min)

When time t [s] satisfies t < t<sub>0</sub> (t<sub>0</sub>: The time set for smoothing), the value of the recorded rotation speed is smaller than the actual rotation speed due to smoothing (only when t<sub>0</sub>  $\ge$  2 s). If an unintended trigger is activated, set the smoothing time to 1 s.

#### Example with $t_0 = 5$ s

The recorded value of rotation speed is increased for  $t_0$  [s] after the measurement is started. Even if a constant rotation speed is input, the recorded value appears to be increased since the start of measurement until  $t_0$  [s] due to the smoothing process.

## Logic signal measurement

The signals can be measured as logic data of 0 and 1. When an external sampling is used, the logic channel cannot be used.

#### **1** Set the measurement type to logic.

| Settings                                    |                |                                                                                        |                           |  |
|---------------------------------------------|----------------|----------------------------------------------------------------------------------------|---------------------------|--|
| Syntax                                      |                | Command                                                                                | :MODule:PINMOde pls\$,A\$ |  |
| Example                                     |                | :MODule:PINM                                                                           | Ode PLS1,LOGIC            |  |
| Query                                       |                |                                                                                        |                           |  |
| Syntax                                      |                | Query                                                                                  | :MODule:PINMOde? pls\$    |  |
|                                             |                | Response                                                                               | pls\$,A\$                 |  |
| Example                                     |                | :MODule:PINMOde? PLS1<br>(Response) :MODULE:PINMODE PLS1,LOGIC (When the header is ON) |                           |  |
| Parameter                                   | Parameter      |                                                                                        |                           |  |
| pls\$ = PLS1<br>A\$ = COUNT, REVOLVE, LOGIC |                |                                                                                        |                           |  |
| COUNT <sup>∅</sup>                          | Aggregation    |                                                                                        |                           |  |
| REVOLVE                                     | Rotation speed |                                                                                        |                           |  |
| LOGIC                                       | Logic          |                                                                                        |                           |  |

#### **2** Enable the measurement channel.

Enable the pulse measurement channel.

| Settings                                                                                                    |                                                                               |                        |  |
|----------------------------------------------------------------------------------------------------|-------------------------------------------------------------------------------|------------------------|--|
| Syntax                                                                                                    | Command                                                                       | :MODule:STORe ch\$,A\$ |  |
| Example                                                                                                    | :MODule:STORe LOG,ON                                                          |                        |  |
| Query                                                                                                    |                                                                               |                        |  |
| Syntax                                                                                                    | Query                                                                         | :MODule:STORe? ch\$    |  |
|                                                                                                    | Response                                                                      | ch\$,A\$               |  |
| Example                                                                                                    | :MODule:STORe? LOG<br>(Response):MODULE:STORE LOG, ON (When the header is ON) |                        |  |
| Parameter                                                                                                    |                                                                               |                        |  |
| <b>ch\$</b> = CH1_1 to CH10_30, PLS1, LOG, ALARM, W1 to W30, M1URMS1 to M4HST3 (p. 145)<br>A\$ = OFF, ON         |                                                                               |                        |  |
| Note                                                                                                    |                                                                               |                        |  |
| If there are no pulse channels set to the logic input type, the logic channel cannot be enabled for measurement. |                                                                               |                        |  |

#### **3** Set the level for counting.

| Settings                                   |                                                                                                    |                                                                                 |  |
|--------------------------------------------|----------------------------------------------------------------------------------------------------|---------------------------------------------------------------------------------|--|
| Syntax                                     | Command                                                                                               | :MODule:PTHRe pls\$,A\$                                                         |  |
| Example                                    | :MODule:PT                                                                                            | IRe PLS1,1V                                                                     |  |
| Query                                      |                                                                                                    |                                                                                 |  |
| Syntax                                     | Query                                                                                                 | :MODule:PTHRe? pls\$                                                            |  |
|                                            | Response                                                                                              | pls\$,A\$                                                                       |  |
| Example                                    | :MODule:PT<br>(Response):                                                                             | :MODule:PTHRe? PLS1<br>(Response):MODULE:PTHRE PLS1, 1V (When the header is ON) |  |
| Parameter                                  | Parameter                                                                                             |                                                                                 |  |
| <b>pls\$</b> = PLS1<br><b>A\$</b> = 1V, 4V |                                                                                                    |                                                                                 |  |
| 1 <b>v</b> <sup>∅</sup>                    | Determines 1.0 V or higher to be the High level, 0 or higher and less than 0.5 V to be the Low level. |                                                                                 |  |
| 4V                                         | Determines 4.0 V or higher to be the High level, 0 or higher and less than 1.5 V to be the Low level. |                                                                                 |  |

## **4** Set whether or not to use the chattering prevention filter.

When this setting is ON, a count error due to chattering can be prevented for the mechanical contact (relay) output.

| Settings                                    |                                                                                     |                           |
|---------------------------------------------|-------------------------------------------------------------------------------------|---------------------------|
| Syntax                                      | Command                                                                             | :MODule:PFILTer pls\$,A\$ |
| Example                                     | :MODule:PFIL                                                                        | Ter PLS1,ON               |
| Query                                       |                                                                                     |                           |
| Syntax                                      | Query                                                                               | :MODule:PFILTer? pls\$    |
|                                             | Response                                                                            | pls\$,A\$                 |
| Example                                     | :MODule:PFILTer? PLS1<br>(Response):MODULE:PFILTER PLS1, ON (When the header is ON) |                           |
| Parameter                                   |                                                                                     |                           |
| <b>pls\$</b> = PLS1<br><b>A\$</b> = OFF, ON |                                                                                     |                           |

## 3.7 Using the Scaling Function

By using the scaling function, the voltage value measured with the instrument can be converted and recorded as a physical quantity (current, temperature, etc.) for the measurement target. Using Logger Utility, the converted value can be displayed with a decimal fraction or exponential notation.

The scaling function is not applicable to the measurement values of the M7103 Power Measurement Module.

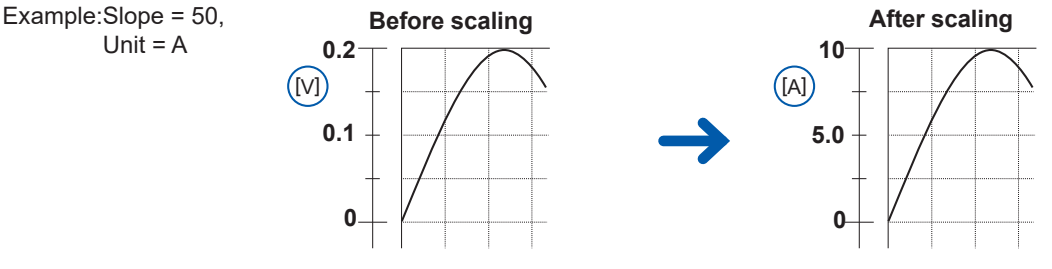

#### **1** Set the display method for scaling.

| Settings                                             |                                                                                                    |                                                                                  |  |
|------------------------------------------------------|----------------------------------------------------------------------------------------------------|----------------------------------------------------------------------------------|--|
| Syntax                                               | Command                                                                                                    | :SCALing:SET ch\$,A\$                                                            |  |
| Example                                              | : SCALing: SET                                                                                             | CH1_1,ENG                                                                        |  |
| Query                                                |                                                                                                    |                                                                                  |  |
| Syntax                                               | Query                                                                                                    | :SCALing:SET? ch\$                                                               |  |
|                                                      | Response                                                                                                   | ch\$,A\$                                                                         |  |
| Example                                              | :SCALing:SET<br>(Response):SC                                                                              | :SCALing:SET? CH1_1<br>(Response) :SCALING:SET CH1 1,ENG (When the header is ON) |  |
| Parameter                                            |                                                                                                    |                                                                                  |  |
| ch\$ = CH1_1 to CH10_30, PLS1<br>A\$ = OFF, ENG, SCI |                                                                                                    |                                                                                  |  |
| OFF <sup>∅</sup> [                                   | Disables the scaling function.                                                                             |                                                                                  |  |
| ENG E                                                | Enables the scaling function. When Logger Utility is used, a value is displayed with a decimal fraction.   |                                                                                  |  |
| SCI E                                                | Enables the scaling function. When Logger Utility is used, a value is displayed with exponential notation. |                                                                                  |  |

#### **2** Set the conversion method for scaling.

| Settings                                                                                    |                                   |                                                               |  |
|---------------------------------------------------------------------------------------------|-----------------------------------|---------------------------------------------------------------|--|
| Syntax                                                                                      | Command                           | :SCALing:KIND ch\$,A\$                                        |  |
| Example                                                                                     | :SCALing:KIN                      | D CH1_1, POINT                                                |  |
| Query                                                                                       |                                   |                                                               |  |
| Syntax                                                                                      | Query                             | :SCALing:KIND? ch\$                                           |  |
|                                                                                             | Response                          | ch\$,A\$                                                      |  |
| Example :SCALing:KIND? CH1_1<br>(Response):SCALING:KIND_CH1_1,POINT (When the header is ON) |                                   | ID? CH1_1<br>CALING:KIND CH1_1, POINT (When the header is ON) |  |
| Parameter                                                                                   | Parameter                         |                                                               |  |
| ch\$ = CH1_1 to CH10_30, PLS1<br>A\$ = RATIO, POINT, SENS                                   |                                   |                                                               |  |
| RATIO <sup>™</sup> Us                                                                       | es the conversion rat             | io for scaling.                                               |  |
| POINT Sp                                                                                    | Specifies two points for scaling. |                                                               |  |
| SENS Us                                                                                     | Uses the sensitivity for scaling. |                                                               |  |
| Note                                                                                        |                                   |                                                               |  |
| The setting method is restricted depending on the module type.                              |                                   |                                                               |  |

See "Scaling setting for integrated measurement." (p. 166).

### **3** Set the unit after conversion.

See "(3) Character string data" (p. 25).

| Settings                                                                                                    |                                                                                     |                          |  |
|----------------------------------------------------------------------------------------------------|-------------------------------------------------------------------------------------|--------------------------|--|
| Syntax                                                                                                    | Command                                                                             | :SCALing:UNIT ch\$,"A\$" |  |
| Example                                                                                                    | :SCALing:UNI                                                                        | T CH1_1,"mA"             |  |
| Query                                                                                                    | <u>`</u>                                                                            |                          |  |
| Syntax                                                                                                    | Query                                                                               | :SCALing:UNIT? ch\$      |  |
|                                                                                                    | Response                                                                            | ch\$,"A\$"               |  |
| Example                                                                                                    | :SCALing:UNIT? CH1_1<br>(Response):SCALING:UNIT CH1_1, "mA" (When the header is ON) |                          |  |
| Parameter                                                                                                    |                                                                                     |                          |  |
| <pre>ch\$ = CH1_1 to CH10_30, PLS1 A\$ = Character string of unit (up to 3 double-byte characters or 7 single-byte characters)</pre> |                                                                                     |                          |  |
| Note                                                                                                    |                                                                                     |                          |  |
| If the entered string exceeds the maximum number of characters, any characters beyond the maximum will                               |                                                                                     |                          |  |

not be entered.

### **4** (When the conversion method for scaling is set to the conversion ratio method) Set the slope (scaling conversion value).

| Settings                                                                                                    |                                                                                           |                                                        |
|----------------------------------------------------------------------------------------------------|-------------------------------------------------------------------------------------------|--------------------------------------------------------|
| Syntax                                                                                                    | Command                                                                                   | :SCALing:VOLT ch\$,A                                   |
| Example                                                                                                    | :SCALing:VOL                                                                              | T CH1_1,1                                              |
| Query                                                                                                    |                                                                                           |                                                        |
| Syntax                                                                                                    | Query                                                                                     | :SCALing:VOLT? ch\$                                    |
|                                                                                                    | Response                                                                                  | ch\$, A <nr3> (4 digits after the decimal point)</nr3> |
| Example                                                                                                    | :SCALing:VOLT? CH1_1<br>(Response):SCALING:VOLT CH1_1,+1.0000E+00 (When the header is ON) |                                                        |
| Parameter                                                                                                    |                                                                                           |                                                        |
| <b>ch</b> \$ = CH1_1 to CH10_30, PLS1<br><b>A</b> = -9.9999E+09 to +9.9999E+09 <sup>*1</sup> (+1.0000E-09 to +9.9999E+09 for pulse integration)<br>*1. 0 cannot be set. |                                                                                           |                                                        |
| Note                                                                                                    |                                                                                           |                                                        |
| This setting may alter the following values.                                                                                                    |                                                                                           |                                                        |

· Settings for the high and low points of actual measured values in scaling

Scaling sensitivity setting

#### Set the offset.

| Settings                                                                                                    |                                                                                               |                                                        |
|----------------------------------------------------------------------------------------------------|-----------------------------------------------------------------------------------------------|--------------------------------------------------------|
| Syntax                                                                                                    | Command                                                                                       | :SCALing:OFFSet ch\$,A                                 |
| Example                                                                                                    | :SCALing:OFF                                                                                  | Set CH1_1,0                                            |
| Querying the scali                                                                                                    | ng offset                                                                                     |                                                        |
| Syntax                                                                                                    | Query                                                                                         | :SCALing:OFFSet? ch\$                                  |
|                                                                                                    | Response                                                                                      | ch\$, A <nr3> (4 digits after the decimal point)</nr3> |
| Example                                                                                                    | :SCALing:OFFSet? CH1_1<br>(Response):SCALING:OFFSET CH1_1,+0.0000E+00 (When the header is ON) |                                                        |
| Parameter                                                                                                    |                                                                                               |                                                        |
| <b>ch</b> \$ = CH1_1 to CH10_30, PLS1<br><b>A</b> = -9.9999E+09 to 9.9999E+09                                               |                                                                                               |                                                        |
| Note                                                                                                    |                                                                                               |                                                        |
| This setting may alter the following values.<br>• Settings for the high and low points of actual measured values in scaling |                                                                                               |                                                        |

Numerical threshold setting

#### Setting example

Measurement is performed using a differential probe with division ratio of 1/100. The waveform data are recorded as a value represented in the voltage unit (V).

| Unit   | V   |
|--------|-----|
| Slope  | 100 |
| Offset | 0   |

#### **5** (When the conversion method for scaling is set to the two-point method)

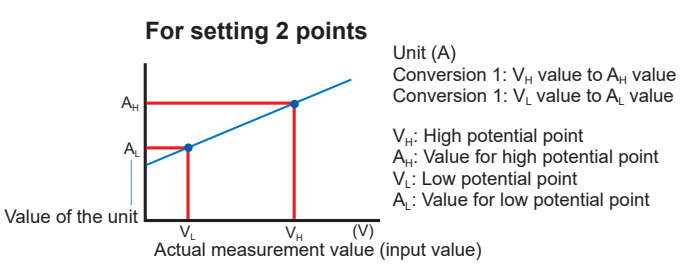

Set the high point and low point of the unit to be converted.

| Settings                                                                                                    |                                                                                                    |                                                                      |  |
|----------------------------------------------------------------------------------------------------|----------------------------------------------------------------------------------------------------|----------------------------------------------------------------------|--|
| Syntax                                                                                                    | Command                                                                                                    | :SCALing:VOUPLOw ch\$,A,B                                            |  |
| Example                                                                                                    | :SCALing:VOU                                                                                                    | PLOw CH1_1,0.05,-0.05                                                |  |
| Query                                                                                                    |                                                                                                    |                                                                      |  |
| Syntax                                                                                                    | Query                                                                                                    | :SCALing:VOUPLOw? ch\$                                               |  |
|                                                                                                    | Response                                                                                                    | ch\$, A <nr3>, B<nr3> (4 digits after the decimal point)</nr3></nr3> |  |
| Example                                                                                                    | :SCALing:VOUPLOw? CH1_1<br>(Response) :SCALING:VOUPLOW CH1_1,+5.0000E-02,-5.0000E-02<br>(When the header is ON) |                                                                      |  |
| Parameter                                                                                                    |                                                                                                    |                                                                      |  |
| <b>ch</b> \$ = CH1_1 to CH10_30, PLS1<br><b>A</b> , <b>B</b> = -9.9999E+29 to +9.9999E+29<br><b>A</b> = B cannot be set.                                               |                                                                                                    |                                                                      |  |
| Note                                                                                                    |                                                                                                    |                                                                      |  |
| This setting may alter the following values. <ul> <li>Scaling offset setting</li> <li>Scaling sensitivity setting</li> <li>Scaling conversion value setting</li> </ul> |                                                                                                    |                                                                      |  |

#### Set the high point and low point of the actual measured value.

| Settings                                                                                                    |                                                                                                    |                                                                    |  |
|----------------------------------------------------------------------------------------------------|----------------------------------------------------------------------------------------------------|--------------------------------------------------------------------|--|
| Syntax                                                                                                    | Command                                                                                                    | :SCALing:SCUPLOw ch\$,A,B                                          |  |
| Example                                                                                                    | :SCALing:SCU                                                                                                    | PLOw CH1_1,0.5,-0.5                                                |  |
| Query                                                                                                    |                                                                                                    |                                                                    |  |
| Syntax                                                                                                    | Query                                                                                                    | :SCALing:SCUPLOw? ch\$                                             |  |
|                                                                                                    | Response                                                                                                    | ch\$,A <nr3>,B<nr3> (4 digits after the decimal point)</nr3></nr3> |  |
| Example                                                                                                    | :SCALing:SCUPLOw? CH1_1<br>(Response) :SCALING:SCUPLOW CH1_1,+5.0000E-01,-5.0000E-01<br>(When the header is ON) |                                                                    |  |
| Parameter                                                                                                    |                                                                                                    |                                                                    |  |
| <b>ch</b> \$ = CH1_1 to CH10_30, PLS1<br><b>A</b> , <b>B</b> = -9.9999E+29 to +9.9999E+29<br>A = B cannot be set.                                                            |                                                                                                    |                                                                    |  |
| Note                                                                                                    |                                                                                                    |                                                                    |  |
| This setting may cause alter the following values. <ul> <li>Scaling offset setting</li> <li>Scaling sensitivity setting</li> <li>Scaling conversion value setting</li> </ul> |                                                                                                    |                                                                    |  |

#### Setting example

Convert a 4-20 mA output from the sensor to a value between 0 mm and 100 mm. The 4-20 mA output is measured between 1 V and 5 V using a 250  $\Omega$  shunt resistor. The range from 1 V to 5 V is converted to the range from 0 mm to 100 mm.

| Unit | mm                                                                     |
|------|------------------------------------------------------------------------|
| Α    | $1^{*1} \to 0^{*2} (1 \text{ V} \to 0 \text{ mm})$                     |
| В    | $5^{*1} \rightarrow 100^{*2} (5 \text{ V} \rightarrow 100 \text{ mm})$ |

\*1. Set with SCALing: VOUPLOw

\*2. Set with SCALing: SCUPLOw

# 6 (When the conversion method for scaling is set to the sensitivity method) Set the sensitivity.

| Settings                                                                                                    |                                                                                             |                                                       |
|----------------------------------------------------------------------------------------------------|---------------------------------------------------------------------------------------------|-------------------------------------------------------|
| Syntax                                                                                                    | Command                                                                                     | :SCALing:SENSE ch\$,A                                 |
| Example                                                                                                    | :SCALing:SEN                                                                                | SE CH1_1,1                                            |
| Query                                                                                                    |                                                                                             |                                                       |
| Syntax                                                                                                    | Query                                                                                       | :SCALing:SENSE? ch\$                                  |
|                                                                                                    | Response                                                                                    | ch\$, A <nr3> (4 digit after the decimal point)</nr3> |
| Example                                                                                                    | :SCALing:SENSE? CH1_1<br>(Response):SCALING:SENSE CH1_1,+1.0000E+00 (When the header is ON) |                                                       |
| Parameter                                                                                                    |                                                                                             |                                                       |
| ch\$ = CH1_1 to CH10_30, PLS1<br><b>A</b> = -1.0000E+09 to +1.0000E+09<br>*1. 0 cannot be set.                                                                                       |                                                                                             |                                                       |
| Note                                                                                                    |                                                                                             |                                                       |
| This setting may alter the following values. <ul> <li>Settings for the high and low points of actual measured values in scaling</li> <li>Scaling conversion value setting</li> </ul> |                                                                                             |                                                       |

#### Setting example

Measurement is performed using a heat flow sensor with sensitivity constant of 0.02421 mV/W·m<sup>-2</sup>. The waveform data are recorded represented in the unit of W/m<sup>2</sup>.

| Unit        | W/m <sup>2</sup> |
|-------------|------------------|
| Sensitivity | 0.02421 m        |
| Offset      | 0                |

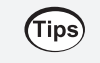

#### Checking the waveform before the scaling conversion

If the waveform data are saved in the binary format, the waveform before the scaling conversion and the scaling settings are recorded.

#### Scaling setting for integrated measurement.

With the scaling function, the number of integrated pulses can be recorded as a value that is converted to a physical quantity (Wh, VA, etc.) for the measurement target. For a pulse output instrument, the physical quantity per pulse or the number of pulses per basic unit (example: 1 kWh, 1 L, 1 m3) is defined.

### **1** Set the display method for scaling.

| Settings                                             |                                                                           |                                                                                |                       |
|------------------------------------------------------|---------------------------------------------------------------------------|--------------------------------------------------------------------------------|-----------------------|
| Syntax                                               |                                                                           | Command                                                                        | :SCALing:SET ch\$,A\$ |
| Example                                              |                                                                           | :SCALing:SET                                                                   | PLS1, ENG             |
| Query                                                |                                                                           |                                                                                |                       |
| Syntax                                               |                                                                           | Query                                                                          | :SCALing:SET? ch\$    |
|                                                      |                                                                           | Response                                                                       | ch\$,A\$              |
| Example                                              |                                                                           | :SCALing:SET? PLS1<br>(Response) :SCALING:SET PLS1,ENG (When the header is ON) |                       |
| Parameter                                            |                                                                           |                                                                                |                       |
| ch\$ = CH1_1 to CH10_30, PLS1<br>A\$ = OFF, ENG, SCI |                                                                           |                                                                                |                       |
| off                                                  | Disables the scaling function.                                            |                                                                                |                       |
| ENG                                                  | Enables the scaling function. Displays a value with a decimal fraction.   |                                                                                |                       |
| SCI                                                  | Enables the scaling function. Displays a value with exponential notation. |                                                                                |                       |

## **2** Set the unit after change.

See "(3) Character string data" (p. 25).

| Settings                                                                                                    |                                                                                     |                          |
|----------------------------------------------------------------------------------------------------|-------------------------------------------------------------------------------------|--------------------------|
| Syntax                                                                                                    | Command                                                                             | :SCALing:UNIT ch\$,"A\$" |
| Example                                                                                                    | :SCALing:UNIT PLS1,"kWh"                                                            |                          |
| Query                                                                                                    |                                                                                     |                          |
| Syntax                                                                                                    | Query                                                                               | :SCALing:UNIT? ch\$      |
|                                                                                                    | Response                                                                            | ch\$,"A\$"               |
| Example                                                                                                    | :SCALing:UNIT? PLS1<br>(Response) :SCALING:UNIT PLS1, "kWh" (When the header is ON) |                          |
| Parameter                                                                                                    |                                                                                     |                          |
| <pre>ch\$ = CH1_1 to CH10_30, PLS1 A\$ = Character string of unit (up to 3 double-byte characters or 7 single-byte characters)</pre> |                                                                                     |                          |

#### **3** Set the physical quantity per pulse.

When you set the number of pulses per standard unit (example: 1 c = 1 pulse), set the reciprocal of the physical quantity per pulse for "A".

| Settings                                                                                                    |                                                                                         |                                                       |
|----------------------------------------------------------------------------------------------------|-----------------------------------------------------------------------------------------|-------------------------------------------------------|
| Syntax                                                                                                    | Command                                                                                 | :SCALing:VOLT ch\$,A                                  |
| Example                                                                                                    | :SCALing:VOL                                                                            | T PLS1,1                                              |
| Query                                                                                                    |                                                                                         |                                                       |
| Syntax                                                                                                    | Query                                                                                   | :SCALing:VOLT? ch\$                                   |
|                                                                                                    | Response                                                                                | ch\$, A <nr3> (4 digit after the decimal point)</nr3> |
| Example                                                                                                    | :SCALing:VOLT? PLS1<br>(Response):SCALING:VOLT PLS1,+1.0000E+00 (When the header is ON) |                                                       |
| Parameter                                                                                                    |                                                                                         |                                                       |
| <b>ch</b> \$ = CH1_1 to CH10_30, PLS1<br><b>A</b> = -9.9999E+09 to +9.9999E+09 (+1.0000E-09 to +9.9999E+09 for pulse integration)                                               |                                                                                         |                                                       |
| Note                                                                                                    |                                                                                         |                                                       |
| This setting may alter the following values. <ul> <li>Settings for the high and low points of actual measured values in scaling</li> <li>Scaling sensitivity setting</li> </ul> |                                                                                         |                                                       |

#### Setting example

When integrating the number of pulses with a 50,000 pulse/kWh power meter connected :SCALing:SET PLS1,ENG :SCALing:UNIT PLS1,"kWh" :SCALing:VOLT PLS1,+5.0E+4

```
When integrating the number of pulses with a 10 L/pulse flow meter connected
:SCALing:SET PLS1,ENG
:SCALing:UNIT PLS1,"L"
:SCALing:VOLT PLS1,+1.0E-1
```

## 3.8 Entering Comments

You can enter a title for measurement, comment for each channel, and identification name for the module.

#### **Title comment**

You can enter any character string as a title for measurement. See "(3) Character string data" (p. 25).

| Settings                                                                                         |                                                                              |                      |
|--------------------------------------------------------------------------------------------------|------------------------------------------------------------------------------|----------------------|
| Syntax                                                                                           | Command                                                                      | :COMMent:TITLe "A\$" |
| Example                                                                                          | :COMMent:TITLe "HIOKI"                                                       |                      |
| Query                                                                                            |                                                                              |                      |
| Syntax                                                                                           | Query                                                                        | :COMMent:TITLe?      |
|                                                                                                  | Response                                                                     | "A\$"                |
| Example                                                                                          | :COMMent:TITLe?<br>(Response) :COMMENT:TITLE "HIOKI" (When the header is ON) |                      |
| Parameter                                                                                        |                                                                              |                      |
| A\$ = Character string of comment (up to 20 double-byte characters or 40 single-byte characters) |                                                                              |                      |

#### **Channel comment**

You can enter any character string for each channel.

See "(3) Character string data" (p. 25).

| Settings                                                                                                    |                                                                                       |                   |  |  |  |
|----------------------------------------------------------------------------------------------------|---------------------------------------------------------------------------------------|-------------------|--|--|--|
| Syntax                                                                                                    | Command :COMMent:CH ch\$,"A\$"                                                        |                   |  |  |  |
| Example                                                                                                    | :COMMent:CH                                                                           | CH1_1,"ABCDEFG"   |  |  |  |
| Query                                                                                                    |                                                                                       |                   |  |  |  |
| Syntax                                                                                                    | Query                                                                                 | :COMMent:CH? ch\$ |  |  |  |
|                                                                                                    | Response                                                                              | ch\$,"A\$"        |  |  |  |
| Example                                                                                                    | :COMMent:CH? CH1_1<br>(Response) :COMMENT:CH CH1_1, "ABCDEFG" (When the header is ON) |                   |  |  |  |
| Parameter                                                                                                    | <u>`</u>                                                                              |                   |  |  |  |
| <pre>ch\$ = CH1_1 to CH10_30, PLS1, W1 to W30, M1URMS1 to M4HST3 (p.145) A\$ = Character string of comment (up to 20 double-byte characters or 40 single-byte characters)</pre> |                                                                                       |                   |  |  |  |
| Note                                                                                                    |                                                                                       |                   |  |  |  |
| If the entered string exceeds the maximum number of characters, any characters beyond the maximum will not be entered.                                                          |                                                                                       |                   |  |  |  |

...

## Module identification name

You can enter an identification name (any character string) for each module. Use these names to identify modules when multiple modules are used. See "(3) Character string data" (p. 25).

| Settings                                                                                                    |                                                                                                  |                           |  |  |  |  |
|----------------------------------------------------------------------------------------------------|--------------------------------------------------------------------------------------------------|---------------------------|--|--|--|--|
| Syntax                                                                                                    | Command :COMMent:MODule module\$,"A\$"                                                           |                           |  |  |  |  |
| Example                                                                                                    | :COMMent:MOD                                                                                     | ule MODULE1, "ABCDEFG"    |  |  |  |  |
| Query                                                                                                    |                                                                                                  |                           |  |  |  |  |
| Syntax                                                                                                    | Query                                                                                            | :COMMent:MODule? module\$ |  |  |  |  |
|                                                                                                    | Response                                                                                         | <pre>module\$,"A\$"</pre> |  |  |  |  |
| Example                                                                                                    | :COMMent:MODule? MODULE1<br>(Response):COMMENT:MODULE MODULE1, "ABCDEFG" (When the header is ON) |                           |  |  |  |  |
| Parameter                                                                                                    |                                                                                                  |                           |  |  |  |  |
| <pre>module\$ = MODULE1 to MODULE10 A\$ = Character string of comment (up to 8 double-byte characters or 16 single-byte characters)</pre> |                                                                                                  |                           |  |  |  |  |
| Note                                                                                                    |                                                                                                  |                           |  |  |  |  |
| If the entered string exceeds the maximum number of characters, any characters beyond the maximum will not be entered.                    |                                                                                                  |                           |  |  |  |  |

## 3.9 Performing Zero Adjustment

Deviation in the input part of M7100 or M7102 Voltage/Temp Module is corrected so that the reference potential of the instrument becomes 0 V.

Perform zero adjustment when there is no input. Zero adjustment may not be performed correctly if there is any input. It is not necessary to short circuit between the positive terminal and negative terminal of the measuring instrument.

For zero adjustment of the M7103 Power Measurement Module, refer to "2.9 Wiring the Power Measurement Module to the Measurement Line" (p. 75).

| Query                 |         |                                                                       |                 |  |
|-----------------------|---------|-----------------------------------------------------------------------|-----------------|--|
| Syntax Query Response |         | Query                                                                 | :MODule:ADJUST? |  |
|                       |         | Response                                                              | A <nr1></nr1>   |  |
| Example               |         | :MODule:ADJUST?<br>(Response):MODULE:ADJUST 1 (When the header is ON) |                 |  |
| Parameter             |         |                                                                       |                 |  |
| <b>A</b> = 1, 0       |         |                                                                       |                 |  |
| 0                     | Success |                                                                       |                 |  |
|                       |         |                                                                       |                 |  |
| 1                     | Failure |                                                                       |                 |  |

When the beep sound is enabled, a beep sound is issued once in the case of a success, or it is issued twice in the case of a failure.

See "Beep sound" (p. 289).

## 3.10 Starting and Stopping Measurement

Use the following command to start measurement.

| Settings |         |        |
|----------|---------|--------|
| Syntax   | Command | :STARt |
| Example  | :STARt  |        |

Use the following command to stop measurement.

| Settings                                                                                                    |                                                                                                    |                                                                                                    |
|----------------------------------------------------------------------------------------------------|----------------------------------------------------------------------------------------------------|----------------------------------------------------------------------------------------------------|
| Syntax                                                                                                    | Command                                                                                                    | : STOP                                                                                                    |
| Example                                                                                                    | : STOP                                                                                                    |                                                                                                    |
| Note                                                                                                    |                                                                                                    |                                                                                                    |
| The operation deper<br>First : <b>STOP</b> comma<br>When the recordin<br>recording time and<br>Second : <b>STOP</b> com<br>When the recordin<br>When the recordin<br>(The timing when p<br>actually stopped.) | nds on the recordi<br>nd<br>g time is set to con<br>g time is set to tim<br>I then stopped.<br>mand<br>g time is set to con<br>g time is set to tim<br>processing the : St | ing time setting.<br>ntinuous recording: The measurement is not stopped.<br>ne specification: The measurement is performed for the specified<br>ntinuous recording: The measurement is stopped.<br>ne specification: The measurement is stopped.<br><b>TOP</b> command is completed is the timing when the measurement is |

If the measurement is stopped and then started again, the measurement data in the internal buffer memory of the instrument is deleted. Save important data in an SD memory card or USB drive before starting the measurement again.

| Tips | <ul> <li>Measurement can be automatically stopped at the specified time.</li> <li>See "3.3 Setting Measurement Conditions" (p. 106).</li> </ul> |
|------|----------------------------------------------------------------------------------------------------|
|      | • The recording operation can be started under specific conditions. This function is useful for                                                 |
|      | monitoring errors.                                                                                                    |
|      | See "5 Trigger Function" (p.191).                                                                                                    |

#### **Measurement operation**

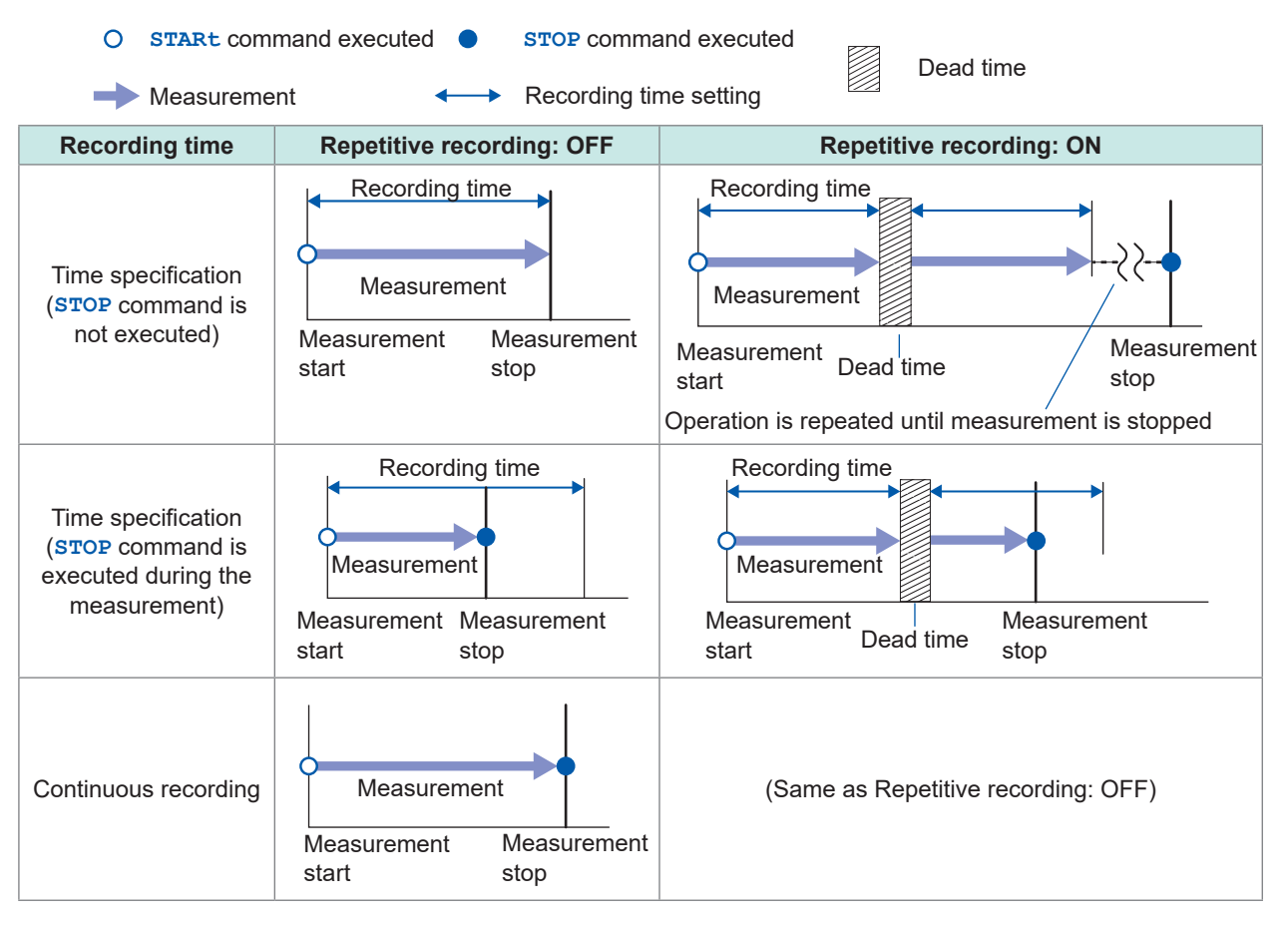

| <ul> <li>When a power failure has occurred during the measurement         <ul> <li>Measurement cannot be performed during a power failure.</li> <li>Measurement data before the power failure cannot be retained.<br/>However, if the auto-save operation is enabled, the data before the power failure is saved in medium (SD memory card or USB drive).</li> <li>See "Preparations and settings in case of power failure" (p. 223).</li> <li>The measurement is not restarted even if the power is restored.<br/>However, if the start status hold function (start backup) is enabled, the recording is restarted when the power is restored.</li> </ul> </li> </ul> | 1 the |
|----------------------------------------------------------------------------------------------------|-------|
|----------------------------------------------------------------------------------------------------|-------|

## Forcing termination of measurement

- The measurement is stopped even if the waveform capture operation is not completed.
- It is not possible to wait for the completion of measurement using a command in combination with **\*OPC**, etc.

Example of inoperable command: : ABORT ; \* OPC?

• If the instrument is set to a secondary unit of the synchronized operation, the measurement cannot be stopped.

| Settings |         |         |  |
|----------|---------|---------|--|
| Syntax   | Command | : ABORT |  |
| Example  | : ABORT |         |  |

## Handling of data exceeding the allowable measurement range

Regardless of the measurement target, the measured value exceeding the allowable measurement range is handled as an overrange value. The values listed in "14.12 Data Handling" (p. 428) are saved for the data and calculation result.

## Measurement operation status change

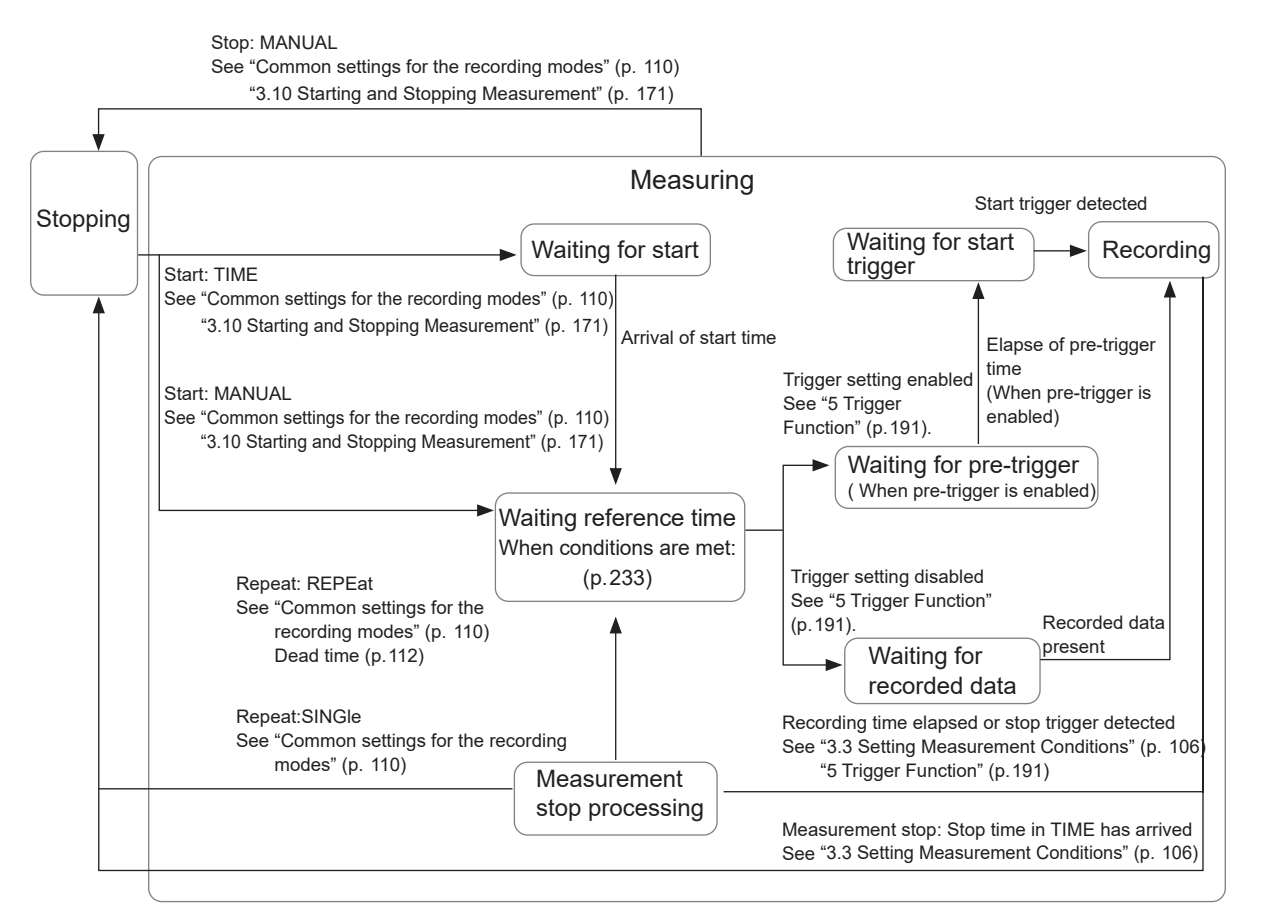

#### When simple measurement is performed using the ": STARt: PWCHeck" command

Simple measurement stop See "Common settings for the recording modes" (p. 110) "3.10 Starting and Stopping Measurement" (p. 171)

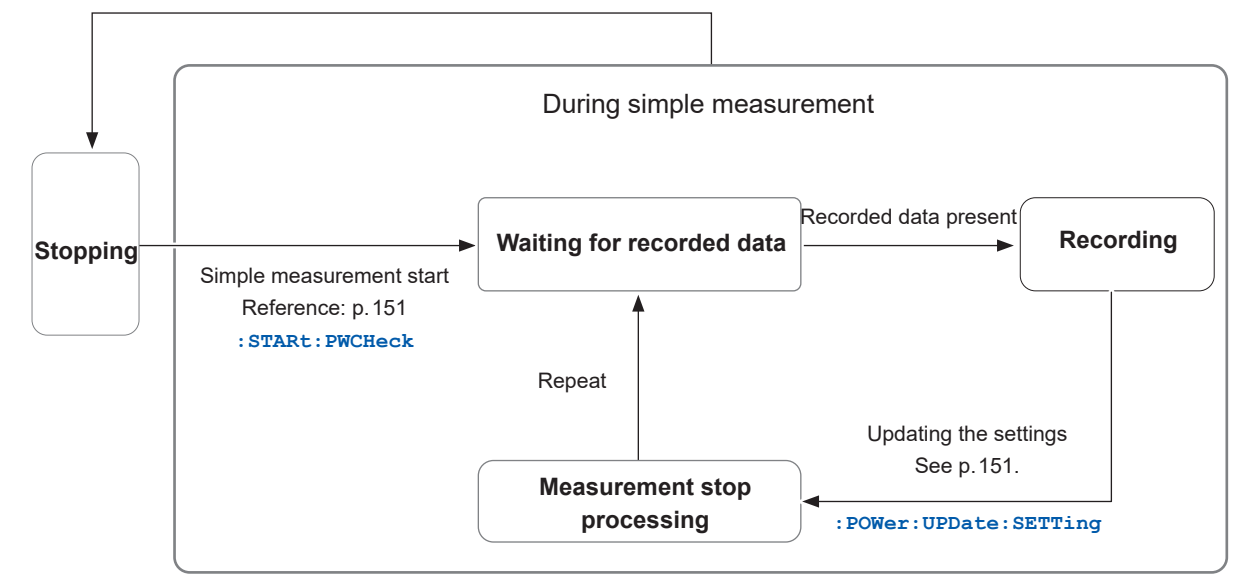

## 3.11 Checking Measurement Start Time and Trigger Time

#### **1** Query the start trigger detection date.

When the start trigger is set to OFF, the measurement start date is returned.

| Query                                                     |                                                                                           |                      |  |  |
|-----------------------------------------------------------|-------------------------------------------------------------------------------------------|----------------------|--|--|
| Syntax Query                                              |                                                                                           | :TRIGger:DETECTDate? |  |  |
| Response year <nr1>,month<nr1>,day<nr1></nr1></nr1></nr1> |                                                                                           |                      |  |  |
| Example                                                   | e :TRIGger:DETECTDate?<br>(Response) :TRIGGER:DETECTDATE 19,12,26 (When the header is ON) |                      |  |  |
| Parameter                                                 |                                                                                           |                      |  |  |
| If there is no storage data, "00,00,00" is returned.      |                                                                                           |                      |  |  |
| year 00                                                   | 00 to 37 (year)                                                                           |                      |  |  |
| month 0 <sup>2</sup>                                      | 01 to 12 (month)                                                                          |                      |  |  |
| day 01                                                    | 01 to 31 (days)                                                                           |                      |  |  |

### **2** Query the start trigger detection time.

When the start trigger is set to OFF, the measurement start time is returned.

| Query          |                                                                                                    |                     |                                                              |  |  |
|----------------|----------------------------------------------------------------------------------------------------|---------------------|--------------------------------------------------------------|--|--|
| Syntax         |                                                                                                    | Query               | :TRIGger:DETECTTime?                                         |  |  |
|                |                                                                                                    | Response            | hour <nr1>,min<nr1>,sec<nr1>,ms<nr1></nr1></nr1></nr1></nr1> |  |  |
| Example        | iple         :TRIGger:DETECTTime?           (Response)         :TRIGGER:DETECTTIME         01,02,03,004         (When the header is ON) |                     |                                                              |  |  |
| Parameter      |                                                                                                    |                     |                                                              |  |  |
| If there is no | storage                                                                                                    | e data, "00,00,00,0 | 000" is returned.                                            |  |  |
| hour           | 00 to 23 (hours)                                                                                                    |                     |                                                              |  |  |
| min            | 00 to 59 (minutes)                                                                                                    |                     |                                                              |  |  |
| sec            | 00 to 59 (seconds)                                                                                                    |                     |                                                              |  |  |
| ms             | 000 to 999 (millisecond)                                                                                                    |                     |                                                              |  |  |

#### IMPORTANT

Realtime acquisition of measurement data is limited during the measurement. See "4.7 Comparison of Realtime Data Acquisition" (p. 189).

#### Before acquiring measurement data

- Complete the settings required for measurement. (p. 105)
- Confirm that the measurement on the target channel of acquisition is enabled, if needed.

| Query                                                                                                    |                                                                                                    |                                                    |  |  |
|----------------------------------------------------------------------------------------------------|----------------------------------------------------------------------------------------------------|----------------------------------------------------|--|--|
| Syntax                                                                                                    | Query                                                                                                    | :MEMory:TARCH? module\$<br>:MEMory:TVRCH? module\$ |  |  |
|                                                                                                    | Response                                                                                                    | ch1\$,ch2\$,                                       |  |  |
| Example                                                                                                    | :MEMory:TARCH? MODULE1<br>(Response) :MEMORY:TARCH CH1_1,CH1_2,CH1_3,CH1_4,CH1_5<br>(When the header is ON) |                                                    |  |  |
| Parameter                                                                                                    |                                                                                                    |                                                    |  |  |
| <pre>module\$ = MODULE1 to MODULE10, PLS&amp;ALM, CALC, CALC1, CALC2<br/>ch\$ = CH1_1 to CH10_30, PLS1, LOG, ALARM, W1 to W30, M1URMS1 to M4HST3 (p.145)</pre> |                                                                                                    |                                                    |  |  |

#### List of data acquisition commands

By sending the following commands, the measurement results can be acquired in response.

|                              |           |                   | Command*1 | Reference            |                                                                    |
|------------------------------|-----------|-------------------|-----------|----------------------|--------------------------------------------------------------------|
| Data<br>acquired             | Target    | Acquired in text  |           |                      | Acquired in                                                        |
|                              |           | Physical quantity | AD value  | binary* <sup>2</sup> |                                                                    |
| Time series<br>multiple data | 1 channel | :VDATa?           | :ADATa?   | :BDATa?              | "4.1 Acquiring Measurement<br>Data on Internal Memory"<br>(p. 176) |
| Latest data                  | 1 channel | :VREAL?           | : AREAL?  | :BREAL?              | "4.2 Acquiring Realtime<br>Data" (p. 180)                          |
|                              | 1 module  | :TVREA1?          | :TAREAl?  | -                    |                                                                    |
| Hold data                    | 1 channel | :VFETch?          | :AFETch?  | :BFETch?             | "4.3 Acquiring Hold Data" (p.                                      |
|                              | 1 module  | :TVFETch?         | :TAFETch? | -                    | 182)                                                               |

- \*1. The command requires :MEMory at the beginning. (Example: :MEMory: VDATA?)
- \*2. Binary data may contain a newline (character code 0A or 0D). If the PC software being used interprets a newline as the end of the data, the data cannot be processed correctly. Therefore, be sure to read the number of data specified with A. No newline (LF or CR+LF) is attached to the end of data.

When acquiring text, it becomes more difficult to acquire all data in real time as the instrument configuration is scaled up.

The waveform data of the instrument can be acquired with various methods other than text. Select an appropriate method according to the application.

See "Comparison of Realtime Data Acquisition" (p. 189).

## 4.1 Acquiring Measurement Data on Internal Memory

#### **1** Start measurement.

When the measurement has been stopped, the measurement data on the internal memory can be acquired in the same way.

| Settings |         |         |
|----------|---------|---------|
| Syntax   | Command | : START |
| Example  | : START |         |

The measurement data can also be acquired using ": START: PWCHeck" as long as measurement is being performed. (p.151)

#### **2** Check the number of measurement data.

Confirm that the number of measurement data units is 1 or more and acquire the data.

| Query                                          |                                                                                                    |               |  |  |  |
|------------------------------------------------|----------------------------------------------------------------------------------------------------|---------------|--|--|--|
| Syntax                                         | Query       :MEMory: AMAXPoint? (Number saved on the internal memory after measurement)         :MEMory: MAXPoint? (Number saved on the internal memory) |               |  |  |  |
|                                                | Response                                                                                                    | A <nr1></nr1> |  |  |  |
| Example                                        | :MEMory:AMAXPoint?<br>(Response):MEMORY:AMAXPOINT 800 (When the header is ON)                                                                            |               |  |  |  |
| Parameter                                      |                                                                                                    |               |  |  |  |
| A = Number of measurement data (0 = not saved) |                                                                                                    |               |  |  |  |

## **3** Confirm that the measurement data on the target channel exists.

Confirm that the measurement on the target channel exists, if needed. **Check the measurement data of the target channel.** 

| Query                                            |                                                                                       |                                                 |  |  |
|--------------------------------------------------|---------------------------------------------------------------------------------------|-------------------------------------------------|--|--|
| Syntax                                           | Query                                                                                 | :MEMory:CHSTore? ch\$                           |  |  |
|                                                  | Response                                                                              | ch\$,A\$                                        |  |  |
| Example                                          | :MEMory:CHSTore? CH1_1<br>(Response) :MEMORY:CHSTORE CH1_1,ON (When the header is ON) |                                                 |  |  |
| Parameter                                        |                                                                                       |                                                 |  |  |
| <b>ch\$</b> = CH1_1 to C<br><b>A\$</b> = OFF, ON | H10_30, PLS1, L0                                                                      | DG, ALARM, W1 to W30, M1URMS1 to M4HST3 (p.145) |  |  |

Check the measurement data of the target module.

| Query                                                                                                    |                                                                                                    |                                                                                                    |  |  |
|----------------------------------------------------------------------------------------------------|----------------------------------------------------------------------------------------------------|----------------------------------------------------------------------------------------------------|--|--|
| Syntax                                                                                                    | Query                                                                                                    | :MEMory:TCHSTore? module\$                                                                                                    |  |  |
|                                                                                                    | Response                                                                                                    | ch1\$, ch2\$,<br>If the specified module is not installed, the response is MODULE<br>NONE.<br>If the measurement of all channels in the specified module is set to<br>OFF, the response is NO_DATA. |  |  |
| Example                                                                                                    | :MEMory:TCHSTore? MODULE1<br>(Response) :MEMORY:TCHSTORE CH1_1,CH1_2,CH1_3,CH1_4,CH1_5<br>(When the header is ON) |                                                                                                    |  |  |
| Parameter                                                                                                    |                                                                                                    |                                                                                                    |  |  |
| <pre>module\$ = MODULE1 to MODULE10, PLS&amp;ALM, CALC, CALC1, CALC2<br/>ch\$ = CH1 1 to CH10 30, PLS1, LOG, ALARM, W1 to W30, M1URMS1 to M4HST3 (p. 145)</pre> |                                                                                                    |                                                                                                    |  |  |

## **4** Check the leading data number on the internal memory.

The data located within the internal memory can be acquired. If needed, acquire the leading data number on the internal memory to check the data range.

| Query                                   |                              |                                                                             |  |  |
|-----------------------------------------|------------------------------|-----------------------------------------------------------------------------|--|--|
| Syntax                                  | Query                        | Query :MEMory:TOPPoint?                                                     |  |  |
|                                         | Response                     | A <nr1></nr1>                                                               |  |  |
| Example                                 | : MEMory : TOP<br>(Response) | :MEMory:TOPPoint?<br>(Response) :MEMORY:TOPPOINT 10 (When the header is ON) |  |  |
| Parameter                               |                              |                                                                             |  |  |
| A = Leading data number (0 = not saved) |                              |                                                                             |  |  |

#### **5** Set the channel for acquisition and the output position.

Specify a position within the number of measurement data from the leading number on the internal memory.

| Settings                                 |                                                                                |                                                                                                    |  |  |  |
|------------------------------------------|--------------------------------------------------------------------------------|----------------------------------------------------------------------------------------------------|--|--|--|
| Syntax                                   | Command                                                                        | mmand :MEMory:APOINt ch\$,A<br>The data number beyond the internal memory can be specified.<br>:MEMory:POINt ch\$,A<br>The data number beyond the internal memory cannot be specified.* <sup>1</sup> |  |  |  |
| Example                                  | :MEMory:APOI                                                                   | Nt CH1_1,100                                                                                                    |  |  |  |
| Query                                    |                                                                                |                                                                                                    |  |  |  |
| Syntax                                   | Query                                                                          | :MEMory:APOINt?<br>:MEMory:POINt?                                                                                                    |  |  |  |
|                                          | Response                                                                       | ch\$,A <nr1></nr1>                                                                                                    |  |  |  |
| Example                                  | :MEMory:APOINt?<br>(Response) :MEMORY:APOINT CH1_1,100 (When the header is ON) |                                                                                                    |  |  |  |
| Parameter                                |                                                                                |                                                                                                    |  |  |  |
| $ch$ = CH1_1 to C<br>A = 0 to (Number of | H10_30, PLS1, L0<br>data in storage -                                          | DG, ALARM, W1 to W30, M1URMS1 to M4HST3 (p. 145)<br>1)                                                                                                    |  |  |  |
| Note                                     |                                                                                |                                                                                                    |  |  |  |
| If there is no storage                   | e data, the output                                                             | point cannot be set.                                                                                                    |  |  |  |

\*1. If the measurement data with continuous recording could go beyond the internal memory, use **APOINt**. See "3.3 Setting Measurement Conditions" (p. 106).

#### **6** Acquire the measurement data.

A specified number of data points are acquired starting from the data specified with the channel for acquisition and the output position.

In addition, the output position is increased by the number of data points. (p. 179)

When there is no recorded data in the specified channel or output point, a value indicating "NO DATA" is returned.

See "14.12 Data Handling" (p. 428)

#### When acquiring in text (physical value)

| Query                                                                              |                                                                                                    |                     |  |  |  |
|------------------------------------------------------------------------------------|----------------------------------------------------------------------------------------------------|---------------------|--|--|--|
| Syntax                                                                             | Query :MEMory:VDATa? A                                                                             |                     |  |  |  |
|                                                                                    | Response                                                                                           | B1, B2, <nr3></nr3> |  |  |  |
| Example                                                                            | :MEMory:VDATa? 2<br>(Response):MEMORY:VDATA +5.000000E-03,+4.000000E-03 (When the header<br>is ON) |                     |  |  |  |
| Parameter                                                                          |                                                                                                    |                     |  |  |  |
| A = 1 to 1000<br>Bi = Measured value<br>Measured value of 6<br>See "4.6 Text (Phys | ie<br>each channel<br>ical Value)" (p. 188                                                         | 8)                  |  |  |  |

#### When acquiring in text (AD value)

| Query                                                                                                    |                                                                                               |                                                                         |  |  |  |
|----------------------------------------------------------------------------------------------------|-----------------------------------------------------------------------------------------------|-------------------------------------------------------------------------|--|--|--|
| Syntax                                                                                                    | Query :MEMory:ADATa? A                                                                        |                                                                         |  |  |  |
|                                                                                                    | Response                                                                                      | B1, B2, <nr1> (<nr3> for waveform calculation results only)</nr3></nr1> |  |  |  |
| Example                                                                                                    | :MEMory:ADATa? 5<br>(Response) :MEMORY:ADATA 3176,3176,3176,3186,3186 (When the header is ON) |                                                                         |  |  |  |
| Parameter                                                                                                    | <u>`</u>                                                                                      |                                                                         |  |  |  |
| <ul> <li>A = 1 to 2000 (Number of outputs)</li> <li>Bi = -2147483648 to 2147483647 (Analog)</li> <li>Bi = 0 to 2147483647 (aggregation, rotations)</li> <li>Bi = 0 to 1 (Logic)</li> <li>Bi = 0 to 15 (Alarm)</li> <li>Bi = Waveform calculation result (Wave calc)</li> <li>Bi = Power calculation result (power calculation channel)</li> </ul> |                                                                                               |                                                                         |  |  |  |
| Method for converting the AD value to a physical value<br>See "4.4 Conversion of Measurement Data" (p. 186).                                                                                                    |                                                                                               |                                                                         |  |  |  |

#### When acquiring in binary

| Query :MEMory:BDATa? A                                                                                                    |                                                                                                    |  |  |  |  |
|----------------------------------------------------------------------------------------------------|----------------------------------------------------------------------------------------------------|--|--|--|--|
| Response                                                                                                    | #0 <the binary="" data="" following=""></the>                                                                     |  |  |  |  |
| :MEMory:BDATa? 10<br>(Response) :MEMORY:BDATA #0 <binary data=""> (When the header is ON)</binary>                                                                                                    |                                                                                                    |  |  |  |  |
| Parameter                                                                                                    |                                                                                                    |  |  |  |  |
| <ul> <li>A = 1 to 5000 (Number of outputs)</li> <li>#0 (representing the binary format) is attached to the beginning of the output data.</li> <li>Following #0, the storage data are sent in the binary format for the number of data points specified with A.</li> </ul> |                                                                                                    |  |  |  |  |
|                                                                                                    | Query<br>Response<br>:MEMory:BDAT<br>(Response) :M<br>per of outputs)<br>: binary format) is<br>prage data are se |  |  |  |  |

Method for converting the AD value to a physical value See "4.5 About Binary Data" (p. 187).

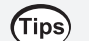

#### Movement of the acquisition position

The acquisition position is increased when the measurement data are acquired. Therefore, a value without data is acquired at a position where no data exists.

#### Example:

|             |                                                                                                  |                       |    |                              |          | . √:      | Data r | oreser | nt       |
|-------------|--------------------------------------------------------------------------------------------------|-----------------------|----|------------------------------|----------|-----------|--------|--------|----------|
|             | Channel                                                                                          | CH1_2                 |    | 1 Immediately after exec     | ution    | of :M     | EMory  | 7: POI | NT CH1 2 |
|             | Recording interval                                                                               | 1 (s)                 |    | Storogo number               | 0        | 1         | 2      | 2      | ]        |
|             | Recording length                                                                                 | 2 (s)                 |    | Storage number               | <u> </u> |           | Z      | 3      | -        |
|             | Number of measurement data                                                                       | 3                     |    | Data acquisition<br>position | 1        |           |        |        | -        |
| The<br>stor | data acquisition posi<br>age number 0 of CH1                                                     | tion is set to<br>_2. |    | 2. Immediately after ever    |          | of •M     | FMor   |        | NT=22    |
| Tho         | data in storago numb                                                                             | ore 0 and 1           | of | Storage number               | 0        | 1         | 2      | 3      | ]        |
| CH1         | CH1_2 are output. The data acquisition position is moved to storage number 2.                    |                       |    | Data present or absent       | √        | · ·       | <br>✓  | -      |          |
| posi        |                                                                                                  |                       |    | Data acquisition             |          |           | 1      |        | -        |
| The         | data in storage numb                                                                             | ers 2 and             | 7  | 3. Immediately after exec    | cution   | of :M     | EMor   | y: ADJ | ATa?2    |
| 3 of        | 3 of CH1_2 are output. The data in storage number 3 is null.<br>The data acquisition position is |                       |    | Storage number               | 0        | 1         | 2      | 3      | ]        |
| stor        |                                                                                                  |                       |    | Data present or absent       | ✓        | ✓         | ✓      | -      | -        |
| The         |                                                                                                  |                       | L  | Data acquisition position    |          |           |        | 1      | -        |
| mov         | ved to storage numbe                                                                             | r 3.                  |    | If first MEMory : ADATa?     | 2 and    | then      | : MEMc | ory:V  | DATa?    |
|             |                                                                                                  |                       |    | 2 are executed, the same     | e resu   | ılt is ol | otaine | d.     |          |
|             |                                                                                                  |                       |    |                              |          |           |        |        |          |

## 4.2 Acquiring Realtime Data

#### **1** Acquire the relevant data.

The realtime data for each data unit can be acquired. Regardless of whether or not this command is used, while the instrument is performing the measurement, the latest data acquired in the measurement are used as the realtime data.

| Settings           |                 |                                                                 |  |
|--------------------|-----------------|-----------------------------------------------------------------|--|
| Syntax             | Command         | :MEMory:GETReal                                                 |  |
| Example            | :MEMory:GETReal |                                                                 |  |
| Note               |                 |                                                                 |  |
| If the ":MEMory:GE | TReal" command  | is executed again during the operation of the ":MEMory:GETReal" |  |

command, a command execution error will occur.

If data is acquired without loading data, a value indicating "NO DATA" is returned. See "14.12 Data Handling" (p. 428)

#### **2** Acquire the measurement data.

#### Acquire data from each channel.

• When acquiring in text (physical value)

| Query                                          |                                                                                       |                                                 |  |  |
|------------------------------------------------|---------------------------------------------------------------------------------------|-------------------------------------------------|--|--|
| Syntax                                         | Query                                                                                 | :MEMory:VREAL? ch\$                             |  |  |
|                                                | Response                                                                              | A <nr3></nr3>                                   |  |  |
| Example                                        | :MEMory:VREAL? CH1_1<br>(Response):MEMORY:VREAL +1.230000E-03 (When the header is ON) |                                                 |  |  |
| Parameter                                      |                                                                                       |                                                 |  |  |
| <b>ch\$</b> = CH1_1 to C<br>A = measured value | H10_30, PLS1, L0<br>ie                                                                | OG, ALARM, W1 to W30, M1URMS1 to M4HST3 (p.145) |  |  |
| Measured value of e                            | each channel                                                                          |                                                 |  |  |

See "4.6 Text (Physical Value)" (p. 188)

#### • When acquiring in text (AD value)

| Quert                                                                                                    |                                                                               |                                                                                                    |
|----------------------------------------------------------------------------------------------------|-------------------------------------------------------------------------------|----------------------------------------------------------------------------------------------------|
| Query                                                                                                    |                                                                               |                                                                                                    |
| Syntax                                                                                                    | Query                                                                         | :MEMory:AREAL? ch\$                                                                                                    |
|                                                                                                    | Response                                                                      | A <nr1> (<nr3> for waveform calculation results only)<br/>If the specified target does not exist, NO_STORAGE is returned.</nr3></nr1> |
| Example                                                                                                    | :MEMory:AREAL? CH1_1<br>(Response) :MEMORY:AREAL 3176 (When the header is ON) |                                                                                                    |
| Parameter                                                                                                    |                                                                               |                                                                                                    |
| ch\$ = CH1_1 to CH10_30, PLS1, LOG, ALARM, W1 to W30, M1URMS1 to M4HST3 (p. 145)<br>A = -2147483648 to 2147483647 (Analog)<br>A = 0 to 2147483647 (aggregation, rotations)<br>A = 0 to 1 (Logic)<br>A = 0 to 15 (Alarm)<br>A = Waveform calculation result (Wave calc) $A = Power calculation result (power calculation channel)$ |                                                                               |                                                                                                    |
| Method for converting the AD value to a physical value<br>See "4.4 Conversion of Measurement Data" (p. 186).                                                                                                    |                                                                               |                                                                                                    |
• When acquiring in binary

| Query                                                                            |                                                                          |                     |
|----------------------------------------------------------------------------------|--------------------------------------------------------------------------|---------------------|
| Syntax                                                                           | Query                                                                    | :MEMory:BREAL? ch\$ |
|                                                                                  | Response                                                                 | A                   |
| Example                                                                          | :MEMory:BREAL? CH1_1<br>(Response) :MEMORY:BREAL (When the header is ON) |                     |
| Parameter                                                                        |                                                                          |                     |
| ch\$ = CH1_1 to CH10_30, PLS1, LOG, ALARM, W1 to W30, M1URMS1 to M4HST3 (p. 145) |                                                                          |                     |
| A = Binary data<br>See "4.5 About Binary Data" (p. 187).                         |                                                                          |                     |

#### Acquire data from each module.

Data can be acquired from the channel for which the measurement is set to ON in the target module.

• When acquiring in text (physical value)

| Query                                                                                          |                                                                                                    |                                                                                         |
|------------------------------------------------------------------------------------------------|----------------------------------------------------------------------------------------------------|-----------------------------------------------------------------------------------------|
| Syntax                                                                                         | Query                                                                                                    | :MEMory:TVREAl? module\$                                                                |
|                                                                                                | Response                                                                                                    | A1, A2, <nr3><br/>If the specified target does not exist, NO_STORAGE is returned.</nr3> |
| Example                                                                                        | :MEMory:TVREA1? MODULE1<br>(Response):MEMORY:TVREAL +1.000000E-03,+2.000000E-03,+3.000000E-03<br>(When the header is ON) |                                                                                         |
| Parameter                                                                                      |                                                                                                    |                                                                                         |
| <pre>module\$ = MODULE1 to MODULE10, PLS&amp;ALM, CALC, CALC1, CALC2 Ax = measured value</pre> |                                                                                                    |                                                                                         |
| Measured value of each channel<br>See "4.6 Text (Physical Value)" (p. 188)                     |                                                                                                    |                                                                                         |

#### • When acquiring in text (AD value)

| Query                                                                                                    |                 |                                                                                                    |  |
|----------------------------------------------------------------------------------------------------|-----------------|----------------------------------------------------------------------------------------------------|--|
| Syntax                                                                                                    | Query           | :MEMory:TAREAl? module\$                                                                                                    |  |
|                                                                                                    | Response        | A1, A2, <nr1> (<nr3>) for waveform calculation results only)<br/>If the specified target does not exist, NO_STORAGE is returned.</nr3></nr1> |  |
| Example                                                                                                    | : MEMory : TARE | Al? MODULE1                                                                                                    |  |
| -                                                                                                    | (Response) : ME | MORY: TAREAL 3176, 3176, 3176 (When the header is ON)                                                                                        |  |
| Parameter                                                                                                    |                 |                                                                                                    |  |
| module\$= MODULE1 to MODULE10, PLS&ALM, CALC, CALC1, CALC2 $A = -2147483648$ to 2147483647 (Analog) $A = 0$ to 2147483647 (aggregation, rotations) $A = 0$ to 1 (Logic) $A = 0$ to 15 (Alarm) $A = Waveform calculation result (Wave calc)$ $A = Power calculation result (power calculation channel)$ |                 |                                                                                                    |  |
| Method for converting the AD value to a physical value                                                                                                    |                 |                                                                                                    |  |
| See "4.4 Conversion of Measurement Data" (p. 186).                                                                                                    |                 |                                                                                                    |  |

# 4.3 Acquiring Hold Data

## **1** Acquire the relevant data.

The hold data for each data unit can be acquired. While the instrument is performing the measurement, the latest data at the timing when the command is received is acquired as the hold data.

| Settings                                                                                                    |                 |                 |
|----------------------------------------------------------------------------------------------------|-----------------|-----------------|
| Syntax                                                                                                    | Command         | :MEMory:GETReal |
| Example                                                                                                    | :MEMory:GETReal |                 |
| Note                                                                                                    |                 |                 |
| If the ":MEMory:GETReal" command is executed again during the operation of the ":MEMory:GETReal" command. a command execution error will occur. |                 |                 |

As it takes time to load data, be sure to proceed to the next step only after it has been confirmed that the data have been completely loaded using a command such as **\*OPC?** and **\*WAI**. While measurement is underway, new data can also be loaded when the measurement data are updated.

See "Acquire data at the timing when the measurement data are refreshed." (p. 184) If data is acquired without loading data, a value indicating "NO DATA" is returned. See "14.12 Data Handling" (p. 428)

## **2** Confirm that the hold data exists in the target channel.

Confirm that the data exists in the target channel, if needed.

This confirmation is not necessary if it has been already confirmed before starting the hold that the measurement channel is ON.

### Check the hold data in the target channel.

| Query                                                                                                    |                                                                                          |                        |
|----------------------------------------------------------------------------------------------------|------------------------------------------------------------------------------------------|------------------------|
| Syntax                                                                                                    | Query                                                                                    | :MEMory:FCHSTore? ch\$ |
|                                                                                                    | Response                                                                                 | ch\$,A\$               |
| Example                                                                                                   | :MEMory:FCHSTore? CH1_1<br>(Response) :MEMORY:FCHSTORE CH1_1, ON (When the header is ON) |                        |
| Parameter                                                                                                 |                                                                                          |                        |
| <b>ch</b> \$ = CH1_1 to CH10_30, PLS1, LOG, ALARM, W1 to W30, M1URMS1 to M4HST3 (p. 145)<br>A\$ = OFF, ON |                                                                                          |                        |

#### Check the hold data in the target module.

| Query                                                                            |                                                                                                    |                                                                                                    |
|----------------------------------------------------------------------------------|----------------------------------------------------------------------------------------------------|----------------------------------------------------------------------------------------------------|
| Syntax                                                                           | Query                                                                                                    | :MEMory:TFCHSTore? module\$                                                                                                    |
|                                                                                  | Response                                                                                                    | ch1\$, ch2\$,<br>If the specified module is not installed, the response is MODULE_<br>NONE. If the measurement of all channels in the specified module is<br>set to OFF, the response is NO DATA. |
| Example                                                                          | :MEMory:TFCHSTore? MODULE1<br>(Response) :MEMORY:TFCHSTORE CH1_1,CH1_2,CH1_3,CH1_4,CH1_5<br>(When the header is ON) |                                                                                                    |
| Parameter                                                                        |                                                                                                    |                                                                                                    |
| <pre>module\$ = MODULE1 to MODULE10, PLS&amp;ALM, CALC, CALC1, CALC2</pre>       |                                                                                                    |                                                                                                    |
| ch\$ = CH1_1 to CH10_30, PLS1, LOG, ALARM, W1 to W30, M1URMS1 to M4HST3 (p. 145) |                                                                                                    |                                                                                                    |

## **3** Acquire the measurement data. Acquire data from each channel.

# When acquiring in text (physical value)

| Query                                                                                                    |                                                                                         |                      |
|----------------------------------------------------------------------------------------------------|-----------------------------------------------------------------------------------------|----------------------|
| Syntax                                                                                                    | Query                                                                                   | :MEMory:VFETch? ch\$ |
|                                                                                                    | Response                                                                                | A <nr3></nr3>        |
| Example                                                                                                    | :MEMory:VFETch? CH1_1<br>(Response):MEMORY:VFETCH +1.230000E-03 (When the header is ON) |                      |
| Parameter                                                                                                    |                                                                                         |                      |
| <pre>ch\$ = CH1_1 to CH10_30, PLS1, LOG, ALARM, W1 to W30, M1URMS1 to M4HST3 (p. 145) A = measured value</pre> |                                                                                         |                      |
| Measured value of each channel<br>See "4.6 Text (Physical Value)" (p. 188)                                     |                                                                                         |                      |

• When acquiring in text (AD value)

| Query                                                                                                    |                                                                                |                                                                   |
|----------------------------------------------------------------------------------------------------|--------------------------------------------------------------------------------|-------------------------------------------------------------------|
| Syntax                                                                                                    | Query                                                                          | :MEMory:AFETch? ch\$                                              |
|                                                                                                    | Response                                                                       | A <nr1> (<nr3> for waveform calculation results only)</nr3></nr1> |
| Example                                                                                                    | :MEMory:AFETch? CH1_1<br>(Response):MEMORY:AFETCH 3176 (When the header is ON) |                                                                   |
| Parameter                                                                                                    |                                                                                |                                                                   |
| ch\$ = CH1_1 to CH10_30, PLS1, LOG, ALARM, W1 to W30, M1URMS1 to M4HST3 (p. 145)<br>A = -2147483648 to 2147483647 (Analog)<br>A = 0 to 2147483647 (aggregation, rotations)<br>A = 0 to 1 (Logic)<br>A = 0 to 15 (Alarm)<br>A = Waveform calculation result (Wave calc)<br>A = Power calculation result (power calculation channel) |                                                                                |                                                                   |
| Method for converting the AD value to a physical value<br>See "4.4 Conversion of Measurement Data" (p. 186).                                                                                                    |                                                                                |                                                                   |

#### • When acquiring in binary

| Query                                                                                                    |                               |                                                                |  |
|----------------------------------------------------------------------------------------------------|-------------------------------|----------------------------------------------------------------|--|
| Syntax                                                                                                    | Query                         | :MEMory:BFETch? ch\$                                           |  |
|                                                                                                    | Response                      | A                                                              |  |
| Example                                                                                                    | :MEMory:BFET<br>(Response):ME | ch? CH1_1<br>MORY:BFETCH (Binary data) (When the header is ON) |  |
| Parameter                                                                                                   |                               |                                                                |  |
| <pre>ch\$ = CH1_1 to CH10_30, PLS1, LOG, ALARM, W1 to W30, M1URMS1 to M4HST3 (p. 145) A = Binary data</pre> |                               |                                                                |  |
| • About binary data<br>See "4.5 About Binary Data" (p. 187).                                                |                               |                                                                |  |

• Method for converting the AD value to a physical value See "4.4 Conversion of Measurement Data" (p. 186).

4

#### Acquire data from each module.

Data can be acquired from the channel for which the measurement is set to ON in the target module.

If the hold data has not been loaded before executing this command, a command error will occur. If there is no channel with hold data in the specified module, a command error will occur.

• When acquiring in text (physical value)

| Query                                                                                          |                                      |                                                                                                 |
|------------------------------------------------------------------------------------------------|--------------------------------------|-------------------------------------------------------------------------------------------------|
| Syntax                                                                                         | Query                                | :MEMory:TVFETch? module\$                                                                       |
|                                                                                                | Response                             | A1,A2, <nr3></nr3>                                                                              |
| Example                                                                                        | :MEMory:TVFE<br>(Response):ME<br>(Wi | Tch? MODULE1<br>MORY:TVFETCH +1.000000E-03,+2.000000E-03,+3.000000E-03<br>nen the header is ON) |
| Parameter                                                                                      |                                      |                                                                                                 |
| <pre>module\$ = MODULE1 to MODULE10, PLS&amp;ALM, CALC, CALC1, CALC2 Ax = measured value</pre> |                                      |                                                                                                 |
| Measured value of each channel<br>See "4.6 Text (Physical Value)" (p. 188)                     |                                      |                                                                                                 |

#### • When acquiring in text (AD value)

| Query                                                                                                    |                               |                                                                          |  |
|----------------------------------------------------------------------------------------------------|-------------------------------|--------------------------------------------------------------------------|--|
| Syntax                                                                                                    | Query                         | :MEMory:TAFETch? module\$                                                |  |
|                                                                                                    | Response                      | A1, A2, <nr1> (<nr3>) for waveform calculation results only)</nr3></nr1> |  |
| Example                                                                                                    | :MEMory:TAFE<br>(Response):ME | Tch? MODULE1<br>MORY:TAFETCH 3176,3176,3176 (When the header is ON)      |  |
| Parameter                                                                                                    |                               |                                                                          |  |
| module\$ = MODULE1 to MODULE10, PLS&ALM, CALC, CALC1, CALC2 $A = -2147483648 to 2147483647 (Analog)$ $A = 0 to 2147483647 (aggregation, rotations)$ $A = 0 to 1 (Logic)$ $A = 0 to 15 (Alarm)$ $A = Waveform calculation result (Wave calc)$ $A = Power calculation result (power calculation channel)$ |                               |                                                                          |  |
| Method for converting the AD value to a physical value<br>See "4.4 Conversion of Measurement Data" (p. 186).                                                                                                    |                               |                                                                          |  |

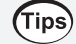

### Acquire data at the timing when the measurement data are refreshed.

By combining the acquisition of the hold data and the issuing of the following command, the data can be acquired at the timing when the measurement data are refreshed during the measurement. This method is useful for acquiring data at a high speed without dropping it.

Wait for the measurement data to be refreshed.

It is not necessary to use :MEMory:GETReal, as all measurement channels are loaded and retained as hold data.

| Query                                                                                                    |                                                                                                    |                |  |
|----------------------------------------------------------------------------------------------------|----------------------------------------------------------------------------------------------------|----------------|--|
| Syntax                                                                                                    | Query                                                                                                    | :WAITNextsmpl? |  |
|                                                                                                    | Response                                                                                                    | A <nr1></nr1>  |  |
| Example                                                                                                    | :WAITNextsmpl?<br>(Response):WAITNEXTSMPL 1000 (When the header is ON)<br>:MEMory:TVFETch? MODULE1<br>(Response):MEMORY:TVFETCH +1.000000E-03,+2.000000E-03,<br>+3.000000E-03 (When the header is ON) |                |  |
| Parameter                                                                                                    |                                                                                                    |                |  |
| <ul> <li>A = 0 to (Latest storage number)</li> <li>A = -1 (While no measurement is being performed)</li> </ul> |                                                                                                    |                |  |
| Note                                                                                                    |                                                                                                    |                |  |
| If the recording interval is too long (10 s or longer), this parameter cannot be used.                         |                                                                                                    |                |  |
| Possible command combinations to acquire the hold data<br>:MEMory:VFETch?<br>:MEMory:AFETch?                   |                                                                                                    |                |  |

Hold data acquisition using the :WAITNextsmpl? command

:MEMory:BFETch?

:MEMory:TVFETch? :MEMory:TAFETch?

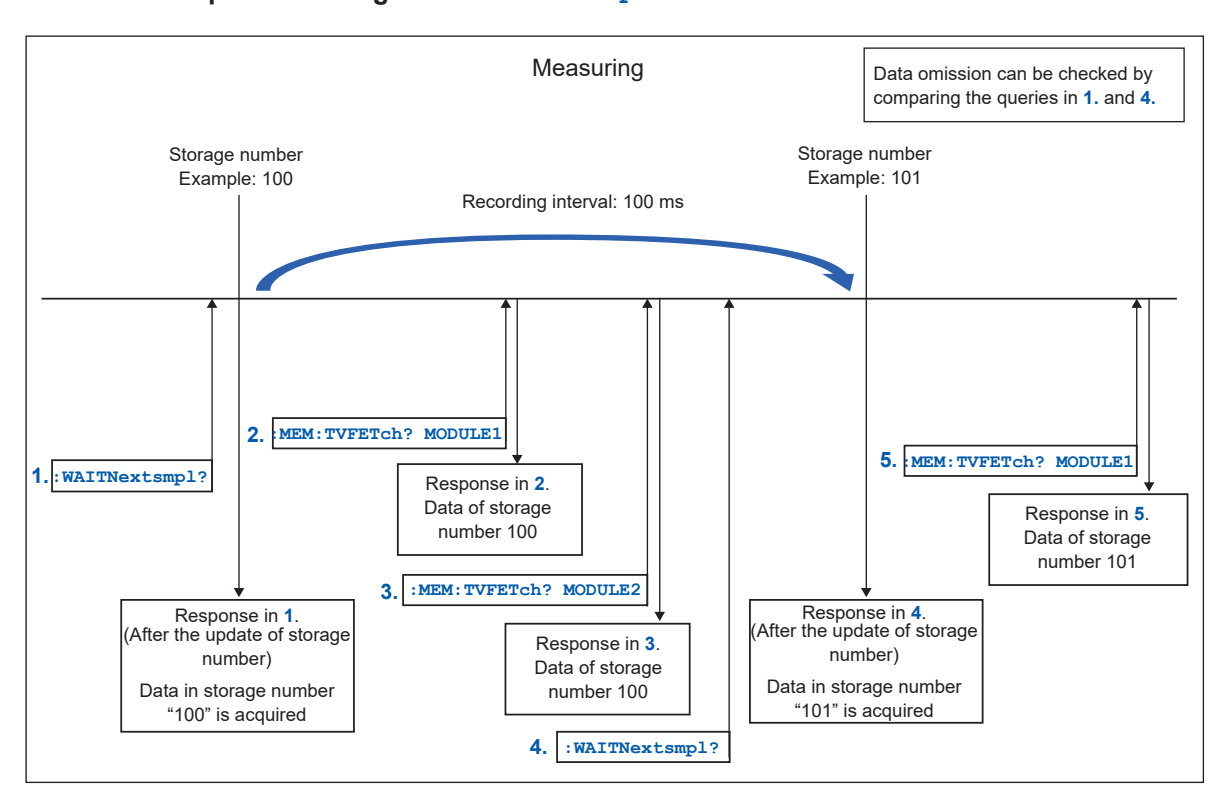

# 4.4 Conversion of Measurement Data

Use the following formula to convert an analog data value to a physical quantity. Physical quantity = Data value × Voltage axis range/Number of data points per range

When the scaling is set:

Converted value = Physical quantity × Scaling coefficient + Scaling offset

The number of data points per range is described as follows.

| Modules | Mode                                                                 | Number of data points per range<br>(For the 1 V range, the number of data points<br>from 0 V to 1 V) |
|---------|----------------------------------------------------------------------|----------------------------------------------------------------------------------------------------|
| M7400   | Voltage (all ranges)<br>The 1 V to 5 V range is equivalent<br>to 6 V | 100000                                                                                               |
| M7102   | Thermocouple (100°C range)                                           | 10000                                                                                                |
|         | Thermocouple (500°C range)                                           | 10000                                                                                                |
|         | Thermocouple (2000°C range)                                          | 20000                                                                                                |

The measured value itself is returned as the data value of Aggregation, Waveform calculation, and power calculation channel.

To calculate the number of rotation, the data value needs to be divided by the number of pulses per rotation that is set with :MODULE:PCOUnt.

Number of rotation = Data value / Number of pulses per rotation

For the alarm channel, the integer representation of all channels (1/4 bit) is returned (starting from the lowest bit, output in order of alarm 1, alarm 2...).

When the alarm channel data value is 9, alarm 1 and alarm 4 are output.

Example: Input type: Voltage Range: 6 V Scaling: Coefficient 2, offset 3 Data value: 12356

Physical quantity = 12356 × 6/100000 = 0.74136 Converted value = 0.74136 × 2 + 3 = 4.48272

 Tips
 If the scaling coefficient and offset for the target channel are unknown, use the queries of the following commands, regardless of the scaling conversion method.

 :SCALing:VOLT

 :SCALing:OFFSet

See "(When the conversion method for scaling is set to the conversion ratio method)" (p. 162).

# 4.5 About Binary Data

The storage data are output in the binary format (big endian).

The binary format for each channel type is as follows.

- · Logic and alarm channels: Output with the 1-data and 2-byte unit
- · Analog and pulse channels: Output with the 1-data and 4-byte unit
- Waveform calculation channel: Output with the 1-data and 8-byte unit The response of the waveform calculation channel is output in the double precision floating point format of IEEE 754.
- Power calculation channel: Output with the 1-data and 4-byte unit The response of the power calculation channel is output in the single precision floating point format of IEEE 754.

The status channel is a 4-byte integer.

Method for converting data to physical quantity See "4.4 Conversion of Measurement Data" (p. 186).

• When there is no data in the specified channel and output position The error value is output, which depends on the specified channels as shown in the table below.

| Analog channel               | 0x7fffffd          | 4 bytes |
|------------------------------|--------------------|---------|
| Pulse channel                | 0x0000000          | 4 bytes |
| Waveform calculation channel | 0x7ff0000000000001 | 8 bytes |
| Power calculation channel    | 0x7fffffd          | 4 bytes |

End of data

Binary data may contain a newline (character code 0A or 0D).

If the PC software being used interprets a newline as the end of the data, the data cannot be processed correctly. Therefore, make sure that the number of data specified with A are loaded. No newline (LF or CR+LF) is attached to the end of data.

4

# 4.6 Text (Physical Value)

When a text (physical value) is acquired, the number of decimal places varies depending on the specified channel.

When the scaling setting is enabled, the value after scaling is output.

Analog channel 7 significant figures \*<sup>1</sup> Example: +1.234567E+03

Pulse channel 10 significant figures \*<sup>1</sup> Example: +1.234567890E+03

Waveform calculation channel 12 significant figures \*<sup>1</sup> Example: +1.23456789012E+03

Power calculation channel 6 significant figures \*<sup>1</sup> Example: +1.23456E+03 \*<sup>2</sup>

Power status Example 8-digit hexadecimal value Example: 0205F800

Logic Bi = 0 to 1 Example: 1

Alarm Bi = 0 to 15 Example: 9 For the alarm channel, the integers representing all channels (4 bit) are returned (starting from the lowest bit, output in order of alarm 1, alarm 2...). When the alarm channel data value is 9, alarm 1 and alarm 4 are output.

\*1. The decimal point position changes so that the exponential part is a multiple of 3. Example: +1.234567E+03, +12.34567E+03, +123.4567E+03, +1.234567E+06

\*2. See M7103 Power Measurement Module "-3. Power range configuration" (p. 392)

# 4.7 Comparison of Realtime Data Acquisition

|                                                                                                    |      | Logger<br>Utility                                                                                                    | GENNECT<br>One | Communication command                                                                                                    | UDP<br>output                                                                                                    | CAN<br>output                                                                                                    | XCP on<br>Ethernet                                                                                       |
|----------------------------------------------------------------------------------------------------|------|----------------------------------------------------------------------------------------------------|----------------|----------------------------------------------------------------------------------------------------|----------------------------------------------------------------------------------------------------|----------------------------------------------------------------------------------------------------|----------------------------------------------------------------------------------------------------|
| Shortest samp period                                                                                        | ling | 5 ms                                                                                                    | 1 s            | 100 ms                                                                                                    | 5 ms                                                                                                    | 5 ms                                                                                                    | 5 ms                                                                                                    |
| Number of operable<br>instruments<br>(Number of<br>instruments that can<br>be synchronized for<br>sampling) |      | 5 units                                                                                                    | 10 units       | 10 units                                                                                                    | 10 units                                                                                                    | 10 units                                                                                                    | 10 units                                                                                                 |
| Maximum number of<br>operable channels<br>(Number of channels<br>synchronized for<br>sampling)              |      | 600 channels<br>(For M7103,<br>up to<br>30 channels<br>per module)                                                                  | 512 channels   | 1500 channel<br>(100 ms)<br>Up to<br>150 channels<br>(5 modules) per<br>unit<br>3000 channels<br>(200 ms)<br>Up to<br>300 channels<br>(10 modules) per<br>unit <sup>*4</sup> | 5000 channels<br>Up to<br>500 channels<br>per unit if the<br>synchronization<br>setting is<br>enabled while<br>using the<br>primary unit<br>to generate<br>output. | 100 channels<br>(5 ms)<br>450 channels<br>(10 ms)<br>1000 channels<br>(20 ms)<br>(Reference<br>value when<br>data are<br>received<br>using the<br>CAN FD port<br>only) | 500 channels<br>(5 ms to<br>100 ms)<br>(For LAN1)<br>No limit on<br>number of<br>channels<br>(For LAN 2) |
| Output port LAN1                                                                                            |      | ~                                                                                                    | $\checkmark$   | <b>√</b> * <sup>3</sup>                                                                                                    | -                                                                                                    | -                                                                                                    | ~                                                                                                    |
|                                                                                                    | LAN2 | -                                                                                                    | _              | _                                                                                                    | ~                                                                                                    | _                                                                                                    | ~                                                                                                    |
|                                                                                                    | CAN  | -                                                                                                    | -              | -                                                                                                    | -                                                                                                    | ~                                                                                                    | -                                                                                                    |
| How to obtain sample<br>program                                                                             |      | <ul> <li>– –</li> <li>Included on the provided DVD</li> <li>The latest version can be obtained from the Hioki website.*1</li> </ul> |                | <ul> <li>Sample<br/>program is<br/>included in<br/>the Instruction<br/>Manual<br/>(included on<br/>the provided<br/>DVD)</li> <li>Sequence<br/>Maker*<sup>2</sup></li> </ul> | Sample<br>program is<br>included on<br>the provided<br>DVD                                                                                                    | _                                                                                                    | _                                                                                                    |

\*1. https://www.hioki.com/global/support/download/software/

\*2. https://sequencemaker.hioki.com/en/

\*3. The number of input channels that can be handled with the communication command has been confirmed under the following environment. The number of channels that can be acquired varies depending on the usage environment and conditions.

Communication commands used: :WAITNextsmpl?,:MEMory:TVFETch? MODULE 1 (executed for the number of modules)

Instrument (LR8102): The setting changes from the default status only during the recording interval PC used: OS: Microsoft Windows 10 Pro (Ver 22H2), CPU: Intel<sup>®</sup> Core<sup>™</sup> i7-9700K 3.60 GHz, RAM: 32 GB

\*4. The following channel counts are also supported if there is one or more M7103 modules (with up to 293 channels per module):

100 ms: Up to 293 channels (1 module) per instrument

500 ms: Up to 1352 channels (10 modules) per instrument

4

#### Reference: Data transfer time of each command

| Command used        | Count | PC used                      | Total number of acquired data units | Approximate<br>time required<br>for acquiring the<br>total data (sec) |
|---------------------|-------|------------------------------|-------------------------------------|-----------------------------------------------------------------------|
| :MEMory:VDATa? 1000 | 1000  | OS: Microsoft Windows 10 Pro |                                     | 70                                                                    |
| :MEMory:ADATa? 2000 | 500   | (22H2)                       | 1,000,000 points                    | 26                                                                    |
| :MEMory:BDATa? 5000 | 200   | RAM: 16 GB                   |                                     | 4                                                                     |

This value is given only as a guide. The communication speed is not guaranteed. The communication speed varies depending on the usage environment.

The trigger function allows you to specify conditions and signals to determine the timing for starting and stopping the measurement.

When the specified condition (trigger condition) is satisfied, the trigger is said to have been activated.

The position at which the trigger is activated (the trigger condition is satisfied) is called the "trigger point".

You can set the instrument so that it starts and stops the recording when the triggers are activated. One of the following can be selected as the trigger source.

- Analog trigger (level, window)
- · Pulse (level, window)
- Logic trigger (realization condition, pattern)
- Waveform calculation (level, window)
- Interval trigger
- External trigger

The following specific conditions can be set for the instrument.

| Specific conditions                                                                                                    | Description                                                                                                    | Reference |  |
|----------------------------------------------------------------------------------------------------|----------------------------------------------------------------------------------------------------|-----------|--|
| Start trigger                                                                                                    | The recording is started from the moment the trigger condition is satisfied.<br>Example: Recording is started if the temperature rises to 50°C or higher       |           |  |
| Stop trigger                                                                                                    | Recording is stopped at the moment the trigger condition is satisfied.<br>Example: Recording is stopped if the signal falls below 1 V                          |           |  |
| External trigger                                                                                                    | ternal trigger The trigger is activated with an external signal. (I/O 3)<br>Example: Recording is started in accordance with the operation of<br>other devices |           |  |
| Pre-trigger Data before the trigger point is also recorded.<br>Example: Phenomena before an error occurs are also recorded |                                                                                                    | p.194     |  |
| Interval trigger The trigger can be activated at constant intervals.<br>Example: Recording is performed hourly             |                                                                                                    | p.215     |  |
| Trigger satisfaction condition                                                                                             | You can set the condition under which the trigger is satisfied.<br>Select AND/OR between the triggers.                                                         | p.195     |  |

#### IMPORTANT

- If the trigger function is disabled, the recording is started when the **STARt** command is executed (free run).
- When the trigger function is enabled, the "trigger standby" is kept until the trigger condition is satisfied. The recording is started if the trigger condition is satisfied.
- When pre-trigger is used, the trigger is not activated with recovered data. In addition, the data during the pre-trigger standby is not recovered.
- The next trigger cannot be accepted while a trigger is being processed. The trigger output turns active while a trigger is being processed. For the trigger output, see (p. 309).

# 5.1 Trigger Contents

Set the conditions for starting or stopping the measurement. Set the conditions with the trigger type (level, window, pattern) and slope (signal rise, fall).

# **Trigger type**

There are the following three types.

| Туре            |     | Operation                    | Description                                                                                                    |
|-----------------|-----|------------------------------|----------------------------------------------------------------------------------------------------|
| Level trigger   | 1   |                              | The trigger is activated<br>when the waveform crosses<br>above the level. The value<br>equivalent to the level is<br>included.                                                                                                    |
|                 | Ţ   | Input waveform Trigger slope | The trigger is activated when<br>the waveform crosses below<br>the specified level. However,<br>the trigger is not activated<br>if the waveform falls to<br>become equal to the level<br>value.* <sup>1</sup>                                                                                                    |
| Window trigger  | IN  | Upper limit value            | The trigger is activated when<br>the waveform enters the<br>range between the upper<br>and lower limit values. The<br>value equivalent to the<br>upper or lower limit value is<br>included.                                                                                                    |
|                 | OUT | Upper limit value            | The trigger is activated when<br>the waveform exits the range<br>between the upper and lower<br>limit values. However, the<br>trigger is not activated if the<br>waveform rises to become<br>equal to the upper limit<br>value, or if the waveform<br>falls to become equal to the<br>lower limit value.* <sup>2</sup> |
| Pattern trigger | 1   | High                         | The trigger is activated when the logic signal turns into 1.                                                                                                    |
|                 | 0   | High<br>Low                  | The trigger is activated when the logic signal turns into 0.                                                                                                    |
|                 | X   | High<br>Low                  | Ignores the signal. No trigger is activated.                                                                                                    |

\*1. For the pulse channel, the trigger activates when the pulse decreases to zero, provided that the level value is set to zero.

\*2. For the pulse channel, the trigger activates when the pulse decreases to zero, provided that the lower limit value is set to zero. Similarly, the trigger activates when the pulse increases to zero, provided that the upper limit value is set to zero.

# 5.2 Enabling the Trigger Function

Methods for starting and stopping the measurement using the trigger function are introduced here.

# **Common settings**

## **1** Set the trigger to ON.

| Settings                                                             | Settings |                                                                           |                  |  |  |
|----------------------------------------------------------------------|----------|---------------------------------------------------------------------------|------------------|--|--|
| Syntax                                                               |          | Command                                                                   | :TRIGger:SET A\$ |  |  |
| Example                                                              |          | :TRIGger:SET                                                              | ON               |  |  |
| Query                                                                |          |                                                                           |                  |  |  |
| Syntax                                                               |          | Query                                                                     | :TRIGger:SET?    |  |  |
|                                                                      |          | Response                                                                  | A\$              |  |  |
| Example                                                              |          | : TRIGger : SET?<br>(Response) : TRIGGER : SET ON (When the header is ON) |                  |  |  |
| Parameter                                                            |          |                                                                           |                  |  |  |
| A\$ = OFF, ON                                                        |          |                                                                           |                  |  |  |
| OFF <sup>∅</sup> Trigger disabled                                    |          |                                                                           |                  |  |  |
| on Trigge                                                            |          | er enabled                                                                |                  |  |  |
| Note                                                                 | Note     |                                                                           |                  |  |  |
| This setting may change the input type of external input terminal 3. |          |                                                                           |                  |  |  |

## **2** Set the behavior when the trigger is activated.

| Settings                             |                                                                                                |                                                                                             |  |  |  |
|--------------------------------------|------------------------------------------------------------------------------------------------|---------------------------------------------------------------------------------------------|--|--|--|
| Syntax                               | Command                                                                                        | :TRIGger:TIMIng A\$                                                                         |  |  |  |
| Example                              | :TRIGger:TIM                                                                                   | Ing START                                                                                   |  |  |  |
| Query                                |                                                                                                |                                                                                             |  |  |  |
| Syntax                               | Query                                                                                          | :TRIGger:TIMIng?                                                                            |  |  |  |
|                                      | Response                                                                                       | A\$                                                                                         |  |  |  |
| Example                              | : <b>TRIGger:TIM</b><br>(Response): <b>T</b> R                                                 | Ing?<br>IGGER:TIMING START (When the header is ON)                                          |  |  |  |
| Parameter                            |                                                                                                |                                                                                             |  |  |  |
| A\$ = START, STO                     | P, S_S                                                                                         |                                                                                             |  |  |  |
| START <sup>⊠</sup> Start t<br>The re | Start trigger<br>The recording begins when the trigger condition is satisfied (start trigger). |                                                                                             |  |  |  |
| STOP Stop t<br>The re                | o trigger<br>recording stops when the trigger condition is satisfied (stop trigger).           |                                                                                             |  |  |  |
| s_s Start a<br>The re<br>when        | and stop triggers<br>ecording begins wh<br>the stop trigger co                                 | nen the start trigger condition is satisfied, and the recording stops ndition is satisfied. |  |  |  |
| Note                                 |                                                                                                |                                                                                             |  |  |  |
| This setting may ch                  | ange the input type                                                                            | e of external input terminal 3.                                                             |  |  |  |

# **3** Configure the amount of time or number of days to record before the trigger is activated.

Data before the trigger point (the moment the trigger is activated) can be recorded. This is useful for problem analyses, because the data before an abnormal phenomenon occurs can be recorded. If the operation when the trigger is activated is set to **STOP**, the pre-trigger is disabled. **Pre-trigger** 

| Settings                                                                                                    |         |                                                                                  |                                                                         |  |  |  |  |
|----------------------------------------------------------------------------------------------------|---------|----------------------------------------------------------------------------------|-------------------------------------------------------------------------|--|--|--|--|
| Syntax                                                                                                    |         | Command                                                                          | :TRIGger:PRETrig day,hour,min,sec                                       |  |  |  |  |
| Example                                                                                                    |         | :TRIGger:PRE                                                                     | Trig 0,0,0,10                                                           |  |  |  |  |
| Query                                                                                                    |         |                                                                                  |                                                                         |  |  |  |  |
| Syntax                                                                                                    |         | Query                                                                            | :TRIGger:PRETrig?                                                       |  |  |  |  |
|                                                                                                    |         | Response                                                                         | <pre>day<nr1>,hour<nr1>,min<nr1>,sec<nr1></nr1></nr1></nr1></nr1></pre> |  |  |  |  |
| Example                                                                                                    |         | :TRIGger:PRETrig?<br>(Response):TRIGGER:PRETRIG 0,0,0,10 (When the header is ON) |                                                                         |  |  |  |  |
| Parameter                                                                                                    |         |                                                                                  |                                                                         |  |  |  |  |
| day                                                                                                    | 0 to 99 | to 99 (days)                                                                     |                                                                         |  |  |  |  |
| hour                                                                                                    | 0 to 23 | 3 (hours)                                                                        | (hours)                                                                 |  |  |  |  |
| min                                                                                                    | 0 to 59 | (minutes)                                                                        |                                                                         |  |  |  |  |
| sec                                                                                                    | 0 to 59 | 9 59 (seconds)                                                                   |                                                                         |  |  |  |  |
| See "Data part" (p. 24).                                                                                                    |         |                                                                                  |                                                                         |  |  |  |  |
| Note                                                                                                    |         |                                                                                  |                                                                         |  |  |  |  |
| The recording interval setting may restrict the pre-trigger setting.<br>A time range for up to 100,000 samples can be set. However, the range cannot be set to 100 days or longer. |         |                                                                                  |                                                                         |  |  |  |  |

If a value exceeding the allowable setting range is specified, only the setting value allowed for each parameter should be set.

When an external sampling is used, this parameter cannot be set.

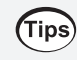

To continue the recording of waveform after the trigger, set the recording time longer than the pre-trigger.

# **4** Set the condition under which the trigger is satisfied.

Set the conditions for activation between various types of triggers (analog, pulse, logic, waveform calculation, external, and interval) using logical AND or logical OR operations.

When all trigger sources are OFF (no trigger is set), the recording is started immediately (free run). The trigger conditions need to be set separately for the start and stop triggers.

### AND/OR between the start trigger sources

| Settings                                                                                                    |   |                                                                                |                                                                              |  |
|----------------------------------------------------------------------------------------------------|---|--------------------------------------------------------------------------------|------------------------------------------------------------------------------|--|
| Syntax                                                                                                    |   | Command                                                                        | :TRIGger:SOURce A\$                                                          |  |
| Example                                                                                                    |   | :TRIGger:SOU                                                                   | Rce AND                                                                      |  |
| Query                                                                                                    |   |                                                                                |                                                                              |  |
| Syntax                                                                                                    |   | Query                                                                          | :TRIGger:SOURce?                                                             |  |
|                                                                                                    |   | Response                                                                       | A\$                                                                          |  |
| Example                                                                                                    |   | : TRIGger: SOURce?<br>(Response) : TRIGGER: SOURCE AND (When the header is ON) |                                                                              |  |
| Parameter                                                                                                    |   |                                                                                |                                                                              |  |
| A\$ = OR, ANI                                                                                                    | D |                                                                                |                                                                              |  |
| OR <sup>ℤ</sup> Logical sum<br>The trigger is activated if any one of the trigger condition<br>condition is judged with edge. |   | l sum<br>gger is activated it<br>on is judged with                             | f any one of the trigger conditions is satisfied. Trigger satisfaction edge. |  |
| AND Logical m<br>The trigge<br>condition                                                                                      |   | l multiplication<br>gger is activated it<br>on is judged with l                | f all of the trigger conditions are satisfied. Trigger satisfaction level.   |  |

## AND/OR between the stop trigger sources

| Settings                                                                                                    | Settings |                                                                                  |                                                                           |  |  |
|----------------------------------------------------------------------------------------------------|----------|----------------------------------------------------------------------------------|---------------------------------------------------------------------------|--|--|
| Syntax                                                                                                    |          | Command                                                                          | :TRIGger:SSOURce A\$                                                      |  |  |
| Example                                                                                                    |          | :TRIGger:SSO                                                                     | URce AND                                                                  |  |  |
| Query                                                                                                    |          |                                                                                  |                                                                           |  |  |
| Syntax                                                                                                    |          | Query                                                                            | :TRIGger:SSOURce?                                                         |  |  |
|                                                                                                    |          | Response                                                                         | :A\$                                                                      |  |  |
| Example                                                                                                    |          | : TRIGger: SSOURce?<br>(Response) : TRIGGER: SSOURCE AND (When the header is ON) |                                                                           |  |  |
| Parameter                                                                                                    |          |                                                                                  |                                                                           |  |  |
| <b>A\$</b> = OR, AN                                                                                                    | ND       |                                                                                  |                                                                           |  |  |
| OR <sup>™</sup> Logical sum         The trigger is activated if any one of the trigger conditions is satisfied condition is judged with edge.         AND       Logical multiplication         The trigger is activated if all of the trigger conditions are satisfied. The trigger with level. |          | sum<br>ger is activated if a<br>n is judged with ea                              | any one of the trigger conditions is satisfied. Trigger satisfaction dge. |  |  |
|                                                                                                    |          | all of the trigger conditions are satisfied. Trigger satisfaction condition      |                                                                           |  |  |

If the trigger condition is satisfied at the moment the measurement begins, no trigger is activated. The trigger is activated if the trigger condition is changed from the unsatisfied to satisfied status.

Example: The trigger is activated when the waveform crosses 0 V from below to above.

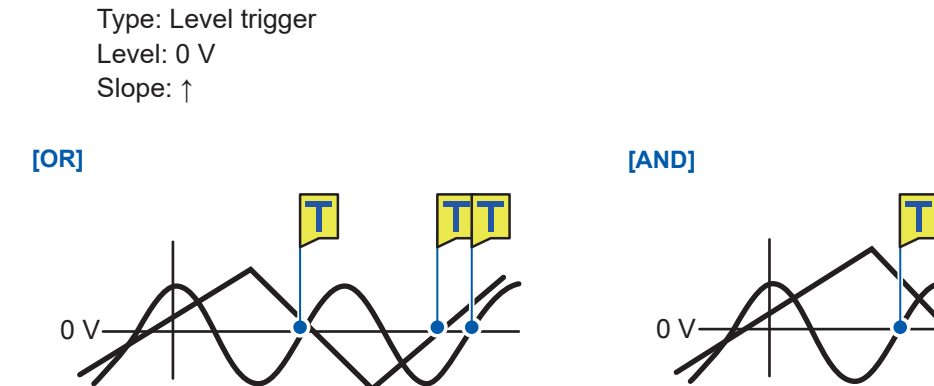

Measurement start

The trigger is activated when one crosses 0 V from below to above.

Measurement start

The trigger is activated when one is above 0 V and the other crosses 0 V from below to above.

## Difference between the pre-trigger standby and trigger standby

When measurement is started, the trigger acceptance is prohibited for the time specified for the pre-trigger. After the time for the pre-trigger elapses, establishment of the trigger condition is waited. The status during this period is trigger standby.

During the pre-trigger standby, the trigger is not activated even if the trigger condition is satisfied.

## Relationship between the pre-trigger and recording time

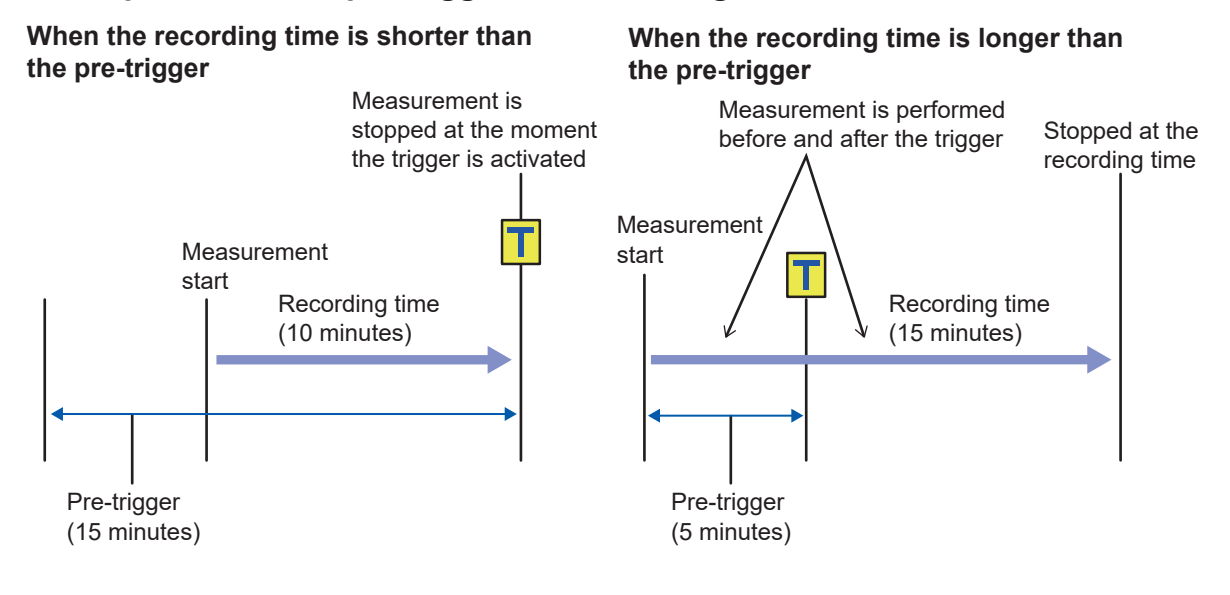

# 5.3 Analog Trigger, Pulse Trigger, and Waveform Calculation Trigger

The triggers can be set separately for the analog channel, pulse channel, and waveform calculation channel.

The following triggers can be set.

- Level trigger
- · Window trigger

# Level trigger

The trigger is activated when the waveform crosses the specified level (trigger level). You can set the direction in which the waveform should cross the level (slope).

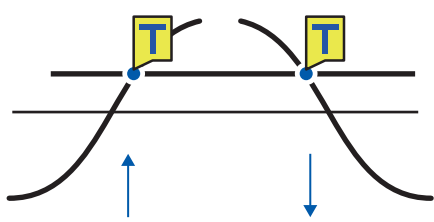

# **1** Set the trigger type to LEVEL.

| Settings                                                                               | Settings                                                                                    |                                       |                                                                                                    |  |  |
|----------------------------------------------------------------------------------------|---------------------------------------------------------------------------------------------|---------------------------------------|----------------------------------------------------------------------------------------------------|--|--|
| Syntax                                                                                 |                                                                                             | Command                               | Analog channel trigger<br>:TRIGger:ANALog:STARt:KIND ch\$,A\$ (Start trigger)<br>:TRIGger:ANALog:STOP:KIND ch\$,A\$ (Stop trigger)<br>Waveform calculation channel trigger<br>:TRIGger:CALCulate:STARt:KIND w\$,A\$ (Start trigger)<br>:TRIGger:CALCulate:STOP:KIND w\$,A\$ (Stop trigger)<br>Pulse channel trigger<br>:TRIGger:PULSe:STARt:KIND pls\$,A\$ (Start trigger)<br>:TRIGger:PULSe:STOP:KIND pls\$,A\$ (Stop trigger) |  |  |
| Example                                                                                |                                                                                             | :TRIGger:ANA                          | Log:STARt:KIND CH1_1,LEVEL                                                                                                    |  |  |
| Query                                                                                  |                                                                                             |                                       |                                                                                                    |  |  |
| Syntax                                                                                 |                                                                                             | Query                                 | Analog channel trigger<br>:TRIGger:ANALog:STARt:KIND? ch\$ (Start trigger)<br>:TRIGger:ANALog:STOP:KIND? ch\$ (Stop trigger)<br>Waveform calculation channel trigger<br>:TRIGger:CALCulate:STARt:KIND? w\$ (Start trigger)<br>:TRIGger:CALCulate:STOP:KIND? w\$ (Stop trigger)<br>Pulse channel trigger<br>:TRIGger:PULSe:STARt:KIND? pls\$ (Start trigger)<br>:TRIGger:PULSe:STOP:KIND? pls\$ (Stop trigger)                   |  |  |
|                                                                                        |                                                                                             | Response                              | Analog channel trigger<br>ch\$,A\$<br>Waveform calculation channel trigger<br>w\$,A\$<br>Pulse channel trigger<br>pls\$,A\$                                                                                                    |  |  |
| Example                                                                                |                                                                                             | :TRIGger:ANA<br>(Response):TR<br>(Whe | Log:STARt:KIND? CH1_1<br>IGGER:ANALOG:START:KIND CH1_1,LEVEL<br>en the header is ON)                                                                                                    |  |  |
| Parameter                                                                              |                                                                                             |                                       |                                                                                                    |  |  |
| ch\$ = CH1_1 to CH10_30<br>w\$ = W1 to W30<br>pls\$ = PLS1<br>A\$ = OFF, LEVEL, WINDOW |                                                                                             | 10_30<br>WINDOW                       |                                                                                                    |  |  |
| OFF <sup>Ø</sup>                                                                       | The trigger is not judged.                                                                  |                                       |                                                                                                    |  |  |
| WINDOW                                                                                 | The trigger is judged with the range between the specified upper and lower limits (window). |                                       |                                                                                                    |  |  |
|                                                                                        |                                                                                             | <u>.</u>                              |                                                                                                    |  |  |
| Note                                                                                   |                                                                                             |                                       |                                                                                                    |  |  |
| The conventional commands can also be used. (p.452)                                    |                                                                                             |                                       |                                                                                                    |  |  |

# **2** Set the slope.

The trigger is activated when the waveform crosses the level in the specified direction. When the trigger condition is set to AND, it is judged whether or not the waveform is above the specified level.

| Settings                                                                       |                                                                       |                                                                                                    |  |  |
|--------------------------------------------------------------------------------|-----------------------------------------------------------------------|----------------------------------------------------------------------------------------------------|--|--|
| Syntax                                                                         | Command                                                               | Analog channel trigger<br>:TRIGger:ANALog:STARt:SLOPe ch\$,A\$ (Start trigger)<br>:TRIGger:ANALog:STOP:SLOPe ch\$,A\$ (Stop trigger)<br>Waveform calculation channel trigger<br>:TRIGger:CALCulate:STARt:SLOPe w\$,A\$ (Start trigger)<br>:TRIGger:CALCulate:STOP:SLOPe w\$,A\$ (Stop trigger)<br>Pulse channel trigger<br>:TRIGger:PULSe:STARt:SLOPe pls\$,A\$ (Start trigger)<br>:TRIGger:PULSe:STARt:SLOPe pls\$,A\$ (Start trigger)                                                                                                    |  |  |
| Example                                                                        | :TRIGger:ANA                                                          | ALog:STARt:SLOPe CH1_1,UP                                                                                                    |  |  |
| Query                                                                          |                                                                       |                                                                                                    |  |  |
| Syntax                                                                         | Query                                                                 | Analog channel trigger<br>:TRIGger:ANALog:STARt:SLOPe? ch\$ (Start trigger)<br>:TRIGger:ANALog:STOP:SLOPe? ch\$ (Stop trigger)<br>Waveform calculation channel trigger<br>:TRIGger:CALCulate:STARt:SLOPe? w\$ (Start trigger)<br>:TRIGger:CALCulate:STOP:SLOPe? w\$ (Stop trigger)<br>Pulse channel trigger<br>:TRIGger:PULSe:STARt:SLOPe? pls\$ (Start trigger)<br>:TRIGger:PULSe:STOP:SLOPe? pls (Stop trigger)<br>Analog channel trigger<br>ch\$,A\$<br>Waveform calculation channel trigger<br>w\$,A\$<br>Pulse channel trigger<br>pls\$ A\$ |  |  |
| Example                                                                        | :TRIGger:ANA<br>(Response):TR                                         | ALog:STARt:SLOPe? CH1_1<br>RIGGER:ANALOG:START:SLOPE CH1_1,UP (When the header is ON)                                                                                                    |  |  |
| Parameter                                                                      |                                                                       |                                                                                                    |  |  |
| <pre>ch\$ = CH1_1 to CH10_30 w\$ = W1 to W30 pls\$ = PLS1 A\$ = UP, DOWN</pre> |                                                                       |                                                                                                    |  |  |
| UP <sup>II</sup> Ris<br>The                                                    | Rise<br>The waveform crosses the specified level from below to above. |                                                                                                    |  |  |
| DOWN Fal                                                                       | Fall<br>The waveform crosses below the specified level from above .   |                                                                                                    |  |  |
| Note                                                                           |                                                                       |                                                                                                    |  |  |
| The conventions                                                                | The conventional commands can also be used (n. 452)                   |                                                                                                    |  |  |

# **3** Set the trigger level.

The trigger is activated when the waveform crosses the specified level (temperature, voltage, etc.). When the scaling function is used, the value after scaling conversion can be used for setting the trigger level.

| Settings                                                                                                    |                                                                                                    |                                                                                                    |  |  |
|----------------------------------------------------------------------------------------------------|----------------------------------------------------------------------------------------------------|----------------------------------------------------------------------------------------------------|--|--|
| Syntax                                                                                                    | Command                                                                                                    | Analog channel trigger<br>:TRIGger:ANALog:STARt:LEVEl ch\$,A (Start trigger)<br>:TRIGger:ANALog:STOP:LEVEl ch\$,A (Stop trigger)<br>Waveform calculation channel trigger<br>:TRIGger:CALCulate:STARt:LEVEl w\$,A (Start trigger)<br>:TRIGger:CALCulate:STOP:LEVEl w\$,A (Stop trigger)<br>Pulse channel trigger<br>:TRIGger:PULSe:STARt:LEVE1 pls\$,A (Start trigger)<br>:TRIGger:PULSe:STOP:LEVE1 pls\$,A (Stop trigger) |  |  |
| Example                                                                                                    | :TRIGger:ANA                                                                                                    | Log:STARt:LEVEl CH1_1,0.1                                                                                                    |  |  |
| Query                                                                                                    | 1                                                                                                    |                                                                                                    |  |  |
| Syntax                                                                                                    | Query                                                                                                    | Analog channel trigger<br>:TRIGger:ANALog:STARt:LEVEl? ch\$ (Start trigger)<br>:TRIGger:ANALog:STOP:LEVEl? ch\$ (Stop trigger)<br>Waveform calculation channel trigger<br>:TRIGger:CALCulate:STARt:LEVEl? w\$ (Start trigger)<br>:TRIGger:CALCulate:STOP:LEVEl? w\$ (Stop trigger)<br>Pulse channel trigger<br>:TRIGger:PULSe:STARt:LEVEl? pls\$ (Start trigger)<br>:TRIGger:PULSe:STOP:LEVEl? pls\$ (Stop trigger)       |  |  |
|                                                                                                    | Response                                                                                                    | Analog channel trigger<br>ch\$, A <nr3> (3 digit after the decimal point)<br/>Waveform calculation channel trigger<br/>w\$, A<nr3> (4 digits after the decimal point)<br/>Pulse channel trigger<br/>pls\$, A<nr3> (9 digits after the decimal point)</nr3></nr3></nr3>                                                                                                    |  |  |
| Example                                                                                                    | :TRIGger:ANALog:STARt:LEVEl? CH1_1<br>(Response):TRIGGER:ANALOG:START:LEVEL CH1_1,+1.000E-01<br>(When the header is ON) |                                                                                                    |  |  |
| Parameter                                                                                                    |                                                                                                    |                                                                                                    |  |  |
| ch\$ = CH1_1 to C<br>w\$ = W1 to W30<br>pls\$ = PLS1                                                                                                    | <pre>ch\$ = CH1_1 to CH10_30 w\$ = W1 to W30 pls\$ = PLS1</pre>                                                         |                                                                                                    |  |  |
| Analog channel trig<br>A = Allowable setting<br>Maximum resolu                                                                                          | ger<br>g range: (Measure<br>ution: (Measureme                                                                           | ement range) × (±1.5),<br>ent range) × (1/1000)* <sup>1</sup>                                                                                                    |  |  |
| Waveform calculation<br><b>A</b> = -9.9999E+29 to                                                                                                    | on channel trigger<br>9.9999E+29                                                                                        |                                                                                                    |  |  |
| Pulse channel trigger<br>▲ = 0 to 100000000 (count), 0 to 15000 (r/s),<br>0 to 900000 (r/min)<br>*1. When scaling is used, set the value after scaling. |                                                                                                    |                                                                                                    |  |  |
| Example:<br>For 1 V range<br><b>A</b> = Allowable setting range: +1.5 V to -1.5 V<br>Maximum resolution: 1 mV                                           |                                                                                                    |                                                                                                    |  |  |
| When scaling is used with the 1 V range (1 V → 10 A)<br>A = Allowable setting range: +15 A to -15 V<br>Maximum resolution: 10 mV                        |                                                                                                    |                                                                                                    |  |  |

#### Note

If a value greater than the upper limit of the allowable setting range is entered, the maximum value is input. If a value less than the lower limit of the allowable setting range is entered, the minimum value is input. The conventional commands can also be used. (p.452)

## **Trigger level resolution**

The trigger level resolution (minimum setting width) depends on the ranges.

| Input                      | Range         | Resolution |
|----------------------------|---------------|------------|
| Voltage                    | 1 mV f.s.     | 0.001 mV   |
|                            | 2 mV f.s.     | 0.002 mV   |
|                            | 5 mV f.s.     | 0.005 mV   |
|                            | 10 mV f.s.    | 0.01 mV    |
|                            | 20 mV f.s.    | 0.02 mV    |
|                            | 50 mV f.s.    | 0.05 mV    |
|                            | 100 mV f.s.   | 0.1 mV     |
|                            | 200 mV f.s.   | 0.2 mV     |
|                            | 1 V f.s.      | 0.001 V    |
|                            | 2 V f.s.      | 0.002 V    |
|                            | 6 V f.s.      | 0.006 V    |
|                            | 10 V f.s.     | 0.01 V     |
|                            | 20 V f.s.     | 0.02 V     |
|                            | 60 V f.s.     | 0.06 V     |
|                            | 100 V f.s.    | 0.1 V      |
|                            | 1-5 V f.s.    | 0.01 V     |
| Temperature (thermocouple) | 100°C f.s.    | 0.1°C      |
|                            | 500°C f.s.    | 0.5°C      |
|                            | 2000°C f.s.   | 2°C        |
| Count                      | _             | 1 c        |
| Rotation speed             | 5000 r/s      | 1 r/s      |
|                            | 300,000 r/min | 1 r/min    |

# Window trigger

You can specify a range with upper and lower limit values (window), so that the trigger is activated when the waveform enters or exits the range.

. . . . . . . . .

Window OUT

The trigger can be activated when the waveform enters the range (window IN) as well as when the waveform exits the range (window OUT).

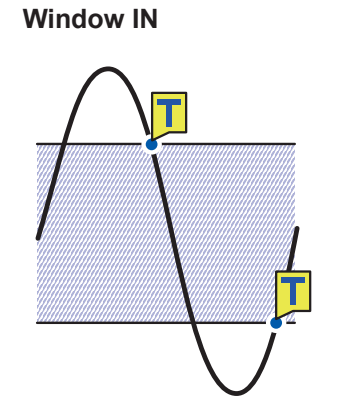

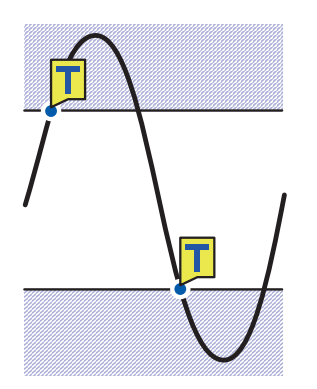

. . . . . . . . . . . . . . . . . .

••

# **1** Set the trigger type to WINDOW.

| Settings                                                                               | Settings                                                                                                    |                   |                                                                                                    |  |
|----------------------------------------------------------------------------------------|----------------------------------------------------------------------------------------------------|-------------------|----------------------------------------------------------------------------------------------------|--|
| Syntax                                                                                 |                                                                                                    | Command           | Analog channel trigger<br>:TRIGger:ANALog:STARt:KIND ch\$,A\$ (Start trigger)<br>:TRIGger:ANALog:STOP:KIND ch\$,A\$ (Stop trigger)<br>Waveform calculation channel trigger<br>:TRIGger:CALCulate:STARt:KIND w\$,A\$ (Start trigger)<br>:TRIGger:CALCulate:STOP:KIND w\$,A\$ (Stop trigger)<br>Pulse channel trigger<br>:TRIGger:PULSe:STARt:KIND pls\$,A\$ (Start trigger)<br>:TRIGger:PULSe:STOP:KIND pls\$,A\$ (Stop trigger)                     |  |
| Example                                                                                |                                                                                                    | :TRIGger:ANA      | Log:STARt:KIND CH1_1,WINDOW                                                                                                    |  |
| Query                                                                                  |                                                                                                    |                   |                                                                                                    |  |
| Syntax                                                                                 |                                                                                                    | Query<br>Response | Analog channel trigger<br>:TRIGger: ANALog: STARt:KIND? ch\$ (Start trigger)<br>:TRIGger: ANALog: STOP:KIND? ch\$ (Stop trigger)<br>Waveform calculation channel trigger<br>:TRIGger: CALCulate: STARt:KIND? w\$ (Start trigger)<br>:TRIGger: CALCulate: STOP:KIND? w\$ (Stop trigger)<br>Pulse channel trigger<br>:TRIGger: PULSe: STARt:KIND? pls\$ (Start trigger)<br>:TRIGger: PULSe: STOP:KIND? pls\$ (Stop trigger)<br>Analog channel trigger |  |
|                                                                                        |                                                                                                    |                   | ch\$,A\$<br>Waveform calculation channel trigger<br>w\$,A\$<br>Pulse channel trigger<br>pls\$,A\$                                                                                                    |  |
| Example                                                                                | :TRIGger:ANALog:STARt:KIND? CH1_1<br>(Response):TRIGGER:ANALOG:START:KIND CH1_1,WINDOW<br>(When the header is ON) |                   | Log:STARt:KIND? CH1_1<br>.IGGER:ANALOG:START:KIND CH1_1,WINDOW<br>een the header is ON)                                                                                                    |  |
| Parameter                                                                              |                                                                                                    |                   |                                                                                                    |  |
| ch\$ = CH1_1 to CH10_30<br>w\$ = W1 to W30<br>pls\$ = PLS1<br>A\$ = OFF, LEVEL, WINDOW |                                                                                                    |                   |                                                                                                    |  |
| OFF⊄                                                                                   | The trigger is not judged.                                                                                        |                   |                                                                                                    |  |
| LEVEL                                                                                  | The trigger is judged with the specified level.                                                                   |                   |                                                                                                    |  |
| WINDOW                                                                                 | The trigger is judged with the range between the specified upper and lower limits (window).                       |                   |                                                                                                    |  |

# **2** Set IN/OUT of waveform.

When the trigger condition is set to AND, it is judged whether or not the waveform exists within the specified range.

| Settings                                                                    |                                                                                     |                                    |                                                                                                    |
|-----------------------------------------------------------------------------|-------------------------------------------------------------------------------------|------------------------------------|----------------------------------------------------------------------------------------------------|
| Syntax                                                                      |                                                                                     | Command                            | Analog channel trigger<br>:TRIGger:ANALog:STARt:SIDE ch\$,A\$ (Start trigger)<br>:TRIGger:ANALog:STOP:SIDE ch\$,A\$ (Stop trigger)<br>Waveform calculation channel trigger<br>:TRIGger:CALCulate:STARt:SIDE w\$,A\$ (Start trigger)<br>:TRIGger:CALCulate:STOP:SIDE w\$,A\$ (Stop trigger)<br>Pulse channel trigger<br>:TRIGger:PULSe:STARt:SIDE pls\$,A\$ (Start trigger)<br>:TRIGger:PULSe:STOP:SIDE pls\$,A\$ (Stop trigger)         |
| Example                                                                     |                                                                                     | :TRIGger:ANA                       | Log:STARt:SIDE CH1_1,IN                                                                                                    |
| Query                                                                       |                                                                                     | 1                                  |                                                                                                    |
| Syntax                                                                      |                                                                                     | Query                              | Analog channel trigger<br>:TRIGger:ANALog:STARt:SIDE? ch\$ (Start trigger)<br>:TRIGger:ANALog:STOP:SIDE? ch\$ (Stop trigger)<br>Waveform calculation channel trigger<br>:TRIGger:CALCulate:STARt:SIDE? w\$ (Start trigger)<br>:TRIGger:CALCulate:STOP:SIDE? w\$ (Stop trigger)<br>Pulse channel trigger<br>:TRIGger:PULSe:STARt:SIDE? pls\$ (Start trigger)<br>:TRIGger:PULSe:STOP:SIDE? pls\$ (Stop trigger)<br>Analog channel trigger |
|                                                                             |                                                                                     | response                           | ch\$, A\$       Waveform calculation channel trigger       w\$, A\$       Pulse channel trigger       pls\$, A\$                                                                                                    |
| Example                                                                     |                                                                                     | : TRIGger : ANA<br>(Response) : TR | Log:STARt:SIDE? CH1_1<br>IGGER:ANALOG:START:SIDE CH1_1, IN (When the header is ON)                                                                                                    |
| Parameter                                                                   |                                                                                     |                                    |                                                                                                    |
| ch\$ = CH1_1 to CH10_30<br>w\$ = W1 to W30<br>pls\$ = PLS1<br>A\$ = IN, OUT |                                                                                     |                                    |                                                                                                    |
| IN                                                                          | Window IN<br>The trigger is activated when the waveform enters the specified range. |                                    |                                                                                                    |
| OUT                                                                         | Window OUT<br>The trigger is activated when the waveform exits the specified range. |                                    | vhen the waveform exits the specified range.                                                                                                    |
| Note                                                                        |                                                                                     |                                    |                                                                                                    |
| The conventional command can also be used (P. 434)                          |                                                                                     |                                    |                                                                                                    |
| me convenuonai commano can also de useo. (P. 434)                           |                                                                                     |                                    |                                                                                                    |

#### 3 Set the upper and lower limit values.

The range between the upper and lower limit values is defined as the window. **Upper limit value** 

| Settings                                                                                                    |                                                                              |                                                                                                    |  |  |
|----------------------------------------------------------------------------------------------------|------------------------------------------------------------------------------|----------------------------------------------------------------------------------------------------|--|--|
| Syntax                                                                                                    | Command                                                                      | Analog channel trigger<br>:TRIGger:ANALog:STARt:UPPEr ch\$, A (Start trigger)<br>:TRIGger:ANALog:STOP:UPPEr ch\$, A (Stop trigger)<br>Waveform calculation channel trigger<br>:TRIGger:CALCulate:STARt:UPPEr w\$, A (Start trigger)<br>:TRIGger:CALCulate:STOP:UPPEr w\$, A (Stop trigger)<br>Pulse channel trigger<br>:TRIGger:PULSe:STARt:UPPEr pls\$, A (Start trigger)<br>:TRIGger:PULSe:STOP:UPPEr pls\$, A (Stop trigger) |  |  |
| Example                                                                                                    | :TRIGger:ANA                                                                 | Log:STARt:UPPEr CH1 1,0.5                                                                                                    |  |  |
| Query                                                                                                    |                                                                              |                                                                                                    |  |  |
| Syntax                                                                                                    | Query                                                                        | Analog channel trigger<br>:TRIGger:ANALog:STARt:UPPEr? ch\$ (Start trigger)<br>:TRIGger:ANALog:STOP:UPPEr? ch\$ (Stop trigger)<br>Waveform calculation channel trigger<br>:TRIGger:CALCulate:STARt:UPPEr? w\$ (Start trigger)<br>:TRIGger:CALCulate:STOP:UPPEr? w\$ (Stop trigger)<br>Pulse channel trigger<br>:TRIGger:PULSe:STARt:UPPEr? pls\$ (Start trigger)<br>:TRIGger:PULSe:STOP:UPPEr? pls\$ (Stop trigger)             |  |  |
|                                                                                                    | Response                                                                     | Analog channel trigger<br>ch\$,A <nr3> (3 digit after the decimal point)<br/>Waveform calculation channel trigger<br/>w\$,A<nr3> (4 digits after the decimal point)<br/>Pulse channel trigger<br/>pls\$,A<nr3> (9 digits after the decimal point)</nr3></nr3></nr3>                                                                                                    |  |  |
| Example                                                                                                    | :TRIGger:ANA<br>(Response):TR<br>(WI                                         | Log:STARt:UPPEr? CH1_1<br>RIGGER:ANALOG:START:UPPER CH1_1,+5.000E-01<br>hen the header is ON)                                                                                                    |  |  |
| Parameter                                                                                                    | 1                                                                            |                                                                                                    |  |  |
| ch\$ = CH1_1 to CH<br>w\$ = W1 to W30<br>pls\$ = PLS1                                                                                             | ch\$ = CH1_1 to CH10_30<br>w\$ = W1 to W30<br>pls\$ = PLS1                   |                                                                                                    |  |  |
| Analog channel trigger<br><b>A</b> = Allowable setting range: (Measurement range) × (±1.5),<br>Maximum resolution: (Measurement range) × (1/1000) |                                                                              |                                                                                                    |  |  |
| Waveform calculation<br><b>A</b> = -9.9999E+29 to                                                                                                 | Waveform calculation channel trigger<br><b>A</b> = -9.9999E+29 to 9.9999E+29 |                                                                                                    |  |  |
| Pulse channel trigger<br><b>A</b> = 0 to 1000000000 (count), 0 to 15000 (r/s),<br>0 to 900000 (r/min)                                             |                                                                              |                                                                                                    |  |  |
| Note                                                                                                    | ,                                                                            |                                                                                                    |  |  |
| You cannot input an<br>If a value greater the<br>If a value less than                                                                             | y values below the<br>an the upper limit<br>the lower limit of th            | e window trigger lower limit.<br>of the allowable setting range is entered, the maximum value is input.<br>he allowable setting range is entered, the minimum value is input.                                                                                                    |  |  |

#### Lower limit value

| Settings                                                                                                    |                                                                              |                                                                                                    |  |  |
|----------------------------------------------------------------------------------------------------|------------------------------------------------------------------------------|----------------------------------------------------------------------------------------------------|--|--|
| Syntax                                                                                                    | Command                                                                      | Analog channel trigger<br>:TRIGger:ANALog:STARt:LOWEr ch\$,A (Start trigger)<br>:TRIGger:ANALog:STOP:LOWEr ch\$,A (Stop trigger)<br>Waveform calculation channel trigger<br>:TRIGger:CALCulate:STARt:LOWEr w\$,A (Start trigger)<br>:TRIGger:CALCulate:STOP:LOWEr w\$,A (Stop trigger)<br>Pulse channel trigger<br>:TRIGger:PULSe:STARt:LOWEr pls\$,A (Start trigger)<br>:TRIGger:PULSe:STOP:LOWEr pls\$,A (Stop trigger) |  |  |
| Example                                                                                                    | :TRIGger:ANA                                                                 | Log:STARt:LOWEr CH1_1,-0.5                                                                                                    |  |  |
| Query                                                                                                    |                                                                              |                                                                                                    |  |  |
| Syntax                                                                                                    | Query                                                                        | Analog channel trigger<br>:TRIGger:ANALog:STARt:LOWEr? ch\$ (Start trigger)<br>:TRIGger:ANALog:STOP:LOWEr? ch\$ (Stop trigger)<br>Waveform calculation channel trigger<br>:TRIGger:CALCulate:STARt:LOWEr? w\$ (Start trigger)<br>:TRIGger:CALCulate:STOP:LOWEr? w\$ (Stop trigger)<br>Pulse channel trigger<br>:TRIGger:PULSe:STARt:LOWEr? pls\$ (Start trigger)<br>:TRIGger:PULSe:STOP:LOWEr? pls\$ (Stop trigger)       |  |  |
|                                                                                                    | Response                                                                     | Analog channel trigger<br>ch\$, A <nr3> (3 digit after the decimal point)<br/>Waveform calculation channel trigger<br/>w\$, A<nr3> (4 digits after the decimal point)<br/>Pulse channel trigger<br/>pls\$, A<nr3> (9 digits after the decimal point)</nr3></nr3></nr3>                                                                                                    |  |  |
| Example                                                                                                    | :TRIGger:ANA<br>(Response) :T<br>(Wi                                         | Log:STARt:LOWEr? CH1_1<br>TRIGGER:ANALOG:START:LOWER CH1_1,-5.000E-01<br>hen the header is ON)                                                                                                    |  |  |
| Parameter                                                                                                    |                                                                              |                                                                                                    |  |  |
| ch\$ = CH1_1 to CH<br>w\$ = W1 to W30<br>pls\$ = PLS1<br>Analog channel trigg                                                                                                    | <pre>ch\$ = CH1_1 to CH10_30 w\$ = W1 to W30 pls\$ = PLS1</pre>              |                                                                                                    |  |  |
| $\mathbf{A}$ = Allowable setting range: (Measurement range) × (±1.5),<br>Maximum resolution: (Measurement range) × (1/1000)                                                                                                    |                                                                              |                                                                                                    |  |  |
| Waveform calculation<br><b>A</b> = -9.9999E+29 to                                                                                                    | Waveform calculation channel trigger<br><b>a</b> = -9.9999E+29 to 9.9999E+29 |                                                                                                    |  |  |
| Pulse channel trigger<br><b>A</b> = 0 to 100000000 (count), 0 to 15000 (r/s),<br>0 to 900000 (r/min)                                                                                                    |                                                                              |                                                                                                    |  |  |
| Note                                                                                                    |                                                                              |                                                                                                    |  |  |
| You cannot input any values above the window trigger upper limit.<br>If a value greater than the upper limit of the allowable setting range is entered, the maximum value is input.<br>If a value less than the lower limit of the allowable setting range is entered, the minimum value is input. |                                                                              |                                                                                                    |  |  |

The conventional commands can also be used. (p.452)

# 5.4 Logic Trigger (Pattern)

The trigger can be activated using the logic signal.

The trigger is activated when the logic signal value (1 and 0) matches the trigger pattern (1, 0, or X). This setting is enabled when LOGIC is selected for the pulse (P1) input.

See "Logic signal measurement" (p. 159).

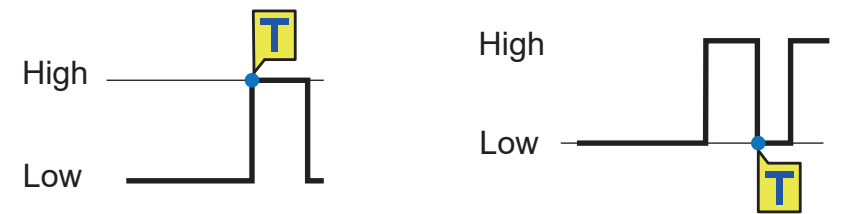

## **1** Select the trigger pattern for P1.

Enable the pulse measurement channel.

| Settings                                            |                                                               |                                                                                                    |  |
|-----------------------------------------------------|---------------------------------------------------------------|----------------------------------------------------------------------------------------------------|--|
| Syntax                                              | Command                                                       | :TRIGger:LOGic:STARt:PATTern "A\$" (Start trigger)<br>:TRIGger:LOGic:STOP:PATTern "A\$" (Stop trigger) |  |
| Example                                             | : TRIGger: LOG                                                | ic:STARt:PATTern "1"                                                                                   |  |
| Query                                               |                                                               |                                                                                                    |  |
| Syntax                                              | Query                                                         | : TRIGger: LOGic: STARt: PATTern? (Start trigger)<br>: TRIGger: LOGic: STOP: PATTern? (Stop trigger)   |  |
|                                                     | Response                                                      | "A\$"                                                                                                  |  |
| Example                                             | : <b>TRIGger:LOG</b><br>(Response): <b>T</b> F                | :TRIGger:LOGic:STARt:PATTern?<br>(Response):TRIGGER:LOGIC:START:PATTERN "1" (When the header is ON)    |  |
| Parameter                                           | Parameter                                                     |                                                                                                    |  |
| A\$ = 0, 1, X<br>Trigger pattern                    |                                                               |                                                                                                    |  |
| 0 TI                                                | he trigger is activated                                       | when the signal turns into 0 (Low).                                                                    |  |
| 1 TI                                                | The trigger is activated when the signal turns into 1 (High). |                                                                                                    |  |
| x <sup>∞</sup> T                                    | The trigger is not applicable. Ignores the signal.            |                                                                                                    |  |
| Note                                                |                                                               |                                                                                                    |  |
| The conventional commands can also be used. (p.452) |                                                               |                                                                                                    |  |

# 5.5 Power Trigger

Select the power channels for the trigger conditions. Up to 100 channels can be specified. The following triggers can be set.

. . . . . . . . . . . . . . . . .

. . . . .

- Level trigger
- · Window trigger

# Level trigger

The trigger is activated when the waveform crosses the specified level (trigger level). You can set the direction in which the waveform should cross the level (slope).

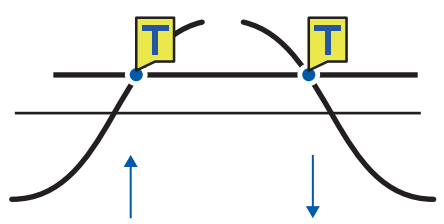

## **1** Set the power channels to be used for the trigger.

| Settings                                                                                               |                                                                    |                             |  |
|----------------------------------------------------------------------------------------------------|--------------------------------------------------------------------|-----------------------------|--|
| Syntax                                                                                                 | Command                                                            | :TRIGger:POWer:NO no\$,ch\$ |  |
| Example                                                                                                | :TRIGger:POWe                                                      | r:NO NO1,M1URMS1            |  |
| Query                                                                                                  |                                                                    |                             |  |
| Syntax                                                                                                 | Query                                                              | :TRIGger:POWer:NO? no\$     |  |
|                                                                                                    | Response                                                           | no\$,ch\$                   |  |
| Example                                                                                                | :TRIGger:POWer:NO? NO1<br>(Response) :TRIGGER:POWER:NO NO1,M1URMS1 |                             |  |
| Parameter                                                                                              |                                                                    |                             |  |
| <b>no\$</b> = NO1 to NO100                                                                             |                                                                    |                             |  |
| <b>ch\$</b> = M1URMS1 to M4TMS (p. 145)                                                                |                                                                    |                             |  |
| Note                                                                                                   |                                                                    |                             |  |
| If the power channel has already been specified as another trigger condition number, it cannot be set. |                                                                    |                             |  |

# **2** Set the trigger type to LEVEL.

| Settings                               |                                                                                             |                    |                                      |
|----------------------------------------|---------------------------------------------------------------------------------------------|--------------------|--------------------------------------|
| Syntax                                 |                                                                                             | Command            | :TRIGger:POWer:STARt:KIND no\$,A\$   |
|                                        |                                                                                             |                    | :TRIGger:POWer:STOP:KIND no\$,A\$    |
| Example                                |                                                                                             | :TRIGger:POW       | er:STARt:KIND NO1,LEVEL              |
| Query                                  |                                                                                             |                    |                                      |
| Syntax                                 |                                                                                             | Query              | :TRIGger:POWer:STARt:KIND? no\$      |
|                                        |                                                                                             |                    | :TRIGger:POWer:STOP:KIND? no\$       |
|                                        |                                                                                             | Response           | no\$,A\$                             |
| Example :TRIGger:POWer:STARt:KIND? NO1 |                                                                                             | er:STARt:KIND? NO1 |                                      |
|                                        | (Response) : TRIGGER: POWER: START: KIND NO1, LEVEL                                         |                    | IGGER: POWER: START: KIND NO1, LEVEL |
| Parameter                              |                                                                                             |                    |                                      |
| no\$ = NO1                             | no\$ = NO1 to NO100                                                                         |                    |                                      |
| A = OFF, LEVEL, WINDOW                 |                                                                                             |                    |                                      |
| off                                    | The trigger is not judged.                                                                  |                    |                                      |
| LEVEL                                  | The trigger is judged with the specified level.                                             |                    |                                      |
| WINDOW                                 | The trigger is judged with the range between the specified upper and lower limits (window). |                    |                                      |

# **3** Set the slope.

The trigger is activated when the waveform crosses the level in the specified direction. When the trigger condition is set to AND, it is judged whether or not the waveform is above the specified level.

| Settings          |                                                                       |                                                                                |                                                                           |  |
|-------------------|-----------------------------------------------------------------------|--------------------------------------------------------------------------------|---------------------------------------------------------------------------|--|
| Syntax            |                                                                       | Command                                                                        | :TRIGger:POWer:STARt:SLOPe no\$,A\$<br>:TRIGger:POWer:STOP:SLOPe no\$,A\$ |  |
| Example           |                                                                       | : TRIGger: POW                                                                 | er:STARt:SLOPe NO1,UP                                                     |  |
| Query             |                                                                       |                                                                                |                                                                           |  |
| Syntax            |                                                                       | Query                                                                          | :TRIGger:POWer:STARt:SLOPe? no\$<br>:TRIGger:POWer:STOP:SLOPe? no\$       |  |
|                   |                                                                       | Response                                                                       | no\$,A\$                                                                  |  |
| Example           |                                                                       | :TRIGger:POWer:STARt:SLOPe? NO1<br>(Response):TRIGGER:POWER:START:SLOPE NO1,UP |                                                                           |  |
| Parameter         |                                                                       |                                                                                |                                                                           |  |
| <b>no\$</b> = NO1 | to NO10                                                               | 00                                                                             |                                                                           |  |
| A\$ = UP, D0      | A\$ = UP, DOWN                                                        |                                                                                |                                                                           |  |
| UP <sup>⊠</sup>   | Rise<br>The waveform crosses the specified level from below to above. |                                                                                |                                                                           |  |
| DOWN              | Fall<br>The waveform crosses below the specified level from above .   |                                                                                |                                                                           |  |

# **4** Set the trigger level.

The trigger is activated when the waveform crosses the specified level.

| Settings                                                                                                    |                                                                                        |                                                                       |  |
|----------------------------------------------------------------------------------------------------|----------------------------------------------------------------------------------------|-----------------------------------------------------------------------|--|
| Syntax                                                                                                    | Command                                                                                | :TRIGger:POWer:STARt:LEVEl no\$,A<br>:TRIGger:POWer:STOP:LEVEl no\$,A |  |
| Example                                                                                                    | :TRIGger:POW                                                                           | er:STARt:LEVEl NO1,0.1                                                |  |
| Query                                                                                                    |                                                                                        |                                                                       |  |
| Syntax                                                                                                    | Query                                                                                  | :TRIGger:POWer:STARt:LEVEl? no\$<br>:TRIGger:POWer:STOP:LEVEl? no\$   |  |
|                                                                                                    | Response                                                                               | no\$,A                                                                |  |
| Example                                                                                                    | :TRIGger:POWer:STARt:LEVEl? NO1<br>(Response):TRIGGER:POWER:START:LEVEL NO1,+1.000E-01 |                                                                       |  |
| Parameter                                                                                                    |                                                                                        |                                                                       |  |
| <b>no\$</b> = NO1 to NO1                                                                                                    | 00                                                                                     |                                                                       |  |
| <b>A</b> = -9.9999E+29 to 9.9999E+29                                                                                                    |                                                                                        |                                                                       |  |
| Note                                                                                                    |                                                                                        |                                                                       |  |
| If a value greater than the upper limit of the allowable setting range is entered, the maximum value is input.<br>If a value less than the lower limit of the allowable setting range is entered, the minimum value is input. |                                                                                        |                                                                       |  |

. . . . . . . . . . . .

# Window trigger

You can specify a range with upper and lower limit values (window), so that the trigger is activated when the waveform enters or exits the range.

The trigger can be activated when the waveform enters the range (window IN) as well as when the waveform exits the range (window OUT).

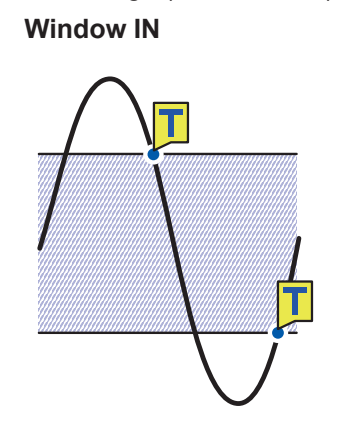

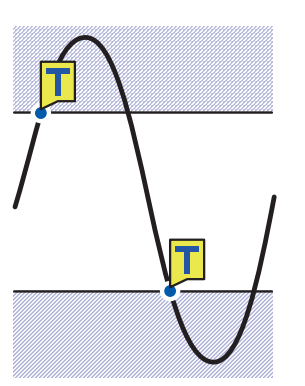

Window OUT

**1** Set the power channels to be used for the 100 trigger conditions.

| Settings                        |                                                                   |                             |  |
|---------------------------------|-------------------------------------------------------------------|-----------------------------|--|
| Syntax                          | Command                                                           | :TRIGger:POWer:NO no\$,ch\$ |  |
| Example                         | :TRIGger:POWer:NO NO1,M1URMS1                                     |                             |  |
| Query                           |                                                                   |                             |  |
| Syntax                          | Query                                                             | :TRIGger:POWer:NO? no\$     |  |
|                                 | Response                                                          | no\$,ch\$                   |  |
| Example                         | :TRIGger:POWer:NO? NO1<br>(Response):TRIGGER:POWER:NO NO1,M1URMS1 |                             |  |
| Parameter                       |                                                                   |                             |  |
| no\$ = NO1 to NO100             |                                                                   |                             |  |
| ch\$ = M1URMS1 to M4TMS (p.145) |                                                                   |                             |  |
| Note                            |                                                                   |                             |  |
|                                 |                                                                   |                             |  |

If the channel has already been specified as another trigger condition number, it cannot be set.

# **2** Set the trigger type to WINDOW.

| Settings               |                                                                                             |                                                                                  |                                                                         |
|------------------------|---------------------------------------------------------------------------------------------|----------------------------------------------------------------------------------|-------------------------------------------------------------------------|
| Syntax                 |                                                                                             | Command                                                                          | :TRIGger:POWer:STARt:KIND no\$,A\$<br>:TRIGger:POWer:STOP:KIND no\$,A\$ |
| Example                |                                                                                             | :TRIGger:POWer:STARt:KIND NO1,WINDOW                                             |                                                                         |
| Query                  |                                                                                             |                                                                                  |                                                                         |
| Syntax                 |                                                                                             | Query                                                                            | :TRIGger:POWer:STARt:KIND? no\$<br>:TRIGger:POWer:STOP:KIND? no\$       |
|                        |                                                                                             | Response                                                                         | no\$,A\$                                                                |
| Example                |                                                                                             | :TRIGger:POWer:STARt:KIND? NO1<br>(Response):TRIGGER:POWER:START:KIND NO1,WINDOW |                                                                         |
| Parameter              |                                                                                             |                                                                                  |                                                                         |
| no\$ = NO1 to NO100    |                                                                                             |                                                                                  |                                                                         |
| A = OFF, LEVEL, WINDOW |                                                                                             |                                                                                  |                                                                         |
| off                    | The trigger is not judged.                                                                  |                                                                                  |                                                                         |
| LEVEL                  | The trigger is judged with the specified level.                                             |                                                                                  |                                                                         |
| WINDOW                 | The trigger is judged with the range between the specified upper and lower limits (window). |                                                                                  |                                                                         |

# **3** Set IN/OUT of waveform.

When the trigger condition is set to AND, it is judged whether or not the waveform exists within the specified range.

| Settings            |                                                                                     |                                                                              |                                                                         |
|---------------------|-------------------------------------------------------------------------------------|------------------------------------------------------------------------------|-------------------------------------------------------------------------|
| Syntax              | Com                                                                                 | mand                                                                         | :TRIGger:POWer:STARt:SIDE no\$,A\$<br>:TRIGger:POWer:STOP:SIDE no\$,A\$ |
| Example             | : TRI                                                                               | :TRIGger:POWer:STARt:SIDE NO1,IN                                             |                                                                         |
| Query               |                                                                                     |                                                                              |                                                                         |
| Syntax              | Quer                                                                                | У                                                                            | :TRIGger:POWer:STARt:SIDE? no\$<br>:TRIGger:POWer:STOP:SIDE? no\$       |
|                     | Resp                                                                                | onse                                                                         | no\$,A\$                                                                |
| Example             | : TRI<br>(Res                                                                       | :TRIGger:POWer:STARt:SIDE? NO1<br>(Response):TRIGGER:POWER:START:SIDE NO1,IN |                                                                         |
| Parameter           |                                                                                     |                                                                              |                                                                         |
| no\$ = NO1 to NO100 |                                                                                     |                                                                              |                                                                         |
| A\$ = IN, OUT       |                                                                                     |                                                                              |                                                                         |
| IN                  | Window IN<br>The trigger is activated when the waveform enters the specified range. |                                                                              |                                                                         |
| OUT                 | Window OUT<br>The trigger is activated when the waveform exits the specified range. |                                                                              |                                                                         |

## **4** Set the upper and lower limit values.

The range between the upper and lower limit values is defined as the window. **Upper limit value** 

| Settings                                                          |                                                                                        |                                                                       |  |
|-------------------------------------------------------------------|----------------------------------------------------------------------------------------|-----------------------------------------------------------------------|--|
| Syntax                                                            | Command                                                                                | :TRIGger:POWer:STARt:UPPEr no\$,A<br>:TRIGger:POWer:STOP:UPPEr no\$,A |  |
| Example                                                           | :TRIGger:POWer:STARt:UPPEr NO1,0.5                                                     |                                                                       |  |
| Query                                                             |                                                                                        |                                                                       |  |
| Syntax                                                            | Query                                                                                  | :TRIGger:POWer:STARt:UPPEr? no\$<br>:TRIGger:POWer:STOP:UPPEr? no\$   |  |
|                                                                   | Response                                                                               | no\$,A\$                                                              |  |
| Example                                                           | :TRIGger:POWer:STARt:UPPEr? NO1<br>(Response):TRIGGER:POWER:START:UPPER NO1,+5.000E-01 |                                                                       |  |
| Parameter                                                         |                                                                                        |                                                                       |  |
| no\$ = NO1 to NO100                                               |                                                                                        |                                                                       |  |
| <b>A</b> = −9.9999E+29 to 9.9999E+29                              |                                                                                        |                                                                       |  |
| Note                                                              |                                                                                        |                                                                       |  |
| You cannot input any values below the window trigger lower limit. |                                                                                        |                                                                       |  |

If a value less than the lower limit of the allowable setting range is entered, the minimum value is input.

# Lower limit value

| Settings                             |                                                                                        |                                                                       |  |
|--------------------------------------|----------------------------------------------------------------------------------------|-----------------------------------------------------------------------|--|
| Syntax                               | Command                                                                                | :TRIGger:POWer:STARt:LOWEr no\$,A<br>:TRIGger:POWer:STOP:LOWEr no\$,A |  |
| Example                              | :TRIGger:POWer:STARt:LOWEr NO1,-0.5                                                    |                                                                       |  |
| Query                                |                                                                                        |                                                                       |  |
| Syntax                               | Query                                                                                  | :TRIGger:POWer:STARt:LOWEr? no\$<br>:TRIGger:POWer:STOP:LOWEr? no\$   |  |
|                                      | Response                                                                               | no\$,A\$                                                              |  |
| Example                              | :TRIGger:POWer:STARt:LOWEr? NO1<br>(Response):TRIGGER:POWER:START:LOWER NO1,-5.000E-01 |                                                                       |  |
| Parameter                            |                                                                                        |                                                                       |  |
| <b>no\$</b> = NO1 to NO100           |                                                                                        |                                                                       |  |
| <b>A</b> = -9.9999E+29 to 9.9999E+29 |                                                                                        |                                                                       |  |
|                                      |                                                                                        |                                                                       |  |

#### Note

You cannot input any values above the window trigger upper limit.

If a value greater than the upper limit of the allowable setting range is entered, the maximum value is input. If a value less than the lower limit of the allowable setting range is entered, the minimum value is input.

# 5.6 Applying External Trigger

The trigger can be activated with the input signal to the I/O 3 terminal of the external control terminal.

#### **1** Enable the external trigger function.

| Settings         |           |                                                                                                    |                                                                                                    |
|------------------|-----------|----------------------------------------------------------------------------------------------------|----------------------------------------------------------------------------------------------------|
| Syntax           |           | Command                                                                                            | :TRIGger:EXTernal:STARt:KIND A\$ (Start trigger)<br>:TRIGger:EXTernal:STOP:KIND A\$ (Stop trigger) |
| Example          |           | :TRIGger:EXTernal:STARt:KIND ON                                                                    |                                                                                                    |
| Query            |           |                                                                                                    |                                                                                                    |
| Syntax           |           | Query                                                                                              | :TRIGger:EXTernal:STARt:KIND? (Start trigger)<br>:TRIGger:EXTernal:STOP:KIND? (Stop trigger)       |
|                  |           | Response                                                                                           | A\$                                                                                                |
| Example          |           | :TRIGger:EXTernal:STARt:KIND?<br>(Response):TRIGGER:EXTERNAL:START:KIND ON (When the header is ON) |                                                                                                    |
| Parameter        |           |                                                                                                    |                                                                                                    |
| A\$ = OFF, ON    |           |                                                                                                    |                                                                                                    |
| OFF <sup>∅</sup> | Disabled  |                                                                                                    |                                                                                                    |
| ON               | Activated |                                                                                                    |                                                                                                    |

The external trigger function is enabled, allowing you to apply a trigger with the external input signal.

When the external trigger is enabled, the I/O 3 terminal is set to the trigger input.

# 5.7 Applying Triggers at Constant Intervals

The trigger can be activated at constant time intervals. If the interval trigger is set to OR or AND, the repetitive recording is automatically set to ON. The interval trigger is disabled when using Logger Utility.

## **1** Set the interval trigger condition.

To prioritize the interval trigger, set the parameter to OR. To prioritize other triggers, set the parameter to AND.

| Settings                                                                         |                                                                                |                                                               |                                               |  |
|----------------------------------------------------------------------------------|--------------------------------------------------------------------------------|---------------------------------------------------------------|-----------------------------------------------|--|
| Syntax                                                                           |                                                                                | Command                                                       | :TRIGger:TIMEr A\$                            |  |
| Example                                                                          |                                                                                | :TRIGger:TIMEr OR                                             |                                               |  |
| Query                                                                            |                                                                                |                                                               |                                               |  |
| Syntax                                                                           |                                                                                | Query                                                         | :TRIGger:TIMEr?                               |  |
|                                                                                  |                                                                                | Response                                                      | A\$                                           |  |
| Example                                                                          | ple :TRIGger:TIMEr?<br>(Response):TRIGGER:TIMER OR (When the header is ON)     |                                                               | Er?<br>IGGER:TIMER OR (When the header is ON) |  |
| Parameter                                                                        |                                                                                |                                                               |                                               |  |
| A\$ = OFF, OR, AND                                                               |                                                                                |                                                               |                                               |  |
| off                                                                              | Disabl<br>The in                                                               | oled<br>Interval trigger is not used.                         |                                               |  |
| OR                                                                               | Logica<br>The in                                                               | ical sum<br>e interval trigger is used with the OR condition. |                                               |  |
| AND                                                                              | Logical multiplication<br>The interval trigger is used with the AND condition. |                                                               |                                               |  |
| Note                                                                             |                                                                                |                                                               |                                               |  |
| Any changes to these settings may also change the repetitive recording settings. |                                                                                |                                                               |                                               |  |

### **2** Set the interval of the interval trigger.

The trigger condition is satisfied as soon as the measurement is started. After that, the trigger is activated at the intervals of the interval trigger.

| Settings                                                                                                    |         |                                                                                    |                                                                            |  |
|----------------------------------------------------------------------------------------------------|---------|------------------------------------------------------------------------------------|----------------------------------------------------------------------------|--|
| Syntax                                                                                                    |         | Command                                                                            | :TRIGger:TMINTvl day,hour,min,sec                                          |  |
| Example                                                                                                    |         | :TRIGger:TMINTvl 1,20,30,00                                                        |                                                                            |  |
| Query                                                                                                    |         |                                                                                    |                                                                            |  |
| Syntax                                                                                                    |         | Query                                                                              | :TRIGger:TMINTvl?                                                          |  |
|                                                                                                    |         | Response                                                                           | <pre>day<nr1>, hour<nr1>, min<nr1>, sec<nr1></nr1></nr1></nr1></nr1></pre> |  |
| Example                                                                                                    |         | :TRIGger:TMINTvl?<br>(Response):TRIGGER:TMINTVL 1,20,30,00 (When the header is ON) |                                                                            |  |
| Parameter                                                                                                    |         |                                                                                    |                                                                            |  |
| day                                                                                                    | 0 to 99 | o 99 (days)                                                                        |                                                                            |  |
| hour                                                                                                    | 0 to 23 | 23 (hours)                                                                         |                                                                            |  |
| min                                                                                                    | 0 to 59 | 59 (minutes)                                                                       |                                                                            |  |
| sec                                                                                                    | 0 to 59 | 59 (seconds)                                                                       |                                                                            |  |
| The current setting of the recording time is returned with a numerical value in the NR1 format. See "Data part" (p. 24). |         |                                                                                    |                                                                            |  |
| Note                                                                                                    |         |                                                                                    |                                                                            |  |
| ":TRIGger:TMINTvl 0,0,0,0" cannot be set.                                                                                |         |                                                                                    |                                                                            |  |

## **OR** condition and AND condition

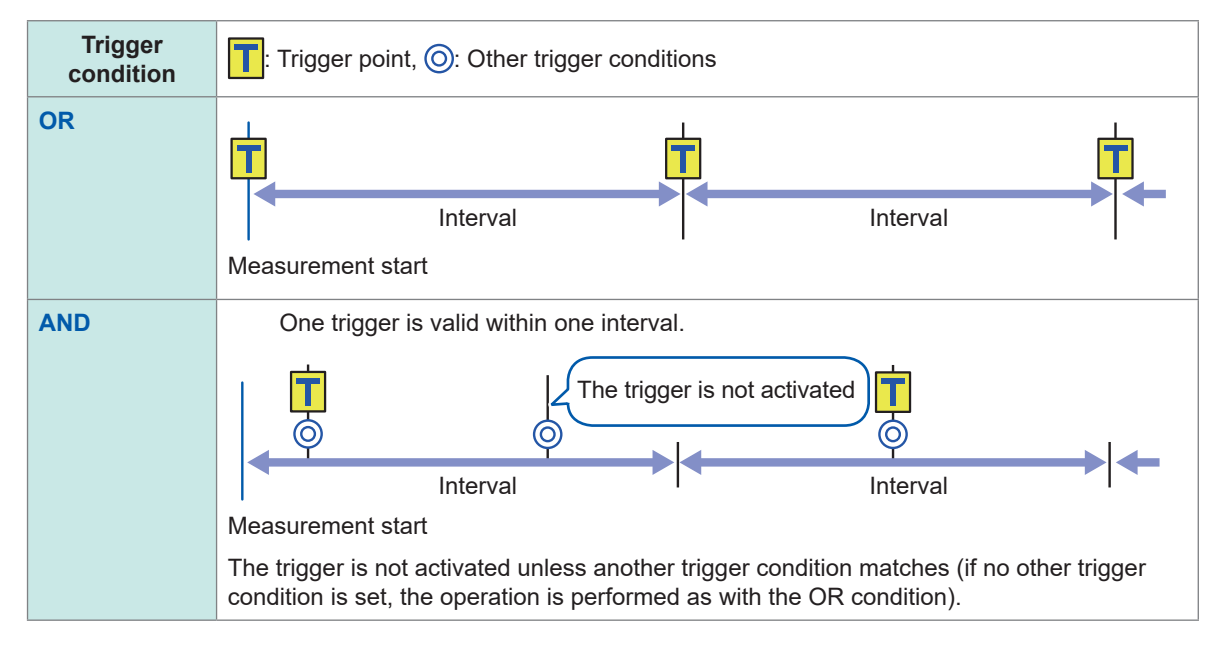
## 5.8 Applying Trigger Forcibly

The trigger can be forcibly activated in the trigger standby state. The forcible trigger can be activated regardless of the trigger source setting.

#### **1** Activate the trigger forcibly.

| Settings |                 |                 |
|----------|-----------------|-----------------|
| Syntax   | Command         | :TRIGger:MANUal |
| Example  | :TRIGger:MANUal |                 |

## 5.9 Trigger Setting Examples

The following are examples of the trigger settings.

| Purpose                                                                                                    | Reference<br>(Table below) |
|----------------------------------------------------------------------------------------------------|----------------------------|
| Acquire data since the <b>STARt</b> command is executed until the <b>STOP</b> command is executed.                     | No. 1                      |
| Acquire 1-minute data one time after the <b>STARt</b> command is executed.                                             | No. 2                      |
| Acquire a series of 1-minute data for 60 minutes after the <b>STARt</b> command is executed.                           | No. 3                      |
| Acquire data since the <b>STARt</b> command is executed until the measurement temperature in CH1 exceeds 500°C.        | No. 4                      |
| Acquire data once the measurement temperature in CH1 exceeds 500°C until the <b>STOP</b> command is executed.          | No. 5                      |
| Acquire data once the measurement temperature in CH1 exceeds 500°C until the temperature falls below 300°C.            | No. 6                      |
| Acquire data repeatedly once the measurement temperature in CH1 exceeds 500°C until the temperature falls below 300°C. | No. 7                      |
| Acquire data for 1 minute after the measurement temperature in CH1 exceeds 500°C.                                      | No. 8                      |
| Acquire data for 1 minute before and after the measurement temperature in CH1 exceeds 500°C.                           | No. 9                      |
| Acquire data from 2023-6-17 9:00 to 17:00.                                                                             | No. 10                     |
| Acquire 24-hour data daily for 1 month starting from 2023-6-17 9:00.                                                   | No. 11                     |
| Acquire data from 9:00 to 17:00 daily for 1 month starting from 2023-6-17.                                             | No. 12                     |
| Acquire 1-hour data at 9:00, 15:00, 21:00, and 3:00 for 1 month starting from 2023-6-17.                               | No. 13                     |

| No. | Measurement<br>start   | Measurement<br>stop     | Recording start         | Recording<br>stop                  | Others                   |
|-----|------------------------|-------------------------|-------------------------|------------------------------------|--------------------------|
| 1   | Manual                 | Manual                  | _                       | _                                  | _                        |
| 2   | Manual                 | Manual                  | _                       | Time<br>specification:<br>1 minute | _                        |
| 3   | Manual                 | Manual                  | _                       | Time<br>specification:<br>1 hour   | File splitting: 1 minute |
| 4   | Manual                 | Manual                  | _                       | Stop trigger<br>↑500°C             | _                        |
| 5   | Manual                 | Manual                  | Start trigger<br>↑500°C | _                                  | _                        |
| 6   | Manual                 | Manual                  | Start trigger<br>↑500°C | Stop trigger<br>↓300°C             | _                        |
| 7   | Manual                 | Manual                  | Same as above           | Same as above                      | Repetitive recording     |
| 8   | Manual                 | Manual                  | Start trigger<br>↑500°C | Time<br>specification:<br>1 minute | _                        |
| 9   | Manual                 | Manual                  | Same as above           | Same as above                      | Pre-trigger: 1 minute    |
| 10  | Time<br>2023-6-17 9:00 | Time<br>2023-6-17 17:00 | _                       | _                                  | _                        |
| 11  | Time<br>2023-6-17 9:00 | Time<br>2023-7-17 9:00  | _                       | _                                  | File splitting: 1 day    |

| No. | Measurement<br>start   | Measurement<br>stop    | Recording start              | Recording<br>stop                | Others               |
|-----|------------------------|------------------------|------------------------------|----------------------------------|----------------------|
| 12  | Time<br>2023-6-17 9:00 | Time<br>2023-7-17 9:00 | Interval trigger: 1 day      | Time<br>specification:<br>8 hour | Repetitive recording |
| 13  | Time<br>2023-6-17 9:00 | Time<br>2023-7-17 9:00 | Interval trigger: 6<br>hours | Time<br>specification:<br>1 hour | Repetitive recording |

Trigger Setting Examples

# 6 Saving and Loading Data

The measurement conditions of the instrument and the waveform data can be stored on SD memory cards and USB drives.

#### IMPORTANT

The operation is guaranteed only for the optional SD memory cards and USB drives. The operation of storage media other than the optional parts is not guaranteed.

## 6.1 Savable and Loadable Data

When data are saved on an SD memory card or USB drive, folders are created in [HIOKI] > [LR8100].

The files are saved in the created folders as shown in the figure below.

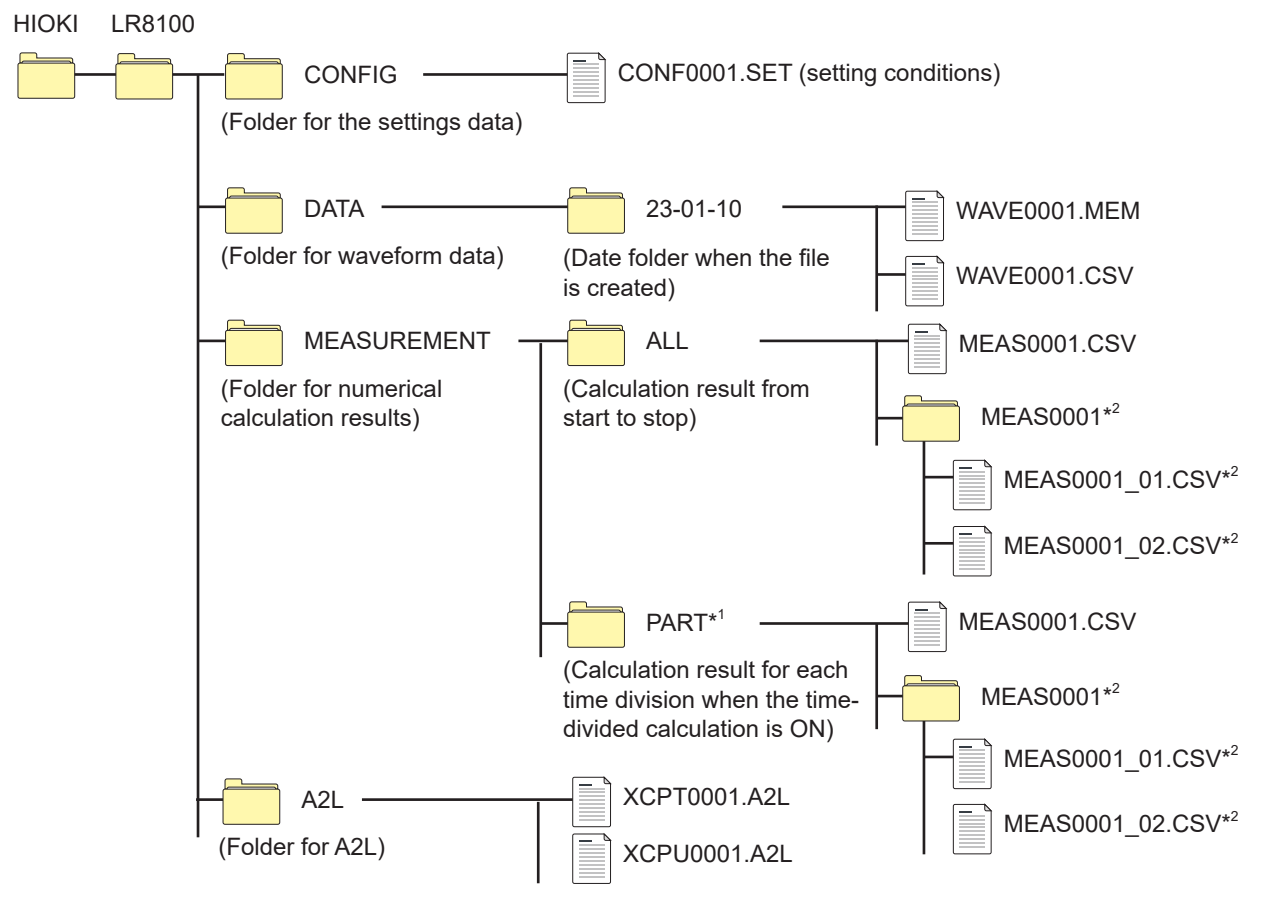

- \*1: When the calculation period is set to divided or divided on time, the **[PART]** folder is added. The calculation result from start to stop is stored in **[ALL]**, while the calculation result for each division is stored in **[PART]**.
- \*2: Created if the saving settings are configured to Individual calc (separate file for each calculation).

#### When a file is saved without specifying a file name

The file is named as follows.

- Automatically saved waveform data: AUTO\*\*\*\*.xxx
- Automatically saved numerical calculation result:
- AUTO\*\*\*\*.xxx
- Manually saved setting data: CONF\*\*\*\*.SET
- Manually saved waveform data: WAVE\*\*\*\*.xxx
- Manually saved numerical calculation result: MEAS\*\*\*\*.xxx
- Manually saved A2L data (for LAN1): XCPT\*\*\*\*.A2L
- Manually saved A2L data (for LAN2): XCPU\*\*\*\*.A2L

[\*\*\*\*\*] represents a number (0001 to 9999).

[.xxx] represents an extension (.MEM, .CSV, .TXT).

✓: Possible, –: Impossible

|                                                  |        |                                                | File name*4                                    | Save      |              | Load       |                          |
|--------------------------------------------------|--------|------------------------------------------------|------------------------------------------------|-----------|--------------|------------|--------------------------|
| Туре                                             | Format | Folder name                                    | (automatically<br>numbered<br>starting from 1) | Automatic | Manual       | Instrument | PC                       |
| Setting condition                                | Binary | CONFIG                                         | CONF0001.SET                                   | -         | $\checkmark$ | ~          | -                        |
|                                                  | Binary |                                                | AUTO0001.MEM<br>WAVE0001.MEM                   | ~         | $\checkmark$ | -          | ✓                        |
| Waveform<br>data <sup>*1</sup> Text <sup>*</sup> | Text*2 | DATA¥(Date)* <sup>3</sup><br>Example: 23-01-10 | AUTO0001.CSV<br>WAVE0001.CSV *5                | ~         | $\checkmark$ | -          | ✓                        |
|                                                  | MDF    |                                                | AUTO0001.MF4                                   | ~         | $\checkmark$ | _          | <b>√</b> * <sup>7</sup>  |
| Numerical calculation results                    | Text*2 | MEASUREMENT                                    | AUTO0001.CSV<br>MEAS0001.CSV *6                | ✓         | $\checkmark$ | _          | ✓                        |
| CAN setting*8                                    | Binary | _                                              | ****.CES                                       | _         | _            | ~          | <b>√</b> * <sup>9</sup>  |
| A2L file*10                                      | _      | A2L                                            | XCPT0001.A2L<br>XCPU0001.A2L                   | _         | $\checkmark$ | _          | <b>√</b> * <sup>11</sup> |

- \*1: To load the waveform data with the Logger Utility, save the data in the binary format. A part of the setting conditions during the measurement is saved with the waveform data. When the waveform data after scaling conversion is saved in the binary format, the waveform before the scaling conversion and the scaling settings are recorded. When the waveform data are loaded, the waveform after scaling conversion is displayed. The waveform before the conversion can be displayed by setting the scaling to OFF.
- \*2: If the CSV data are loaded with a spreadsheet software, there is a limit to the number of lines that can be loaded at one time.
- \*3: Under the **[DATA]** folder, date folders (Year-Month-Day) are automatically created. If the number of files in a folder exceeds 1000, a new folder is created. Example: 23-01-10 0000
- \*4: For the name of files saved manually, see "14.5 File Name" (p. 415).
- \*5: If the delimiter is other than [COMMA], the extension is [.TXT]. (p.234)
- \*6: If the Individual calc (separate file for each calculation) is set, "\_calculation number" is attached as [MEAS0001\_1.CSV] and [MEAS0001\_2.CSV].
- \*7: Requires commercial software that can load MDF.
- \*8: This file is created with the PC application (CAN Editor) to be loaded with the instrument.

\*9: Requires the PC application (CAN Editor).

\*10: This file is saved with the instrument to be loaded with a third-party PC application.

\*11: Requires measurement/compatible software for ECU.

#### Tips Number of files

It is recommended that the number of files saved in one folder should be 1000 or less. Although more than 1000 files can be saved, it takes a longer time for saving as the number of files increase.

In the auto-save operation, if the number of the files in the folder exceeds 1000, a folder is created and the destination folder is switched automatically.

#### Preparations and settings in case of power failure

## **ACAUTION**

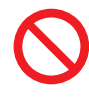

Tips

Do not use a damaged medium.

The file completion processing may not end within the expected time, damaging the file.

If the power supply is shut down during the measurement, the measurement data cannot be retained. If measurement is performed for a long time, the following preparations and settings are recommended.

Set the saving format for the waveform data in the auto-save operation.
 While the measurement is performed, the waveform data are saved on an SD memory card or USB drive.

See "6.3 Saving Data" (p. 225).

It is recommended that you set **[BIN]** (binary format) for the auto-save operation. Files saved with the **[CSV]** (text format) setting cannot be loaded with the instrument or Logger Utility. Binary data (MEM file) saved with the **[BIN]** setting can be converted to the text format using

Logger Utility.

Data including M7103 Power Measurement Module cannot be opened using the Logger Utility.

## 6.2 Formatting Media

Format an SD memory card and USB drive before the first use.

| Query                                                        |                               |                                                                                   |  |  |
|--------------------------------------------------------------|-------------------------------|-----------------------------------------------------------------------------------|--|--|
| Syntax                                                       | Query                         | :MEDia:SD:FORMat?<br>:MEDia:USB:FORMat?                                           |  |  |
|                                                              | Response                      | A\$                                                                               |  |  |
| Example                                                      | :MEDia:SD:FO<br>(Response) :M | :MEDia:SD:FORMat?<br>(Response) :MEDIA:SD:FORMAT? SUCCESS (When the header is ON) |  |  |
| Parameter                                                    |                               |                                                                                   |  |  |
| A\$ = FAIL, SUCCESS<br>Formats media and returns the result. |                               |                                                                                   |  |  |
| FAIL                                                         | Format has failed.            |                                                                                   |  |  |
| SUCCESS                                                      | Format has succeeded.         |                                                                                   |  |  |

#### IMPORTANT

All data on the medium will be deleted.

## 

Back up important data and store it in a safe place.

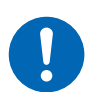

SD memory cards and USB drives have a service life because flash memory is used. They lose the ability to store and load data after extended or frequent use. If you encounter this issue, purchase a new drive. Hioki is not liable for data stored on SD memory cards and USB drives, regardless of the nature or cause of the accident or damage involved.

## When formatting an SD memory card or USB drive with a PC, select the FAT/FAT32.

The media formatted to other formats (NTFS, etc.) cannot be recognized with the instrument.

#### IMPORTANT

Use the instrument to format new SD memory cards and USB drive before use. If the media are formatted with a PC, the realtime saving may not be completed in time.

## 6.3 Saving Data

There are two ways to save data as follows.

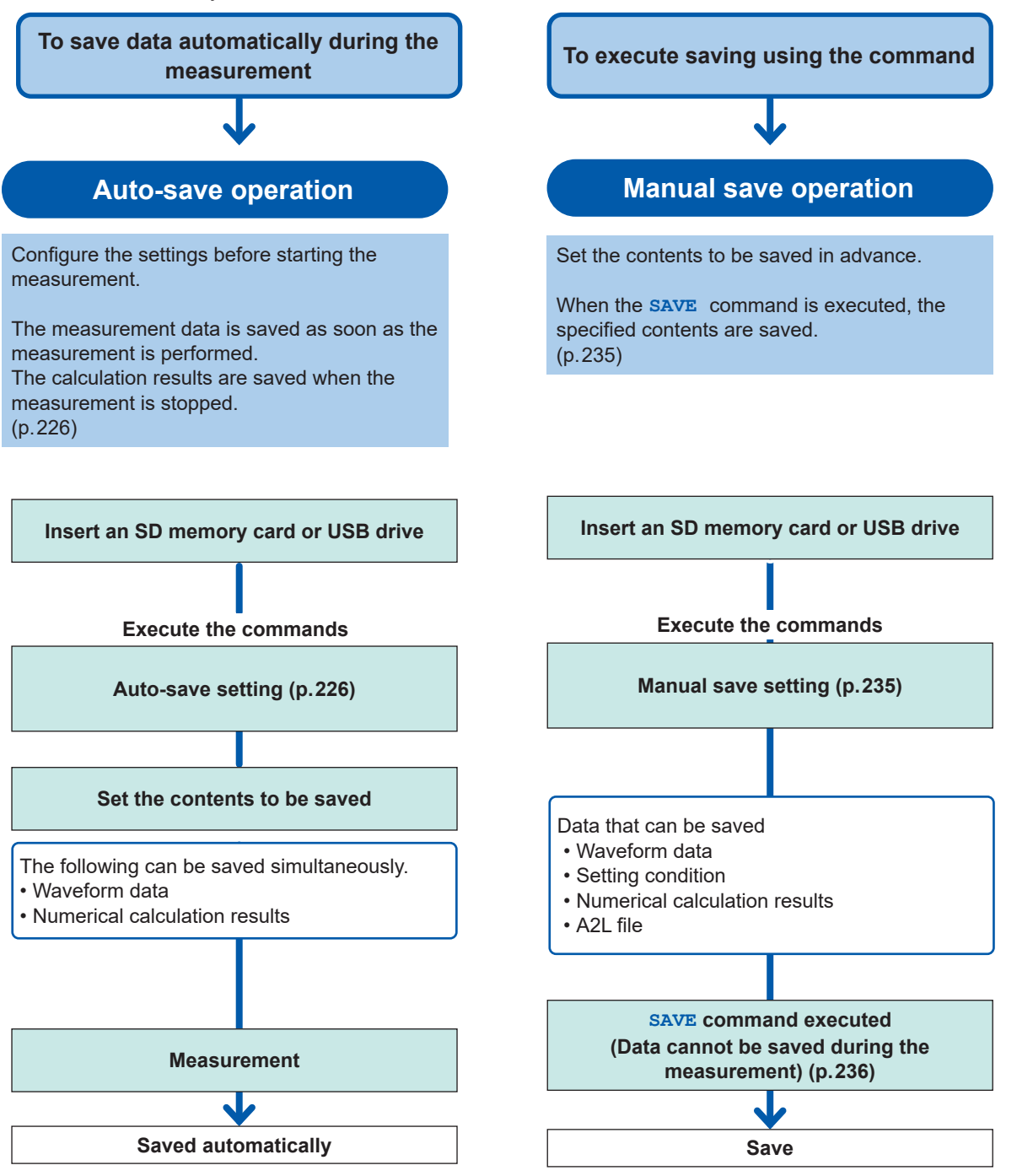

## Auto save (Realtime save)

While the measurement is performed, the waveform data can be saved (realtime save) on a medium (SD memory card or USB drive).

. . . . . . .

The numerical calculation results can also be saved on the medium automatically.

It is also possible to automatically save both the waveform data and the numerical calculation results.

The following measurement data can be saved automatically.

| Content to be saved           | Parameter     | File extension | Description                                                                                                    |
|-------------------------------|---------------|----------------|----------------------------------------------------------------------------------------------------|
| Waveform data                 | Binary format | .MEM           | The waveform data are saved in the dedicated<br>format (binary format) for the instrument.<br>It is recommended that the binary format (MEM) is<br>set normally.                                 |
|                               | Text format   | .CSV, .TXT*1   | The waveform data are saved in the text format.<br>The files can be loaded with spreadsheet software,<br>but cannot be loaded with the Logger Utility.                                           |
|                               | MDF format    | .MF4           | The waveform data are saved in the MDF (Ver. 4) format.<br>The files can be loaded on a PC with a waveform viewer supporting the MDF format. The files cannot be loaded with the Logger Utility. |
| Numerical calculation results | Text format   | .CSV, .TXT*1   | The results of the numerical calculation are saved after measurement is stopped.                                                                                                    |

\*1: If the delimiter in the text format is other than [COMMA], the extension is [.TXT].

#### Limitation of the auto-save operation for the binary and text formats.

The auto-save operation has the following limitations for the saving format, recording interval, and number of channels used.

|               |                    | Channels used                      |                               |  |
|---------------|--------------------|------------------------------------|-------------------------------|--|
| Saving format | Recording interval | Without power measurement module   | With power measurement module |  |
|               | 5 ms               |                                    | Maximum of 300 channels       |  |
| MEM, MDF      | 10 ms              | No limit                           | Maximum of 600 channels       |  |
|               | 20 ms or more      |                                    | No limit                      |  |
|               | 5 ms               | Cannot set the auto-save operation |                               |  |
|               | 10 ms              | Maximum of 30 channels             | Maximum of 30 channels        |  |
|               | 20 ms              | Maximum of 60 channels             | Maximum of 60 channels        |  |
| CSV           | 50 ms              | Maximum of 150 channels            | Maximum of 150 channels       |  |
|               | 100 ms             |                                    | Maximum of 200 channels       |  |
|               | 200 ms             | No limit                           | Maximum of 500 channels       |  |
|               | 500 ms or more     |                                    | No limit                      |  |

#### IMPORTANT

The operation is guaranteed only for the optional SD memory cards and USB drives. The operation of storage media other than the optional parts is not guaranteed.

#### **1** Specify the file name when saving.

Number "0001" is attached to the end of the file name entered. The number is incremented by 1 starting from the next file name.

Example: If ABC is specified and the file is saved in the binary format ABC0001.MEM, ABC0002.MEM, ABC0003.MEM, ...

Example: If ABC100 is specified and the file is saved in the binary format ABC1000001.MEM, ABC1000002.MEM, ABC1000003.MEM, ...

If no file name is specified, the file is named automatically. See "When a file is saved without specifying a file name" (p. 222).

| Settings                                                                                                    | Settings                                                                            |                                        |  |  |  |  |
|----------------------------------------------------------------------------------------------------|-------------------------------------------------------------------------------------|----------------------------------------|--|--|--|--|
| Syntax                                                                                                    | Command                                                                             | :CONFigure:FILEName "A\$"              |  |  |  |  |
| Example                                                                                                    | :CONFigure:F                                                                        | ILEName "ABC"                          |  |  |  |  |
| Query                                                                                                    |                                                                                     |                                        |  |  |  |  |
| Syntax                                                                                                    | Query                                                                               | :CONFigure:FILEName?                   |  |  |  |  |
|                                                                                                    | Response                                                                            | A\$                                    |  |  |  |  |
| Example                                                                                                    | :CONFigure:FILEName?<br>(Response):CONFIGURE:FILENAME "ABC" (When the header is ON) |                                        |  |  |  |  |
| Parameter                                                                                                    |                                                                                     |                                        |  |  |  |  |
| A\$ = File name (up                                                                                                    | to 4 double-byte c                                                                  | haracters or 8 single-byte characters) |  |  |  |  |
| Note                                                                                                    |                                                                                     |                                        |  |  |  |  |
| This can also be set with parameter <b>B\$</b> for the ": <b>CONFigure : ATSAve</b> " command.<br>If the entered string exceeds the maximum number of characters, any characters beyond the maximum will not be entered. |                                                                                     |                                        |  |  |  |  |

#### **2** Set whether or not to attach a title comment to the file name.

When the parameter is set to ON, the file is named as follows. Set file name\_title comment.MEM

| Settings            |                                                                         |                                                                                      |                           |  |  |
|---------------------|-------------------------------------------------------------------------|--------------------------------------------------------------------------------------|---------------------------|--|--|
| Syntax              |                                                                         | Command                                                                              | :CONFigure:ADDComment A\$ |  |  |
| Example             |                                                                         | :CONFigure:A                                                                         | DDComment ON              |  |  |
| Query               |                                                                         |                                                                                      |                           |  |  |
| Syntax              |                                                                         | Query :CONFigure:ADDComment?                                                         |                           |  |  |
|                     | Response A\$                                                            |                                                                                      | A\$                       |  |  |
| Example             |                                                                         | :CONFigure:ADDComment?<br>(Response):CONFIGURE:ADDCOMMENT ON (When the header is ON) |                           |  |  |
| Parameter           | Parameter                                                               |                                                                                      |                           |  |  |
| <b>A\$</b> = OFF, O | A\$ = OFF, ON                                                           |                                                                                      |                           |  |  |
| off <sup>∅</sup>    | No title comment is attached (serial number is attached automatically). |                                                                                      |                           |  |  |
| ON                  | A title c                                                               | title comment is attached.                                                           |                           |  |  |

Saving and Loading Data

#### **3** Set whether or not to attach the date and time to the file name.

When the parameter is set to ON, the file is named as follows.

Input file name\_230324\_235959\_0001.MEM (when the trigger is activated at 2023/03/24 23:59:59)

| Settings      |                                                                        |                                                                                |                        |  |
|---------------|------------------------------------------------------------------------|--------------------------------------------------------------------------------|------------------------|--|
| Syntax        |                                                                        | Command                                                                        | :CONFigure:ADDDate A\$ |  |
| Example       |                                                                        | :CONFigure:A                                                                   | DDDate ON              |  |
| Query         |                                                                        |                                                                                |                        |  |
| Syntax        |                                                                        | Query                                                                          | :CONFigure:ADDDate?    |  |
|               |                                                                        | Response                                                                       | A\$                    |  |
| Example       |                                                                        | :CONFigure:ADDDate?<br>(Response):CONFIGURE:ADDDATE ON (When the header is ON) |                        |  |
| Parameter     | Parameter                                                              |                                                                                |                        |  |
| A\$ = OFF, ON |                                                                        |                                                                                |                        |  |
| OFF⊠          | No trigger date is attached (serial number is attached automatically). |                                                                                |                        |  |
| ON            | The trig                                                               | gger date is attach                                                            | ied.                   |  |

### **4** Set the medium to save files preferentially.

When an SD memory card and USB drive are inserted, files are saved on the specified medium. If the specified medium is not inserted, files are saved on the other medium.

| Settings        | Settings                             |                                                                                |                        |  |  |
|-----------------|--------------------------------------|--------------------------------------------------------------------------------|------------------------|--|--|
| Syntax          | yntax Command :CONFigure:SAVEPri A\$ |                                                                                | :CONFigure:SAVEPri A\$ |  |  |
| Example         |                                      | :CONFigure:SAVEPri SD                                                          |                        |  |  |
| Query           |                                      |                                                                                |                        |  |  |
| Syntax          |                                      | Query                                                                          | :CONFigure:SAVEPri?    |  |  |
|                 |                                      | Response                                                                       | A\$                    |  |  |
| Example         |                                      | :CONFigure:SAVEPri?<br>(Response):CONFIGURE:SAVEPRI SD (When the header is ON) |                        |  |  |
| Parameter       |                                      |                                                                                |                        |  |  |
| A\$ = SD, USB   |                                      |                                                                                |                        |  |  |
| SD <sup>ℤ</sup> | SD memory card                       |                                                                                |                        |  |  |
| USB             | USB d                                | USB drive                                                                      |                        |  |  |

### **5** Set the saving format for the auto-save operation.

#### (1) Set all settings at once.

| Settings                                                                                                    |                                                |                                                                                                    |                                                                                     |                                                                                                    |
|----------------------------------------------------------------------------------------------------|------------------------------------------------|----------------------------------------------------------------------------------------------------|-------------------------------------------------------------------------------------|----------------------------------------------------------------------------------------------------|
| Syntax                                                                                                    |                                                | Command :CONFigure:ATSAve A\$(,"B\$")                                                                                                    |                                                                                     | ə A\$(,"B\$")                                                                                                    |
| Example                                                                                                    |                                                | :CONFigure:ATSAve BIN, "AUTO"                                                                                                    |                                                                                     |                                                                                                    |
| Query                                                                                                    |                                                |                                                                                                    |                                                                                     |                                                                                                    |
| Syntax                                                                                                    |                                                | Query                                                                                                    | :CONFigure:ATSAve                                                                   | e?                                                                                                    |
|                                                                                                    |                                                | Response                                                                                                    | A\$(,"B\$")                                                                         |                                                                                                    |
| Example                                                                                                    |                                                | :CONFigure:A<br>(Response):CO                                                                                                    | TSAve?<br>NFIGURE:ATSAVE BIN                                                        | N, "AUTO" (When the header is ON)                                                                                                    |
| Parameter                                                                                                    |                                                |                                                                                                    |                                                                                     |                                                                                                    |
| <ul> <li>A\$ = OFF, BIN, CSV, MF4, MEAS, BIN_MEAS, CSV_MEAS, MF4_MEAS</li> <li>B\$ = File name (up to 4 double-byte characters or 8 single-byte characters, A\$ = Omitted when the setting is OFF)</li> </ul> |                                                |                                                                                                    |                                                                                     |                                                                                                    |
| ~                                                                                                    |                                                |                                                                                                    |                                                                                     |                                                                                                    |
|                                                                                                    |                                                | Wavefo                                                                                                    | orm data                                                                            | Numerical calculation results                                                                                                    |
| OFF <sup>∅</sup>                                                                                                    | Disa                                           | Wavefo                                                                                                    | a.                                                                                  | Numerical calculation results Disables saving of data.                                                                                                    |
| OFF <sup>Ø</sup><br>BIN                                                                                                    | Disa<br>Save                                   | Wavefo<br>bles saving of data<br>is in the binary for                                                                                                    | <b>orm data</b><br>a.<br>mat.                                                       | Numerical calculation results Disables saving of data. Disables saving of data.                                                                                                    |
| OFF <sup>Ø</sup><br>BIN<br>CSV                                                                                                    | Disal<br>Save<br>Save                          | Wavefor<br>bles saving of data<br>es in the binary for<br>es in the text formation                                                                                                    | orm data<br>a.<br>mat.<br>at.                                                       | Numerical calculation resultsDisables saving of data.Disables saving of data.Disables saving of data.                                                                                                    |
| OFF <sup>∅</sup><br>BIN<br>CSV<br>MF4                                                                                                    | Disal<br>Save<br>Save                          | Wavefor<br>bles saving of data<br>es in the binary for<br>es in the text formates<br>in the MDF4 for                                                                                              | orm data<br>a.<br>mat.<br>at.<br>mat.                                               | Numerical calculation resultsDisables saving of data.Disables saving of data.Disables saving of data.Disables saving of data.Disables saving of data.                                                                                                    |
| OFF <sup>Ø</sup><br>BIN<br>CSV<br>MF4<br>MEAS                                                                                                    | Disal<br>Save<br>Save<br>Save<br>Disal         | Wavefor<br>bles saving of data<br>es in the binary for<br>es in the text formates<br>in the MDF4 for<br>bles saving of data                                                                       | orm data<br>a.<br>mat.<br>at.<br>mat.<br>a.                                         | Numerical calculation resultsDisables saving of data.Disables saving of data.Disables saving of data.Disables saving of data.Saves in the text format.                                                                                                    |
| OFF <sup>∅</sup><br>BIN<br>CSV<br>MF4<br>MEAS<br>BIN_MEAS                                                                                                    | Disal<br>Save<br>Save<br>Disal<br>Save         | Wavefor<br>bles saving of data<br>as in the binary for<br>as in the text forma<br>as in the MDF4 for<br>bles saving of data<br>as in the binary for                                               | orm data<br>a.<br>mat.<br>at.<br>mat.<br>a.<br>mat.                                 | Numerical calculation resultsDisables saving of data.Disables saving of data.Disables saving of data.Disables saving of data.Saves in the text format.Saves in the text format.                                                                                                    |
| OFF <sup>Ø</sup><br>BIN<br>CSV<br>MF4<br>MEAS<br>BIN_MEAS<br>CSV_MEAS                                                                                                    | Disal<br>Save<br>Save<br>Disal<br>Save<br>Save | Wavefor<br>bles saving of data<br>es in the binary for<br>es in the text forma<br>es in the MDF4 for<br>bles saving of data<br>es in the binary for<br>es in the text forma                       | orm data<br>a.<br>mat.<br>at.<br>mat.<br>a.<br>mat.<br>at.                          | Numerical calculation resultsDisables saving of data.Disables saving of data.Disables saving of data.Disables saving of data.Saves in the text format.Saves in the text format.Saves in the text format.                                                                                                    |
| OFF <sup>∅</sup><br>BIN<br>CSV<br>MF4<br>MEAS<br>BIN_MEAS<br>CSV_MEAS<br>MF4_MEAS                                                                                                    | Disal<br>Save<br>Save<br>Disal<br>Save<br>Save | Wavefor<br>bles saving of data<br>es in the binary for<br>es in the text formates<br>in the MDF4 for<br>bles saving of data<br>es in the binary for<br>es in the text formates<br>in the MDF4 for | orm data<br>a.<br>mat.<br>at.<br>mat.<br>a.<br>mat.<br>at.<br>at.                   | Numerical calculation resultsDisables saving of data.Disables saving of data.Disables saving of data.Disables saving of data.Saves in the text format.Saves in the text format.Saves in the text format.Saves in the text format.Saves in the text format.Saves in the text format.Saves in the text format. |
| OFF <sup>፼</sup><br>BIN<br>CSV<br>MF4<br>MEAS<br>BIN_MEAS<br>CSV_MEAS<br>MF4_MEAS<br>Note                                                                                                    | Disal<br>Save<br>Save<br>Disal<br>Save<br>Save | Wavefor<br>bles saving of data<br>es in the binary for<br>es in the text formates<br>in the MDF4 for<br>bles saving of data<br>es in the binary for<br>es in the text formates<br>in the MDF4 for | orm data a. mat. at. at. mat. at. mat. at. mat. at. at. at. at. at. at. at. at. at. | Numerical calculation resultsDisables saving of data.Disables saving of data.Disables saving of data.Disables saving of data.Saves in the text format.Saves in the text format.Saves in the text format.Saves in the text format.Saves in the text format.Saves in the text format.                          |

The saving format of the numerical calculation result can also be set using the **:SAVECalc** command. The file name can also be set using the **:FILEName** command.

#### (2) Set the saving format for the waveform data.

| Settings                    |                                                                                 |                                                                                   |  |
|-----------------------------|---------------------------------------------------------------------------------|-----------------------------------------------------------------------------------|--|
| Syntax                      | Command                                                                         | :CONFigure:SAVEWave A\$                                                           |  |
| Example                     | :CONFigure:S                                                                    | AVEWave BIN                                                                       |  |
| Query                       |                                                                                 |                                                                                   |  |
| Syntax                      | Query                                                                           | :CONFigure:SAVEWave?                                                              |  |
|                             | Response                                                                        | A\$                                                                               |  |
| Example                     | :CONFigure:S<br>(Response):CC                                                   | :CONFigure:SAVEWave?<br>(Response):CONFIGURE:SAVEWAVE BIN (When the header is ON) |  |
| Parameter                   | Parameter                                                                       |                                                                                   |  |
| A\$ = OFF, BIN, CSV, MF4    |                                                                                 |                                                                                   |  |
| <b>OFF</b> <sup>Ø</sup> Dis | Disables the auto-save operation.                                               |                                                                                   |  |
| BIN Sa                      | Saves in the binary format. A file is created with extension .MEM.              |                                                                                   |  |
| csv Sa                      | Saves in the text format.                                                       |                                                                                   |  |
| MF4 Sa                      | Saves in the MDF4 format.                                                       |                                                                                   |  |
| Note                        |                                                                                 |                                                                                   |  |
| This can also be            | This can also be set with parameter A\$ for the ": CONFigure : ATSAve" command. |                                                                                   |  |

## (When the saving format is set to CSV) **Set whether or not to perform the downsampling operation.**

| Settings                                                               |                                                                            |                                                                                  |                      |
|------------------------------------------------------------------------|----------------------------------------------------------------------------|----------------------------------------------------------------------------------|----------------------|
| Syntax                                                                 |                                                                            | Command                                                                          | :CONFigure:THINOut A |
| Example                                                                |                                                                            | :CONFigure:T                                                                     | HINOut 1000          |
| Query                                                                  |                                                                            |                                                                                  |                      |
| Syntax                                                                 |                                                                            | Query                                                                            | :CONFigure:THINOut?  |
|                                                                        |                                                                            | Response                                                                         | A <nr1></nr1>        |
| Example                                                                |                                                                            | :CONFigure:THINOut?<br>(Response):CONFIGURE:THINOUT 1000 (When the header is ON) |                      |
| Parameter                                                              |                                                                            |                                                                                  |                      |
| <b>A</b> = 1 (OFF) to 100000* <sup>1</sup>                             |                                                                            |                                                                                  |                      |
| <b>1</b> <sup>∅</sup>                                                  | Disa                                                                       | Disables the downsampling operation.                                             |                      |
| 2 to 100000                                                            | Decreases the data size to be saved.                                       |                                                                                  |                      |
|                                                                        | Example: If the parameter is set to 5, 1 out of 5 data points is retained. |                                                                                  |                      |
| *1. Input in the format of A <nr1>.<br/>See "Data part" (p. 24).</nr1> |                                                                            |                                                                                  |                      |

(When 2 or more is set for the downsampling) **Set the method to downsample the data.** 

| Settings         |                                                                                                    |                                                                                       |  |
|------------------|----------------------------------------------------------------------------------------------------|---------------------------------------------------------------------------------------|--|
| Syntax           | Command                                                                                                    | :CONFigure:THINData A\$                                                               |  |
| Example          | :CONFigure:T                                                                                                    | HINData INSTANT                                                                       |  |
| Query            |                                                                                                    |                                                                                       |  |
| Syntax           | Query                                                                                                    | :CONFigure:THINData?                                                                  |  |
|                  | Response                                                                                                    | A\$                                                                                   |  |
| Example          | :CONFigure:T<br>(Response):CO                                                                                                    | :CONFigure:THINData?<br>(Response):CONFIGURE:THINDATA INSTANT (When the header is ON) |  |
| Parameter        |                                                                                                    |                                                                                       |  |
| A\$ = INSTANT, S | TATISTICS                                                                                                    |                                                                                       |  |
| INSTANT          | The first data is saved.<br>Example: If the parameter is set to 5, only the first data out of 5 is saved.                                                                                                 |                                                                                       |  |
| STATISTICS       | The statistical data (maximum, minimum, average, and the first data) is saved.<br>Example:If the parameter is set to 5, the maximum, minimum, and average of 5 data sets<br>and the first data are saved. |                                                                                       |  |

Set the processing method when the instrument runs out of free space on the media during the saving operation. (as needed).

| Settings                           |                                                                                                    |                         |
|------------------------------------|----------------------------------------------------------------------------------------------------|-------------------------|
| Syntax                             | Command                                                                                                    | :CONFigure:SAVEMode A\$ |
| Example                            | :CONFigure:S                                                                                                    | AVEMode FILEfull        |
| Query                              |                                                                                                    |                         |
| Syntax                             | Query                                                                                                    | :CONFigure:SAVEMode?    |
|                                    | Response                                                                                                    | A\$                     |
| Example                            | :CONFigure:SAVEMode?<br>(Response):CONFIGURE:SAVEMODE FILEFULL (When the header is ON)                                                                                                    |                         |
| Parameter                          |                                                                                                    |                         |
| A\$ = FILEfull, REM                | ove                                                                                                    |                         |
| FILEfull <sup>∅</sup> D<br>W<br>at | Deletion mode in the auto-save operation OFF<br>When the instrument runs short of free space on the destination storage medium, the<br>auto-save operation is stopped.                                                                                                  |                         |
| REMove D<br>Ti<br>If<br>ca         | Deletion mode in the auto-save operation ON<br>The oldest waveform file (binary, text) is deleted and the auto-save operation is continued.<br>If no waveform file can be deleted, the save operation is stopped. The numerical<br>calculation results are not deleted. |                         |

#### Set the timing to divide a folder. (as needed).

The save destination folder can be divided based on the specified period.

Example: If the parameter is set to WEEK

When measurement is started on 2023/03/26 (Sun), 2023/03/20 (Mon) is the starting point of the week.

In this case, the folder created automatically is named "23-03-20".

Example: If the parameter is set to MONTH

When measurement is started on 2023/03/29, 2023/03/01 is the starting point of the month.

In this case, the folder created automatically is named "23-03-01".

| Settings          |                               |                                                                                       |  |
|-------------------|-------------------------------|---------------------------------------------------------------------------------------|--|
| Syntax            | Command                       | :CONFigure:AUTOFolder A\$                                                             |  |
| Example           | :CONFigure:A                  | UTOFolder DAY                                                                         |  |
| Query             |                               |                                                                                       |  |
| Syntax            | Query                         | :CONFigure:AUTOFolder?                                                                |  |
|                   | Response                      | A\$                                                                                   |  |
| Example           | :CONFigure:A<br>(Response):CC | :CONFigure:AUTOFolder?<br>(Response):CONFIGURE:AUTOFOLDER DAY (When the header is ON) |  |
| Parameter         |                               |                                                                                       |  |
| A\$ = OFF, DAY, W | /EEK, MONTH                   |                                                                                       |  |
| OFF <sup>∅</sup>  | Division disabled             |                                                                                       |  |
| DAY               | 1 day                         |                                                                                       |  |
| WEEK              | 1 week                        |                                                                                       |  |
| MONTH             | 1 month                       |                                                                                       |  |

When an external sampling is used, only OFF (Disable) can be set.

#### Set the division method (as needed).

The save destination file can be divided based on the specified time. When an external sampling is used, file splitting cannot be performed.

| Settings                        |                                                                                                    |                                                                                                    |  |
|---------------------------------|----------------------------------------------------------------------------------------------------|----------------------------------------------------------------------------------------------------|--|
| Syntax                          | Command                                                                                                    | :CONFigure:SAVEKind A\$                                                                                                    |  |
| Example                         | :CONFigure:S                                                                                                    | AVEKind NORMal                                                                                                    |  |
| Query                           |                                                                                                    |                                                                                                    |  |
| Syntax                          | Query                                                                                                    | :CONFigure:SAVEKind?                                                                                                    |  |
|                                 | Response                                                                                                    | A\$                                                                                                    |  |
| Example                         | :CONFigure:S<br>(Response):CO                                                                                                    | :CONFigure:SAVEKind?<br>(Response):CONFIGURE:SAVEKIND NORMAL (When the header is ON)                                                             |  |
| Parameter                       |                                                                                                    |                                                                                                    |  |
| <b>A\$</b> = NORMal, DI∖        | ide, REGUlarly                                                                                                    |                                                                                                    |  |
| NORMal <sup>Ø</sup> [<br>(<br>t | Division disabled<br>Dne set of recorded<br>he file size has exc                                                                                                    | vision disabled<br>ne set of recorded data is saved in one file. However, the file is divided automatically if<br>e file size has exceeded 1 GB. |  |
| DIVide [<br>-<br>t              | vision enabled<br>ne data is divided and the save destination file is switched to another file every time after<br>e specified time elapses. However, if the file size has exceeded 1 GB, the file is divided<br>/en when the division time has not elapsed.                                                                            |                                                                                                    |  |
| REGUlarly [<br>c<br>t<br>i      | Divided on time<br>Set the reference time. The save destination file is switched to another file every time after<br>he division time has elapsed starting from the reference time.<br>When the recording is started, the measurement start is kept on standby until the recording<br>interval is synchronized with the reference time. |                                                                                                    |  |

## (When DIVide is selected for the file splitting) **Set the period to execute the file splitting.**

| Settings            |                               |                                                                                    |  |
|---------------------|-------------------------------|------------------------------------------------------------------------------------|--|
| Syntax              | Command                       | :CONFigure:SAVELen day,hour,min                                                    |  |
| Example             | :CONFigure:S                  | AVELen 0,0,10                                                                      |  |
| Query               |                               |                                                                                    |  |
| Syntax              | Query                         | :CONFigure:SAVELen?                                                                |  |
|                     | Response                      | <pre>day<nr1>,hour<nr1>,min<nr1></nr1></nr1></nr1></pre>                           |  |
| Example             | :CONFigure:S<br>(Response):CO | :CONFigure:SAVELen?<br>(Response):CONFIGURE:SAVELEN 0,0,10 (When the header is ON) |  |
| Parameter           |                               |                                                                                    |  |
| day (               | 0 to 30 (days)                |                                                                                    |  |
| hour (              | 0 to 23 (hours)               |                                                                                    |  |
| min (               | 0 to 59 (minutes)             |                                                                                    |  |
| Minimum of 1 minute |                               |                                                                                    |  |

## (When REGUlarly is selected for the file splitting) **Set the time that serves as a reference for dividing a file.**

| Settings  |                                                                                 |                        |  |
|-----------|---------------------------------------------------------------------------------|------------------------|--|
| Syntax    | Command :CONFigure:SAVEReg hour,min                                             |                        |  |
| Example   | :CONFigure:S                                                                    | :CONFigure:SAVEReg 0,0 |  |
| Query     |                                                                                 |                        |  |
| Example   | :CONFigure:SAVEReg?<br>(Response):CONFIGURE:SAVEREG 0,0 (When the header is ON) |                        |  |
| Parameter |                                                                                 |                        |  |
| hour (    | 0 to 23 (hours)                                                                 |                        |  |
| min (     | 0 to 59 (minutes)                                                               |                        |  |

#### Set the period to divide a file.

| Settings                                                                                                    |                                                                                 |                       |  |
|----------------------------------------------------------------------------------------------------|---------------------------------------------------------------------------------|-----------------------|--|
| Syntax                                                                                                    | Command                                                                         | :CONFigure:SAVETime A |  |
| Example                                                                                                    | :CONFigure:S                                                                    | AVETime 1             |  |
| Query                                                                                                    |                                                                                 |                       |  |
| Syntax                                                                                                    | Query                                                                           | :CONFigure:SAVETime?  |  |
|                                                                                                    | Response                                                                        | A <nr1></nr1>         |  |
| Example                                                                                                    | :CONFigure:SAVETime?<br>(Response):CONFIGURE:SAVETIME 1 (When the header is ON) |                       |  |
| Parameter                                                                                                    |                                                                                 |                       |  |
| <b>A</b> = 1, 2, 5, 10, 15, 20, 30, 60 (1 hour), 120 (2 hours), 180 (3 hours), 240 (4 hours), 360 (6 hours), 480 (8 hours), 720 (12 hours), 1440 (1 day) (unit min) |                                                                                 |                       |  |
| Note                                                                                                    |                                                                                 |                       |  |
| If a value not listed in the settings is specified, and if there are split times longer than the specified value, the nearest split time is applied.                |                                                                                 |                       |  |

The instrument may be in the waiting status for the reference time, depending on the recording interval and start time. Recording starts when the reference time has arrived.

Example when the recording interval is 1 minute

Time that serves as a reference for a file splitting: 13 (hour) : 00 (min)

Recording starts from this point

Recording interval: 1 minute

Waiting reference time 20 seconds

Start time: 12 (hour) : 59 (min) : 40 (sec) **6** Set the saving format of numerical calculation results for the auto-save operation.

| Settings                                                                     |                                                                                   |                         |  |
|------------------------------------------------------------------------------|-----------------------------------------------------------------------------------|-------------------------|--|
| Syntax                                                                       | Command                                                                           | :CONFigure:SAVECalc A\$ |  |
| Example                                                                      | :CONFigure:S                                                                      | AVECalc CSV             |  |
| Query                                                                        |                                                                                   |                         |  |
| Syntax                                                                       | Query                                                                             | :CONFigure:SAVECalc?    |  |
|                                                                              | Response                                                                          | A\$                     |  |
| Example                                                                      | :CONFigure:SAVECalc?<br>(Response):CONFIGURE:SAVECALC CSV (When the header is ON) |                         |  |
| Parameter                                                                    |                                                                                   |                         |  |
| A\$ = OFF, CSV                                                               |                                                                                   |                         |  |
| OFF <sup>∅</sup>                                                             | Disables the auto-save operation.                                                 |                         |  |
| CSV                                                                          | Saves data in the text format.                                                    |                         |  |
| Note                                                                         |                                                                                   |                         |  |
| This can also be set with parameter A\$ for the ":CONFigure:ATSAve" command. |                                                                                   |                         |  |

#### Set whether or not to divide the file to be saved. (as needed).

| Settings         |                                                                                                    |                                                                                                    |  |
|------------------|----------------------------------------------------------------------------------------------------|----------------------------------------------------------------------------------------------------|--|
| Syntax           | Command                                                                                                    | :CALCulate:MEAS:FILE A\$                                                                                    |  |
| Example          | :CALCulate:M                                                                                                    | EAS:FILE ON                                                                                                 |  |
| Query            |                                                                                                    |                                                                                                    |  |
| Syntax           | Query                                                                                                    | :CALCulate:MEAS:FILE?                                                                                       |  |
|                  | Response                                                                                                    | A\$                                                                                                    |  |
| Example          | :CALCulate:M<br>(Response):CA                                                                                                    | EAS: FILE?<br>LCULATE: MEAS: FILE ON (When the header is ON)                                                |  |
| Parameter        | - ·                                                                                                    |                                                                                                    |  |
| A\$ = OFF, ON    |                                                                                                    |                                                                                                    |  |
| OFF <sup>∅</sup> | Single file (all calcul<br>The results of all nu                                                                                                    | ngle file (all calculations in one file)<br>ne results of all numerical calculations are saved in one file. |  |
| ON               | Idividual calc (separate file for each calculation)<br>addition to a file summarizing all calculations, a separate file is created for each<br>alculation item. For the file for each calculation item, the calculation number is attached<br>the end of the file name.<br>xample: The file name for calculation No. 5 is "AUTO0001_05.CSV". |                                                                                                    |  |
| Note             |                                                                                                    |                                                                                                    |  |
| The conventional | commands can also                                                                                                    | b be used. (p.451)                                                                                          |  |

#### Select whether or not to divide the numerical calculation.

This setting is the same as the time-divided calculation of the numerical calculation. See "Setting the numerical calculations" (p. 272).

### Manual save operation

Data can be saved using the communication commands.

#### IMPORTANT

- Data cannot be saved during the measurement.
- Only the data recorded on the internal buffer memory (final 512 MB) can be saved. To save data exceeding 512 MB, use the auto-save operation (realtime save). (p.226)

The following six types of data can be saved.

- Waveform data (binary format)
- Waveform data (text format)
- Waveform data (MDF format)
- Preset data
- A2L preset data (LAN1 or LAN2) \*1
- Numerical calculation results

\*1. Saves the setting conditions used by measurement/compatible software for ECU. See "12.5 Sending Measurement Data Using XCP on Ethernet" (p. 339).

#### **1** Specify the file name when saving.

If a value is not entered at the end of the file name, the number "0001" is attached to the end. The number is incremented by 1 starting from the next file name.

Example: If ABC is specified and the file is saved in the binary format ABC0001.MEM, ABC0002.MEM, ABC0003.MEM, ...

If the file name has a number attached at its end, the number is incremented by 1. Example: If ABC100 is specified and the file is saved in the binary format

ABC101.MEM, ABC102.MEM, ABC103.MEM, ...

| Settings                                                                                         |                                                          |                   |
|--------------------------------------------------------------------------------------------------|----------------------------------------------------------|-------------------|
| Syntax                                                                                           | Command :SYSTem:FILEName "A\$"                           |                   |
| Example                                                                                          | :SYSTem:FILEName "MANUAL"                                |                   |
| Query                                                                                            |                                                          |                   |
| Syntax                                                                                           | Query                                                    | :SYSTem:FILEName? |
|                                                                                                  | Response                                                 | :A\$              |
| Example                                                                                          | :SYSTem:FILEName?<br>(Response):SYSTEM:FILENAME "MANUAL" |                   |
| Parameter                                                                                        |                                                          |                   |
| A\$ = Character string of file name (up to 4 double-byte characters or 8 single-byte characters) |                                                          |                   |

If no file name is specified, the file is named automatically. See "When a file is saved without specifying a file name" (p. 222).

#### (When the waveform data are saved)

Set whether or not to attach a title comment to the file name.

| Settings         |                                             |                                                                |  |
|------------------|---------------------------------------------|----------------------------------------------------------------|--|
| Syntax           | Command                                     | :SYSTem:ADDComment A\$                                         |  |
| Example          | :SYSTem:ADDC                                | omment ON                                                      |  |
| Query            |                                             |                                                                |  |
| Syntax           | Query                                       | Query :SYSTem:ADDComment?                                      |  |
|                  | Response                                    | Response A\$                                                   |  |
| Example          | :SYSTem:ADDComment?                         |                                                                |  |
|                  | (Response) : SYSTEM: ADDCOMMENT ON          |                                                                |  |
| Parameter        |                                             |                                                                |  |
| A\$ = OFF, ON    |                                             |                                                                |  |
| OFF <sup>∅</sup> | No title comment is                         | o title comment is attached to the file name of waveform data. |  |
| ON               | A title comment is a<br>When the title comm | title comment is attached to the file name of waveform data.   |  |
|                  | File name specified                         | e name specified with :SYSTem:FILEName_LOGGER_0001.MEM         |  |

#### Set whether or not to attach time to the file name.

When the parameter is set to ON, the file is named as follows.

Input file name\_230324\_235959\_0001.MEM (when the trigger is activated at 2023/03/24 23:59:59)

| Settings         |                               |                                                                          |  |
|------------------|-------------------------------|--------------------------------------------------------------------------|--|
| Syntax           | Command                       | :SYSTem:ADDDate A\$                                                      |  |
| Example          | :SYSTem:ADDD                  | :SYSTem:ADDDate ON                                                       |  |
| Query            |                               |                                                                          |  |
| Syntax           | Query                         | :SYSTem:ADDDate?                                                         |  |
|                  | Response                      | A\$                                                                      |  |
| Example          | :SYSTem:ADDD<br>(Response):SY | :SYSTem:ADDDate?<br>(Response):SYSTEM:ADDDATE ON (When the header is ON) |  |
| Parameter        |                               |                                                                          |  |
| A\$ = OFF, ON    |                               |                                                                          |  |
| OFF <sup>∅</sup> | No trigger date is attached.  |                                                                          |  |
| ON               | The trigger date is a         | The trigger date is attached.                                            |  |

#### (When the waveform data are saved in the text format)

Set whether or not to perform the downsampling operation.

| Settings                                                                                                    |                                                 |                   |
|----------------------------------------------------------------------------------------------------|-------------------------------------------------|-------------------|
| Syntax                                                                                                    | Command                                         | :SYSTem:THINOut A |
| Example                                                                                                    | :SYSTem:THINOut 5                               |                   |
| Query                                                                                                    |                                                 |                   |
| Syntax                                                                                                    | Query                                           | :SYSTem:THINOut?  |
|                                                                                                    | Response                                        | A <nr1></nr1>     |
| Example                                                                                                    | :SYSTem:THINOut?<br>(Response):SYSTEM:THINOUT 5 |                   |
| Parameter                                                                                                    |                                                 |                   |
| A = 1 (OFF) to 100000<br>If the parameter is set to 1, the downsampling is disabled.<br>If the parameter is set to 5, 1 out of 5 data points is retained. |                                                 |                   |

#### (When other than OFF is set for the downsampling)

Set the method to downsample the data.

| Settings                  |                                                                                                    |                                                                                                    |  |
|---------------------------|----------------------------------------------------------------------------------------------------|----------------------------------------------------------------------------------------------------|--|
| Syntax                    | Command                                                                                                   | :SYSTem:THINData A\$                                                                                                    |  |
| Example                   | :SYSTem:THIN                                                                                              | Data INSTANT                                                                                                    |  |
| Query                     |                                                                                                    |                                                                                                    |  |
| Syntax                    | Query                                                                                                    | :SYSTem:THINData?                                                                                                    |  |
|                           | Response                                                                                                  | A\$                                                                                                    |  |
| Example                   | :SYSTem:THIN<br>(Response):SY                                                                             | :SYSTem:THINData?<br>(Response):SYSTEM:THINDATA INSTANT                                                                                                    |  |
| Parameter                 |                                                                                                    |                                                                                                    |  |
| A\$ = INSTANT, STATISTICS |                                                                                                    |                                                                                                    |  |
| INSTANT 🗹                 | The first data is saved.<br>Example: If the parameter is set to 5, only the first data out of 5 is saved. |                                                                                                    |  |
| STATISTICS                | The statistical data (<br>Example:If the parar<br>and the firs                                            | e statistical data (maximum, minimum, average, and the first data) is saved.<br>ample:If the parameter is set to 5, the maximum, minimum, and average of 5 data sets<br>and the first data are saved. |  |

#### (When the numerical calculation results are saved)

| Settings      |                                                             |                                                                     |  |
|---------------|-------------------------------------------------------------|---------------------------------------------------------------------|--|
| Syntax        | Command                                                     | :SYSTem:CALCSplit A\$                                               |  |
| Example       | :SYSTem:CALC                                                | :SYSTem:CALCSplit ON                                                |  |
| Query         |                                                             |                                                                     |  |
| Syntax        | Query                                                       | :SYSTem:CALCSplit?                                                  |  |
|               | Response                                                    | A\$                                                                 |  |
| Example       | :SYSTem:CALC<br>(Response):SY                               | :SYSTem:CALCSplit?<br>(Response):SYSTEM:CALCSPLIT ON                |  |
| Parameter     |                                                             |                                                                     |  |
| A\$ = OFF, ON |                                                             |                                                                     |  |
| off 🗹         | Saves the results of the numerical calculation in one file. |                                                                     |  |
| ON            | Saves the results of                                        | saves the results of each numerical calculation in a separate file. |  |
|               |                                                             |                                                                     |  |

Configure the settings for dividing the file to be saved.

#### **2** Execute the save operation.

If the file size of waveform data exceeds 1 GB, the file is automatically divided and saved by approx. 1 GB.

See "14.5 File Name" (p. 415).

| Settings |              |                                                                                                    |
|----------|--------------|----------------------------------------------------------------------------------------------------|
| Syntax   | Command      | When the waveform data (binary format) are saved<br>:MEDia:SD:SAVE:DATA:MEM<br>:MEDia:USB:SAVE:DATA:MEM             |
|          |              | When the waveform data (text format) are saved<br>:MEDia:SD:SAVE:DATA:CSV<br>:MEDia:USB:SAVE:DATA:CSV               |
|          |              | When the waveform data (MDF format) are saved<br>:MEDia:SD:SAVE:DATA:MF4<br>:MEDia:USB:SAVE:DATA:MF4                |
|          |              | When the preset data are saved<br>:MEDia:SD:SAVE:SET<br>:MEDia:USB:SAVE:SET                                         |
|          |              | When the A2L preset data are saved (LAN1)<br>:MEDia:SD:SAVE:A2L:LAN1<br>:MEDia:USB:SAVE:A2L:LAN1                    |
|          |              | When the A2L preset data are saved (LAN2)<br>:MEDia:SD:SAVE:A2L:LAN2<br>:MEDia:USB:SAVE:A2L:LAN2                    |
|          |              | When the numerical calculation results are saved<br>:MEDia:SD:SAVE:CALC:CSV<br>:MEDia:USB:SAVE:CALC:CSV             |
| Example  | :MEDia:SD:SA | VE:DATA:MEM                                                                                                    |
| Query    |              |                                                                                                    |
| Syntax   | Query        | When the waveform data (binary format) are saved<br>:MEDia:SD:SAVE:DATA:MEM?<br>:MEDia:USB:SAVE:DATA:MEM?           |
|          |              | When the waveform data (text format) are saved<br>:MEDia:SD:SAVE:DATA:CSV?<br>:MEDia:USB:SAVE:DATA:CSV?             |
|          |              | When the waveform data (MDF format) are saved<br>:MEDia:SD:SAVE:DATA:MF4?<br>:MEDia:USB:SAVE:DATA:MF42              |
|          |              | When the preset data are saved<br>:MEDia:SD:SAVE:SET?                                                               |
|          |              | When the A2L preset data are saved (LAN1)<br>MEDia:SD:SAVE:A2L:LAN1?                                                |
|          |              | :MEDIa: USB: SAVE: AZL: LANI?<br>When the A2L preset data are saved (LAN2)<br>:MEDia: SD: SAVE: A2L: LAN2?          |
|          |              | : MEDia: USB: SAVE: A2L: LAN2?<br>When the numerical calculation results are saved<br>: MEDia: SD: SAVE: CALC: CSV? |
|          | Response     | :MEDIA:USB:SAVE:CALC:CSV?<br>A\$                                                                                    |

|                                                  | Example            | :MEDia:SD:SAVE:DATA:MEM?<br>(Response) :MEDIA:SD:SAVE:DATA:MEM? SUCCESS_TEST<br>(When the header is ON) |  |
|--------------------------------------------------|--------------------|----------------------------------------------------------------------------------------------------|--|
|                                                  | Parameter          |                                                                                                    |  |
| A\$ = NONE, EXECUTING, SUCCESS_(File name), FAIL |                    | TING, SUCCESS_(File name), FAIL                                                                         |  |
|                                                  | NONE               | Saving has not yet been executed.                                                                       |  |
|                                                  | EXECUTING          | Saving is currently in operation.                                                                       |  |
|                                                  | SUCCESS_(File name | e) Saving has succeeded. The name of the saved file is attached at the end.                             |  |
| FAIL                                             |                    | Saving has failed.                                                                                      |  |

#### IMPORTANT

When an SD memory card and USB flash drive are inserted, files are saved on the specified medium.

If the specified medium is not inserted, files are saved on the other medium.

### Common saving settings

#### **1** Set the format of text.

#### Set the symbol to be used as the decimal point.

This setting is not initialized. The default value varies depending on the shipping destination.

. . . . . . . . .

| Settings                                                                                    |                                                                                      |                         |
|---------------------------------------------------------------------------------------------|--------------------------------------------------------------------------------------|-------------------------|
| Syntax                                                                                      | Command                                                                              | :CONFigure:SAVEDeci A\$ |
| Example                                                                                     | :CONFigure:S                                                                         | AVEDeci PERIOD          |
| Query                                                                                       |                                                                                      |                         |
| Syntax                                                                                      | Query                                                                                | :CONFigure:SAVEDeci?    |
|                                                                                             | Response                                                                             | A\$                     |
| Example                                                                                     | :CONFigure:SAVEDeci?<br>(Response):CONFIGURE:SAVEDECI PERIOD (When the header is ON) |                         |
| Parameter                                                                                   |                                                                                      |                         |
| A\$ = PERIOD, COMMA                                                                         |                                                                                      |                         |
| PERIOD                                                                                      | set a period (.) as the decimal point of numerical values.                           |                         |
| COMMA                                                                                       | et a comma (,) as the decimal point of numerical values.                             |                         |
| Note                                                                                        |                                                                                      |                         |
| It is impossible to set the decimal point symbol and the delimiter to COMMA simultaneously. |                                                                                      |                         |

#### Set the symbol to be used for separation.

The delimiter determines the file extension.

This setting is not initialized. The default value varies depending on the shipping destination.

| Settings                                                                                    |                                                                                   |                        |
|---------------------------------------------------------------------------------------------|-----------------------------------------------------------------------------------|------------------------|
| Syntax                                                                                      | Command                                                                           | :CONFigure:SAVESep A\$ |
| Example                                                                                     | :CONFigure:S                                                                      | AVESep COMMA           |
| Query                                                                                       |                                                                                   |                        |
| Syntax                                                                                      | Query                                                                             | :CONFigure:SAVESep?    |
|                                                                                             | Response                                                                          | A\$                    |
| Example                                                                                     | :CONFigure:SAVESep?<br>(Response):CONFIGURE:SAVESEP COMMA (When the header is ON) |                        |
| Parameter                                                                                   |                                                                                   |                        |
| A\$ = COMMA, SPACE, TAB, SEMI                                                               |                                                                                   |                        |
| COMMA S                                                                                     | Set a comma (,) as the delimiter. (extension: .CSV)                               |                        |
| SPACE S                                                                                     | Set a space as the delimiter. (extension: .TXT)                                   |                        |
| TAB S                                                                                       | Set a tab as the delimiter. (extension: .TXT)                                     |                        |
| SEMI S                                                                                      | Set a semicolon (;) as the delimiter. (extension: .TXT)                           |                        |
| Note                                                                                        |                                                                                   |                        |
| It is impossible to set the decimal point symbol and the delimiter to COMMA simultaneously. |                                                                                   |                        |

#### Set the format to describe the date.

This is only enabled when the horizontal (time) axis display setting (p.290) is set to "DATE".

| Settings                                |                                                                                                    |                                                                         |  |
|-----------------------------------------|----------------------------------------------------------------------------------------------------|-------------------------------------------------------------------------|--|
| Syntax                                  | Command                                                                                                    | :CONFigure:SAVEFormat A\$                                               |  |
| Example                                 | :CONFigure:S                                                                                                    | AVEFormat COMMENT                                                       |  |
| Query                                   |                                                                                                    |                                                                         |  |
| Syntax                                  | Query                                                                                                    | :CONFigure:SAVEFormat?                                                  |  |
|                                         | Response                                                                                                    | A\$                                                                     |  |
| Example                                 | :CONFigure:S<br>(Response):CO                                                                                                    | AVEFormat?<br>NFIGURE: SAVEFORMAT COMMENT (When the header is ON)       |  |
| Parameter                               |                                                                                                    |                                                                         |  |
| A\$ = COMMENT, S                        | PLITMS                                                                                                    |                                                                         |  |
| COMMENT                                 | Comment (yy-MM-dd hh:mm:ss.0)<br>The date is output in the format of ' (apostrophe) Year-Month-Day<br>Hour:Minute:Second.Millisecond.<br>Spreadsheet software handles this output as a comment.<br>Example: 20-12-01 23:59:59.999                                                                                                    |                                                                         |  |
| SPLITMS                                 | Less than 1 second split (yyyy-MM-dd hh:mm:ss + ms)<br>The date is output in the format of " (double quotation) Year-Month-Day<br>Hour:Minute:Second", and the time data less than 1 second (unit: ms) is output<br>separately.<br>Spreadsheet software displays the time data less than 1 second in a separate<br>column.<br>This format is useful when integrating CSV data acquired with different devices using<br>spreadsheet software.<br>Example: 2023-03-01 23:59:59,999 |                                                                         |  |
| Depending on the d can also be selected | ate format and the<br>d.                                                                                                    | e date delimiter settings in "Language" (p. 288), the following formats |  |

The same format as yy-MM-dd hh:mm:ss.0 above

yy/MM/dd, yy.MM.dd, MM-dd-yy, MM/dd/yy, MM.dd.yy, dd-MM-yy, dd/MM/yy, dd.MM.yy

The same format as yyyy-MM-dd hh:mm:ss + ms above

yyyy/MM/dd, yyyy.MM.dd, MM-dd-yyyy, MM/dd/yyyy, MM.dd.yyyy, dd-MM-yyyy, dd/MM/yyyy, dd.MM.yyyy

## 6.4 Loading Data

Setting data saved on the media (SD memory card, USB drive) can be loaded. The following files can be loaded with the instrument: setting conditions saved with LR8101 or LR8102 and CAN setting file (CES) saved with the PC application (CAN Editor). The auto-load function for the setting files is available. See "Auto-setup function" (p. 244).

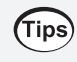

#### To acquire the preset data list saved on a medium

See "Display a list of the files in [/HIOKI/LR8100/CONFIG] for each medium." (p. 245).

### **1** Check that the setting conditions can be loaded.

The settings cannot be loaded if the module configuration is different.

| Query                                                                                                    |                                                                           |                                                                                                    |  |
|----------------------------------------------------------------------------------------------------|---------------------------------------------------------------------------|----------------------------------------------------------------------------------------------------|--|
| Syntax                                                                                                    | Query                                                                     | :MEDia:SD:FINFo:SET? "fname\$"<br>:MEDia:USB:FINFo:SET? "fname\$"                                             |  |
|                                                                                                    | Response                                                                  | ans\$, modules\$                                                                                              |  |
| Example                                                                                                    | :MEDia:SD:FI<br>(Response):MEI<br>(Wi                                     | :MEDia:SD:FINFo:SET? "CONF0001.SET"<br>(Response):MEDIA:SD:FINFO:SET? OK,130000000<br>(When the header is ON) |  |
| Parameter                                                                                                    |                                                                           |                                                                                                    |  |
| <pre>fname\$ = File name of the setting conditions to be loaded (xxxx.SET) ans\$ = OK, NG_MODEL, NG_MODULE, BUSY modules\$ = 0, 1, 3, 4 (module type)</pre>                                 |                                                                           |                                                                                                    |  |
| OK                                                                                                    | The settings can be loaded.                                               |                                                                                                    |  |
| NG_MODEL                                                                                                    | The settings                                                              | cannot be loaded because the setting file is for a different model.*1                                         |  |
| <b>NG_MODULE</b> The settings cannot be loaded because the setting file is for a different mod configuration.                                                                               |                                                                           | cannot be loaded because the setting file is for a different module<br>n.                                     |  |
| BUSY                                                                                                    | The information cannot be acquired because file processing is underway.*1 |                                                                                                    |  |
| *1. In this case, all the digits for the module type are 0.                                                                                                    |                                                                           |                                                                                                    |  |
| <pre>module\$ = 0</pre>                                                                                                    | No module                                                                 | No module                                                                                                    |  |
| <pre>module\$ = 1</pre>                                                                                                    | M7100 Volta                                                               | ge/Temp Module                                                                                                |  |
| <pre>module\$ = 3</pre>                                                                                                    | M7102 Volta                                                               | M7102 Voltage/Temp Module                                                                                     |  |
| module\$ = 4                                                                                                    | M7103 Pow                                                                 | M7103 Power Measurement Module                                                                                |  |
| The module types are module 1, module 2, and so on, in this order from the left.<br>In the case of 1300000000, module 1 is M7100, module 2 is M7102, and there are no modules for the rest. |                                                                           |                                                                                                    |  |

## **2** Load the setting conditions.

| Settings                                                                                                    |                                                                                 |                                                                                                    |  |
|----------------------------------------------------------------------------------------------------|---------------------------------------------------------------------------------|----------------------------------------------------------------------------------------------------|--|
| Syntax                                                                                                    | Command                                                                         | :MEDia:SD:LOAD:SET "fname\$",option<br>:MEDia:USB:LOAD:SET "fname\$",option                         |  |
| Example                                                                                                    | :MEDia:SD:LO                                                                    | AD:SET "CONF0001.SET",0                                                                             |  |
| Query                                                                                                    |                                                                                 |                                                                                                    |  |
| Syntax                                                                                                    | Query                                                                           | :MEDia:SD:LOAD:SET?<br>:MEDia:USB:LOAD:SET?                                                         |  |
|                                                                                                    | Response                                                                        | A\$                                                                                                 |  |
| Example                                                                                                    | :MEDia:SD:LO<br>(Response):ME<br>(Wh                                            | MEDia:SD:LOAD:SET?<br>&esponse):MEDIA:SD:LOAD:SET? SUCCESS_LOAD_CONF0001<br>(When the header is ON) |  |
| Parameter                                                                                                    |                                                                                 |                                                                                                    |  |
| <pre>fname\$ = File name of the setting conditions to be loaded (xxxx.SET) option = 0 to 3 (Load option) A\$ = NONE, FILE_NONE, EXECUTING_LOAD_(File name), SUCCESS_LOAD_(File name), FAIL_LOAD_(File name)</pre> |                                                                                 |                                                                                                    |  |
| NONE                                                                                                    | Loading has                                                                     | Loading has not yet been executed.                                                                  |  |
| FILE_NONE                                                                                                    | The specifie                                                                    | d file for loading does not exist.                                                                  |  |
| EXECUTING_LOAD<br>(File name)                                                                                                    | Loading is c                                                                    | Loading is currently in operation.                                                                  |  |
| SUCCESS_LOAD_(<br>name)                                                                                                    | File Loading has succeeded. The name of the loaded file is attached at the end. |                                                                                                    |  |
| <b>FAIL_LOAD_</b> (File name)                                                                                                    | FAIL_LOAD_(File         Loading has failed.           name)                     |                                                                                                    |  |
| The type of setting to be loaded varies with the specified setting load options.<br>Setting load option                                                                                                    |                                                                                 |                                                                                                    |  |
| option = 0                                                                                                    | Measureme                                                                       | nt settings                                                                                         |  |
| option = 1                                                                                                    | Measureme                                                                       | nt settings + External terminal                                                                     |  |
| option = 2                                                                                                    | Measureme                                                                       | nt settings + Communication settings                                                                |  |
| option = 3                                                                                                    | Measureme                                                                       | Measurement settings + External terminal + Communication settings                                   |  |

## Auto-setup function

The setting file can be automatically loaded when the power is turned ON.

If the setting data is saved with the file name [STARTUP.SET] in the folder [HIOKI] > [LR8100] > [CONFIG], the setting file can be automatically loaded when the power is turned ON. If both the SD memory card and USB drive contain [STARTUP.SET], the setting conditions on the SD memory card is loaded preferentially.

#### IMPORTANT

The communication settings including the IP address are also loaded. If the same **[STARTUP.SET]** is used for multiple LR8101 or LR8102, a network failure may occur. Create **[STARTUP.SET]** for each instrument.

## 6.5 Organizing Data

You can organize the data on an SD memory card or USB drive inserted into the instrument. The following operations can be performed.

- Formatting the SD memory card or USB drive (p.224)
- Loading files (p.242)

#### Querying the free space on the medium

| Query         |                                                       |                                     |
|---------------|-------------------------------------------------------|-------------------------------------|
| Syntax        | Query                                                 | :MEDia:SD:FREE?<br>:MEDia:USB:FREE? |
|               | Response                                              | A <nr1></nr1>                       |
| Example       | :MEDia:SD:FREE?<br>(Response):MEDIA:SD:FREE 511156224 |                                     |
| Parameter     |                                                       |                                     |
| A <nr1></nr1> |                                                       |                                     |

#### Display a list of the files in [/HIOKI/LR8100/CONFIG] for each medium.

| Query                                           |                                                                                                    |                                               |
|-------------------------------------------------|----------------------------------------------------------------------------------------------------|-----------------------------------------------|
| Syntax                                          | Query                                                                                                    | :MEDia:SD:FLISt:SET?<br>:MEDia:USB:FLISt:SET? |
|                                                 | Response                                                                                                    | A1\$,A2                                       |
| Example                                         | :MEDia:SD:FLISt:SET?<br>(Response) :MEDIA:SD:FLIST:SET CONF0002.SET,CONF0001.SET<br>(When the header is ON) |                                               |
| Parameter                                       |                                                                                                    |                                               |
| <b>A\$</b> = File name<br>Up to 100 files can l | be acquired for the                                                                                         | e list.                                       |

Organizing Data

# 7 Alarm (Alarm Output)

Alarm conditions can be set for each measurement channel.

The instrument can be set to sound a buzzer and output alarm signals to external devices when the measurement data satisfies specified conditions.

For example, an alarm can be output if recorded temperature is increased.

The following channels can be set as alarm sources.

Analog, Pulse, Logic, Waveform calculation

The following alarm types can be set: level, window, pattern, slope, and amount of change. Up to 100 alarm conditions can be set for power calculation channels.

Alarm signals can be output from the external control terminal to external devices. See "11 External Control (EXT. I/O)" (p.303). If an alarm condition is satisfied when measurement is started, the alarm is output immediately.

## 7.1 Setting Alarms

## Alarm condition settings that apply to all channels

Set the alarm conditions that apply to all channels.

**1** Set the alarm function to ON.

| Settings                                         |                                                                                    |                                                 |
|--------------------------------------------------|------------------------------------------------------------------------------------|-------------------------------------------------|
| Syntax                                           | Command                                                                            | :MODule:STORe ch\$,A\$                          |
| Example                                          | :MODule:STOR                                                                       | e ALARM, ON                                     |
| Query                                            |                                                                                    |                                                 |
| Syntax                                           | Query                                                                              | :MODule:STORe? ch\$                             |
|                                                  | Response                                                                           | ch\$,A\$                                        |
| Example                                          | :MODule:STORe? ALARM<br>(Response) :MODULE:STORE ALARM, ON (When the header is ON) |                                                 |
| Parameter                                        |                                                                                    |                                                 |
| <b>ch\$</b> = CH1_1 to C<br><b>A\$</b> = OFF, ON | H10_30, PLS1, LC                                                                   | DG, ALARM, W1 to W30, M1URMS1 to M4TMS (p. 145) |

### **2** Set the alarm output hold.

| Settings                |                                                                                                    |                                      |
|-------------------------|----------------------------------------------------------------------------------------------------|--------------------------------------|
| Syntax                  | Command                                                                                                    | :ALARm:HOLD A\$                      |
| Example                 | : ALARm : HOLD                                                                                                    | ON                                   |
| Query                   |                                                                                                    |                                      |
| Syntax                  | Query                                                                                                    | :ALARm:HOLD?                         |
|                         | Response                                                                                                    | A\$                                  |
| Example                 | : ALARm: HOLD?<br>(Response) : AL                                                                                                    | ARM: HOLD ON (When the header is ON) |
| Parameter               |                                                                                                    |                                      |
| <b>A\$</b> = OFF, ON, C | LEAR                                                                                                    |                                      |
| off <sup>∅</sup>        | When the alarm condition is no longer satisfied, the alarm output is stopped.<br>Select this setting to output the alarm only when the alarm condition is satisfied.                                                                                                    |                                      |
| ON                      | <ul> <li>Once an alarm is output the alarm output is held until the alarm condition is satisfied.</li> <li>Once an alarm is output, the alarm output is held until the alarm is canceled manually or the measurement is stopped.</li> <li>Select this setting to hold the alarm output even if the alarm condition is no longer satisfied (the normal condition is recovered).</li> <li>If the alarm filter (p.251) is 0 (OFF)</li> <li>The alarm hold is applied to the judgment result for the alarm sources to be monitored.</li> <li>Example: For AND between U1-1 and U1-2</li> <li>Once the alarm condition of U1-1 is satisfied, the realization of the alarm condition is no longer satisfied. Therefore, if the alarm condition of U1-2 is satisfied, the alarm is output.</li> <li>If the alarm filter (p.251) other than 2 to 1000 (excluding OFF)</li> <li>The alarm hold is applied to ALM1 to ALM4.</li> <li>Example: For AND between U1-1 and U1-2</li> <li>The alarm output is held only when the conditions of U1-1 and U1-2 are satisfied at the same time.</li> </ul> |                                      |
| CLEAR                   | Cancels the held ala                                                                                                    | rm without stopping the recording.   |

## **3** Set whether or not to sound an alarm buzzer when outputting an alarm.

| Settings      |                                                                         |                 |
|---------------|-------------------------------------------------------------------------|-----------------|
| Syntax        | Command                                                                 | :ALARm:BEEP A\$ |
| Example       | :ALARm: BEEP ON                                                         |                 |
| Query         |                                                                         |                 |
| Syntax        | Query                                                                   | :ALARm: BEEP?   |
|               | Response                                                                | A\$             |
| Example       | : ALARm : BEEP?<br>(Response) : ALARM : BEEP ON (When the header is ON) |                 |
| Parameter     |                                                                         |                 |
| A\$ = OFF, ON |                                                                         |                 |

### **4** Set whether or not to place an event mark when an alarm is issued.

| Settings      |                                                                         |                 |  |
|---------------|-------------------------------------------------------------------------|-----------------|--|
| Syntax        | Command :SYSTem:MARK A\$                                                |                 |  |
| Example       | :SYSTem:MARK                                                            | :SYSTem:MARK ON |  |
| Query         |                                                                         |                 |  |
| Syntax        | Query                                                                   | :SYSTem:MARK?   |  |
|               | Response                                                                | A\$             |  |
| Example       | : SYSTem: MARK?<br>(Response) : SYSTEM: MARK ON (When the header is ON) |                 |  |
| Parameter     |                                                                         |                 |  |
| A\$ = OFF, ON |                                                                         |                 |  |

See "8.3 Placing an Event Mark When an Alarm is Issued" (p. 269).

#### **5** Set the alarm history.

The history of alarms issued during the measurement is saved.

When the trigger is used, the alarm history while the instrument is in the trigger standby state is also saved (it can include the alarm history before the recorded waveform data).

| Settings         |                                                                                                    |                                                                                             |  |
|------------------|----------------------------------------------------------------------------------------------------|---------------------------------------------------------------------------------------------|--|
| Syntax           | Command                                                                                                    | :ALARm:HISTory A\$                                                                          |  |
| Example          | :ALARm:HISTO                                                                                                    | ry ON                                                                                       |  |
| Query            |                                                                                                    |                                                                                             |  |
| Syntax           | Query                                                                                                    | :ALARm:HISTory?                                                                             |  |
|                  | Response                                                                                                    | A\$                                                                                         |  |
| Example          | : ALARm : HISTO<br>(Response) : AL                                                                                                    | : ALARm: HISTory?<br>(Response) : ALARM: HISTORY ON (When the header is ON)                 |  |
| Parameter        |                                                                                                    |                                                                                             |  |
| A\$ = OFF, ON    |                                                                                                    |                                                                                             |  |
| OFF <sup>∅</sup> | Alarm numbers 1 to history).                                                                                                    | arm numbers 1 to 100 are kept in the history (No. 101 and later are not kept in the story). |  |
| ON               | Γhe latest 100 alarms are kept in the history (older alarms are not kept in the history).<br>Alarm numbers up to 999,999 can be kept in the history. |                                                                                             |  |

#### **6** Set the alarm realization condition for each alarm output (ALM1 to ALM4).

| Settings                           |                                                                                                    |                                                                                                    |  |
|------------------------------------|----------------------------------------------------------------------------------------------------|----------------------------------------------------------------------------------------------------|--|
| Syntax                             | Command                                                                                                    | :ALARm:SOURce alm\$,A\$                                                                              |  |
| Example                            | : ALARm : SOURC                                                                                              | e ALM1,AND                                                                                           |  |
| Query                              |                                                                                                    |                                                                                                    |  |
| Syntax                             | Query                                                                                                    | :ALARm:SOURce? alm\$                                                                                 |  |
|                                    | Response                                                                                                    | alm\$,A\$                                                                                            |  |
| Example                            | : ALARm : SOURC<br>(Response) : AL                                                                           | :ALARm: SOURce? ALM1<br>(Response) :ALARM: SOURCE ALM1, AND (When the header is ON)                  |  |
| Parameter                          |                                                                                                    |                                                                                                    |  |
| alm\$ = ALM1 to A<br>A\$ = OR, AND | LM4                                                                                                    |                                                                                                    |  |
| OR₫                                | ₋ogical sum<br>Dutputs an alarm w                                                                            | gical sum<br>utputs an alarm when any one of the alarm conditions set for the channels is satisfied. |  |
| AND                                | gical multiplication<br>utputs an alarm when all of the alarm conditions set for the channels are satisfied. |                                                                                                    |  |

## **7** For each alarm output (ALM1 to ALM4), set whether or not to output an alarm when a thermocouple wire break is detected.

This setting is enabled if the wire break detection setting is set to ON in the input channel settings. See "Temperature (thermocouple) measurement" (p. 122).

An alarm is triggered regardless of other alarm conditions (OR, AND).

| Settings                            |                                                                             |                       |
|-------------------------------------|-----------------------------------------------------------------------------|-----------------------|
| Syntax                              | Command                                                                     | :ALARm:BURN alm\$,A\$ |
| Example                             | : ALARm: BURN                                                               | ALM1, ON              |
| Query                               |                                                                             |                       |
| Syntax                              | Query                                                                       | :ALARm:BURN? alm\$    |
|                                     | Response                                                                    | alm\$,A\$             |
| Example                             | :ALARm:BURN? ALM1<br>(Response):ALARM:BURN ALM1, ON (When the header is ON) |                       |
| Parameter                           |                                                                             |                       |
| alm\$ = ALM1 to AL<br>A\$ = OFF, ON | M4                                                                          |                       |

### Settings for each alarm channel

Configure the settings for each of the alarm channels from ALM1 to ALM4.

#### **1** Set the data points for the alarm filter.

An alarm is triggered if the alarm status continues for the specified number of data points.

| Settings                                   |                                                                                |                       |
|--------------------------------------------|--------------------------------------------------------------------------------|-----------------------|
| Syntax                                     | Command                                                                        | :ALARm:FILTer alm\$,A |
| Example                                    | :ALARm:FILTe                                                                   | r ALM1,2              |
| Query                                      |                                                                                |                       |
| Syntax                                     | Query                                                                          | :ALARm:FILTer? alm\$  |
|                                            | Response                                                                       | alm\$,A <nr1></nr1>   |
| Example                                    | :ALARm:FILTer? ALM1<br>(Response) :ALARM:FILTER ALM1,2 (When the header is ON) |                       |
| Parameter                                  |                                                                                |                       |
| alm\$ = ALM1 to AL<br>A = 0 (OFF), 2 to 10 | M4<br>00                                                                       |                       |

#### **2** Set the comment (as needed).

See "(3) Character string data" (p. 25).

| Settings  |                                                                                           |                            |
|-----------|-------------------------------------------------------------------------------------------|----------------------------|
| Syntax    | Command                                                                                   | :COMMent:ALMCH alm\$,"A\$" |
| Example   | :COMMent:ALMCH ALM1,"ABCDEFG"                                                             |                            |
| Query     |                                                                                           |                            |
| Syntax    | Query                                                                                     | :COMMent:ALMCH? alm\$      |
|           | Response                                                                                  | alm\$,"A\$"                |
| Example   | :COMMent:ALMCH? ALM1<br>(Response) :COMMENT:ALMCH ALM1, "ABCDEFG" (When the header is ON) |                            |
| Parameter |                                                                                           |                            |

alm\$ = ALM1 to ALM4

A\$ = Character string of comment (up to 20 double-byte characters or 40 single-byte characters)

#### Note

If the entered string exceeds the maximum number of characters, any characters beyond the maximum will not be entered.

## Alarm settings for each channel

Set the alarm functions for each channel. A total of 100 alarm conditions can be set for power calculation channels.

#### **1** Set the power calculation channel. (For power calculation channel alarms)

Set power calculation channels that will be the alarm sources to alarm conditions from 1 to 100 for power calculation channels.

• • • • • • •

From 1 to 4 alarm conditions can be set per power calculation channel specified.

| Settings                                                |                                                               |                           |  |  |  |  |
|---------------------------------------------------------|---------------------------------------------------------------|---------------------------|--|--|--|--|
| Syntax                                                  | Command                                                       | :ALARm:POWer:NO no\$,ch\$ |  |  |  |  |
| Example                                                 | :ALARm:POWer:NO NO1,M1URMS1                                   |                           |  |  |  |  |
| Query                                                   |                                                               |                           |  |  |  |  |
| Syntax                                                  | Query                                                         | :ALARm:POWer:NO? no\$     |  |  |  |  |
|                                                         | Response                                                      | no\$,ch\$                 |  |  |  |  |
| Example                                                 | :ALARm:POWer:NO? NO1<br>(Response):ALARM:POWER:NO NO1,M1URMS1 |                           |  |  |  |  |
| Parameter                                               |                                                               |                           |  |  |  |  |
| no\$ = NO1 to NO100<br>ch\$ = M1URMS1 to M4TMS (p. 145) |                                                               |                           |  |  |  |  |

### **2** Set the alarms for ALM1 to ALM4 of each channel to be monitored.

| Alarm<br>type    | Settings |                               | Operation                                 |                          | Description                                                                                                    |
|------------------|----------|-------------------------------|-------------------------------------------|--------------------------|----------------------------------------------------------------------------------------------------|
| off <sup>∅</sup> | _        |                               |                                           | -                        | The alarm function is disabled.                                                                                                    |
| LEVEl            | Slope    | HIGH <sup>∅</sup><br>LOW      | Level                                     | Alarm                    | Outputs an alarm when<br>the measurement data is<br>equal to or greater than<br>the specified level.                                                                                                    |
|                  | Level    | Enter a<br>numerical<br>value | Input waveform<br>Input waveform<br>Level | [HIGH]<br>Slope<br>[LOW] | Outputs an alarm when<br>the measurement data<br>is less than the specified<br>level. However, in<br>the case of the pulse<br>channel, an alarm is<br>also output when the<br>measured value is 0, if<br>the level is set to 0. |
| Alarm<br>type                                                                                                    | Set                                      | tings                                                        | Operation                                                                    | Description                                                                                                    |
|----------------------------------------------------------------------------------------------------|------------------------------------------|--------------------------------------------------------------|------------------------------------------------------------------------------|----------------------------------------------------------------------------------------------------|
| WINDow                                                                                                    | Direction                                | IN <sup>Ø</sup><br>OUT                                       | IN<br>Upper limit value<br>Lower limit value                                 | Outputs an alarm when<br>the measurement data is<br>equal to or greater than<br>the lower limit value and<br>is equal to or less than<br>the upper limit value.                                                                                                    |
|                                                                                                    | Upper<br>and<br>lower<br>limit<br>values | Enter a<br>numerical<br>value                                | OUT<br>Upper<br>limit value<br>Alarm<br>Alarm<br>Lower<br>limit value        | Outputs an alarm when<br>the measurement data is<br>less than the lower limit<br>value or greater than<br>the upper limit value.<br>However, in the case<br>of the pulse channel,<br>an alarm is also output<br>when the measured<br>value is 0, if the upper or<br>lower limit value is 0. |
| SLOPe                                                                                                    | Level                                    | Enter a<br>numerical<br>value<br>Set a<br>time* <sup>1</sup> | Alarm<br>Rate of change interval<br>calculated from<br>the setting<br>Time   | Outputs an alarm when<br>the rate of change<br>of the measurement<br>data exceeds the rate<br>of change (level/time)<br>calculated from the<br>setting for a specified<br>time.* <sup>2</sup>                                                                                               |
| SLOPE2                                                                                                    | Slope                                    | HIGH <sup>⊠</sup><br>LOW<br>Enter a<br>numerical<br>value    | Alarm<br>Level<br>Width<br>Change calculated from the setting<br>Slope [LOW] | Outputs an alarm when<br>the amount of change<br>within the specified width<br>is equal to or greater or<br>less than the specified<br>level value.                                                                                                    |
|                                                                                                    | Width                                    | Set a width<br>in time                                       | Width Alarm                                                                  |                                                                                                    |
| <ul> <li>*1. The time values that can be set are integer multiples of the module's data refresh interval.</li> <li>*2. Example of slope <ul> <li>If the level is set to 5°C and the time is set to 5 seconds</li> <li>1. If the recording interval is 5 seconds</li> <li>An alarm is triggered if the difference from the previous measured value exceeds 5°C.</li> </ul> </li> </ul> |                                          |                                                              |                                                                              |                                                                                                    |

- Data example: If the value is increased from 20°C to 25.1°C
- 2. If the recording interval is 1 second

An alarm is triggered if the difference from the previous measured value exceeds 1°C for 5 data points consecutively.

Data example: If the value is increased from 20°C to 21.1°C, 22.2°C, 23.3°C, 24.4°C, and then 25.5°C

| Settings                                                                                                    |                                                                                                    |                                                                                                    |  |
|----------------------------------------------------------------------------------------------------|----------------------------------------------------------------------------------------------------|----------------------------------------------------------------------------------------------------|--|
| Syntax                                                                                                    | Command                                                                                                 | Analog channel alarm<br>:ALARm:ANALog:KIND alm\$,ch\$,A\$<br>Waveform calculation channel alarm<br>:ALARm:CALCulate:KIND alm\$,w\$,A\$<br>Pulse channel alarm<br>:ALARm:PULSe:KIND alm\$,pls\$,A\$<br>Power calculation channel alarm<br>:ALARm:POWer:KIND no\$,alm\$,A\$ |  |
| Example                                                                                                    | : ALARm : ANALC                                                                                         | pg:KIND ALM1,CH1 1,LEVE1                                                                                                    |  |
| Query                                                                                                    |                                                                                                    |                                                                                                    |  |
| Syntax                                                                                                    | Query                                                                                                   | Analog channel alarm<br>:ALARm:ANALog:KIND? alm\$,ch\$<br>Waveform calculation channel alarm<br>:ALARm:CALCulate:KIND? alm\$,w\$<br>Pulse channel alarm<br>:ALARm:PULSe:KIND? alm\$,pls\$<br>Power calculation channel alarm<br>:ALARm:POWer:KIND? no\$,alm\$             |  |
|                                                                                                    | Response                                                                                                | Analog channel alarm<br>alm\$, ch\$, A\$<br>Waveform calculation channel alarm<br>alm\$,w\$,A\$<br>Pulse channel alarm<br>alm\$,pls\$,A\$<br>Power calculation channel alarm<br>no\$,alm\$,A\$                                                                            |  |
| Example                                                                                                    | :ALARm:ANALog:KIND? ALM1,CH1_1<br>(Response):ALARM:ANALOG:KIND ALM1,CH1_1,LEVEL (When the header is ON) |                                                                                                    |  |
| Parameter                                                                                                    |                                                                                                    |                                                                                                    |  |
| alm\$ = ALM1 to ALM4<br>ch\$ = CH1_1 to CH10_30<br>w\$ = W1 to W30<br>pls\$ = PLS1<br>no\$ = NO1 to NO100<br>A\$ = OFF, LEVEI, WINDow, SLOPE, SLOPE2 |                                                                                                    |                                                                                                    |  |
| off                                                                                                    | The alarm function is disabled.                                                                         |                                                                                                    |  |
| LEVEl                                                                                                    | Level                                                                                                   |                                                                                                    |  |
| WINDow                                                                                                    | Window                                                                                                  |                                                                                                    |  |
| SLOPe                                                                                                    | Slope                                                                                                   |                                                                                                    |  |
| SLOPE2                                                                                                    | Amount of change                                                                                        |                                                                                                    |  |
| When an external sampling is used, only "LEVEL" and "WINDow" can be set.                                                                             |                                                                                                    |                                                                                                    |  |
| Note                                                                                                    |                                                                                                    |                                                                                                    |  |
| The conventional commands can also be used. (p.450)                                                                                                  |                                                                                                    |                                                                                                    |  |

### If the alarm type is LEVEI

### (1) Set the slope.

| Settings                                                                                                    |                                                                                             |                                                                                                    |  |  |
|----------------------------------------------------------------------------------------------------|---------------------------------------------------------------------------------------------|----------------------------------------------------------------------------------------------------|--|--|
| Syntax                                                                                                    | Command                                                                                     | Analog channel alarm<br>:ALARm:ANALog:SLOPe alm\$,ch\$,A\$<br>Waveform calculation channel alarm<br>:ALARm:CALCulate:SLOPe alm\$,w\$,A\$<br>Pulse channel alarm<br>:ALARm:PULSe:SLOPe alm\$,pls\$,A\$<br>Power calculation channel alarm<br>:ALARm:POWer:SLOPe no\$,alm\$,A\$ |  |  |
| Example                                                                                                    | : ALARm: ANALO                                                                              | g:SLOPe ALM1,CH1_1,HIGH                                                                                                    |  |  |
| Query                                                                                                    |                                                                                             |                                                                                                    |  |  |
| Syntax                                                                                                    | Query                                                                                       | Analog channel alarm<br>:ALARm:ANALog:SLOPe? alm\$,ch\$<br>Waveform calculation channel alarm<br>:ALARm:CALCulate:SLOPe? alm\$,w\$<br>Pulse channel alarm<br>:ALARm:PULSe:SLOPe? alm\$,pls\$<br>Power calculation channel alarm<br>:ALARm:POWer:SLOPe? no\$,alm\$             |  |  |
|                                                                                                    | Response                                                                                    | Analog channel alarm<br>alm\$, ch\$, A\$<br>Waveform calculation channel alarm<br>alm\$, w\$, A\$<br>Pulse channel alarm<br>alm\$, pls\$, A\$<br>Power calculation channel alarm<br>no\$, alm\$, A\$                                                                          |  |  |
| Example                                                                                                    | : ALARm: ANALO<br>(Response): AL                                                            | :ALARm:ANALog:SLOPe? ALM1,CH1_1<br>(Response):ALARM:ANALOG:SLOPE ALM1,CH1_1,HIGH (When the header is ON)                                                                                                    |  |  |
| Parameter                                                                                                    |                                                                                             |                                                                                                    |  |  |
| alm\$ = ALM1 to A<br>ch\$ = CH1_1 to O<br>w\$ = W1 to W30<br>pls\$ = PLS1<br>no\$ = NO1 to NO<br>A\$ = HIGH, LOW | LM4<br>CH10_30<br>100                                                                       |                                                                                                    |  |  |
| HIGH <sup>Ø</sup> (                                                                                              | Outputs an alarm when the measurement data is equal to or greater than the specified level. |                                                                                                    |  |  |
| LOW                                                                                                    | Dutputs an alarm w                                                                          | hen the measurement data is less than the specified level.                                                                                                    |  |  |
| Note                                                                                                    |                                                                                             |                                                                                                    |  |  |
| The conventional commands can also be used (n 450)                                                               |                                                                                             |                                                                                                    |  |  |

The conventional commands can also be used. (p.450)

### (2) Set the level.

| Settings                                                                                                    |                                                                                                    |                                                                                                  |
|----------------------------------------------------------------------------------------------------|----------------------------------------------------------------------------------------------------|--------------------------------------------------------------------------------------------------|
| Syntax                                                                                                    | Command                                                                                                    | Analog channel alarm                                                                             |
|                                                                                                    |                                                                                                    | :ALARm:ANALog:LEVEl alm\$, ch\$, A                                                               |
|                                                                                                    |                                                                                                    | vavelorm calculation channel alarm                                                               |
|                                                                                                    |                                                                                                    | Pulse channel alarm                                                                              |
|                                                                                                    |                                                                                                    | :ALARm:PULSe:LEVEl alm\$,pls\$,A                                                                 |
|                                                                                                    |                                                                                                    | Power calculation channel alarm                                                                  |
| Example                                                                                                    | • <b>AT. APm • ANAT.</b>                                                                                        | CLEVEL ALMI CHI 1 0 1                                                                            |
| Query                                                                                                    | . ALIAINI . AIAIDO                                                                                              | g. mvar Amir, oni_1, v.1                                                                         |
| Suntay                                                                                                    | Query                                                                                                    | Analog channel alarm                                                                             |
| Syntax                                                                                                    | Query                                                                                                    | :ALARm:ANALog:LEVEl? alm\$, ch\$                                                                 |
|                                                                                                    |                                                                                                    | Waveform calculation channel alarm                                                               |
|                                                                                                    |                                                                                                    | :ALARm:CALCulate:LEVEl? alm\$,w\$                                                                |
|                                                                                                    |                                                                                                    | Pulse channel alarm                                                                              |
|                                                                                                    |                                                                                                    | Power calculation channel alarm                                                                  |
|                                                                                                    |                                                                                                    | :ALARm:POWer:LEVEl? no\$,alm\$                                                                   |
|                                                                                                    | Response                                                                                                    | Analog channel alarm                                                                             |
|                                                                                                    |                                                                                                    | alm\$, ch\$, A <nr3> (3 digits after the decimal point)</nr3>                                    |
|                                                                                                    |                                                                                                    | wavelorm calculation channel alarm<br>$a \ln 5 \le 3 \le 100$ (4 digits after the decimal point) |
|                                                                                                    |                                                                                                    | Pulse channel alarm                                                                              |
|                                                                                                    |                                                                                                    | <pre>alm\$,pls\$,A<nr3> (9 digits after the decimal point)</nr3></pre>                           |
|                                                                                                    |                                                                                                    | Power calculation channel alarm                                                                  |
| <b>F</b>                                                                                                    |                                                                                                    | no\$, alm\$, A <nr3> (4 digits after the decimal point)</nr3>                                    |
| Example                                                                                                    | (Response) : AL                                                                                                 | g:LEVEL? ALMI,CHI_I<br>ARM:ANALOG:LEVEL ALM1,CH1 1,+1,000E-01                                    |
|                                                                                                    | (Wł                                                                                                    | nen the header is ON)                                                                            |
| Parameter                                                                                                    |                                                                                                    |                                                                                                  |
| alm\$ = ALM1 to AL                                                                                                    | _M4                                                                                                    |                                                                                                  |
| $ch$ = CH1_1 to Cl                                                                                                    | H10_30                                                                                                    |                                                                                                  |
| $w_{s} = w_{1} t_{0} w_{30}$                                                                                                    |                                                                                                    |                                                                                                  |
| no\$ = NO1 to NO1                                                                                                    | 00                                                                                                    |                                                                                                  |
|                                                                                                    |                                                                                                    |                                                                                                  |
| Analog channel ala                                                                                                    | m<br>m                                                                                                    | $random range) \times (14.5)$                                                                    |
| A – Allowable settir<br>Maximum resol                                                                                                    | ution: (Measurem                                                                                                | entrange) × $(\pm 1.5)$ ,<br>entrange) × $(1/1000)$                                              |
| Waveform calculation                                                                                                    | on channel alarm                                                                                                |                                                                                                  |
| <b>A</b> = -9.9999E+29 to                                                                                                    | 9.9999E+29                                                                                                    |                                                                                                  |
| Pulse channel alarn                                                                                                    | $\frac{1}{2}$                                                                                                   | 200(r/s) = 0.00000(r/min)                                                                        |
| Power calculation c                                                                                                    | hannel alarm                                                                                                    | 000 (I/S), 0 to 900000 (I/Min)                                                                   |
| A = -9.9999E+29 to                                                                                                    | 9.9999E+29                                                                                                    |                                                                                                  |
| 16 l                                                                                                    |                                                                                                    |                                                                                                  |
| If a value greater than the upper limit of the allowable setting range is entered, the maximum value is input.<br>If a value less than the lower limit of the allowable setting range is entered, the minimum value is input. |                                                                                                    |                                                                                                  |
| Note                                                                                                    |                                                                                                    |                                                                                                  |
| If a value greater than the upper limit of the allowable setting range is entered, the maximum value is input.                                                                                                    |                                                                                                    |                                                                                                  |
| The conventional co                                                                                                    | me lower limit of the the second second second second second second second second second second second second s | he allowable setting range is entered, the minimum value is input.<br>be used. (p.450)           |

### If the alarm type is WINDow

### (1) Set the direction.

| Settings                                                                                                    |                                                                                                    |                                                                                                    |
|----------------------------------------------------------------------------------------------------|----------------------------------------------------------------------------------------------------|----------------------------------------------------------------------------------------------------|
| Syntax                                                                                                    | Command                                                                                                    | Analog channel alarm<br>:ALARm:ANALog:SIDE alm\$, ch\$, A\$<br>Waveform calculation channel alarm<br>:ALARm:CALCulate:SIDE alm\$, w\$, A\$<br>Pulse channel alarm<br>:ALARm:PULSe:SIDE alm\$, pls\$, A\$<br>Power calculation channel alarm<br>:ALARm:POWer:SIDE no\$, alm\$, A\$ |
| Example                                                                                                    | : ALARm : ANALO                                                                                                    | g:SIDE ALM1,CH1_1,IN                                                                                                    |
| Query                                                                                                    |                                                                                                    |                                                                                                    |
| Syntax                                                                                                    | Query                                                                                                    | Analog channel alarm<br>:ALARm:ANALog:SIDE? alm\$,ch\$<br>Waveform calculation channel alarm<br>:ALARm:CALCulate:SIDE? alm\$,w\$<br>Pulse channel alarm<br>:ALARm:PULSe:SIDE? alm\$,pls\$<br>Power calculation channel alarm<br>:ALARm:POWer:SIDE? no\$,alm\$                     |
|                                                                                                    | Response                                                                                                    | Analog channel alarm<br>alm\$, ch\$, A\$<br>Waveform calculation channel alarm<br>alm\$, w\$, A\$<br>Pulse channel alarm<br>alm\$, pls\$, A\$<br>Power calculation channel alarm<br>no\$, alm\$, A\$                                                                              |
| Example                                                                                                    | :ALARm:ANALog:SIDE? ALM1,CH1_1<br>(Response):ALARM:ANALOG:SIDE ALM1,CH1_1,IN (When the header is ON)                                                                                                    |                                                                                                    |
| Parameter                                                                                                    |                                                                                                    |                                                                                                    |
| <pre>alm\$ = ALM1 to ALM4<br/>ch\$ = CH1_1 to CH10_30<br/>w\$ = W1 to W30<br/>pls\$ = PLS1<br/>no\$ = NO1 to NO100<br/>A\$ = IN, OUT</pre> |                                                                                                    |                                                                                                    |
| IN <sup>ℤ</sup> (                                                                                                    | Outputs an alarm when the measurement data is equal to or greater than the lower limit value and is equal to or less than the upper limit value.                                                                                                    |                                                                                                    |
|                                                                                                    | Outputs an alarm when the measurement data is less than the lower limit value or greater than the upper limit value. However, for the pulse channel, an alarm will also be output when the measured value is 0, if either the upper or lower limit value is set to 0. |                                                                                                    |
| Note                                                                                                    |                                                                                                    |                                                                                                    |
| The conventional commands can also be used. (p.450)                                                                                        |                                                                                                    |                                                                                                    |

#### (2) Set the upper and lower limit values.

The range between the upper and lower limit values is defined as the window.

| Settings                                                                                                    |                                                                                                    |                                                                                                    |  |
|----------------------------------------------------------------------------------------------------|----------------------------------------------------------------------------------------------------|----------------------------------------------------------------------------------------------------|--|
| Syntax                                                                                                    | Command                                                                                                    | Analog channel alarm<br>:ALARm:ANALog:UPPEr alm\$,ch\$,A<br>Waveform calculation channel alarm<br>:ALARm:CALCulate:UPPEr alm\$,w\$,A<br>Pulse channel alarm<br>:ALARm:PULSe:UPPEr alm\$,pls\$,A<br>Power calculation channel alarm<br>:ALARm:POWer:UPPEr no\$,alm\$,A                                                                                                    |  |
| Example                                                                                                    | : ALARm : ANALO                                                                                                   | g:UPPEr ALM1,CH1_1,0.5                                                                                                    |  |
| Query                                                                                                    |                                                                                                    |                                                                                                    |  |
| Syntax                                                                                                    | Query                                                                                                    | Analog channel alarm<br>:ALARm:ANALog:UPPEr? alm\$,ch\$<br>Waveform calculation channel alarm<br>:ALARm:CALCulate:UPPEr? alm\$,w\$<br>Pulse channel alarm<br>:ALARm:PULSe:UPPEr? alm\$,pls\$<br>Power calculation channel alarm<br>:ALARm:POWer:UPPEr? no\$,alm\$                                                                                                    |  |
|                                                                                                    | Response                                                                                                    | Analog channel alarm<br>alm\$, ch\$, A <nr3> (3 digits after the decimal point)<br/>Waveform calculation channel alarm<br/>alm\$, w\$, A<nr3> (4 digits after the decimal point)<br/>Pulse channel alarm<br/>alm\$, pls\$, A<nr3> (9 digits after the decimal point)<br/>Power calculation channel alarm<br/>no\$, alm\$, A<nr3> (4 digits after the decimal point)</nr3></nr3></nr3></nr3> |  |
| Example                                                                                                    | :ALARm:ANALog:UPPEr? ALM1,CH1_1<br>(Response):ALARM:ANALOG:UPPER ALM1,CH1_1,+5.000E-01<br>(When the header is ON) |                                                                                                    |  |
| Parameter                                                                                                    |                                                                                                    |                                                                                                    |  |
| $alm$ = ALM1 to ALM4 ch$ = CH1_1 to CH10_30 w$ = W1 to W30 pls$ = PLS1 no$ = NO1 to NO100 Analog channel alarm A = Allowable setting range: (Measurement range) × (±1.5), Maximum resolution: (Measurement range) × (1/1000) Waveform calculation channel alarm A = -9.9999E+29 to 9.9999E+29 Pulse channel alarm A = 0 to 100000000 (count), 0 to 15000 (r/s), 0 to 900000 (r/min) Power calculation channel alarm A = -9.9999E+29 to 9.9999E+29$ |                                                                                                    |                                                                                                    |  |
| Note                                                                                                    |                                                                                                    |                                                                                                    |  |
| You cannot input an                                                                                                    | y values below the                                                                                                | e window alarm lower limit.                                                                                                    |  |

### Upper limit value

If a value greater than the upper limit of the allowable setting range is entered, the maximum value is input. If a value less than the lower limit of the allowable setting range is entered, the minimum value is input. The conventional commands can also be used. (p.450)

#### Lower limit value

| Settings                                                                                                    |                                                                                                    |                                                                                                    |  |
|----------------------------------------------------------------------------------------------------|----------------------------------------------------------------------------------------------------|----------------------------------------------------------------------------------------------------|--|
| Syntax                                                                                                    | Command                                                                                                    | Analog channel alarm<br>:ALARm:ANALog:LOWEr alm\$,ch\$,A<br>Waveform calculation channel alarm<br>:ALARm:CALCulate:LOWEr alm\$,w\$,A<br>Pulse channel alarm<br>:ALARm:PULSe:LOWEr alm\$,pls\$,A<br>Power calculation channel alarm<br>:ALARm:POWer:LOWEr no\$,alm\$,A                                                                                                    |  |
| Example                                                                                                    | : ALARm: ANALO                                                                                                    | g:LOWEr ALM1,CH1_1,0.5                                                                                                    |  |
| Query                                                                                                    |                                                                                                    |                                                                                                    |  |
| Syntax                                                                                                    | Query                                                                                                    | Analog channel alarm<br>:ALARm:ANALog:LOWEr? alm\$,ch\$<br>Waveform calculation channel alarm<br>:ALARm:CALCulate:LOWEr? alm\$,w\$<br>Pulse channel alarm<br>:ALARm:PULSe:LOWEr? alm\$,pls\$<br>Power calculation channel alarm<br>:ALARm:POWer:LOWEr? no\$,alm\$                                                                                                    |  |
|                                                                                                    | Response                                                                                                    | Analog channel alarm<br>alm\$, ch\$, A <nr3> (3 digits after the decimal point)<br/>Waveform calculation channel alarm<br/>alm\$, w\$, A<nr3> (4 digits after the decimal point)<br/>Pulse channel alarm<br/>alm\$, pls\$, A<nr3> (9 digits after the decimal point)<br/>Power calculation channel alarm<br/>no\$, alm\$, A<nr3> (4 digits after the decimal point)</nr3></nr3></nr3></nr3> |  |
| Example                                                                                                    | :ALARm:ANALog:LOWEr? ALM1,CH1_1<br>(Response):ALARM:ANALOG:LOWER ALM1,CH1_1,+5.000E-01<br>(When the header is ON) |                                                                                                    |  |
| Parameter                                                                                                    |                                                                                                    |                                                                                                    |  |
| <pre>alm\$ = ALM1 to ALM4<br/>ch\$ = CH1_1 to CH10_30<br/>w\$ = W1 to W30<br/>pls\$ = PLS1<br/>no\$ = NO1 to NO100<br/>Analog channel alarm<br/>A = Allowable setting range: (Measurement range) × (±1.5),<br/>Maximum resolution: (Measurement range) × (1/1000)<br/>Waveform calculation channel alarm</pre> |                                                                                                    |                                                                                                    |  |
| <ul> <li>A = -9.99999E+29 to 9.9999E+29</li> <li>Pulse channel alarm</li> <li>A = 0 to 100000000 (count), 0 to 15000 (r/s), 0 to 900000 (r/min)</li> <li>Power calculation channel alarm</li> <li>A = -9.9999E+29 to 9.9999E+29</li> </ul>                                                                     |                                                                                                    |                                                                                                    |  |
| Note                                                                                                    |                                                                                                    |                                                                                                    |  |
| You cannot input any values above the window alarm upper limit level.                                                                                                    |                                                                                                    |                                                                                                    |  |

If a value greater than the upper limit of the allowable setting range is entered, the maximum value is input. If a value less than the lower limit of the allowable setting range is entered, the minimum value is input. The conventional commands can also be used. (p.450)

### If the alarm type is SLOPe

### (1) Set the level.

| Settings                                                                                                    |                                           |                                                                                                    |  |
|----------------------------------------------------------------------------------------------------|-------------------------------------------|----------------------------------------------------------------------------------------------------|--|
| Syntax                                                                                                    | Command                                   | Analog channel alarm<br>:ALARm:ANALog:LEVEl alm\$, ch\$, A<br>Waveform calculation channel alarm<br>:ALARm:CALCulate:LEVEl alm\$,w\$, A<br>Pulse channel alarm<br>:ALARm:PULSe:LEVEl alm\$,pls\$, A<br>Power calculation channel alarm<br>:ALARm:POWer:LEVEl no\$,alm\$,A                                                                                                    |  |
| Example                                                                                                    | :ALARm:ANALo                              | g:LEVEl ALM1,CH1_1,0.1                                                                                                    |  |
| Query                                                                                                    |                                           |                                                                                                    |  |
| Syntax                                                                                                    | Query                                     | Analog channel alarm<br>:ALARm:ANALog:LEVE1? alm\$,ch\$<br>Waveform calculation channel alarm<br>:ALARm:CALCulate:LEVE1? alm\$,w\$<br>Pulse channel alarm<br>:ALARm:PULSe:LEVE1? alm\$,pls\$<br>Power calculation channel alarm<br>:ALARm:POWer:LEVE1? no\$,alm\$                                                                                                    |  |
|                                                                                                    | Response                                  | Analog channel alarm<br>alm\$, ch\$, A <nr3> (3 digits after the decimal point)<br/>Waveform calculation channel alarm<br/>alm\$, w\$, A<nr3> (4 digits after the decimal point)<br/>Pulse channel alarm<br/>alm\$, pls\$, A<nr3> (9 digits after the decimal point)<br/>Power calculation channel alarm<br/>no\$, alm\$, A<nr3> (4 digits after the decimal point)</nr3></nr3></nr3></nr3> |  |
| Example                                                                                                    | : ALARm : ANALO<br>(Response) : AL<br>(Wh | g:LEVE1? ALM1,CH1_1<br>ARM:ANALOG:LEVEL ALM1,CH1_1,+1.000E-01<br>en the header is ON)                                                                                                    |  |
| Parameter                                                                                                    | 1                                         |                                                                                                    |  |
| alm\$ = ALM1 to ALM4<br>ch\$ = CH1_1 to CH10_30<br>w\$ = W1 to W30<br>pls\$ = PLS1<br>no\$ = NO1 to NO100                                                                                                    |                                           |                                                                                                    |  |
| <ul> <li>Analog channel alarm</li> <li>A = Allowable setting range: (Measurement range) × (±1.5),<br/>Maximum resolution: (Measurement range) × (1/1000)</li> <li>Waveform calculation channel alarm</li> <li>A = -9.9999E+29 to 9.9999E+29</li> <li>Pulse channel alarm</li> <li>A = 0 to 100000000 (count), 0 to 15000 (r/s), 0 to 900000 (r/min)</li> <li>Power calculation channel alarm</li> <li>A = -9.9999E+29 to 9.9999E+29</li> </ul> |                                           |                                                                                                    |  |
| Note                                                                                                    |                                           |                                                                                                    |  |
| If a value greater than the upper limit of the allowable setting range is entered, the maximum value is input.<br>If a value less than the lower limit of the allowable setting range is entered, the minimum value is input.                                                                                                    |                                           |                                                                                                    |  |

The conventional commands can also be used. (p.450)

### (2) Set the time.

| Settings                                                                                                    |                                                                                                    |                                                                                                    |  |
|----------------------------------------------------------------------------------------------------|----------------------------------------------------------------------------------------------------|----------------------------------------------------------------------------------------------------|--|
| Syntax                                                                                                    | Command                                                                                                    | Analog channel alarm<br>:ALARm:ANALog:STIMe alm\$,ch\$,hour,min,sec<br>Waveform calculation channel alarm<br>:ALARm:CALCulate:STIMe alm\$,w\$,hour,min,sec<br>Pulse channel alarm<br>:ALARm:PULSe:STIMe alm\$,pls\$,hour,min,sec<br>Power calculation channel alarm<br>:ALARm:POWer:STIMe no\$,alm\$,hour,min,sec                                                                          |  |
| Example                                                                                                    | : ALARm: ANALO                                                                                                 | g:STIMe ALM1,CH1_1,0,1,20                                                                                                    |  |
| Query                                                                                                    |                                                                                                    |                                                                                                    |  |
| Syntax                                                                                                    | Query                                                                                                    | Analog channel alarm<br>:ALARm:ANALog:STIMe? alm\$,ch\$<br>Waveform calculation channel alarm<br>:ALARm:CALCulate:STIMe? alm\$,w\$<br>Pulse channel alarm<br>:ALARm:PULSe:STIMe? alm\$,pls\$<br>Power calculation channel alarm<br>:ALARm:POWer:STIMe? no\$,alm\$                                                                                                    |  |
|                                                                                                    | Response                                                                                                    | Analog channel alarm<br>alm\$, ch\$, hour <nr1>, min<nr1>, sec<nr1><br/>Waveform calculation channel alarm<br/>alm\$, w\$, hour<nr1>, min<nr1>, sec<nr1><br/>Pulse channel alarm<br/>alm\$,p1s\$, hour<nr1>, min<nr1>, sec<nr1><br/>Power calculation channel alarm<br/>no\$, alm\$, hour<nr1>, min<nr1>, sec<nr1></nr1></nr1></nr1></nr1></nr1></nr1></nr1></nr1></nr1></nr1></nr1></nr1> |  |
| Example                                                                                                    | :ALARm:ANALog:STIMe? ALM1,CH1_1<br>(Response) :ALARM:ANALOG:STIME ALM1,CH1_1,0,1,20<br>(When the header is ON) |                                                                                                    |  |
| Parameter                                                                                                    |                                                                                                    |                                                                                                    |  |
| Parameter<br>alm\$ = ALM1 to ALM4<br>ch\$ = CH1_1 to CH10_30<br>w\$ = W1 to W30<br>pls\$ = PLS1<br>no\$ = NO1 to NO100<br>hour = 0 to 6 (hour)* <sup>1</sup><br>min = 0 to 59 (min)* <sup>1</sup><br>sec = 0 to 59 (sec)* <sup>1</sup><br>*1. Input in the format of A <nr1>.<br/>See "Data part" (p. 24).<br/>0,0,0 cannot be entered.</nr1> |                                                                                                    |                                                                                                    |  |

### If the alarm type is SLOPE2

### (1) Set the slope.

| Settings                                                                                                    |                                                                                                    |                                                                                                    |  |  |
|----------------------------------------------------------------------------------------------------|----------------------------------------------------------------------------------------------------|----------------------------------------------------------------------------------------------------|--|--|
| Syntax                                                                                                    | Command                                                                                                  | Analog channel alarm<br>:ALARm:ANALog:SLOPe alm\$, ch\$,A\$<br>Waveform calculation channel<br>:ALARm:CALCulate:SLOPe alm\$,w\$,A\$<br>Pulse channel<br>:ALARm:PULSe:SLOPe alm\$,pls\$,A\$<br>Power calculation channel alarm<br>:ALARm:POWer:SLOPe no\$,alm\$,A\$                              |  |  |
| Example                                                                                                    | : ALARm: ANALo                                                                                           | g:SLOPe ALM1,CH1_1,HIGH                                                                                                    |  |  |
| Query                                                                                                    |                                                                                                    |                                                                                                    |  |  |
| Syntax                                                                                                    | Query<br>Response                                                                                        | Analog channel alarm<br>:ALARm:ANALog:SLOPe? alm\$,ch\$<br>Waveform calculation channel<br>:ALARm:CALCulate:SLOPe? alm\$,w\$<br>Pulse channel<br>:ALARm:PULSe:SLOPe? alm\$,pls\$<br>Power calculation channel alarm<br>:ALARm:POWer:SLOPe? no\$,alm\$<br>Analog channel alarm<br>alm\$,ch\$,A\$ |  |  |
|                                                                                                    |                                                                                                    | Waveform calculation channel alarm<br>alm\$,w\$,A\$<br>Pulse channel alarm<br>alm\$,pls\$,A\$<br>Power calculation channel alarm<br>no\$,alm\$,A\$                                                                                                    |  |  |
| Example                                                                                                    | :ALARm:ANALog:SLOPe? ALM1,CH1_1<br>(Response):ALARM:ANALOG:SLOPE ALM1,CH1_1,HIGH (When the header is ON) |                                                                                                    |  |  |
| Parameter                                                                                                    |                                                                                                    |                                                                                                    |  |  |
| alm\$ = ALM1 to ALM4<br>ch\$ = CH1_1 to CH10_30<br>w\$ = W1 to W30<br>pls\$ = PLS1<br>no\$ = NO1 to NO100<br>A\$ = HIGH, LOW |                                                                                                    |                                                                                                    |  |  |
| HIGH <sup>∅</sup> O<br>le                                                                                                    | Outputs an alarm when the measurement data is equal to or greater than the specified evel.               |                                                                                                    |  |  |
| LOW O                                                                                                    | Outputs an alarm when the measurement data is less than the specified level.                             |                                                                                                    |  |  |
| Note                                                                                                    |                                                                                                    |                                                                                                    |  |  |
| The conventional co                                                                                                    | The conventional commands can also be used. (p.450)                                                      |                                                                                                    |  |  |

#### (2) Set the level.

| Settings                                                                                                    |                                                                                                    |                                                                                                    |  |
|----------------------------------------------------------------------------------------------------|----------------------------------------------------------------------------------------------------|----------------------------------------------------------------------------------------------------|--|
| Syntax                                                                                                    | Command                                                                                                    | Analog channel alarm<br>:ALARm:ANALog:LEVE1 alm\$,ch\$,A<br>Waveform calculation channel alarm<br>:ALARm:CALCulate:LEVE1 alm\$,w\$,A<br>Pulse channel alarm<br>:ALARm:PULSe:LEVE1 alm\$,pls\$,A<br>Power calculation channel alarm<br>:ALARm:POWer:LEVE1 no\$,alm\$,A                                                                                                    |  |
| Example                                                                                                    | : ALARm: ANALO                                                                                                    | g:LEVEl ALM1,CH1_1,0.1                                                                                                    |  |
| Query                                                                                                    | 1                                                                                                    |                                                                                                    |  |
| Syntax                                                                                                    | Query                                                                                                    | Analog channel alarm<br>:ALARm:ANALog:LEVEl? alm\$,ch\$<br>Waveform calculation channel alarm<br>:ALARm:CALCulate:LEVEl? alm\$,w\$<br>Pulse channel alarm<br>:ALARm:PULSe:LEVEl? alm\$,pls\$<br>Power calculation channel alarm<br>:ALARm:POWer:LEVEl? no\$,alm\$                                                                                                    |  |
|                                                                                                    | Response                                                                                                    | Analog channel alarm<br>alm\$, ch\$, A <nr3> (3 digits after the decimal point)<br/>Waveform calculation channel alarm<br/>alm\$, w\$, A<nr3> (4 digits after the decimal point)<br/>Pulse channel alarm<br/>alm\$, pls\$, A<nr3> (9 digits after the decimal point)<br/>Power calculation channel alarm<br/>no\$,alm\$,A<nr3> (4 digits after the decimal point)</nr3></nr3></nr3></nr3> |  |
| Example                                                                                                    | :ALARm:ANALog:LEVE1? ALM1,CH1_1<br>(Response):ALARM:ANALOG:LEVEL ALM1,CH1_1,+1.000E-01<br>(When the header is ON) |                                                                                                    |  |
| Parameter                                                                                                    |                                                                                                    |                                                                                                    |  |
| <pre>alm\$ = ALM1 to ALM4<br/>ch\$ = CH1_1 to CH10_30<br/>w\$ = W1 to W30<br/>pls\$ = PLS1<br/>no\$ = NO1 to NO100<br/>Analog channel alarm<br/>A = Allowable setting range: (Measurement range) × (±1.5),<br/>Maximum resolution: (Measurement range) × (±1.5),<br/>Maximum resolution: (Measurement range) × (1/1000)<br/>Waveform calculation channel alarm<br/>A = -9.9999E+29 to 9.9999E+29<br/>Pulse channel alarm<br/>A = 0 to 100000000 (count), 0 to 15000 (r/s), 0 to 900000 (r/min)<br/>Power calculation channel alarm<br/>A = -9.9999E+29 to 9.9999E+29</pre> |                                                                                                    |                                                                                                    |  |
| Note                                                                                                    |                                                                                                    |                                                                                                    |  |

If a value greater than the upper limit of the allowable setting range is entered, the maximum value is input. If a value less than the lower limit of the allowable setting range is entered, the minimum value is input. The conventional commands can also be used. (p.450)

### (3) Set the time.

| Settings                                                                                                    |                                                                                                    |                                                                                                    |  |
|----------------------------------------------------------------------------------------------------|----------------------------------------------------------------------------------------------------|----------------------------------------------------------------------------------------------------|--|
| Syntax                                                                                                    | Command                                                                                                    | Analog channel alarm<br>:ALARm:ANALog:SLP2:TIMe alm\$,ch\$,hour,min,sec,ms<br>Waveform calculation channel alarm<br>:ALARm:CALCulate:SLP2:TIMe alm\$,w\$,hour,min,sec,ms<br>Pulse channel alarm<br>:ALARm:PULSe:SLP2:TIMe alm\$,pls\$,hour,min,sec,ms<br>Power calculation channel alarm<br>:ALARm:POWer:SLP2:TIMe no\$,alm\$,hour,min,sec,ms                                                                                                    |  |
| Example                                                                                                    | : ALARm : ANALO                                                                                                    | g:SLP2:TIMe ALM1,CH1 1,0,1,20,30                                                                                                    |  |
| Query                                                                                                    |                                                                                                    |                                                                                                    |  |
| Syntax                                                                                                    | Query                                                                                                    | Analog channel alarm<br>:ALARm:ANALog:SLP2:TIMe? alm\$,ch\$<br>Waveform calculation channel alarm<br>:ALARm:CALCulate:SLP2:TIMe? alm\$,w\$<br>Pulse channel alarm<br>:ALARm:PULSe:SLP2:TIMe? alm\$,pls\$<br>Power calculation channel alarm<br>:ALARm:POWer:SLP2:TIMe? no\$,alm\$                                                                                                    |  |
|                                                                                                    | Response                                                                                                    | Analog channel alarm<br>alm\$, ch\$, hour <nr1>, min<nr1>, sec<nr1>, ms<nr1><br/>Waveform calculation channel alarm<br/>alm\$, w\$, hour<nr1>, min<nr1>, sec<nr1>, ms<nr1><br/>Pulse channel alarm<br/>alm\$, pls\$, hour<nr1>, min<nr1>, sec<nr1>, ms<nr1><br/>Power calculation channel alarm<br/>no\$, alm\$, hour<nr1>, min<nr1>, sec<nr1>, ms<nr1></nr1></nr1></nr1></nr1></nr1></nr1></nr1></nr1></nr1></nr1></nr1></nr1></nr1></nr1></nr1></nr1> |  |
| Example                                                                                                    | :ALARm:ANALog:SLP2:TIMe? ALM1,CH1_1<br>(Response) :ALARM:ANALOG:SLP2:TIME ALM1,CH1_1,0,1,20,30<br>(When the header is ON) |                                                                                                    |  |
| Parameter                                                                                                    |                                                                                                    |                                                                                                    |  |
| alm\$ = ALM1 to ALM4<br>ch\$ = CH1_1 to CH10_30<br>w\$ = W1 to W30<br>pls\$ = PLS1<br>no\$ = NO1 to NO100<br>hour = 0 to 24 (hour)* <sup>1</sup><br>min = 0 to 59 (min)* <sup>1</sup><br>sec = 0 to 59 (sec)* <sup>1</sup><br>ms = 0 to 999 (msec)* <sup>1</sup><br>*1. Input in the format of A <nr1>.<br/>See "Data part" (p. 24).<br/>0,0,0,0 cannot be entered.<br/>A time equal to or greater than "10000 X Recording interval" cannot be set</nr1> |                                                                                                    |                                                                                                    |  |
| A time equal to or gi<br>A value can be set u                                                                                                    | reater than "10000<br>up to 24 hours.                                                                                     | X Recording interval <sup>®</sup> cannot be set.                                                                                                    |  |

#### 1, 0, X <sup>ℤ</sup> Pattern Level 1 Outputs an alarm when the logic Alarm signal is 1 (High). High Low 0 Outputs an alarm when the logic High signal is 0 (Low). Low Alarm Х Not used for alarm judgment. High Ignores the signal. Low

| Settings                                                                                                    |                                             |                                                                                                  |                                                                                |  |  |
|----------------------------------------------------------------------------------------------------|---------------------------------------------|--------------------------------------------------------------------------------------------------|--------------------------------------------------------------------------------|--|--|
| Syntax                                                                                                    | Command :ALARm:LOGic:PATTern alm\$,"A\$"    |                                                                                                  | :ALARm:LOGic:PATTern alm\$,"A\$"                                               |  |  |
| Example                                                                                                    | :                                           | ALARm:LOGic:                                                                                     | PATTern ALM1,"1"                                                               |  |  |
| Query                                                                                                    |                                             |                                                                                                  |                                                                                |  |  |
| Syntax                                                                                                    | C                                           | \uery                                                                                            | :ALARm:LOGic:PATTern? alm\$                                                    |  |  |
|                                                                                                    | F                                           | lesponse                                                                                         | "A\$"                                                                          |  |  |
| Example                                                                                                    | :                                           | :TRIGger:LOGic:STARt:PATTern?<br>(Response):ALARM:LOGIC:PATTERN ALM1,"1" (When the header is ON) |                                                                                |  |  |
|                                                                                                    | · · ·                                       | · /                                                                                              |                                                                                |  |  |
| Parameter                                                                                                    |                                             | ,                                                                                                |                                                                                |  |  |
| Parameter<br>alm\$ = ALM1<br>A\$ = 1, 0, X<br>Alarm pattern                                                                            | to ALM4                                     | 1                                                                                                |                                                                                |  |  |
| Parameter<br>alm\$ = ALM1<br>A\$ = 1, 0, X<br>Alarm pattern<br>1                                                                       | to ALM4                                     | 4<br>arm is issued w                                                                             | ith the High level signal.                                                     |  |  |
| Parameter<br>alm\$ = ALM1<br>A\$ = 1, 0, X<br>Alarm pattern<br>1<br>0                                                                  | to ALM<br>An a<br>An a                      | t<br>arm is issued w<br>arm is issued w                                                          | ith the High level signal.<br>ith the Low level signal.                        |  |  |
| Parameter $alm$ = ALM1$ $A$ = 1, 0, X$ Alarm pattern10 $x^{ee}$                                                                        | to ALM <sup>4</sup><br>An a<br>An a<br>No a | 4<br>arm is issued w<br>arm is issued w<br>larm is applied.                                      | ith the High level signal.<br>ith the Low level signal.<br>Ignores the signal. |  |  |
| Parameter           alm\$ = ALM1           A\$ = 1, 0, X           Alarm pattern           1           0           x <sup>e</sup> Note | to ALM<br>An a<br>An a<br>No a              | 4<br>arm is issued w<br>arm is issued w<br>arm is applied.                                       | ith the High level signal.<br>ith the Low level signal.<br>Ignores the signal. |  |  |

### **3** When the input type for the logic channel (PLS1) is logic.

### 7.2 Checking Alarm

### **1** Check the alarm history.

(1) Check the number of alarms.

| Query                                 |                                                                               |                    |  |
|---------------------------------------|-------------------------------------------------------------------------------|--------------------|--|
| Syntax                                | Query                                                                         | : ALARm : ARCDNum? |  |
|                                       | Response                                                                      | A <nr1></nr1>      |  |
| Example                               | : ALARm : ARCDNum?<br>(Response) : ALARM : ARCDNUM 10 (When the header is ON) |                    |  |
| Parameter                             |                                                                               |                    |  |
| <b>A</b> = 0 to 999999 (0 = no alarm) |                                                                               |                    |  |

### (2) Check the details of the alarm history.

- Check the details of the target alarm history from the number obtained with the number of alarms.
- The formats of the issuance and cancellation times follow the settings for the horizontal (time) axis display. (p.290)
- If the alarm is not canceled, the cancellation time is hyphen (-).
- When a thermocouple wire break occurs, the channel number is hyphen (-).
- The details can be checked for up to the latest 100 alarms in the alarm history.

| Query                                                                                                    |                                                                                               |                                                  |  |
|----------------------------------------------------------------------------------------------------|-----------------------------------------------------------------------------------------------|--------------------------------------------------|--|
| Syntax                                                                                                    | Query                                                                                         | :ALARm:ARCD? NO                                  |  |
|                                                                                                    | Response                                                                                      | NO <nr1>, ALM\$, CH\$, ERR\$, STR\$, END\$</nr1> |  |
| Example                                                                                                    | :ALARm:ARCD? 1<br>(Response):ALARM:ARCD 1,ALM1,CH1_1,-, 20ms, 60ms<br>(When the header is ON) |                                                  |  |
| Parameter                                                                                                    |                                                                                               |                                                  |  |
| NO = Alarm history number (1 to 999999)<br>ALM\$ = ALM1 to ALM4<br>CH\$ = CH1_1 to CH10_30, PLS1, W1 to W30, M1URMS1 to M4TMS<br>ERR\$ = -, BURN_OUT (thermocouple wire break)<br>STR\$ = Time of occurrence<br>END\$ = Time of cancellation |                                                                                               |                                                  |  |

### **2** Cancel the alarm.

When the alarm output hold is set to ON, the alarm can be canceled with the following command. The alarm cannot be canceled if the alarm condition is satisfied.

| Settings |                   |                 |  |
|----------|-------------------|-----------------|--|
| Syntax   | Command           | :ALARm:HOLD A\$ |  |
| Example  | :ALARm:HOLD CLEAR |                 |  |

For the settings of the alarm function, alarm output hold, and alarm buzzer, see "7.1 Setting Alarms" (p. 247).

# 8 Marking Function

When Logger Utility is used, an event mark is displayed at the top of the screen.

### 8.1 Placing Event Marks During Measurement

It is useful for analysis if event marks are placed at the timing of operations during the measurement.

This feature allows you to see how the waveform changes when the object being measured performs a certain operation.

Up to 1000 event marks can be placed per measurement.

The event numbers are reset when the next measurement is started.

### **1** Check the event mark setting and the number of event marks already set.

| Settings            |                                                                       |                |  |  |
|---------------------|-----------------------------------------------------------------------|----------------|--|--|
| Syntax              | Command                                                               | :DISPlay:MARK  |  |  |
| Example             | :DISPlay:MARK                                                         |                |  |  |
| Query               |                                                                       |                |  |  |
| Syntax              | Query                                                                 | :DISPlay:MARK? |  |  |
|                     | Response                                                              | A <nr1></nr1>  |  |  |
| Example             | :DISPlay:MARK?<br>(Response) :DISPLAY:MARK 10 (When the header is ON) |                |  |  |
| Parameter           |                                                                       |                |  |  |
| <b>A</b> = 0 to1000 |                                                                       |                |  |  |

### **2** Check the data number of the event mark position.

| Query                          |                                                                                      |                             |  |  |
|--------------------------------|--------------------------------------------------------------------------------------|-----------------------------|--|--|
| Syntax                         | Query                                                                                | :DISPlay:MARKJump? A        |  |  |
|                                | Response                                                                             | A <nr1>, B<nr1></nr1></nr1> |  |  |
| Example                        | :DISPlay:MARKJump? 10<br>(Response) :DISPLAY:MARKJUMP 10,500 (When the header is ON) |                             |  |  |
| Parameter                      |                                                                                      |                             |  |  |
| A = 1 to number of event marks |                                                                                      |                             |  |  |

B = Data number

### 8.2 Placing Event Marks With External Signals

Event marks can be added using external signals. The settings need to be configured before starting the measurement.

### **1** Set the event input for external inputs 1 to 3.

| Settings                             |                                                                           |                                                                                                    |  |
|--------------------------------------|---------------------------------------------------------------------------|----------------------------------------------------------------------------------------------------|--|
| Syntax                               | Command                                                                   | :SYSTem:EXT:IO1:KIND A\$ (External input 1)<br>:SYSTem:EXT:IO2:KIND A\$ (External input 2)<br>:SYSTem:EXT:IO3:KIND A\$ (External input 3)    |  |
| Example                              | :SYSTem:EXT:                                                              | IO1:KIND EVENTIN                                                                                                    |  |
| Query                                |                                                                           |                                                                                                    |  |
| Syntax                               | Query                                                                     | : SYSTem: EXT: IO1: KIND? (External input 1)<br>: SYSTem: EXT: IO2: KIND? (External input 2)<br>: SYSTem: EXT: IO3: KIND? (External input 3) |  |
|                                      | Response                                                                  | A\$                                                                                                    |  |
| Example                              | :SYSTem:EXT:<br>(Response):SY                                             | IO1:KIND?<br>STEM:EXT:IO1:KIND EVENTIN (When the header is ON)                                                                               |  |
| Parameter                            |                                                                           |                                                                                                    |  |
| For external inpu<br>A\$ = OFF, STAF | For external inputs 1 and 2<br>A\$ = OFF, STARTIN, STOPIN, S_SIN, EVENTIN |                                                                                                    |  |
| OFF <sup>∅</sup>                     | Disables the termina                                                      | al.                                                                                                    |  |
| STARTIN                              | Start<br>Starts measurement.                                              |                                                                                                    |  |
| STOPIN                               | Stop<br>Stops measuremen                                                  | t.                                                                                                    |  |
| S_SIN                                | Start/stop<br>Starts or stops mea                                         | surement based on changes in the signal level.                                                                                               |  |
| EVENTIN                              | Event input<br>Places an event ma                                         | rk.                                                                                                    |  |
| For external inpu<br>A\$ = OFF, TRIG | t 3<br>IN, EVENTIN                                                        |                                                                                                    |  |
| off™                                 | Disables the externa                                                      | al input.                                                                                                    |  |
| TRIGIN                               | Trigger input<br>The trigger is activated.                                |                                                                                                    |  |
| EVENTIN                              | Event input<br>Places an event mark.                                      |                                                                                                    |  |
| Note                                 |                                                                           |                                                                                                    |  |
| For IO 3, when the                   | e external trigger se                                                     | tting is enabled, only the trigger input setting can be changed.                                                                             |  |

### 8.3 Placing an Event Mark When an Alarm is Issued

An event mark can be placed when an alarm is issued. The settings need to be configured before starting the measurement.

#### **1** Set whether or not to place an event mark when an alarm is issued.

If the parameter is set to ON, an event mark and number are placed when an alarm is issued. See "7 Alarm (Alarm Output)" (p.247).

| Settings         |                                                  |                                                                         |  |  |
|------------------|--------------------------------------------------|-------------------------------------------------------------------------|--|--|
| Syntax           | Command                                          | :SYSTem:MARK A\$                                                        |  |  |
| Example          | :SYSTem:MARK                                     | :SYSTem:MARK ON                                                         |  |  |
| Query            |                                                  |                                                                         |  |  |
| Syntax           | Query :SYSTem:MARK?                              |                                                                         |  |  |
|                  | Response                                         | A\$                                                                     |  |  |
| Example          | :SYSTem:MARK<br>(Response):SY                    | : SYSTem: MARK?<br>(Response) : SYSTEM: MARK ON (When the header is ON) |  |  |
| Parameter        | · · ·                                            |                                                                         |  |  |
| A\$ = OFF, ON    |                                                  |                                                                         |  |  |
| OFF <sup>∅</sup> | No event mark is placed when an alarm is issued. |                                                                         |  |  |
| ON               | An event mark is placed when an alarm is issued. |                                                                         |  |  |

### 8.4 Checking Events in CSV Data

When the waveform data are saved in text format (CSV) using the instrument, event numbers are inserted alongside the measurement data.

This allows you to verify which data is associated with which event.

|             |           |             |           |           |           |           |           |           |           | Eve       | nt numt | ber |
|-------------|-----------|-------------|-----------|-----------|-----------|-----------|-----------|-----------|-----------|-----------|---------|-----|
| File name   | AUTO000   | V1.00       |           |           |           |           |           |           |           |           |         |     |
| Title comn  | nent      |             |           |           |           |           |           |           |           |           |         |     |
| Trigger Tir | '23-07-17 | 07:58:52.49 | 94        |           |           |           |           |           |           |           |         |     |
| СН          | CH1-1     | CH1-2       | CH1-3     | CH1-4     | CH1-5     | CH1-6     | CH1-7     | CH1-8     | CH1-9     | CH1-10    | Event   |     |
| Mode        | Voltage   | Voltage     | Voltage   | Voltage   | Voltage   | Voltage   | Voltage   | Voltage   | Voltage   | Voltage   |         |     |
| Range       | 100mV     | 100mV       | 100mV     | 100mV     | 100mV     | 100mV     | 100mV     | 100mV     | 100mV     | 100mV     |         |     |
| ModuleID    |           |             |           |           |           |           |           |           |           |           |         |     |
| Comment     |           |             |           |           |           |           |           |           |           |           |         |     |
| Scaling     | OFF       | OFF         | OFF       | OFF       | OFF       | OFF       | OFF       | OFF       | OFF       | OFF       |         |     |
| Ratio       | 1.00E+00  | 1.00E+00    | 1.00E+00  | 1.00E+00  | 1.00E+00  | 1.00E+00  | 1.00E+00  | 1.00E+00  | 1.00E+00  | 1.00E+00  |         |     |
| Offset      | 0.00E+00  | 0.00E+00    | 0.00E+00  | 0.00E+00  | 0.00E+00  | 0.00E+00  | 0.00E+00  | 0.00E+00  | 0.00E+00  | 0.00E+00  |         |     |
| Time        | CH1-1[V]  | CH1-2[V]    | CH1-3[V]  | CH1-4[V]  | CH1-5[V]  | CH1-6[V]  | CH1-7[V]  | CH1-8[V]  | CH1-9[V]  | CH1-10[V  | Event   |     |
| 0.00E+00    | -1.00E-02 | -1.00E-02   | -1.00E-02 | -1.00E-02 | -1.00E-02 | -1.00E-02 | -9.99E-03 | -9.99E-03 | -9.99E-03 | -9.99E-03 |         | 0   |
| 1.00E+00    | -1.00E-02 | -1.00E-02   | -1.00E-02 | -1.00E-02 | -1.00E-02 | -9.99E-03 | -9.99E-03 | -9.99E-03 | -9.99E-03 | -9.99E-03 |         | 0   |
| 2.00E+00    | -1.00E-02 | -1.00E-02   | -1.00E-02 | -1.00E-02 | -9.99E-03 | -9.99E-03 | -9.99E-03 | -9.99E-03 | -9.99E-03 | -9.99E-03 |         | 0   |
| 3.00E+00    | -1.00E-02 | -1.00E-02   | -1.00E-02 | -9.99E-03 | -9.99E-03 | -9.99E-03 | -9.99E-03 | -9.99E-03 | -9.99E-03 | -9.99E-03 |         | 1   |
| 4.00E+00    | -1.00E-02 | -1.00E-02   | -9.99E-03 | -9.99E-03 | -9.99E-03 | -9.99E-03 | -9.99E-03 | -9.99E-03 | -9.99E-03 | -9.99E-03 |         | 0   |
| 5.00E+00    | -1.00E-02 | -9.99E-03   | -9.99E-03 | -9.99E-03 | -9.99E-03 | -9.99E-03 | -9.99E-03 | -9.99E-03 | -9.99E-03 | -9.99E-03 |         | 2   |
| 6.00E+00    | -9.99E-03 | -9.99E-03   | -9.99E-03 | -9.99E-03 | -9.99E-03 | -9.99E-03 | -9.99E-03 | -9.99E-03 | -9.99E-03 | -9.99E-03 |         | 0   |
| 7.00E+00    | -9.99E-03 | -9.99E-03   | -9.99E-03 | -9.99E-03 | -9.99E-03 | -9.99E-03 | -9.99E-03 | -9.99E-03 | -9.99E-03 | -9.98E-03 |         | 3   |
| 8.00E+00    | -9.99E-03 | -9.99E-03   | -9.99E-03 | -9.99E-03 | -9.99E-03 | -9.99E-03 | -9.99E-03 | -9.99E-03 | -9.98E-03 | -9.98E-03 |         | 0   |
| 9.00E+00    | -9.99E-03 | -9.99E-03   | -9.99E-03 | -9.99E-03 | -9.99E-03 | -9.99E-03 | -9.99E-03 | -9.98E-03 | -9.98E-03 | -9.98E-03 |         | 0   |
| 1.00E+01    | -9.99E-03 | -9.99E-03   | -9.99E-03 | -9.99E-03 | -9.99E-03 | -9.99E-03 | -9.98E-03 | -9.98E-03 | -9.98E-03 | -9.98E-03 |         | 4   |
| 1.10E+01    | -9.99E-03 | -9.99E-03   | -9.99E-03 | -9.99E-03 | -9.99E-03 | -9.98E-03 | -9.98E-03 | -9.98E-03 | -9.98E-03 | -9.98E-03 |         | 0   |
| 1.20E+01    | -9.99E-03 | -9.99E-03   | -9.99E-03 | -9.99E-03 | -9.98E-03 | -9.98E-03 | -9.98E-03 | -9.98E-03 | -9.98E-03 | -9.98E-03 |         | 0   |
| 1.30E+01    | -9.99E-03 | -9.99E-03   | -9.99E-03 | -9.98E-03 | -9.98E-03 | -9.98E-03 | -9.98E-03 | -9.98E-03 | -9.98E-03 | -9.98E-03 |         | 5   |
| 1.40E+01    | -9.99E-03 | -9.99E-03   | -9.98E-03 | -9.98E-03 | -9.98E-03 | -9.98E-03 | -9.98E-03 | -9.98E-03 | -9.98E-03 | -9.98E-03 |         | 0   |
| 1.50E+01    | -9.99E-03 | -9.98E-03   | -9.98E-03 | -9.98E-03 | -9.98E-03 | -9.98E-03 | -9.98E-03 | -9.98E-03 | -9.98E-03 | -9.98E-03 |         | 0   |
| 1.60E+01    | -9.98E-03 | -9.98E-03   | -9.98E-03 | -9.98E-03 | -9.98E-03 | -9.98E-03 | -9.98E-03 | -9.98E-03 | -9.98E-03 | -9.98E-03 |         | 6   |
| 1.70E+01    | -9.98E-03 | -9.98E-03   | -9.98E-03 | -9.98E-03 | -9.98E-03 | -9.98E-03 | -9.98E-03 | -9.98E-03 | -9.98E-03 | -9.97E-03 |         | 0   |
| 1.80E+01    | -9.98E-03 | -9.98E-03   | -9.98E-03 | -9.98E-03 | -9.98E-03 | -9.98E-03 | -9.98E-03 | -9.98E-03 | -9.97E-03 | -9.97E-03 |         | 0   |
| 1.90E+01    | -9.98E-03 | -9.98E-03   | -9.98E-03 | -9.98E-03 | -9.98E-03 | -9.98E-03 | -9.98E-03 | -9.97E-03 | -9.97E-03 | -9.97E-03 |         | 0   |
| 2.00E+01    | -9.98E-03 | -9.98E-03   | -9.98E-03 | -9.98E-03 | -9.98E-03 | -9.98E-03 | -9.97E-03 | -9.97E-03 | -9.97E-03 | -9.97E-03 |         | 0   |
| 2.10E+01    | -9.98E-03 | -9.98E-03   | -9.98E-03 | -9.98E-03 | -9.98E-03 | -9.97E-03 | -9.97E-03 | -9.97E-03 | -9.97E-03 | -9.97E-03 |         | 0   |

# 9 Numerical and Waveform Calculation

The instrument can perform numerical calculations and waveform calculations.

The numerical calculations are calculations of maximum value, minimum value, etc. for the measured waveforms.

The waveform calculations are performed using waveforms, including addition and multiplication of waveforms between the channels.

### 9.1 Performing Numerical Calculation

Perform calculations during the measurement. Set the numerical calculation before starting the measurement. Calculations are performed in real time during the measurement.

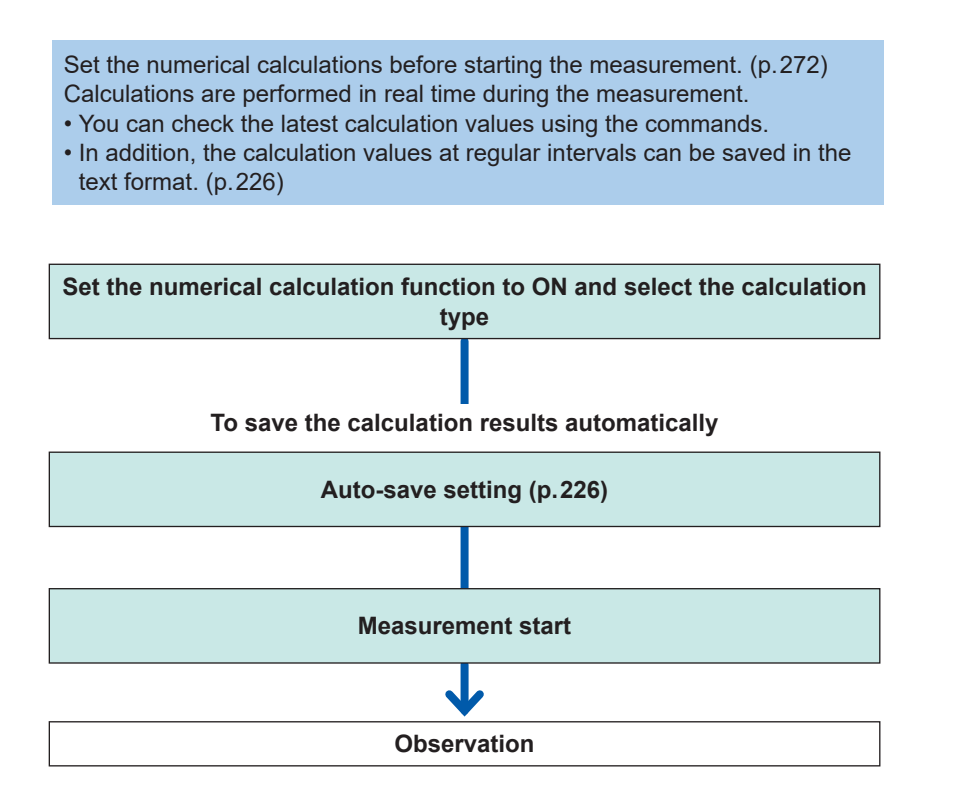

In the following cases, the calculated value and saved data are handled according to "14.12 Data Handling" (p. 428).

- When the waveform significantly exceeds the allowable measurement range of each range (+OVER, -OVER)
- When a thermocouple wire break is detected during temperature measurement (wire break detection)

### Setting the numerical calculations

#### **1** Set the numerical calculation function to ON.

| Settings           |                                     |                                                                                |  |  |
|--------------------|-------------------------------------|--------------------------------------------------------------------------------|--|--|
| Syntax             | ntax Command :CALCulate:MEASure A\$ |                                                                                |  |  |
| Example            | :CALCulate:M                        | :CALCulate:MEASure ON                                                          |  |  |
| Query              |                                     |                                                                                |  |  |
| Syntax             | Query                               | :CALCulate:MEASure?                                                            |  |  |
|                    | Response                            | A\$                                                                            |  |  |
| Example            | :CALCulate:M<br>(Response):CA       | :CALCulate:MEASure?<br>(Response):CALCULATE:MEASURE ON (When the header is ON) |  |  |
| Parameter          |                                     |                                                                                |  |  |
| A\$ = OFF, ON      |                                     |                                                                                |  |  |
| OFF <sup>∅</sup> C | Disabled                            |                                                                                |  |  |
| ON A               | Activated                           |                                                                                |  |  |

....

### 2 Set the method to save the numerical calculation results in the auto-save operation.

If the parameter is set to DIVide (divided) or ONTIME (divided on time), the calculation results at regular intervals are saved.

If the format for the numerical calculation results in the auto-save operation is set to OFF (division disabled), the time-divided calculation cannot be set.

See "Auto save (Realtime save)" (p. 226).

Set the format for the numerical calculation results to CSV (text format).

When an external sampling is used, only OFF (Disable) can be set.

| Settings                      |                                                                                                    |                                                               |  |
|-------------------------------|----------------------------------------------------------------------------------------------------|---------------------------------------------------------------|--|
| Syntax                        | Command                                                                                                    | :CALCulate:MEAS:KIND A\$                                      |  |
| Example                       | :CALCulate:M                                                                                                    | EAS:KIND DIVide                                               |  |
|                               |                                                                                                    |                                                               |  |
| Syntax                        | Query                                                                                                    | :CALCulate:MEAS:KIND?                                         |  |
|                               | Response                                                                                                    | A\$                                                           |  |
| Example                       | :CALCulate:M<br>(Response):CA                                                                                                    | EAS:KIND?<br>LCULATE:MEAS:KIND DIVIDE (When the header is ON) |  |
| Parameter                     |                                                                                                    |                                                               |  |
| A\$ = OFF, DIVide,            | ONTIME                                                                                                    |                                                               |  |
| OFF <sup>∅</sup> [<br>]<br>is | ivision disabled<br>he numerical calculations are performed for all data since measurement is started until it<br>stopped, and the calculation results are saved.                                                                                                    |                                                               |  |
| DIVide [<br>]<br>fi<br>*      | Division enabled<br>The numerical calculations are divided and performed at the specified intervals starting<br>The measurement start <sup>*1</sup> , and the calculation results for each interval are saved.<br>1. If the trigger is used, the numerical calculations are started from the start trigger. |                                                               |  |
| ONTIME [<br>7<br>r<br>s       | Divided on time<br>The length of the first section is automatically adjusted so that the calculation values at<br>regular intervals (division time) can be saved based on the reference time (only the first<br>section is shortened from the division time).                                               |                                                               |  |
| Note                          |                                                                                                    |                                                               |  |
| The conventional of           | ommands can also                                                                                                    | be used. (p.450)                                              |  |

### (When the time-divided calculation is set to DIVide)

### Set the time interval to perform the calculation.

For example, if the division time is set to 10 minutes, the calculation is performed, and the calculation results are saved every 10 minutes.

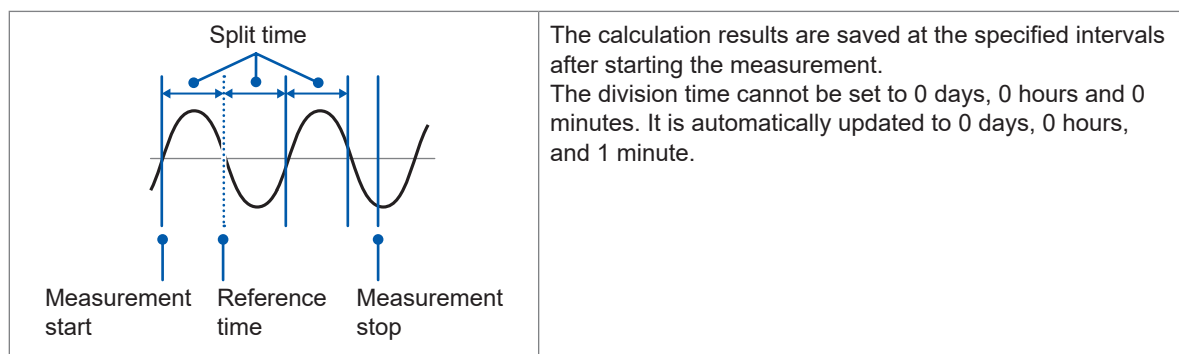

| Settings                                                                                                    |                 |                                                             |  |  |
|----------------------------------------------------------------------------------------------------|-----------------|-------------------------------------------------------------|--|--|
| Syntax                                                                                                    | Command         | :CALCulate:MEAS:LEN day,hour,min                            |  |  |
| Example                                                                                                    | :CALCulate:M    | EAS:LEN 0,1,30                                              |  |  |
| Query                                                                                                    |                 |                                                             |  |  |
| Syntax                                                                                                    | Query           | :CALCulate:MEAS:LEN?                                        |  |  |
|                                                                                                    | Response        | <pre>day<nr1>,hour<nr1>,min<nr1></nr1></nr1></nr1></pre>    |  |  |
| Example :CALCulate:MEAS:LEN?<br>(Response):CALCULATE:MEAS:LEN 0,1,30 (When the header is ON)                                       |                 | EAS:LEN?<br>LCULATE:MEAS:LEN 0,1,30 (When the header is ON) |  |  |
| Parameter                                                                                                    |                 |                                                             |  |  |
| day (                                                                                                    | to 30 (days)    |                                                             |  |  |
| hour (                                                                                                    | to 23 (hours)   |                                                             |  |  |
| min C                                                                                                    | to 59 (minutes) | o 59 (minutes)                                              |  |  |
| See "Data part" (p.                                                                                                    | 24).            |                                                             |  |  |
| Note                                                                                                    |                 |                                                             |  |  |
| The recording interval setting value may restrict the split length setting.<br>The conventional commands can also be used. (p.450) |                 |                                                             |  |  |

(When the time-divided calculation is set to ONTIME) **Set the time that serves as a reference for dividing a file.** 

| Settings                                            |                               |                                                                                    |  |
|-----------------------------------------------------|-------------------------------|------------------------------------------------------------------------------------|--|
| Syntax                                              | Command                       | :CALCulate:MEAS:REG hour,min                                                       |  |
| Example                                             | :CALCulate:M                  | EAS:REG 1,30                                                                       |  |
| Query                                               |                               |                                                                                    |  |
| Syntax                                              | Query                         | :CALCulate:MEAS:REG?                                                               |  |
|                                                     | Response                      | hour <nr1>,min<nr1></nr1></nr1>                                                    |  |
| Example                                             | :CALCulate:M<br>(Response):CA | :CALCulate:MEAS:REG?<br>(Response):CALCULATE:MEAS:REG 1,30 (When the header is ON) |  |
| Parameter                                           |                               |                                                                                    |  |
| hour                                                | 0 to 23 (hours)               | to 23 (hours)                                                                      |  |
| min                                                 | 0 to 59 (minutes)             | to 59 (minutes)                                                                    |  |
| See "Data part" (p. 24).                            |                               |                                                                                    |  |
| Note                                                |                               |                                                                                    |  |
| The conventional commands can also be used. (p.450) |                               |                                                                                    |  |
|                                                     |                               |                                                                                    |  |

### Set the period to divide a file.

| Settings                                                                                                    |                                                      |                                                                                                    |  |  |
|----------------------------------------------------------------------------------------------------|------------------------------------------------------|----------------------------------------------------------------------------------------------------|--|--|
| Syntax                                                                                                    | Command                                              | :CALCulate:MEAS:TIME A                                                                                                    |  |  |
| Example                                                                                                    | :CALCulate:M                                         | EAS:TIME 1                                                                                                    |  |  |
| Query                                                                                                    |                                                      |                                                                                                    |  |  |
| Syntax                                                                                                    | Query                                                | :CALCulate:MEAS:TIME?                                                                                                    |  |  |
|                                                                                                    | Response                                             | A <nr1></nr1>                                                                                                    |  |  |
| Example                                                                                                    | :CALCulate:M<br>(Response) :C                        | EAS:TIME?<br>CALCULATE:MEAS:TIME 1                                                                                                    |  |  |
| Parameter                                                                                                    | ·                                                    |                                                                                                    |  |  |
| <b>A</b> = 1, 2, 5, 10, 15,                                                                                                    | 20, 30, 60, 120, 18                                  | 30, 240, 360, 480, 720, 1440 (unit min)                                                                                                    |  |  |
| Note                                                                                                    | Note                                                 |                                                                                                    |  |  |
| If a value not listed in the settings is specified, and if there are times longer than the specified value, the nearest time is applied.<br>The conventional commands can also be used. (p.450)                                                                                                    |                                                      |                                                                                                    |  |  |
| First service State Stat | ction<br>Split time<br>Reference Measure<br>ime stop | The calculation results are saved at the specified intervals<br>based on the reference time.<br>The first section after starting the measurement is<br>automatically adjusted to ensure that the calculated<br>results are saved at intervals based on the division time,<br>starting from the reference time. |  |  |

stop

### **3** Set the numerical calculation type.

Up to 10 numerical calculations can be set simultaneously.

| SyntaxCommand:CALCulate:MEAS:SET no\$,A\$Example:CALCulate:MEAS:SET NO1,AVEOuery:CALCulate:MEAS:SET ? no\$SyntaxQuery:CALCulate:MEAS:SET? no\$Responseno\$,A\$Example:CALCulate:MEAS:SET ? NO1,AVEParameter                                                                                                    | Settings                                     |                                                                                                    |                                                                |                                                                                                    |  |
|----------------------------------------------------------------------------------------------------|----------------------------------------------|----------------------------------------------------------------------------------------------------|----------------------------------------------------------------|----------------------------------------------------------------------------------------------------|--|
| Example       :CALCulate: MEAS: SET NO1, AVE         Query       :CALCulate: MEAS: SET? no\$         Response       no\$, A\$         Example       :CALCulate: MEAS: SET? NO1<br>(Response) : CALCULATE: MEAS: SET NO1, AVE         Parameter       ICALCulate: MEAS: SET NO1, AVE         no\$ = NO1 to NO10<br>A\$ = OFF, AVE, PP, MAX, MIN, MAXT, MINT, ACC, INT, OPE, ONT, OFFT, ONC, OFFC         OFF <sup>#</sup> No calculation         AVE       Average         PP       P-P value (difference between the maximum and the minimum)         MAX       Maximum         MIN       Minimum         MAXT       Time to reach the maximum since the start of recording*1         MINT       Time to reach the minimum since the start of recording*1         MINT       Integral value         OPE       Operation rate (ratio when the measured value is equal to or greater than the threshold value)         ONC       ON count (number of times when the measured value becomes less than the threshold value)         ONC       OFF count (number of times when the measured value becomes less than the threshold value)         OFFC       OFF count (number of times when the measured value becomes less than the threshold value)         ONC       ON count (number of times when the measured value becomes less than the threshold value)         OFFC       OFF count (number of times when the me                                                                                                    | Syntax                                       |                                                                                                    | Command                                                        | :CALCulate:MEAS:SET no\$,A\$                                                                                                 |  |
| Query         :CALCulate:MEAS:SET? no\$           Response         no\$, A\$           Example         :CALCulate:MEAS:SET NO1, AVE           Parameter           no\$ = NO1 to NO10           A\$           Average           PP         P.P.P. MAX, MIN, MAXT, MINT, ACC, INT, OPE, ONT, OFFT, ONC, OFFC           OFF <sup>3®</sup> No calculation           AVE         Average           PP         P.P.P value (difference between the maximum and the minimum)           MAX         Maximum           MIN         Minimum           MAXT         Time to reach the maximum since the start of recording*1           MINT         Time to reach the minimum since the start of recording*1           MINT         Integrated value           INT         Integral value           OPE         Operation rate (ratio when the measured value is equal to or greater than the threshold value)           ONT         ON time (total time when the measured value is less than the threshold value)           OPFT         OFF time (total time when the measured value becomes less than the threshold value)           ONC         ON count (number of times when the measured value becomes less than the threshold value)      <                                                                                                    | Example                                      |                                                                                                    | :CALCulate:M                                                   | EAS:SET NO1,AVE                                                                                                    |  |
| Syntax         Query         :CALCulate:MEAS:SET? no\$           Response         no\$,A\$           Example         :CALCulate:MEAS:SET? NO1<br>(Response) :CALCULATE:MEAS:SET NO1,AVE           Parameter           no\$ = NO1 to NO10<br>A\$ = OFF, AVE, PP, MAX, MIN, MAXT, MINT, ACC, INT, OPE, ONT, OFFT, ONC, OFFC           OFF* <sup>GI</sup> No calculation           AVE         Average           PP         P.P value (difference between the maximum and the minimum)           MAX         Maximum           MIN         Minimum           MINT         Time to reach the maximum since the start of recording*1           ACC         Integrated value           INT         Integrat value           OPE         Operation rate (ratio when the measured value is equal to or greater than the threshold value)           ONT         ON time (total time when the measured value is less than the threshold value)           OFFT         OFF time (total time when the measured value becomes equal to or greater than the threshold value)           OFFC         OFF count (number of times when the measured value becomes less than the threshold value)           OFFC         OFF count (number of times when the measured value becomes less than the threshold value)           OFFC         OFF count (number of times when the measured value becomes less than the threshold value)           OFFC <th>Query</th> <td></td> <td></td> <td></td>                                                                                                    | Query                                        |                                                                                                    |                                                                |                                                                                                    |  |
| Response       no\$, A\$         Example       : CALCulate: MEAS: SET? NO1<br>(Response) : CALCULATE: MEAS: SET NO1, AVE         Parameter         no\$ = NO1 to NO10<br>A\$ = OFF, AVE, PP, MAX, MIN, MAXT, MINT, ACC, INT, OPE, ONT, OFFT, ONC, OFFC         OFF* <sup>III</sup> No calculation         AVE       Average         PP       P-P value (difference between the maximum and the minimum)         MAX       Maximum         MIN       Minimum         MAXT       Time to reach the maximum since the start of recording*1         ACC       Integrate value         INT       Integrat value         OPE       Operation rate (ratio when the measured value is equal to or greater than the threshold value)         ONT       ON time (total time when the measured value is less than the threshold value)         ONT       ON time (total time when the measured value becomes equal to or greater than the threshold value)         ONC       ON count (number of times when the measured value becomes less than the threshold value)         OFFC       OFF count (number of times when the measured value becomes less than the threshold value)         OFF       ONF times, the same threshold value is used.       Content threshold value is used.                                                                                                    | Syntax                                       |                                                                                                    | Query                                                          | :CALCulate:MEAS:SET? no\$                                                                                                    |  |
| Example       :CALCULATE : MEAS : SET NO1<br>(Response)         Parameter         no\$ = NO1 to NO10<br>A\$ = OFF, AVE, PP, MAX, MIN, MAXT, MINT, ACC, INT, OPE, ONT, OFFT, ONC, OFFC         OFF <sup>®</sup> No calculation         AVE       Average         PP       P-P value (difference between the maximum and the minimum)         MAX       Maximum         MIN       Minimum         MAXT       Time to reach the maximum since the start of recording*1         MINT       Time to reach the minimum since the start of recording*1         MINT       Integrated value         INT       Integrated value         OPE       Operation rate (ratio when the measured value is equal to or greater than the threshold value)         ONT       ON time (total time when the measured value is less than the threshold value)         ONT       ON time (total time when the measured value is less than the threshold value)         OFFT       OFF time (total time when the measured value becomes equal to or greater than the threshold value)         ONC       ON count (number of times when the measured value becomes less than the threshold value)         OFFC       OFF count (number of times when the measured value becomes less than the threshold value)         OFFC       OFF count (number of times when the measured value becomes less than the threshold value)         OFFC       OFF c                                                                                                    |                                              |                                                                                                    | Response                                                       | no\$,A\$                                                                                                    |  |
| Parameter         no\$ = NO1 to NO10         A\$ = OFF, AVE, PP, MAX, MIN, MAXT, MINT, ACC, INT, OPE, ONT, OFFT, ONC, OFFC         OFF* <sup>®</sup> No calculation         AVE       Average         PP       P-P value (difference between the maximum and the minimum)         MAX       Maximum         MIN       Minimum         MAXT       Time to reach the maximum since the start of recording*1         MINT       Time to reach the minimum since the start of recording*1         ACC       Integrated value         INT       Integrated value         OPE       Operation rate (ratio when the measured value is equal to or greater than the threshold value)         ONT       ON time (total time when the measured value is less than the threshold value)         OFFT       OFF time (total time when the measured value becomes equal to or greater than the threshold value)         ONC       ON count (number of times when the measured value becomes less than the threshold value)         OFFC       OFF count (number of times when the measured value becomes less than the threshold value)         oFFC       OFF count (number of times when the measured value becomes less than the threshold value)         oFFC       OFF count (number of times when the measured value becomes less than the threshold value)         oFF times, the same threshold value is used.       If the same ch                                                                                                    | Example                                      |                                                                                                    | :CALCulate:M<br>(Response) :C                                  | EAS:SET? NO1<br>ALCULATE:MEAS:SET NO1,AVE                                                                                    |  |
| no\$ = NO1 to NO10         A\$ = OFF, AVE, PP, MAX, MIN, MAXT, MINT, ACC, INT, OPE, ONT, OFFT, ONC, OFFC         OFF**       No calculation         AVE       Average         PP       P-P value (difference between the maximum and the minimum)         MAX       Maximum         MIN       Minimum         MAXT       Time to reach the maximum since the start of recording*1         MINT       Time to reach the minimum since the start of recording*1         ACC       Integrated value         INT       Integrated value         OPE       Operation rate (ratio when the measured value is equal to or greater than the threshold value)         ONT       ON time (total time when the measured value is less than the threshold value)         ONC       ON count (number of times when the measured value becomes equal to or greater than the threshold value)         ONC       ON count (number of times when the measured value becomes less than the threshold value)         OFFC       OFF count (number of times when the measured value becomes less than the threshold value)         oFF       OFF count (number of times when the measured value becomes less than the threshold value)         oFFC       OFF count (number of times when the measured value becomes less than the threshold value)         oFF       OFF count (number of times when the measured value becomes less than the threshold value)                                                                                                    | Parameter                                    |                                                                                                    |                                                                |                                                                                                    |  |
| OFF <sup>SI</sup> No calculation         AVE       Average         PP       P-P value (difference between the maximum and the minimum)         MAX       Maximum         MIN       Minimum         MAXT       Time to reach the maximum since the start of recording*1         MINT       Time to reach the minimum since the start of recording*1         ACC       Integrated value         INT       Integral value         OPE       Operation rate (ratio when the measured value is equal to or greater than the threshold value)         ONT       ON time (total time when the measured value is less than the threshold value)         OFFT       OFF time (total time when the measured value becomes equal to or greater than the threshold value)         ONC       ON count (number of times when the measured value becomes equal to or greater than the threshold value)         OFFC       OFF count (number of times when the measured value becomes less than the threshold value)         OFFC       OFF count (number of times when the measured value becomes less than the threshold value)         *1. When the trigger is used, the time from the trigger point is calculated.<br>Only one threshold value can be set to each channel. If the same channel is specified for the ON and OFF times, the same threshold value is used.         Note       The conventional commands can also be used. (p.451)                                                                                                    | <b>no\$</b> = NO1 to<br><b>A\$</b> = OFF, A\ | o NO1(<br>/E, PP,                                                                                       | )<br>MAX, MIN, MAXT                                            | , MINT, ACC, INT, OPE, ONT, OFFT, ONC, OFFC                                                                                  |  |
| AVE       Average         PP       P-P value (difference between the maximum and the minimum)         MAX       Maximum         MIN       Minimum         MAXT       Time to reach the maximum since the start of recording*1         MINT       Time to reach the minimum since the start of recording*1         ACC       Integrated value         INT       Integral value         OPE       Operation rate (ratio when the measured value is equal to or greater than the threshold value)         ONT       ON time (total time when the measured value is equal to or greater than the threshold value)         OFFT       OFF time (total time when the measured value is less than the threshold value)         ONC       ON count (number of times when the measured value becomes equal to or greater than the threshold value)         OFFC       OFF count (number of times when the measured value becomes less than the threshold value)         OFFC       OFF count (number of times when the measured value becomes less than the threshold value)         OFF times, the same threshold value is used.       The same channel is specified for the ON and OFF times, the same threshold value is used.         Note       The conventional commands can also be used. (p.451)                                                                                                    | OFF <sup>∅</sup>                             | No ca                                                                                                   | alculation                                                     |                                                                                                    |  |
| PP       P-P value (difference between the maximum and the minimum)         MAX       Maximum         MIN       Minimum         MAXT       Time to reach the maximum since the start of recording*1         MINT       Time to reach the minimum since the start of recording*1         MINT       Time to reach the minimum since the start of recording*1         ACC       Integrated value         INT       Integral value         OPE       Operation rate (ratio when the measured value is equal to or greater than the threshold value)         ONT       ON time (total time when the measured value is equal to or greater than the threshold value)         OFFT       OFF time (total time when the measured value is less than the threshold value)         ONC       ON count (number of times when the measured value becomes equal to or greater than the threshold value)         OFFC       OFF count (number of times when the measured value becomes less than the threshold value)         OFFC       OFF count (number of times when the measured value becomes less than the threshold value)         *1. When the trigger is used, the time from the trigger point is calculated.<br>Only one threshold value can be set to each channel. If the same channel is specified for the ON and OFF times, the same threshold value is used.         Note       The conventional commands can also be used. (p.451)                                                                                                    | AVE                                          | Avera                                                                                                   | age                                                            |                                                                                                    |  |
| MAX       Maximum         MIN       Minimum         MAXT       Time to reach the maximum since the start of recording*1         MINT       Time to reach the minimum since the start of recording*1         ACC       Integrated value         INT       Integral value         OPE       Operation rate (ratio when the measured value is equal to or greater than the threshold value)         ONT       ON time (total time when the measured value is equal to or greater than the threshold value)         OFFT       OFF time (total time when the measured value is less than the threshold value)         ONC       ON count (number of times when the measured value becomes equal to or greater than the threshold value)         OFFC       OFF count (number of times when the measured value becomes less than the threshold value)         OFFC       OFF count (number of times when the measured value becomes less than the threshold value)         OFF count (number of times when the measured value becomes less than the threshold value)         OFF count (number of times when the measured value becomes less than the threshold value)         OFF count (number of times when the measured value becomes less than the threshold value)         OFF times, the same threshold value is used.         Note       The conventional commands can also be used. (p.451)                                                                                                    | PP                                           | P-P v                                                                                                   | value (difference b                                            | etween the maximum and the minimum)                                                                                          |  |
| MIN       Minimum         MAXT       Time to reach the maximum since the start of recording*1         MINT       Time to reach the minimum since the start of recording*1         ACC       Integrated value         INT       Integral value         OPE       Operation rate (ratio when the measured value is equal to or greater than the threshold value)         ONT       ON time (total time when the measured value is equal to or greater than the threshold value)         OFFT       OFF time (total time when the measured value is less than the threshold value)         ONC       ON count (number of times when the measured value becomes equal to or greater than the threshold value)         OFFC       OFF count (number of times when the measured value becomes less than the threshold value)         *1. When the trigger is used, the time from the trigger point is calculated. Only one threshold value can be set to each channel. If the same channel is specified for the ON and OFF times, the same threshold value is used.         Note         The conventional commands can also be used. (p.451)                                                                                                    | MAX                                          | Maxir                                                                                                   | mum                                                            |                                                                                                    |  |
| MAXT       Time to reach the maximum since the start of recording*1         MINT       Time to reach the minimum since the start of recording*1         ACC       Integrated value         INT       Integral value         OPE       Operation rate (ratio when the measured value is equal to or greater than the threshold value)         ONT       ON time (total time when the measured value is equal to or greater than the threshold value)         OFFT       OFF time (total time when the measured value is less than the threshold value)         ONC       ON count (number of times when the measured value becomes equal to or greater than the threshold value)         OFFC       OFF count (number of times when the measured value becomes less than the threshold value)         OFFC       OFF count (number of times when the measured value becomes less than the threshold value)         OFFC       OFF count (number of times when the measured value becomes less than the threshold value)         OFFC       OFF count (number of times when the measured value becomes less than the threshold value)         *1. When the trigger is used, the time from the trigger point is calculated.<br>Only one threshold value can be set to each channel. If the same channel is specified for the ON and OFF times, the same threshold value is used.         Note       The conventional commands can also be used. (p.451)                                                                                                    | MIN                                          | Minin                                                                                                   | Minimum                                                        |                                                                                                    |  |
| MINT       Time to reach the minimum since the start of recording*1         ACC       Integrated value         INT       Integral value         OPE       Operation rate (ratio when the measured value is equal to or greater than the threshold value)         ONT       ON time (total time when the measured value is equal to or greater than the threshold value)         OFFT       OFF time (total time when the measured value is less than the threshold value)         ONC       ON count (number of times when the measured value becomes equal to or greater than the threshold value)         OFFC       OFF count (number of times when the measured value becomes less than the threshold value)         OFFC       OFF count (number of times when the measured value becomes less than the threshold value)         OFFFC       OFF count (number of times when the measured value becomes less than the threshold value)         OFFFC       OFF count (number of times when the measured value becomes less than the threshold value)         OFFFC       OFF count (number of times when the measured value becomes less than the threshold value)         *1. When the trigger is used, the time from the trigger point is calculated.<br>Only one threshold value can be set to each channel. If the same channel is specified for the ON and OFF times, the same threshold value is used.         Note       The conventional commands can also be used. (p.451)                                                                                                    | MAXT                                         | Time to reach the maximum since the start of recording*1                                                |                                                                |                                                                                                    |  |
| ACC       Integrated value         INT       Integral value         OPE       Operation rate (ratio when the measured value is equal to or greater than the threshold value)         ONT       ON time (total time when the measured value is equal to or greater than the threshold value)         OFFT       OFF time (total time when the measured value is less than the threshold value)         ONC       ON count (number of times when the measured value becomes equal to or greater than the threshold value)         OFFC       OFF count (number of times when the measured value becomes less than the threshold value)         OFFC       OFF count (number of times when the measured value becomes less than the threshold value)         ofFFC       OFF count (number of times when the measured value becomes less than the threshold value)         oFFC       OFF count (number of times when the measured value becomes less than the threshold value)         oFFT       OFF count (number of times when the measured value becomes less than the threshold value)         oFFT       OFF count (number of times when the measured value becomes less than the threshold value)         oFFT       OFF count (number of times when the measured value becomes less than the threshold value)         oFF times, the same threshold value can be set to each channel. If the same channel is specified for the ON and OFF times, the same threshold value is used.         Note       The conventional commands can also be used. (p.451) <th>MINT</th> <td>Time</td> <td>to reach the minir</td> <td>num since the start of recording*1</td> | MINT                                         | Time                                                                                                    | to reach the minir                                             | num since the start of recording*1                                                                                           |  |
| INT       Integral value         OPE       Operation rate (ratio when the measured value is equal to or greater than the threshold value)         ONT       ON time (total time when the measured value is equal to or greater than the threshold value)         OFFT       OFF time (total time when the measured value is less than the threshold value)         ONC       ON count (number of times when the measured value becomes equal to or greater than the threshold value)         OFFC       OFF count (number of times when the measured value becomes less than the threshold value)         OFFC       OFF count (number of times when the measured value becomes less than the threshold value)         *1. When the trigger is used, the time from the trigger point is calculated. Only one threshold value can be set to each channel. If the same channel is specified for the ON and OFF times, the same threshold value is used.         Note       The conventional commands can also be used. (p.451)                                                                                                    | ACC                                          | Integ                                                                                                   | rated value                                                    |                                                                                                    |  |
| OPE       Operation rate (ratio when the measured value is equal to or greater than the threshold value)         ONT       ON time (total time when the measured value is equal to or greater than the threshold value)         OFFT       OFF time (total time when the measured value is less than the threshold value)         ONC       ON count (number of times when the measured value becomes equal to or greater than the threshold value)         OFFC       OFF count (number of times when the measured value becomes less than the threshold value)         OFFC       OFF count (number of times when the measured value becomes less than the threshold value)         *1. When the trigger is used, the time from the trigger point is calculated. Only one threshold value can be set to each channel. If the same channel is specified for the ON and OFF times, the same threshold value is used.         Note       The conventional commands can also be used. (p.451)                                                                                                    | INT                                          | Integral value                                                                                          |                                                                |                                                                                                    |  |
| ONT       ON time (total time when the measured value is equal to or greater than the threshold value)         OFFT       OFF time (total time when the measured value is less than the threshold value)         ONC       ON count (number of times when the measured value becomes equal to or greater than the threshold value)         OFFC       OFF count (number of times when the measured value becomes less than the threshold value)         OFFC       OFF count (number of times when the measured value becomes less than the threshold value)         *1. When the trigger is used, the time from the trigger point is calculated. Only one threshold value can be set to each channel. If the same channel is specified for the ON and OFF times, the same threshold value is used.         Note       The conventional commands can also be used. (p.451)                                                                                                    | OPE                                          | Operation rate (ratio when the measured value is equal to or greater than the threshold value)          |                                                                |                                                                                                    |  |
| OFFT         OFF time (total time when the measured value is less than the threshold value)           ONC         ON count (number of times when the measured value becomes equal to or greater than the threshold value)           OFFC         OFF count (number of times when the measured value becomes less than the threshold value)           *1. When the trigger is used, the time from the trigger point is calculated. Only one threshold value can be set to each channel. If the same channel is specified for the ON and OFF times, the same threshold value is used.           Note         The conventional commands can also be used. (p.451)                                                                                                    | ONT                                          | ON time (total time when the measured value is equal to or greater than the threshold value)            |                                                                |                                                                                                    |  |
| ONC         ON count (number of times when the measured value becomes equal to or greater than the threshold value)           OFFC         OFF count (number of times when the measured value becomes less than the threshold value)           *1. When the trigger is used, the time from the trigger point is calculated.<br>Only one threshold value can be set to each channel. If the same channel is specified for the ON and OFF times, the same threshold value is used.           Note         The conventional commands can also be used. (p.451)                                                                                                    | OFFT                                         | OFF time (total time when the measured value is less than the threshold value)                          |                                                                |                                                                                                    |  |
| OFFC         OFF count (number of times when the measured value becomes less than the threshold value)           *1. When the trigger is used, the time from the trigger point is calculated.<br>Only one threshold value can be set to each channel. If the same channel is specified for the ON and OFF times, the same threshold value is used.           Note           The conventional commands can also be used. (p.451)                                                                                                    | ONC                                          | ON count (number of times when the measured value becomes equal to or greater than the threshold value) |                                                                |                                                                                                    |  |
| <ul> <li>*1. When the trigger is used, the time from the trigger point is calculated.<br/>Only one threshold value can be set to each channel. If the same channel is specified for the ON and OFF times, the same threshold value is used.</li> <li>Note</li> <li>The conventional commands can also be used. (p.451)</li> </ul>                                                                                                    | OFFC                                         | OFF count (number of times when the measured value becomes less than the threshold value)               |                                                                |                                                                                                    |  |
| Note           The conventional commands can also be used. (p.451)                                                                                                    | *1. When the<br>Only one<br>OFF time         | trigger<br>thresho<br>s, the s                                                                          | r is used, the time<br>old value can be s<br>same threshold va | from the trigger point is calculated.<br>et to each channel. If the same channel is specified for the ON and<br>lue is used. |  |
| The conventional commands can also be used. (p.451)                                                                                                    | Note                                         |                                                                                                    |                                                                |                                                                                                    |  |
|                                                                                                    | The conventi                                 | onal co                                                                                                 | ommands can also                                               | be used. (p.451)                                                                                                    |  |

**4** Set the target channels to perform the numerical calculations.

| Settings                                                                                       |                                                                                                    |                                                                          |  |
|------------------------------------------------------------------------------------------------|----------------------------------------------------------------------------------------------------|--------------------------------------------------------------------------|--|
| Syntax                                                                                         | Command                                                                                                    | Command :CALCulate:MEAS:TARGet no\$,ch\$                                 |  |
| Example                                                                                        | :CALCulate:M                                                                                                 | EAS:TARGet NO1,CH1_1                                                     |  |
| Query                                                                                          |                                                                                                    |                                                                          |  |
| Syntax                                                                                         | Query                                                                                                    | :CALCulate:MEAS:TARGet? no\$                                             |  |
|                                                                                                | Response                                                                                                    | no\$,ch\$                                                                |  |
| Example                                                                                        | :CALCulate:M<br>(Response):CA                                                                                | EAS:TARGet? NO1<br>LCULATE:MEAS:TARGET NO1,CH1_1 (When the header is ON) |  |
| Parameter                                                                                      |                                                                                                    |                                                                          |  |
| no\$ = NO1 to NO10<br>ch\$ = ALL, CH1_1 to CH10_30, PLS1, W1 to W30, M1URMS1 to M4TMS (p. 145) |                                                                                                    |                                                                          |  |
| ALL <sup>∅</sup> (                                                                             | Uses waveforms of all channels to perform the numerical calculations.                                        |                                                                          |  |
| СH1_1 to<br>СH10_30 (                                                                          | Uses only waveforms of the specified channels to perform the numerical calculations. $(n = 1, 2,)$           |                                                                          |  |
| PLS1                                                                                           | Performs the numerical calculations on pulse waveforms.                                                      |                                                                          |  |
| W1 to W30 F                                                                                    | Performs the numerical calculations on the waveforms on which the waveform calculations have been performed. |                                                                          |  |
| M1URMS1 to l<br>M4TMS r                                                                        | Uses only waveforms of the specified power calculation channels to perform the numerical calculations.       |                                                                          |  |
| Note                                                                                           |                                                                                                    |                                                                          |  |
| Numerical calculat 138)                                                                        | ion is not performe                                                                                          | d for the power calculation channel used as the status information. (p.  |  |

# 5 (When the operation type is set to OPE [Usage ratio], ONT [ON time], OFFT [OFF time], ONC [ON count], or OFFC [OFF count])

Set the threshold value as a reference.

| Settings                                                                                                    |                                                                                                    |                                                       |
|----------------------------------------------------------------------------------------------------|----------------------------------------------------------------------------------------------------|-------------------------------------------------------|
| Syntax                                                                                                    | Command                                                                                                    | :CALCulate:MEAS:LEVEl ch\$,A                          |
| Example                                                                                                    | :CALCulate:M                                                                                                 | EAS:LEVE1 CH1_1,0.123                                 |
| Query                                                                                                    |                                                                                                    |                                                       |
| Syntax                                                                                                    | Query                                                                                                    | :CALCulate:MEAS:LEVEl? ch\$                           |
|                                                                                                    | Response                                                                                                    | ch\$, A <nr3> (4 digit after the decimal point)</nr3> |
| Example                                                                                                    | :CALCulate:MEAS:LEVEl? CH1_1<br>(Response):CALCULATE:MEAS:LEVE1 CH1_1,+1.2340E-01<br>(When the header is ON) |                                                       |
| Parameter                                                                                                    |                                                                                                    |                                                       |
| <b>ch</b> \$ = CH1_1 to CH10_30, PLS1, W1 to W30, M1URMS1 to M4TMS (p. 145)<br><b>A</b> = -9.9999E+29 to 9.9999E+29                                                                                                    |                                                                                                    |                                                       |
| Note                                                                                                    |                                                                                                    |                                                       |
| If a value greater than the upper limit of the allowable setting range is entered, the maximum value is input.<br>If a value less than the lower limit of the allowable setting range is entered, the minimum value is input.<br>The power calculation channel used as the status information cannot be set. (p. 138) |                                                                                                    |                                                       |

# **6** (When the operation type is set to ACC (integrated value) or INT (integral value) Select the calculation method.

For details about the calculation methods, see "Numerical calculation formula" (p. 278).

| Settings                                     |                                                                                                    |                                                                            |
|----------------------------------------------|----------------------------------------------------------------------------------------------------|----------------------------------------------------------------------------|
| Syntax                                       | Command                                                                                                    | :CALCulate:MEAS:INTegra no\$,A\$                                           |
| Example                                      | :CALCulate:M                                                                                                    | EAS: INTegra NO1, TOTAL                                                    |
| Query                                        |                                                                                                    |                                                                            |
| Syntax                                       | Query                                                                                                    | :CALCulate:MEAS:INTegra? no\$                                              |
|                                              | Response                                                                                                    | no\$,A\$                                                                   |
| Example                                      | :CALCulate:M<br>(Response):CA                                                                                                    | EAS:INTegra? NO1<br>LCULATE:MEAS:INTEGRA NO1,TOTAL (When the header is ON) |
| Parameter                                    |                                                                                                    |                                                                            |
| no = NO1 to NO1<br>A\$ = TOTAL, POSit        | )<br>ive, NEGative, AB                                                                                                    | Solute                                                                     |
| TOTAL <sup>Ø</sup> To<br>C<br>po<br>va<br>ne | tal<br>alculates the difference between the integrated value or area enclosed with the zero<br>sition and sections of the signal waveform with a positive amplitude and the integrated<br>lue or area enclosed with the zero position and sections of the signal waveform with a<br>equative amplitude. |                                                                            |
| POSitive Po<br>C<br>th                       | ositive<br>alculates the integrated value or area enclosed with the zero position and sections of<br>e signal waveform with a positive amplitude.                                                                                                    |                                                                            |
| NEGative N<br>C<br>th                        | egative<br>alculates the integrated value or area enclosed with the zero position and sections of<br>e signal waveform with a negative amplitude.                                                                                                    |                                                                            |
| ABSolute A<br>C<br>W                         | bsolute value<br>alculates the integ<br>aveform.                                                                                                    | rated value or area enclosed with the zero position and the signal         |

### **7** Check the numerical calculation results.

| Query                                                                                                    |                                                                                                    |                                                                                                    |  |
|----------------------------------------------------------------------------------------------------|----------------------------------------------------------------------------------------------------|----------------------------------------------------------------------------------------------------|--|
| Syntax                                                                                                    | Query                                                                                                    | :CALCulate:MEAS:ANSWer? no\$,ch\$                                                                                                    |  |
|                                                                                                    | Response                                                                                                    | <pre>no\$, ch\$, A<nr3> (11 digits after the decimal point)</nr3></pre>                                                                                      |  |
| Example                                                                                                    | :CALCulate:M<br>(Response):CA<br>(Wh                                                                                          | EAS:ANSWer? NO1,CH1_1<br>LCULATE:MEAS:ANSWER NO1,CH1_1,+1.23456789012E-03<br>nen the header is ON)                                                           |  |
| Parameter                                                                                                    |                                                                                                    |                                                                                                    |  |
| no\$ = NO1 to NO10<br>CH\$ = CH1_1 to CH<br>A = Calculation result<br>Under the following<br>• When the numeric<br>• When the numeric<br>• When po calculation | )<br>10_30, PLS1, W1<br>llt<br>condition, <b>A</b> = NO<br>al calculation is se<br>al calculation type<br>on result exists or | to W30, M1URMS1 to M4TMS (p. 145)<br>NE (character string) is returned.<br>It to OFF<br>of the specified calculation number is set to OFF<br>can be acquired |  |
| When the power ca                                                                                                    | ower calculation channel is used as the status information (p. 138)                                                           |                                                                                                    |  |
| Note                                                                                                    |                                                                                                    |                                                                                                    |  |
| The conventional co                                                                                                    | mmands can also                                                                                                    | be used. (p.451)                                                                                                    |  |

### Numerical calculation formula

The details of the numerical calculations are described here.

| Operation type                  | Descrij                                                                                                    | ption                                  |
|---------------------------------|----------------------------------------------------------------------------------------------------|----------------------------------------|
|                                 | Calculates the average of waveform data.                                                                                                    |                                        |
| Average                         | $AVE = \frac{1}{n} \sum_{i=1}^{n} di$ $AVE:$ Average<br>n: Number of data point in the data point in the data                                                                                                    | oints<br>ne channel                    |
| P-P value                       | Calculates the value between the maximum and minimum of waveform data (peak-to-peak value).                                                                                                    | Iaximum                                |
| Maximum                         | Calculates the maximum of waveform M data.                                                                                                    | 1aximum                                |
| Minimum                         | Calculates the minimum of waveform data.                                                                                                    | linimum                                |
| Time to<br>maximum              | Calculates the time (s) to reach the maximum since the start of recording.* <sup>1</sup><br>If 2 or more points have the maximum value, the first point in the target waveform of the operation is treated as the maximum.                                                                                                    | Time to maximum                        |
| Time to<br>minimum              | Calculates the time (s) to reach the<br>minimum since the start of recording.* <sup>1</sup><br>If 2 or more points have the minimum<br>value, the first point in the target waveform<br>of the operation is treated as the minimum.                                                                                                    | linimum                                |
|                                 | Calculates the summation of the measurement                                                                                                    | t data.                                |
| Aggregation<br>(total)          | $SUM = \sum_{i=1}^{n} di$ $SUM: \text{ Integrated value}$ $n: \text{ Total number of } di: i\text{ th data point in t}$                                                                                                    | data<br>he channel                     |
|                                 | Calculates the summation of the positive meas                                                                                                    | surement data.                         |
| Aggregation<br>(positive)       | $SUM = \sum_{i=1, di > 0}^{n} \frac{SUM}{di}$ Integrated value<br>n: Total number of control of the distance of the distance of the dis                                                                                                    | data<br>he channel                     |
| Aggregation<br>(negative)       | Calculates the summation of the negative mean<br>$SUM = \sum_{i=1, di < 0}^{n} \frac{SUM}{di}$ : Integrated value<br>Total number of control in the summation of the negative mean<br>i = 1, di < 0 integrated value is a summation of the negative mean<br>i = 1, di < 0 is a summation of the negative mean<br>i = 1, di < 0 is a summation of the negative mean<br>i =                                                                                                    | asurement data.<br>data<br>the channel |
|                                 | Calculates the summation of the absolute valu                                                                                                    | es of the measurement data.            |
| Aggregation<br>(absolute value) | $SUM = \sum_{i=1}^{n}  di $ $SUM = \sum_{i=1}^{n}  di $ $SUM = \sum_{i=1}^{n}  $ | data<br>he channel                     |

. . . . . . . . . . . . .

. . . . . . . . . . .

\*1. When the trigger is used, the time from the trigger point is calculated.

| Operation type                  | Description                                                                                                    |                                                                                                 |
|---------------------------------|----------------------------------------------------------------------------------------------------|-------------------------------------------------------------------------------------------------|
| Integration<br>(total)          | Calculates the difference between the area (V·s) enclosed<br>with the zero position (potential 0 V) and sections of the<br>signal waveform with a positive amplitude and the area<br>(V·s) enclosed with the zero position (potential 0 V) and<br>sections of the signal waveform with a negative amplitude.<br>If the operation is performed for a specified range (selected<br>with A/B cursors), the aggregation between the cursors is<br>calculated.<br>$S = \sum_{i=1}^{n} di \times \Delta t$ $S: Integral valuen: Total number of data pointsdi: ith data point in the channel\Delta t: Sampling period$ | $S_1$<br>Cursor A<br>$S = S_1 - S_2$<br>$S_2$<br>Cursor B                                       |
| Integration<br>(positive)       | Calculates the area (V·s) enclosed with the zero position<br>(potential 0 V) and sections of the signal waveform with a<br>positive amplitude.<br>If the operation is performed for a specified range (selected<br>with A/B cursors), the aggregation between the cursors is<br>calculated.<br>$S = \sum_{i=1, di > 0}^{n} \frac{S:}{it} Integral value}{n:} Total number of data}$ $\frac{S:}{di:} ith data point in the channel}{\Delta t:} Sampling period$                                                                                                    | Sections with a positive<br>amplitude only<br>$S_1$<br>Cursor A<br>$S = S_1$                    |
| Integration<br>(negative)       | Calculates the area (V·s) enclosed with the zero position<br>(potential 0 V) and sections of the signal waveform with a<br>negative amplitude.<br>If the operation is performed for a specified range (selected<br>with A/B cursors), the aggregation between the cursors is<br>calculated.<br>$S = \sum_{i=1, di < 0}^{n} \frac{S:}{it} Integral value}{S: Integral value}$ $S = \sum_{i=1, di < 0}^{n} \frac{S:}{it} Integral value}{S: Integral value}$                                                                                                    | Sections with a negative<br>amplitude only<br>Cursor A<br>$S = -S_2$                            |
| Integration<br>(absolute value) | Calculates the area (V·s) enclosed with the zero position<br>(potential 0 V) and the signal waveform.<br>If the operation is performed for a specified range (selected<br>with A/B cursors), the aggregation between the cursors is<br>calculated.<br>$S = \sum_{i=1}^{n}  di  \times \Delta t$ $S: \text{ Integral value} \\ n: \text{ Total number of data} \\ di: \text{ ith data point in the channel} \\ \Delta t: \text{ Sampling period}$                                                                                                    | S <sub>1</sub><br>S <sub>2</sub><br>Cursor A<br>S = S <sub>1</sub> + S <sub>2</sub><br>Cursor B |

### 9.2 Performing Waveform Calculations

The four arithmetic operations between the channels and other calculations including moving averaging can be performed (max. 30 calculations). The calculation types are the four arithmetic operations, aggregation, simple average, moving average, and integration. The calculations are performed in real time during the measurement, and the waveforms after the calculations are recorded. The waveform calculations cannot be performed after measurement. The waveform calculation results are recorded in calculation channel W1 to W30.

### **1** Enable the waveform calculation channel.

| Settings                                                                                        |                                                                                |                      |  |
|-------------------------------------------------------------------------------------------------|--------------------------------------------------------------------------------|----------------------|--|
| Syntax                                                                                          | Command :MODule:STORe ch\$,A\$                                                 |                      |  |
| Example                                                                                         | :MODule:STOR                                                                   | e W1,ON              |  |
| Query                                                                                           |                                                                                |                      |  |
| Syntax                                                                                          | Query                                                                          | Query :MODule:STORe? |  |
|                                                                                                 | Response                                                                       | ch\$,A\$             |  |
| Example                                                                                         | MODule: STORe? W1<br>(Response) : MODULE: STORE W1, ON (When the header is ON) |                      |  |
| Parameter                                                                                       |                                                                                |                      |  |
| ch\$ = CH1_1 to CH10_30, PLS1, LOG, ALARM, W1 to W30, M1URMS1 to M4TMS (p.145)<br>A\$ = OFF, ON |                                                                                |                      |  |
| Note                                                                                            |                                                                                |                      |  |
| <b>T</b> I I I I I                                                                              |                                                                                |                      |  |

### The power calculation channel used as the status information cannot be set for the waveform calculation. (p. 138)

### **2** Set the waveform calculation type.

| Settings                                               |                                                                                           |                              |
|--------------------------------------------------------|-------------------------------------------------------------------------------------------|------------------------------|
| Syntax                                                 | Command                                                                                   | :CALCulate:WAVE:KIND w\$,A\$ |
| Example                                                | :CALCulate:WAVE:KIND W1,OPE                                                               |                              |
| Query                                                  |                                                                                           |                              |
| Syntax         Query         :CALCulate:WAVE:KIND? w\$ |                                                                                           | :CALCulate:WAVE:KIND? w\$    |
|                                                        | Response                                                                                  | w\$ , A\$                    |
| Example                                                | :CALCulate:WAVE:KIND? W1<br>(Response):CALCULATE:WAVE:KIND W1,OPE (When the header is ON) |                              |

| Paramete                               | r                                                                                                    |
|----------------------------------------|----------------------------------------------------------------------------------------------------|
| <b>w\$</b> = W1 to<br><b>A\$</b> = OPE | o W30<br>, SUM, AVE, MOV, INT                                                                                                    |
| OPE <sup>∅</sup>                       | Four arithmetic operations<br>Performs addition, subtraction, multiplication, and division between the channels.<br>Set the channels, coefficients, and constants. A constant can be set as an exponent.<br>If division by zero occurs during the calculation, the value of the quotient is set to 1.797693e+308. |
| SUM                                    | Aggregation<br>Adds up the measurement data and records the summation.<br>Set the channels, start reset, and reset time.                                                                                                    |
| AVE                                    | Simple average<br>Calculates the arithmetic mean of all measurement data since measurement is started and<br>records the result.<br>Set the channels, start reset, and reset time.                                                                                                    |
| MOV                                    | Moving average<br>Averages over the specified number of points while moving. The averaging is processed over<br>the specified number of points in each sampling data, and the results are recorded.<br>Set the channels and the number of points.                                                                 |
| INT                                    | Integration<br>Adds up the values of the measurement data multiplied by the sampling period and records the<br>summation.<br>Set the channels, start reset, and reset time.                                                                                                    |
| Note                                   |                                                                                                    |
| The conve                              | entional commands can also be used. (p.451)                                                                                                    |

# **3** (When the four arithmetic operations are selected for the waveform calculation type) Set the constants, target channels, and operators that form the following formula.

- (Formula) =  $(A * CHa \square B * CHb \square C * CHc \square D * CHd) \blacksquare E$
- (1) A, B, C, D, and E: Any constant (p.283)
- (2) CHa, CHb, CHc, and CHd: Any measurement channels (max. 4 channels) (p.282)
- (3) □: One of the OFF, PLUS, MINUS, MULTI, and DIV operators. When OFF is selected, operators within the brackets after OFF are disabled. (p.283)
- (4) ■: One of the OFF, PLUS, MINUS, MULTI, DIV, and EXP operators. When OFF is selected, the constant E is disabled. (p.283)

| Example:                                     |
|----------------------------------------------|
| :CALCulate:WAVE:ARIThmetic:COEF:A W1,5       |
| :CALCulate:WAVE:ARIThmetic:COEF:E W1,2       |
| :CALCulate:WAVE:SOURce:SR1 W1,CH1_1          |
| :CALCulate:WAVE:ARIThmetic:OPERator:A W1,OFF |
| :CALCulate:WAVE:ARIThmetic:OPERator:D W1,EXP |
| In this case,                                |
| the formula is " $(5 \times CH_1)^2$ ".      |

The calculation channels can be selected as a target channel. However, the calculation channels with a larger number than the specified calculation channel cannot be selected. Example: For W5, W1 to W4 can be set as the calculation channels.

### Waveform calculation source

Set CHa to CHd with the following commands.

| Settings                                                                                                    |                                                                                                    |                                                                                                    |
|----------------------------------------------------------------------------------------------------|----------------------------------------------------------------------------------------------------|----------------------------------------------------------------------------------------------------|
| Syntax                                                                                                    | Command                                                                                                 | :CALCulate:WAVE:SOURce:SR1 w\$, ch\$ (Measurement CHa)<br>:CALCulate:WAVE:SOURce:SR2 w\$, ch\$ (Measurement CHb)<br>:CALCulate:WAVE:SOURce:SR3 w\$, ch\$ (Measurement CHc)<br>:CALCulate:WAVE:SOURce:SR4 w\$, ch\$ (Measurement CHd) |
| Example                                                                                                    | :CALCulate:W                                                                                            | AVE:SOURce:SR1 W1,CH1_1                                                                                                    |
| Query                                                                                                    |                                                                                                    |                                                                                                    |
| Syntax                                                                                                    | Query                                                                                                   | :CALCulate:WAVE:SOURce:SR1? w\$ (Measurement CHa)<br>:CALCulate:WAVE:SOURce:SR2? w\$ (Measurement CHb)<br>:CALCulate:WAVE:SOURce:SR3? w\$ (Measurement CHc)<br>:CALCulate:WAVE:SOURce:SR4? w\$ (Measurement CHd)                     |
|                                                                                                    | Response                                                                                                | w\$,ch\$                                                                                                    |
| Example                                                                                                    | :CALCulate:WAVE:SOURce:SR1? W1<br>(Response):CALCULATE:WAVE:SOURCE:SR1 W1,CH1_1 (When the header is ON) |                                                                                                    |
| Parameter                                                                                                    |                                                                                                    |                                                                                                    |
| w\$ = W1 to W30<br>ch\$ = CH1_1 to CH10_30, PLS1, W1 to W29, M1URMS1 to M4TMS                                                                                                    |                                                                                                    |                                                                                                    |
| Note                                                                                                    |                                                                                                    |                                                                                                    |
| The conventional commands can also be used. (p.451)<br>The power calculation channel used as the status information cannot be set for the waveform calculation<br>source. (p. 138) |                                                                                                    |                                                                                                    |

### Coefficients of the four arithmetic operations

| Settings                                                       |                                                                                                    |                                                                                                    |
|----------------------------------------------------------------|----------------------------------------------------------------------------------------------------|----------------------------------------------------------------------------------------------------|
| Syntax                                                         | Command                                                                                                    | :CALCulate:WAVE:ARIThmetic:COEF:A w\$, A (Coefficient A)<br>:CALCulate:WAVE:ARIThmetic:COEF:B w\$, A (Coefficient B)<br>:CALCulate:WAVE:ARIThmetic:COEF:C w\$, A (Coefficient C)<br>:CALCulate:WAVE:ARIThmetic:COEF:D w\$, A (Coefficient D)<br>:CALCulate:WAVE:ARIThmetic:COEF:E w\$, A (Coefficient E)                                               |
| Example                                                        | :CALCulate:W                                                                                                    | AVE:ARIThmetic:COEF:A W1,1                                                                                                    |
| Query                                                          |                                                                                                    |                                                                                                    |
| Syntax                                                         | Query                                                                                                    | :CALCulate:WAVE:ARIThmetic:COEF:A? w\$ (Coefficient A)<br>:CALCulate:WAVE:ARIThmetic:COEF:B? w\$ (Coefficient B)<br>:CALCulate:WAVE:ARIThmetic:COEF:C? w\$ (Coefficient C)<br>:CALCulate:WAVE:ARIThmetic:COEF:D? w\$ (Coefficient D)<br>:CALCulate:WAVE:ARIThmetic:COEF:E? w\$ (Coefficient E)<br>w\$.A <nr3> (4 digits after the decimal point)</nr3> |
| Example                                                        | :CALCulate:WAVE:ARIThmetic:COEF:A? W1<br>(Response):CALCULATE:WAVE:ARITHMETIC:COEF:A W1,+1.0000E+00<br>(When the header is ON) |                                                                                                    |
| Parameter                                                      |                                                                                                    |                                                                                                    |
| <b>w\$</b> = W1 to W30<br><b>A</b> = -9.9999E+29 to 9.9999E+29 |                                                                                                    |                                                                                                    |
| Note                                                           |                                                                                                    |                                                                                                    |
| The conventional commands can also be used. (p.451)            |                                                                                                    |                                                                                                    |

### Operators of the four arithmetic operations

| Settings                                                                                                    |                                                                                                    |                                                                                                    |  |
|----------------------------------------------------------------------------------------------------|----------------------------------------------------------------------------------------------------|----------------------------------------------------------------------------------------------------|--|
| Syntax                                                                                                    | Command                                                                                                    | :CALCulate:WAVE:ARIThmetic:OPERator:A w\$,A\$ (Operator A)<br>:CALCulate:WAVE:ARIThmetic:OPERator:B w\$,A\$ (Operator B)<br>:CALCulate:WAVE:ARIThmetic:OPERator:C w\$,A\$ (Operator C)<br>:CALCulate:WAVE:ARIThmetic:OPERator:D w\$,A\$ (Operator D) |  |
| Example                                                                                                    | :CALCulate                                                                                                    | :WAVE:ARIThmetic:OPERator:A W1,PLUS                                                                                                    |  |
| Query                                                                                                    |                                                                                                    |                                                                                                    |  |
| Syntax                                                                                                    | Query                                                                                                    | :CALCulate:WAVE:ARIThmetic:OPERator:A? w\$ (Operator A)<br>:CALCulate:WAVE:ARIThmetic:OPERator:B? w\$ (Operator B)<br>:CALCulate:WAVE:ARIThmetic:OPERator:C? w\$ (Operator C)<br>:CALCulate:WAVE:ARIThmetic:OPERator:D? w\$ (Operator D)             |  |
|                                                                                                    | Response                                                                                                    | w\$,A\$                                                                                                    |  |
| Example                                                                                                    | :CALCulate:WAVE:ARIThmetic:OPERator:A? W1<br>(Response):CALCULATE:WAVE:ARITHMETIC:OPERATOR:A W1,PLUS<br>(When the header is ON) |                                                                                                    |  |
| Parameter                                                                                                    |                                                                                                    |                                                                                                    |  |
| <ul> <li>w\$ = W1 to W30</li> <li>A\$ = OFF, PLUS, MINUS, MULTI, DIV (Operators A, B, C)</li> <li>A\$ = OFF, PLUS, MINUS, MULTI, DIV, EXP (Operator D)</li> </ul> |                                                                                                    |                                                                                                    |  |
| OFF                                                                                                    | The subsequent operations are not performed.                                                                                    |                                                                                                    |  |
| PLUS /                                                                                                    | Addition                                                                                                    |                                                                                                    |  |
| MINUS                                                                                                    | Subtraction                                                                                                    |                                                                                                    |  |
| MULTI                                                                                                    | Multiplication                                                                                                    |                                                                                                    |  |
| DIV [                                                                                                    | Division                                                                                                    |                                                                                                    |  |
| EXP                                                                                                    | Exponentiation                                                                                                    |                                                                                                    |  |
| Note                                                                                                    |                                                                                                    |                                                                                                    |  |
| The conventional commands can also be used. (p.451)                                                                                                    |                                                                                                    |                                                                                                    |  |

**4** (When the waveform calculation type is set to Aggregation, Simple average, or Integration) Set the reset operation when measurement is started.

| Settings                                           |                                                              |                                                                                                    |  |
|----------------------------------------------------|--------------------------------------------------------------|----------------------------------------------------------------------------------------------------|--|
| Syntax                                             | Command                                                      | :CALCulate:WAVE:RESet:KIND w\$,A\$                                                                   |  |
| Example                                            | :CALCulate:                                                  | WAVE:RESet:KIND W1,OFF                                                                               |  |
| Query                                              |                                                              |                                                                                                    |  |
| Syntax                                             | Query                                                        | :CALCulate:WAVE:RESet:KIND? w\$                                                                      |  |
|                                                    | Response                                                     | w\$,A\$                                                                                              |  |
| Example                                            | :CALCulate:<br>(Response):C                                  | :CALCulate:WAVE:RESet:KIND? W1<br>(Response):CALCULATE:WAVE:MOVE:KIND W1,OFF (When the header is ON) |  |
| Parameter                                          |                                                              |                                                                                                    |  |
| <b>w</b> \$ = W1 to W30<br><b>A</b> \$ = OFF, TRIG |                                                              |                                                                                                    |  |
| OFF <sup>∅</sup> [                                 | loes not reset the calculation results.                      |                                                                                                    |  |
| TRIG                                               | esets the calculation results when the trigger is activated. |                                                                                                    |  |
| Note                                               |                                                              |                                                                                                    |  |
| The conventional of                                | The conventional commands can also be used. (p.451)          |                                                                                                    |  |

**5** (When the waveform calculation type is set to Aggregation, Simple average, or Integration) Set the timing to perform the reset operation.

| Settings                                                          | Settings                                                                                                    |                                                                                |  |  |
|-------------------------------------------------------------------|----------------------------------------------------------------------------------------------------|--------------------------------------------------------------------------------|--|--|
| Syntax                                                            | Command :CALCulate:WAVE:RESet:TIME w\$,A\$                                                                  |                                                                                |  |  |
| Example                                                           | :CALCulate:                                                                                                 | WAVE:RESet:TIME W1,OFF                                                         |  |  |
| Query                                                             |                                                                                                    |                                                                                |  |  |
| Syntax                                                            | Query                                                                                                    | :CALCulate:WAVE:RESet:TIME? w\$                                                |  |  |
|                                                                   | Response                                                                                                    | w\$,A\$                                                                        |  |  |
| Example                                                           | :CALCulate:<br>(Response) :                                                                                 | WAVE:RESet:TIME? W1<br>CALCULATE:WAVE:MOVE:TIME W1,OFF (When the header is ON) |  |  |
| Parameter                                                         |                                                                                                    |                                                                                |  |  |
| w\$ = W1 to W30<br>A\$ = OFF, ON, ONTIME                          |                                                                                                    |                                                                                |  |  |
| OFF <sup>∅</sup> Di<br>De                                         | vision disabled<br>bes not reset the calculation results.                                                   |                                                                                |  |  |
| ON Di<br>Re                                                       | vision enabled esets the specified time intervals.                                                          |                                                                                |  |  |
| ONTIME Di<br>Re                                                   | vided on time<br>esets the calculation results at the specified intervals starting from the specified time. |                                                                                |  |  |
| When an external sampling is used, only OFF (Disable) can be set. |                                                                                                    |                                                                                |  |  |
| Note                                                              |                                                                                                    |                                                                                |  |  |
| The conventional co                                               | mmands can als                                                                                              | so be used. (p.451)                                                            |  |  |

### **6** Set the reference time and the reset interval.

(When the reset time is set to "division enabled") Set the reset interval.

| Settings              |                   |                                                                                                    |                                                    |
|-----------------------|-------------------|----------------------------------------------------------------------------------------------------|----------------------------------------------------|
| Syntax                |                   | Command :CALCulate:WAVE:RESet:INT w\$,day,hour,min                                                   |                                                    |
| Example               |                   | :CALCulate:                                                                                          | WAVE:RESet:INT W1,0,0,1                            |
| Query                 |                   |                                                                                                    |                                                    |
| Syntax                |                   | Query                                                                                                | :CALCulate:WAVE:RESet:INT? w\$                     |
|                       |                   | Response                                                                                             | w\$,day <nr1>,hour<nr1>,min<nr1></nr1></nr1></nr1> |
| Example               |                   | CALCulate:WAVE:RESet:INT? W1<br>(Response) :CALCULATE:WAVE:MOVE:INT W1,0,0,1 (When the header is ON) |                                                    |
| Parameter             |                   |                                                                                                    |                                                    |
| <b>w\$</b> = W1 to W3 | 30                |                                                                                                    |                                                    |
| day (                 | 0 to 30 (days)    |                                                                                                    |                                                    |
| hour (                | 0 to 23 (hours)   |                                                                                                    |                                                    |
| min (                 | 0 to 59 (minutes) |                                                                                                    |                                                    |
| Minimum of 1 minute   |                   |                                                                                                    |                                                    |
| Note                  |                   |                                                                                                    |                                                    |
| The conventio         | nal co            | mmands can als                                                                                       | o be used. (p.451)                                 |

### (When the reset time is set to divided on time) Set the reference time and the reset interval.

| Settings              |                             |                                                                                                    |  |
|-----------------------|-----------------------------|----------------------------------------------------------------------------------------------------|--|
| Syntax                | Command                     | :CALCulate:WAVE:RESet:BASE w\$,hour,min                                                               |  |
| Example               | :CALCulate:                 | WAVE:RESet:BASE W1,0,0                                                                                |  |
| Query                 |                             |                                                                                                    |  |
| Syntax                | Query                       | :CALCulate:WAVE:RESet:BASE? w\$                                                                       |  |
|                       | Response                    | w\$,hour <nr1>,min<nr1></nr1></nr1>                                                                   |  |
| Example               | :CALCulate:<br>(Response):C | :CALCulate:WAVE:RESet:BASE? W1<br>(Response):CALCULATE:WAVE:RESET:BASE W1,0,0 (When the header is ON) |  |
| Parameter             | '                           |                                                                                                    |  |
| <b>w\$</b> = W1 to W3 | 30                          |                                                                                                    |  |
| hour 0                | 0 to 23 (hours)             |                                                                                                    |  |
| min O                 | 0 to 59 (minutes)           |                                                                                                    |  |
| Note                  |                             |                                                                                                    |  |
| <b>T</b> I I:         |                             |                                                                                                    |  |

The conventional commands can also be used. (p.451)

7

#### (When the waveform calculation type is set to moving average) Set the number of points.

| Settings                                             |                                                                                                    |                                  |
|------------------------------------------------------|----------------------------------------------------------------------------------------------------|----------------------------------|
| Syntax                                               | Command                                                                                               | :CALCulate:WAVE:MOVe:POINt w\$,A |
| Example                                              | :CALCulate:                                                                                           | WAVE:MOVe:POINt W1,10            |
| Query                                                |                                                                                                    |                                  |
| Syntax                                               | Query                                                                                                 | :CALCulate:WAVE:MOVe:POINt? w\$  |
|                                                      | Response                                                                                              | w\$,A <nr1></nr1>                |
| Example                                              | :CALCulate:WAVE:MOVe:POINt? W11<br>(Response):CALCULATE:WAVE:MOVE:POINT W1,10 (When the header is ON) |                                  |
| Parameter                                            |                                                                                                    |                                  |
| w\$ = W1 to W30<br>A\$ = 1 to 600 (Number of points) |                                                                                                    |                                  |
| Note                                                 |                                                                                                    |                                  |
| The conventional commands can also be used (p. 451)  |                                                                                                    |                                  |

### **8** Set the unit for waveform calculation.

See "(3) Character string data" (p. 25).

| Settings                                                                                                    |                                                                       |                               |  |
|----------------------------------------------------------------------------------------------------|-----------------------------------------------------------------------|-------------------------------|--|
| Syntax                                                                                                    | Command                                                               | :CALCulate:WAVE:STR w\$,"A\$" |  |
| Example                                                                                                    | :CALCulate:                                                           | WAVE:STR W1, "mA"             |  |
| Query                                                                                                    |                                                                       |                               |  |
| Syntax                                                                                                    | Query                                                                 | :CALCulate:WAVE:STR? w\$      |  |
|                                                                                                    | Response                                                              | w\$,"A\$"                     |  |
| Example                                                                                                    | :CALCulate:                                                           | WAVE:STR? W1                  |  |
|                                                                                                    | (Response) : CALCULATE : WAVE : STR W1 , "mA" (When the header is ON) |                               |  |
| Parameter                                                                                                    |                                                                       |                               |  |
| <b>w</b> \$ = W1 to W30                                                                                                |                                                                       |                               |  |
| A\$ = Unit (up to 7 characters)                                                                                        |                                                                       |                               |  |
| Note                                                                                                    |                                                                       |                               |  |
| If the entered string exceeds the maximum number of characters, any characters beyond the maximum will not be entered. |                                                                       |                               |  |
| The conventional commands can also be used. (p.451)                                                                    |                                                                       |                               |  |

**10** Setting System Environment

### **10.1 Setting the Environment**

Set the various functions.

### Start backup

Set the operation when the power supply is restored.

When the parameter is set to ON, recording can be automatically resumed when the power supply is restored after the power is lost due to a power outage or other reasons during recording operation.

If the trigger is used, the instrument enters the trigger standby state.

If the measurement is resumed in the start hold status, the measurement data before the power failure stored in the internal buffer memory of the instrument is deleted.

| Settings         |                                     |                                                                      |                   |
|------------------|-------------------------------------|----------------------------------------------------------------------|-------------------|
| Syntax           |                                     | Command                                                              | :SYSTem:STARt A\$ |
| Example          |                                     | :SYSTem:STAR                                                         | t ON              |
| Query            |                                     |                                                                      |                   |
| Syntax           |                                     | Query                                                                | :SYSTem:STARt?    |
|                  |                                     | Response                                                             | A\$               |
| Example          |                                     | :SYSTem:STARt?<br>(Response):SYSTEM:START ON (When the header is ON) |                   |
| Parameter        |                                     |                                                                      |                   |
| A\$ = OFF, ON    |                                     |                                                                      |                   |
| OFF <sup>∅</sup> | Disables the start backup function. |                                                                      |                   |
| ON               | Enables the start backup function.  |                                                                      |                   |

## Language

This setting is not initialized. The default value varies depending on the shipping destination.

| Settings                |                                                                                  |                      |  |
|-------------------------|----------------------------------------------------------------------------------|----------------------|--|
| Syntax                  | Command                                                                          | :SYSTem:LANGuage A\$ |  |
| Example                 | :SYSTem:LANG                                                                     | uage ENGlish         |  |
| Query                   |                                                                                  |                      |  |
| Syntax                  | Query                                                                            | :SYSTem:LANGuage?    |  |
|                         | Response                                                                         | A\$                  |  |
| Example                 | :SYSTem:LANGuage?<br>(Response) :SYSTEM:LANGUAGE ENGLISH (When the header is ON) |                      |  |
| Parameter               |                                                                                  |                      |  |
| A\$ = JAPANese, ENGlish |                                                                                  |                      |  |
| JAPANese Japanese       |                                                                                  |                      |  |
| ENGlish                 | ish English                                                                      |                      |  |

### Date format

This setting is not initialized. The default value varies depending on the shipping destination.

| Settings                           |                                                                                |                     |
|------------------------------------|--------------------------------------------------------------------------------|---------------------|
| Syntax                             | Command                                                                        | :SYSTem:DFORmat A\$ |
| Example                            | :SYSTem:DFORmat YYYYMMDD                                                       |                     |
| Query                              |                                                                                |                     |
| Syntax                             | Query                                                                          | :SYSTem:DFORmat?    |
|                                    | Response                                                                       | A\$                 |
| Example                            | :SYSTem:DFORmat?<br>(Response):SYSTEM:DFORMAT YYYYMMDD (When the header is ON) |                     |
| Parameter                          |                                                                                |                     |
| A\$ = YYYYMMDD, MMDDYYYY, DDMMYYYY |                                                                                |                     |
| YYYYMMDD                           | yyyy MM dd                                                                     |                     |
| MMDDYYYY                           | MM dd yyyy                                                                     |                     |
| DDMMYYYY                           | dd MM yyyy                                                                     |                     |
. . .

# Date delimiter

This setting is not initialized. The default value varies depending on the shipping destination.

. . . . . . . .

| Settings                    |                                                                                     |                        |  |
|-----------------------------|-------------------------------------------------------------------------------------|------------------------|--|
| Syntax                      | Command                                                                             | :SYSTem:DSEParator A\$ |  |
| Example                     | :SYSTem:DSEP                                                                        | arator HYPHEN          |  |
| Query                       |                                                                                     |                        |  |
| Syntax                      | Query                                                                               | :SYSTem:DSEParator?    |  |
|                             | Response                                                                            | A\$                    |  |
| Example                     | :SYSTem:DSEParator?<br>(Response) :SYSTEM:DSEPARATOR HYPHEN (When the header is ON) |                        |  |
| Parameter                   |                                                                                     |                        |  |
| A\$ = HYPHen, SLASh, PERiod |                                                                                     |                        |  |
| HYPHen                      | Hyphen (-)                                                                          |                        |  |
| SLASh                       | Slash (/)                                                                           |                        |  |
| PERiod                      | Period (.)                                                                          |                        |  |

# Beep sound

Set whether or not to issue a beep sound when a warning occurs or a specific operation is performed.

| Settings        |                                                                                         |                                                                    |               |
|-----------------|-----------------------------------------------------------------------------------------|--------------------------------------------------------------------|---------------|
| Syntax          |                                                                                         | Command :SYSTem:BEEP A\$                                           |               |
| Example         |                                                                                         | :SYSTem:BEEP                                                       | ON            |
| Query           |                                                                                         |                                                                    |               |
| Syntax          | Query :SYSTem:BEEP?                                                                     |                                                                    | :SYSTem:BEEP? |
| Response A\$    |                                                                                         | A\$                                                                |               |
| Example         |                                                                                         | :SYSTem:BEEP?<br>(Response):SYSTEM:BEEP ON (When the header is ON) |               |
| Parameter       |                                                                                         |                                                                    |               |
| A\$ = OFF, ON   |                                                                                         |                                                                    |               |
| OFF             | Does not issue a beep sound when a warning occurs or a specific operation is performed. |                                                                    |               |
| ON <sup>ℤ</sup> | Issues a beep sound when a warning occurs or a specific operation is performed.         |                                                                    |               |

A beep sound is issued if an error occurs under any condition.

10

# Horizontal (time) axis display

Set the horizontal axis display. This display is only available for the text format saving.

| Settings                                                                   |                       |                                                                          |                 |  |
|----------------------------------------------------------------------------|-----------------------|--------------------------------------------------------------------------|-----------------|--|
| Syntax                                                                     |                       | Command :SYSTem:TMAXis A\$                                               |                 |  |
| Example                                                                    |                       | :SYSTem:TMAX                                                             | is TIME         |  |
| Query                                                                      |                       |                                                                          |                 |  |
| Syntax                                                                     |                       | Query                                                                    | :SYSTem:TMAXis? |  |
|                                                                            |                       | Response                                                                 | A\$             |  |
| Example                                                                    |                       | :SYSTem:TMAXis?<br>(Response):SYSTEM:TMAXIS TIME (When the header is ON) |                 |  |
| Parameter                                                                  |                       |                                                                          |                 |  |
| A\$ = TIME, DATE, SCALe                                                    |                       |                                                                          |                 |  |
| TIME                                                                       | Time                  | Time                                                                     |                 |  |
| DATE                                                                       | Date                  |                                                                          |                 |  |
| SCALe                                                                      | Number of data points |                                                                          |                 |  |
| When an external sampling is used, only SCALe (Number of data) can be set. |                       |                                                                          |                 |  |

• • • • • • • • • • • • •

. . . . . . .

# **10.2 Operating the System**

You can correct the time and initialize the instrument (system reset). You can run self-diagnosis (self-checks) on the instrument.

# Time setting

This instrument has a built-in auto-calendar, automatic leap year adjustment, and 24-hour clock.

The time is used for starting the measurement (start trigger time) and file information.

**1** Set the date and time of the instrument.

| Settings                                                              |                                                                                          |                    |                                                                                                    |
|-----------------------------------------------------------------------|------------------------------------------------------------------------------------------|--------------------|----------------------------------------------------------------------------------------------------|
| Syntax Com                                                            |                                                                                          | Command            | :SYSTem:DATETime year,month,day,hour,minute,second                                                                 |
| Example                                                               |                                                                                          | :SYSTem:DATE       | Time 23,1,2,12,34,56                                                                                               |
| Query on th                                                           | e date                                                                                   | and time of the in | nstrument                                                                                                    |
| Syntax                                                                |                                                                                          | Query              | :SYSTem:DATETime?                                                                                                  |
|                                                                       |                                                                                          | Response           | <pre>year<nr1>,month<nr1>,day<nr1>hour<nr1>,<br/>minute<nr1>,second<nr1></nr1></nr1></nr1></nr1></nr1></nr1></pre> |
| Example                                                               | :SYSTem:DATETIMe?<br>(Response):SYSTEM:DATETIME 23,01,02,12,34,56 (When the header is ON |                    | Time?<br>STEM:DATETIME 23,01,02,12,34,56 (When the header is ON)                                                   |
| Parameter                                                             |                                                                                          |                    |                                                                                                    |
| year                                                                  | 0 to 37 (year)                                                                           |                    |                                                                                                    |
| month                                                                 | 1 to 12                                                                                  | 1 to 12 (month)    |                                                                                                    |
| day                                                                   | 1 to 31 (days)                                                                           |                    |                                                                                                    |
| hour                                                                  | 0 to 23 (hours)                                                                          |                    |                                                                                                    |
| minute                                                                | 0 to 59 (minutes)                                                                        |                    |                                                                                                    |
| second                                                                | 0 to 59 (seconds)                                                                        |                    |                                                                                                    |
| Note                                                                  |                                                                                          |                    |                                                                                                    |
| It takes approx. 1 second to set the date and time of the instrument. |                                                                                          |                    |                                                                                                    |

# 2 Set the date (year, month, day) of the instrument (if you wish to set the date without setting the time).

10

**3** Set the time of the instrument (if you wish to set the time without setting the date: year, month, day).

| Settings                                                              |                   |                                                                          |                                         |
|-----------------------------------------------------------------------|-------------------|--------------------------------------------------------------------------|-----------------------------------------|
| Syntax                                                                |                   | Command                                                                  | :SYSTem:TIME h,m,s                      |
| Example                                                               |                   | :SYSTem:TIME                                                             | 12,34,56                                |
| Query                                                                 |                   |                                                                          |                                         |
| Syntax                                                                |                   | Query                                                                    | :SYSTem:TIME?                           |
|                                                                       |                   | Response                                                                 | h <nr1>,m<nr1>,s<nr1></nr1></nr1></nr1> |
| Example                                                               |                   | :SYSTem:TIME?<br>(Response):SYSTEM:TIME 12,34,56 (When the header is ON) |                                         |
| Parameter                                                             |                   |                                                                          |                                         |
| h                                                                     | 0 to 23 (hours)   |                                                                          |                                         |
| m                                                                     | 0 to 59 (minutes) |                                                                          |                                         |
| s                                                                     | 0 to 59 (seconds) |                                                                          |                                         |
| Note                                                                  |                   |                                                                          |                                         |
| It takes approx. 1 second to set the date and time of the instrument. |                   |                                                                          |                                         |

#### **4** Set the time zone.

This setting is not initialized. The default value varies depending on the shipping destination.

| Settings  |                                            |                                                                             |                                   |  |
|-----------|--------------------------------------------|-----------------------------------------------------------------------------|-----------------------------------|--|
| Syntax    |                                            | Command :SYSTem:TIMEZone hour(,min)                                         |                                   |  |
| Example   |                                            | :SYSTem:TIME                                                                | Zone 9                            |  |
| Query     |                                            |                                                                             |                                   |  |
| Syntax    |                                            | Query :SYSTem:TIMEZone?                                                     |                                   |  |
|           | Response hour <nr1>(,min<nr1>)</nr1></nr1> |                                                                             | hour <nr1>(,min<nr1>)</nr1></nr1> |  |
| Example   |                                            | :SYSTem:TIMEZone?<br>(Response) :SYSTEM:TIMEZone +9 (When the header is ON) |                                   |  |
| Parameter |                                            |                                                                             |                                   |  |
| hour      | -12 to                                     | -12 to +14 (hours)                                                          |                                   |  |
| min       | 30, 45 (min) (0 min when omitted)          |                                                                             |                                   |  |
|           |                                            |                                                                             |                                   |  |

If the time zone is changed, the time of the clock is also changed accordingly. If the combination of hour and min cannot be set, an error will occur.

#### List of time zone

GMT+14, GMT+13, GMT+12:45, GMT+12, GMT+11, GMT+10:30, GMT+10, GMT+9:30, GMT+9, GMT+8:45, GMT+8, GMT+7, GMT+6:30, GMT+6, GMT+5:45, GMT+5:30, GMT+5, GMT+4:30, GMT+4, GMT+3:30, GMT+3, GMT+2, GMT+1, GMT, GMT-1, GMT-2, GMT-3, GMT-3:30, GMT-4, GMT-5, GMT-6, GMT-7, GMT-8, GMT-9, GMT-9:30, GMT-10, GMT-11, GMT-12

## Tips Time zone

Set the time zone according to the region in which the instrument will be used. GMT stands for Greenwich Mean Time.

| Country (capital)                | Difference from<br>standard time<br>(Daylight-saving time) | Country (capital)           | Differe<br>stand<br>(Davlight |
|----------------------------------|------------------------------------------------------------|-----------------------------|-------------------------------|
| New Zealand (Wellington)         | GMT+12:00 (+13:00)                                         | Greece (Athens)             | GMT+2:00                      |
| Australia (Canberra)             | GMT+10:00 (+11:00)                                         | Germany (Berlin)            | GMT+1:00                      |
| Japan (Tokyo)                    | GMT+9:00                                                   | France (Paris)              | GMT+1:00                      |
| South Korea (Seoul)              | GMT+9:00                                                   | The Netherlands (Amsterdam) | GMT+1:00                      |
| China (Beijing)                  | GMT+8:00                                                   | Italy (Rome)                | GMT+1:00                      |
| Taiwan (Taipei)                  | GMT+8:00                                                   | Poland (Warsaw)             | GMT+1:00                      |
| Singapore (Singapore)            | GMT+8:00                                                   | Switzerland (Bern)          | GMT+1:00                      |
| Mongol (Ulan Bator)              | GMT+8:00                                                   | Czech Republic (Prague)     | GMT+1:00 (                    |
| Indonesia (Jakarta)              | GMT+7:00                                                   | Belgium (Brussels)          | GMT+1:00 (                    |
| Thailand (Bangkok)               | GMT+7:00                                                   | Sweden (Stockholm)          | GMT+1:00 (                    |
| India (New Delhi)                | GMT+5:30                                                   | Denmark (Copenhagen)        | GMT+1:00 (                    |
| Pakistan (Islamabad)             | GMT+5:00                                                   | Norway (Oslo)               | GMT+1:00 (                    |
| United Arab Emirates (Abu Dhabi) | GMT+4:00                                                   | Spain (Madrid)              | GMT+1:00                      |
| Oman (Muscat)                    | GMT+4:00                                                   | Hungary (Budapest)          | GMT+1:00                      |
| Iran (Tehran)                    | GMT+2:30 (+3:30)                                           | Austria (Vienna)            | GMT+1:00 (                    |
| Romania (Bucharest)              | GMT+2:00 (+3:00)                                           | Slovenia (Ljubljana)        | GMT+1:00 (                    |
| Finland (Helsinki)               | GMT+2:00 (+3:00)                                           | Egypt (Cairo)               | GMT+2:00                      |
| Qatar (Doha)                     | GMT+3:00                                                   | South Africa (Pretoria)     | GMT+2:00                      |
| Turkey (Ankara)                  | GMT+3:00                                                   | U.K. (London)               | GMT(+1:00)                    |
| Russia (Moscow)                  | GMT+3:00                                                   | Portugal (Lisbon)           | GMT(+1:00)                    |
| Israel (Jerusalem)               | GMT+3:00                                                   | U.S.A. (Washington D.C.)    | GMT-5:00 (-4                  |
| Ukraine (Kyiv)                   | GMT+2:00 (+3:00)                                           |                             |                               |

As of October 2021

# Time synchronization

The clock of the instrument can be synchronized with an NTP server. It is necessary to configure the LAN setting in advance. (p.85)

#### **1** Set the NTP client function.

| Settings                       |                                  |                                                                             |                      |  |
|--------------------------------|----------------------------------|-----------------------------------------------------------------------------|----------------------|--|
| Syntax                         | ax Command                       |                                                                             | :SYSTem:NTP:KIND A\$ |  |
| Example                        |                                  | :SYSTem:NTP:                                                                | KIND ON              |  |
| Query                          |                                  |                                                                             |                      |  |
| Syntax Query :SYSTem:NTP:KIND? |                                  | Query                                                                       | :SYSTem:NTP:KIND?    |  |
| Response                       |                                  | Response                                                                    | A\$                  |  |
| Example                        |                                  | :SYSTem:NTP:KIND?<br>(Response) :SYSTEM:NTP:KIND ON (When the header is ON) |                      |  |
| Parameter                      |                                  |                                                                             |                      |  |
| A\$ = OFF, ON                  |                                  |                                                                             |                      |  |
| OFF⊄                           | Disables the NTP client function |                                                                             |                      |  |
| ON                             | Enables the NTP client function  |                                                                             |                      |  |

. . . . . . . . . . . . .

•

## **2** Set the synchronization timing.

| Settings             |       |                                                                                 |                      |
|----------------------|-------|---------------------------------------------------------------------------------|----------------------|
| Syntax               |       | Command                                                                         | :SYSTem:NTP:SYNC A\$ |
| Example              |       | :SYSTem:NTP:                                                                    | SYNC HOUR            |
| Query                |       |                                                                                 |                      |
| Syntax               |       | Query                                                                           | :SYSTem:NTP:SYNC?    |
|                      |       | Response                                                                        | A\$                  |
| Example              |       | : SYSTem:NTP:SYNC?<br>(Response) : SYSTEM:NTP:SYNC HOUR (When the header is ON) |                      |
| Parameter            |       |                                                                                 |                      |
| A\$ = OFF, HOUR, DAY |       |                                                                                 |                      |
| OFF <sup>∅</sup>     | Synch | nchronization OFF                                                               |                      |
| HOUR                 | Synch | nchronization hourly                                                            |                      |
| DAY                  | Synch | Synchronization daily                                                           |                      |

# **3** Set the time synchronization before starting the measurement.

| Settings         |                                                                   |                                                                               |  |
|------------------|-------------------------------------------------------------------|-------------------------------------------------------------------------------|--|
| Syntax           | Command :SYSTem:NTP:STARt A\$                                     |                                                                               |  |
| Example          | :SYSTem:N                                                         | IP:STARt ON                                                                   |  |
| Query            |                                                                   |                                                                               |  |
| Syntax           | Query :SYSTem:NTP:STARt?                                          |                                                                               |  |
| Response A\$     |                                                                   | A\$                                                                           |  |
| Example          | :SYSTem:N<br>(Response)                                           | :SYSTem:NTP:STARt?<br>(Response) :SYSTEM:NTP:START ON (When the header is ON) |  |
| Parameter        |                                                                   |                                                                               |  |
| A\$ = OFF, ON    |                                                                   |                                                                               |  |
| OFF <sup>∅</sup> | Disables the time synchronization before starting the measurement |                                                                               |  |
|                  | Enables the time synchronization before starting the measurement  |                                                                               |  |
|                  |                                                                   |                                                                               |  |

## **4** Set the destination server address.

| Settings                                                                                    |                                                                                             |                           |  |
|---------------------------------------------------------------------------------------------|---------------------------------------------------------------------------------------------|---------------------------|--|
| Syntax                                                                                      | Command                                                                                     | :SYSTem:NTP:ADDRess "A\$" |  |
| Example                                                                                     | :SYSTem:NTP:                                                                                | ADDRess "abcdef.com"      |  |
| Query                                                                                       |                                                                                             |                           |  |
| Syntax                                                                                      | Query                                                                                       | :SYSTem:NTP:ADDRess?      |  |
|                                                                                             | Response                                                                                    | "A\$"                     |  |
| Example                                                                                     | :SYSTem:NTP:ADDRess?<br>(Response) :SYSTEM:NTP:ADDRESS "abcdef.com" (When the header is ON) |                           |  |
| Parameter                                                                                   |                                                                                             |                           |  |
| A\$ = Destination server address (up to 64 single-byte characters)                          |                                                                                             |                           |  |
| Note                                                                                        |                                                                                             |                           |  |
| If the entered string exceeds the maximum number of characters, a command error will occur. |                                                                                             |                           |  |

# **5** Execute the time synchronization and check the result.

| Query                          |                                                                              |                    |  |
|--------------------------------|------------------------------------------------------------------------------|--------------------|--|
| Syntax                         | Query                                                                        | :SYSTem:NTP:CHECk? |  |
|                                | Response                                                                     | A                  |  |
| Example                        | :SYSTem:NTP:CHECk?<br>(Response) :SYSTEM:NTP:CHECK 0 (When the header is ON) |                    |  |
| Parameter                      |                                                                              |                    |  |
| A\$ = 0 (success), 1 (failure) |                                                                              |                    |  |

# Initialization

Initialize the settings of the instrument. There are the following types of initialization.

| Туре                   | Description                                                                                               |
|------------------------|----------------------------------------------------------------------------------------------------|
| Measurement data reset | Initializes the measurement data stored internally.                                                       |
| System reset           | Initializes the settings other than the communication settings. The measurement data is also initialized. |
| Full reset             | Restores the instrument to its factory default settings.                                                  |

. . . . . .

. . . . . . . . . .

...

#### Measurement data reset

Clears the measurement data.

| Settings                                           |                   |                   |  |
|----------------------------------------------------|-------------------|-------------------|--|
| Syntax                                             | Command           | :SYSTem:DATAClear |  |
| Example                                            | :SYSTem:DATAClear |                   |  |
| Note                                               |                   |                   |  |
| It takes a few seconds to clear the waveform data. |                   |                   |  |

#### System reset

Initializes the settings other than the communication settings. The measurement data is also initialized.

| Settings                                          |         |      |
|---------------------------------------------------|---------|------|
| Syntax                                            | Command | *RST |
| Example                                           | *RST    |      |
| Note                                              |         |      |
| It takes time to process the <b>*RST</b> command. |         |      |

#### Full reset

Restores the factory default settings when the instrument is started up.

During startup, hold down the **RESET** key until the LED blinks and the buzzer sounds.

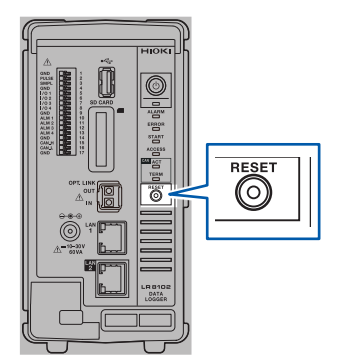

...

. .

# Self-checks (Self-diagnosis)

You can perform self-checks (self-diagnosis) on the instrument. If an error is detected, contact your authorized Hioki distributor or reseller for repair.

#### **ROMRAM** check

| Settings  |         |                                                                                       |                                         |
|-----------|---------|---------------------------------------------------------------------------------------|-----------------------------------------|
| Syntax    |         | Command                                                                               | :SYSTem:CHECk:ROMRam<br>:SYSTem:CHECk   |
| Example   |         | : SYSTem: CHECk: ROMRam<br>: SYSTem: CHECk                                            |                                         |
| Query     |         |                                                                                       |                                         |
| Syntax    |         | Query                                                                                 | :SYSTem:CHECk:ROMRam?<br>:SYSTem:CHECk? |
|           |         | Response                                                                              | A\$                                     |
| Example   |         | :SYSTem:CHECk:ROMRam?<br>(Response) :SYSTEM:CHECK:ROMRAM PASS (When the header is ON) |                                         |
| Parameter |         |                                                                                       |                                         |
| A\$ = NON | E, RUN, | PASS, FAIL                                                                            |                                         |
| NONE      | Not pe  | Not performed                                                                         |                                         |
| RUN       | Running |                                                                                       |                                         |
| PASS      | Normal  |                                                                                       |                                         |
| FAIL      | Error   |                                                                                       |                                         |
| Note      |         |                                                                                       |                                         |
|           |         |                                                                                       |                                         |

It takes approx. 20 minutes to complete the ROMRAM check. Do not turn off the power during execution. During the ROMRAM check, the LEDs blink in sequence according to the progress.

#### Module check

| Settings    |           |                                                                                            |                       |  |
|-------------|-----------|--------------------------------------------------------------------------------------------|-----------------------|--|
| Syntax      |           | Command                                                                                    | :SYSTem:CHECk:MODule  |  |
| Example     |           | :SYSTem:CHEC                                                                               | k:MODule              |  |
| Query       |           |                                                                                            |                       |  |
| Syntax      |           | Query                                                                                      | :SYSTem:CHECk:MODule? |  |
|             |           | Response                                                                                   | m1m2m3m4m5m6m7m8m9m10 |  |
| Example     |           | :SYSTem:CHECk:MODule?<br>(Response):SYSTEM:CHECK:MODULE 010101**** (When the header is ON) |                       |  |
| Parameter   | Parameter |                                                                                            |                       |  |
| m1 to m10 = | 0, 1, *   | , −, R                                                                                     |                       |  |
| 0           | Success   |                                                                                            |                       |  |
| 1           | Failure   |                                                                                            |                       |  |
| *           | No module |                                                                                            |                       |  |
| -           | No result |                                                                                            |                       |  |
| R           | Running   |                                                                                            |                       |  |

10

#### Media check

| Settings                    |               |                                                                                        |                          |
|-----------------------------|---------------|----------------------------------------------------------------------------------------|--------------------------|
| Syntax                      |               | Command                                                                                | :SYSTem:CHECk:MEDia:SD   |
|                             |               |                                                                                        | :SYSTem:CHECk:MEDia:USB  |
| Example                     |               | :SYSTem:CHEC                                                                           | k:MEDia:SD               |
| Query                       |               |                                                                                        |                          |
| Syntax                      |               | Query                                                                                  | :SYSTem:CHECk:MEDia:SD?  |
|                             |               |                                                                                        | :SYSTem:CHECk:MEDia:USB? |
|                             |               | Response                                                                               | A\$                      |
| Example                     |               | :SYSTem:CHECk:MEDia:SD?<br>(Response):SYSTEM:CHECK:MEDIA:SD? 0 (When the header is ON) |                          |
| Parameter                   |               |                                                                                        |                          |
| A\$ = NONE, RUN, PASS, FAIL |               |                                                                                        |                          |
| NONE                        | Not performed |                                                                                        |                          |
| RUN                         | Running       |                                                                                        |                          |
| PASS                        | Normal        |                                                                                        |                          |
| FAIL                        | Error         |                                                                                        |                          |

#### LAN1 check

| Settings                   |                        |                                                                                         |                                                                    |  |
|----------------------------|------------------------|-----------------------------------------------------------------------------------------|--------------------------------------------------------------------|--|
| Syntax                     |                        | Command                                                                                 | :SYSTem:CHECk:IF:LAN1 ip1,ip2,ip3,ip4                              |  |
| Example                    |                        | :SYSTem:CHEC                                                                            | k:IF:LAN1 192,168,1,1                                              |  |
| Query                      |                        |                                                                                         |                                                                    |  |
| Syntax                     |                        | Query                                                                                   | :SYSTem:CHECk:IF:LAN1?                                             |  |
|                            |                        | Response                                                                                | A\$                                                                |  |
| Example                    |                        | :SYSTem:CHECk:IF:LAN1?<br>(Response):SYSTEM:CHECK:IF:LAN1? PASS (When the header is ON) |                                                                    |  |
| Parameter                  |                        |                                                                                         |                                                                    |  |
| A\$ = NON                  | E, RUN,                | PASS, FAIL                                                                              |                                                                    |  |
| NONE                       | Not performed          |                                                                                         |                                                                    |  |
| RUN                        | Runnir                 | Running                                                                                 |                                                                    |  |
| PASS                       | Norma                  | Normal                                                                                  |                                                                    |  |
| FAIL                       | Error                  |                                                                                         |                                                                    |  |
| ip1                        | 0 to 255               |                                                                                         |                                                                    |  |
| ip2                        | 0 to 255               |                                                                                         |                                                                    |  |
| ip3                        | 0 to 255               |                                                                                         |                                                                    |  |
| ip4                        | 0 to255                |                                                                                         |                                                                    |  |
| As the instru<br>PING comm | ument se<br>nand is te | ends the PING cor<br>o be sent.                                                         | nmand for checking the LAN, specify the IP of the LAN to which the |  |

Specify the IP of the target LAN to which the PING command can be returned.

#### LAN2 check (only LR8102)

| Settings                   |                       |                                 |                                                                    |  |
|----------------------------|-----------------------|---------------------------------|--------------------------------------------------------------------|--|
| Suntax                     |                       | Command                         | WOMer OWEGH THIT AND int in 2 in 2 in 4                            |  |
| Syntax                     |                       | Command                         | :SYSTEm:CHECk:IF:LAN2 1p1,1p2,1p3,1p4                              |  |
| Example                    |                       | :SYSTem:CHEC                    | k:IF:LAN2 192,168,1,1                                              |  |
| Query                      |                       |                                 |                                                                    |  |
| Syntax                     |                       | Query                           | :SYSTem:CHECk:IF:LAN2?                                             |  |
|                            |                       | Response                        | A\$                                                                |  |
| Example                    |                       | :SYSTem:CHEC<br>(Response):SY   | k:IF:LAN2?<br>STEM:CHECK:IF:LAN2? PASS (When the header is ON)     |  |
| Parameter                  |                       |                                 |                                                                    |  |
| A\$ = NON                  | E, RUN,               | PASS, FAIL                      |                                                                    |  |
| NONE                       | Not ne                | Not performed                   |                                                                    |  |
| RUN                        | Runnir                | Running                         |                                                                    |  |
| PASS                       | Norma                 | <u>ig</u><br>il                 |                                                                    |  |
| FAIL                       | Frror                 |                                 |                                                                    |  |
|                            |                       |                                 |                                                                    |  |
| ip1                        | 0 to 25               | 0 to 255                        |                                                                    |  |
| ip2                        | 0 to 255              |                                 |                                                                    |  |
| ip3                        | 0 to 255              |                                 |                                                                    |  |
| ip4                        | 0 to 255              |                                 |                                                                    |  |
| As the instru<br>PING comm | iment se<br>and is to | ends the PING cor<br>o be sent. | mmand for checking the LAN, specify the IP of the LAN to which the |  |

Specify the IP of the target LAN to which the PING command can be returned.

10

# Operation clock checks

Check the operation clock.

#### IMPORTANT

The clock signal is output from the SMPL terminal.

As the operation clock setting is not backed up, the setting is turned OFF whenever the power is restored.

Checking the waveform of the output clock allows you to check for a time lag of the operation clock.

. . . . . . . . . . .

| Settings                                                                                                    |                                                                                      |                                                                                |                       |  |
|----------------------------------------------------------------------------------------------------|--------------------------------------------------------------------------------------|--------------------------------------------------------------------------------|-----------------------|--|
| Syntax                                                                                                    |                                                                                      | Command                                                                        | :SYSTem:CLOCk:OUT A\$ |  |
| Example                                                                                                    |                                                                                      | :SYSTem:CLOC                                                                   | k:OUT ON              |  |
| Query                                                                                                    |                                                                                      |                                                                                |                       |  |
| Syntax                                                                                                    |                                                                                      | Query                                                                          | :SYSTem:CLOCk:OUT?    |  |
|                                                                                                    |                                                                                      | Response                                                                       | A\$                   |  |
| Example                                                                                                    |                                                                                      | :SYSTem:CLOCk:OUT?<br>(Response) :SYSTEM:CLOCK:OUT? ON (When the header is ON) |                       |  |
| Parameter                                                                                                    | Parameter                                                                            |                                                                                |                       |  |
| <b>A\$</b> = OFF, O                                                                                                    | N, PR                                                                                | ECISION                                                                        |                       |  |
| OFF                                                                                                    | Does                                                                                 | Does not output the clock signal for checking from the SMPL terminal.          |                       |  |
| ON                                                                                                    | Outputs the clock signal for checking the clock accuracy from the SMPL terminal.     |                                                                                |                       |  |
| PRECISION                                                                                                    | Outputs the clock signal for checking the time axis accuracy from the SMPL terminal. |                                                                                |                       |  |
| Note                                                                                                    |                                                                                      |                                                                                |                       |  |
| Check that the clock frequency output from the SMPL terminal is within the following range.<br>When ON is set: 32.768 kHz ±0.000379 kHz<br>When PRECISION is set: 10.000 kHz ±0.0000231 kHz |                                                                                      |                                                                                |                       |  |

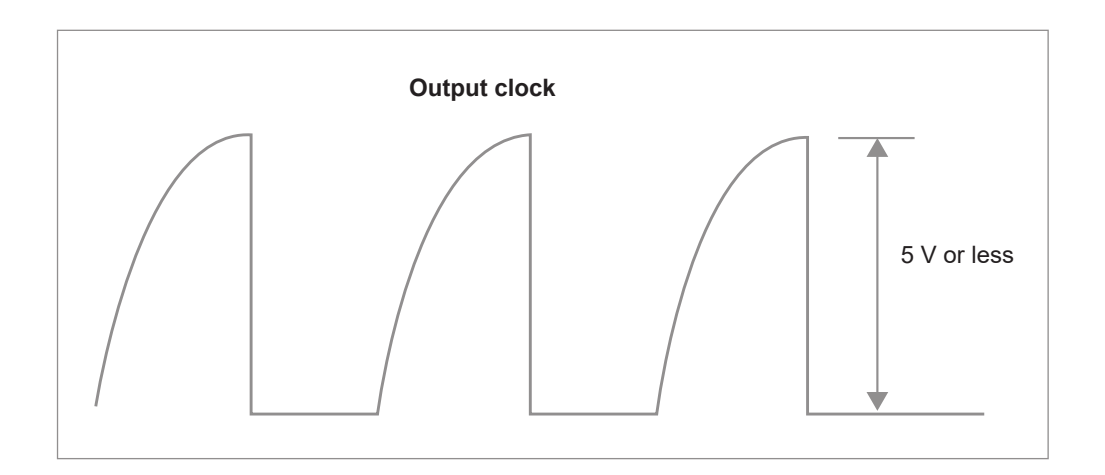

. .

# Adjustment/calibration date checks

Check the adjustment date.

| Query                |                               |                                                                                           |  |  |
|----------------------|-------------------------------|-------------------------------------------------------------------------------------------|--|--|
| Syntax               | Query                         | :SYSTem:ADJDate? A\$                                                                      |  |  |
|                      | Response                      | Y <nr1>,M<nr1>,D<nr1></nr1></nr1></nr1>                                                   |  |  |
| Example              | :SYSTem:ADJD<br>(Response):SY | STem: ADJDATE 23, 12, 22 (When the header is ON)                                          |  |  |
| Parameter            | Î                             |                                                                                           |  |  |
| A\$ = MAIN, MODU     | JLE1 to MODULE                | 10                                                                                        |  |  |
| MAIN                 | Acquires<br>adjusted          | Acquires the latest date (year, month, day) on which the instrument has been adjusted.    |  |  |
| MODULE1 to MODUL     | LE10 Acquires<br>been adj     | Acquires the latest date (year, month, day) on which the target module has been adjusted. |  |  |
| Y veer               |                               |                                                                                           |  |  |
| M                    | month                         | month                                                                                     |  |  |
| D days               |                               |                                                                                           |  |  |
| If the target module | does not exist, Y,            | M, and D are represented as 0, 0, 0, respectively.                                        |  |  |

Check the calibration date.

| Query                        |                               |                                                                                             |  |  |  |
|------------------------------|-------------------------------|---------------------------------------------------------------------------------------------|--|--|--|
| Syntax                       | Query                         | :SYSTem:CLBDate? A\$                                                                        |  |  |  |
|                              | Response                      | Y <nr1>, M<nr1>, D<nr1></nr1></nr1></nr1>                                                   |  |  |  |
| Example                      | :SYSTem:CLBD<br>(Response):SY | ate? MODULE1<br>STEM:CLBDATE 23,12,22 (When the header is ON)                               |  |  |  |
| Parameter                    |                               |                                                                                             |  |  |  |
| A\$ = MAIN, MODU             | JLE1 to MODULE                | 10                                                                                          |  |  |  |
| MAIN Acquir<br>calibra       |                               | the latest date (year, month, day) on which the instrument has been d.                      |  |  |  |
| MODULE1 to MODULE10 Accorded |                               | Acquires the latest date (year, month, day) on which the target module has been calibrated. |  |  |  |
| v                            | **                            |                                                                                             |  |  |  |
| M                            | month                         | month                                                                                       |  |  |  |
| D days                       |                               |                                                                                             |  |  |  |
| If the target module         | does not exist, Y,            | M, and D are represented as 0 , 0 , 0, respectively.                                        |  |  |  |

10

Operating the System

11

# 11 External Control (EXT. I/O)

You can input signals to the external control terminal to control the instrument. The signals according to the instrument operations are output from the external control terminal. The external control terminal is not isolated (the ground is shared with the instrument). For connection to the external control terminal, see "Wiring for external control" (p. 61).

# 11.1 Setting the Alarm Output (ALARM)

Set the voltage level of the signal that is output when an alarm condition is met. For the alarms, see "7 Alarm (Alarm Output)" (p.247).

#### Set the voltage level when an alarm is output.

|                                         | Settings         |                               |                                                                                    |  |  |
|-----------------------------------------|------------------|-------------------------------|------------------------------------------------------------------------------------|--|--|
|                                         | Syntax           | Command                       | :ALARm:ACTive alm\$,A\$                                                            |  |  |
|                                         | Example          | :ALARm:ACTiv                  | :ALARm:ACTive ALM1,LOW                                                             |  |  |
| (                                       | Query            |                               |                                                                                    |  |  |
| Syntax                                  |                  | Query                         | :ALARm:ACTive? alm\$                                                               |  |  |
|                                         |                  | Response                      | alm\$,A\$                                                                          |  |  |
|                                         | Example          | :ALARm:ACTiv<br>(Response) :1 | :ALARm:ACTive? ALM1<br>(Response) :TRIGGER:ACTIVE ALM1,LOW (When the header is ON) |  |  |
| I                                       | Parameter        |                               |                                                                                    |  |  |
| alm\$ = ALM1 to ALM4<br>A\$ = LOW, HIGH |                  |                               |                                                                                    |  |  |
|                                         | LOW <sup>ℤ</sup> | Outputs an alarm at           | t a low level (0 V to 0.5 V).                                                      |  |  |
|                                         | HIGH             | Outputs an alarm at           | puts an alarm at a high level (4.0 V to 5.0 V).                                    |  |  |

#### Specifications of the alarm output terminal

| Output type                | Open drain output (with 5 V voltage output)                                                |  |
|----------------------------|--------------------------------------------------------------------------------------------|--|
| Output voltage             | High level: 4.0 V to 5.0 V, Low level: 0 V to 0.5 V<br>High and Low levels can be switched |  |
| Output response time       | Data refresh interval × 3 + 5 ms                                                           |  |
| Maximum switching capacity | 5 V to 10 V DC, 200 mA                                                                     |  |
| Output pulse width         | 10 ms or greater                                                                           |  |

# Circuit configuration diagram of an alarm output terminal and an example of connection with a relay

Select a relay with a contact configuration that enables the desired operations.

This connection example is a circuit configuration in which the relay is driven when the alarm output is Low.

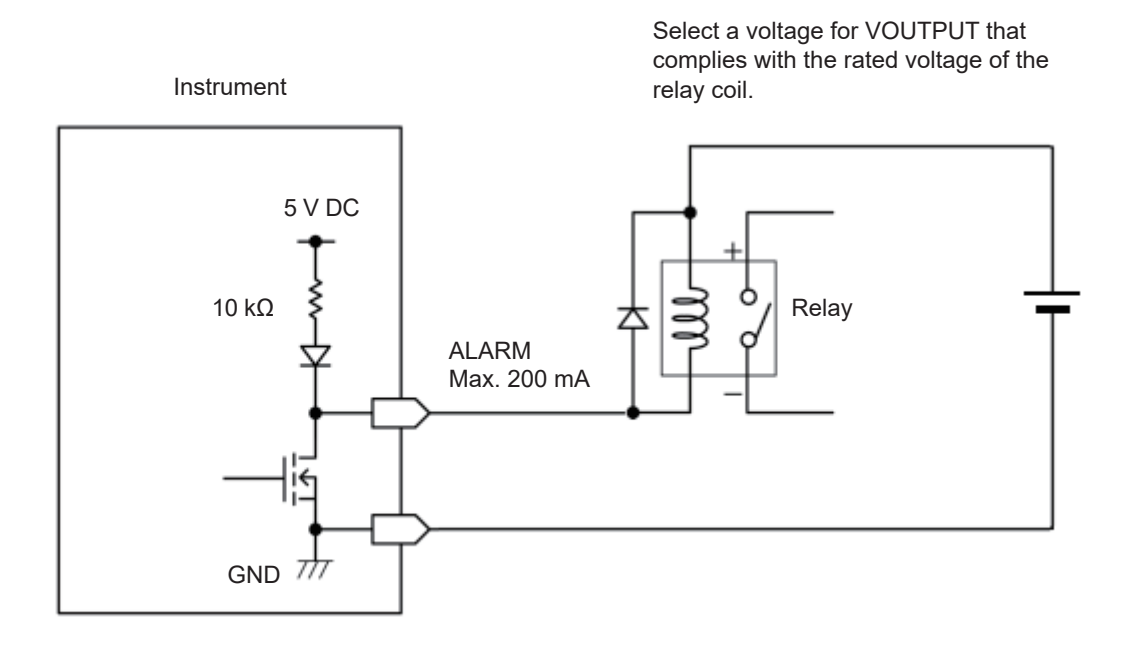

# 11.2 Setting the External Input and Output (I/O) Terminals

Set the functions of the external I/O terminals.

There are 4 external I/O terminals: I/O 1 to I/O 4.

You can control the measurement, such as starting and stopping the measurement and inputting the trigger signals.

 $\rm I/O~1$  to  $\rm I/O~3$  are the input terminals and  $\rm I/O~4$  is the output terminal.

#### **1** Set the external input terminals.

| Settings                                                                                               |                                            |                                                                                     |  |  |
|----------------------------------------------------------------------------------------------------|--------------------------------------------|-------------------------------------------------------------------------------------|--|--|
| Syntax                                                                                                 | Command                                    | :SYSTem:EXT:IO1:KIND A\$<br>:SYSTem:EXT:IO2:KIND A\$<br>:SYSTem:EXT:IO3:KIND A\$    |  |  |
| Example                                                                                                | :SYSTem:EXT:                               | IO1:KIND STARTIN                                                                    |  |  |
| Query                                                                                                  |                                            |                                                                                     |  |  |
| Syntax                                                                                                 | Query                                      | : SYSTem: EXT: IO1: KIND?<br>: SYSTem: EXT: IO2: KIND?<br>: SYSTem: EXT: IO3: KIND? |  |  |
|                                                                                                    | Response                                   | A\$                                                                                 |  |  |
| Example                                                                                                | :SYSTem:EXT:<br>(Response):SY              | IO1:KIND?<br>STEM:EXT:IO1:KIND STARTIN (When the header is ON)                      |  |  |
| Parameter                                                                                              |                                            |                                                                                     |  |  |
| For external inpu<br>A\$ = OFF, STAR                                                                   | ts 1 and 2<br>RTIN, STOPIN, S_SI           | N, EVENTIN                                                                          |  |  |
| OFF <sup>∅</sup>                                                                                       | Disables the termination                   | Disables the terminal.                                                              |  |  |
| STARTIN                                                                                                | Start<br>Starts measurement.               |                                                                                     |  |  |
| STOPIN         Stop           Stops measurement.         Stops measurement.                            |                                            |                                                                                     |  |  |
| S_SIN                                                                                                  | Start/stop<br>Starts or stops mea          | surement based on changes in the signal level.                                      |  |  |
| EVENTIN Event input<br>Places an event ma                                                              |                                            | rk.                                                                                 |  |  |
| For external input 3 A\$ = OFF, TRIGIN, EVENTIN                                                        |                                            |                                                                                     |  |  |
| OFF <sup>∅</sup>                                                                                       | Disables the external input.               |                                                                                     |  |  |
| TRIGIN                                                                                                 | Trigger input<br>The trigger is activated. |                                                                                     |  |  |
| EVENTIN                                                                                                | Event input<br>Places an event ma          | rk.                                                                                 |  |  |
| Note                                                                                                   |                                            |                                                                                     |  |  |
| For IO 3, when the external trigger setting is enabled, only the trigger input setting can be changed. |                                            |                                                                                     |  |  |

External Control (EXT. I/O)

## **2** Set the edge.

#### (1) Start slope

Set the slope to be used if the external input terminal is set to STARTIN, S\_SIN, TRIGIN, or EVENTIN.

| Settings             |                                                                                                   |                                                                                                    |  |  |
|----------------------|---------------------------------------------------------------------------------------------------|----------------------------------------------------------------------------------------------------|--|--|
| Syntax               | Command                                                                                           | :SYSTem:EXT:IO1:SLOPe:STARt A\$<br>:SYSTem:EXT:IO2:SLOPe:STARt A\$<br>:SYSTem:EXT:IO3:SLOPe:STARt A\$ |  |  |
| Example              | :SYSTem:EXT:                                                                                      | :SYSTem:EXT:IO1:SLOPe:STARt UP                                                                        |  |  |
| Query                |                                                                                                   |                                                                                                    |  |  |
| Syntax               | Query                                                                                             | :SYSTem:EXT:IO1:SLOPe:STARt?<br>:SYSTem:EXT:IO2:SLOPe:STARt?<br>:SYSTem:EXT:IO3:SLOPe:STARt?          |  |  |
|                      | Response                                                                                          | A\$                                                                                                   |  |  |
| Example              | :SYSTem:EXT:IO1:SLOPe:STARt?<br>(Response) :SYSTEM:EXT:IO1:SLOPE:START UP (When the header is ON) |                                                                                                    |  |  |
| Parameter            |                                                                                                   |                                                                                                    |  |  |
| A\$ = UP, DOWN       |                                                                                                   |                                                                                                    |  |  |
| UP (                 | Operates at a rising edge from the Low to High level.                                             |                                                                                                    |  |  |
| DOWN <sup>IZ</sup> ( | Operates at a falling edge from the High to Low level.                                            |                                                                                                    |  |  |

#### (2) Stop slope

Set the slope to be used when the external input terminal is set to STOPIN or S\_SIN.

| Settings       |                               |                                                                                                    |  |  |
|----------------|-------------------------------|----------------------------------------------------------------------------------------------------|--|--|
| Syntax         | Command                       | :SYSTem:EXT:IO1:SLOPe:STOP A\$<br>:SYSTem:EXT:IO2:SLOPe:STOP A\$<br>:SYSTem:EXT:IO3:SLOPe:STOP A\$ |  |  |
| Example        | :SYSTem:EXT:                  | IO1:SLOPe:STOP UP                                                                                  |  |  |
| Query          | Query                         |                                                                                                    |  |  |
| Syntax         | Query                         | :SYSTem:EXT:IO1:SLOPe:STOP?<br>:SYSTem:EXT:IO2:SLOPe:STOP?<br>:SYSTem:EXT:IO3:SLOPe:STOP?          |  |  |
|                | Response                      | A\$                                                                                                |  |  |
| Example        | :SYSTem:EXT:<br>(Response) :S | :SYSTem:EXT:IO1:SLOPe:STOP?<br>(Response) :SYSTEM:EXT:IO1:SLOPE:STOP UP (When the header is ON)    |  |  |
| Parameter      |                               |                                                                                                    |  |  |
| A\$ = UP, DOWN |                               |                                                                                                    |  |  |
| UP             | Operates at a rising          | perates at a rising edge from the Low to High level.                                               |  |  |
| DOWN           | Operates at a falling         | perates at a falling edge from the High to Low level.                                              |  |  |

# **3** Set the functions of the external output terminal.

| Settings           |                               |                                                                                          |  |  |
|--------------------|-------------------------------|------------------------------------------------------------------------------------------|--|--|
| Syntax             | Command                       | :SYSTem:EXT:IO4:KIND A\$                                                                 |  |  |
| Example            | :SYSTem:EXT:                  | :SYSTem:EXT:IO4:KIND TRIGOUT                                                             |  |  |
| Query              |                               |                                                                                          |  |  |
| Syntax             | Query                         | :SYSTem:EXT:IO4:KIND?                                                                    |  |  |
|                    | Response                      | A\$                                                                                      |  |  |
| Example            | :SYSTem:EXT:<br>(Response) :S | :SYSTem:EXT:IO4:KIND?<br>(Response) :SYSTEM:EXT:IO4:KIND TRIGOUT (When the header is ON) |  |  |
| Parameter          |                               |                                                                                          |  |  |
| A\$ = OFF, TRIGOUT |                               |                                                                                          |  |  |
| off                | Disables the termina          | Disables the terminal.                                                                   |  |  |
| TRIGOUT            | Outputs a Low level           | utputs a Low level signal when the trigger is activated.                                 |  |  |

#### Input specifications of external input terminals (I/O 1, I/O 2, and I/O 3)

| Input voltage        | 0 V to 10 V DC<br>High level: 2.5 V to 10 V, Low level: 0 V to 0.8 V |
|----------------------|----------------------------------------------------------------------|
| Slope                | Rise or fall can be selected                                         |
| Response pulse width | High period 2.5 ms or greater, Low period 2.5 ms or greater          |

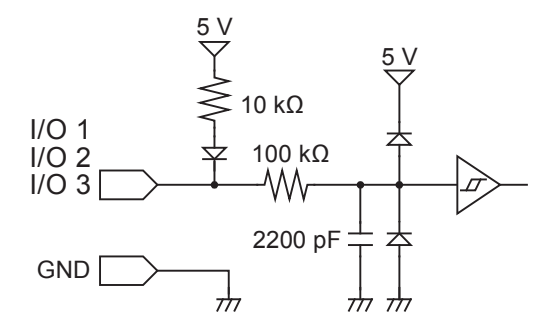

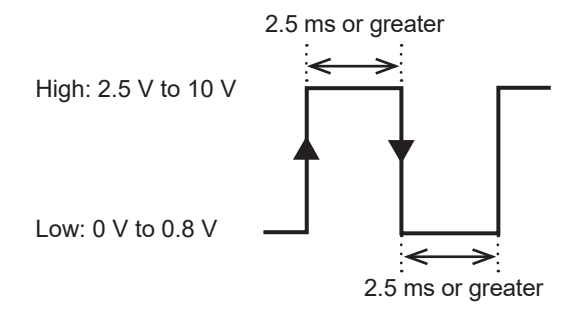

Operates at a rising edge or falling edge. (depending on the edge setting)

#### Output specifications of external output terminal (I/O 4)

| Output type                | Open drain output (with 5 V voltage output)         |
|----------------------------|-----------------------------------------------------|
| Output voltage             | High level: 4.0 V to 5.0 V, Low level: 0 V to 0.5 V |
| Maximum switching capacity | 5 V to 10 V DC, 200 mA                              |
| Output pulse width         | 10 ms or greater (trigger output)                   |

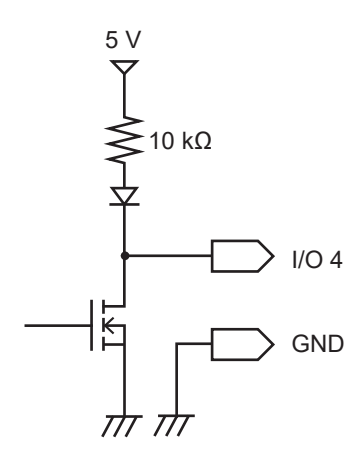

High: 4.0 V to 5.0 V

Low: 0 V to 0.5 V

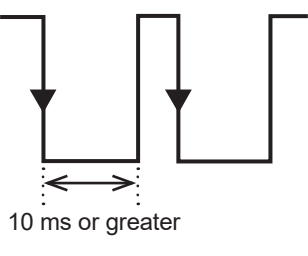

# Starting multiple measurements simultaneously using the external trigger

The start time of measurements on multiple units can be synchronized using the trigger input and output.

Since the sampling clock operates on each device, performing the measurement for a long time causes variation in the data acquisition time.

Use the synchronized input and output terminals to synchronize the sampling clocks as well. See "Set the synchronized terminal" (p. 113).

Methods for synchronizing the measurement start times are the daisy chain operation and parallel synchronized operation.

#### Daisy chain operation

When the trigger is activated to any one of the devices, other devices are also triggered. As the number of connected devices increases, variation in the trigger time among devices is increased.

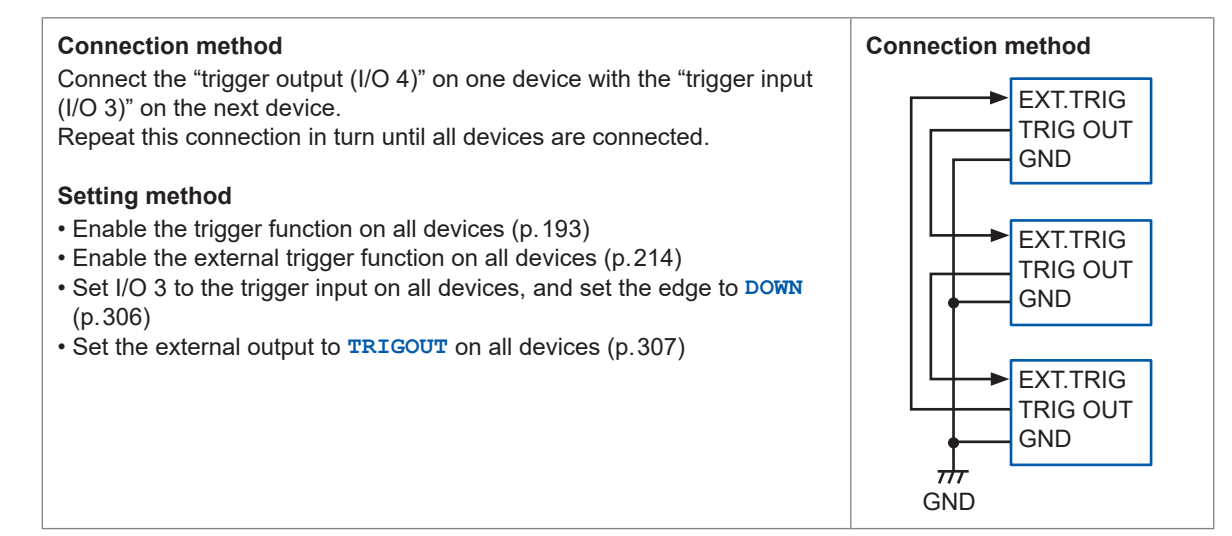

#### Parallel synchronized operation

Set one device as the primary unit (for trigger monitoring) and set other devices as the secondary units.

If the trigger is activated to the primary unit, the secondary units are also triggered.

Even if the number of connected devices increases, variation in the trigger time among devices is minimal.

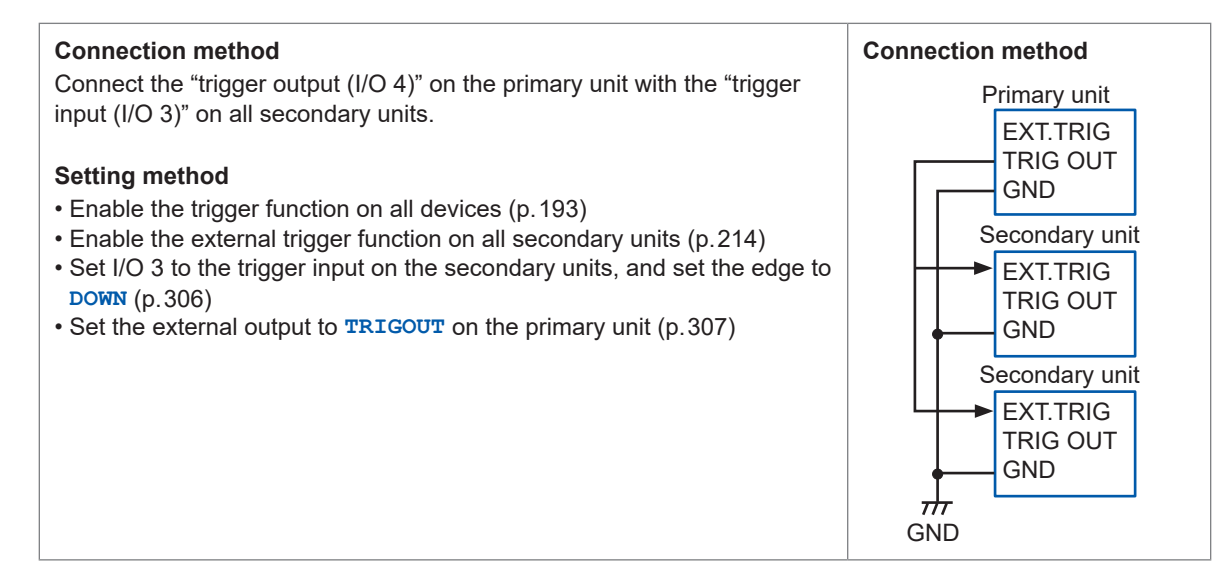

# 11.3 Setting the External Sampling (SMPL)

Noise immunity can be improved by setting a filter on the external sampling terminal. See "External sampling" (p. 109).

#### **1** Set the filter.

| Settings                            |                               |                                                                              |  |  |
|-------------------------------------|-------------------------------|------------------------------------------------------------------------------|--|--|
| Syntax                              | Command                       | :SYSTem:EXTFILTer A\$                                                        |  |  |
| Example                             | :SYSTem:EXTF                  | :SYSTem:EXTFILTer ON                                                         |  |  |
| Query                               |                               |                                                                              |  |  |
| Syntax                              | Query                         | :SYSTem:EXTFILTer?                                                           |  |  |
|                                     | Response                      | A\$                                                                          |  |  |
| Example                             | :SYSTem:EXTF<br>(Response):SY | :SYSTem:EXTFILTer?<br>(Response):SYSTEM:EXTFILTER ON (When the header is ON) |  |  |
| Parameter                           |                               |                                                                              |  |  |
| A\$ = OFF, ON                       |                               |                                                                              |  |  |
| OFF                                 | Disables the filter.          | Disables the filter.                                                         |  |  |
| on <sup>⊠</sup> Enables the filter. |                               |                                                                              |  |  |

## **2** Set the slope.

| Settings                                                 |                                                                          |                                                                             |  |  |
|----------------------------------------------------------|--------------------------------------------------------------------------|-----------------------------------------------------------------------------|--|--|
| Syntax                                                   | Command                                                                  | :SYSTem:EXTSLOPe A\$                                                        |  |  |
| Example                                                  | :SYSTem:EXTS                                                             | :SYSTem:EXTSLOPe UP                                                         |  |  |
| Query                                                    |                                                                          |                                                                             |  |  |
| Syntax                                                   | Query                                                                    | :SYSTem:EXTSLOPe?                                                           |  |  |
|                                                          | Response                                                                 | A\$                                                                         |  |  |
| Example                                                  | :SYSTem:EXTS<br>(Response):SY                                            | :SYSTem:EXTSLOPe?<br>(Response) :SYSTEM:EXTSLOPE UP (When the header is ON) |  |  |
| Parameter                                                | Parameter                                                                |                                                                             |  |  |
| A\$ = UP, DOWN                                           |                                                                          |                                                                             |  |  |
| UP Operates at a rising edge from the Low to High level. |                                                                          |                                                                             |  |  |
| DOWN <sup>∅</sup>                                        | DOWN <sup>I</sup> Operates at a falling edge from the High to Low level. |                                                                             |  |  |

# 12 Communication with PC (Computer)

#### Communication functions with a PC that cannot be used concurrently (LAN1)

There are the following restrictions concerning the communication function with a PC.

| Description                                                                                                    | Communication functions that cannot be used concurrently                                                                                 | See   |
|----------------------------------------------------------------------------------------------------|----------------------------------------------------------------------------------------------------|-------|
| Realtime data acquisition with communication commands <sup>*1</sup> (measurement with a program in Visual Basic, etc.) | Realtime measurement with Logger Utility                                                                                                 | -     |
| Realtime measurement with Logger Utility                                                                               | <ul> <li>Realtime data acquisition using a communication<br/>command</li> <li>Auto data sending using the FTP client function</li> </ul> | p.311 |
| Simple remote operation using the HTTP server function                                                                 | <ul> <li>Realtime data acquisition using a communication<br/>command</li> <li>Realtime measurement with Logger Utility</li> </ul>        | p.313 |
| Data acquisition using the FTP server function                                                                         | _                                                                                                    | p.324 |
| Auto data sending using the FTP client function                                                                        | Realtime measurement with Logger Utility                                                                                                 | p.326 |

\*1. There are restrictions when acquiring realtime data using a communication command. See "4.7 Comparison of Realtime Data Acquisition" (p. 189).

The instrument can simultaneously output measured values from LAN2 and CAN while using LAN1 to communicate with a PC.

# 12.1 Using Logger Utility

Application software "Logger Utility" is provided with the instrument. Using a PC installed with Logger Utility, you can perform the settings and operations of the instrument and waveform observation.

The PC is connected with the instrument using LAN1.

The advantages are as follows:

- Data can be collected in real time on the PC and waveforms and numerical values can be checked immediately.
- The measurement data can be analyzed.
- The measurement data can be converted (from the binary format to the CSV format).
- Waveform data can be transferred in real time to an Excel file running on the PC.
- Not only the instrument, but also up to 5 units and 600 channels can be operated including existing loggers.

#### Models supporting Logger Utility

LR8101, LR8102, LR8450, LR8450-01, LR8400, LR8401, LR8402, LR8410, LR8416, LR8431, LR8432, 8423

For how to install and operate the PC application software, "Logger Utility", refer to "Logger Utility Instruction Manual" found on the provided DVD (Application Disc).

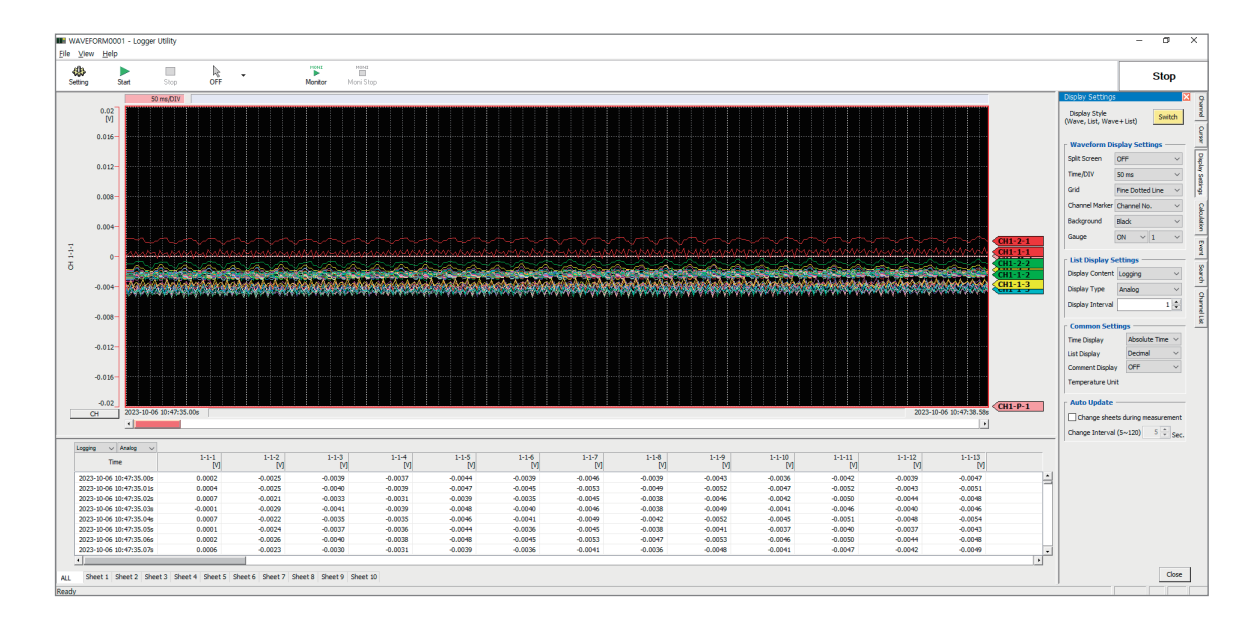

When the number of analog channels for measurement ON is 601 or more, realtime data cannot be collected.

As values are handled differently between the instrument and Logger Utility, the numerical calculation result and waveform calculation result may differ in the following cases.

- When the result significantly exceeds the allowable measurement range (+OVER, -OVER)
- When a thermocouple wire break is detected during temperature measurement (burnout detection)
- When no measurement data exists (NO DATA)

The following restrictions are applied to the M7103 Power Measurement Module.

- Up to 30 power calculation channels can be recorded per module.
- It is not possible to read any MEM files that include the power measurement module.

# 12.2 Remotely Operating the Instrument through the HTTP Server

The instrument can be remotely operated with a PC using the HTTP server function.

You can set the instrument, check the measurement data, etc., using a standard browser, such as Microsoft Edge.

The LAN setting and connection are required to remotely operate the instrument through the HTTP server.

When the HTTP server is accessed, the header is set to OFF in the communication command setting. During measurement with Logger Utility or a program in Visual Basic, etc., the remote operations through the HTTP server are disabled.

After the instrument is upgraded, the page of the previous version may open and the operations may not be performed properly. In this case, clear the browser's cache and connect to the HTTP server again.

When you set the clock of the instrument while connecting the HTTP server, the communication may be cut off.

# Connecting to the HTTP server

Connect a PC to the HTTP server.

| 2 @ 2                                                  |                                                                                    |                                 |                  |          | -  |  | × |  |
|--------------------------------------------------------|------------------------------------------------------------------------------------|---------------------------------|------------------|----------|----|--|---|--|
|                                                        | Not secure   192.168.1.2/index.htm                                                 | A* 🖒 S                          | () ()            | €= @     | ~~ |  | D |  |
| I R8101/I R8                                           | 102 HTTP SERVER                                                                    |                                 |                  |          |    |  |   |  |
|                                                        |                                                                                    |                                 |                  |          |    |  |   |  |
| Serial:230814378,Ver                                   | sion:V1.00                                                                         |                                 |                  |          |    |  |   |  |
| 2                                                      |                                                                                    |                                 |                  |          |    |  |   |  |
| 3                                                      |                                                                                    |                                 |                  |          |    |  |   |  |
|                                                        |                                                                                    |                                 |                  |          |    |  |   |  |
| ENGLISH V                                              |                                                                                    |                                 |                  |          |    |  |   |  |
|                                                        |                                                                                    |                                 |                  |          |    |  |   |  |
| Sriect to perform remote control or browse the screen. |                                                                                    |                                 |                  |          |    |  |   |  |
| 4                                                      |                                                                                    |                                 |                  |          |    |  |   |  |
|                                                        |                                                                                    |                                 |                  |          |    |  |   |  |
| Control Mode                                           | Control Mode Perform remote operation. Only one can be connected at the same time. |                                 |                  |          |    |  |   |  |
|                                                        | Number of connections: 0/1                                                         |                                 |                  |          |    |  |   |  |
|                                                        |                                                                                    |                                 |                  |          |    |  |   |  |
|                                                        |                                                                                    |                                 |                  |          |    |  |   |  |
| Browsing Mode                                          | Browse LR8101/LR8102 from the browser. The num                                     | ber of devices can be connected | l at the same ti | me is 4. |    |  |   |  |
|                                                        | Number of connections: 0.14                                                        |                                 |                  |          |    |  |   |  |
|                                                        | Number of connections. 074                                                         |                                 |                  |          |    |  |   |  |

- **1** Open a browser on the PC.
- 2 Enter the instrument's address in the address bar. (Example: http://192.168.1.2)

Microsoft Edge is a recommended browser.

**3** Set the language (as needed).

#### JAPANESE, ENGLISH

#### **4** Select the mode.

| Control Mode | Allows you to control and set the instrument from a browser.<br>Only one unit can be connected at the same time.     |
|--------------|----------------------------------------------------------------------------------------------------|
| View Mode    | Allows you to only view the screen and status from a browser.<br>Up to four units can be connected at the same time. |

#### When the HTTP screen displays nothing

Perform the following operations and then check whether the LAN communications can be established.

See "When the LAN communications cannot be established." (p. 100).

#### Windows 7 or Windows 8

- **1** Open [Control Panel] and click [Network and Internet] > [Internet Options].
- **2** In the [Advanced] tab, enable [Use HTTP 1.1] and disable [Use HTTP 1.1 through proxy connections].
- **3** In [LAN settings] in the [Connections] tab, disable the [Proxy server] setting.

#### Windows 10 or Windows 11

- **1** Open [Settings] in Windows and click [Network & internet] > [Proxy].
- 2 If [Manual proxy setup] > [Use a proxy server] is [On], turn it [Off]. If this is [On], the communications may not be established properly.

# Starting and stopping measurement

You can use a browser to start and stop measurement.

|                         |                                       |                 |              |          | -      | 0 | × |
|-------------------------|---------------------------------------|-----------------|--------------|----------|--------|---|---|
|                         | nt : 2 e   192.168.1.2/indexControl.h | ntm             | A & S        | 口 4 @    | ~~     |   | b |
| LR8101/LR8102           | HTTP SERVER                           |                 |              |          |        |   |   |
| 3 al:230814378, Version | :V1.00                                |                 |              |          |        |   |   |
| START/STOP              | START/STOP                            |                 |              |          |        |   |   |
| INSTANT DATA DISP       | CURRENT STATUS 5                      |                 |              |          |        |   |   |
| COMMENT SET             | Idle                                  |                 |              |          |        |   |   |
| ERROR/WARNING           | STOP 6                                |                 |              |          |        |   |   |
| LAN SETTING             | MEMORY STATUS                         |                 |              |          |        |   |   |
| UPGRADE                 |                                       | MEMORY DATA TOP | TRIGGER DATA | MEMORY D | ATA EN | D |   |
|                         | POSITION                              |                 |              |          |        |   |   |
| DOWNLOAD A2L            | TIME                                  |                 |              |          |        |   |   |
| SETTING FILE            | DATE                                  |                 |              |          |        |   |   |
|                         | -                                     |                 |              |          |        |   |   |

- **1** Open a browser on the PC.
- 2 Enter the instrument's address in the address bar. (Example: http://192.168.1.2)
- **3** Click [START/STOP].

The [START/STOP] screen is displayed.

## 4 Click [START].

Starts measurement.

**5** Click [CURRENT STATUS] (as needed).

Displays the measurement status of the instrument.

#### **6** Click [STOP].

Stops measurement.

12

# Displaying the measured value

You can use a browser to check the current measured value.

|                              | LR8101/LR8102 HTTP SER      | × +                |           |       |      |       |          |     |        | - | ×     |
|------------------------------|-----------------------------|--------------------|-----------|-------|------|-------|----------|-----|--------|---|-------|
|                              | ot <b>2</b> re   192.168.1. | 2/indexControl.htm |           | A     | \$ € | S     | 3   0    | D t | `⊨ (⊕  | ~ | <br>b |
| LR8101/LR8102                |                             | /ER                |           |       |      |       |          |     |        |   |       |
| Serial:230814378, Version    | ::V1.00                     |                    |           |       |      |       |          |     |        |   |       |
| 3 ART/STOP INSTANT DATA DISP |                             |                    |           |       |      |       |          |     |        |   |       |
| INSTANT DATA DISP            | SELECT MODULE               | E : MODULE         | 1:M7100 🗸 | 4     |      |       |          |     |        |   |       |
| COMMENT SET                  | REFRESH INTER               | VAL: 1s 🗸          | ) 5       | -     |      |       |          |     |        |   |       |
| ERROR/WARNING                | date and time : '2          | 23/10/10 10:53:37  |           |       |      |       |          |     |        |   |       |
| LAN SETTING                  | Ch                          | Data               | Comment   | Ch    |      | Data  |          | Co  | omment |   |       |
|                              | M1_1                        | +1.232600E-03V     |           | M1_2  |      | -1.17 | 3800E-03 | V   |        |   |       |
| or droube                    | M1_3                        | -2.732600E-03V     |           | M1_4  |      | -1.77 | 4000E-03 | v   |        |   |       |
| DOWNLOAD A2L                 | M1_5                        | -3.166900E-03V     |           | M1_6  |      | -2.52 | 0100E-03 | V   |        |   |       |
|                              | M1_7                        | -3.006300E-03V     |           | M1_8  |      | -3.15 | 1000E-03 | v   |        |   |       |
| SETTING FILE                 | M1_9                        | -2.615600E-03V     |           | M1_10 |      | -2.78 | 8200E-03 | v   |        |   |       |
| MANUAL                       | M1_11                       | -3.497100E-03V     |           | M1_12 |      | -3.16 | 9200E-03 | v   |        |   |       |
|                              | M1_13                       | -3.939100E-03V     |           | M1_14 |      | -3.63 | 2500E-03 | v   |        |   |       |
| MAIN PAGE                    | M1_15                       | -4.245300E-03V     |           |       |      |       |          |     |        |   |       |
|                              | L                           | 1                  | 1         |       |      |       |          |     |        |   |       |

- **1** Open a browser on the PC.
- 2 Enter the instrument's address in the address bar. (Example: http://192.168.1.2)
- **3** Click [INSTANT DATA DISP].

Displays the current measured value.

**4** Set the module to display the value with [SELECT MODULE].

Displays the measured value in each channel of the selected module.

- It can take 2 or 3 seconds to acquire data depending on the communication status.
- If the display is set to OFF for a channel, its value is not displayed.
- While measurement is stopped, the instant data that is input to each channel is displayed.
- **5** Set the screen refresh time with [REFRESH INTERVAL].

OFF <sup>III</sup>, 1 s, 5 s, 10 s, 30 s

. . . . . . . . . . . . . .

# **Comment entry**

You can use a browser to enter a title comment and channel comments.

|                                                        |               |       |          |      |         |    |   | -  | 0 | × |
|--------------------------------------------------------|---------------|-------|----------|------|---------|----|---|----|---|---|
| ← C බ ▲ Not sec 2   192.168.1.2/indexControl.htm       | /             | A٩    | ☆        | S    | С П     | ל≦ | œ | ~~ |   | b |
| LR8101/LR8102 HTTP SERVER                              |               |       |          |      |         |    |   |    |   |   |
| Serial:230814378,Version:V1.00                         |               |       |          |      |         |    |   |    |   |   |
|                                                        |               |       |          |      |         |    |   |    |   |   |
| START/STOP COMMENT                                     |               |       |          |      |         |    |   |    |   |   |
| 3 STANT DATA DISP • TITLE COMMENT(up to 40 characters) |               |       |          |      |         |    |   |    |   |   |
| Title                                                  | TITLE COMMENT | SET   |          | 4    |         |    |   |    |   |   |
| MODULE IDENTIFIER(up to 16 characters) and             | CHANNEL COMME | ENT(u | up to 40 | char | acters) |    |   |    |   |   |
| ERROR/WARNING                                          |               |       |          |      |         |    |   |    |   |   |
| LAN SETTING                                            |               |       |          |      |         |    |   |    |   |   |
|                                                        |               |       |          | )    |         |    |   |    |   |   |
| CH1_1 Ch1_test<br>CH1_2                                |               |       |          |      |         |    |   |    |   |   |
| CH1_3                                                  |               |       | j 🗌      |      |         |    |   |    |   |   |
| DOWNLOAD A2L CH1_4                                     |               |       | ]        |      |         |    |   |    |   |   |
| CH1_5                                                  |               |       |          |      |         |    |   |    |   |   |
|                                                        |               |       |          |      |         |    |   |    |   |   |
| MANUAL CH1_8                                           |               |       | 5        |      |         |    |   |    |   |   |
| CH1_9                                                  |               |       | ו        |      |         |    |   |    |   |   |
| CH1_10                                                 |               |       | ]        |      |         |    |   |    |   |   |
| MAIN PAGE CH1_11                                       |               |       |          |      |         |    |   |    |   |   |
|                                                        |               |       |          |      |         |    |   |    |   |   |
| CH1_14                                                 |               |       | i l      |      |         |    |   |    |   |   |
| CH1_15                                                 |               |       | j –      |      |         |    |   |    |   |   |
| CHANNEL COMMENT SET 7                                  |               |       | _        |      |         |    |   |    |   |   |
|                                                        |               |       |          |      |         |    |   |    |   |   |
| Comments cannot be set during measurement.             |               |       |          |      |         |    |   |    |   |   |

- **1** Open a browser on the PC.
- 2 Enter the instrument's address in the address bar. (Example: http://192.168.1.2)

#### **3** Click [COMMENT SET].

Displays the comments that have been input to the instrument.

**4** Enter a title comment and then click [TITLE COMMENT SET].

The title comment on the instrument is updated with the entry.

#### **5** Set the module to display the comment.

Displays the module identification name and channel comment for the selected module.

**6** Enter a module identification name and comment for each channel.

#### **7** Click [CHANNEL COMMENT SET].

The module identification names and channel comments on the instrument are updated with the entries.

The comments on the instrument cannot be changed during the measurement.

# Error/warning display

You can use a browser to check the errors and warnings.

|                          | LR8101/LR8102 HTTP SER × +           |               |                     |       |          |          |         | -     | 0 | × |  |  |
|--------------------------|--------------------------------------|---------------|---------------------|-------|----------|----------|---------|-------|---|---|--|--|
|                          | ot se 2   192.168.1.2/indexControl.h | tm            | A* 🟠                | S     | 3        | () 순     | ≡ @     | ~~    |   | D |  |  |
| LR8101/LR8102            | HTTP SERVER                          |               |                     |       |          |          |         |       |   |   |  |  |
| Serial:230814378,Version | :V1.00                               |               |                     |       |          |          |         |       |   |   |  |  |
| START/STOP               | DISPLAY OF ERROR/                    | WARNIG STATUS |                     |       |          |          |         |       |   |   |  |  |
| INSTANT DATA DISP        | CURRENT STATUS                       | ļ             |                     |       |          |          |         |       |   |   |  |  |
| 3 MMENT SET              | Error Sat                            | us            | Warning Satus       |       |          |          |         |       |   |   |  |  |
| ERROR/WARNING            | NONE                                 |               | WARN_COM03          |       |          |          |         |       |   |   |  |  |
|                          |                                      |               |                     | CL    | .EAR WAI | RNING    |         |       |   |   |  |  |
| UPGRADE                  | ERROR OCCURENCE TIME                 | ERROR CONTENT | WARNING OCO<br>TIME | CUREN | CE       | WARM     | IING CO | NTENT |   |   |  |  |
|                          | -                                    | -             | 2023/10/10 10:      | 29:19 |          | WARN     | I_COM0: | 3     |   |   |  |  |
| DOWNLOAD A2L             | CLEAR ER                             | ROR LOG       |                     | (     | CLEAR W  | ARNING I | .OG     |       |   |   |  |  |
| SETTING FILE             |                                      |               |                     |       |          |          |         |       |   |   |  |  |
| MANUAL                   |                                      |               |                     |       |          |          |         |       |   |   |  |  |
|                          |                                      |               |                     |       |          |          |         |       |   |   |  |  |

. . . . . . . . . . . . . . .

- **1** Open a browser on the PC.
- 2 Enter the instrument's address in the address bar. (Example: http://192.168.1.2)
- **3** Click [ERROR/WARNING].

#### **4** Click [CURRENT STATUS].

The displayed error and warning information is updated.

| Display                                      | Description                                                                                             | See   |
|----------------------------------------------|----------------------------------------------------------------------------------------------------|-------|
| Error Status                                 | Current error status of the instrument                                                                  | p.460 |
| Warning Status                               | Current warning status of the instrument<br>Clicking [CLEAR WARNING] clears the description of the log. | p.461 |
| ERROR<br>OCCURENCE TIME<br>ERROR CONTENT     | 50 latest error logs<br>Clicking <b>[CLEAR ERROR LOG]</b> clears the description of the log.            | _     |
| WARNING<br>OCCURENCE TIME<br>WARNING CONTENT | 50 latest warning logs<br>Clicking <b>[CLEAR WARNING LOG]</b> clears the description of the log.        | _     |

# LAN settings

You can use a browser to set a LAN.

| 😩 🍘 🗖 🖪 нюкі                              | LR8101/LR8102 HTTP SER: X + - O X                                                                                            |
|-------------------------------------------|----------------------------------------------------------------------------------------------------|
|                                           | ot ser 2   192.168.1.2/indexControl.htm A ☆ 🖬 ઉ 🗇 🎓 😪 … 🕩                                                                    |
| LR8101/LR8102<br>Serial:230814378,Version | PHTTP SERVER                                                                                                    |
| START/STOP                                | LAN SETTING                                                                                                    |
| INSTANT DATA DISP                         |                                                                                                    |
| COMMENT SET                               | Host name                                                                                                    |
| EP:3 //WARNING                            | IP address 192.168.1.2 5<br>Subnet mask 255.255.255.0 5                                                                      |
| LAN SETTING                               | Port number 8800 Gateway IP 0.0.0                                                                                            |
| UPGRADE                                   | DNS IP 0.0.0                                                                                                    |
| DOWNLOAD A2L                              | LAN SET 6                                                                                                    |
| SETTING FILE                              | LAN cannot be set during measurement.<br>It may take some time to reconnect to the HTTP server after changing LAN1 settings. |
| MANUAL                                    |                                                                                                    |

- **1** Open a browser on the PC.
- 2 Enter the instrument's address in the address bar. (Example: http://192.168.1.2)
- **3** Click [LAN SETTING].
- **4** Select the type of LAN for which the settings are to be changed.
- 5 Enter the LAN settings.
- **6** Click [LAN SET].

After the LAN1 settings have been changed, the HTTP server is disconnected. Wait for a while, and then reconnect to the server.

12

# Remote upgrade

You can use a browser to upgrade the instrument and modules.

You can also check the models, serial numbers, and versions of the instrument and modules, as well as the FPGA versions of the modules.

When an upgrade is required, the upgrader file and procedures are released on the Hioki website. When performing remote upgrade, download the file from the Hioki website and extract it in advance. (Be sure not to change the file name.)

No SD memory card or USB drive is required.

| 😫 🍙 🗖 🖪 нк                     | DKI LR8101/LR8102 HTTP SER\ 🗙                                          | +                                                                                                    |            |    |         |   |  |      |         | -  |   | × |
|--------------------------------|------------------------------------------------------------------------|----------------------------------------------------------------------------------------------------|------------|----|---------|---|--|------|---------|----|---|---|
| ← C A                          | Not ser 2   192.168.1.2/ind                                            | exControl.htm                                                                                                    | Q          | A٩ | ☆ S     | ¢ |  | €]   | Ē       | ~~ |   | b |
| LR8101/LR8102                  | HTTP SERVER                                                            |                                                                                                    |            |    |         |   |  |      |         |    |   |   |
| Serial:230814378,Version:V1.00 |                                                                        |                                                                                                    |            |    |         |   |  |      |         |    |   |   |
| START/STOP                     | UPGRADE                                                                | JPGRADE                                                                                                    |            |    |         |   |  |      |         |    |   |   |
| INSTANT DATA DISP              | Select a file and press the Upda<br>Setting may be initialized. If nec | act a file and press the Update Button to update the firmware of the instrument.<br>ting may be initialized. If necessary, save to the media before updating |            |    |         |   |  |      |         |    |   |   |
| COMMENT SET                    | Version cannot be updated duri<br>Do not turn off the power while      | sion cannot be updated during measurement, etc.<br>not turn off the power while updating                                                                     |            |    |         |   |  |      |         |    |   |   |
| ERROR/WARNING                  | Choose File No file chosen                                             | Update                                                                                                    | J <b>J</b> |    |         |   |  |      |         |    |   |   |
|                                | 0%                                                                     |                                                                                                    |            |    |         |   |  |      |         |    | _ |   |
| UPGRADE                        | Module No.                                                             | Model                                                                                                    | Serial No. |    | Version |   |  | FPGA | Version | I  |   |   |
|                                | HIOKI                                                                  | LR8102                                                                                                    | 230814378  |    | V1.00   |   |  |      |         |    |   |   |
| DOWINLOAD A2L                  | MODULE1                                                                | M7100                                                                                                    |            |    | V100    |   |  | V100 |         |    |   |   |
| SETTING FILE                   | MODULE2                                                                | M71 02                                                                                                    |            |    | V100    |   |  | V100 |         |    |   |   |
|                                | -                                                                      | -                                                                                                    | -          |    | -       |   |  | -    |         |    |   |   |
| MANUAL                         | -                                                                      | -                                                                                                    | -          |    | -       |   |  | -    |         |    |   |   |
| MAIN PAGE                      | -                                                                      | -                                                                                                    | -          |    | -       |   |  | -    |         |    |   |   |
|                                | -                                                                      | -                                                                                                    | -          |    | -       |   |  | -    |         |    |   |   |
|                                | -                                                                      | -                                                                                                    | -          |    | -       |   |  | -    |         |    |   |   |
|                                | -                                                                      | -                                                                                                    | -          |    | -       |   |  | -    |         |    |   |   |
|                                | -                                                                      | -                                                                                                    | -          |    | -       |   |  | -    |         |    |   |   |
|                                | -                                                                      | -                                                                                                    | -          |    | -       |   |  | -    |         |    |   |   |
|                                |                                                                        |                                                                                                    |            |    |         |   |  |      |         |    |   |   |

- **1** Open a browser on the PC.
- 2 Enter the instrument's address in the address bar. (Example: http://192.168.1.2)
- **3** Click [UPDATE].
- 4 Click [Choose File] and select the downloaded upgrader file (extensions: [UPG] for the instrument, [PRG] for the modules).

#### **5** Click [UPDATE].

The instrument is automatically restarted after the upgrade. The communications are shut down at that time.

For other precautions and checks after the upgrade, refer to the procedures.

# Downloading A2L file

You can use a browser to download the A2L file.

| 😫 🏟 🗖 🖪 нюкі             | LR8101/LR8102 HTTP SERV × +                                       |    |   |   |       |    |   | - | 0 | × |
|--------------------------|-------------------------------------------------------------------|----|---|---|-------|----|---|---|---|---|
|                          | ot sec 2 192.168.1.2/indexControl.htm                             | Aø | ☆ | S | Ġ I Ф | €≡ | Ē | ~ |   | b |
| LR8101/LR8102            | HTTP SERVER                                                       |    |   |   |       |    |   |   |   |   |
| Serial:230814378,Version | 00. IV:                                                           |    |   |   |       |    |   |   |   |   |
| START/STOP               | DOWNLOAD A2L                                                      |    |   |   |       |    |   |   |   |   |
| INSTANT DATA DISP        | Below you can create and download A2L files for each type of LAN. |    |   |   |       |    |   |   |   |   |
| COMMENT SET              |                                                                   |    |   |   |       |    |   |   |   |   |
| ERROR/WARNING            | DOWNLOAD A2L 5                                                    |    |   |   |       |    |   |   |   |   |
| LAN SETTING              |                                                                   |    |   |   |       |    |   |   |   |   |
| UPGRADE                  |                                                                   |    |   |   |       |    |   |   |   |   |
| 3                        |                                                                   |    |   |   |       |    |   |   |   |   |
| DOWNLOAD A2L             |                                                                   |    |   |   |       |    |   |   |   |   |
| SETTING FILE             |                                                                   |    |   |   |       |    |   |   |   |   |
| MANUAL                   |                                                                   |    |   |   |       |    |   |   |   |   |

- **1** Open a browser on the PC.
- 2 Enter the instrument's address in the address bar. (Example: http://192.168.1.2)
- **3** Click [DOWNLOAD A2L].
- **4** Select the LAN to be connected to the XCP.
- **5** Click [DOWNLOAD A2L].

# Acquisition of setting file information

You can use a browser to acquire the setting file information.

| 😩 🍘 🗖 🖪 нюкі             | LR8101/LR8102 HTTP SER' × +                                                                                        |                               |       |     |      |     |   | - | 0 | × |
|--------------------------|----------------------------------------------------------------------------------------------------|-------------------------------|-------|-----|------|-----|---|---|---|---|
|                          | ot sec 2   192.168.1.2/indexControl.htm                                                                            | аљ                            | A     | ☆ 5 | \$ D | ₹⁄≡ | Ē | ~ |   | 0 |
| LR8101/LR8102            | HTTP SERVER                                                                                                    |                               |       |     |      |     |   |   |   |   |
| Serial:230814379,Versior | n:V1.00                                                                                                    |                               |       |     |      |     |   |   |   |   |
| START/STOP               | SETTING FILE                                                                                                    |                               |       |     |      |     |   |   |   |   |
| INSTANT DATA DISP        | Below you can create and download the setting file.                                                                |                               |       |     |      |     |   |   |   |   |
| COMMENT SET              | DOWNLOAD SETTING FILE                                                                                              | DOWNLOAD SETTING FILE         |       |     |      |     |   |   |   |   |
| ERROR/WARNING            | Below you can read the setting file on the PC to the L<br>After selecting the settings file on your PC, select the | R8100.<br>type of settings to | load. |     |      |     |   |   |   |   |
| LAN SETTING              | Choose File No file chosen 5                                                                                       |                               |       |     |      |     |   |   |   |   |
| UPGRADE                  | <ul> <li>Settings data</li> <li>Settings data + External</li> </ul>                                                | 6                             |       |     |      |     |   |   |   |   |
| 3 WNLOAD A2L             | Settings data + Communications     Settings data + External + Communications                                       |                               |       |     |      |     |   |   |   |   |
| SETTING FILE             | Get Setting file infomation                                                                                        |                               |       |     |      |     |   |   |   |   |
| MANUAL                   |                                                                                                    |                               |       |     |      |     |   |   |   |   |

- **1** Open a browser on the PC.
- 2 Enter the instrument's address in the address bar. (Example: http://192.168.1.2)
- **3** Click [SETTING FILE].
- **4** Click [DOWNLOAD SETTING FILE].

Download the current settings of the instrument.

- **5** Click [Choose File], and then select the setting file on the PC you want to load into the instrument.
- **6** Select the settings to be loaded into the instrument.

Setting data, Settings data + External, Settings data + Communications, Settings data + External+ Communications

**7** Click [Send Setting file].

The current settings are updated with the setting selected in step 6.

8 Click [Get Setting file information].The module configuration of the setting file is acquired.

# **Downloading Instruction Manual**

You can use a browser to download the Instruction Manual for the instrument.

|                          | R8101/LR8102 HTTP SER × +                                |    |     |       |    |   | -  | 0 | × |
|--------------------------|----------------------------------------------------------|----|-----|-------|----|---|----|---|---|
|                          | ot sec 2   192.168.1.2/indexControl.htm                  | A∥ | ☆ 5 | 3   D | £≡ | Ē | ~~ |   | D |
| LR8101/LR8102            | HTTP SERVER                                              |    |     |       |    |   |    |   |   |
| Serial:230814378,Version | 00. IV                                                   |    |     |       |    |   |    |   |   |
| START/STOP               | MANUAL                                                   |    |     |       |    |   |    |   |   |
| INSTANT DATA DISP        | You can open the instruction manual from the link below. |    |     |       |    |   |    |   |   |
| COMMENT SET              | Manual 4                                                 |    |     |       |    |   |    |   |   |
| ERROR/WARNING            |                                                          |    |     |       |    |   |    |   |   |
| LAN SETTING              |                                                          |    |     |       |    |   |    |   |   |
| UPGRADE                  |                                                          |    |     |       |    |   |    |   |   |
|                          |                                                          |    |     |       |    |   |    |   |   |
| DOWNLOAD A2L             |                                                          |    |     |       |    |   |    |   |   |
| <b>3</b> TTING FILE      |                                                          |    |     |       |    |   |    |   |   |
| MANUAL                   |                                                          |    |     |       |    |   |    |   |   |

- **1** Open a browser on the PC.
- 2 Enter the instrument's address in the address bar. (Example: http://192.168.1.2)
- **3** Click [MANUAL].

Download the Instruction Manual for the instrument.

**4** Click [Manual].

The Instruction Manual in PDF format is displayed.

# **12.3 Acquiring Data with the FTP Server**

With the FTP server function, files stored on the instrument can be acquired on a PC. The File Transfer Protocol (FTP) is a protocol to transfer files within a network. By running an FTP client on a PC, files stored on the SD memory card or USB drive can be acquired on the PC.

#### 1 Enter the instrument's address in the address bar of the explorer. (Example: ftp://192.168.1.2)

The "sdcard" and "usb" folders are displayed.

| 볼   🛃 📕 🗢   192.168.1 | 1.2           |   |   |                  |       | - | -       |       | ×   |
|-----------------------|---------------|---|---|------------------|-------|---|---------|-------|-----|
| File Home Share       | e View        |   |   |                  |       |   |         |       | ~ 🕐 |
| ← → · ↑ 👺 [tp://      | /192.168.1.2/ | ~ | ē | , Search 192.168 | 3.1.2 |   |         |       |     |
|                       | Name          | ^ |   |                  | Size  |   | Туре    |       |     |
| 📌 Quick access        | sdcard        |   |   |                  |       |   | File fo | older |     |
| 💄 This PC             | 📕 usb         |   |   |                  |       |   | File f  | older |     |
| 🅩 Network             |               |   |   |                  |       |   |         |       |     |
|                       |               |   |   |                  |       |   |         |       |     |
|                       |               |   |   |                  |       |   |         |       |     |

#### **2** Double-click the item to acquire data.

| 볼   🕑 🔳 茾   192.168.1 | – 🗆 X    |   |      |             |
|-----------------------|----------|---|------|-------------|
| File Home Share       | View     |   |      | ~ (         |
| ← → ~ ↑ 💱 ftp://      |          |   |      |             |
| t Oristanum           | Name     | ^ | Size | Туре        |
| T Quick access        | 📕 sdcard |   |      | File folder |
| 🍠 This PC             | 📕 usb    |   |      | File folder |
| 🍨 Network             |          |   |      |             |

| sdcard | SD memory card |
|--------|----------------|
| usb    | USB drive      |

Opens the folder.

#### **3** Right-click the file name and click [Copy To Folder].

| ▶   🖸 🖡 =   23-10-10                                       |                   |     |          |      |          |                     |  |  |  |
|------------------------------------------------------------|-------------------|-----|----------|------|----------|---------------------|--|--|--|
| File Home Share View                                       |                   |     |          |      |          |                     |  |  |  |
| ← → ∽ ↑ 🖡 « LR8100 » DATA » 23-10-10 🗸 Ö 🔎 Search 23-10-10 |                   |     |          |      |          |                     |  |  |  |
| - Ouick access                                             | Name              | ^   |          | Size |          | Туре                |  |  |  |
|                                                            | AUTO COMPANY COM  |     |          |      | 831 KB   | Microsoft Excel CSV |  |  |  |
| This PC Open Open                                          |                   |     |          |      | 312 KB   | Microsoft Excel CSV |  |  |  |
| Network                                                    | AUTO Copy To Fold | der |          |      | 1,764 KB | Microsoft Excel CSV |  |  |  |
|                                                            | Сору              |     | <u>Г</u> |      |          |                     |  |  |  |

Executes the file copy.
#### IMPORTANT

Some PC's FTP client software delete selected files and folders being moved if the move operation is canceled. Exercise caution when moving files and folders. Instead of moving the data, it is recommend to copy and acquire the data and then delete the data.

- The instrument's FTP server supports only one connection. It is not possible to access it simultaneously from multiple PCs.
- The FTP connection may be disconnected if 1 minute or more passes without a command being sent after the connection is initiated. In this case, connect to the FTP server again.
- Reconnection to the FTP server may not be possible immediately after the FTP connection is disconnected. In this case, wait for approx. 1 minute and then connect to the FTP server again.
- Disconnect the FTP connection before exchanging the SD memory cards or USB drives.
- Do not use the communication commands related to the file operations and FTP simultaneously. Doing so may result in an unexpected operation.
- Free software, such as FFFTP, is also available.
- If the file operation or transfer is executed during the auto-save operation, the saving speed of the auto-save operation is slowed down.

## **12.4 Sending Data Using the FTP Client**

Any files automatically saved in the media (SD memory card and USB drive) of the instrument can be automatically sent to the FTP server on the PC.

Specify the IP address of the PC with the FTP server operating.

It is necessary to register the user name and password of the instrument in the FTP server. For details, see HELP of Windows FTP server.

A Windows FTP server, etc. may be used.

In addition to a Windows FTP server, free software FILEZILLA (Third-party company's trademark) Server, etc. may be used.

- Set A\$ under : CONFigure : ATSAve to anything other than OFF.
- To send data periodically, set A\$ under : CONFigure : SAVEKind to anything other than NORMal.
- To send data continuously even when the SD card or USB drive runs low on free space, perform settings so that auto saving can be continued by deleting the oldest waveform file (binary or text) under :CONFigure:SAVEMode REMove.

See "Auto save (Realtime save)" (p. 226).

- **1** Set and connect the LAN. (p.322)
- 2 Set the FTP server on the PC. (p.327)
- **3** Run FTP auto send on the instrument. (p.332)
- **4** Configure the auto-save settings on the instrument. (p.226)
- **5** Start measurement on the instrument.

When the auto-save operation is executed on the instrument, the files are automatically sent to the FTP server on the PC.

**6** Check the communication status. (p. 338)

### Enable FTP (for Windows 10)

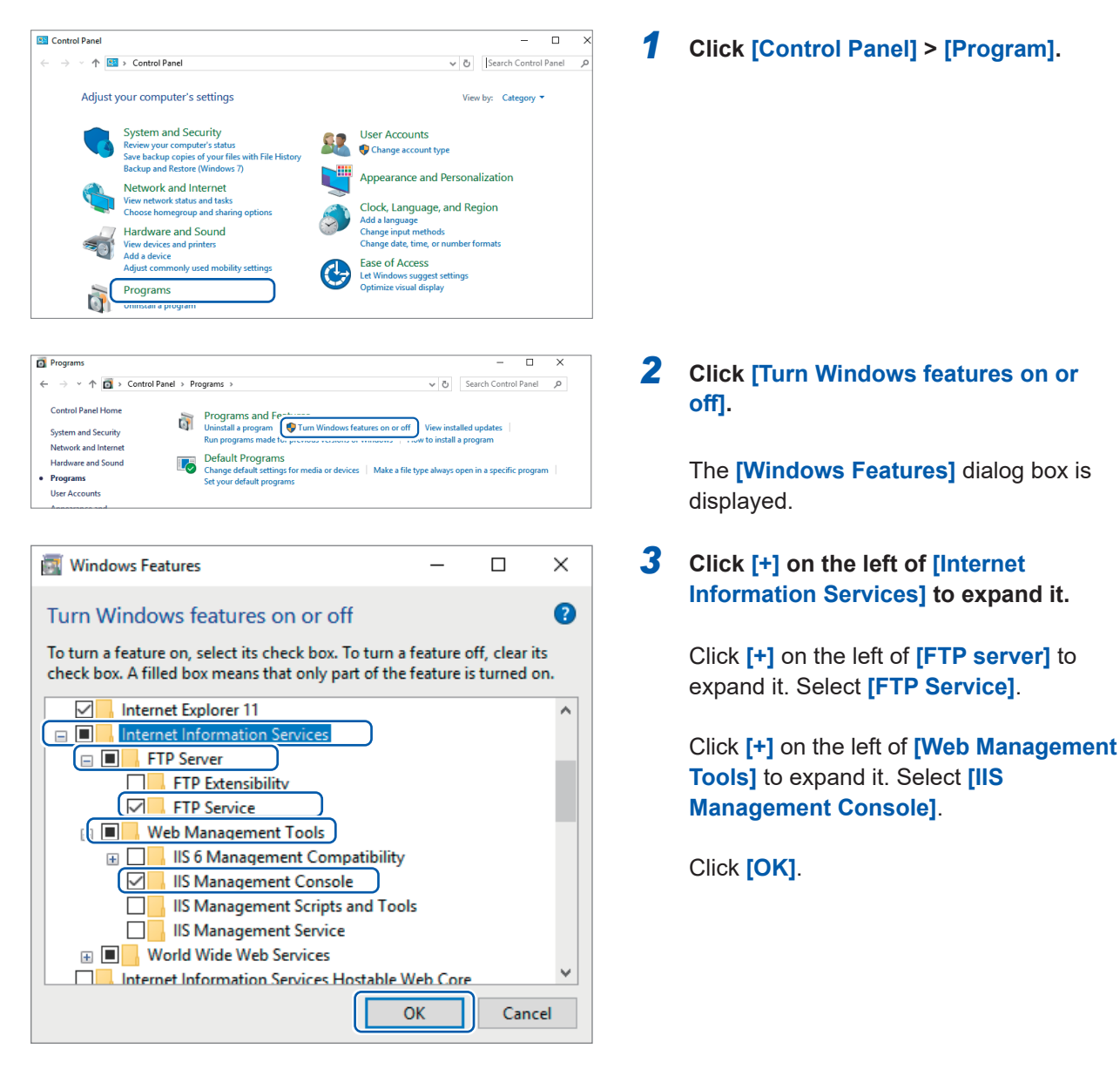

This completes the installation of FTP. When the installation is completed, the **[inetpub]** folder is created in the root of drive C.

327

Communication with PC (Computer)

### Set FTP (for Windows 10)

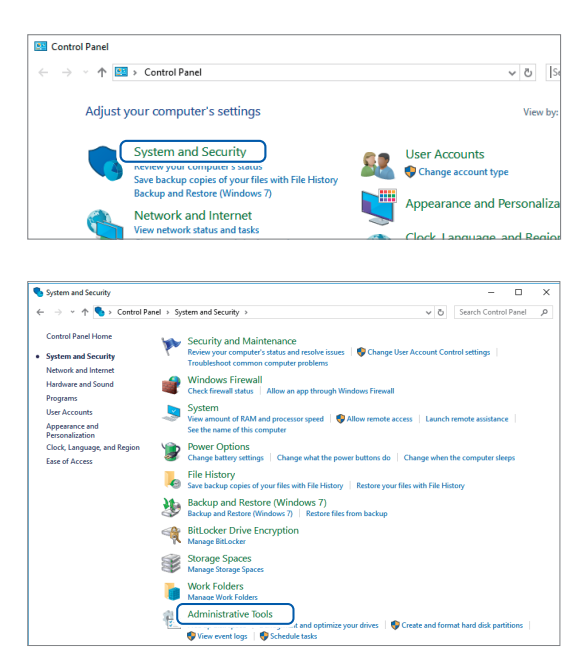

| 檣  ☑ 🔜 〒   Ada<br>File Home | minist<br>Share | rative Tools<br>v View                                                                                                    |                   |          |      |     |
|-----------------------------|-----------------|----------------------------------------------------------------------------------------------------|-------------------|----------|------|-----|
| ← → ~ ↑ 檔                   | > C             | ontrol Panel > System and Security > Administ                                                                                                    | trative Tools     |          | ~ Õ  | Sea |
| 1011                        | _               | Name                                                                                                    | Date modified     | Туре     | Size |     |
| Quick access                |                 | Component Services                                                                                                    | 3/19/2017 5:57 AM | Shortcut |      | 21  |
| Downloads                   | *               | 🐕 Computer Management                                                                                                    | 3/19/2017 5:57 AM | Shortcut |      | 21  |
| Desktop                     | *               | heragment and Optimize Drives                                                                                                    | 3/19/2017 5:57 AM | Shortcut |      | 21  |
| 😭 Documents                 | 1               | 📜 Disk Cleanup                                                                                                    | 3/19/2017 5:58 AM | Shortcut |      | 2   |
| Pictures                    | *               |                                                                                                    | 3/19/2017 5:57 AM | Shortcut |      | 21  |
|                             |                 | States Internet Information Services (IIS) Manager                                                                                                    | 3/19/2017 5:59 AM | Shortcut |      | 21  |
| Chebrive                    |                 | In the second second se | 3/19/2017 5:57 AM | Shortcut |      | 21  |
| 💻 This PC                   |                 | here a contract and the second second | 3/19/2017 5:59 AM | Shortcut |      | 2   |
| 💻 Desktop                   |                 | 32-bit) ODBC Data Sources (32-bit)                                                                                                    | 3/19/2017 5:58 AM | Shortcut |      | 21  |

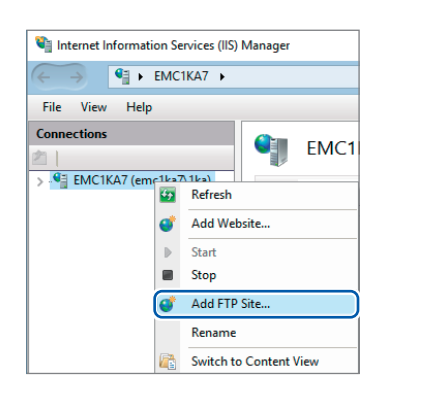

| Add FTP Site                                                                 |                      |
|------------------------------------------------------------------------------|----------------------|
| Site Information                                                             |                      |
| FTP site name:<br>LOGGER<br>Content Directory<br>Physical path:<br>C.¥LOGGER | -                    |
|                                                                              |                      |
|                                                                              | Previous Next Finish |

- 1 Click [Control Panel] > [System and Security].
- **2** Click [Administrative Tools].

**3** Double-click [Internet Information Services (IIS) Manager].

4 Right-click the item displayed in the [Connections] field on the left of the screen. Click [Add FTP Site...] in the shortcut menu.

> Communication may be blocked based on the settings of your PC's security software, such as a firewall.

#### **5** Enter [Site Information].

Example: [FTP site name]: LOGGER Specify a location to save the data from the FTP client in [Physical path] of [Content Directory].

Click [Next].

| Add FTP Site                             | ?      | × |
|------------------------------------------|--------|---|
| Binding and SSL Settings                 |        |   |
| Binding                                  |        |   |
| IP Address: Port:                        |        |   |
| All Unassigned V 21                      |        |   |
| Enable Virtual Host Names:               |        |   |
| Virtual Host (example: ftp.contoso.com): |        |   |
|                                          |        |   |
|                                          |        |   |
| Start FTP site automatically             |        |   |
| SSL<br>No SSL                            |        |   |
|                                          |        |   |
| O Remuire SSI                            |        |   |
| SI Certificater                          |        |   |
| Not Selected View                        |        |   |
|                                          | -      |   |
| Previour Next Finish                     | Cancel |   |
| Previous IVext Printsh                   | Cancel |   |

| dd FTP Site                                  | ?           | ×  |
|----------------------------------------------|-------------|----|
| Authentication and Authorization Information |             |    |
|                                              |             |    |
| Authentication                               |             |    |
| Anonymous                                    |             |    |
| ☑ Basic                                      |             |    |
|                                              |             |    |
| Authorization                                |             |    |
| Allow access to:                             |             |    |
| All users ~                                  |             |    |
|                                              |             |    |
| Permissions                                  |             |    |
| Read                                         |             |    |
| ☑ Write                                      |             |    |
|                                              |             |    |
|                                              |             |    |
| Previour                                     | Einich Canc | al |
| Previous                                     | Cance       | -  |

**6** Set [Binding] and [SSL] as follows.

| [IP address]                   | [All Unassigned] |
|--------------------------------|------------------|
| [Port]                         | [21]             |
| [Start FTP site automatically] | Select           |
| [SSL]                          | [No SSL]         |

Click [Next].

# 7 Set [Authentication and Authorization Information] as follows.

| [Authentication] | Select [Basic]                 |
|------------------|--------------------------------|
| [Authorization]  | [All users]                    |
| [Permissions]    | Select both [Read] and [Write] |

Click [Finish].

#### Set users accessing FTP (for Windows 10)

Enter the username and password to access the FTP. Enter **[User name]** and **[Password]** specified here in the **[User name]** and **[Password]** boxes on the FTP auto send setting screen on the instrument. See "2 Set each item" (page 273).

| j   🛃 🔜 🖛   Adı | minis | trative Tools                                                                                                    |                       |          |      | -          |              | >      |
|-----------------|-------|----------------------------------------------------------------------------------------------------|-----------------------|----------|------|------------|--------------|--------|
| ile Home        | Shar  | e View                                                                                                    |                       |          |      |            |              | $\sim$ |
| → * ★           | > C   | ontrol Panel > System and Security > Admin                                                                                                    | nistrative Tools      |          | ڻ v  | Search Adn | ninistrative | ¢      |
| 1.0.11          |       | Name                                                                                                    | Date modified         | Туре     | Size |            |              |        |
| Quick access    |       | A Common Series                                                                                                    | 2/10/2017 5:57 AM     | Shortcut |      | 2 KB       |              |        |
| Downloads       | Я     | 🚰 Computer Management                                                                                                    | 3/19 2017 5:57 AM     | Shortcut |      | 2 KB       |              |        |
| Desktop         | *     | in the second second se | .,/2017 5:57 AM       | Shortcut |      | 2 KB       |              |        |
| 😭 Documents     | *     | 🔚 Disk Cleanup                                                                                                    | 3/19/2017 5:58 AM     | Shortcut |      | 2 KB       |              |        |
| Pictures        | *     | Event Viewer                                                                                                    | 3/19/2017 5:57 AM     | Shortcut |      | 2 KB       |              |        |
| CareDaire       |       | Internet Information Services (IIS) Manage                                                                                                    | ger 3/19/2017 5:59 AM | Shortcut |      | 2 KB       |              |        |
| Chebrive        |       | 👧 iSCSI Initiator                                                                                                    | 3/19/2017 5:57 AM     | Shortcut |      | 2 KB       |              |        |
| 💻 This PC       |       | 👼 Local Security Policy                                                                                                    | 3/19/2017 5:59 AM     | Shortcut |      | 2 KB       |              |        |
| Desktop         |       | The observation of the second second  | 3/19/2017 5:58 AM     | Shortcut |      | 2 KB       |              |        |

E Computer Management File Action View Help 🗢 🌒 🖄 🖬 🖬 🖉 📷 🜆 Computer Management (Local Name Full Name 🜉 1ka > 🕑 Task Scheduler Administrator > 🚼 Event Viewer 🛃 DefaultAcco... > 👸 Shared Folders 🜆 Guest ✓ ▲ Local Users and Groups 📋 Users New User... 📔 G 🚺 > 🔊 Perfo View > 🐣 Devic 🗸 🔄 Storage Refresh 📻 Disk I Export List... > 🚡 Services i Help

| New User                                | ?    | ×  |  |  |  |
|-----------------------------------------|------|----|--|--|--|
| User name: LOGGER                       |      |    |  |  |  |
| Full name:                              |      |    |  |  |  |
| Description:                            |      |    |  |  |  |
|                                         |      |    |  |  |  |
| Password:                               |      |    |  |  |  |
| Confirm password:                       |      |    |  |  |  |
| User must change password at next logon |      |    |  |  |  |
| User cannot change password             |      |    |  |  |  |
| Password never expires                  |      |    |  |  |  |
| Account is disabled                     |      |    |  |  |  |
|                                         |      |    |  |  |  |
|                                         |      |    |  |  |  |
| Help                                    | Clo: | se |  |  |  |

- From [Administrative Tools] in step 2 (p.328), select [Computer Management].
- 2 Right-click [Users] in [Local Users and Groups]. Select [New User] in the shortcut menu.

3 Enter the user name in the [User name] box and the password in the [Password] and [Confirm password] boxes. Select the [Password never expires] check box.

Click [Create].

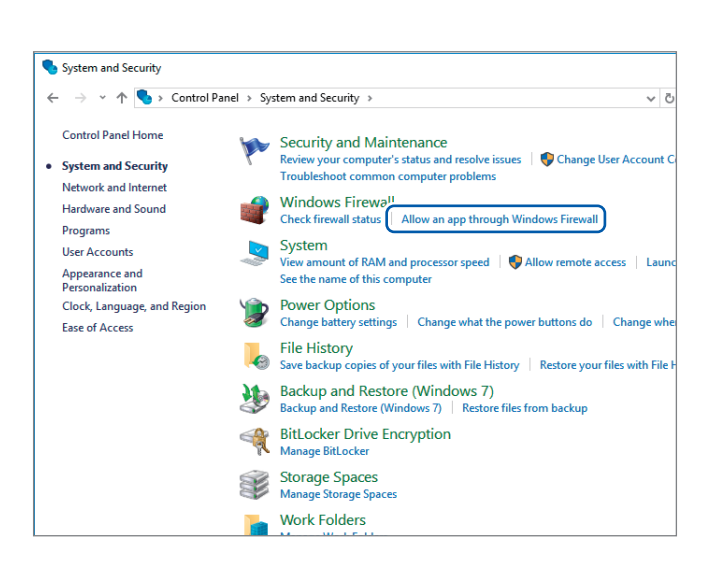

Set the firewall (for Windows 10)

**4** From [System and Security] in step 1 ("1 Click [Control Panel] > [System and Security]." (p. 328), click [Allow an app through Windows Firewall].

#### 5 Select [FTP server].

Select Private or Public, whichever is connected with the instrument.

#### **Restart the FTP server**

Allowed apps

Name

tion Co

Allowed apps and features:

DIAL protocol server

Email and accounts File and Printer Sha Get Office

Key Management Service

Mail and Calendar

Media Center Extender:

Distributed Transa

Get started

HomeGroup iSCSI Service

Allow apps to communicate through Windows Firewall To add, change, or remove allowed apps and ports, click Change settings. What are the risks of allowing an app to communicate?

Restart Microsoft FTP Service in [Control Panel] > [System and Security] > [Administrative Tools] > [Services].

х

P

\_

Cha<u>n</u>ge settings

Private Public

☑

⊻ ▼ ⊻

~

Detai<u>l</u>s... Re<u>m</u>ove Allow another app..

✓ ひ Search Control Panel

This completes the FTP settings for Windows 10.

Tips There is a possibility that the connection with the Logger may be blocked by security software or other types of software. Confirm that the connection with the target Logger is not blocked by software.

## Setting auto send

Any files automatically saved in the media of the instrument can be sent to the FTP server on the PC automatically.

#### **Operation method**

The following shows an example of sending data to FTP server 192.168.1.1.

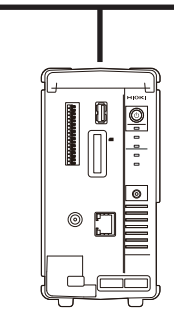

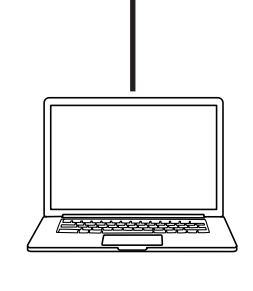

. . . . . . . . . . . . . . . . .

Instrument (Example: 192.168.1.2)

FTP server PC (Example: 192.168.1.1)

#### **1** Set the FTP data auto send function.

| Settings           |                                                                           |                     |  |  |
|--------------------|---------------------------------------------------------------------------|---------------------|--|--|
| Syntax             | Command                                                                   | :SYSTem:FTP:USE A\$ |  |  |
| Example            | :SYSTem:FTP:USE ON                                                        |                     |  |  |
| Query              |                                                                           |                     |  |  |
| Syntax             | Query                                                                     | :SYSTem:FTP:USE?    |  |  |
|                    | Response                                                                  | A\$                 |  |  |
| Example            | :SYSTem:FTP:USE?<br>(Response) :SYSTEM:FTP:USE ON (When the header is ON) |                     |  |  |
| Parameter          | Parameter                                                                 |                     |  |  |
| A\$ = OFF, ON      |                                                                           |                     |  |  |
| off <sup>∅</sup> D | Disables the FTP data auto send.                                          |                     |  |  |
| ON E               | ables the FTP data auto send.                                             |                     |  |  |

#### **2** Set the FTP server name.

Sets the host name or IP address of the FTP server. See "Network settings on PC" (p. 88).

| Settings                                                                                    |                                                                                            |                                 |  |  |  |
|---------------------------------------------------------------------------------------------|--------------------------------------------------------------------------------------------|---------------------------------|--|--|--|
| Syntax                                                                                      | Command                                                                                    | :SYSTem:FTP:ADDRess "A\$"       |  |  |  |
| Example                                                                                     | :SYSTem:FTP:                                                                               | :SYSTem:FTP:ADDRess "HIOKI_FTP" |  |  |  |
| Query                                                                                       |                                                                                            |                                 |  |  |  |
| Syntax                                                                                      | Query                                                                                      | :SYSTem:FTP:ADDRess?            |  |  |  |
|                                                                                             | Response                                                                                   | "A\$"                           |  |  |  |
| Example                                                                                     | :SYSTem:FTP:ADDRess?<br>(Response) :SYSTEM:FTP:ADDRESS "HIOKI_FTP" (When the header is ON) |                                 |  |  |  |
| Parameter                                                                                   |                                                                                            |                                 |  |  |  |
| A\$ = Destination FTP server address (up to 45 single-byte characters)                      |                                                                                            |                                 |  |  |  |
| Note                                                                                        |                                                                                            |                                 |  |  |  |
| If the entered string exceeds the maximum number of characters, a command error will occur. |                                                                                            |                                 |  |  |  |

### **3** Set the connection security.

Configure the settings according to the security method supported by the FTP server.

| Settings         |                                                                                              |                              |  |  |
|------------------|----------------------------------------------------------------------------------------------|------------------------------|--|--|
| Syntax           | Command                                                                                      | :SYSTem:FTP:SECUrity A\$     |  |  |
| Example          | :SYSTem:FTP:SECUrity EXPLICIT                                                                |                              |  |  |
| Query            |                                                                                              |                              |  |  |
| Syntax           | Query                                                                                        | :SYSTem:FTP:SECUrity?        |  |  |
|                  | Response                                                                                     | A\$                          |  |  |
| Example          | ple :SYSTem:FTP:SECUrity?<br>(Response):SYSTEM:FTP:SECURITY EXPLICIT (When the header is ON) |                              |  |  |
| Parameter        |                                                                                              |                              |  |  |
| A\$ = OFF, EXPL  | LICIT, IMPLICIT                                                                              |                              |  |  |
| off <sup>∅</sup> | Communications are                                                                           | nmunications are not secure. |  |  |
| EXPLICIT         | Explicit FTP over TL                                                                         | S                            |  |  |
| IMPLICIT         | Implicit FTP over TL                                                                         | plicit FTP over TLS          |  |  |

#### **4** Set the server certificate confirmation.

| Settings      |                                                                                                    |                                                                                                    |  |  |  |
|---------------|----------------------------------------------------------------------------------------------------|----------------------------------------------------------------------------------------------------|--|--|--|
| Syntax        | Command                                                                                                    | :SYSTem:FTP:CERTificate A\$                                                                                       |  |  |  |
| Example       | :SYSTem:FTP:CERTificate ON                                                                                       |                                                                                                    |  |  |  |
| Query         |                                                                                                    |                                                                                                    |  |  |  |
| Syntax        | Query                                                                                                    | :SYSTem:FTP:CERTificate?                                                                                          |  |  |  |
|               | Response                                                                                                    | A\$                                                                                                    |  |  |  |
| Example       | xample         : SYSTem: FTP: CERTIFICATE ?<br>(Response) : SYSTEM: FTP: CERTIFICATE ON (When the header is ON)  |                                                                                                    |  |  |  |
| Parameter     |                                                                                                    |                                                                                                    |  |  |  |
| A\$ = OFF, ON | A\$ = OFF, ON                                                                                                    |                                                                                                    |  |  |  |
| OFF           | Files are transferred<br>the server is not valio                                                                 | es are transferred via encrypted communications. However, the certificate presented by e server is not validated. |  |  |  |
| ON₫           | he certificate presented by the server is validated. If the validity is not confirmed, no file<br>s transferred. |                                                                                                    |  |  |  |

#### **5** Set the port number of the FTP server.

| Settings                                 |                      |                                                      |
|------------------------------------------|----------------------|------------------------------------------------------|
| Syntax                                   | Command              | :SYSTem:FTP:PORT A                                   |
|                                          |                      | (When the connection security is set to IMPLICIT)    |
|                                          |                      | :SYSTem:FTP:PORT:IMPLicit A                          |
| Example                                  | :SYSTem:FTP:         | PORT 1234                                            |
| Query                                    |                      |                                                      |
| Syntax                                   | Query                | :SYSTem:FTP:PORT?                                    |
|                                          |                      | (When the connection security is set to IMPLICIT)    |
|                                          |                      | :SYSTem:FTP:PORT:IMPLicit?                           |
|                                          | Response             | A\$                                                  |
| Example                                  | :SYSTem:FTP:PORT?    |                                                      |
|                                          | (Response) :S        | <b>YSTEM: FTP: PORT 1234</b> (When the header is ON) |
| Parameter                                |                      |                                                      |
| <b>A\$</b> = 1 to 21 <sup>II</sup> to 65 | 535                  |                                                      |
| When the connectio                       | n security is set to | <b>IMPLICIT</b> , the default setting is 990.        |

12

#### **6** Set the user name.

Sets the user name for logging on to the FTP server. Set the username for the instrument registered with the FTP server on the PC.

| Settings                                                                                    |                                                                                         |                          |
|---------------------------------------------------------------------------------------------|-----------------------------------------------------------------------------------------|--------------------------|
| Syntax                                                                                      | Command                                                                                 | :SYSTem:FTP:USER "A\$" " |
| Example                                                                                     | :SYSTem:FTP:                                                                            | USER "LOGGER"            |
| Query                                                                                       |                                                                                         |                          |
| Syntax                                                                                      | Query                                                                                   | :SYSTem:FTP:USER?        |
|                                                                                             | Response                                                                                | "A\$"                    |
| Example                                                                                     | : SYSTem: FTP: USER?<br>(Response) : SYSTEM: FTP: USER "LOGGER" (When the header is ON) |                          |
| Parameter                                                                                   |                                                                                         |                          |
| A\$ = User name (up to 32 single-byte characters)                                           |                                                                                         |                          |
| Note                                                                                        |                                                                                         |                          |
| If the entered string exceeds the maximum number of characters, a command error will occur. |                                                                                         |                          |

## **7** Set the password.

Sets the password for logging on to the FTP server.

Set the password for the instrument registered with the FTP server on the PC.

For the query, the entered password is checked against the current password setting and the result is returned.

| Settings                                                                                    |                                                                                             |                             |
|---------------------------------------------------------------------------------------------|---------------------------------------------------------------------------------------------|-----------------------------|
| Syntax                                                                                      | Command                                                                                     | :SYSTem:FTP:PASSword "A\$"  |
| Example                                                                                     | :SYSTem:FTP:                                                                                | PASSword "abcd"             |
| Query                                                                                       |                                                                                             |                             |
| Syntax                                                                                      | Query                                                                                       | :SYSTem:FTP:PASSword? "A\$" |
|                                                                                             | Response                                                                                    | B\$                         |
| Example                                                                                     | :SYSTem:FTP:PASSword? "abcd"<br>(Response):SYSTEM:FTP:PASSWORD_PASS (When the header is ON) |                             |
| Parameter                                                                                   |                                                                                             |                             |
| Falameter                                                                                   |                                                                                             |                             |
| A\$ = Password (up to 32 single-byte characters)                                            |                                                                                             |                             |
| B\$ = PASS, FAIL                                                                            |                                                                                             |                             |
| PASS Th                                                                                     | e entered password is correct.                                                              |                             |
| FAIL Th                                                                                     | entered password is incorrect.                                                              |                             |
| Note                                                                                        |                                                                                             |                             |
| If the entered string exceeds the maximum number of characters, a command error will occur. |                                                                                             |                             |

#### **8** Set the saving destination directory.

Specifies the director on the FTP server for saving data. (Default: Serial number of the instrument)

| Settings                                                      |                                                                                    |                                                       |
|---------------------------------------------------------------|------------------------------------------------------------------------------------|-------------------------------------------------------|
| Syntax                                                        | Command                                                                            | :SYSTem:FTP:DIR "A\$"                                 |
| Example                                                       | :SYSTem:FTP:                                                                       | DIR "/abc/def/"                                       |
| Query                                                         |                                                                                    |                                                       |
| Syntax                                                        | Query                                                                              | :SYSTem:FTP:DIR?                                      |
|                                                               | Response                                                                           | "A\$"                                                 |
| Example                                                       | :SYSTem:FTP:DIR?<br>(Response) :SYSTEM:FTP:DIR "/abc/def/" (When the header is ON) |                                                       |
| Parameter                                                     |                                                                                    |                                                       |
| A\$ = Destination directory (up to 45 single-byte characters) |                                                                                    |                                                       |
| Note                                                          |                                                                                    |                                                       |
| If the entered string                                         | exceeds the maxi                                                                   | mum number of characters. a command error will occur. |

#### **9** Set the PASV mode.

| Settings           |                                                 |                                                                                   |  |
|--------------------|-------------------------------------------------|-----------------------------------------------------------------------------------|--|
| Syntax             | Command                                         | :SYSTem:FTP:PASV A\$                                                              |  |
| Example            | :SYSTem:FTP:                                    | PASV ON                                                                           |  |
| Query              |                                                 |                                                                                   |  |
| Syntax             | Query                                           | :SYSTem:FTP:PASV?                                                                 |  |
|                    | Response                                        | A\$                                                                               |  |
| Example            | :SYSTem:FTP:<br>(Response):SY                   | : SYSTem: FTP: PASV?<br>(Response) : SYSTEM: FTP: PASV ON (When the header is ON) |  |
| Parameter          | ·                                               |                                                                                   |  |
| A\$ = OFF, ON      |                                                 |                                                                                   |  |
| OFF <sup>∅</sup> [ | oes not use the PASV mode during communication. |                                                                                   |  |
| ON                 | Jses the PASV mod                               | es the PASV mode during communication.                                            |  |

### **10** Specify the deletion of sent files.

| Settings         |                               |                                                                                   |  |
|------------------|-------------------------------|-----------------------------------------------------------------------------------|--|
| Syntax           | Command                       | Command :SYSTem:FTP:AUTODel A\$                                                   |  |
| Example          | :SYSTem:FTP:                  | AUTODel ON                                                                        |  |
| Query            |                               |                                                                                   |  |
| Syntax           | Query                         | :SYSTem:FTP:AUTODel?                                                              |  |
|                  | Response                      | A\$                                                                               |  |
| Example          | :SYSTem:FTP:<br>(Response) :S | :SYSTem:FTP:AUTODel?<br>(Response) :SYSTEM:FTP:AUTODEL ON (When the header is ON) |  |
| Parameter        |                               |                                                                                   |  |
| A\$ = OFF, ON    |                               |                                                                                   |  |
| OFF <sup>∅</sup> | oes not delete sent files.    |                                                                                   |  |
| ON               | eletes sent files.            |                                                                                   |  |

### **11** Set the file name identifier.

| Settings                  |                               |                                                                                                    |  |
|---------------------------|-------------------------------|----------------------------------------------------------------------------------------------------|--|
| Syntax                    | Command                       | :SYSTem:FTP:FILE:HOST A\$ (Host name)<br>:SYSTem:FTP:FILE:IP A\$ (IP address)<br>:SYSTem:FTP:FILE:TIME A\$ (Time) |  |
| Example                   | :SYSTem:FTP:                  | FILE:HOST ON                                                                                                    |  |
| Query                     |                               |                                                                                                    |  |
| Syntax                    | Query                         | :SYSTem:FTP:FILE:HOST? (Host name)<br>:SYSTem:FTP:FILE:IP? (IP address)<br>:SYSTem:FTP:FILE:TIME? (Time)<br>AS    |  |
| Example                   | :SYSTem:FTP:<br>(Response) :S | :SYSTem:FTP:FILE:HOST?<br>(Response) :SYSTEM:FTP:FILE:HOST ON (When the header is ON)                             |  |
| Parameter                 | ·                             |                                                                                                    |  |
| A\$ = OFF, ON             |                               |                                                                                                    |  |
| OFF                       | Does not attach the           | Does not attach the target to file names.                                                                         |  |
| ON <sup>ℤ</sup>           | Attaches the target t         | ttaches the target to file names.                                                                                 |  |
| Example: Host name LOGGER |                               |                                                                                                    |  |

| ample: | Host name           | LOGGER             |
|--------|---------------------|--------------------|
|        | IP address          | 192.168.1.2        |
|        | Time                | '23-01-10 08:30:05 |
|        | Auto-save file name | AUTO0001.MEM       |

With the settings above, the file is named as follows when the file name identifier is set to ON for the host name, IP address, and time.

#### [LOGGER\_192-168-1-2\_230110-083005\_AUTO0001.MEM]

Files can be identified when multiple loggers are used.

## **12** Perform the upload test.

See "File upload test" (p. 337).

........

## File upload test

Check whether files can be sent using the FTP client.

#### 1 Execute the upload test.

| Query                     |                                                                             |                    |
|---------------------------|-----------------------------------------------------------------------------|--------------------|
| Syntax                    | Query                                                                       | :SYSTem:FTP:CHECk? |
|                           | Response                                                                    | Α                  |
| Example                   | :SYSTem:FTP:CHECk?<br>(Response):SYSTEM:FTP:CHECK 0 (When the header is ON) |                    |
| Parameter                 |                                                                             |                    |
| A = 0 (Success), 1 (Fail) |                                                                             |                    |

Test file [FTP\_TEST.TXT] is sent to the specified folder\*1.

\*1: The folder specified with **[Physical path]** in "Enter **[Site Information]**." (p. 328) and "Set the saving destination directory." (p. 335) (example: C:\LOGGER\data)

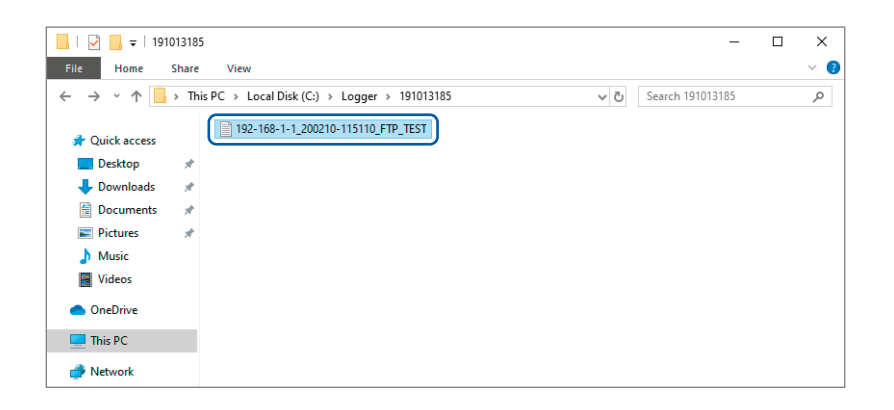

When the test file cannot be sent, check the auto send settings of the instrument and the FTP settings of the PC.

If the send test is successful, start measurement.

The measured waveform data are automatically sent to the FTP server on the PC.

#### Data send time

Transfer time (sec.) = File size (KB)/Transfer speed (KB/sec.) + Transfer preparation time (sec.) For details about the file size, see "14.7 File Size" (p. 418).

For reference, the transfer speed is 4 MB/sec. and the transfer preparation time is 3 seconds. Example: If the file size is 40 MB

Transfer time = 40 MB/4 (MB/sec) + 3 (sec) = 10 + 3 (sec) = 13 (sec)

## **FTP** communication status check

You can check the numbers of files that have been sent successfully, have failed to be sent, etc. using the FTP client.

• • • • • •

- 1
  - Check the numbers of files under the FTP communication status.

| Query                                                                                                    |                                                                                     |                                                         |  |
|----------------------------------------------------------------------------------------------------|-------------------------------------------------------------------------------------|---------------------------------------------------------|--|
| Syntax                                                                                                    | Query                                                                               | :SYSTem:FTP:STATe?                                      |  |
|                                                                                                    | Response                                                                            | A <nr1>, B<nr1>, C<nr1>, D<nr1></nr1></nr1></nr1></nr1> |  |
| Example                                                                                                    | :SYSTem:FTP:STATe?<br>(Response) :SYSTEM:FTP:STATE 10,1,5,4 (When the header is ON) |                                                         |  |
| Parameter                                                                                                    |                                                                                     |                                                         |  |
| <ul> <li>A = Total number of files</li> <li>B = Numbers of files that have been sent successfully</li> <li>C = Numbers of files that have failed to be sent</li> </ul> |                                                                                     |                                                         |  |

- **D** = Number of files that have not been sent
- 2 Check whether or not there is a file under the FTP communication status that has not been sent.

| Query         |                                        |                                                                                     |  |
|---------------|----------------------------------------|-------------------------------------------------------------------------------------|--|
| Syntax        | Query                                  | :SYSTem:FTP:PROGress?                                                               |  |
|               | Response                               | A\$                                                                                 |  |
| Example       | :SYSTem:FTP:<br>(Response):SY          | :SYSTem:FTP:PROGress?<br>(Response):SYSTEM:FTP:PROGRESS YES (When the header is ON) |  |
| Parameter     |                                        |                                                                                     |  |
| A\$ = YES, NO |                                        |                                                                                     |  |
| YES           | here is a file that has not been sent. |                                                                                     |  |
| NO            | here are no unsent files.              |                                                                                     |  |

## 12.5 Sending Measurement Data Using XCP on Ethernet

The instrument supports only the measurement mode of XCP on Ethernet and can be connected with higher level tools complying with the ASAM standards.

The LAN setting and connection are required to send the measurement data using XCP on Ethernet.

For the XCP connection, use LR8101 or LR8102 to create the setting file (A2L) specific to the instrument.

If the instrument settings have been changed after creating the A2L file, recreate the A2L file and use the latest A2L file.

The instrument does not support asynchronous upload of the measurement data with polling from ECU measurement/compatible software.

The XCP output of LAN2 can be performed at the recording intervals in real time.

The XCP output from LAN1 does not support the output in real time. The timing for LAN1 to send the measurement data to ECU measurement/compatible software is only when the command is sent from the software to the instrument.

### Setting the input channel

See "3.4 Setting the Voltage/Temp Module" (p. 120). See "3.5 Setting the Power Measurement Module" (p. 126).

## Creating the A2L file

#### **1** Specify the file name when saving.

| Settings                                                                                                    |                                                          |                        |
|----------------------------------------------------------------------------------------------------|----------------------------------------------------------|------------------------|
| Syntax                                                                                                    | Command                                                  | :SYSTem:FILEName "A\$" |
| Example                                                                                                    | :SYSTem:FILE                                             | Name "MANUAL"          |
| Query                                                                                                    |                                                          |                        |
| Syntax                                                                                                    | Query                                                    | :SYSTem:FILEName?      |
|                                                                                                    | Response                                                 | "A\$"                  |
| Example                                                                                                    | :SYSTem:FILEName?<br>(Response):SYSTEM:FILENAME "MANUAL" |                        |
| Parameter                                                                                                    |                                                          |                        |
| <b>A\$</b> = Character string of file name (up to 4 double-byte characters or 8 single-byte characters)                |                                                          |                        |
| Note                                                                                                    |                                                          |                        |
| If the entered string exceeds the maximum number of characters, any characters beyond the maximum will not be entered. |                                                          |                        |

. . . . . . . . . . . . . . .

If no file name is specified, the file is named automatically.

See "When a file is saved without specifying a file name" (p. 222).

#### **2** Save the A2L file.

When the file is saved using LAN1: Communication takes place via the LAN1 port. The communication protocol is TCP.

When the file is saved using LAN2: Communication takes place using the LAN2 port. The communication protocol is UDP.

The A2L file contains only the information of channels in which the measurement are set to ON on the instrument.

| Settings      | Settings                                                                 |                                                                                                    |                                                                                                    |  |
|---------------|--------------------------------------------------------------------------|----------------------------------------------------------------------------------------------------|----------------------------------------------------------------------------------------------------|--|
| Syntax        |                                                                          | Command                                                                                                    | When LAN1 is used<br>:MEDia:SD:SAVE:A2L:LAN1<br>:MEDia:USB:SAVE:A2L:LAN1<br>When LAN2 is used<br>:MEDia:SD:SAVE:A2L:LAN2<br>:MEDia:USB:SAVE:A2L:LAN2            |  |
| Example       |                                                                          | :MEDia:SD:SA                                                                                                    | VE: A2L: LAN1                                                                                                    |  |
| Query         |                                                                          |                                                                                                    |                                                                                                    |  |
| Syntax        |                                                                          | Query<br>Response                                                                                               | When LAN1 is used<br>:MEDia:SD:SAVE:A2L:LAN1?<br>:MEDia:USB:SAVE:A2L:LAN1?<br>When LAN2 is used<br>:MEDia:SD:SAVE:A2L:LAN2?<br>:MEDia:USB:SAVE:A2L:LAN2?<br>A\$ |  |
| Example       |                                                                          | :MEDIA: SD: SAVE: A2L: LAN1?<br>(Response) :MEDIA: SD: SAVE: A2L: LAN1? SUCCESS_TEST<br>(When the header is ON) |                                                                                                    |  |
| Parameter     |                                                                          |                                                                                                    |                                                                                                    |  |
| A\$ = NONE, E | \$ = NONE, EXECUTING, SUCCESS_(File name), FAIL                          |                                                                                                    | S_(File name), FAIL                                                                                                    |  |
| NONE          | Sav                                                                      | ing has not yet be                                                                                              | en executed.                                                                                                    |  |
| EXECUTING     | Sav                                                                      | ing is currently in                                                                                             | operation.                                                                                                    |  |
| SUCCESS       | Saving has succeeded. The name of the saved file is attached at the end. |                                                                                                    | d. The name of the saved file is attached at the end.                                                                                                    |  |
| FAIL          | Saving has failed.                                                       |                                                                                                    |                                                                                                    |  |

## Settings on ECU control software

#### Setting the measurement channels

Before measurement, initialize and create the DAQ list using ECU control software and set the information of measurement channels on the ODT entry.

The DAQ list cannot be initialized or created while the instrument is performing the measurement.

. .

## **12.6 Outputting the Measured Value Using CAN**

Output the measured value of the instrument to the CAN bus.

The CAN-H and CAN-L terminals are used for the CAN measured value output. For the method of connecting the CAN cable, see "Wiring the CAN cable (LR8102 only)" (p. 63). For the setting method, see "CAN Editor Instruction Manual".

#### **1** Set the measured value output function.

You can choose whether to output the measurement data using the settings configured in the CAN Editor.

| Settings                |                                                          |                   |  |
|-------------------------|----------------------------------------------------------|-------------------|--|
| Syntax                  | Command                                                  | :SYSTem:RTOut A\$ |  |
| Example                 | :SYSTem:RTOu                                             | t CAN             |  |
| Query                   |                                                          |                   |  |
| Syntax                  | Query                                                    | :SYSTem:RTOut?    |  |
|                         | Response                                                 | A\$               |  |
| Example                 | Example :SYSTem:RTOut?                                   |                   |  |
|                         | (Response) : SYSTEM: RTOUT CAN (When the header is ON)   |                   |  |
| Parameter               |                                                          |                   |  |
| A\$ = OFF, CAN, LAN2udp |                                                          |                   |  |
| OFF <sup>∅</sup> Do     | bes not output the data from CAN or LAN2.                |                   |  |
| CAN Ou                  | Itputs the data from the CAN terminal.                   |                   |  |
| Wh                      | en an external sampling is used, the time is not output. |                   |  |
| LAN2udp Ou              | utputs the data from LAN2.                               |                   |  |

If the instrument is controlled with XCP on Ethernet UDP, the data are not output regardless of the settings.

The parameter can also be set to CAN when setting the instrument from CAN Editor.

## 12.7 Setting and Connecting LAN2

The instrument and a PC can be connected using a LAN cable.

Connect the LAN cable to the LAN2 port. The measured value can be output in real time. The default IP address of the instrument is 192.168.1.102. The port number is 8801 and the output destination port number is 8800.

Send the following communication commands from the PC to LAN1 (communication command port: 8802).

LAN2 does not support the communication commands. Set LAN2 from LAN1.

#### Updates the settings of LAN2.

#### IMPORTANT

The LAN2 settings will not be updated until this command is executed. Execute the command after completing the LAN2 settings.

| Settings |                                 |                                 |
|----------|---------------------------------|---------------------------------|
| Syntax   | Command                         | :SYSTem:COMMunicate:LAN2:UPDate |
| Example  | :SYSTem:COMMunicate:LAN2:UPDate |                                 |

#### **DHCP** server

When the DHCP server is set to ON, the IP address and the subnet mask can be obtained automatically. For **PREParation**?, the setting made before the update of the LAN2 settings is returned.

| Settings                      |                                                                                                    |                                                                              |  |
|-------------------------------|----------------------------------------------------------------------------------------------------|------------------------------------------------------------------------------|--|
| Syntax                        | Syntax Command :SYSTem:COMMunicate:LAN2:DHCP A\$                                                     |                                                                              |  |
| Example                       | :SYSTem:COMM<br>:SYSTem:COMM                                                                         | :SYSTem:COMMunicate:LAN2:DHCP ON<br>:SYSTem:COMMunicate:LAN2:UPDate          |  |
| Query                         |                                                                                                    |                                                                              |  |
| Syntax                        | Query                                                                                                | :SYSTem:COMMunicate:LAN2:DHCP?<br>:SYSTem:COMMunicate:LAN2:DHCP:PREParation? |  |
|                               | Response                                                                                             | A\$                                                                          |  |
| Example                       | :SYSTem:COMMunicate:LAN2:DHCP?<br>(Response):SYSTEM:COMMUNICATE:LAN2:DHCP ON (When the header is ON) |                                                                              |  |
| Parameter                     |                                                                                                    |                                                                              |  |
| A\$ = OFF,ON                  |                                                                                                    |                                                                              |  |
| <b>OFF</b> <sup>Ø</sup> Disab | Disables the DHCP function.                                                                          |                                                                              |  |
| on Enab                       | Enables the DHCP function.                                                                           |                                                                              |  |

#### Host name

For **PREParation**?, the setting made before the update of the LAN2 settings is returned.

| Settings                                                                                                    |                                                                                                    |                                                                                      |  |
|----------------------------------------------------------------------------------------------------|----------------------------------------------------------------------------------------------------|--------------------------------------------------------------------------------------|--|
| Syntax                                                                                                    | Command :SYSTem:COMMunicate:LAN2:HOSTname "A\$"                                                                       |                                                                                      |  |
| Example                                                                                                    | :SYSTem:COMMunicate:LAN2:HOSTname "LOGGER"<br>:SYSTem:COMMunicate:LAN2:UPDate                                         |                                                                                      |  |
| Query                                                                                                    |                                                                                                    |                                                                                      |  |
| Syntax         Query         : SYSTem: COMMunicate: LAN2: HOSTname           : SYSTem: COMMunicate: LAN2: HOSTname         : SYSTem: COMMunicate: LAN2: HOSTname |                                                                                                    | :SYSTem:COMMunicate:LAN2:HOSTname?<br>:SYSTem:COMMunicate:LAN2:HOSTname:PREParation? |  |
| Example                                                                                                    | :SYSTem:COMMunicate:LAN2:HOSTname?<br>(Response):SYSTEM:COMMUNICATE:LAN2:HOSTNAME "LOGGER" (When the<br>header is ON) |                                                                                      |  |
| Parameter                                                                                                    |                                                                                                    |                                                                                      |  |
| A\$ = Character stri                                                                                                    | ng of host name (ι                                                                                                    | up to 12 single-byte characters)                                                     |  |

#### Set the IP address of the instrument.

The IP address is used to identify individual devices that are connected to the network. Ensure that the instrument uses a unique name that is not being used by any other device on the network. For **PREParation**?, the setting made before the update of the LAN2 settings is returned.

| Settings  |           |                                                                                                    |                                                                                        |  |
|-----------|-----------|----------------------------------------------------------------------------------------------------|----------------------------------------------------------------------------------------|--|
| Syntax    |           | Command                                                                                                    | :SYSTem:COMMunicate:LAN2:IPADdress ip1,ip2,ip3,ip4                                     |  |
| Example   |           | :SYSTem:COMMunicate:LAN2:IPADdress 192,168,1,200<br>:SYSTem:COMMunicate:LAN2:UPDate                                          |                                                                                        |  |
| Query     |           |                                                                                                    |                                                                                        |  |
| Syntax    |           | Query                                                                                                    | :SYSTem:COMMunicate:LAN2:IPADdress?<br>:SYSTem:COMMunicate:LAN2:IPADdress:PREParation? |  |
|           |           | Response                                                                                                    | ip1 <nr1>,ip2<nr1>,ip3<nr1>,ip4<nr1></nr1></nr1></nr1></nr1>                           |  |
| Example   |           | :SYSTem:COMMunicate:LAN2:IPADdress?<br>(Response):SYSTEM:COMMUNICATE:LAN2:IPADDRESS 192,168,1,200<br>(When the header is ON) |                                                                                        |  |
| Parameter | Parameter |                                                                                                    |                                                                                        |  |
| ip1       | 0 to 255  |                                                                                                    |                                                                                        |  |
| ip2       | 0 to 255  |                                                                                                    |                                                                                        |  |
| ip3       | 0 to 255  |                                                                                                    |                                                                                        |  |
| ip4       | 0 to 255  |                                                                                                    |                                                                                        |  |

#### Set the subnet mask of LAN2.

The subnet mask is used to separate the IP address into the portion that indicates the network and the portion that indicates the device.

Ensure that the instrument uses the same subnet mask that is being used by other devices on the same network. If the DHCP server is enabled, the setting will be automatically configured using the server. For **PREParation?**, the setting made before the update of the LAN2 settings is returned.

| Settings  |                                                                                   |                                                                                                    |                                                                                |
|-----------|-----------------------------------------------------------------------------------|----------------------------------------------------------------------------------------------------|--------------------------------------------------------------------------------|
| Syntax    |                                                                                   | Command                                                                                                    | :SYSTem:COMMunicate:LAN2:SMASk mask1,mask2,mask3,<br>mask4                     |
| Example   | e :SYSTem:COMMunicate:LAN2:SMASk 255,255,255,0<br>:SYSTem:COMMunicate:LAN2:UPDate |                                                                                                    | unicate:LAN2:SMASk 255,255,255,0<br>unicate:LAN2:UPDate                        |
| Query     |                                                                                   |                                                                                                    |                                                                                |
| Syntax    |                                                                                   | Query                                                                                                    | :SYSTem:COMMunicate:LAN2:SMASk?<br>:SYSTem:COMMunicate:LAN2:SMASk:PREParation? |
|           |                                                                                   | Response                                                                                                    | <pre>mask1<nr1>,mask2<nr1>,mask3<nr1>,mask4<nr1></nr1></nr1></nr1></nr1></pre> |
| Example   |                                                                                   | :SYSTem:COMMunicate:LAN2:SMASk?<br>(Response):SYSTEM:COMMUNICATE:LAN2:SMASK 255,255,255,0<br>(When the header is ON) |                                                                                |
| Parameter |                                                                                   |                                                                                                    |                                                                                |
| mask1     | 0 to 255                                                                          |                                                                                                    |                                                                                |
| mask2     | 0 to 255                                                                          |                                                                                                    |                                                                                |
| mask3     | 0 to 255                                                                          |                                                                                                    |                                                                                |
| mask4     | 0 to 255                                                                          |                                                                                                    |                                                                                |

#### Set the port number of the instrument.

The last digit is used by the LAN2 system.

Example: No matter which number between 8800 and 8809 is specified, the parameter is set to 8800. 8801 is used for the UDP output.

(The last digit: 1 for the UDP output, 5 for XCP on Ethernet)

For **PREParation**?, the setting made before the update of the LAN2 settings is returned.

| Settings                                                                                                  |                                                                                                    |                                                                                    |  |
|----------------------------------------------------------------------------------------------------|----------------------------------------------------------------------------------------------------|------------------------------------------------------------------------------------|--|
| Syntax                                                                                                    | Command                                                                                                    | :SYSTem:COMMunicate:LAN2:CONTrol no                                                |  |
| Example                                                                                                   | :SYSTem:COMMunicate:LAN2:CONTrol 8800<br>:SYSTem:COMMunicate:LAN2:UPDate                                                 |                                                                                    |  |
| Query                                                                                                    |                                                                                                    |                                                                                    |  |
| Syntax                                                                                                    | Query                                                                                                    | :SYSTem:COMMunicate:LAN2:CONTrol?<br>:SYSTem:COMMunicate:LAN2:CONTrol:PREParation? |  |
|                                                                                                    | Response                                                                                                    | no <nr1></nr1>                                                                     |  |
| Example                                                                                                   | : SYSTem: COMMunicate: LAN2: CONTrol?<br>(Response) : SYSTEM: COMMUNICATE: LAN2: CONTROL 8800<br>(When the header is ON) |                                                                                    |  |
| Parameter                                                                                                 |                                                                                                    |                                                                                    |  |
| <b>no</b> = 1020 to 65520                                                                                 |                                                                                                    |                                                                                    |  |
| Note                                                                                                    |                                                                                                    |                                                                                    |  |
| For example, no matter which number between 8800 and 8809 is specified, 8800 is returned for the setting. |                                                                                                    |                                                                                    |  |

#### Gateway IP

Setting 0.0.0.0 disables the use of the Gateway. If the DHCP server is set to ON, the setting will be configured automatically. For PREParation?, the setting made before the update of the LAN2 settings is returned.

| Settings  |                                                                                                    |                                                                                   |                                                                                               |  |
|-----------|----------------------------------------------------------------------------------------------------|-----------------------------------------------------------------------------------|-----------------------------------------------------------------------------------------------|--|
| Syntax    |                                                                                                    | Command                                                                           | :SYSTem:COMMunicate:LAN2:GATeway ip1,ip2,ip3,ip4                                              |  |
| Example   |                                                                                                    | :SYSTem:COMMunicate:LAN2:GATeway 192,168,1,100<br>:SYSTem:COMMunicate:LAN2:UPDate |                                                                                               |  |
| Query     | Query                                                                                                    |                                                                                   |                                                                                               |  |
| Syntax    |                                                                                                    | Query                                                                             | :SYSTem:COMMunicate:LAN2:GATeway?<br>:SYSTem:COMMunicate:LAN2:GATeway:PREParation?            |  |
|           |                                                                                                    | Response                                                                          | ip1 <nr1>,ip2<nr1>,ip3<nr1>,ip4<nr1></nr1></nr1></nr1></nr1>                                  |  |
| Example   | : SYSTem:COMMunicate:LAN2:GATeway?<br>(Response):SYSTEM:COMMUNICATE:LAN2:GATEWAY 192,168,1,100<br>(When the header is ON) |                                                                                   | unicate:LAN2:GATeway?<br>STEM:COMMUNICATE:LAN2:GATEWAY 192,168,1,100<br>uen the header is ON) |  |
| Parameter | Parameter                                                                                                    |                                                                                   |                                                                                               |  |
| ip1       | 0 to 255                                                                                                    |                                                                                   |                                                                                               |  |
| ip2       | 0 to 255                                                                                                    |                                                                                   |                                                                                               |  |
| ip3       | 0 to 255                                                                                                    |                                                                                   |                                                                                               |  |
| ip4       | 0 to 255                                                                                                    |                                                                                   |                                                                                               |  |

#### Change the PC to be used or change the IP address of the PC (as needed).

- If the intended use of the PC is only to set the IP address of the instrument, replace the PC as needed.
- Change the IP address of the PC as well if it becomes necessary as a result of setting the IP address of the instrument.

## 12.8 Outputting the Measured Value Using LAN2

The measured value of the instrument is output in real time. The communication protocol is UDP.

All measured values of the measurement ON channels are output at the recording intervals. Using the primary unit for the sampling synchronization with the appropriate settings, you can output the measured values of the synchronized LR8102 units. (p. 113) (p. 349)

There may be a delay depending on the performance or operating system of the receiving device. As the protocol is UDP, receiving of all packets is not guaranteed.

To improve real-time performance, turn off the numerical calculation, alarm, and stop trigger functions.

#### **1** Enable the measured value output function.

| Settings         |                                                                           |                                            |                   |
|------------------|---------------------------------------------------------------------------|--------------------------------------------|-------------------|
| Syntax           |                                                                           | Command                                    | :SYSTem:RTOut A\$ |
| Example          |                                                                           | :SYSTem:RTOu                               | t LAN2udp         |
| Query            |                                                                           |                                            |                   |
| Syntax           |                                                                           | Query                                      | :SYSTem:RTOut?    |
|                  |                                                                           | Response                                   | A\$               |
| Example          | :SYSTem:RTOut?<br>(Response):SYSTEM:RTOUT LAN2UDP (When the header is ON) |                                            |                   |
| Parameter        | Parameter                                                                 |                                            |                   |
| A\$ = OFF, CA    | A\$ = OFF, CAN, LAN2udp                                                   |                                            |                   |
| OFF <sup>∅</sup> | Does                                                                      | Does not output the data from CAN or LAN2. |                   |
| CAN              | Outpu                                                                     | Outputs the data from the CAN terminal.    |                   |
| LAN2udp          | Outputs the data from LAN2.                                               |                                            |                   |

If the instrument is controlled with XCP on Ethernet UDP, the data are not output regardless of the setting.

#### **2** Set the IP address of the output destination.

The multicast communication is enabled by specifying the IP address for multicasting (224.0.0.0 to 239.255.255.255).

| Settings  |          |                                                                                                    |                                                              |
|-----------|----------|----------------------------------------------------------------------------------------------------|--------------------------------------------------------------|
| Syntax    |          | Command                                                                                                    | :SYSTem:COMMunicate:LAN2:SEND:IPADdress<br>ip1,ip2,ip3,ip4   |
| Example   |          | :SYSTem:COMM                                                                                                    | unicate:LAN2:SEND:IPADdress 192,168,1,100                    |
| Query     |          |                                                                                                    |                                                              |
| Syntax    |          | Query                                                                                                    | :SYSTem:COMMunicate:LAN2:SEND:IPADdress?                     |
|           |          | Response                                                                                                    | ip1 <nr1>,ip2<nr1>,ip3<nr1>,ip4<nr1></nr1></nr1></nr1></nr1> |
| Example   |          | :SYSTem:COMMunicate:LAN2:SEND:IPADdress?<br>(Response):SYSTEM:COMMUNICATE:LAN2:SEND:IPADDRESS 192,168,1,100<br>(When the header is ON) |                                                              |
| Parameter |          |                                                                                                    |                                                              |
| ip1       | 0 to 255 |                                                                                                    |                                                              |
| ip2       | 0 to 2   | 0 to 255                                                                                                    |                                                              |
| ip3       | 0 to 2   | 0 to 255                                                                                                    |                                                              |
| ip4       | 0 to 255 |                                                                                                    |                                                              |

#### **3** Set the port number of the output destination.

| Settings           |                                                                                                    |                                         |  |
|--------------------|----------------------------------------------------------------------------------------------------|-----------------------------------------|--|
| Syntax             | Command                                                                                                    | :SYSTem:COMMunicate:LAN2:SEND:PORT no\$ |  |
| Example            | :SYSTem:COMM                                                                                                    | unicate:LAN2:SEND:PORT 10000            |  |
| Query              |                                                                                                    |                                         |  |
| Syntax             | Query                                                                                                    | :SYSTem:COMMunicate:LAN2:SEND:PORT?     |  |
|                    | Response                                                                                                    | no\$                                    |  |
| Example            | :SYSTem:COMMunicate:LAN2:SEND:PORT?<br>(Response):SYSTEM:COMMUNICATE:LAN2:SEND:PORT 10000<br>(When the header is ON) |                                         |  |
| Parameter          |                                                                                                    |                                         |  |
| no = 1020 to 65535 |                                                                                                    |                                         |  |

#### **4** Set the endianness.

| Settings          |                                                                |                                                                                                    |  |  |  |
|-------------------|----------------------------------------------------------------|----------------------------------------------------------------------------------------------------|--|--|--|
| Syntax            | Command                                                        | Command :SYSTem:COMMunicate:LAN2:SEND:ENDIAN A\$                                                                          |  |  |  |
| Example           | :SYSTem:COMM                                                   | unicate:LAN2:SEND:ENDIAN LITTle                                                                                           |  |  |  |
| Query             |                                                                |                                                                                                    |  |  |  |
| Syntax            | Query                                                          | :SYSTem:COMMunicate:LAN2:SEND:ENDIAN?                                                                                     |  |  |  |
|                   | Response                                                       | A\$                                                                                                    |  |  |  |
| Example           | :SYSTem:COMM<br>(Response):SY<br>(Wh                           | :SYSTem:COMMunicate:LAN2:SEND:ENDIAN?<br>(Response):SYSTEM:COMMUNICATE:LAN2:SEND:ENDIAN LITTLE<br>(When the header is ON) |  |  |  |
| Parameter         |                                                                |                                                                                                    |  |  |  |
| A\$ = LITTle, BIG |                                                                |                                                                                                    |  |  |  |
|                   | The format to send the lower-order byte first (little endian). |                                                                                                    |  |  |  |
| BIG               | The format to send the higher-order byte first (big endian).   |                                                                                                    |  |  |  |

#### 5 Set the data format of the measured value to be output.

| Settings            |                                                                                                    |                                          |  |  |  |
|---------------------|----------------------------------------------------------------------------------------------------|------------------------------------------|--|--|--|
| Syntax              | Command                                                                                                    | :SYSTem:COMMunicate:LAN2:SEND:FORMat A\$ |  |  |  |
| Example             | :SYSTem:COMM                                                                                                    | unicate:LAN2:SEND:FORMat INT32           |  |  |  |
| Query               |                                                                                                    |                                          |  |  |  |
| Syntax              | Query                                                                                                    | :SYSTem:COMMunicate:LAN2:SEND:FORMat?    |  |  |  |
|                     | Response                                                                                                    | A\$                                      |  |  |  |
| Example             | :SYSTem:COMMunicate:LAN2:SEND:FORMat?<br>(Response):SYSTEM:COMMUNICATE:LAN2:SEND:FORMAT INT32<br>(When the header is ON) |                                          |  |  |  |
| Parameter           |                                                                                                    |                                          |  |  |  |
| A\$ = INT32, FLOA   | T, INDex                                                                                                    |                                          |  |  |  |
| INT32 <sup>12</sup> | Signed, 32 bits, INT format                                                                                              |                                          |  |  |  |

| INT32 | Signed, 32 bits, INT format                   |
|-------|-----------------------------------------------|
| FLOAT | Single precision floating point number format |
| INDex | Exponential notation (ASCII code)             |

The exponential notation is output with a character string. The data size per channel is increased and the number of measurement channels that can be output is decreased for the recording interval. Also, the exponential notation is output with a value rounded off to the number of display digits. If you want to acquire a value including a digit after the display digits, convert the value acquired by specifying the INT32 format into a physical quantity.

See "Conversion method from data in the INT32 format to physical quantities." (p. 352).

### 6 (For primary unit)

Set whether or not to output the data in all secondary units.

| Settings                                                                                                    |                                                                                                    |                                                |                                                                                       |  |  |
|----------------------------------------------------------------------------------------------------|----------------------------------------------------------------------------------------------------|------------------------------------------------|---------------------------------------------------------------------------------------|--|--|
| Syntax                                                                                                    |                                                                                                    | Command :SYSTem:COMMunicate:LAN2:SEND:SYNC A\$ |                                                                                       |  |  |
| Example                                                                                                    | •                                                                                                    | :SYSTem:COMM                                   | unicate:LAN2:SEND:SYNC ON                                                             |  |  |
| Query                                                                                                    |                                                                                                    |                                                |                                                                                       |  |  |
| Syntax                                                                                                    |                                                                                                    | Query                                          | :SYSTem:COMMunicate:LAN2:SEND:SYNC?                                                   |  |  |
|                                                                                                    |                                                                                                    | Response                                       | A\$                                                                                   |  |  |
| Example                                                                                                    | •                                                                                                    | :SYSTem:COMM<br>(Response):SY<br>(Wh           | unicate:LAN2:SEND:SYNC?<br>STEM:COMMUNICATE:LAN2:SEND:SYNC ON<br>en the header is ON) |  |  |
| Paramet                                                                                                    | er                                                                                                    |                                                |                                                                                       |  |  |
| <b>A\$</b> = O                                                                                                    | F, ON                                                                                                    |                                                |                                                                                       |  |  |
| OFF⊄                                                                                                    | <b>OFF</b> <sup>ℤ</sup> When this instrument is the primary unit, no data from any secondary unit are output from LAN2 of this instrument. |                                                |                                                                                       |  |  |
| ON                                                                                                    | When this instrument is the primary unit, the data of all secondary units are output from                                                  |                                                |                                                                                       |  |  |
|                                                                                                    | The outpu                                                                                                    | it setting depends                             | on the primary unit.                                                                  |  |  |
|                                                                                                    | The data are output when the measured value output function of the primary unit is set to                                                  |                                                |                                                                                       |  |  |
| LAN2udp.                                                                                                    |                                                                                                    |                                                |                                                                                       |  |  |
| Note                                                                                                    |                                                                                                    |                                                |                                                                                       |  |  |
| Up to 500 channels can be output from each secondary unit.<br>If there are more than 500 channels, the data up to the 500th channel will be output according to the output<br>order.<br>Reference: "Data format" (p. 343)<br>Example: If the number of measurement channels for the secondary unit is as follows, output will not be<br>made from the primary unit after the pulse channel. |                                                                                                    |                                                |                                                                                       |  |  |
| Power calculation channel: 400<br>Analog channel: 100                                                                                                    |                                                                                                    |                                                |                                                                                       |  |  |

Pulse: 1 Waveform calculation: 5 12

## Data format

#### About the UDP data frame

| 1 byte           | 1 byte                                   | 1 byte                                | 1 byte                            | 8 bytes                       | 4 bytes   | Variable<br>length  | 1 byte                 | 1 byte           |
|------------------|------------------------------------------|---------------------------------------|-----------------------------------|-------------------------------|-----------|---------------------|------------------------|------------------|
| Header<br>(0xFE) | Synchronization<br>number<br>(0 or more) | Number of<br>fragments<br>(0 or more) | Fragment<br>number<br>(0 or more) | Data<br>number<br>(0 or more) | Data size | Measurement<br>data | Checksum* <sup>1</sup> | Footer<br>(0xFF) |

\*1. Calculation range: Synchronization number to measurement data part Method: Lower-order 8 bits of the value calculated by simple addition of every 8 bits.

The data size of each channel type is as follows.

| When the data | format of the | measured value | is INT32 or FLOAT |
|---------------|---------------|----------------|-------------------|
|               |               |                |                   |

| Channel type         | Data size              |
|----------------------|------------------------|
| Power calculation    | 4 bytes (Float fixed)  |
| Analog               | 4 bytes                |
| Pulse                | 4 bytes                |
| Logic                | 2 bytes (INT16 fixed)  |
| Alarm* <sup>2</sup>  | 2 bytes (INT16 fixed)  |
| Waveform calculation | 8 bytes (Double fixed) |

When the data format of the measured value is INDEX

| Channel type         | Data size |
|----------------------|-----------|
| Power calculation    | 12 bytes  |
| Analog               | 12 bytes  |
| Pulse                | 12 bytes  |
| Logic                | 2 bytes   |
| Alarm* <sup>2</sup>  | 2 bytes   |
| Waveform calculation | 12 bytes  |

1 byte is added to the number of data points for all channels except for the last one, because a comma (,) is added between channels.

\*2. The alarm channel represents all channels (4 bit) by integers (starting from the lowest bit, output in order of alarm 1, alarm 2...). When the alarm channel data value is 9, alarm 1 and alarm 4 are output.

#### Example:

When the data format of the measured value is INT32 (when endian is set to BIG) See "Conversion method from data in the INT32 format to physical quantities." (p. 352).

| Channel type         | Example of output data  | Decimal value         |
|----------------------|-------------------------|-----------------------|
| Power calculation    | be 4c cc cd             | -0.2                  |
| Analog               | ff ff 8c f1             | -29455                |
| Pulse                | 00 00 00 01             | 1                     |
| Logic                | 00 01                   | 1                     |
| Alarm                | 00 01                   | 1 (Alarm 1 is output) |
| Waveform calculation | bf 94 57 ce 1d 2e e4 f0 | -0.0198662            |

When the data format of the measured value is FLOAT (when endian is set to BIG)

| Channel type         | Example of output data  | Decimal value                      |
|----------------------|-------------------------|------------------------------------|
| Power calculation    | be 4c cc cd             | -0.2                               |
| Analog               | 3d 38 51 ec             | 0.045                              |
| Pulse                | 45 48 30 00             | 3203                               |
| Logic                | 00 01                   | 1                                  |
| Alarm                | 00 09                   | 9 (Alarm 1 and alarm 4 are output) |
| Waveform calculation | bf 94 57 ce 1d 2e e4 f0 | -0.0198662                         |

When the data format of the measured value is INDEX

| Channel type         | Example of output data              | ASCII code character |
|----------------------|-------------------------------------|----------------------|
| Power calculation    | 2d 31 2e 30 32 32 37 35 65 2d 30 32 | -1.02275e-02         |
| Analog               | 2d 31 2e 30 32 32 37 35 65 2d 30 32 | -1.02275e-02         |
| Pulse                | 2b 32 2e 33 30 30 30 30 65 2b 30 31 | +2.30000e+01         |
| Logic                | 30 31                               | 01                   |
| Alarm                | 31 35                               | 15                   |
| Waveform calculation | 2d 31 2e 37 36 32 30 32 65 2d 30 32 | -1.76202e-02         |

• The measurement data are output in the following order:

Power calculation, analog, pulse, logic, alarm, and waveform calculation.

- For the same data size, the data are sorted by the module number in ascending order.
- For the same module number, the modules are sorted by the channel number in ascending order.

#### Example:

If the measurement ON channels are CH1\_1, CH1\_2, CH2\_1, PLS1, ALM, and W1, the data are sorted and output in the following order.

 $CH1\_1 \rightarrow CH1\_2 \rightarrow CH2\_1 \rightarrow PLS1 \rightarrow ALM \rightarrow W1$ 

The maximum packet size of the measurement data is 1454 byte per packet. If the size exceeds this value, the divided data are sent.

See "14.12 Data Handling" (p. 428).

Communication with PC (Computer)

## Power measurement module data format

The power measurement module format follows the order shown in the tables under "Basic measurement item parameters" (p. 145) and "Harmonic measurement item parameters" (p. 147). Data populates each row from left to right to create a series of rows of parameters. Once all basic measurement parameters have been included, harmonic measurement parameters follow. See below for a specific example.

M1URMS1, M1URMS2, M1URMS3, M1URMS0, M1UMN1, ..., M1HST1, M1HST2, M1HST3

Disabling a measurement channel with :MODule:STORe ch\$, OFF halts UDP output. When a measurement channel is disabled, it is omitted, and the next parameter moves forward to take its place.

Example:

Data sequence if M1URMS2 is disabled M1URMS1, M1URMS3, M1URMS0, ...

# Conversion method from data in the INT32 format to physical quantities.

Perform the following calculation using the coefficient (table below) determined by the input type and the range setting of each channel.

Physical quantity = Received measurement data × Coefficient

In addition, perform the following calculation if the scaling is set.

Measured value = Physical quantity × Scaling coefficient + Scaling offset value

| Product name                                  | Mode or<br>sensor | Range (f.s.) | Coefficient |
|-----------------------------------------------|-------------------|--------------|-------------|
|                                               |                   | 10 mV        | 1.0000E-07  |
|                                               |                   | 20 mV        | 2.0000E-07  |
|                                               |                   | 100 mV       | 1.0000E-06  |
|                                               |                   | 200 mV       | 2.0000E-06  |
|                                               |                   | 1 V          | 1.0000E-05  |
|                                               | Voltage           | 2 V          | 2.0000E-05  |
| • M7100 Voltage/Temp                          |                   | 6 V          | 6.0000E-05  |
| Module (19 channels)     Module (20 channels) |                   | 10 V         | 1.0000E-04  |
| Module (30 channels)                          |                   | 20 V         | 2.0000E-04  |
|                                               |                   | 60 V         | 6.0000E-04  |
|                                               |                   | 100 V        | 1.0000E-03  |
|                                               |                   | 1-5 V        | 6.0000E-05  |
|                                               |                   | 100°C        | 1.0000E-02  |
|                                               | Thermocouples     | 500°C        | 5.0000E-02  |
|                                               |                   | 2000°C       | 1.0000E-01  |

## Measured value output function in synchronization

When multiple units are in synchronization, the primary unit can output the measured value of each secondary unit via UDP.

The output interval depends on each device.

### Number of channels that can be output during each recording interval

When the measured value output function is ON, there is a limit on the number of channels to be output for each setting.

See the table below for the limit of each setting.

If the number of channels exceeds the output limit of the measurement data, blank data is output.

| Synchronization | Data format | Limited                     |
|-----------------|-------------|-----------------------------|
| OFF             | INT32       | None                        |
|                 | FLOAT       | None                        |
|                 | Exponent    | *2                          |
|                 | INT32       | 500 channels per instrument |
| ON*1            | FLOAT       | 500 channels per instrument |
|                 | Exponent    | No output                   |

When the output format is INT32 or FLOAT

- \*1. Synchronization is activated when the data of all secondary units are output from the primary units (:SYSTem:COMMunicate:LAN2:SEND:SYNC ON). When the data are output from each primary and secondary unit (:SYSTem:COMMunicate:LAN2:SEND:SYNC OFF), the synchronization is deactivated and the limit for "Synchronization: OFF" in the above table applies, even when the synchronous setting is set to ON.
- \*2. If the recording interval is set to 5 ms, no output will be generated when measurement turns on with a channel count of 700 or greater.

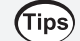

#### UDP receiving system

A sample program of the system in which data are received using the measured-value output function is included on the provided DVD. When the sample program is executed, the measured value of LR8102 is received with UDP, converted to a physical quantity for each output format, and then saved in a file. Outputting the Measured Value Using LAN2

**13** Specifications

## **13.1 Specifications of Data Logger**

## **General Specifications**

#### **Basic specifications**

| Product warranty duration                            | 3 years                                                                                                    |
|------------------------------------------------------|----------------------------------------------------------------------------------------------------|
| Accuracy warranty duration                           | 1 year                                                                                                    |
| Maximum number of module connections                 | Up to 1 power supply module unit + 10 measurement module units* <sup>1</sup><br>*1. Up to 4 M7103 units can be connected per instrument.                                                                                                    |
| Modules that can be connected                        | d                                                                                                    |
| Measurement module                                   | M7100 Voltage/Temp Module (15 channels)<br>M7102 Voltage/Temp Module (30 channels)<br>M7103 Power Measurement Module (Supported in instrument firmware V1.50 and<br>later)                                                                                                    |
| Power module                                         | M1100 AC Power Module (Supported in instrument firmware V1.50 and later)                                                                                                    |
| Internal buffer memory                               | Volatile memory 512 MB                                                                                                    |
| Clock function                                       | Auto calendar, automatic leap year adjustment, 24-hour clock                                                                                                    |
| Clock accuracy<br>(precision of start/stop<br>times) | ±1.0 s/day (at 23°C)<br>By connecting to an NTP server, the time can be synchronized with the NTP<br>server                                                                                                    |
| Time axis accuracy                                   | ±0.2 s/day (at 23°C)                                                                                                    |
| Backup battery life                                  | 10 years or more for clock use (reference value at 23°C)                                                                                                    |
| Operating environment                                | Indoor use, pollution degree 2, altitude up to 2000 m (6562 ft.)                                                                                                    |
| Operating temperature and humidity range             | −10°C to 50°C (14°F to 122°F), 80% RH or less (non-condensing)                                                                                                    |
| Storage temperature and humidity range               | −20°C to 60°C (−4°F to 140°F), 80% RH or less (non-condensing)                                                                                                    |
| Dimensions                                           | No module<br>Approx. 80W × 166H × 238D mm (3.2W × 6.5H × 9.4D in.) (excluding protruding<br>parts)<br>With one M7100 Voltage/Temp Module installed<br>Approx. 134W × 166H × 263D mm (5.3W × 6.5H × 10.4D in.) (excluding<br>protruding parts)<br>With ten M7100 Voltage/Temp Module installed<br>Approx. 620W × 166H × 263D mm (24.4W × 6.5H × 10.4D in.) (excluding<br>protruding parts) |
| Weight                                               | Approx. 1.5 kg (3.3 lb.)                                                                                                    |
| Standards                                            | Safety: EN 61010<br>EMC: EN 61326                                                                                                    |
| Display area                                         |                                                                                                    |

| Status LED | LR8101: POWER, ALARM, ERROR, START, ACCESS            |
|------------|-------------------------------------------------------|
|            | LR8102: POWER, ALARM, ERROR, START, ACCESS, ACT, TERM |

#### Power

| Power                    |                                                                                                    |
|--------------------------|----------------------------------------------------------------------------------------------------|
| AC adapter               | Z1016 AC Adapter (operates on 12 V DC ±10%)<br>Rated supply voltage: 100 V AC to 240 V AC (assuming voltage fluctuations of ±10%)<br>Rated power-supply frequency: 50 Hz/60 Hz                           |
| Power Module             | M1100 AC Power Module<br>Rated supply voltage: 100 V AC to 240 V AC (assuming voltage fluctuations of<br>±10%)<br>Rated power-supply frequency: 50 Hz/60 Hz<br>Anticipated transient overvoltage: 2500 V |
| External power supply    | 10 V DC to 30 V DC                                                                                                    |
| Power consumption        |                                                                                                    |
| Normal power consumption | When Z1016 AC Adapter or 12 V DC external power supply is used, when one unit of M7100 or M7102 installed: 15 W (instrument only)                                                                        |
| Maximum rated power      | When Z1016 AC Adapter is used: 100 VA (including the AC adapter)<br>When 30 V DC external power supply is used: 60 VA (instrument only)                                                                  |

## Interface specifications

| LAN interface       |                                                                                                    |
|---------------------|----------------------------------------------------------------------------------------------------|
| LAN                 | IEEE802.3 Ethernet 100BASE-TX / 1000Base-T (automatic detection)<br>Supporting Auto MDI-X, DHCP, and DNS (LAN1 only)                                                                                                    |
| Connector           | RJ-45                                                                                                    |
| Number of LAN ports | 1 (LR8101)<br>2 (LR8102)                                                                                                    |
| LAN1 function       | Collecting data and setting recording conditions using Logger Utility                                                                                                    |
|                     | Setting the initial IP address using Logger Utility                                                                                                    |
|                     | Setting and controlling recording using communication commands                                                                                                    |
|                     | Manually acquiring data using an FTP Server<br>Acquiring files on an SD memory card and USB drive<br>Supported protocol: FTP                                                                                                    |
|                     | FTP data auto send (FTP client)<br>Transferring files saved on an SD memory card or USB drive<br>During measurement: Waveform file (binary, text, MDF)<br>After measurement: Waveform file (binary, text, MDF), numerical calculation<br>result file<br>Supported protocols: FTP, FTPS                                                                                                    |
|                     | <ul> <li>HTTP server function</li> <li>Control mode (max. 1 unit)</li> <li>Displaying the current measured value, starting and stopping the measurement, setting comments, upgrading, setting communications, displaying error information</li> <li>Browsing mode (max. 4 units)</li> <li>Displaying the current measured value, displaying the measurement status, displaying comments, displaying error information</li> <li>Language setting Japanese or English</li> </ul> |
|                     | XCP on Ethernet (TCP)<br>Supporting only measurement mode of ECU measurement/compatible software<br>ASAM e.V. MCD-1 XCP v 1.5.0 compliant                                                                                                    |
|                     | NTP client function<br>Synchronizing time with NTP server<br>Regular synchronization interval: 1 hour, 1 day<br>Synchronization function before measurement available                                                                                                    |

| LAN2 function<br>(LR8102 only) | XCP on Ethernet (UDP)<br>Supporting only measurement mode of ECU measurement/compatible software<br>ASAM e.V. MCD-1 XCP v 1.5.0 compliant                                                                                                  |  |
|--------------------------------|----------------------------------------------------------------------------------------------------|--|
|                                | Measurement data output function<br>Measurement data can be output based on the UDP<br>Primary unit can output measurement data of all synchronized units, if the<br>synchronization is ON<br>Output period: Output at recording intervals |  |
| USB interface (host)           |                                                                                                    |  |
| Standard compliance            | USB 2.0 compliant                                                                                                    |  |
| Connector                      | Series A receptacle                                                                                                    |  |
| Operation guaranteed options   | Z4006 USB Drive (16 GB)<br>Format type: FAT16, FAT32                                                                                                    |  |
| Device that can be connected   | USB drive                                                                                                    |  |
| SD card slot                   |                                                                                                    |  |
| Standard compliance            | SD standards compliant × 1<br>(SD memory card/SDHC memory card supported)                                                                                                    |  |
| Operation guaranteed option    | Z4001 (2 GB), Z4003 (8 GB)<br>Format type: FAT16, FAT32                                                                                                    |  |
| Optical synchronization inter  | face (LR8102 only)                                                                                                    |  |
| Connector                      | SFP optical transceiver, Duplex-LC (2-core LC)                                                                                                    |  |
| Optical signal                 | 850 nm VCSEL, 1 Gbps                                                                                                    |  |
| Laser class                    | Class 1                                                                                                    |  |
| Compatible fiber               | 50 μm/125 μm multi-mode fiber equivalent                                                                                                    |  |
| Port                           | PinSignal nameI/OFunction1OPT.LINK OUTOUTOptical signal output2OPT.LINK ININOptical signal input                                                                                                    |  |

\_ 1 \_ 2

#### **External control terminal**

| Terminal block                                                                                                    |  |
|----------------------------------------------------------------------------------------------------|--|
| GND<br>PULSE<br>SMPL<br>GND<br>I/O 1<br>I/O 2<br>I/O 3<br>I/O 4<br>GND<br>ALM 1<br>ALM 2<br>ALM 3<br>ALM 4<br>GND<br>CAN_H |  |
| GND                                                                                                    |  |

| Push-button type terminal block |                |         |                                                           |
|---------------------------------|----------------|---------|-----------------------------------------------------------|
| Pin                             | Signal name    | I/O     | Function                                                  |
| 1                               | GND            | -       | GND                                                       |
| 2                               | PULSE          | IN      | Pulse/logic input                                         |
| 3                               | SMPL           | IN      | External sampling input                                   |
| 4                               | GND            | -       | GND                                                       |
| 5                               | I/O 1          | IN/OUT  | External input and output 1                               |
| 6                               | I/O 2          | IN/OUT  | External input and output 2                               |
| 7                               | I/O 3          | IN/OUT  | External input and output 3                               |
| 8                               | I/O 4          | IN/OUT  | External input and output 4                               |
| 9                               | GND            | -       | GND                                                       |
| 10                              | ALM1           | OUT     | Alarm output 1                                            |
| 11                              | ALM2           | OUT     | Alarm output 2                                            |
| 12                              | ALM3           | OUT     | Alarm output 3                                            |
| 13                              | ALM4           | OUT     | Alarm output 4                                            |
| 14                              | GND            | -       | GND                                                       |
| 15                              | N.C. / CAN_H*1 | -/OUT*1 | Not connected / CAN_H<br>communication line <sup>*1</sup> |
| 16                              | N.C. / CAN_L*1 | -/OUT*1 | Not connected / CAN_L<br>communication line* <sup>1</sup> |
| 17                              | GND            | -       | GND                                                       |

\*1. Can be used as CAN terminal on LR8102 only

#### Pulse/logic input

| Number of terminals           | 1<br>Not isolated (ground shared with instrument)                                                                                                    |
|-------------------------------|----------------------------------------------------------------------------------------------------|
| Function                      | Pulse/logic input                                                                                                    |
| Applicable input form         | No-voltage contact, open collector (PNP open collector requires an external resistor), or voltage input                                                 |
| Maximum input voltage         | 0 V DC to 42 V DC                                                                                                    |
| Input resistance              | 1.1 MΩ ±5%                                                                                                    |
| Detection level               | Can be switched between 2 levels.<br>High 1.0 V or more, Low 0 V to 0.5 V<br>High 4.0 V or more, Low 0 V to 1.5 V                                       |
| External sampling input       |                                                                                                    |
| Number of terminals           | 1<br>Not isolated (ground shared with instrument)                                                                                                    |
| Function                      | External sampling                                                                                                    |
| Input voltage                 | 0 V DC to 10 V DC<br>High level 2.0 V to 10 V, Low level 0 V to 0.8 V                                                                                   |
| Slope                         | Rise or fall can be selected                                                                                                    |
| Filter                        | Can be set to ON/OFF                                                                                                    |
| Response pulse width          | When filter is OFF: High period 100 μs or more,<br>Low period 100 μs or more<br>When filter is ON: High period 4 ms or more,<br>Low period 4 ms or more |
| Max. external sampling period | 5 ms                                                                                                    |

| Number of terminals         4<br>Not isolated (ground shared with instrument)           For input         Function:<br>Can be selected from OFF, START, STOP, START/STOP, trigger input, and event<br>input           Input voltage: 0 V DC to 10 V DC<br>High level 2.5 V to 10 V, Low level 0 V to 0.8 V           Slope:<br>Rise or fall can be selected           Response pulse width:<br>High period 2.5 ms or more, Low period 2.5 ms or more           For output         Function: Can be selected from OFF and trigger output           Output type: Open drain output (with 5 V voltage output)         Output voltage:<br>Output voltage:<br>High level 4.0 V to 5.0 V<br>Low level 0 V to 0.5 V           Max. switching capacity: 5 V DC to 10 V DC, 200 mA<br>Output pulse width (trigger output): 10 ms or more           Alarm output         Output pulse width (trigger output): 10 ms or more           Output pulse width (trigger output): 10 ms or more         Alarm output           Output pulse width (trigger output): 0 V to 0.5 V<br>High and Low levels or to 0.5 V         Migh and Low levels or to 0.5 V           Number of terminals         4<br>Not isolated (ground shared with instrument)         Supported proteoted           Output type         Open drain output (with 5 V voltage output)         Output set 4.0 V to 5.0 V, Low level: 0 V to 0.5 V           Mumber of ports         1 port         Supported proteoted         High and Low levels can be switched           Maximum switching capacity         VDC to 30 V DC; 200 mA         Supported pro                                                                                                    | External input and output   |                                                                                                    |
|----------------------------------------------------------------------------------------------------|-----------------------------|----------------------------------------------------------------------------------------------------|
| For input         Function:<br>Can be selected from OFF, START, STOP, START/STOP, trigger input, and event<br>input           Input voltage: 0 V DC to 10 V DC<br>High level 2.5 V to 10 V, Low level 0 V to 0.8 V           Stope:<br>Rise or fall can be selected           Response pulse width:<br>High period 2.5 ms or more, Low period 2.5 ms or more           For output         Function: Can be selected from OFF and trigger output           Output type: Open drain output (with 5 V voltage output)           Output type: Open drain output (with 5 V voltage output)           Output voltage:<br>High level 4.0 V to 5.0 V           Low level 0 V to 0.5 V           Max switching capacity: 5 V DC to 10 V DC, 200 mA           Output voltage           High level: 4.0 V to 5.0 V           Low level 0 V to 0.5 V           Max switching capacity: 5 V DC to 10 V DC, 200 mA           Output voltage           High level: 4.0 V to 5.0 V, Low level: 0 V to 0.5 V           High and Low levels can be switched           Maximum switching<br>capacity         5 V DC to 30 V DC, 200 mA           Output pulse width         10 ms or more           CAN Interface (LR8102 only)         1 port           Number of ports         1 port           Physical layer         10 S0 11898 (High speed)<br>Not isolated (ground shared with instrument)           Supported protocol         CAN/CAN FD (S0 11898-1:2015 compliant)                                                                                                    | Number of terminals         | 4<br>Not isolated (ground shared with instrument)                                                                                                    |
| Input voltage: 0 V DC to 10 V DC           High level 2.5 V to 10 V, Low level 0 V to 0.8 V           Slope:           Rise or fall can be selected           Response pulse width:           High period 2.5 ms or more, Low period 2.5 ms or more           For output           Function: Can be selected from OFF and trigger output           Output type: Open drain output (with 5 V voltage output)           Output voltage:           High level 4.0 V to 5.0 V           Low level 0 V to 0.5 V           Max. switching capacity: 5 V DC to 10 V DC, 200 mA           Output voltage:           High level 4.0 V to 5.0 V           Low level 0 V to 0.5 V           Max. switching capacity: 5 V DC to 10 V DC, 200 mA           Output voltage           Punction           Alarm output           Output type           Open drain output (with 5 V voltage output)           Output voltage           High level 4.0 V to 5.0 V, Low level: 0 V to 0.5 V           Gutput voltage           High level 4.0 V to 5.0 V, Low level: 0 V to 0.5 V           Gutput voltage           High level 4.0 V to 5.0 V, Low level: 0 V to 0.5 V           High level 4.0 V to 5.0 V, Low level: 0 V to 0.5 V           High level 4.0 V to 5.0 V, Low level: 0 V to 0.5 V           H                                                                                                    | For input                   | Function:<br>Can be selected from OFF, START, STOP, START/STOP, trigger input, and event input                                                                |
| Slope:<br>Rise or fall can be selected           Response pulse width:<br>High period 2.5 ms or more, Low period 2.5 ms or more           For output         Function: Can be selected from OFF and trigger output           Output type: Open drain output (with 5 V voltage output)         Output voltage:<br>High level 4.0 V to 5.0 V<br>Low level 0 V to 0.5 V           Max. switching capacity: 5 V DC to 10 V DC, 200 mA         Output pulse width (trigger output): 10 ms or more           Alarm output         Max. switching capacity: 5 V DC to 10 V DC, 200 mA           Output pulse width (trigger output): 10 ms or more         Alarm output           Number of terminals         4<br>Not isolated (ground shared with instrument)           Function         Alarm output           Output type         Open drain output (with 5 V voltage output)           Output voltage         High level: 4.0 V to 5.0 V, Low level: 0 V to 0.5 V           Maximum switching<br>capacity         5 V DC to 30 V DC, 200 mA           Output pulse width         10 ms or more           CAN interface (LR8102 only)         Number of ports           Number of ports         1 port           Function         Measured value output           Physical layer         ISO 11898 (High speed)<br>Not isolated (ground shared with instrument)           Supported protocol         CAN/CAN FD (CSO 11898-1:2015 compliant)           Terminator         Can be                                                                                                    |                             | Input voltage: 0 V DC to 10 V DC<br>High level 2.5 V to 10 V, Low level 0 V to 0.8 V                                                                          |
| Response pulse width:<br>High period 2.5 ms or more, Low period 2.5 ms or more           For output         Function: Can be selected from OFF and trigger output           Output type: Open drain output (with 5 V voltage output)         Output voltage:<br>High hevel 4.0 V to 5.0 V<br>Low level 0 V to 0.5 V           Max. switching capacity: 5 V DC to 10 V DC, 200 mA         Output pulse width (trigger output): 10 ms or more           Alarm output         Max. switching capacity: 5 V DC to 10 V DC, 200 mA           Number of terminals         4<br>Not isolated (ground shared with instrument)           Function         Alarm output           Output voltage         High level: 4.0 V to 5.0 V, Low level: 0 V to 0.5 V           Mumber of terminals         4<br>Not isolated (ground shared with instrument)           Function         Alarm output           Output voltage         High level: 4.0 V to 5.0 V, Low level: 0 V to 0.5 V           High level: 4.0 V to 5.0 V, Low level: 0 V to 0.5 V         High and Low levels can be switched           Maximum switching<br>capacity         5 V DC to 30 V DC, 200 mA           Output pulse width         10 ms or more           CAN interface (LR8102 only)         Number of ports           Physical layer         150 11898 (High speed)<br>Not isolated (ground shared with instrument)           Supported protocol         CAN/CAN FD (ISO 11898-1:2015 compliant)           Terminator         Can be se                                                                                                    |                             | Slope:<br>Rise or fall can be selected                                                                                                    |
| For output         Function: Can be selected from OFF and trigger output           Output type: Open drain output (with 5 V voltage output)           Output voltage:<br>High level 4.0 V to 5.0 V<br>Low level 0 V to 0.5 V           Max. switching capacity: 5 V DC to 10 V DC, 200 mA           Output pulse width (trigger output): 10 ms or more           Alarm output           Number of terminals         4<br>Not isolated (ground shared with instrument)           Function         Alarm output           Output type         Open drain output (with 5 V voltage output)           Output type         Open drain output (with 5 V voltage output)           Output voltage         High level: 4.0 V to 5.0 V, Low level: 0 V to 0.5 V<br>High and Low levels can be switched           Maximum switching<br>capacity         5 V DC to 30 V DC, 200 mA           Output pulse width         10 ms or more           CAN interface (LR8102 only)         Not isolated (ground shared with instrument)           Number of ports         1 port           Function         Measured value output           Physical layer         Isolated (ground shared with instrument)           Supported protocol         CAN/CAN FD (ISO 11898-1:2015 compliant)           Terminator         Can be set to ON/OFF<br>Resistance: 120 Ω ±10 Ω           Baud rate         CAN/CAN FD (arbitration): 50 k, 62.5 k, 83.3 k, 100 k, 125 k, 250 k, 500 k, 800 k,                                                                                                    |                             | Response pulse width:<br>High period 2.5 ms or more, Low period 2.5 ms or more                                                                                |
| Output type: Open drain output (with 5 V voltage output)           Output voltage:<br>High level 4.0 V to 5.0 V<br>Low level 0 V to 0.5 V           Max. switching capacity: 5 V DC to 10 V DC, 200 mA           Output pulse width (trigger output): 10 ms or more           Alarm output           Number of terminals           4<br>Not isolated (ground shared with instrument)           Function           Alarm output           Output type           Open drain output (with 5 V voltage output)           Output voltage           High level: 4.0 V to 5.0 V, Low level: 0 V to 0.5 V           High and Low levels can be switched           Maximum switching<br>capacity           5 V DC to 30 V DC, 200 mA           CAN interface (LR8102 only)           Number of ports         1 port           Function         Measured value output           Physical layer         ISO 11898 (High speed)<br>Not isolated (ground shared with instrument)           Supported protocol         CAN/CAN FD (ISO 11898-1:2015 compliant)           Terminator         Can be set to ON/OFF<br>Resistance: 120 Ω ±10 Ω           Baud rate         CAN/CAN FD (arbitration): 50 k, 62.5 k, 83.3 k, 100 k, 125 k, 250 k, 500 k, 800 k, 100 0 k [Baud]<br>CAN FD (data): 0.5 M, 1 M, 2 M, 5 M [Baud]           GND terminal         Number of terminals         5 (shared ground)                                                                                                    | For output                  | Function: Can be selected from OFF and trigger output                                                                                                    |
| $\begin{tabular}{ c c c c } \hline Output voltage: High level 4.0 V to 5.0 V Low level 0 V to 0.5 V & Max. switching capacity: 5 V DC to 10 V DC, 200 mA & Output pulse width (trigger output): 10 ms or more & Alarm output & Number of terminals & 4 & Not isolated (ground shared with instrument) & Function & Alarm output & Output type & Open drain output (with 5 V voltage output)) & Output type & Open drain output (with 5 V voltage output) & Output voltage & High level: 4.0 V to 5.0 V, Low level: 0 V to 0.5 V & High and Low levels can be switched & Maximum switching capacity & 5 V DC to 30 V DC, 200 mA & Couplet type & Open drain output (with 5 V voltage output) & Output voltage & High level: 4.0 V to 5.0 V, Low level: 0 V to 0.5 V & High and Low levels can be switched & Maximum switching capacity & 5 V DC to 30 V DC, 200 mA & Couplet type & Open drain output (With 5 V voltage output) & Output pulse width & 10 ms or more & CAN interface (LR8102 only) & Number of ports & 1 port & Function & Measured value output & Physical layer & ISO 11898 (High speed) & Not isolated (ground shared with instrument) & Supported protocol & CAN/CAN FD (ISO 11898-1:2015 compliant) & Terminator & Can be set to ON/OFF & Resistance: 120 \Omega \pm 10 \Omega & Baud rate & CAN/CAN FD (arbitration): 50 k, 62.5 k, 83.3 k, 100 k, 125 k, 250 k, 500 k, 800 k, 1000 k [Baud] & CAN FD (data): 0.5 M, 1 M, 2 M, 2 M, 5 M [Baud] & SUPD terminal & Number of terminals & 5 (shared around) & Number of terminal & Supported protocol & CAN/CAN FD (arbitration): 50 k, 62.5 K, 83.3 k, 100 k, 125 k, 250 k, 500 k, 800 k, 1000 k [Baud] & CAN FD (data): 0.5 M, 1 M, 2 M, 2 S, M, 4 M, 5 M [Baud] & SUPD terminal & Number of terminals & 5 (shared around) & Number of terminals & 5 (shared around) & Number of terminal & Supported protocol & CAN/CAN FD (arbitration): 50 k, 62.5 K, 83.3 k, 100 k, 125 k, 250 k, 500 k, 800 k, 1000 k [Baud] & CAN FD (data): 0.5 M, 1 M, 2 M, 2 S, M, 4 M, 5 M [Baud] & CAN FD (data): 0.5 M, 1 M, 2 M, 2 M, 5 M [Baud] & CAN FD (data): 0.5 M, 1 M, 2 M, 5 M [Bau$ |                             | Output type: Open drain output (with 5 V voltage output)                                                                                                    |
| Max. switching capacity: 5 V DC to 10 V DC, 200 mA         Output pulse width (trigger output): 10 ms or more         Alarm output         Number of terminals       4<br>Not isolated (ground shared with instrument)         Function       Alarm output         Output type       Open drain output (with 5 V voltage output)         Output voltage       High level: 4.0 V to 5.0 V, Low level: 0 V to 0.5 V<br>High and Low levels can be switched         Maximum switching<br>capacity       5 V DC to 30 V DC, 200 mA         Output pulse width       10 ms or more         CAN interface (LR8102 only)       Number of ports         Number of ports       1 port         Function       Measured value output         Physical layer       ISO 11898 (High speed)<br>Not isolated (ground shared with instrument)         Supported protocol       CAN/CAN FD (ISO 11898-1:2015 compliant)         Terminator       Can be set to ON/OFF<br>Resistance: 120 Ω ±10 Ω         Baud rate       CAN/CAN FD (arbitration): 50 k, 62.5 k, 83.3 k, 100 k, 125 k, 250 k, 500 k, 800 k, 1000 k [Baud]<br>CAN FD (data): 0.5 M, 1 M, 2 M, 2.5 M, 4 M, 5 M [Baud]         GND terminal       Number of terminals       5 (shared ground)                                                                                                    |                             | Output voltage:<br>High level 4.0 V to 5.0 V<br>Low level 0 V to 0.5 V                                                                                        |
| Output pulse width (trigger output): 10 ms or more           Alarm output         4           Number of terminals         4           Number of terminals         4           Number of terminals         4           Number of terminals         4           Number of terminals         4           Number of terminals         4           Number of terminals         0           Function         Alarm output           Output type         Open drain output (with 5 V voltage output)           Output voltage         High level: 4.0 V to 5.0 V, Low level: 0 V to 0.5 V           High and Low levels can be switched         Maximum switching           S V DC to 30 V DC, 200 mA         Capacity           Output pulse width         10 ms or more           CAN interface (LR8102 only)         Number of ports           Number of ports         1 port           Function         Measured value output           Physical layer         ISO 11898 (High speed)<br>Not isolated (ground shared with instrument)           Supported protocol         CAN/CAN FD (ISO 11898-1:2015 compliant)           Terminator         Can be set to ON/OFF<br>Resistance: 120 $\Omega \pm 10 \Omega$ Baud rate         CAN/CAN FD (arbitration): 50 k, 62.5 k, 83.3 k, 100 k, 125 k, 250 k, 500 k, 800 k, 100 k [Baud]                                                                                                    |                             | Max. switching capacity: 5 V DC to 10 V DC, 200 mA                                                                                                    |
| Alarm output       4         Number of terminals       4         Not isolated (ground shared with instrument)         Function       Alarm output         Output type       Open drain output (with 5 V voltage output)         Output voltage       High level: 4.0 V to 5.0 V, Low level: 0 V to 0.5 V         Maximum switching       5 V DC to 30 V DC, 200 mA         capacity       5 V DC to 30 V DC, 200 mA         Output pulse width       10 ms or more         CAN interface (LR8102 only)       Number of ports         Number of ports       1 port         Function       Measured value output         Physical layer       ISO 11898 (High speed)<br>Not isolated (ground shared with instrument)         Supported protocol       CAN/CAN FD (ISO 11898-1:2015 compliant)         Terminator       Can be set to ON/OFF<br>Resistance: 120 Ω ±10 Ω         Baud rate       CAN/CAN FD (arbitration): 50 k, 62.5 k, 83.3 k, 100 k, 125 k, 250 k, 500 k, 800 k, 1000 k [Baud]<br>CAN FD (data): 0.5 M, 1 M, 2 M, 2.5 M, 4 M, 5 M [Baud]         GND terminal       Number of terminals       5 (shared ground)                                                                                                    |                             | Output pulse width (trigger output): 10 ms or more                                                                                                    |
| Number of terminals       4<br>Not isolated (ground shared with instrument)         Function       Alarm output         Output type       Open drain output (with 5 V voltage output)         Output voltage       High level: 4.0 V to 5.0 V, Low level: 0 V to 0.5 V<br>High and Low levels can be switched         Maximum switching<br>capacity       5 V DC to 30 V DC, 200 mA         Output pulse width       10 ms or more         CAN interface (LR8102 only)       1 port         Number of ports       1 port         Function       Measured value output         Physical layer       ISO 11898 (High speed)<br>Not isolated (ground shared with instrument)         Supported protocol       CAN/CAN FD (ISO 11898-1:2015 compliant)         Terminator       Can be set to ON/OFF<br>Resistance: 120 Ω ±10 Ω         Baud rate       CAN/CAN FD (arbitration): 50 k, 62.5 k, 83.3 k, 100 k, 125 k, 250 k, 500 k, 800 k,<br>1000 k [Baud]<br>CAN FD (data): 0.5 M, 1 M, 2 M, 2.5 M, 4 M, 5 M [Baud]         GND terminal       Number of terminals 5 (shared ground)                                                                                                    | Alarm output                |                                                                                                    |
| Function       Alarm output         Output type       Open drain output (with 5 V voltage output)         Output voltage       High level: 4.0 V to 5.0 V, Low level: 0 V to 0.5 V<br>High and Low levels can be switched         Maximum switching<br>capacity       5 V DC to 30 V DC, 200 mA         Output pulse width       10 ms or more         CAN interface (LR8102 only)       1 port         Number of ports       1 port         Function       Measured value output         Physical layer       ISO 11898 (High speed)<br>Not isolated (ground shared with instrument)         Supported protocol       CAN/CAN FD (ISO 11898-1:2015 compliant)         Terminator       Can be set to ON/OFF<br>Resistance: 120 Ω ±10 Ω         Baud rate       CAN/CAN FD (arbitration): 50 k, 62.5 k, 83.3 k, 100 k, 125 k, 250 k, 500 k, 800 k, 1000 k [Baud]         GND terminal       Number of terminals 5 (shared ground)                                                                                                    | Number of terminals         | 4<br>Not isolated (ground shared with instrument)                                                                                                    |
| Output typeOpen drain output (with 5 V voltage output)Output voltageHigh level: 4.0 V to 5.0 V, Low level: 0 V to 0.5 V<br>High and Low levels can be switchedMaximum switching<br>capacity5 V DC to 30 V DC, 200 mAOutput pulse width10 ms or moreCAN interface (LR8102 only)Number of ports1 portNumber of ports1 portFunctionMeasured value outputPhysical layerISO 11898 (High speed)<br>Not isolated (ground shared with instrument)Supported protocolCAN/CAN FD (ISO 11898-1:2015 compliant)TerminatorCan be set to ON/OFF<br>Resistance: 120 $\Omega \pm 10 \Omega$ Baud rateCAN/CAN FD (arbitration): 50 k, 62.5 k, 83.3 k, 100 k, 125 k, 250 k, 500 k, 800 k, 1000 k [Baud]<br>CAN FD (data): 0.5 M, 1 M, 2 M, 2.5 M, 4 M, 5 M [Baud]GND terminalNumber of terminals5 (shared ground)                                                                                                    | Function                    | Alarm output                                                                                                    |
| Output voltageHigh level: 4.0 V to 5.0 V, Low level: 0 V to 0.5 V<br>High and Low levels can be switchedMaximum switching<br>capacity $5$ V DC to 30 V DC, 200 mAOutput pulse width10 ms or moreCAN interface (LR8102 only)10 ms or moreNumber of ports1 portFunctionMeasured value outputPhysical layerISO 11898 (High speed)<br>Not isolated (ground shared with instrument)Supported protocolCAN/CAN FD (ISO 11898-1:2015 compliant)TerminatorCan be set to ON/OFF<br>Resistance: 120 $\Omega \pm 10 \Omega$ Baud rateCAN/CAN FD (arbitration): 50 k, 62.5 k, 83.3 k, 100 k, 125 k, 250 k, 500 k, 800 k, 1000 k [Baud]<br>CAN FD (data): 0.5 M, 1 M, 2 M, 2.5 M, 4 M, 5 M [Baud]GND terminalNumber of terminals5 (shared ground)                                                                                                    | Output type                 | Open drain output (with 5 V voltage output)                                                                                                    |
| Maximum switching<br>capacity5 V DC to 30 V DC, 200 mAOutput pulse width10 ms or moreCAN interface (LR8102 only)1Number of ports1 portFunctionMeasured value outputPhysical layerISO 11898 (High speed)<br>Not isolated (ground shared with instrument)Supported protocolCAN/CAN FD (ISO 11898-1:2015 compliant)TerminatorCan be set to ON/OFF<br>Resistance: 120 Ω ±10 ΩBaud rateCAN/CAN FD (arbitration): 50 k, 62.5 k, 83.3 k, 100 k, 125 k, 250 k, 500 k, 800 k, 1000 k [Baud]<br>CAN FD (data): 0.5 M, 1 M, 2 M, 2.5 M, 4 M, 5 M [Baud]GND terminalNumber of terminals                                                                                                    | Output voltage              | High level: 4.0 V to 5.0 V, Low level: 0 V to 0.5 V<br>High and Low levels can be switched                                                                    |
| Output pulse width       10 ms or more         CAN interface (LR8102 only)         Number of ports       1 port         Function       Measured value output         Physical layer       ISO 11898 (High speed)<br>Not isolated (ground shared with instrument)         Supported protocol       CAN/CAN FD (ISO 11898-1:2015 compliant)         Terminator       Can be set to ON/OFF<br>Resistance: 120 Ω ±10 Ω         Baud rate       CAN/CAN FD (arbitration): 50 k, 62.5 k, 83.3 k, 100 k, 125 k, 250 k, 500 k, 800 k,<br>1000 k [Baud]<br>CAN FD (data): 0.5 M, 1 M, 2 M, 2.5 M, 4 M, 5 M [Baud]         GND terminal       Number of terminals 5 (shared ground)                                                                                                    | Maximum switching capacity  | 5 V DC to 30 V DC, 200 mA                                                                                                    |
| CAN interface (LR8102 only)         Number of ports       1 port         Function       Measured value output         Physical layer       ISO 11898 (High speed)<br>Not isolated (ground shared with instrument)         Supported protocol       CAN/CAN FD (ISO 11898-1:2015 compliant)         Terminator       Can be set to ON/OFF<br>Resistance: 120 Ω ±10 Ω         Baud rate       CAN/CAN FD (arbitration): 50 k, 62.5 k, 83.3 k, 100 k, 125 k, 250 k, 500 k, 800 k,<br>1000 k [Baud]<br>CAN FD (data): 0.5 M, 1 M, 2 M, 2.5 M, 4 M, 5 M [Baud]         GND terminal       Number of terminals 5 (shared ground)                                                                                                    | Output pulse width          | 10 ms or more                                                                                                    |
| Number of ports       1 port         Function       Measured value output         Physical layer       ISO 11898 (High speed)<br>Not isolated (ground shared with instrument)         Supported protocol       CAN/CAN FD (ISO 11898-1:2015 compliant)         Terminator       Can be set to ON/OFF<br>Resistance: 120 Ω ±10 Ω         Baud rate       CAN/CAN FD (arbitration): 50 k, 62.5 k, 83.3 k, 100 k, 125 k, 250 k, 500 k, 800 k,<br>1000 k [Baud]<br>CAN FD (data): 0.5 M, 1 M, 2 M, 2.5 M, 4 M, 5 M [Baud]         GND terminal       Number of terminals 5 (shared ground)                                                                                                    | CAN interface (LR8102 only) |                                                                                                    |
| FunctionMeasured value outputPhysical layerISO 11898 (High speed)<br>Not isolated (ground shared with instrument)Supported protocolCAN/CAN FD (ISO 11898-1:2015 compliant)TerminatorCan be set to ON/OFF<br>Resistance: 120 Ω ±10 ΩBaud rateCAN/CAN FD (arbitration): 50 k, 62.5 k, 83.3 k, 100 k, 125 k, 250 k, 500 k, 800 k,<br>1000 k [Baud]<br>CAN FD (data): 0.5 M, 1 M, 2 M, 2.5 M, 4 M, 5 M [Baud]GND terminalNumber of terminals5 (shared ground)                                                                                                    | Number of ports             | 1 port                                                                                                    |
| Physical layer       ISO 11898 (High speed)<br>Not isolated (ground shared with instrument)         Supported protocol       CAN/CAN FD (ISO 11898-1:2015 compliant)         Terminator       Can be set to ON/OFF<br>Resistance: 120 Ω ±10 Ω         Baud rate       CAN/CAN FD (arbitration): 50 k, 62.5 k, 83.3 k, 100 k, 125 k, 250 k, 500 k, 800 k,<br>1000 k [Baud]<br>CAN FD (data): 0.5 M, 1 M, 2 M, 2.5 M, 4 M, 5 M [Baud]         GND terminal       Number of terminals 5 (shared ground)                                                                                                    | Function                    | Measured value output                                                                                                    |
| Supported protocolCAN/CAN FD (ISO 11898-1:2015 compliant)TerminatorCan be set to ON/OFF<br>Resistance: $120 \Omega \pm 10 \Omega$ Baud rateCAN/CAN FD (arbitration): 50 k, 62.5 k, 83.3 k, 100 k, 125 k, 250 k, 500 k, 800 k,<br>$1000 k$ [Baud]<br>CAN FD (data): 0.5 M, 1 M, 2 M, 2.5 M, 4 M, 5 M [Baud]GND terminalNumber of terminals 5 (shared ground)                                                                                                    | Physical layer              | ISO 11898 (High speed)<br>Not isolated (ground shared with instrument)                                                                                        |
| Terminator         Can be set to ON/OFF<br>Resistance: 120 Ω ±10 Ω           Baud rate         CAN/CAN FD (arbitration): 50 k, 62.5 k, 83.3 k, 100 k, 125 k, 250 k, 500 k, 800 k,<br>1000 k [Baud]<br>CAN FD (data): 0.5 M, 1 M, 2 M, 2.5 M, 4 M, 5 M [Baud]           GND terminal         Number of terminals         5 (shared ground)                                                                                                    | Supported protocol          | CAN/CAN FD (ISO 11898-1:2015 compliant)                                                                                                    |
| Baud rate         CAN/CAN FD (arbitration): 50 k, 62.5 k, 83.3 k, 100 k, 125 k, 250 k, 500 k, 800 k, 1000 k [Baud]           CAN FD (data): 0.5 M, 1 M, 2 M, 2.5 M, 4 M, 5 M [Baud]           GND terminal                                                                                                    | Terminator                  | Can be set to ON/OFF Resistance: 120 $\Omega$ ±10 $\Omega$                                                                                                    |
| GND terminal     Number of terminals     5 (shared ground)                                                                                                    | Baud rate                   | CAN/CAN FD (arbitration): 50 k, 62.5 k, 83.3 k, 100 k, 125 k, 250 k, 500 k, 800 k,<br>1000 k [Baud]<br>CAN FD (data): 0.5 M, 1 M, 2 M, 2.5 M, 4 M, 5 M [Baud] |
| · · · · · · · · · · · · · · · · · · ·                                                                                                    | GND terminal                | Number of terminals 5 (shared ground)                                                                                                    |

## Recording

| REC mode                  | Normal<br>Ext. sampling                                                                                                    |
|---------------------------|----------------------------------------------------------------------------------------------------|
| Recording interval        | 5 ms, 10 ms, 20 ms, 50 ms, 100 ms, 200 ms, 500 ms, 1 s, 2 s, 5 s, 10 s, 20 s, 30 s, 1 min, 2 min, 5 min, 10 min, 20 min, 30 min, 1 h<br>External                                                                                                    |
| Data refresh interval     | Can set a value for each module automatically or as desired<br>Automatic: The best data refresh interval is automatically selected according to<br>the recording interval settings<br>Any value: Allowable settings must comply with module specifications                                                                                                    |
| Repetitive recording      | <ul><li>ON/OFF selection</li><li>ON: Resume recording after recording is stopped (stopped under stop trigger condition or when measurement is completed for recording time). Recording is repeated until it is stopped.</li><li>OFF: Recording one time until stopped.</li></ul>                                                                                                    |
| Specified time/continuous | <ul> <li>Specified time: Recording time is set with days, hours, minutes, and seconds.<br/>Can be set up to max. capacity of internal buffer memory (total 512 MB)</li> <li>Continuous: Recording is performed until stopped.<br/>Internal buffer memory is overwritten if max. capacity of internal buffer memory is exceeded.</li> <li>Number of samples : Set with number of samples when external sampling is performed.</li> </ul> |
| Waveform storage          | Final 512 MB (512 M / n data) is saved to internal buffer memory Calculation formula for data length (n) per sampling n = Number of analog channels* <sup>1</sup> × 4 + Number of pulse channels × 4 + Number of logic channels × 2 + Number of waveform calculation channels × 8 + Alarm* <sup>2</sup> × 2                                                                                                    |
|                           | *1. Applicable to measurement channels on M7100, M7102 or M7103<br>*2. Added only when alarm is used                                                                                                    |
| Recorded data backup      | None                                                                                                    |
. .

. . .

13 Specifications

## File

| Saving destination                                           | Select SD memory card or USB drive                                                                                                    |  |
|--------------------------------------------------------------|----------------------------------------------------------------------------------------------------|--|
| File name to be saved                                        | Up to 8 single-byte characters<br>Selectable options include automatic serial numbering, date attachment, and<br>comment attachment                                                                                                    |  |
| Auto save                                                    |                                                                                                    |  |
| Waveform data<br>(Realtime save)                             | Selectable options include OFF, binary format, text format, and MDF format                                                                                                    |  |
| Numerical calculation<br>results (saving after<br>recording) | Selectable from OFF and text format<br>When text format is selected, "Single file" (all calculations in one file) or "Individual<br>calc" (separate file for each calculation) can be selected.                                                                                                    |  |
| Media (Preferred saving destination)                         | Select SD memory card or USB drive<br>When both an SD memory card and a USB drive are inserted, you can select the<br>preferred saving destination.                                                                                                    |  |
| Deleting                                                     | <ul> <li>ON/OFF selection</li> <li>OFF: Stops saving when the SD memory card or USB drive runs low on free space.</li> <li>ON: Continues saving by deleting the oldest waveform file (binary, text, MDF) if the SD memory card or USB drive runs low on free space.</li> <li>When both the SD memory card and USB drive are inserted, the deleting operation are performed only on the preferred saving destination medium.</li> </ul>                                                                                                    |  |
| Folder splitting                                             | Select from disabled, 1 day, 1 week, and 1 month                                                                                                    |  |
| File splitting                                               | <ul> <li>Select from division disabled, enabled, and divided on time.</li> <li>Disable: Saves one set of recorded data in one file.</li> <li>Enable: Divides data and switches to a new destination file for saving every time the specified time elapses after measurement starts.</li> <li>Split time: Specify with days, hours, and minutes</li> <li>Timed: Sets the reference time and switches to a new destination file for saving every time the division time elapses, starting from the reference time.</li> <li>Reference time: Specify with hours and minutes</li> <li>Split time:1 min, 2 min, 5 min, 10 min, 15 min, 20 min, 30 min, 1 h, 2 h, 3 h, 4 h, 6 h, 8 h, 12 h, 1 day</li> </ul> |  |
| Data protection                                              | If a power failure occurs while a file is being saved to the media, close the file before shutting down the power supply (enabled max. 30 minutes or more after the power is turned ON)                                                                                                    |  |
| Manual save                                                  | Saves one of the following with the communication command.<br>Settings data, Waveform data (binary format), Waveform data (text format),<br>Waveform data (MDF format), A2L file, Numerical calculation results (Single file,<br>Individual calc)                                                                                                    |  |
| Downsampling (text format only)                              |                                                                                                    |  |
| Downsampling                                                 | Select from OFF or 1/2 to 1/100,000                                                                                                    |  |
| Save data                                                    | Selectable from instant value and statistical value<br>When statistical value is selected: Saves the instant, maximum, minimum, and<br>average values within the downsampling<br>interval as data                                                                                                    |  |

. . . . .

. . . . . . .

Can load setting conditions using communication commands

## Calculation

| Numerical calculation               |                                                                                                    |
|-------------------------------------|----------------------------------------------------------------------------------------------------|
| Number of calculations              | Up to 10 calculations can be performed simultaneously                                                                                                    |
| Calculation details                 | Average, P-P, Maximum, Time to max, Minimum, Time to min, Integration <sup>*1</sup> , Aggregation <sup>*1</sup> , Usage ratio <sup>*2</sup> , ON time <sup>*2</sup> , OFF time <sup>*2</sup> , ON count <sup>*2</sup> , OFF count <sup>*2</sup><br>*1. Selectable from Total, Positive, Negative, and ASB (absolute value)<br>*2. Can set the threshold value for each channel                                                                                                    |
| Calculation period                  | During recording: Performs calculation for all data being recorded                                                                                                    |
| Time split calculation              | <ul> <li>Select from division disabled, enabled, and divided on time.</li> <li>Disable: Performs calculation for all data being recorded</li> <li>Enable: Performs calculation every time after division time elapses since measurement start time</li> <li>Split time: Specify with days, hours, and minutes</li> <li>Timed: Sets the reference time. Performs calculation every time after division time elapses starting from the reference time</li> <li>Reference time: Specify with hours and minutes</li> <li>Split time: 1 min, 2 min, 5 min, 10 min, 15 min, 20 min, 30 min, 1 h, 2 h, 3 h</li> <li>4 h, 6 h, 8 h, 12 h, 1 day</li> </ul>                                |
| Waveform calculation                |                                                                                                    |
| Calculation details                 | <ul> <li>The following calculations can be set:</li> <li>The four arithmetic operations between channels*<sup>3</sup></li> <li>Moving average, simple average, aggregation, and integration</li> <li>Calculation results are recorded as data in calculation channels (W1 to W30).</li> <li>(Calculations are performed simultaneously with measurement. Recalculation cannot be performed after measurement.)</li> <li>*3. Formula</li> <li>(A * CHa □ B * CHb □ C * CHc □ D * CHd) ■ E <ul> <li>A, B, C, D, E: Any constant</li> <li>CHa, CHb, CHc, CHd: Any measurement channels</li> <li>□: One of +, -, *, and /</li> <li>■: One of +, -, *, /, and ^</li> </ul> </li> </ul> |
| Trigger                             |                                                                                                    |
| Trigger method                      | Digital comparison method                                                                                                    |
| Trigger timing                      | Start, Stop, Start & Stop                                                                                                    |
| Trigger condition                   | AND or OR of trigger sources, Interval trigger, and External trigger Free run if trigger is OFF                                                                                                    |
| Trigger source                      | Analog, Pulse, Logic, Wave calc                                                                                                    |
| Trigger type                        |                                                                                                    |
| Analog, Pulse, waveform calculation | Level trigger: Trigger is activated at a rise or fall across the specified level value<br>Window trigger: Specifies upper and lower limit values of the trigger level<br>Trigger is activated when entering or exiting the area                                                                                                    |
| Logic                               | Trigger is activated when 1 or 0 is matched                                                                                                    |
| External trigger                    | Trigger is activated at a rise or fall of external input signal<br>Rise or fall can be selected                                                                                                    |
| Trigger response time               | Data refresh interval × 3 + 5 ms                                                                                                    |
| Trigger level resolution            | (Analog) 0.1% f.s.<br>(Pulse) count 1 c, rotation speed 1/n (n is setting value for number of pulses per<br>rotation)                                                                                                    |
| Pre-trigger                         | Set days, hours, minutes, and seconds<br>Can be set for realtime save as well                                                                                                    |

...

....

....

## Alarm

| Alarm condition                     | Separately set for ALM1 to ALM4<br>Alarm is triggered if one of the following conditions is met.<br>• AND or OR of alarm sources<br>• Tc Burn out (thermocouple wire break)                                                                  |  |
|-------------------------------------|----------------------------------------------------------------------------------------------------|--|
| Alarm source                        | Analog, Pulse, Logic, Wave calc                                                                                                    |  |
| Thermocouple wire break             | An alarm is triggered when a thermocouple wire break occurs (if thermocouple wire break detection is set to ON)                                                                                                    |  |
| Alarm type                          |                                                                                                    |  |
| Analog, Pulse, waveform calculation | Level:<br>An alarm is triggered at a rise or fall across the specified level value                                                                                                    |  |
|                                     | Window:<br>Set the upper and lower limit values<br>An alarm is triggered when the specified signal enters or exits the area                                                                                                    |  |
|                                     | Slope:<br>Set the level and time<br>An alarm is triggered when specified rate of change (level/time) is exceeded for a<br>specified time.                                                                                                    |  |
|                                     | Amount of change:<br>Set the level, time, and slope<br>An alarm is triggered when the amount of change within the specified width is<br>equal to or greater or less than the specified level value                                           |  |
| Logic                               | An alarm is triggered when 1 or 0 is matched                                                                                                    |  |
| Alarm filter                        | A filter is applied to the result of either the AND or OR operation among the alarm<br>sources.<br>Set with number of samples (OFF, 2 to 1000)<br>An alarm is triggered if the alarm status continues for the specified number of<br>samples |  |
| Alarm setting resolution            | (Analog) 0.1% f.s.<br>(Pulse) count 1 c, rotation speed 1/n (n is setting value for number of pulses per<br>rotation)                                                                                                    |  |
| Alarm hold                          | ON/OFF selection<br>Alarm clear: Cancels the alarm without stopping the recording when the alarm<br>hold is ON                                                                                                    |  |
| Alarm buzzer                        | ON/OFF selection                                                                                                    |  |
| Alarm output response time          | Data refresh interval × 3 + 5 ms                                                                                                    |  |

# Pulse input, logic input

Pulse input

Measurement range, maximum resolution, measuring range, measurement accuracy

| -                 |                                                                                                    |            |                             |             |
|-------------------|----------------------------------------------------------------------------------------------------|------------|-----------------------------|-------------|
| Measurement       | Range                                                                                                    | Maximum    | Measurement                 | Measurement |
| target            | Itange                                                                                                    | resolution | range                       | accuracy    |
| Count             | 1000 M counts f.s.                                                                                                    | 1 count    | 0 count to 1000 M counts    | ±1 count    |
| Rotation<br>speed | 5,000/n (r/s)<br>f.s.                                                                                                 | 1/n (r/s)  | 0 (r/s) to 5000/n (r/<br>s) | ±1/n (r/s)  |
|                   | 300,000/n                                                                                                    | 60/t0∙n    | 0 (r/min) to                | ±60/t0∙n    |
|                   | (r/min) f.s.                                                                                                    | (r/min)    | 300,000/n (r/min)           | (r/min)     |
|                   | "n" is the number of pulses per one rotation between 1 and 1000<br>"t0" is the smoothing setting between 1 and 60 (s) |            |                             |             |

| Pulse input cycle            | When filter is OFF:<br>200 µs or more (must be 100 µs or more in both H period and L period)<br>When filter is ON:<br>100 ms or more (must be 50 ms or more in both H period and L period)                |
|------------------------------|----------------------------------------------------------------------------------------------------|
| Slope                        | Can be set to rise or fall                                                                                                    |
| Measurement mode             | Count (addition, instant), rotation speed                                                                                                    |
| Count                        | Addition: Counts the integrated value after the measurement is started<br>Instant: Counts the instant value at recording intervals (integrated value is reset at<br>recording intervals)                  |
| Rotation speed               | <ul><li>r/s: The number of input pulses per second is counted to calculate the rotation speed.</li><li>r/min: The number of input pulses per minute is counted to calculate the rotation speed.</li></ul> |
| Smoothing function           | Can be selected between 1 s and 60 s (can be set when rotation speed is r/min only)                                                                                                    |
| Chattering prevention filter | Can be set to ON/OFF                                                                                                    |
| Logic input                  |                                                                                                    |
| Measurement mode             | Record 1 or 0 at recording intervals                                                                                                    |

# Synchronous operation (LR8102 only)

| Synchronization method                        | Multiple units of the instrument can be operated synchronously<br>Assign one unit to the primary unit. Assign other units to the secondary units.                                                                                                    |
|-----------------------------------------------|----------------------------------------------------------------------------------------------------|
| Max. number of units that can be synchronized | 10 units                                                                                                    |
| Allowable recording interval setting          | 5 ms or more                                                                                                    |
| Synchronization error                         | <ul> <li>Standard mode</li> <li>20 μs or less</li> <li>Power calculation synchronization mode</li> <li>30 μs or less</li> </ul>                                                                                                    |
| Synchronization mode                          | <ul> <li>Standard mode<br/>Aggregates secondary unit measurement results at the primary unit.</li> <li>Power calculation synchronization mode<br/>If the synchronization source's input frequency is 30 kHz or less, this mode<br/>allows the synchronization source for M7103 Power Measurement Module<br/>connected to the primary unit to be shared with secondary M7103 Power<br/>Measurement Modules.</li> </ul> |

. . .

. . . . . . . . . . . . . . . .

# **Other functions**

| Event mark function                                          |                                                                                                    |
|--------------------------------------------------------------|----------------------------------------------------------------------------------------------------|
| Event mark input method                                      | Event marks are input in the following events that have occurred during<br>recording.<br>The following operations are performed during recording.<br>(1) Signal input to external input terminal<br>(2) Input while an alarm has occurred (can be set to ON/OFF)<br>(3) Using the corresponding communication commands                                                                                                 |
| Number of inputs                                             | Up to 1000 can be input per measurement                                                                                                    |
| Scaling function                                             | Scaling can be set for each channel<br>(Analog <sup>*1</sup> ) Options include setting by conversion ratio, setting with two points, or<br>setting based on sensitivity.<br>(Pulse count) Configurable either by the number of pulses or by the number of<br>counts.<br>(Pulse rotation speed) Configurable either by conversion ratio or by setting with<br>two points.<br>*1. Measurement channels on M7100 or M7102 |
| Comment entry function                                       | Can enter comments for title and each channel (numerical values, alphabetical characters, and symbols)                                                                                                    |
| Start backup function                                        | ON/OFF selection<br>If this function is set to ON, the start status is automatically recovered and the<br>recording is started (or the trigger standby state if the trigger is used) when the<br>power is restored after shutdown during recording operation.                                                                                                    |
| Beep sound                                                   | ON/OFF selection                                                                                                    |
| Self-check function                                          | Can check ROM/RAM, media, and modules                                                                                                    |
| Horizontal (time) axis display                               | Horizontal (time) axis display can be selected from among the time, date, and number of data points.<br>It takes effect during text format saving.                                                                                                    |
| Measurement start and<br>stop time specification<br>function | Measurement start and stop conditions can be set.<br>Specified date<br>Start time and stop time can be set (year, month, day, hour, minute).                                                                                                    |
| Power-supply frequency filter function                       | Select 50 Hz or 60 Hz                                                                                                    |

# Included accessories, options

| Included accessories | See p.10.  |
|----------------------|------------|
| Options              | See p. 11. |

Specifications

. .

• • • • • • • •

# **13.2 Specifications of Modules**

## M7100 Voltage/Temp Module

#### **General Specifications**

| Operating environment                    | Indoor use, pollution degree 2, altitude up to 2000 m (6562 ft.)                                                                                                    |
|------------------------------------------|----------------------------------------------------------------------------------------------------|
| Operating temperature and humidity range | −10°C to 50°C (14°F to 122°F), 80% RH or less (non-condensing)                                                                                                    |
| Storage temperature and humidity range   | −20°C to 60°C (−4°F to 140°F), 80% RH or less (non-condensing)                                                                                                    |
| Standards                                | Safety: EN 61010<br>EMC: EN 61326 Class A                                                                                                    |
| Standard compliance                      | Thermocouple JIS C1602:2015, IEC60584-1:2013                                                                                                    |
| Withstand voltage                        | 7.4 kV AC for 1 minute (sensitivity current 1 mA)<br>Between input channels (+, $-$ ) and LR8101 or LR8102, between modules<br>350 V AC for 1 minute (sensitivity current 1 mA), between input channels (+, $-$ ) |
| Normal power consumption                 | 2.9 W (during measurement, data refresh interval is 10 ms, all channels are 10 mV f.s. range, measurement of all channels is ON)                                                                                  |
| Dimensions                               | Approx. 53W × 166H × 263D mm (2.1W × 6.5H × 10.4D in.)                                                                                                    |
| Weight                                   | Approx. 1.3 kg (2.9 lb.)                                                                                                    |
| Product warranty duration                | 3 year                                                                                                    |
| Included accessory                       | Instruction Manual                                                                                                    |

. . . . . . . .

. . . . . . . . . . .

#### Input specifications / Output specifications / Measurement specifications

#### -1. Basic specifications

| Number of input channels                  | 15 channels (voltage and thermocouple can be set for each channel)                                                                                            |
|-------------------------------------------|----------------------------------------------------------------------------------------------------|
| Input terminal                            | M3 screw type terminal block (2 terminals per channel), equipped with terminal block cover                                                                    |
| Measurement target                        | Voltage<br>Thermocouple (K, J, E, T, N, R, S, B, C)                                                                                                    |
| Input method                              | Scan method using semiconductor relays, floating unbalanced input<br>All channels isolated                                                                    |
| A/D resolution                            | 18 bits                                                                                                    |
| Maximum input voltage                     | ±100 V DC                                                                                                    |
| Maximum voltage between the channels      | 300 V DC                                                                                                    |
| Maximum rated line-to-ground voltage      | 1500 V DC in measurement category II, anticipated transient overvoltage 8000 V 1000 V AC in measurement category II, anticipated transient overvoltage 6000 V |
| Maximum rated voltage between the modules | 1500 V DC, 1000 V AC                                                                                                    |
| Input resistance                          | 100 MΩ or more (voltage 10 mV f.s. to 6 V f.s. range, 1-5 V f.s. range,<br>thermocouple all ranges)<br>1 MΩ ±5% (voltage 10 V f.s. to 100 V f.s. range)       |
| Allowable signal source resistance        | 1 k $\Omega$ or less                                                                                                    |
| RJC (Reference junction compensation)     | Can be switched between internal and external (for thermocouple measurement).                                                                                 |

| Thermocouple wire break detection | Wire break detection check for each data refresh interval during thermocouple measurement.<br>ON/OFF setting can be switched (batch setting on module)<br>Detection current 5 $\mu$ A ±20%, no current while measurement data are acquired.<br>(Cannot be set when data refresh interval is 5 ms or 10 ms)                                                  |
|-----------------------------------|----------------------------------------------------------------------------------------------------|
| Data refresh interval             | <ul> <li>5 ms*<sup>1</sup>, 10 ms*<sup>2</sup>, 20 ms, 50 ms, 100 ms, 200 ms, 500 ms, 1 s, 2 s, 5 s, 10 s</li> <li>*1.Can be selected when all measurement channels on the module are set to the voltage range and the number of channels being used is 1 to 8</li> <li>*2. Can be selected when thermocouple wire break detection is set to OFF</li> </ul> |
| Digital filter                    | The cutoff frequency of the digital filter is automatically set according to the data refresh interval, wire break detection setting, and power-supply frequency filter setting as shown in the table below.                                                                                                    |

-: Cannot be set

| Power-supply             | Wire break           |                    |        |        |        | Data refres | sh interval |        |     |     |     |      |
|--------------------------|----------------------|--------------------|--------|--------|--------|-------------|-------------|--------|-----|-----|-----|------|
| frequency filter setting | detection<br>setting | 5 ms* <sup>3</sup> | 10 ms  | 20 ms  | 50 ms  | 100 ms      | 200 ms      | 500 ms | 1 s | 2 s | 5 s | 10 s |
| 60 Hz                    | OFF                  | 20.8 k             | 20.8 k | 6.94 k | 2.98 k | 2.42 k      | 739         | 60     | 60  | 60  | 60  | 60   |
|                          | ON                   | _                  | _      | 20.8 k | 6.94 k | 2.98 k      | 2.42 k      | 739    | 60  | 60  | 60  | 60   |
| 50 Hz                    | OFF                  | 20.8 k             | 20.8 k | 6.94 k | 2.98 k | 2.42 k      | 739         | 50     | 50  | 50  | 50  | 50   |
|                          | ON                   | -                  | _      | 20.8 k | 6.94 k | 2.98 k      | 2.42 k      | 739    | 50  | 50  | 50  | 50   |

Unit: Hz

\*3.Can be selected when all measurement channels are set to the voltage range and the number of channels being used is 1 to 8

#### -2. Accuracy specifications

| Accuracy guarantee | Accuracy guarantee duration: 1 year                                                                            |
|--------------------|----------------------------------------------------------------------------------------------------|
| conditions         | Accuracy guarantee temperature and humidity range: $23^{\circ}C \pm 5^{\circ}C (73^{\circ}F \pm 9^{\circ}F)$ , |
|                    | 80% RH or less                                                                                                 |
|                    | Warm-up time: 30 minutes or longer after the LR8101 or LR8102 Data Logger is                                   |
|                    | connected and the power in turned ON (However, when 4 or more                                                  |
|                    | modules are connected, a 10-minute warm-up time is added for                                                   |
|                    | the other modules whenever a module is added)                                                                  |
|                    | Determined for a setting that brings cutoff frequency to 50 Hz/60 Hz (see cutoff                               |
|                    | frequency table in "Digital filter" (p. 367)) after performing zero adjustment and                             |
|                    | also when the ambient temperature variation is within ±5°C after the execution                                 |
|                    | of zero adjustment                                                                                             |

Measurement range / maximum resolution / measuring range / measurement accuracy

| Measurement    |      |                         | Maximum |                                                    | Measurement |
|----------------|------|-------------------------|---------|----------------------------------------------------|-------------|
| target         | Туре | e Range Meaning Meaning |         | Measuring range                                    | accuracy    |
| Voltage        | _    | 10 mV f.s.              | 100 nV  | -10 mV to 10 mV                                    | ±15 µV      |
| 5              |      | 20 mV f.s.              | 200 nV  | -20 mV to 20 mV                                    | ±20 µV      |
|                |      | 100 mV f.s.             | 1 µV    | -100 mV to 100 mV                                  | ±50 μV      |
|                |      | 200 mV f.s.             | 2 µV    | -200 mV to 200 mV                                  | ±100 µV     |
|                |      | 1 V f.s.                | 10 µV   | -1 V to 1 V                                        | ±500 µV     |
|                |      | 2 V f.s.                | 20 µV   | -2 V to 2 V                                        | ±1 mV       |
|                |      | 6 V f.s.                | 60 µV   | -6 V to 6 V                                        | ±3 mV       |
|                |      | 10 V f.s.               | 100 µV  | -10 V to 10 V                                      | ±5 mV       |
|                |      | 20 V f.s.               | 200 µV  | -20 V to 20 V                                      | ±10 mV      |
|                |      | 60 V f.s.               | 600 µV  | -60 V to 60 V                                      | ±30 mV      |
|                |      | 100 V f.s.              | 1 mV    | -100 V to 100 V                                    | ±50 mV      |
|                |      | 1-5 V f.s.              | 60 µV   | 1 V to 5 V                                         | ±3 mV       |
| Thermocouples  |      | 100°C f.s.              | 0.01°C  | -100°C to 100°C                                    | ±0.5°C      |
| (excluding     |      | 500°C fs                | 0.05°C  | −200°C to lower than −100°C                        | ±1.2°C      |
| reference      | ĸ    | 500 0 1.3.              | 0.05 C  | -100°C to 500°C                                    | ±0.5°C      |
| iunction       |      |                         |         | −200°C to lower than −100°C                        | ±1.2°C      |
| compensation)  |      | 2000°C f.s.             | 0.1°C   | −100°C to lower than 500°C                         | ±0.5°C      |
| componedation) |      |                         |         | 500°C to 1350°C                                    | ±0.8°C      |
|                |      | 100°C f.s.              | 0.01°C  | -100°C to 100°C                                    | ±0.5°C      |
|                |      | 500°C fs                | 0.05°C  | −200°C to lower than −100°C                        | ±0.9°C      |
|                | J    |                         | 0.00 0  | -100°C to 500°C                                    | ±0.5°C      |
|                |      | 2000°C f.s.             | 0.1°C   | −200°C to lower than −100°C                        | ±0.9°C      |
|                |      |                         |         | -100°C to 1200°C                                   | ±0.6°C      |
|                |      | 100°C f.s.              | 0.01°C  | -100°C to 100°C                                    | ±0.5°C      |
|                | E    | 500°C f.s.              | 0.05°C  | -200°C to lower than -100°C                        | ±0.9°C      |
|                |      |                         |         | -100°C to 500°C                                    | ±0.5°C      |
|                |      | 2000°C f.s.             | 0.1°C   | -200°C to lower than -100°C                        | ±0.9°C      |
|                |      | 10000 5                 | 0.04%0  | -100°C to 1000°C                                   | ±0.5°C      |
|                |      | 100°C f.s.              | 0.01°C  | -100°C to 100°C                                    | ±0.5°C      |
|                | т    | 500°C f.s.              | 0.05°C  | -200°C to lower than -100°C                        | ±1.2°C      |
|                |      |                         |         |                                                    | ±0.5°C      |
|                |      | 2000°C f.s.             | 0.1°C   | -200 C to lower than -100 C                        | ±1.2 C      |
|                |      |                         |         | $-100 \text{ C}$ to lower then $0^{\circ}\text{C}$ | ±0.5 C      |
|                |      | 100°C f.s.              | 0.01°C  |                                                    | ±1.0 C      |
|                |      |                         |         | $-200^{\circ}$ C to lower than $-100^{\circ}$ C    | ±0.0 C      |
|                |      | 500°C f.s.              | 0.05°C  | $-100^{\circ}$ C to lower than $0^{\circ}$ C       | +1.0°C      |
|                | N    |                         | 0.00 0  |                                                    | +0.8°C      |
|                |      |                         |         | $-200^{\circ}$ C to lower than $-100^{\circ}$ C    | +1.6°C      |
|                |      | 2000°C f.s.             | 0.1°C   | $-100^{\circ}$ C to lower than 0°C                 | +1.0°C      |
|                |      |                         |         | 0°C to 1300°C                                      | ±0.8°C      |
|                |      | 100°C f.s.              | 0.01°C  | 0°C to 100°C                                       | ±3.5°C      |
|                |      |                         |         | 0°C to lower than 100°C                            | ±3.5°C      |
|                |      | 500°C f.s.              | 0.05°C  | 100°C to lower than 300°C                          | ±2.8°C      |
|                | R    |                         |         | 300°C to 500°C                                     | ±2.1°C      |
|                |      |                         |         | 0°C to lower than 100°C                            | ±3.5°C      |
|                |      | 2000°C f.s.             | 0.1°C   | 100°C to lower than 300°C                          | ±2.8°C      |
|                |      |                         |         | 300°C to 1700°C                                    | ±2.1°C      |
|                |      | 100°C f.s.              | 0.01°C  | 0°C to 100°C                                       | ±3.5°C      |
|                |      |                         |         | 0°C to lower than 100°C                            | ±3.5°C      |
|                |      | 500°C f.s.              | 0.05°C  | 100°C to lower than 300°C                          | ±2.8°C      |
|                | S    |                         |         | 300°C to 500°C                                     | ±2.1°C      |
|                |      |                         |         | 0°C to lower than 100°C                            | ±3.5°C      |
|                |      | 2000°C f.s.             | 0.1°C   | 100°C to lower than 300°C                          | ±2.8°C      |
|                |      |                         |         | 300°C to 1700°C                                    | ±2.1°C      |
|                |      |                         |         | 400°C to lower than 600°C                          | ±4.3°C      |
|                | В    | 2000°C f.s.             | 0.1°C   | 600°C to lower than 1000°C                         | ±3.6°C      |
|                |      |                         |         | 1000°C to 1800°C                                   | ±2.3°C      |
|                |      | 100°C f.s.              | 0.01°C  | 0°C to 100°C                                       | ±1.6°C      |
|                | С    | 500°C f.s.              | 0.05°C  | 0°C to 500°C                                       | ±1.6°C      |
|                |      | 2000°C f.s.             | 0.1°C   | 0°C to 2000°C                                      | ±1.6°C      |

Reference junction compensation accuracy

 $\pm 0.5^{\circ}$ C (when input terminal temperature is equilibrated) Reference junction compensation: Added to the thermocouple measurement accuracy when set to internal

| Temperature characteristics                                       | Add the following value to the measurement accuracy for operating temperature outside the accuracy guaranteed temperature range.<br>$\Delta T \times (\text{measurement accuracy} \times 0.1)$<br>$\Delta T$ : Temperature difference between operating temperature and upper or lower limit value of accuracy guaranteed temperature range (°C)<br>Add reference junction compensation accuracy to measurement accuracy when reference junction compensation is set to internal.                                                                           |
|-------------------------------------------------------------------|----------------------------------------------------------------------------------------------------|
| Normal mode removal ratio                                         | 50 dB or more<br>(Power-supply frequency filter 50 Hz, data refresh interval 5 s, and thermocouple<br>wire break detection OFF setting for 50 Hz input)<br>(Power-supply frequency filter 60 Hz, data refresh interval 5 s, and thermocouple<br>wire break detection OFF setting for 60 Hz input)                                                                                                    |
| Common mode removal ratio                                         | <ul> <li>100 dB or more (signal source resistance of 100 Ω or less and data refresh interval of 10 ms for 50 Hz/60 Hz input)</li> <li>140 dB or more (signal source resistance 100 Ω or less, power-supply frequency filter 50 Hz, data refresh interval 5 s, 10 mV f.s. range, and thermocouple wire break detection OFF setting for 50 Hz input) (signal source resistance 100 Ω or less, power-supply frequency filter 60 Hz, data refresh interval 5 s, 10 mV f.s. range, and thermocouple wire break detection OFF setting for 50 Hz input)</li> </ul> |
| Effects of radiated radio-<br>frequency electromagnetic<br>field  | $\pm 5\%$ f.s. (80 MHz to 1 GHz: 10 V/m, 1 GHz to 6 GHz: 3 V/m, at voltage 10 V f.s. range)                                                                                                    |
| Effects of conducted radio-<br>frequency electromagnetic<br>field | ±5% f.s. at 10 V (voltage 10 V f.s. range)                                                                                                    |

# M7102 Voltage/Temp Module

#### **General Specifications**

| Operating environment                    | Indoor use, pollution degree 2, altitude up to 2000 m (6562 ft.)                                                                                                    |
|------------------------------------------|----------------------------------------------------------------------------------------------------|
| Operating temperature and humidity range | −10°C to 50°C (14°F to 122°F), 80% RH or less (non-condensing)                                                                                                    |
| Storage temperature and humidity range   | −20°C to 60°C (−4°F to 140°F), 80% RH or less (non-condensing)                                                                                                    |
| Standards                                | Safety: EN 61010<br>EMC: EN 61326 Class A                                                                                                    |
| Standard compliance                      | Thermocouple JIS C1602:2015, IEC60584-1:2013                                                                                                    |
| Withstand voltage                        | 3.6 kV AC for 1 minute (sensitivity current 1 mA)<br>between input channels (+, −) and LR8101/LR8102, between modules<br>350 V AC for 1 minute (sensitivity current 1 mA) between input channels (+, −) |
| Normal power consumption                 | 2.7 W (during measurement, data refresh interval is 20 ms, all channels are 10 mV f.s. range, measurement of all channels is ON)                                                                        |
| Dimensions                               | Approx. 53W × 166H × 263D mm (2.1W × 6.5H × 10.4D in.)                                                                                                    |
| Weight                                   | Approx. 1.2 kg (2.6 lb.)                                                                                                    |
| Product warranty duration                | 3 years                                                                                                    |
| Included accessory                       | Instruction Manual                                                                                                    |

. . . . . . . . . . . .

# Input specifications / Output specifications / Measurement specifications

### -1. Basic specifications

| Number of input channels                  | 30 channels (voltage and thermocouple can be set for each channel)                                                                                                    |
|-------------------------------------------|----------------------------------------------------------------------------------------------------|
| Input terminal                            | Push-button type terminal block (2 terminals per channel), equipped with terminal block cover                                                                                                    |
| Measurement target                        | Voltage<br>Thermocouple (K, J, E, T, N, R, S, B, C)                                                                                                    |
| Input method                              | Scan method using semiconductor relays, floating unbalanced input<br>All channels isolated                                                                                                    |
| A/D resolution                            | 18 bits                                                                                                    |
| Maximum input voltage                     | ±100 V DC                                                                                                    |
| Maximum voltage between the channels      | 300 V DC                                                                                                    |
| Maximum rated line-to-ground voltage      | 600 V AC, DC in measurement category II, anticipated transient overvoltage 4000 V $\!\!\!\!$                                                                                                    |
| Maximum rated voltage between the modules | 600 V AC, DC                                                                                                    |
| Input resistance                          | 100 MΩ or more (voltage 10 mV f.s. to 6 V f.s. range, 1-5 V f.s. range,<br>thermocouple all ranges)<br>1 MΩ ±5% (voltage 10 V f.s. to 100 V f.s. range)                                                                                                    |
| Allowable signal source resistance        | 1 k $\Omega$ or less                                                                                                    |
| RJC (Reference junction compensation)     | Can be switched between internal and external (for thermocouple measurement).                                                                                                    |
| Thermocouple wire break detection         | Wire break detection check for each data refresh interval during thermocouple measurement.<br>ON/OFF setting can be switched (batch setting on module)<br>Detection current 5 $\mu$ A ±20%, no current while measurement data are acquired.<br>(Cannot be set when data refresh interval is 10 ms)                                                                                                    |
| Data refresh interval                     | <ul> <li>10 ms<sup>*1</sup>, 20 ms<sup>*2</sup>, 50 ms, 100 ms, 200 ms, 500 ms, 1 s, 2 s, 5 s, 10 s</li> <li>*1.Can be selected when thermocouple wire break detection is set to OFF and the number of channels being used is 1 to 15</li> <li>*2.Can be selected when thermocouple wire break detection is set to OFF, or when thermocouple wire break detection is set to ON and the number of channels being used is 1 to 15</li> </ul> |
| Digital filter                            | The cutoff frequency of the digital filter is automatically set according to the data refresh interval, wire break detection setting, and power-supply filter setting as shown in the following table.                                                                                                    |

• When the number of channels being used is 15 or less

|                          |                      |        |                       |        |        |        |        |     |     | -: Canne | ot be set |
|--------------------------|----------------------|--------|-----------------------|--------|--------|--------|--------|-----|-----|----------|-----------|
| Power-supply             | Wire break           |        | Data refresh interval |        |        |        |        |     |     |          |           |
| frequency filter setting | detection<br>setting | 10 ms  | 20 ms                 | 50 ms  | 100 ms | 200 ms | 500 ms | 1 s | 2 s | 5 s      | 10 s      |
| 60.1.1-                  | OFF                  | 20.8 k | 6.94 k                | 2.98 k | 2.42 k | 739    | 60     | 60  | 60  | 60       | 60        |
| 60 HZ                    | ON                   | _      | 20.8 k                | 6.94 k | 2.98 k | 2.42 k | 739    | 60  | 60  | 60       | 60        |
| 50 L I-                  | OFF                  | 20.8 k | 6.94 k                | 2.98 k | 2.42 k | 739    | 50     | 50  | 50  | 50       | 50        |
| 50 HZ                    | ON                   | _      | 20.8 k                | 6.94 k | 2.98 k | 2.42 k | 739    | 50  | 50  | 50       | 50        |

• When the number of channels being used is 16 to 30

|                  |            |       | U      |        |        |             |             |     |     | –: Cann | ot be set |
|------------------|------------|-------|--------|--------|--------|-------------|-------------|-----|-----|---------|-----------|
| Power-supply     | Wire break |       |        |        |        | Data refres | sh interval |     |     |         |           |
| frequency filter | detection  | 10 ma | 20 mg  | 50 mg  | 100 mg | 200 mg      | 500 mg      | 1 0 | 2.0 | E o     | 10 0      |
| setting          | setting    | 10 ms | 20 ms  | 50 ms  | 100 ms | 200 ms      | 500 ms      | IS  | 25  | 55      | 10 \$     |
| <u> </u>         | OFF        | _     | 20.8 k | 6.94 k | 2.98 k | 2.42 k      | 739         | 60  | 60  | 60      | 60        |
| 00 HZ            | ON         | _     | _      | 20.8 k | 6.94 k | 2.98 k      | 2.42 k      | 739 | 60  | 60      | 60        |
| 50.11-           | OFF        | _     | 20.8 k | 6.94 k | 2.98 k | 2.42 k      | 739         | 50  | 50  | 50      | 50        |
| 50 HZ            | ON         | _     | _      | 20.8 k | 6.94 k | 2.98 k      | 2.42 k      | 739 | 50  | 50      | 50        |
|                  |            |       |        |        |        |             |             |     |     |         | Unit: Hz  |

#### -2. Accuracy specifications

| Accuracy guarantee | Accuracy guarantee duration: 1 year                                                |
|--------------------|------------------------------------------------------------------------------------|
| conditions         | Accuracy guarantee temperature and humidity range: 23°C ±5°C (73°F ±9°F),          |
|                    | 80% RH or less                                                                     |
|                    | Warm-up time: 30 minutes or longer after the LR8101 or LR8102 Data Logger is       |
|                    | connected and the power in turned ON (However, when 4 or more                      |
|                    | modules are connected, a 10-minute warm-up time is added for                       |
|                    | the other modules whenever a module is added)                                      |
|                    | Determined for a setting that brings cutoff frequency to 50 Hz/60 Hz (see cutoff   |
|                    | frequency table in "Digital filter" (p. 370)) after performing zero adjustment and |
|                    | also when the ambient temperature variation is within ±5°C after the execution     |
|                    | of zero adjustment                                                                 |
|                    |                                                                                    |

Unit: Hz

Measurement range / maximum resolution / measuring range / measurement accuracy

| Measurement        | Type | Rango       | Maximum    | Measuring range                                 | Measurement |
|--------------------|------|-------------|------------|-------------------------------------------------|-------------|
| target             | Type | Kange       | resolution | measuring range                                 | accuracy    |
| Voltage            | -    | 10 mV f.s.  | 100 nV     | -10 mV to 10 mV                                 | ±15 μV      |
|                    |      | 20 mV f.s.  | 200 nV     | -20 mV to 20 mV                                 | ±20 μV      |
|                    |      | 100 mV f.s. | 1 µV       | -100 mV to 100 mV                               | ±50 μV      |
|                    |      | 200 mV f.s. | 2 µV       | -200 mV to 200 mV                               | ±100 μV     |
|                    |      | 1 V f.s.    | 10 µV      | -1 V to 1 V                                     | ±500 μV     |
|                    |      | 2 V f.s.    | 20 µV      | -2 V to 2 V                                     | ±1 mV       |
|                    |      | 6 V f.s.    | 60 µV      | -6 V to 6 V                                     | ±3 mV       |
|                    |      | 10 V f.s.   | 100 µV     | -10 V to 10 V                                   | ±5 mV       |
|                    |      | 20 V f.s.   | 200 µV     | -20 V to 20 V                                   | ±10 mV      |
|                    |      | 60 V f.s.   | 600 µV     | -60 V to 60 V                                   | ±30 mV      |
|                    |      | 100 V f.s.  | 1 mV       | -100 V to 100 V                                 | ±50 mV      |
|                    |      | 1-5 V f.s.  | 60 µV      | 1 V to 5 V                                      | ±3 mV       |
| Thermocouples      |      | 100°C f.s.  | 0.01°C     | -100°C to 100°C                                 | ±0.5°C      |
| (excluding         |      | 500804-     | 0.05%0     | −200°C to lower than −100°C                     | ±1.2°C      |
| reference junction |      | 500°C f.s.  | 0.05°C     | -100°C to 500°C                                 | ±0.5°C      |
|                    | K    |             |            | −200°C to lower than −100°C                     | ±1.2°C      |
| compensation)      |      | 2000°C f.s. | 0.1°C      | -100°C to lower than 500°C                      | ±0.5°C      |
|                    |      |             |            | 500°C to 1350°C                                 | ±0.8°C      |
|                    |      | 100°C f.s.  | 0.01°C     | -100°C to 100°C                                 | +0.5°C      |
|                    |      |             |            | -200°C to lower than -100°C                     | +0.9°C      |
|                    | J    | 500°C f.s.  | 0.05°C     | -100°C to 500°C                                 | +0.5°C      |
|                    | •    |             |            | $-200^{\circ}$ C to lower than $-100^{\circ}$ C | +0.9°C      |
|                    |      | 2000°C f.s. | 0.1°C      | -100°C to 1200°C                                | +0.6°C      |
|                    |      | 100°C fs    | 0.01°C     | -100°C to 100°C                                 | ±0.5°C      |
|                    |      | 100 0 1.0.  | 0.01 0     | $-200^{\circ}$ C to lower than $-100^{\circ}$ C | +0.9°C      |
|                    | E    | 500°C f.s.  | 0.05°C     | $-100^{\circ}$ C to 500°C                       | +0.5°C      |
|                    |      |             |            | $-200^{\circ}$ C to lower than $-100^{\circ}$ C | +0.9°C      |
|                    |      | 2000°C f.s. | 0.1°C      | -100°C to 1000°C                                | ±0.5°C      |
|                    |      | 100°C f s   | 0.01°C     | -100°C to 100°C                                 | ±0.5°C      |
|                    |      | 100 0 1.3.  | 0.01 0     | $-200^{\circ}$ C to lower than $-100^{\circ}$ C | ±0.3 C      |
|                    | Т    | 500°C f.s.  | 0.05°C     | -100°C to 400°C                                 | ±0.5°C      |
|                    |      |             |            | $-200^{\circ}$ C to lower than $-100^{\circ}$ C | ±0.3 C      |
|                    |      | 2000°C f.s. | 0.1°C      | -100°C to 100°C                                 | ±1.2 C      |
|                    |      |             |            | $-100^{\circ}$ C to lower then $0^{\circ}$ C    | ±0.5 C      |
|                    |      | 100°C f.s.  | 0.01°C     |                                                 | ±1.0 C      |
|                    |      | 500°C f.s.  | 0.05°C     | $=200^{\circ}$ C to lower than $=100^{\circ}$ C | ±0.8 C      |
|                    |      |             |            | -200 C to lower than $-100$ C                   | ±1.0°C      |
|                    | Ν    |             | 0.05 C     |                                                 | ±1.0 C      |
|                    |      |             |            | 0 C to 500 C                                    | ±0.6 C      |
|                    |      | 2000°C f a  | 0.1%C      | -200 C to lower than $-100$ C                   | ±1.0°C      |
|                    |      | 2000 C I.S. | 0.1 C      |                                                 | ±1.0 C      |
|                    |      | 40080.0     | 0.01%0     |                                                 | ±0.8°C      |
|                    |      | 100°C f.s.  | 0.01 °C    |                                                 | ±3.5°C      |
|                    |      | 50000 (     | 0.05%0     |                                                 | ±3.5°C      |
|                    | _    | 500°C f.s.  | 0.05°C     | 100°C to lower than 300°C                       | ±2.8°C      |
|                    | R    |             |            | 300°C to 500°C                                  | ±2.1°C      |
|                    |      |             |            | 0°C to lower than 100°C                         | ±3.5°C      |
|                    |      | 2000°C f.s. | 0.1°C      | 100°C to lower than 300°C                       | ±2.8°C      |
|                    |      |             |            | 300°C to 1700°C                                 | ±2.1°C      |
|                    |      | 100°C f.s.  | 0.01°C     | 0°C to 100°C                                    | ±3.5°C      |
|                    |      |             |            | 0°C to lower than 100°C                         | ±3.5°C      |
|                    |      | 500°C f.s.  | 0.05°C     | 100°C to lower than 300°C                       | ±2.8°C      |
|                    | S    | L           | ļ          | 300°C to 500°C                                  | ±2.1°C      |
|                    |      |             |            | 0°C to lower than 100°C                         | ±3.5°C      |
|                    |      | 2000°C f.s. | 0.1°C      | 100°C to lower than 300°C                       | ±2.8°C      |
|                    |      |             |            | 300°C to 1700°C                                 | ±2.1°C      |
|                    |      |             |            | 400°C to lower than 600°C                       | ±4.3°C      |
|                    | В    | 2000°C f.s. | 0.1°C      | 600°C to lower than 1000°C                      | ±3.6°C      |
|                    |      |             |            | 1000°C to 1800°C                                | ±2.3°C      |
|                    |      | 100°C f.s.  | 0.01°C     | 0°C to 100°C                                    | ±1.6°C      |
|                    | С    | 500°C f.s.  | 0.05°C     | 0°C to 500°C                                    | ±1.6°C      |
|                    |      | 2000°C f.s. | 0.1°C      | 0°C to 2000°C                                   | ±1.6°C      |

Reference contact guaranteed  $\pm 0.5^{\circ}$ C (when input terminal temperature is equilibrated) Reference junction compensation: Added to the thermocouple measurement accuracy when set to internal

accuracy

13 Specifications

••

| Temperature characteristics                                       | Add the following value to the measurement accuracy for operating temperature outside the accuracy guaranteed temperature range.<br>$\Delta T \times (Measurement accuracy \times 0.1)$<br>$\Delta T$ : Temperature difference between operating temperature and upper or lower limit value of accuracy guaranteed temperature range (°C)<br>Add reference junction compensation accuracy to measurement accuracy when reference junction compensation is set to internal.                                                                                                    |
|-------------------------------------------------------------------|----------------------------------------------------------------------------------------------------|
| Normal mode removal ratio                                         | 50 dB or more<br>(Power-supply frequency filter 50 Hz, data refresh interval 5 s, thermocouple<br>wire break detection OFF setting, number of channels being used is 15 or less<br>for 50 Hz input)<br>(Power-supply frequency filter 60 Hz, data refresh interval 5 s, thermocouple<br>wire break detection OFF setting, number of channels being used is 15 or less<br>for 60 Hz input)                                                                                                    |
| Common mode removal ratio                                         | 100 dB or more<br>(data refresh interval 10 ms, signal source resistance 100 $\Omega$ or less,<br>thermocouple wire break detection OFF setting, and number of channels being<br>used is 15 or less for 50 Hz/60 Hz input)<br>140 dB or more<br>(power-frequency filter 50 Hz, data refresh interval 5 s, 10 mV f.s. range, signal<br>source resistance 100 $\Omega$ or less, thermocouple wire break detection OFF setting,<br>and number of channels being used is 15 or less for 50 Hz input)<br>(power-frequency filter 60 Hz, data refresh interval 5 s, 10 mV f.s. range, signal<br>source resistance 100 $\Omega$ or less, thermocouple wire break detection OFF setting,<br>and number of channels being used is 15 or less for 50 Hz input) |
| Effects of radiated radio-<br>frequency electromagnetic<br>field  | ±5% f.s.<br>(80 MHz to 1 GHz: 10 V/m, 1 GHz to 6 GHz: 3 V/m, at voltage 10 V f.s. range)                                                                                                    |
| Effects of conducted radio-<br>frequency electromagnetic<br>field | ±5% f.s. at 10 V (voltage 10 V f.s. range)                                                                                                    |

## M7103 Power Measurement Module

### 1. General specifications

| Operating environment                    | Indoor use, pollution degree 2, altitude up to 2000 m (6562 ft.)                       |
|------------------------------------------|----------------------------------------------------------------------------------------|
| Operating temperature and humidity range | 0°C to 40°C (32°F to 104°F), 80% RH or less (non-condensing)                           |
| Storage temperature and humidity range   | −10°C to 50°C (14°F to 122°F), 80% RH or less (non-condensing)                         |
| Standards                                | Safety: EN 61010<br>EMC: EN 61326 Class A                                              |
| Applicable standards                     | Compliant with IEC 61000-4-7:2002+A1:2008<br>In IEC measurement mode                   |
| Dimensions                               | Approx. 65W × 170H × 255D mm (2.6W × 6.7H × 10.0D in.)<br>(excluding protruding parts) |
| Weight                                   | Approx. 1.5 kg (3.3 lb.)                                                               |
| Product warranty duration                | 3 years                                                                                |
| Included accessory                       | Instruction Manual                                                                     |

| Current measurement options | 9272-05   | Clamp on Sensor (20 A/200 A AC)                         |
|-----------------------------|-----------|---------------------------------------------------------|
|                             | CT6830    | AC/DC Current Probe (2 A)                               |
|                             | CT6831    | AC/DC Current Probe (20 A)                              |
|                             | CT6833    | AC/DC Current Probe (200 A, cable length 5 m)           |
|                             | CT6833-01 | AC/DC Current Probe (200 A, cable length 10 m)          |
|                             | CT6834    | AC/DC Current Probe (500 A, cable length 5 m)           |
|                             | CT6834-01 | AC/DC Current Probe (500 A, cable length 10 m)          |
|                             | CT6841A   | AC/DC Current Probe (20 A)                              |
|                             | CT6843A   | AC/DC Current Probe (200 A)                             |
|                             | CT6844A   | AC/DC Current Probe (500 A, $_{\varphi}$ 20 mm)         |
|                             | CT6845A   | AC/DC Current Probe (500 A, $\phi$ 50 mm)               |
|                             | CT6846A   | AC/DC Current Probe (1000 A)                            |
|                             | PW9100A-3 | AC/DC Current Box (50 A)                                |
|                             | PW9100A-4 | AC/DC Current Box (50 A)                                |
|                             | CT6862-05 | AC/DC Current Sensor (50 A)                             |
|                             | CT6872    | AC/DC Current Sensor (50 A)                             |
|                             | CT6872-01 | AC/DC Current Sensor (50 A, cable length 10 m)          |
|                             | CT6863-05 | AC/DC Current Sensor (200 A)                            |
|                             | CT6873    | AC/DC Current Sensor (200 A)                            |
|                             | CT6873-01 | AC/DC Current Sensor (200 A, cable length 10 m)         |
|                             | CT6875A   | AC/DC Current Sensor (500 A)                            |
|                             | CT6875A-1 | AC/DC Current Sensor (500 A, cable length 10 m)         |
|                             | CT6876A   | AC/DC Current Sensor (1000 A)                           |
|                             | CT6876A-1 | AC/DC Current Sensor (1000 A, cable length 10 m)        |
|                             | CT6877A   | AC/DC Current Sensor (2000 A)                           |
|                             | CT6877A-1 | AC/DC Current Sensor (2000 A, cable length 10 m)        |
|                             | CT6904A   | AC/DC Current Sensor (500 A)                            |
|                             | CT9557    | Sensor Unit (power supply with addition function)       |
|                             | CT9904    | Connection Cable (For CT9557 connection)                |
|                             | CT7742    | AC/DC Auto-Zero Current Sensor (2000 A)                 |
|                             | CT7642    | AC/DC Current Sensor (2000 A)                           |
|                             | CT7044    | AC Flexible Current Sensor (6000 A, $_{\varphi}100$ mm) |
|                             | CT7045    | AC Flexible Current Sensor (6000 A, $\phi$ 180 mm)      |
|                             | CT7046    | AC Flexible Current Sensor (6000 A, $\phi$ 254 mm)      |
|                             | CT9920    | Conversion Cable (PL14 receptacle - ME15W plug)         |

| Voltage measurement options | L1025    | Voltage Cord<br>Banana - banana, red and black × 1 each, approx. 3 m length,<br>with alligator clip<br>CAT III 1000 V, 1 A<br>CAT II 1500 VDC, 1000 VAC, 1 A               |
|-----------------------------|----------|----------------------------------------------------------------------------------------------------|
|                             | L9438-50 | Voltage Cord<br>Banana - banana, red and black × 1 each, approx. 3 m length,<br>with alligator clip<br>CAT III 1000 V, 10 A<br>CAT IV 600 V, 10 A                          |
|                             | L1000    | Voltage Cord<br>Banana - banana, red, yellow, blue, and gray × 1 each, black ×<br>4, approx. 3 m length, with alligator clip<br>CAT III 1000 V, 10 A<br>CAT IV 600 V, 10 A |
|                             | L1021-01 | Patch Cord<br>Branch-banana - banana, red × 1, approx. 0.5 m length, for<br>branching voltage input<br>CAT III 1000 V, 10 A<br>CAT IV 600 V, 10 A                          |
|                             | L1021-02 | Patch Cord<br>Branch-banana - banana, black × 1, approx. 0.5 m length, for<br>branching voltage input<br>CAT III 1000 V, 10 A<br>CAT IV 600 V, 10 A                        |
|                             | L9243    | Grabber Clip<br>red and black × 1 each<br>CAT II 1000 V, 1 A                                                                                                    |
|                             | PW9000   | Wiring Adapter (for 3-phase 3-wire)<br>CAT III 1000 V, 1 A<br>CAT IV 600 V, 1 A                                                                                            |
|                             | PW9001   | Wiring Adapter (for 3-phase 4-wire)<br>CAT III 1000 V, 1 A<br>CAT IV 600 V, 1 A                                                                                            |
|                             | VT1005   | AC/DC High Voltage Divider<br>5000 V, ±7100 V peak,<br>CAT II 2000 V<br>CAT III 1500 V                                                                                     |

## 2. Basic specifications

### -1. Power measurement input specifications

| Measurement line                                                  | Single-phase 2-wire (1P2W)<br>Single-phase 3-wire (1P3W)<br>3-phase 3-wire (3P3W2M, 3V3A, 3P3W3M)<br>3-phase 4-wire (3P4W)                                                        |                                                                                                    |                                                                                                    |                                                                                                    |                                                                            |                                            |
|-------------------------------------------------------------------|----------------------------------------------------------------------------------------------------|----------------------------------------------------------------------------------------------------|----------------------------------------------------------------------------------------------------|----------------------------------------------------------------------------------------------------|----------------------------------------------------------------------------|--------------------------------------------|
|                                                                   | 0-prias                                                                                                    |                                                                                                    | 0114                                                                                                    | 0110                                                                                                    | 0110                                                                       |                                            |
|                                                                   |                                                                                                    |                                                                                                    |                                                                                                    |                                                                                                    |                                                                            |                                            |
|                                                                   |                                                                                                    | 1P2VV × 3                                                                                                    | 10                                                                                                    |                                                                                                    | 1P2W                                                                       |                                            |
|                                                                   |                                                                                                    | 3D2\\/2M                                                                                                    | 303/                                                                                                    |                                                                                                    | 102\//                                                                     |                                            |
|                                                                   |                                                                                                    | 31/21                                                                                                    | 3531                                                                                                    | 21/20                                                                                                    | IFZVV                                                                      |                                            |
|                                                                   |                                                                                                    | 3031/31/                                                                                                    |                                                                                                    | 3D3/V/3M                                                                                                    |                                                                            |                                            |
|                                                                   |                                                                                                    | 3P//W                                                                                                    |                                                                                                    | 3P/\W                                                                                                    |                                                                            |                                            |
| Number of power channels                                          | 3 power channels<br>(Voltage terminals: U1, U2, and U3; current terminals: I1, I2, and I3)                                                                                        |                                                                                                    |                                                                                                    | 2, and I3)                                                                                                    |                                                                            |                                            |
| Input terminal                                                    | Curren                                                                                                    | Voltage: Plug-in terminal (safety terminal)<br>Current: Dedicated connector (ME15W)                                                                                                    |                                                                                                    |                                                                                                    |                                                                            |                                            |
| Input method                                                      | Voltage<br>Curren                                                                                                    | Voltage: Isolated input, resistance division method<br>Current: Isolated input by current sensor (voltage output)                                                                                                    |                                                                                                    |                                                                                                    |                                                                            |                                            |
| Voltage range                                                     | 6 V, 15                                                                                                    | V, 30 V, 60 V, 150                                                                                                    | V, 300 V, 6                                                                                                    | 600 V, 1500                                                                                                    | ) V                                                                        |                                            |
| Current range                                                     | 0.04 A,<br>0.4 A, 0<br>4 A, 8 A<br>40 A, 8<br>0.1 A, 0<br>1 A, 2 A<br>10 A, 2<br>20 A, 4<br>When 0<br>400 A,<br>40 A, 8<br>4 A, 8 A<br>0.4 A, 0<br>0.04 A,<br>Can be<br>current   | 0.08 A, 0.2 A, 0.4 A<br>0.8 A, 2 A, 40 A, 80 A,<br>0 A, 200 A, 400 A,<br>0 A, 200 A, 400 A,<br>0 A, 200 A, 400 A,<br>0 A, 50 A, 100 A, 2<br>0 A, 50 A, 100 A, 2<br>0 A, 100 A, 200 A,<br>CT9920 Conversion<br>800 A, 2 kA, 4 kA,<br>0 A, 200 A, 400 A,<br>A, 20 A, 40 A, 80 A,<br>0.8 A, 2 A, 4 A, 8 A,<br>0.08 A, 0.2 A, 0.4 A<br>selected for each<br>sensors cannot be | A, 0.8 A, 2<br>, 20 A (20 A<br>200 A (20 A<br>800 A, 2 kA<br>50 A (50 A<br>50 A (50 A<br>60 A, 500 A<br>400 A, 1 kA<br>n Cable is<br>8 kA, 20 kA<br>800 A, 2 kA<br>200 A (10<br>20 A (100<br>A, 0.8 A, 2<br>wiring (not<br>e used for t | A (2 A sensor)<br>A sensor)<br>A sensor)<br>A (2000 A s<br>sensor)<br>A (500 A se<br>A (1000 A s<br>(1000 μV/<br>A (100 μV/<br>A (1 mV/ A)<br>mV/ A)<br>mV/ A)<br>A (1 V/ A)<br>e, however<br>he same w | sor)<br>ensor)<br>ensor)<br>ct the senso<br>A)<br>r, that a con<br>riring) | or output rate)<br>nbination of different  |
| Crest factor                                                      | 3 (for ratings of the voltage and current ranges), 1.35 for the 1500 V range                                                                                                    |                                                                                                    |                                                                                                    |                                                                                                    |                                                                            |                                            |
| Input resistance, input capacity                                  | Voltage input section: $3 \text{ M}\Omega \pm 30 \text{ k}\Omega$ , $1.5 \text{ pH}$ typical<br>Current sensor input section: $1 \text{ M}\Omega \pm 50 \text{ k}\Omega$          |                                                                                                    |                                                                                                    |                                                                                                    |                                                                            |                                            |
| Maximum input voltage                                             | Voltage input section: 1000 V AC, 2000 V DC<br>Current sensor input section: 8 V, ±12 V peak                                                                                      |                                                                                                    |                                                                                                    |                                                                                                    |                                                                            |                                            |
| Maximum rated line-to-ground voltage                              | 1000 V AC/DC measurement category III, anticipated transient overvoltage<br>8000 V<br>1000 V AC/1500 V DC in measurement category II, anticipated transient<br>overvoltage 8000 V |                                                                                                    |                                                                                                    | sient overvoltage<br>ated transient                                                                                                    |                                                                            |                                            |
| Measurement method                                                | Voltage<br>calcula                                                                                                    | and current simultion method                                                                                                    | taneous di <u>ç</u>                                                                                                    | gital sampl                                                                                                    | ing, zero cro                                                              | oss synchronous                            |
| Sampling                                                          | 500 kH                                                                                                    | z, 16-bit                                                                                                    |                                                                                                    |                                                                                                    |                                                                            |                                            |
| Frequency band                                                    | DC, 0.2                                                                                                    | Hz to 100 kHz                                                                                                    |                                                                                                    |                                                                                                    |                                                                            |                                            |
| Effective measurement range                                       | 1% of r                                                                                                    | ange to 110% of ra                                                                                                    | inge                                                                                                    |                                                                                                    |                                                                            |                                            |
| Effects of conducted radio-<br>frequency electromagnetic<br>field | At 10 V<br>At 10 V<br>(Full sc                                                                                                    | /, current/active pov<br>/, current/active pov<br>ale conforms to se                                                                                                    | wer 6% of f<br>wer 30% of<br>nsor rating                                                                                                    | ull scale or<br>full scale of<br>)                                                                                                    | r below (wh<br>or below (w                                                 | en 9272-05 is used)<br>hen CT9920 is used) |

| At 10 V/m, current/active power 6% of full scale or below<br>(Full scale conforms to sensor rating, only when 9272-05 is used)                                                                                                    |
|----------------------------------------------------------------------------------------------------|
| 0.1 Hz to 100 kHz<br>Lower limit frequency setting provided (0.1 Hz, 1 Hz, 10 Hz)                                                                                                    |
| U1 to U3, I1 to I3, DC (depending on the data refresh interval)<br>Can be set individually for each wiring<br>When IEC measurement mode is selected, only U or I can be selected.<br>Operation and accuracy are not defined if the synchronization source is less<br>than 1% of range<br>Operation and accuracy are not defined if synchronous detection is disabled<br>For the modules set as the secondary units with the synchronization source<br>sharing function, the synchronization source selected for the primary unit is used |
| Select from OFF, 500 Hz, or 5 kHz<br>When OFF is not selected, ±0.05% of reading is added to the accuracy<br>500 Hz: Accuracy is defined for 60 Hz or less<br>5 kHz: Accuracy is defined for 500 Hz or less<br>The peak value uses the value after passing the LPF<br>Over-peak is judged according to the value before passing the digital LPF                                                                                                    |
| Select from 5 ms, 50 ms, and 200 ms                                                                                                    |
| Voltage/current zero cross timing comparison method<br>Zero cross filter with digital low-pass filter is provided                                                                                                    |
| Voltage (U), Current (I), Active power (P), Apparent power (S),Reactive power (Q),Power factor ( $\lambda$ ), Phase angle ( $\emptyset$ ),Voltage frequency (fU), Current frequency (fI), Voltage ripple rate (Urf), Current ripple rate (Irf), Current integration (Ih) Power integration (WP), Voltage peak (Upk), Current peak (Ipk)                                                                                                    |
|                                                                                                    |

#### -2. Power measurement accuracy specifications

| Accuracy warranty conditions | Accuracy warranty period: 1 year<br>Accuracy guarantee for temperature and humidity: 23°C ±3°C, 80% RH or less<br>Warm-up time: 30 minutes or more<br>Input: Sine-wave input, power factor 1, or DC input, 0 V line-to-ground voltage,<br>within effective measurement range, within the range for the fundamental<br>wave to meet the synchronization source conditions, within ±1°C ambient<br>temperature change from the zero adjustment point after zero adjustment |
|------------------------------|----------------------------------------------------------------------------------------------------|
|                              | temperature change from the zero adjustment point after zero adjustment                                                                                                    |

13 Specifications Accuracies of voltage, current, active power, and power phase angle

| Frequency                                                                                                    | ±(% of reading +% of range)                                                                                                    |                                                         |  |  |
|----------------------------------------------------------------------------------------------------|----------------------------------------------------------------------------------------------------|---------------------------------------------------------|--|--|
| riequency                                                                                                    | Voltage (U)                                                                                                    | Current (I)                                             |  |  |
| DC                                                                                                    | 0.02% + 0.03%                                                                                                    | 0.02% + 0.03%                                           |  |  |
| 0.1 Hz ≤ f < 45 Hz                                                                                                    | 0.1% + 0.1%                                                                                                    | 0.1% + 0.1%                                             |  |  |
| 45 Hz ≤ f ≤ 440 Hz                                                                                                    | 0.02% + 0.03%                                                                                                    | 0.02% + 0.03%                                           |  |  |
| 440 Hz < f ≤ 1 kHz                                                                                                    | 0.03% + 0.05%                                                                                                    | 0.03% + 0.05%                                           |  |  |
| 1 kHz < f ≤ 10 kHz                                                                                                    | 0.15% + 0.05%                                                                                                    | 0.15% + 0.05%                                           |  |  |
| 10 kHz < f ≤ 100 kHz                                                                                                    | 0.1 × f% + 0.1%                                                                                                    | 0.1 × f% + 0.1%                                         |  |  |
|                                                                                                    |                                                                                                    | Power phase                                             |  |  |
| Frequency                                                                                                    | ± (% of reading<br>+% of range)                                                                                                    | Power phase                                             |  |  |
| Frequency                                                                                                    | ± (% of reading<br>+% of range)<br>Active power (P)                                                                                                    | Power phase<br>angle (°)                                |  |  |
| <b>Frequency</b>                                                                                                    | ± (% of reading           +% of range)           Active power (P)           0.02% + 0.05%                                                                                             | Power phase<br>angle (°)<br>–                           |  |  |
| Frequency<br>DC<br>0.1 Hz ≤ f < 45 Hz                                                                                                    | ± (% of reading           +% of range)           Active power (P)           0.02% + 0.05%           0.1% + 0.1%                                                                       | Power phase<br>angle (°)<br>-<br>±0.05                  |  |  |
| FrequencyDC $0.1 \text{ Hz} \le f < 45 \text{ Hz}$ $45 \text{ Hz} \le f \le 440 \text{ Hz}$                                                                                          | ± (% of reading<br>+% of range)           Active power (P)           0.02% + 0.05%           0.1% + 0.1%           0.02% + 0.05%                                                      | Power phase<br>angle (°)<br>-<br>±0.05<br>±0.05         |  |  |
| Frequency           DC $0.1 \text{ Hz} \le f < 45 \text{ Hz}$ $45 \text{ Hz} \le f \le 440 \text{ Hz}$ $440 \text{ Hz} < f \le 1 \text{ kHz}$                                        | ± (% of reading           +% of range)           Active power (P)           0.02% + 0.05%           0.1% + 0.1%           0.02% + 0.05%           0.05% + 0.05%                       | Power phase<br>angle (°)<br>-<br>±0.05<br>±0.05<br>±0.1 |  |  |
| Frequency           DC $0.1 \text{ Hz} \le f < 45 \text{ Hz}$ $45 \text{ Hz} \le f \le 440 \text{ Hz}$ $440 \text{ Hz} < f \le 1 \text{ kHz}$ $1 \text{ kHz} < f \le 10 \text{ kHz}$ | ± (% of reading           +% of range)           Active power (P)           0.02% + 0.05%           0.1% + 0.1%           0.02% + 0.05%           0.05% + 0.05%           0.3% + 0.1% | Power phase<br>angle (°)<br>                            |  |  |

- The unit of "f" in the above table is kilohertz (kHz)
- DC for voltage and current is defined by Udc and Idc, while the frequencies other than DC are defined by Urms and Irms
- When either U or I is selected for the synchronization source, accuracy is defined when the input is over 5% of range
- For the power phase angle, accuracy is defined when the power factor is zero at the time of 100% input
- For the current, active power, and power phase angle, accuracy of the current sensor is added to each of the above accuracies
- Under the condition of "0.1 Hz  $\leq$  f < 10 Hz", the voltage, current, active power, and power phase angle should only be used as reference values
- Under the conditions of "10 Hz  $\leq$  f < 16 Hz" and voltage of over 220 V, the voltage, active power, and power phase angle should only be used as reference values
- Under the conditions of "30 kHz < f  $\le$  100 kHz" and voltage of over 750 V, the voltage, active power, and power phase angle should only be used as reference values
- Under the condition of "1000 V < DC voltage ≤ 1500 V", 0.05% of reading is added to the voltage and active power (also when the input voltage falls below 1000 V, there will be some influence until the input resistance temperature has completely decreased)
- Outside the range from 45 Hz to 66 Hz, the power phase angle should only be used as a reference value
- If the voltage exceeds 600 V, the following are added to the accuracy of the power phase angle:
  - 0.1 Hz < f ≤ 500 Hz: ±0.1°
  - 500 Hz < f  $\le$  5 kHz: ±0.3°
  - $5 \text{ kHz} < f \le 20 \text{ kHz}: \pm 0.5^{\circ}$
- 20 kHz < f ≤ 100 kHz: ±1°
- When the data refresh interval is set to 5 ms and the frequency is not set to DC,  $\pm 0.05\%$  of reading is added to the voltage and current,  $\pm 0.1\%$  of reading is added to the active power
- When the data refresh interval is set to 5 ms,  $\pm 0.05^\circ$  is added to the power phase angle
- $\bullet$  For the 6 V range of voltage,  $\pm 0.03\%$  of range is added to the voltage and active power
- The effective measurement range for 9272-05 is 0.5% to 100% of full scale of the sensor
- Under the condition of "100% of range < input ≤ 110% of range", range error is multiplied by 1.1
- If there is ±1°C or more change in the temperature after zero adjustment, ±0.01% of range/°C is added to the DC accuracies of voltage, current, and active power

| Reactive power accuracyIn any cases except for $\emptyset = 0^{\circ}$ or $\pm 180^{\circ}$ $(Accyracy of apparent power) \pm \left\{1 - \frac{\sin[\phi + (Accuracy of power phase angle)]}{\sin \phi}\right\} \times (100\% of reading)$ $\pm (\sqrt{1.001 - \lambda^2} - \sqrt{1 - \lambda^2}) \times (100\% of range)$ In the case of $\emptyset = 0^{\circ}$ or $\pm 180^{\circ}$<br>(Accuracy of apparent power) $\pm \sin(Accuracy of power phase angle) \times (100\% of range) \pm (3.16\% of range)$ $\lambda$ is the measurement value of the power factor |
|----------------------------------------------------------------------------------------------------|
| (Accyracy of apparent power) $\pm \left\{1 - \frac{\sin[\phi + (Accuracy of power phase angle)]}{\sin \phi}\right\} \times (100\% \text{ of reading})$<br>$\pm (\sqrt{1.001 - \lambda^2} - \sqrt{1 - \lambda^2}) \times (100\% \text{ of range})$<br>In the case of $\emptyset = 0^{\circ} \text{ or } \pm 180^{\circ}$<br>(Accuracy of apparent power) $\pm \sin(Accuracy \text{ of power phase angle}) \times (100\% \text{ of range}) \pm (3.16\% \text{ of range})$<br>$\lambda$ is the measurement value of the power factor                                     |
| In the case of $\emptyset = 0^{\circ} \text{or } \pm 180^{\circ}$<br>(Accuracy of apparent power) $\pm \sin(\text{Accuracy of power phase angle}) \times (100\% \text{ of range}) \pm (3.16\% \text{ of range})$<br>$\lambda$ is the measurement value of the power factor                                                                                                    |
|                                                                                                    |
| Power factor measurement<br>accuracyIn any cases except for $\emptyset = \pm 90^{\circ}$ $\pm \left\{ 1 - \frac{\cos[\phi + (Accuracy of power phase angle)]}{\cos \phi} \right\} \times (100\% of reading) \pm (50 digits)$ In the case of $\emptyset = \pm 90^{\circ}$ $\pm \cos[\phi + (Accuracy of power phase angle)] \times (100\% of range) \pm (50 digits)$ $\emptyset$ is the measurement value of the power phase angleBoth are defined at the time of rated input of the voltage and current ranges                                                        |
| Waveform peak measurement<br>accuracyVoltage/current RMS value accuracy ±1% of range<br>(300% of the range is applied as the peak range)                                                                                                    |
| Effects of temperatureThe following is added to the voltage, current, and active power accuracies<br>within the range from 0°C to 20°C or from 26°C to 40°C: ±0.01% of reading/°C<br>For direct current, 0.01% of range/°C is also added.                                                                                                    |
| Common-mode voltage<br>rejection ratio<br>(Effects of common-mode<br>voltage)100 dB or more at 50 Hz/60 Hz<br>                                                                                                    |
| Effects of external magnetic       ±1% of range or less (400 A/m, DC, in 50 Hz/60 Hz magnetic field)         field       ±1% of range or less (400 A/m, DC, in 50 Hz/60 Hz magnetic field)                                                                                                    |
| Effects of power factor on<br>active powerIn any cases except for $\emptyset = \pm 90^{\circ}$<br>$\pm \left\{1 - \frac{\cos[\phi + (Accuracy of power phase angle)]}{\cos \phi}\right\} \times (100\% of reading)$ In the case of $\emptyset = \pm 90^{\circ}$<br>$\pm \cos[\phi + (Accuracy of power phase angle)] \times (100\% of VA)$                                                                                                    |
| Zero adjustment       Voltage: Zero correction for internal offset of ±20% of range or less         Current: Zero correction for input offset of ±20% of range or less                                                                                                    |
| Zero suppression Select either ON or OFF (zero suppression is performed for 0.5% of range or less)                                                                                                    |

#### -3. Frequency measurement specifications

| Measurement item   | Voltage and current of power channels (fU1 to fU3, fI1 to fI3)                                                                                                    |
|--------------------|----------------------------------------------------------------------------------------------------|
| Measurement method | Reciprocal method + sampling value correction between each zero cross                                                                                                    |
| Measurement range  | 0.1 Hz to 100 kHz within synchronous frequency range (0.0000 Hz when<br>measurement is disabled)<br>Measurement lower limit frequency can be set (0.1 Hz, 1 Hz, 10 Hz)<br>When frequency is measured more often than the data refresh interval, the data<br>refresh interval depends on the frequency |

| Accuracy                                                         | $\pm 0.005$ Hz (When the data refresh interval is 50 ms or more, voltage is 15 V range or higher, and sine-wave input is 50% or more at the time of voltage frequency measurement, and also when frequency is measured at 45 Hz to 66 Hz) |
|------------------------------------------------------------------|----------------------------------------------------------------------------------------------------|
|                                                                  | ±0.05% of reading under any conditions other than those above (for sine-wave of 30% or more for the measurement range of the measurement source)                                                                                          |
| Format                                                           | 0.10000 Hz to 9.99999 Hz, 10.0000 Hz to 99.9999 Hz, 100.000 Hz to<br>999.999 Hz, 1.00000 kHz to 9.99999 kHz, 10.0000 kHz to 99.9999 kHz,<br>100.000 kHz                                                                                   |
| Effects of radiated radio-<br>frequency electromagnetic<br>field | Current frequency 6% of reading or less at 10 V/m (when using 9272-05 only)                                                                                                    |
| Effects of conductive electromagnetic fields                     | 6% of current frequency reading or less at 10 V (when using CT9920 only)                                                                                                    |

#### -4. Integration measurement specifications

| -                         | -                                                                                                    |
|---------------------------|----------------------------------------------------------------------------------------------------|
| Measurement mode          | RMS, DC<br>(DC can only be selected when the AC/DC sensor is used for 1P2W wiring)                                                                                                    |
| Measurement item          | Current integration (Ih+, Ih–, Ih), active power integration (WP+, WP–, WP)<br>Ih+ and Ih- are measured only in the DC mode, and Ih is measured in the RMS<br>mode                                                                                                    |
| Measurement method        | Digital calculation from each current and active power<br>(When averaging, calculation is performed with the value before averaging)<br>In DC mode: The current values and instantaneous power values for each<br>sampling are integrated on a polarity basis<br>In RMS mode: The current RMS value and active power value at each data<br>refresh interval are integrated. Only the active power values are integrated on<br>polarity basis (active power values are integrated on a polarity basis (active power values are integrated on a polarity basis at each<br>synchronization source period).<br>For the active power integrated SUM value for multi-phase wiring, the active<br>power SUM values are integrated at the measurement interval on a polarity<br>basis |
| Measurement interval      | Same as the data refresh interval                                                                                                    |
| Measurement resolution    | 999999 (6 digits + decimal point)<br>Start from the resolution that treats 1% of each range as 100% of range                                                                                                    |
| Measurement range         | 0 to $\pm$ 9999.99 TAh / Twh (however, the integration time should be within 9999 hour 59 min)<br>If any integrated value or integration time exceeds these upper limits, integration stops                                                                                                    |
| Integration time accuracy | ±100 ppm ±1 digit                                                                                                    |
| Integration accuracy      | ±(Accuracies of current and active power) ± integration time accuracy                                                                                                    |

#### -5. Harmonic measurement common specifications

| Number of measurement<br>power channels | 3 power channels                                                                                                    |
|-----------------------------------------|----------------------------------------------------------------------------------------------------|
| Synchronization source                  | Same as the basic measurement specifications<br>In accordance with the synchronization source for measurements of the voltage,<br>current, and power selected for each wiring                                                                                                    |
| Measurement mode                        | Select either IEC measurement mode or wide area measurement mode                                                                                                    |
| Measurement item                        | Harmonic voltage RMS value, harmonic voltage content, harmonic voltage phase angle, harmonic current RMS value, harmonic current content, harmonic current phase angle, harmonic active power, harmonic power content, harmonic voltage and current phase difference, total harmonic voltage distortion rate, total harmonic current distortion rate, voltage unbalance factor, current unbalance factor |

| FFT processing word length | 32 bits                                                                                                    |
|----------------------------|----------------------------------------------------------------------------------------------------|
| Anti-aliasing              | Digital filter (automatically set according to the synchronous frequency)                                                |
| Window function            | Rectangular                                                                                                    |
| Grouping                   | OFF, TYPE1 (harmonic sub-group), TYPE2 (harmonic group)                                                                  |
| THD calculation method     | THD_F / THD_R<br>Calculation order: Select from the 2nd to 50th order (up to the maximum<br>analysis order of each mode) |

#### -6. IEC measurement mode harmonic measurement specifications

| Measurement method          | Zero cross synchronous calculation method (same window for each<br>synchronization source)<br>Fixed sampling interpolation calculation method, uniform downsampling within<br>the window<br>Compliant with IEC61000-4-7:2002+A1:2008, with gap overlapping |                                         |                              |                  |
|-----------------------------|----------------------------------------------------------------------------------------------------|-----------------------------------------|------------------------------|------------------|
| Synchronous frequency range | 45 Hz to 66 Hz (Disabled                                                                                                    | with DC synchronizat                    | ion source)                  |                  |
| Data refresh interval       | Fixed to approximately 20<br>at the 200 ms interval for h                                                                                                    | 0 ms (when 5 ms or 5<br>narmonics only) | 50 ms is set, update i       | s performed      |
| Maximum analysis order      | 50th order                                                                                                    |                                         |                              |                  |
| Window wave number          | 10 waves for less than 56                                                                                                    | Hz, 12 waves for 56                     | Hz or above                  |                  |
| Number of FFT points        | 8192 points                                                                                                    |                                         |                              |                  |
| Measurement accuracy        | Frequency                                                                                                    | Voltage and current                     | Power                        | Phase difference |
|                             | DC (0th order)                                                                                                    | ±0.1% rdg<br>±0.1% of range             | ±0.1% rdg<br>±0.2% of range  | _                |
|                             | 45 Hz ≤ f ≤ 66 Hz                                                                                                    | ±0.2% rdg<br>±0.04% of range            | ±0.4% rdg<br>±0.05% of range | ±0.08°           |
|                             | 66 Hz < f ≤ 440 Hz                                                                                                    | ±0.5% rdg<br>±0.05% of range            | ±1.0% rdg<br>±0.05% of range | ±0.08°           |
|                             | 440 Hz < f ≤ 1 kHz                                                                                                    | ±0.8% rdg<br>±0.05% of range            | ±1.5% rdg<br>±0.05% of range | ±0.4°            |
|                             | 1 kHz < f ≤ 2.5 kHz                                                                                                    | ±2.4% rdg<br>±0.05% of range            | ±4% rdg<br>±0.05% of range   | ±0.4°            |
|                             | 2.5 kHz < f ≤ 3.3 kHz                                                                                                    | ±6% rdg<br>±0.05% of range              | ±10% rdg<br>±0.05% of range  | ±0.8°            |

#### -7. Wide area measurement mode harmonic measurement specifications

| Measurement method          | Zero cross synchronous calculation method (same window for each<br>synchronization source), with gap<br>Fixed sampling interpolation calculation method                          |
|-----------------------------|----------------------------------------------------------------------------------------------------|
| Synchronous frequency range | 0.1 Hz to 30 kHz                                                                                                    |
| Data refresh interval       | Fixed at 50 ms<br>When set at 5 ms, data is updated at 50 ms intervals for harmonics only<br>When set at 200 ms, values acquired 4 times every 50 ms are averaged and<br>applied |

| Maximum analysis order and window wave number | Fundamental wave<br>frequency | Window wave<br>number | Maximum<br>analysis order |
|-----------------------------------------------|-------------------------------|-----------------------|---------------------------|
|                                               | 0.1 Hz ≤ f ≤ 200 Hz           | 1                     | 50th order                |
|                                               | 200 Hz < f ≤ 400 Hz           | 2                     | 50th order                |
|                                               | 400 Hz < f ≤ 600 Hz           | 4                     | 50th order                |
|                                               | 600 Hz < f ≤ 1 kHz            | 4                     | 30th order                |
|                                               | 1 kHz < f ≤ 2 kHz             | 8                     | 15th order                |
|                                               | 2 kHz < f ≤ 4 kHz             | 16                    | 7th order                 |
|                                               | 4 kHz < f ≤ 6 kHz             | 32                    | 5th order                 |
|                                               | 6 kHz < f ≤ 10 kHz            | 64                    | 3rd order                 |
|                                               | 10 kHz < f ≤ 30 kHz           | 128                   | 1st order                 |

#### Number of FFT points Automatically selected from among 2048, 4096, and 8192 points

#### Measurement accuracy

The following are added to the accuracies of voltage, current, active power, and phase angle for each measurement module.

For fundamental waves of 2 kHz or more, however, 0.05% of reading is added.

| Frequency           | Voltage, current, and<br>power<br>±(% of reading) | Phase<br>±(°)    |
|---------------------|---------------------------------------------------|------------------|
| DC                  | 0.05%                                             | -                |
| 0.1 Hz ≤ f ≤ 200 Hz | 0.01%                                             | 0.1              |
| 200 Hz < f ≤ 1 kHz  | 0.03%                                             | 0.1              |
| 1 kHz < f ≤ 10 kHz  | 0.08%                                             | 0.6              |
| 10 kHz < f ≤ 30 kHz | 0.15%                                             | (0.020 × f) ±0.5 |

• The unit of "f" for the formula in the above table is kilohertz (kHz).

• When the fundamental wave is outside the range from 16 Hz to 850 Hz, the voltage, current, power, and phase difference for waves other than the fundamental wave should only be used as reference values.

• When the fundamental wave is within the range from 16 Hz to 850 Hz, the voltage, current, power, and phase difference for waves that exceed 6 kHz should only be used as reference values.

• The phase difference is defined when the inputs of the voltage and current of the same order are 10% of range or more.

#### 3. Function specifications

#### -1. AUTO range function

| Function                   | The ranges of voltage and current for individual wirings is automatically changed in accordance with the input.                                                                                   |
|----------------------------|----------------------------------------------------------------------------------------------------|
| Operation mode             | OFF/ON (Can be selected for each wiring)                                                                                                    |
| Range switching conditions | Switch to the range immediate above<br>When any of the following conditions is met for any wiring channel<br>• rms value ≥ 110% of range<br>•  Peak value  ≥ 300% of range                        |
|                            | Switch to the range immediate below<br>When all of the following conditions are met for all wiring channels<br>• rms value ≤ 40% of range<br>•  Peak value  ≤ 280% of the range immediately below |
|                            | When the $\Delta$ -Y conversion function is set to ON, any change in the voltage range is judged by multiplying the range by $1/\sqrt{3}$ .                                                       |
|                            | The rms value and peak value for judging the range are both instantaneous values (not averaged).<br>The peak value for judging the range uses the value before passing the LPF.                   |

#### -2. Calculation function

#### (1) Rectification method

| Function               | Select the voltage and current values to be used for calculating the apparent power, reactive power, and power factor.                                                                                                    |
|------------------------|----------------------------------------------------------------------------------------------------|
| Method                 | RMS or MEAN (Can be selected for each voltage and current of individual wirings)                                                                                                    |
| (2) Scaling            |                                                                                                    |
| VT (PT) ratio          | 0.01 to 9999.99<br>The VT (PT) ratio cannot be set such that the product of VT and CT exceeds<br>1.0E+06.                                                                                                    |
| CT ratio               | 0.01 to 9999.99<br>The CT ratio cannot be set such that the product of VT and CT exceeds 1.0E+06.                                                                                                    |
| (3) Averaging function |                                                                                                    |
|                        | All the instantaneous measurement values, including harmonics, are averaged.<br>(The peak value, integrated value, and harmonic data at 5 ms data updating are<br>excluded)<br>During averaging, average data are applied to all data, including the save data                                                                                                    |
| Method                 | Moving average<br>The output data are updated by averaging the number of data points equal to<br>the moving average count at each data refresh interval. The data refresh interval<br>is the same as when no averaging is performed.<br>The voltage (U), current (I), and power (P) values are each averaged, and the<br>calculation values are obtained from those values<br>For harmonics, the RMS values and content are obtained by averaging the<br>instantaneous values, and the phase angle is obtained by averaging the real<br>part and imaginary part after FFT<br>The phase difference, distortion rate, and unbalance factor are obtained<br>according to the data after the above averaging<br>The ripple rate is obtained according to the averaged data of the differences in<br>the ±peak value                                                                                                    |
| Moving average count   | 10, 20, 40, and 100 counts                                                                                                    |
| (4) Delta conversion   |                                                                                                    |
| Function               | <ul> <li>For ∆-Y 3P3W3M or 3V3A wiring, the line-to-line voltage waveform is converted into the phase voltage waveform using the virtual neutral point</li> <li>For Y-∆ 3P4W wiring, the phase voltage waveform is converted into the voltage waveform between lines</li> <li>All the voltage parameters, including harmonics, such as voltage RMS value, are calculated according to the converted voltage. However, over-peak is judged using the value before conversion.</li> </ul>                                                                                                    |
| Formula                | $\begin{array}{l} \Delta -Y \ 3P3W3M \\ U(1)s = (u(1)s - u(3)s) / 3 \\ U(2)s = (u(2)s - u(1)s) / 3 \\ U(3)s = (u(3)s - u(2)s) / 3 \\ \Delta -Y \ 3V3A \\ U(1)s = (u(1)s - u(3)s) / 3 \\ U(2)s = (u(3)s + u(2)s) / 3 \\ U(3)s = (-u(2)s - u(1)s) / 3 \\ Y-\Delta \\ u(1)s = U(1)s - U(2)s \\ u(2)s = U(2)s - U(3)s \\ u(3)s = U(3)s - U(1)s \\ u(3)s = U(3)s - U(1)s \\ u(3)s = Sampled line-to-line voltage value \\ U(x)s: Sampled nhase voltage value \\ U(x)s: Sampled nhase value \\ U(x)s: Sampled nhase value \\ U(x)s: Sampled nhase value \\ U(x)s: Sampled nhase value \\ U(x)s: Sampled nhase value \\ U(x)s: Sampled nhase value \\ U(x)s: Sampled nhase value $ |

#### (5) Formula selection

| Function | The reactive power, power factor, and power phase angle formulas can be selected                                                                                                    |
|----------|----------------------------------------------------------------------------------------------------|
| Formula  | TYPE1, TYPE2, TYPE3<br>TYPE1: Compatible with TYPE1 of PW3390, 3193, and 3390<br>TYPE2: Compatible with TYPE2 of 3192 and 3193<br>TYPE3: The sign of power factor uses the sign of active power<br>(TYPE1, TYPE2, and TYPE3 are compatible with the TYPE of each formula for<br>PW8001) |

### -3. Synchronization source sharing function

| Function                            | The zero cross timing is shared between connected modules<br>Select the power channels to be synchronized with each other from the module<br>designated as the primary unit<br>The zero cross timing of the selected power channel is shared with the power<br>channels for all modules designated as the secondary units |
|-------------------------------------|----------------------------------------------------------------------------------------------------|
| Operation mode                      | OFF, primary, secondary<br>(Only one module can be designated as the primary unit)                                                                                                    |
| Synchronous power channel selection | CH1 to CH3 (select from the module designated as the primary unit)                                                                                                    |
| Synchronous item                    | Zero cross timing                                                                                                    |

## 4. Setting specifications

## -1. Input settings

| Wiring                 | Single-phase 2-wire (1P2W)<br>Single-phase 3-wire (1P3W)<br>3-phase 3-wire (3P3W2M, 3V3A, 3P3W3M)<br>3-phase 4-wire (3P4W) |                               |              |      |
|------------------------|----------------------------------------------------------------------------------------------------|-------------------------------|--------------|------|
|                        | WIRING                                                                                                    | CH1                           | CH2          | CH3  |
|                        | 1P2W × 3                                                                                                    |                               | 1P2W         |      |
|                        | 1P3W & 1P2W                                                                                                    | 1P:                           | 3W           | 1P2W |
|                        | 3P3W2M & 1P2W                                                                                                    | 3P3W2M                        |              | 1P2W |
|                        | 3V3A                                                                                                    | 3V3A                          |              |      |
|                        | 3P3W3M                                                                                                    | 3P3W3M                        |              |      |
|                        | 3P4W                                                                                                    | 3P4W                          |              |      |
| Synchronization source | U1 to U3, I1 to I3, DC<br>Can be selected for ea                                                                           | (5 ms, 50 ms, 1<br>ich wiring | 200 ms)      |      |
| Voltage range          | 6 V, 15 V, 30 V, 60 V, 1<br>Can be selected for ea                                                                         | 50 V, 300 V, 6<br>ich wiring  | 00 V, 1500 V |      |

13 Specifications

| Current range                     | 0.04 A, 0.08 A, 0.2 A, 0.4 A, 0.8 A, 2 A (2 A sensor)<br>0.4 A, 0.8 A, 2 A, 4 A, 8 A, 20 A (20 A sensor)<br>4 A, 8 A, 20 A, 40 A, 80 A, 200 A (200 A sensor)<br>40 A, 80 A, 200 A, 400 A, 800 A, 2 kA (2000 A sensor)<br>0.1 A, 0.2 A, 0.5 A, 1 A, 2 A, 5 A (5 A sensor)<br>1 A, 2 A, 5 A, 10 A, 20 A, 50 A (50 A sensor)<br>10 A, 20 A, 50 A, 100 A, 200 A, 500 A (500 A sensor)<br>20 A, 40 A, 100 A, 200 A, 400 A, 1 kA (1000 A sensor)<br>When CT9920 Conversion Cable is used: Select the sensor output rate)<br>400 A, 800 A, 2 kA, 4 kA, 8 kA, 20 kA (100 μV/ A)<br>40 A, 80 A, 200 A, 400 A, 800 A, 2 kA (1 mV/ A)<br>4 A, 8 A, 20 A, 40 A, 80 A, 200 A (100 mV/ A)<br>0.4 A, 0.8 A, 2 A, 4 A, 8 A, 20 A (100 mV/ A)<br>0.04 A, 0.08 A, 0.2 A, 0.4 A, 0.8 A, 2 A (1 V/ A)<br>Can be selected for each wiring<br>(However, a combination of different current sensors cannot be used for the same wiring) |
|-----------------------------------|----------------------------------------------------------------------------------------------------|
| LPF                               | OFF, 500 Hz, 5 kHz Can be selected for each wiring                                                                                                    |
| Data refresh interval             | 5 ms, 50 ms, 200 ms                                                                                                    |
| Zero cross filter                 | 100 Hz, 500 Hz, 5 kHz, 200 kHz Can be selected for each wiring                                                                                                    |
| Measurement lower limit frequency | 0.1 Hz, 1 Hz, 10 Hz Can be selected for each wiring                                                                                                    |
| Zero suppression                  | OFF/ON                                                                                                    |
| Count mode                        | RMS, DC Can be selected for each wiring                                                                                                    |

#### -2. Function and calculation settings

|                                 | •                                                                                                    |
|---------------------------------|----------------------------------------------------------------------------------------------------|
| AUTO range                      | OFF/ON (Both voltage and current can be selected for each wiring)                                                                                        |
| Voltage rectification method    | RMS, MEAN (Voltage values used for calculating the apparent power, reactive power, and power factor)<br>Can be selected for each wiring                  |
| Current rectification method    | RMS, MEAN (Current values used for calculating the apparent power, reactive power, and power factor)<br>Can be selected for each wiring                  |
| VT (PT) ratio                   | 0.01 to 9999.99<br>The VT (PT) ratio cannot be set such that the product of VT and CT exceeds<br>1.0E+06.<br>Can be selected for each wiring             |
| CT ratio                        | 0.01 to 9999.99<br>The CT ratio cannot be set such that the product of VT and CT exceeds 1.0E+06.<br>Can be selected for each wiring                     |
| Average                         | OFF, 10, 20, 40, 100                                                                                                    |
| Delta conversion                | OFF/ON                                                                                                    |
| Formula                         | TYPE1, TYPE2, TYPE3                                                                                                    |
| Synchronization                 | OFF, primary, secondary (Select the power channels to be synchronized with each other from the instrument designated as the primary unit)                |
| -3. Harmonic settings           |                                                                                                    |
| Harmonic synchronization source | Shared with the synchronization source specified in the input settings<br>In accordance with the synchronization source for measurements of the voltage, |

| THD calculation order | Select one from the 2nd to 50th order (up to the maximum analysis order of each mode) |
|-----------------------|---------------------------------------------------------------------------------------|
| Measurement mode      | IEC measurement mode, wide area measurement mode                                      |
| Grouping              | OFF, TYPE1 (harmonic sub-group), TYPE2 (harmonic group)                               |

## 5. Measurement item detailed specifications

## -1. Basic measurement items

#### (1) Power measurement items

| Measurement item |                                                                    | Notation | 1P2W × 3 | 1P3W/<br>3P3W2M+1P2W | 3P3W3M/3V3A | 3P4W      |
|------------------|--------------------------------------------------------------------|----------|----------|----------------------|-------------|-----------|
|                  | RMS value                                                          | Urms     | 1,2,3    | 1,2,3,12             | 1,2,3,123   | 1,2,3,123 |
|                  | Average value<br>rectification<br>RMS value<br>conversion<br>value | Umn      | 1,2,3    | 1,2,3,12             | 1,2,3,123   | 1,2,3,123 |
|                  | Alternating-<br>current<br>component                               | Uac      | 1,2,3    | 1,2,3                | 1,2,3       | 1,2,3     |
|                  | Simple<br>average value                                            | Udc      | 1,2,3    | 1,2,3                | 1,2,3       | 1,2,3     |
| Voltage          | Fundamental<br>wave<br>components                                  | Ufnd     | 1,2,3    | 1,2,3                | 1,2,3       | 1,2,3     |
|                  | Waveform<br>peak+                                                  | Upk+     | 1,2,3    | 1,2,3                | 1,2,3       | 1,2,3     |
|                  | Waveform<br>peak-                                                  | Upk-     | 1,2,3    | 1,2,3                | 1,2,3       | 1,2,3     |
|                  | Total harmonic distortion rate                                     | Uthd     | 1,2,3    | 1,2,3                | 1,2,3       | 1,2,3     |
|                  | Ripple rate                                                        | Urf      | 1,2,3    | 1,2,3                | 1,2,3       | 1,2,3     |
|                  | Unbalance<br>factor                                                | Uunb     | _        | _                    | 123         | 123       |
|                  | RMS value                                                          | Irms     | 1,2,3    | 1,2,3,12             | 1,2,3,123   | 1,2,3,123 |
|                  | Average value<br>rectification<br>RMS value<br>conversion<br>value | Imn      | 1,2,3    | 1,2,3,12             | 1,2,3,123   | 1,2,3,123 |
|                  | Alternating-<br>current<br>component                               | lac      | 1,2,3    | 1,2,3                | 1,2,3       | 1,2,3     |
|                  | Simple<br>average value                                            | ldc      | 1,2,3    | 1,2,3                | 1,2,3       | 1,2,3     |
| Current          | Fundamental<br>wave<br>components                                  | lfnd     | 1,2,3    | 1,2,3                | 1,2,3       | 1,2,3     |
|                  | Waveform<br>peak+                                                  | lpk+     | 1,2,3    | 1,2,3                | 1,2,3       | 1,2,3     |
|                  | Waveform<br>peak-                                                  | lpk-     | 1,2,3    | 1,2,3                | 1,2,3       | 1,2,3     |
|                  | Total harmonic distortion rate                                     | lthd     | 1,2,3    | 1,2,3                | 1,2,3       | 1,2,3     |
|                  | Ripple rate                                                        | Irf      | 1,2,3    | 1,2,3                | 1,2,3       | 1,2,3     |
|                  | Unbalance<br>factor                                                | lunb     | -        | -                    | 123         | 123       |
| Active power     |                                                                    | Р        | 1,2,3    | 1,2,3,12             | 1,2,3,123   | 1,2,3,123 |

| Measurement item                |                        | Notation | 1P2W × 3 | 1P3W/<br>3P3W2M+1P2W | 3P3W3M/3V3A | 3P4W      |
|---------------------------------|------------------------|----------|----------|----------------------|-------------|-----------|
| Fundamental wave active power   |                        | Pfnd     | 1,2,3    | 1,2,3,12             | 1,2,3,123   | 1,2,3,123 |
| Apparent pov                    | wer                    | S        | 1,2,3    | 1,2,3,12             | 1,2,3,123   | 1,2,3,123 |
| Fundamental wave apparent power |                        | Sfnd     | 1,2,3    | 1,2,3,12             | 1,2,3,123   | 1,2,3,123 |
| Reactive power                  |                        | Q        | 1,2,3    | 1,2,3,12             | 1,2,3,123   | 1,2,3,123 |
| Fundamental wave reactive power |                        | Qfnd     | 1,2,3    | 1,2,3,12             | 1,2,3,123   | 1,2,3,123 |
| Power factor                    |                        | λ        | 1,2,3    | 1,2,3,12             | 1,2,3,123   | 1,2,3,123 |
| Fundamental factor              | wave power             | λfnd     | 1,2,3    | 1,2,3,12             | 1,2,3,123   | 1,2,3,123 |
|                                 | Voltage phase<br>angle | θU       | 1,2,3    | 1,2,3                | 1,2,3       | 1,2,3     |
| Phase<br>angle                  | Current phase angle    | θΙ       | 1,2,3    | 1,2,3                | 1,2,3       | 1,2,3     |
|                                 | Power phase angle      | Ø        | 1,2,3    | 1,2,3,12             | 1,2,3,123   | 1,2,3,123 |

✓: With polarity, -: No polarity

|            | Measurement item                                            | Notation | Unit | Measurement range                   | Polarity<br>(+/-) |
|------------|-------------------------------------------------------------|----------|------|-------------------------------------|-------------------|
| Voltage    | RMS value                                                   | Urms     | V    | 0% to 150% of U range* <sup>1</sup> | -                 |
|            | Conversion value for the RMS of average value rectification | Umn      | V    | 0% to 150% of U range* <sup>1</sup> | -                 |
|            | Alternating-current component                               | Uac      | V    | 0% to 150% of U range* <sup>1</sup> | -                 |
|            | Simple average value                                        | Udc      | V    | 0% to 150% of U range* <sup>1</sup> | ✓                 |
|            | Fundamental wave components                                 | Ufnd     | V    | 0% to 150% of U range*1             | -                 |
|            | Waveform peak+                                              | Upk+     | V    | 0% to 300% of U range* <sup>1</sup> | ✓                 |
|            | Waveform peak-                                              | Upk-     | V    | 0% to 300% of U range* <sup>1</sup> | ~                 |
|            | Total harmonic distortion rate                              | Uthd     | %    | 0.000 to 500.000                    | -                 |
|            | Ripple rate                                                 | Urf      | %    | 0.000 to 500.000                    | -                 |
|            | Unbalance factor                                            | Uunb     | %    | 0.000 to 100.000                    | -                 |
| Current    | RMS value                                                   | Irms     | А    | 0% to 150% of I range               | -                 |
|            | Conversion value for the RMS of average value rectification | lmn      | A    | 0% to 150% of I range               | -                 |
|            | Alternating-current component                               | lac      | А    | 0% to 150% of I range               | -                 |
|            | Simple average value                                        | ldc      | А    | 0% to 150% of I range               | ✓                 |
|            | Fundamental wave components                                 | lfnd     | А    | 0% to 150% of I range               | -                 |
|            | Waveform peak+                                              | lpk+     | А    | 0% to 300% of I range               | ~                 |
|            | Waveform peak-                                              | lpk-     | А    | 0% to 300% of I range               | ~                 |
|            | Total harmonic distortion rate                              | lthd     | %    | 0.000 to 500.000                    | -                 |
|            | Ripple rate                                                 | Irf      | %    | 0.000 to 500.000                    | -                 |
|            | Unbalance factor                                            | lunb     | %    | 0.000 to 100.000                    | -                 |
| Active pow | ver                                                         | Р        | W    | 0% to 150% of P range               | ~                 |

| Measurement item |                         | Notation | Unit | Measurement range     | Polarity<br>(+/-) |
|------------------|-------------------------|----------|------|-----------------------|-------------------|
| Fundamen         | tal wave active power   | Pfnd     | W    | 0% to 150% of P range | ~                 |
| Apparent p       | oower                   | S        | VA   | 0% to 150% of P range | -                 |
| Fundamen         | tal wave apparent power | Sfnd     | VA   | 0% to 150% of P range | -                 |
| Reactive power   |                         | Q        | var  | 0% to 150% of P range | ~                 |
| Fundamen         | tal wave reactive power | Qfnd     | var  | 0% to 150% of P range | ~                 |
| Power fact       | or                      | λ        |      | 0.00000 to 1.00000    | ~                 |
| Fundamen         | tal wave power factor   | λfnd     |      | 0.00000 to 1.00000    | ~                 |
| Phase            | Voltage phase angle     | θU       | 0    | 0.000 to 180.000      | ~                 |
| angle            | Current phase angle     | θΙ       | 0    | 0.000 to 180.000      | ~                 |
|                  | Power phase angle       | ø        | 0    | 0.000 to 180.000      | ~                 |

\*1. 135% for the 1500 V range only

This range will not be changed for delta conversion function.

An over-peak is detected when either voltage waveform peak Upk+ or Upk-, or current waveform peak Ipk+ or Ipk-, exceeds the measurement range.

#### (2) Integration measurement items

| Mea   | Measurement item                                   |                            | 1P2W × 3 | 1P3W/<br>3P3W2M+1P2W | 3P3W3M/3V3A | 3P4W  |
|-------|----------------------------------------------------|----------------------------|----------|----------------------|-------------|-------|
| 0     | Positive current amount <sup>*1</sup> Ih+          |                            | 1,2,3    | 3                    | _           | _     |
|       | Negative current amount* <sup>1</sup>              | lh-                        | 1,2,3    | 3                    | _           | _     |
|       | Sum of positive<br>and negative<br>current amounts |                            | 1,2,3    | 1,2,3                | 1,2,3       | 1,2,3 |
| Count | Positive power<br>amount WP+                       |                            | 1,2,3    | 12,3                 | 123         | 123   |
|       | Negative power<br>amount                           | egative power<br>nount WP- |          | 12,3                 | 123         | 123   |
|       | Sum of positive<br>and negative<br>power amounts   | WP                         | 1,2,3    | 12,3                 | 123         | 123   |

\*1. Only for the power channels with the DC integration mode

✓: With polarity, -: No polarity

| Ме    | asurement item                                                          | Notation | Unit                                       | Measurement range                          | Polarity (+/−)         |
|-------|-------------------------------------------------------------------------|----------|--------------------------------------------|--------------------------------------------|------------------------|
| Count | Positive current amount                                                 | lh+      | Ah                                         | 0 to 1% and above of I range* <sup>2</sup> | _                      |
|       | Negative current amount                                                 | lh-      | Ah                                         | 0 to 1% and above of I range* <sup>2</sup> | Normally negative sign |
|       | Sum of positive and Ih Ah 0 to 1% and above of negative current amounts |          | 0 to 1% and above of I range* <sup>2</sup> | ✓                                          |                        |
|       | Positive power<br>amount                                                | WP+      | Wh                                         | 0 to 1% and above of P range* <sup>2</sup> | -                      |
|       | Negative power<br>amount                                                | WP-      | Wh                                         | 0 to 1% and above of P range* <sup>2</sup> | Normally negative sign |
|       | Sum of positive<br>and negative power<br>amounts                        | WP       | Wh                                         | 0 to 1% and above of P range* <sup>2</sup> | ✓                      |

\*2. The same range applies to the positive, negative, and positive/negative. The range is shown up to the number of digits needed to display the maximum values.

#### (3) Frequency measurement items

| Measurement<br>item | Notation | Unit | Power<br>channel | Measurement range         | Polarity (+/−) |
|---------------------|----------|------|------------------|---------------------------|----------------|
| Voltage frequency   | fU       | Hz   | 1,2,3            | 0.00000 Hz to 100.000 kHz | -              |
| Current frequency   | fl       | Hz   | 1,2,3            | 0.00000 Hz to 100.000 kHz | -              |

#### -2. Harmonic measurement items

| Measurement item Notation 1P2W >                    |                                       | 1P2W × 3 | 1P3W/<br>3P3W2M+1P2W | 3P3W3M/3V3A | 3P4W      |
|-----------------------------------------------------|---------------------------------------|----------|----------------------|-------------|-----------|
| Harmonic voltage<br>RMS value                       | Uk                                    | 1,2,3    | 1,2,3                | 1,2,3       | 1,2,3     |
| Harmonic voltage phase angle                        | θUk                                   | 1,2,3    | 1,2,3                | 1,2,3       | 1,2,3     |
| Harmonic current<br>RMS value                       | lk                                    | 1,2,3    | 1,2,3                | 1,2,3       | 1,2,3     |
| Harmonic current phase angle                        | θlk                                   | 1,2,3    | 1,2,3 1,2,3          |             | 1,2,3     |
| Harmonic active power                               | Pk                                    | 1,2,3    | 1,2,3,12             | 1,2,3,123   | 1,2,3,123 |
| Harmonic voltage<br>and current<br>phase difference | θk                                    | 1,2,3    | 1,2,3,12             | 1,2,3,123   | 1,2,3,123 |
| Harmonic voltage content                            | rmonic voltage HDUk 1,2,3 1,2,3 1,2,3 |          | 1,2,3                | 1,2,3       |           |
| Harmonic current content                            | HDIk                                  | 1,2,3    | 1,2,3                | 1,2,3       | 1,2,3     |
| Harmonic power content                              | HDPk                                  | 1,2,3    | 1,2,3,12             | 1,2,3,123   | 1,2,3,123 |

| ✓: With pc | larity |
|------------|--------|
|------------|--------|

13 Specifications

| Measurement<br>item                                 | Notation | Unit | Measurement range     | Polarity (+/-) |
|-----------------------------------------------------|----------|------|-----------------------|----------------|
| Harmonic voltage<br>RMS value                       | Uk       | V    | 0% to 150% of U range | *1             |
| Harmonic voltage phase angle                        | θUk      | 0    | 0.000 to 180.000      | ~              |
| Harmonic current<br>RMS value                       | lk       | A    | 0% to 150% of I range | *1             |
| Harmonic current phase angle                        | θlk      | o    | 0.000 to 180.000      | ~              |
| Harmonic active power                               | Pk       | w    | 0% to 150% of P range | ~              |
| Harmonic voltage<br>and current<br>phase difference | θk       | o    | 0.000 to 180.000      | ~              |
| Harmonic voltage content                            | HDUk     | %    | 0.000 to 100.000      | *1             |
| Harmonic current content                            | HDIk     | %    | 0.000 to 100.000      | *1             |
| Harmonic power content                              | HDPk     | %    | 0.000 to 100.000      | ~              |

\*1. Polarity (+/-) is only present for the 0th order components

#### -3. Power range configuration

#### (1) For 20 A sensor

| Voltage/wiring |                             | Current    |            |           |           |           |           |  |  |
|----------------|-----------------------------|------------|------------|-----------|-----------|-----------|-----------|--|--|
|                | voltage/wiring              | 400.000 mA | 800.000 mA | 2.00000 A | 4.00000 A | 8.00000 A | 20.0000 A |  |  |
|                | 1P2W                        | 2.40000    | 4.80000    | 12.0000   | 24.0000   | 48.0000   | 120.000   |  |  |
| 00000.         | 1P3W, 3V3A<br>3P3W (2M, 3M) | 4.80000    | 9.60000    | 24.0000   | 48.0000   | 96.0000   | 240.000   |  |  |
| 9              | 3P4W                        | 7.20000    | 14.4000    | 36.0000   | 72.0000   | 144.000   | 360.000   |  |  |
| >              | 1P2W                        | 6.00000    | 12.0000    | 30.0000   | 60.0000   | 120.000   | 300.000   |  |  |
| 5.0000 \       | 1P3W, 3V3A<br>3P3W (2M, 3M) | 12.0000    | 24.0000    | 60.0000   | 120.000   | 240.000   | 600.000   |  |  |
| -              | 3P4W                        | 18.0000    | 36.0000    | 90.0000   | 180.000   | 360.000   | 900.000   |  |  |
| 5              | 1P2W                        | 12.0000    | 24.0000    | 60.0000   | 120.000   | 240.000   | 600.000   |  |  |
| 0.0000 \       | 1P3W, 3V3A<br>3P3W (2M, 3M) | 24.0000    | 48.0000    | 120.000   | 240.000   | 480.000   | 1.20000 k |  |  |
| с<br>С         | 3P4W                        | 36.0000    | 72.0000    | 180.000   | 360.000   | 720.000   | 1.80000 k |  |  |
|                | 1P2W                        | 24.0000    | 48.0000    | 120.000   | 240.000   | 480.000   | 1.20000 k |  |  |
| 0.0000 \       | 1P3W, 3V3A<br>3P3W (2M, 3M) | 48.0000    | 96.0000    | 240.000   | 480.000   | 960.000   | 2.40000 k |  |  |
| 9              | 3P4W                        | 72.0000    | 144.000    | 360.000   | 720.000   | 1.44000 k | 3.60000 k |  |  |
| >              | 1P2W                        | 60.0000    | 120.000    | 300.000   | 600.000   | 1.20000 k | 3.00000 k |  |  |
| 50.000         | 1P3W, 3V3A<br>3P3W (2M, 3M) | 120.000    | 240.000    | 600.000   | 1.20000 k | 2.40000 k | 6.00000 k |  |  |
| -              | 3P4W                        | 180.000    | 360.000    | 900.000   | 1.80000 k | 3.60000 k | 9.00000 k |  |  |
| >              | 1P2W                        | 120.000    | 240.000    | 600.000   | 1.20000 k | 2.40000 k | 6.00000 k |  |  |
| , 000.00       | 1P3W, 3V3A<br>3P3W (2M, 3M) | 240.000    | 480.000    | 1.20000 k | 2.40000 k | 4.80000 k | 12.0000 k |  |  |
| e<br>Second    | 3P4W                        | 360.000    | 720.000    | 1.80000 k | 3.60000 k | 7.20000 k | 18.0000 k |  |  |
|                | 1P2W                        | 240.000    | 480.000    | 1.20000 k | 2.40000 k | 4.80000 k | 12.0000 k |  |  |
| 000.00         | 1P3W, 3V3A<br>3P3W (2M, 3M) | 480.000    | 960.000    | 2.40000 k | 4.80000 k | 9.60000 k | 24.0000 k |  |  |
| 9              | 3P4W                        | 720.000    | 1.44000 k  | 3.60000 k | 7.20000 k | 14.4000 k | 36.0000 k |  |  |
| >              | 1P2W                        | 600.000    | 1.20000 k  | 3.00000 k | 6.00000 k | 12.0000 k | 30.0000 k |  |  |
| .50000 k       | 1P3W, 3V3A<br>3P3W (2M, 3M) | 1.20000 k  | 2.40000 k  | 6.00000 k | 12.0000 k | 24.0000 k | 60.0000 k |  |  |
| ~              | 3P4W                        | 1.80000 k  | 3.60000 k  | 9.00000 k | 18.0000 k | 36.0000 k | 90.0000 k |  |  |

Active power (P) is in units of "W", apparent power (S) is in "VA", and reactive power (Q) is in "var"

The range is 1/10 times the values in this table for the 2 A sensor, 10 times for the 200 A sensor, and 100 times for the 2 kA sensor

#### (2) For 50 A sensor

| Voltage/wiring |                             | Current   |           |           |           |           |           |  |  |  |
|----------------|-----------------------------|-----------|-----------|-----------|-----------|-----------|-----------|--|--|--|
|                | voltage/wiring              | 1.00000 A | 2.00000 A | 5.00000 A | 10.0000 A | 20.0000 A | 50.0000 A |  |  |  |
| >              | 1P2W                        | 6.00000   | 12.0000   | 30.0000   | 60.0000   | 120.000   | 300.000   |  |  |  |
| 00000          | 1P3W, 3V3A<br>3P3W (2M, 3M) | 12.0000   | 24.0000   | 60.0000   | 120.000   | 240.000   | 600.000   |  |  |  |
| 9              | 3P4W                        | 18.0000   | 36.0000   | 90.0000   | 180.000   | 360.000   | 900.000   |  |  |  |
| >              | 1P2W                        | 15.0000   | 30.0000   | 75.0000   | 150.000   | 300.000   | 750.000   |  |  |  |
| 5.0000         | 1P3W, 3V3A<br>3P3W (2M, 3M) | 30.0000   | 60.0000   | 150.000   | 300.000   | 600.000   | 1.50000 k |  |  |  |
| <del>~</del>   | 3P4W                        | 45.0000   | 90.0000   | 225.000   | 450.000   | 900.000   | 2.25000 k |  |  |  |
| >              | 1P2W                        | 30.0000   | 60.0000   | 150.000   | 300.000   | 600.000   | 1.50000 k |  |  |  |
| 0000.0         | 1P3W, 3V3A<br>3P3W (2M, 3M) | 60.0000   | 120.000   | 300.000   | 600.000   | 1.20000 k | 3.00000 k |  |  |  |
| 30             | 3P4W                        | 90.0000   | 180.000   | 450.000   | 900.000   | 1.80000 k | 4.50000 k |  |  |  |
| >              | 1P2W                        | 60.0000   | 120.000   | 300.000   | 600.000   | 1.20000 k | 3.00000 k |  |  |  |
| 0000.0         | 1P3W, 3V3A<br>3P3W (2M, 3M) | 120.000   | 240.000   | 600.000   | 1.20000 k | 2.40000 k | 6.00000 k |  |  |  |
| 00             | 3P4W                        | 180.000   | 360.000   | 900.000   | 1.80000 k | 3.60000 k | 9.00000 k |  |  |  |
| >              | 1P2W                        | 150.000   | 300.000   | 750.000   | 1.50000 k | 3.00000 k | 7.50000 k |  |  |  |
| 20.000         | 1P3W, 3V3A<br>3P3W (2M, 3M) | 300.000   | 600.000   | 1.50000 k | 3.00000 k | 6.00000 k | 15.0000 k |  |  |  |
| ÷              | 3P4W                        | 450.000   | 900.000   | 2.25000 k | 4.50000 k | 9.00000 k | 22.5000 k |  |  |  |
| >              | 1P2W                        | 300.000   | 600.000   | 1.50000 k | 3.00000 k | 6.00000 k | 15.0000 k |  |  |  |
| 000.00         | 1P3W, 3V3A<br>3P3W (2M, 3M) | 600.000   | 1.20000 k | 3.00000 k | 6.00000 k | 12.0000 k | 30.0000 k |  |  |  |
| Э              | 3P4W                        | 900.000   | 1.80000 k | 4.50000 k | 9.00000 k | 18.0000 k | 45.0000 k |  |  |  |
| >              | 1P2W                        | 600.000   | 1.20000 k | 3.00000 k | 6.00000 k | 12.0000 k | 30.0000 k |  |  |  |
| 000.00         | 1P3W, 3V3A<br>3P3W (2M, 3M) | 1.20000 k | 2.40000 k | 6.00000 k | 12.0000 k | 24.0000 k | 60.0000 k |  |  |  |
| 00             | 3P4W                        | 1.80000 k | 3.60000 k | 9.00000 k | 18.0000 k | 36.0000 k | 90.0000 k |  |  |  |
| Ş              | 1P2W                        | 1.50000 k | 3.00000 k | 7.50000 k | 15.0000 k | 30.0000 k | 75.0000 k |  |  |  |
| 50000          | 1P3W, 3V3A<br>3P3W (2M, 3M) | 3.00000 k | 6.00000 k | 15.0000 k | 30.0000 k | 60.0000 k | 150.000 k |  |  |  |
| <u> </u>       | 3P4W                        | 4.50000 k | 9.00000 k | 22.5000 k | 45.0000 k | 90.0000 k | 225.000 k |  |  |  |

Active power (P) is in units of "W", apparent power (S) is in "VA", and reactive power (Q) is in "var" The range is 1/10 times the values in this table for the 5 A sensor, 10 times for the 500 A sensor, and 100 times for the 5 kA sensor

#### (3) For 1 kA sensor

| Voltage/wiring |                             | Current   |           |           |           |           |            |  |
|----------------|-----------------------------|-----------|-----------|-----------|-----------|-----------|------------|--|
|                |                             | 20.0000 A | 40.0000 A | 100.000 A | 200.000 A | 400.000 A | 1.00000 kA |  |
| 6.00000 V      | 1P2W                        | 120.000   | 240.000   | 600.000   | 1.20000 k | 2.40000 k | 6.00000 k  |  |
|                | 1P3W, 3V3A<br>3P3W (2M, 3M) | 240.000   | 480.000   | 1.20000 k | 2.40000 k | 4.80000 k | 12.0000 k  |  |
|                | 3P4W                        | 360.000   | 720.000   | 1.80000 k | 3.60000 k | 7.20000 k | 18.0000 k  |  |

| Voltage/wiring |                             | Current   |           |           |           |           |            |  |
|----------------|-----------------------------|-----------|-----------|-----------|-----------|-----------|------------|--|
|                |                             | 20.0000 A | 40.0000 A | 100.000 A | 200.000 A | 400.000 A | 1.00000 kA |  |
| 15.0000 V      | 1P2W                        | 300.000   | 600.000   | 1.50000 k | 3.00000 k | 6.00000 k | 15.0000 k  |  |
|                | 1P3W, 3V3A<br>3P3W (2M, 3M) | 600.000   | 1.20000 k | 3.00000 k | 6.00000 k | 12.0000 k | 30.0000 k  |  |
|                | 3P4W                        | 900.000   | 1.80000 k | 4.50000 k | 9.00000 k | 18.0000 k | 45.0000 k  |  |
| V 0000.0       | 1P2W                        | 600.000   | 1.20000 k | 3.00000 k | 6.00000 k | 12.0000 k | 30.0000 k  |  |
|                | 1P3W, 3V3A<br>3P3W (2M, 3M) | 1.20000 k | 2.40000 k | 6.00000 k | 12.0000 k | 24.0000 k | 60.0000 k  |  |
| ю              | 3P4W                        | 1.80000 k | 3.60000 k | 9.00000 k | 18.0000 k | 36.0000 k | 90.0000 k  |  |
| >              | 1P2W                        | 1.20000 k | 2.40000 k | 6.00000 k | 12.0000 k | 24.0000 k | 60.0000 k  |  |
| 60.0000        | 1P3W, 3V3A<br>3P3W (2M, 3M) | 2.40000 k | 4.80000 k | 12.0000 k | 24.0000 k | 48.0000 k | 120.000 k  |  |
|                | 3P4W                        | 3.60000 k | 7.20000 k | 18.0000 k | 36.0000 k | 72.0000 k | 180.000 k  |  |
| >              | 1P2W                        | 3.00000 k | 6.00000 k | 15.0000 k | 30.0000 k | 60.0000 k | 150.000 k  |  |
| 20.000         | 1P3W, 3V3A<br>3P3W (2M, 3M) | 6.00000 k | 12.0000 k | 30.0000 k | 60.0000 k | 120.000 k | 300.000 k  |  |
| 4              | 3P4W                        | 9.00000 k | 18.0000 k | 45.0000 k | 90.0000 k | 180.000 k | 450.000 k  |  |
| >              | 1P2W                        | 6.00000 k | 12.0000 k | 30.0000 k | 60.0000 k | 120.000 k | 300.000 k  |  |
| , 000.00       | 1P3W, 3V3A<br>3P3W (2M, 3M) | 12.0000 k | 24.0000 k | 60.0000 k | 120.000 k | 240.000 k | 600.000 k  |  |
| õ              | 3P4W                        | 18.0000 k | 36.0000 k | 90.0000 k | 180.000 k | 360.000 k | 900.000 k  |  |
| >              | 1P2W                        | 12.0000 k | 24.0000 k | 60.0000 k | 120.000 k | 240.000 k | 600.000 k  |  |
| 600.000        | 1P3W, 3V3A<br>3P3W (2M, 3M) | 24.0000 k | 48.0000 k | 120.000 k | 240.000 k | 480.000 k | 1.20000 M  |  |
|                | 3P4W                        | 36.0000 k | 72.0000 k | 180.000 k | 360.000 k | 720.000 k | 1.80000 M  |  |
| 1.50000 kV     | 1P2W                        | 30.0000 k | 60.0000 k | 150.000 k | 300.000 k | 600.000 k | 1.50000 M  |  |
|                | 1P3W, 3V3A<br>3P3W (2M, 3M) | 60.0000 k | 120.000 k | 300.000 k | 600.000 k | 1.20000 M | 3.00000 M  |  |
|                | 3P4W                        | 90.0000 k | 180.000 k | 450.000 k | 900.000 k | 1.80000 M | 4.50000 M  |  |

Active power (P) is in units of "W", apparent power (S) is in "VA", and reactive power (Q) is in "var"

## 6. Formula specifications

### -1. Formulas of basic measurement items

| Wiring<br>setting<br>Item                                                                                                    | 1P2W                                                                                                    | 1P3W                                                                            | 3P3W2M                                                                         | 3V3A                                                                                                    | 3P3W3M                                                                                                    | 3P4W                                                                                                    |  |
|----------------------------------------------------------------------------------------------------|----------------------------------------------------------------------------------------------------|---------------------------------------------------------------------------------|--------------------------------------------------------------------------------|----------------------------------------------------------------------------------------------------|----------------------------------------------------------------------------------------------------|----------------------------------------------------------------------------------------------------|--|
| Voltage RMS<br>value:                                                                                                    | $U_{\text{rms}(i)} = \sqrt{\frac{1}{M} \sum_{s=0}^{M-1} (U_{(i)s})^2}$                                                               | $U_{\rm rms_{12}} = \frac{1}{2} \left( U_{\rm rms_{12}} - \frac{1}{2} \right) $ | $U_{\rm rms_1} + U_{\rm rms_2})$                                               | $U_{\rm rms_{123}} = \frac{1}{3} \left( U_{\rm rms_1} + U_{\rm rms_2} + U_{\rm rms_3} \right)$                                                                                                   |                                                                                                    |                                                                                                    |  |
| Voltage<br>average value<br>Rectification<br>RMS value<br>Conversion<br>value                                                               | $U_{\mathrm{mn}(i)} = \frac{\pi}{2\sqrt{2}} \frac{1}{M} \sum_{s=0}^{M-1} \left  U_{(i)s} \right $                                    | $U_{\mathrm{mn}_{12}} = \frac{1}{2} \left( U_{\mathrm{mn}_{12}} \right)^2$      | $U_{\mathrm{mn}_1} + U_{\mathrm{mn}_2}$                                        | $U_{mn_{123}} = \frac{1}{3} \left( U_{mn_1} + U_{mn_2} + U_{mn_3} \right)$                                                                                                    |                                                                                                    | $_{2} + U_{mn_{3}})$                                                                                                    |  |
| Voltage<br>alternating-<br>current<br>components                                                                                            |                                                                                                    | $U_a$                                                                           | $\operatorname{ac}_{(i)} = \sqrt{\left(U_{\operatorname{rms}_{(i)}}\right)^2}$ | $\left(U_{\mathrm{dc}_{(i)}}\right)^2$                                                                                                    |                                                                                                    |                                                                                                    |  |
| Simple voltage average value                                                                                                    |                                                                                                    |                                                                                 | $U_{\mathrm{dc}_{(i)}} = \frac{1}{M} \sum_{s=1}^{M}$                           | $\sum_{i=0}^{l} U_{(i)s}$                                                                                                    |                                                                                                    |                                                                                                    |  |
| Voltage<br>fundamental<br>wave<br>components                                                                                                | Harmonic voltage $U_{1(i)}$ in harmonic equations                                                                                    |                                                                                 |                                                                                |                                                                                                    |                                                                                                    |                                                                                                    |  |
| Voltage peak                                                                                                    | $U_{pk+_{(i)}}$ , the maximum of $M$ measurements of $U_i$<br>$U_{pk{(i)}}$ , the minimum of $M$ measurements of $U_i$               |                                                                                 |                                                                                |                                                                                                    |                                                                                                    |                                                                                                    |  |
| Voltage total<br>harmonic<br>distortion rate                                                                                                | <i>Uthd</i> ( <i>i</i> ) in harmonic equations                                                                                       |                                                                                 |                                                                                |                                                                                                    |                                                                                                    |                                                                                                    |  |
| Voltage ripple<br>rate                                                                                                    | $\frac{\left(U_{\text{pk+}_{(l)}} - U_{\text{pk-}_{(l)}}\right)}{\left(2 \times \left U_{\text{dc}_{(l)}}\right \right)} \times 100$ |                                                                                 |                                                                                |                                                                                                    |                                                                                                    |                                                                                                    |  |
| Voltage phase<br>angle                                                                                                    |                                                                                                    | ť                                                                               | $9U_{1(i)}$ in harmonic                                                        | equations                                                                                                    |                                                                                                    |                                                                                                    |  |
| Voltage<br>unbalance<br>factor                                                                                                    | nt power channel M                                                                                                    | Number of sam                                                                   | ples between ear                                                               | $Uunb_{123}$<br>$\beta$<br>For $U_{12}$ , $U_{23}$ , and<br>wave voltage F<br>lines) based on<br>calculation is u<br>For 3P4W, the<br>and then conver-<br>lines for calcul<br>ch synchronization | $= \sqrt{\frac{1 - \sqrt{3 - 6}}{1 + \sqrt{3 - 6}}}$ $= \frac{U_{12}^4 + U_{23}^4}{(U_{12}^2 + U_{23}^2)^4}$ $= \frac{U_{12}^4 + U_{23}^4}{(U_{12}^2 + U_{23}^2)^4}$ | $\frac{\overline{\beta}}{\overline{\beta}} \times 100$ $+ U_{31}^{4}$ $+ U_{31}^{2}^{2}^{2}$ amental<br>age between<br>the harmonic<br>is detected<br>oftage between<br>mpling point |  |
| ( <i>i</i> ). Measurement power charmer, <i>M</i> . Number of samples between each synchronization timing, <i>s</i> . Sampling point number |                                                                                                    |                                                                                 |                                                                                |                                                                                                    |                                                                                                    |                                                                                                    |  |

| Wiring<br>setting<br>Item                                                                                                    | 1P2W                                                                                                    | 1P3W                                                                               | 3P3W2M                           | 3V3A                                                                             | 3P3W3M | 3P4W |  |  |
|----------------------------------------------------------------------------------------------------|----------------------------------------------------------------------------------------------------|------------------------------------------------------------------------------------|----------------------------------|----------------------------------------------------------------------------------|--------|------|--|--|
| Current RMS<br>value                                                                                                    | $I_{\text{rms}(i)} = \sqrt{\frac{1}{M} \sum_{s=0}^{M-1} (I_{(i)s})^2}$                                                                                                    | $I_{\rm rms_{12}} = \frac{1}{2}(I$                                                 | $T_{\rm rms_1} + I_{\rm rms_2})$ | $I_{\rm rms_{123}} = \frac{1}{3}(I_{\rm rms_1} + I_{\rm rms_2} + I_{\rm rms_3})$ |        |      |  |  |
| Current<br>average value<br>Rectification<br>RMS value<br>Conversion<br>value                                                               | $I_{\mathrm{mn}(i)} = \frac{\pi}{2\sqrt{2}} \frac{1}{M} \sum_{s=0}^{M-1} \left  I_{(i)s} \right $                                                                                                    | $I_{mn_{12}} = \frac{1}{2}(I_{mn_1} + I_{mn_2})$                                   |                                  | $I_{mn_{123}} = \frac{1}{3}(I_{mn_1} + I_{mn_2} + I_{mn_3})$                     |        |      |  |  |
| Current<br>alternating-<br>current<br>components                                                                                            |                                                                                                    | $I_{ac_{(i)}} = \sqrt{\left(I_{rms_{(i)}}\right)^2 - \left(I_{dc_{(i)}}\right)^2}$ |                                  |                                                                                  |        |      |  |  |
| Simple current average value                                                                                                    | $I_{dc_{(i)}} = \frac{1}{M} \sum_{s=0}^{M-1} I_{(i)s}$                                                                                                    |                                                                                    |                                  |                                                                                  |        |      |  |  |
| Current<br>fundamental<br>wave<br>components                                                                                                | Harmonic voltage $I_{1(i)}$ in harmonic equations                                                                                                    |                                                                                    |                                  |                                                                                  |        |      |  |  |
| Current peak                                                                                                    | $I_{pk+_{(i)}}$ , the maximum of $M$ measurements of $I_{(i)s}$<br>$I_{pk{(i)}}$ , the minimum of $M$ measurements of $I_{(i)s}$                                                                                                    |                                                                                    |                                  |                                                                                  |        |      |  |  |
| Current total<br>harmonic<br>distortion rate                                                                                                | <i>Ithd</i> <sub>(i)</sub> in harmonic equations                                                                                                    |                                                                                    |                                  |                                                                                  |        |      |  |  |
| Current ripple rate                                                                                                    | $\frac{\left(I_{\mathrm{pk}+_{(i)}} - I_{\mathrm{pk}{(i)}}\right)}{\left(2 \times \left I_{\mathrm{dc}_{(i)}}\right \right)} \times 100$                                                                                                    |                                                                                    |                                  |                                                                                  |        |      |  |  |
| Current phase angle                                                                                                    | $\theta I_{1(i)}$ in harmonic equations                                                                                                    |                                                                                    |                                  |                                                                                  |        |      |  |  |
| Current<br>unbalance<br>factor                                                                                                    | $Iunb_{123} = \sqrt{\frac{1 - \sqrt{3 - 6\beta}}{1 + \sqrt{3 - 6\beta}}} \times 100$ $\beta = \frac{I_{12}^4 + I_{23}^4 + I_{31}^4}{\left(I_{12}^2 + I_{23}^2 + I_{31}^2\right)^2}$ For $I_{12}$ , $I_{23}$ , and $I_{31}$ , the fundamental wave current RMS value based on the result of the harmonic calculation is used. |                                                                                    |                                  |                                                                                  |        |      |  |  |
| ( <i>i</i> ): Measurement power channel, <i>M</i> : Number of samples between each synchronization timing, <i>s</i> : Sampling point number |                                                                                                    |                                                                                    |                                  |                                                                                  |        |      |  |  |
| Wiring<br>setting<br>Item | 1P2W                                                                                                    | 1P3W                                                              | 3P3W2M                                                        | 3V3A                                               | 3P3W3M                               | 3P4W           |  |  |  |
|---------------------------|----------------------------------------------------------------------------------------------------|-------------------------------------------------------------------|---------------------------------------------------------------|----------------------------------------------------|--------------------------------------|----------------|--|--|--|
|                           | $P_{(i)} = P_{12} = P_1 + P_2 \qquad P_{123} = P_1 + P_2 \qquad P_{123} = P_1 + P_2 + P_3$ $\frac{1}{M} \sum_{s=0}^{M-1} (U_{(i)s} \times I_{(i)s})$                                                                                                    |                                                                   |                                                               |                                                    |                                      |                |  |  |  |
|                           | • For 3P3W3M and 3P4<br>For 3P3W3M wiring: T<br>phase voltage.                                                                                                    | W wiring, phase<br>he sampled volta                               | voltage is used for age, which is the v                       | or the voltage way<br>voltage between l            | veform $U_{(i)}$ s.<br>ines, is conv | erted into the |  |  |  |
| Active power              | <ul> <li>er U<sub>1s</sub> = u<sub>1s</sub> - u<sub>3s</sub>, U<sub>2s</sub> = u<sub>2s</sub> - u<sub>1s</sub>, U<sub>3s</sub> = u<sub>3s</sub> - u<sub>2s</sub>/3, U<sub>1s</sub>, u<sub>2s</sub>, u<sub>2s</sub>, u<sub>3s</sub>: Voltage sampling value between the lines of channels 1 to 3 U<sub>1s</sub>, U<sub>2s</sub>, U<sub>3s</sub>: Phase voltage calculation value for channels 1 to 3 For 3P4W wiring: As the sampled voltage is the phase voltage, it can be used as it is.</li> <li>For 3V3A wiring, when Δ-Y conversion is set to ON, the 3P3W3M and 3P4W formulas are u</li> <li>For 3V3A wiring, the voltage between lines is used for voltage U(i) (the same calculation ap 3P3W2M and 3V3A).</li> <li>The polarity sign of active power P indicates the current direction of power during consumpt and regeneration (-P).</li> </ul>                                                                                                    |                                                                   |                                                               |                                                    |                                      |                |  |  |  |
| Apparent                  | $S_{(i)} = U_{(i)} \times I_{(i)}$                                                                                                    | $S_{12} = S_1 + S_2$                                              | $S_{12} = \frac{\sqrt{3}}{2}(S_1 + S_2)$                      | $S_{123} = \frac{\sqrt{3}}{3}(S_1 + S_2 + S_3)$    | $S_{123} = S_1$                      | $+ S_2 + S_3$  |  |  |  |
| power                     | • Select from the RMS and MEAN rectification methods for $U_{(i)}$ and $I_{(i)}$ .<br>• For 3P3W3M and 3P4W wiring, phase voltage is used for voltage $U_{(i)}$ .<br>• For 3V3A wiring, the voltage between lines is used for voltage $U_{(i)}$ .<br>• Treated same as active power when $\Delta$ -Y conversion is enabled with 3V3A wiring.                                                                                                    |                                                                   |                                                               |                                                    |                                      |                |  |  |  |
|                           |                                                                                                    | When formu                                                        | Ila TYPE1 or TYF                                              | PE3 is selected                                    |                                      |                |  |  |  |
|                           | $Q_{(i)} = si_{(i)}\sqrt{S_{(i)}^2 - P_{(i)}^2}$                                                                                                    | $Q_{12} = 0$                                                      | $Q_{123} = Q_1 + Q_2$                                         | $Q_{123} = Q_1$                                    | $+Q_2 + Q_3$                         |                |  |  |  |
|                           | When formula TYPE2 is selected                                                                                                    |                                                                   |                                                               |                                                    |                                      |                |  |  |  |
|                           | $Q_{(i)} = \sqrt{S_{(i)}^{2} - P_{(i)}^{2}} \qquad Q_{12} = \sqrt{S_{12}^{2} - P_{12}^{2}} \qquad Q_{123} = \sqrt{S_{123}^{2} - P_{123}^{2}}$                                                                                                    |                                                                   |                                                               |                                                    |                                      |                |  |  |  |
| Reactive power            | <ul> <li>Polarity sign <i>si</i> of reactive power Q for formula TYPE1 or TYPE3 indicates the polarity of lead/lag. Sign "none" indicates lag (LAG), and sign "-" indicates lead (LEAD).</li> <li>Polarity sign <i>si</i> (<i>i</i>) is acquired from the lead/lag status of voltage waveform U(<i>i</i>)s and current waveform I(<i>i</i>)s for each measurement power channel (<i>i</i>).</li> <li>For 3P3W3M and 3P4W wiring, phase voltage is used for the voltage waveform U(<i>i</i>)s. For 3P3W3M wiring: The sampled voltage, which is the voltage between lines, is converted into the phase voltage.</li> <li>U<sub>1s</sub> = <sup>u<sub>1s</sub> - u<sub>3s</sub>/<sub>3</sub>, U<sub>2s</sub> = <sup>u<sub>2s</sub> - u<sub>1s</sub>/<sub>3</sub>, U<sub>3s</sub> = <sup>u<sub>3s</sub> - u<sub>2s</sub>/<sub>3</sub></sup></sup></sup></li> <li>u<sub>1s</sub>, u<sub>2s</sub>, u<sub>3s</sub>: Voltage sampling value between the lines of power channels 1 to 3</li> </ul> |                                                                   |                                                               |                                                    |                                      |                |  |  |  |
|                           | <ul> <li>For 3P4W wiring: As t</li> <li>When formula TYPE2</li> <li>Treated same as activ</li> </ul>                                                                                                    | he sampled volta<br>is selected, no p<br>ve power when $\Delta$ - | ge is the phase v<br>olarity sign is ass<br>Y conversion is e | oltage, it can be ι<br>igned.<br>enabled with 3V3Α | ised as it is.                       |                |  |  |  |

13 Specifications

| Wiring<br>setting | 1P2W                                                                                                    | 1P3W                 | 3P3W2M                                                       | 3V3A                                                              | 3P3W3M                                    | 3P4W |  |  |  |
|-------------------|----------------------------------------------------------------------------------------------------|----------------------|--------------------------------------------------------------|-------------------------------------------------------------------|-------------------------------------------|------|--|--|--|
| Item              |                                                                                                    |                      |                                                              |                                                                   |                                           |      |  |  |  |
|                   |                                                                                                    | When                 | formula TYPE1 is                                             | selected                                                          |                                           |      |  |  |  |
|                   | $\lambda_{(i)} = si_{(i)} \left  \frac{P_{(i)}}{S_{(i)}} \right $                                                                                                    | $\lambda_{12} = s_1$ | $\frac{P_{12}}{S_{12}} \left  \frac{P_{12}}{S_{12}} \right $ | $\lambda_{123} = si_{123} \left  \frac{P_{123}}{S_{123}} \right $ |                                           |      |  |  |  |
|                   |                                                                                                    | When                 | formula TYPE2 is                                             | selected                                                          |                                           |      |  |  |  |
|                   | $\lambda_{(i)} = \left  \frac{P_{(i)}}{S_{(i)}} \right $                                                                                                    | $\lambda_{12} =$     | $\left \frac{P_{12}}{S_{12}}\right $                         | $\lambda_{123} = \left  \frac{P_{123}}{S_{123}} \right $          |                                           |      |  |  |  |
| Power factor      |                                                                                                    | When                 | formula TYPE3 is                                             | selected                                                          |                                           |      |  |  |  |
|                   | $\lambda_{(i)} = \frac{P_{(i)}}{S_{(i)}}$                                                                                                    | $\lambda_{12} =$     | $=\frac{P_{12}}{S_{12}}$                                     | $\lambda_{123} = \frac{P_{123}}{S_{123}}$                         |                                           |      |  |  |  |
|                   | <ul> <li>Polarity sign <i>si</i> of power factor λ for formula TYPE1 indicates the polarity of lead/lag. Sign "none" indicates lag (LAG), and sign "-" indicates lead (LEAD).</li> <li>Polarity sign <i>si</i><sub>(i)</sub> is acquired from the lead/lag status of voltage waveform U<sub>(i)</sub>s and current waveform I<sub>(i)</sub>s for each measurement channel (<i>i</i>). <i>si</i><sub>12</sub> and <i>si</i><sub>123</sub> are acquired from the Q<sub>12</sub> and Q<sub>123</sub> signs, respectively.</li> <li>The polarity sign for formula TYPE3 uses the sign of active power <i>P</i> as it is.</li> </ul> |                      |                                                              |                                                                   |                                           |      |  |  |  |
|                   | When formula TYPE1is selected                                                                                                    |                      |                                                              |                                                                   |                                           |      |  |  |  |
|                   | $\phi_{(i)} = si_{(i)} \cos^{-1} \left  \lambda_{(i)} \right $                                                                                                    | $\phi_{123} =$       | $si_{123}\cos^{-1} \lambda_1$                                | 23                                                                |                                           |      |  |  |  |
|                   | When formula TYPE2 is selected                                                                                                    |                      |                                                              |                                                                   |                                           |      |  |  |  |
|                   | $\phi_{(i)} = \cos^{-1} \left  \lambda_{(i)} \right $                                                                                                    | $\phi_{12} = co$     | $ \lambda_{12} $                                             | $\phi_{123}$                                                      | $=\cos^{-1} \lambda_{123} $               |      |  |  |  |
| Power phase       | When formula TYPE3 is selected                                                                                                    |                      |                                                              |                                                                   |                                           |      |  |  |  |
| angle             | $\phi_{(i)} = \cos^{-1} \lambda_{(i)}$                                                                                                    | $\phi_{12} = c$      | $os^{-1} \lambda_{12}$                                       | $\phi_{123}$                                                      | $\lambda_{123} = \cos^{-1} \lambda_{123}$ |      |  |  |  |
|                   | • Polarity sign <i>si</i> for formula TYPE1 indicates the polarity of lead/lag. Sign "none" indicates lag (LAG), and sign "-" indicates lead (LEAD).<br>• Polarity sign $si_{(i)}$ is acquired from the lead/lag status of voltage waveform $U_{(i)}$ s and current waveform $I_{(i)}$ s for each measurement power channel ( <i>i</i> ).<br>$si_{12}$ and $si_{123}$ are acquired from signs $Q_{12}$ and $Q_{123}$ , respectively.<br>• $cos^{-1} \lambda $ is used for $P \ge 0$ , and $ 180-cos^{-1} \lambda  $ is used for $P < 0$ , in formulas TYPE1 and TYPE2.                                                          |                      |                                                              |                                                                   |                                           |      |  |  |  |

(*i*): Measurement power channel, *M*: Number of samples between each synchronization timing, s: Sampling point number

For  ${\scriptstyle\Delta}\mbox{-}Y$  conversion with 3V3A and 3P3W3M, the 3P4W formula is used.

For Y- $\Delta$  conversion with 3P4W, also, the 3P4W formula is used as it is.

| Wiring<br>setting<br>Item             | 1P2W                                                                                             | 1P3W                                                                             | 3P3W2M                          | 3V3A                          | 3P3W3M                                     | 3P4W                                                                        |  |
|---------------------------------------|--------------------------------------------------------------------------------------------------|----------------------------------------------------------------------------------|---------------------------------|-------------------------------|--------------------------------------------|-----------------------------------------------------------------------------|--|
| Fundamental<br>wave active<br>power   | $P_{\text{fnd}(i)}$ for harmonic active power                                                    | Harmonic power of $P_{fnd(12)}$                                                  |                                 |                               | Harmonic active power of $P_{fnd(123)}$    |                                                                             |  |
| Fundamental<br>wave apparent<br>power | $S_{\text{fnd}(i)} = \sqrt{\left(P_{\text{fnd}(i)}\right)^2 + \left(Q_{\text{fnd}(i)}\right)^2}$ | $S_{\text{fnd}_{12}} = \sqrt{(P_{\text{fnd}_{12}})^2 + (Q_{\text{fnd}_{12}})^2}$ |                                 |                               | $S_{\rm fnd_{123}} = \sqrt{(P_{\rm fnd})}$ | $\left(Q_{\text{fnd}_{123}}\right)^2 + \left(Q_{\text{fnd}_{123}}\right)^2$ |  |
| Fundamental<br>wave reactive<br>power | $Q_{\text{fnd}_{(i)}} \times (-1)^{*^1}$<br>for harmonic reactive<br>power                       | Harmonic                                                                         | reacrive power $Q_{\mathrm{f}}$ | $_{nd_{12}} \times (-1)^{*1}$ | Harmonic reacrive                          | power $Q_{\text{fnd}_{123}} \times (-1)^{*1}$                               |  |

| Wiring<br>setting<br>Item           | 1P2W                                                                   | 1P3W               | 3P3W2M                                               | 3V3A             | 3P3W3M                                   | 3P4W                                     |
|-------------------------------------|------------------------------------------------------------------------|--------------------|------------------------------------------------------|------------------|------------------------------------------|------------------------------------------|
| Fundamental<br>wave power<br>factor | $\lambda_{\text{fnd}(i)} = si_{(i)} \left  \cos \theta_{1(i)} \right $ | $\lambda_{ m fnd}$ | $_{12} = si_{12} \left  \cos \theta_{\rm f} \right $ | nd <sub>12</sub> | $\lambda_{\mathrm{fnd}_{123}} = si_{12}$ | $_{23} \cos \theta_{\mathrm{fnd}_{123}}$ |

Polarity sign *si* is acquired from the sign of fundamental wave reactive power for formula TYPE1, and from the sign of the fundamental wave active power for formula TYPE3, respectively. No polarity sign is assigned for formula TYPE2. \*1. An absolute value is assigned for formula TYPE2.

# Formulas of harmonic measurement items

| Wiring<br>setting<br>Item                                                | 1 <b>P2W</b>                                                                                                    | 1P3W                                                                                                    | 3P3W2M | 3V3A | 3P3W3M                                                                                                    | 3P4W               |  |  |  |  |
|--------------------------------------------------------------------------|----------------------------------------------------------------------------------------------------|----------------------------------------------------------------------------------------------------|--------|------|----------------------------------------------------------------------------------------------------|--------------------|--|--|--|--|
| Harmonic<br>voltage                                                      | $U_{k_{(l)}} = \sqrt{\left(U_{k\mathbf{r}_{(l)}} ight)^2 + \left(U_{k\mathbf{i}_{(l)}} ight)^2}$                                          |                                                                                                    |        |      |                                                                                                    |                    |  |  |  |  |
| Harmonic<br>voltage phase<br>angle                                       | $\theta U_{k(i)} = tan^{-1} \left( \frac{U_{kr(i)}}{-U_{ki(i)}} \right)$                                                                  |                                                                                                    |        |      |                                                                                                    |                    |  |  |  |  |
| Harmonic<br>current                                                      |                                                                                                    | $I_{k_{(i)}} = \sqrt{\left(I_{kr_{(i)}}\right)^2 + \left(I_{ki_{(i)}}\right)^2}$                                                                               |        |      |                                                                                                    |                    |  |  |  |  |
| Harmonic<br>current phase<br>angle                                       |                                                                                                    | $\Theta I_{k(i)} = tan^{-1} \left( \frac{I_{kr(i)}}{-I_{ki(i)}} \right)$                                                                                       |        |      |                                                                                                    |                    |  |  |  |  |
| Harmonic<br>active power                                                 | $P_{k_{(i)}} = U_{k\mathbf{r}_{(i)}} \times I_{k\mathbf{r}_{(i)}} + U_{k\mathbf{i}_{(i)}} \times I_{k\mathbf{i}_{(i)}}$                   |                                                                                                    |        |      | $P_{k_1} = \frac{1}{3}(U_{kr_1} - U_{kr_3}) \times I_{kr_1} + \frac{1}{3}(U_{ki_1} - U_{ki_3}) \times I_{ki_1}$ $P_{k_2} = \frac{1}{3}(U_{kr_2} - U_{kr_1}) \times I_{kr_2} + \frac{1}{3}(U_{ki_2} - U_{ki_1}) \times I_{ki_2}$ $P_{k_3} = \frac{1}{3}(U_{kr_3} - U_{kr_2}) \times I_{kr_3} + \frac{1}{3}(U_{ki_3} - U_{ki_2}) \times I_{ki_3}$ |                    |  |  |  |  |
|                                                                          | $P_{k_{12}} = P_{k_1} + P_{k_2} \qquad P_{k_{123}} = P_{k_1} + P_{k_2} + P_{k_3}$                                                         |                                                                                                    |        |      |                                                                                                    |                    |  |  |  |  |
| Harmonic<br>reactive power<br>(Only used<br>for internal<br>calculation) | $Q_{k_{(i)}} = U_{k\mathbf{r}_{(i)}} \times I_{k\mathbf{i}_{(i)}} - U_{k\mathbf{i}_{(i)}} \times I_{k\mathbf{r}_{(i)}}$                   |                                                                                                    |        |      | $Q_{k_1} = \frac{1}{3}(U_{kr_1} - U_{kr_3}) \times I_{ki_1} + \frac{1}{3}(U_{ki_1} - U_{ki_3}) \times I_{kr_1}$ $Q_{k_2} = \frac{1}{3}(U_{kr_2} - U_{kr_1}) \times I_{ki_2} + \frac{1}{3}(U_{ki_2} - U_{ki_1}) \times I_{kr_2}$ $Q_{k_3} = \frac{1}{3}(U_{kr_3} - U_{kr_2}) \times I_{ki_3} + \frac{1}{3}(U_{ki_3} - U_{ki_2}) \times I_{kr_3}$ | Same<br>as<br>1P2W |  |  |  |  |
|                                                                          | $Q_{k_{123}} = Q_{k_1} + Q_{k_2} + Q_{k_3}$                                                                                               |                                                                                                    |        |      |                                                                                                    |                    |  |  |  |  |
| Harmonic                                                                 | Harmonic $	heta_{k(i)} = 	heta I_{k(i)} - 	heta U_{k(i)}$                                                                                 |                                                                                                    |        |      |                                                                                                    |                    |  |  |  |  |
| voltage and<br>current phase<br>difference                               | _                                                                                                    | $\theta_{k_{12}} = \tan^{-1}\left(\frac{Q_{k_{12}}}{P_{k_{12}}}\right) \qquad \qquad \theta_{k_{123}} = \tan^{-1}\left(\frac{Q_{k_{123}}}{P_{k_{123}}}\right)$ |        |      |                                                                                                    |                    |  |  |  |  |
| • ( <i>i</i> ): Measurem                                                 | • ( <i>i</i> ): Measurement power channel, <i>k</i> : Analysis order, <i>r</i> : Real part after FFT, <i>i</i> : imaginary part after FFT |                                                                                                    |        |      |                                                                                                    |                    |  |  |  |  |

• For the harmonic voltage phase angle and harmonic current phase angle, the fundamental wave of the harmonic synchronization source, which is the phase reference, is corrected to 0°. If the synchronization source is DC, the data refresh timing will be 0°.

• For the harmonic voltage and current phase difference, the phase difference between each phase for 3P3W3M and 3P4W is calculated with reference to the phase voltage, regardless of the delta conversion ON/OFF setting.

| Wiring<br>setting<br>Item                    | 1P2W                                                                                                    | 1P3W                                              | 3P3W2M                                                  | 3V3A          | 3P3W3M                                                                                                    | 3P4W         |  |  |  |
|----------------------------------------------|----------------------------------------------------------------------------------------------------|---------------------------------------------------|---------------------------------------------------------|---------------|----------------------------------------------------------------------------------------------------|--------------|--|--|--|
| Harmonic voltage content                     |                                                                                                    | $Uhd_{k(i)} = rac{U_k}{U_1} 	imes 100$           |                                                         |               |                                                                                                    |              |  |  |  |
| Harmonic current content                     |                                                                                                    | $Ihd_{k(i)} = \frac{I_k}{I_1} \times 100$         |                                                         |               |                                                                                                    |              |  |  |  |
| Harmonic power content                       |                                                                                                    | $Phd_{k(i)} = \frac{P_k}{P_1} \times 100$         |                                                         |               |                                                                                                    |              |  |  |  |
| Total harmonic<br>voltage distortion<br>rate | $Uthd_{(i)} = \frac{\sqrt{\sum_{k=2}^{K} (U_k)^2}}{U_1} \times 100  \text{(with THD-F setting)} \text{ or } Uthd_{(i)} = \frac{\sqrt{\sum_{k=2}^{K} (U_k)^2}}{\sqrt{\sum_{k=1}^{K} (U_k)^2}} \times 100  \text{(with THD-R setting)}$ |                                                   |                                                         |               |                                                                                                    |              |  |  |  |
| Total harmonic<br>current distortion<br>rate | Ithd                                                                                                    | $I_{(i)} = \frac{\sqrt{\sum_{k=2}^{K} (I)}}{I_1}$ | $\frac{\left(\frac{1}{k}\right)^2}{100} \times 100  (w$ | rith THD-F se | tting) or $Ithd_{(i)} = \frac{\sqrt{\sum_{k=2}^{K} (I_k)^2}}{\sqrt{\sum_{k=1}^{K} (I_k)^2}} \times 100  \text{(with TH)}$ | D-R setting) |  |  |  |

(i): Measurement power channel, k: Harmonic order, K: Maximum analysis order

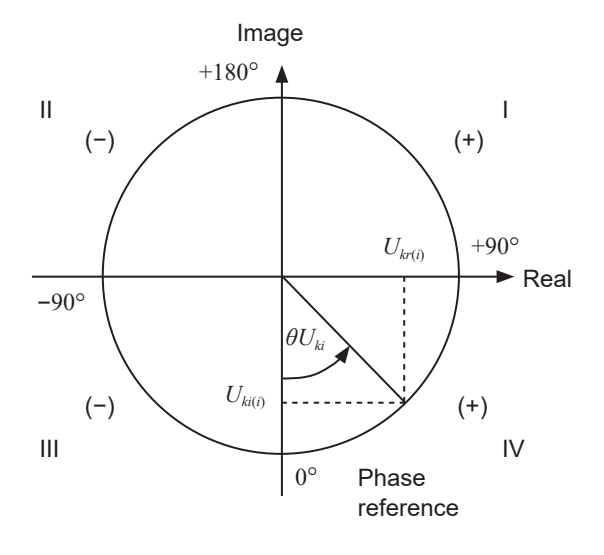

Example: For harmonic voltage

| Example. For harmonic voltage          |                                                                                            |  |  |  |  |
|----------------------------------------|--------------------------------------------------------------------------------------------|--|--|--|--|
| I                                      | $\tan^{-1}\left(\frac{U_{k\mathbf{r}_{(i)}}}{-U_{k\mathbf{i}_{(i)}}}\right) + 180^{\circ}$ |  |  |  |  |
| III, IV                                | $	an^{-1}\left(rac{U_{k\mathbf{r}_{(i)}}}{-U_{k\mathbf{i}_{(i)}}} ight)$                  |  |  |  |  |
| II                                     | $\tan^{-1}\left(\frac{U_{k\mathbf{r}_{(i)}}}{-U_{k\mathbf{i}_{(i)}}}\right) - 180^{\circ}$ |  |  |  |  |
| $U_{ki_{(i)}} = 0, \ U_{kr_{(i)}} < 0$ | -90°                                                                                       |  |  |  |  |
| $U_{ki_{(i)}} = 0, \ U_{kr_{(i)}} > 0$ | +90°                                                                                       |  |  |  |  |
| $U_{ki_{(i)}} < 0, \ U_{kr_{(i)}} = 0$ | 0°                                                                                         |  |  |  |  |
| $U_{ki_{(i)}} = 0, \ U_{kr_{(i)}} = 0$ | 0°                                                                                         |  |  |  |  |
| $U_{ki_{(i)}} > 0, \ U_{kr_{(i)}} = 0$ | +180°                                                                                      |  |  |  |  |

# Formulas of integration measurements

| Wiring<br>setting<br>Item                                                                      | 1P2W                                               | 1P3W                                                           | 3P3W2M | 3V3A | 3P3W3M | 3P4W |  |  |
|------------------------------------------------------------------------------------------------|----------------------------------------------------|----------------------------------------------------------------|--------|------|--------|------|--|--|
| WP+                                                                                            | $WP_{i+} = k \sum_{1}^{n} \left( P_{i(+)} \right)$ | $WP_{\text{sum}+} = k \sum_{1}^{n} (P_{\text{sum}(+)})$        |        |      |        |      |  |  |
| WP-                                                                                            | $WP_{i-} = k \sum_{1}^{h} \left( P_{i(-)} \right)$ | $WP_{\rm sum-} = k \sum_{1}^{h} \left( P_{\rm sum(-)} \right)$ |        |      |        |      |  |  |
| WP                                                                                             | $WP_i = (WP_{i+}) + (WP_{i-})$                     | $WP_{sum} = (WP_{sum+}) + (WP_{sum-})$                         |        |      |        |      |  |  |
| lh+                                                                                            | $Ih_{i+} = k \sum_{1}^{n} \left( I_{i(+)} \right)$ | -                                                              |        |      |        |      |  |  |
| lh-                                                                                            | $Ih_{i-} = k \sum_{1}^{n} \left( I_{i(-)} \right)$ | _                                                              |        |      |        |      |  |  |
| lh                                                                                             | $Ih_i = (Ih_{i+}) + (Ih_{i-})$                     |                                                                |        |      |        |      |  |  |
| • h: Measurement period, k: Coefficient for conversion to 1 hour, i: Measurement power channel |                                                    |                                                                |        |      |        |      |  |  |

. . . . .

• •

• • • • • • • • • • • • • • • •

(+): Only positive values (for consumption) are used.
(-): Only negative values (for regeneration) are used.

# M1100 AC Power Module

### General specifications

| Operating environment                    | Indoor use, pollution degree 2, altitude up to 2000 m (6562 ft.)                                                                                                    |
|------------------------------------------|----------------------------------------------------------------------------------------------------|
| Operating temperature and humidity range | 0°C to 40°C (32°F to 104°F), 80% RH or less (non-condensing)                                                                                                    |
| Storage temperature and humidity range   | −10°C to 50°C (14°F to 122°F), 80% RH or less (non-condensing)                                                                                                    |
| Standards                                | Safety: EN 61010<br>EMC: EN 61326 Class A                                                                                                    |
| Power supply                             | Commercial power supply<br>Rated supply voltage: 100 V to 240 V AC<br>(assuming voltage fluctuations of ±10%)<br>Rated power-supply frequency: 50 Hz/60 Hz<br>Anticipated transient overvoltage: 2500 V<br>Maximum rated power: 400 VA (M1100 at the maximum rated current output)<br>300 VA (when four M7103 units and six M7100 units are<br>connected)<br>Normal power consumption: 55 W (When two M7103 units are connected, and<br>20 A AC is measured by connecting CT6872 to all<br>current channels while 1000 V AC is input to all<br>voltage channels) |
| Dimensions                               | Approx. 80W × 166H × 238D mm (3.2W × 6.5H × 9.4D in.)                                                                                                    |
| Weight                                   | Approx. 2.0 kg (4.4 lb.)                                                                                                    |
| Product warranty duration                | 3 years                                                                                                    |
| Included accessories                     | Instruction Manual, power cord                                                                                                    |
| Supported models                         | LR8101, LR8102                                                                                                    |

# **14.1 Measuring Temperature**

Thermocouples are widely used for temperature measurement. This section describes precautions for using the thermocouples.

# Select a thermocouple appropriate to the measurement target

The following thermocouples can be used with the instrument.

| Thermocouples | Temperature<br>range within<br>which the limit<br>deviation tolerance<br>is specified<br>in JIS C1602,<br>IEC 60584-1 (°C) | Features                                                                                                    |
|---------------|----------------------------------------------------------------------------------------------------|----------------------------------------------------------------------------------------------------|
| К             | -40 to 1200                                                                                                    | Linear relationship between temperature and thermo-electromotive force. Most widely used in industry.                                                                                                    |
| J             | -40 to 750                                                                                                    | Electromotive force per 1°C is the second highest next to thermocouple E.                                                                                                    |
| E             | -40 to 900                                                                                                    | Thermo-electromotive force per 1°C is the highest. As a result, the effect of noise can be reduced.                                                                                                    |
| Т             | -40 to 350                                                                                                    | Thermocouple with high electromotive force in a low temperature region between $-40^{\circ}$ C and 350°C. Used for high precis in low temperature regions.                                                |
| N             | -40 to 1200                                                                                                    | The thermo-electromotive force is stable from low to high temperatures. Used to measure high temperature regions inexpensively.                                                                           |
| R             | 0 to 1600                                                                                                    | Used for measurement in high temperature regions. Although the                                                                                                    |
| S             |                                                                                                    | thermocouple is expensive.                                                                                                    |
| В             | 600 to 1700                                                                                                    | Used for measurement in higher temperature regions than R and S. Since the electromotive force is very low, this thermocouple cannot be used for measurement in low and intermediate temperature regions. |
| С             | 426 to 2315                                                                                                    | This thermocouple can measure the highest temperature.                                                                                                    |

A physical phenomenon called short range ordering occurs in thermocouples K and E. Due to this phenomenon, the thermo-electromotive force is gradually increased from 250°C to 600°C, possibly causing a significant error in a relatively short time (within 1 hour). Since this phenomenon is originated with physical properties, it is unavoidable. Once the thermo-electromotive force of thermocouple is increased, the normal value cannot be recovered even if the temperature is decreased. To recover the original thermo-electromotive force curve, it is necessary to increase the temperature to 650°C or higher.

Select the thermocouples while referring to the manufacturer of the thermocouples to be used.

# Error due to heat dissipation on a thermocouple

By attaching a thermocouple, heat is dissipated (transferred) from the measurement target via the thermocouple. If the amount of heat dissipation to the thermocouple is large, the measurement result can deviate from the actual temperature.

When thermocouples K and T are compared, the heat dissipation on thermocouple T is larger because the heat conduction is higher.

In addition, the larger the thermocouple diameter, the larger the heat dissipation on the thermocouple.

For temperature measurement of smaller parts, thermocouple K with a small diameter is recommended.

### Closely attach a thermocouple to the measurement target

To measure the temperature with high precision, closely attach the thermocouple tip to the measurement target.

If the contact between the thermocouple and the measurement target is small, the heat transfer to the thermocouple is reduced and the measurement result can deviate from the actual temperature. For a large measurement target, the heat dissipation from the thermocouple can be reduced by placing the part of the thermocouple adjacent to the tip in contact with the measurement target.

# **14.2 Digital Filter Characteristics**

M7100 and M7102 Voltage/Temp Module are equipped with a digital filter. The cutoff frequency is automatically set according to the type of measurement module, number of channels being used, data refresh interval, power-supply frequency filter, and wire break detection setting.

If it is necessary to remove the power-supply line frequency, a high noise removing performance can be achieved by configuring the settings so that the cutoff frequency matches the power-supply line frequency. For the cutoff frequency, see the section for the digital filter of the modules in "13.2 Specifications of Modules" (p. 366).

The figures below show a typical example of the digital filter characteristics when the data refresh interval is 10 s in the M7100 and M7102.

# Cutoff frequency: 50 Hz

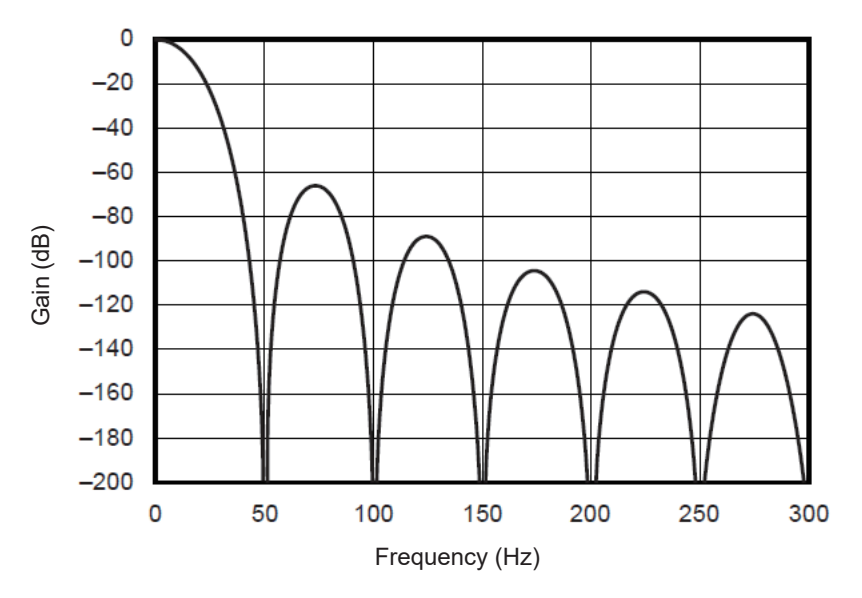

**Cutoff frequency: 60 Hz** 

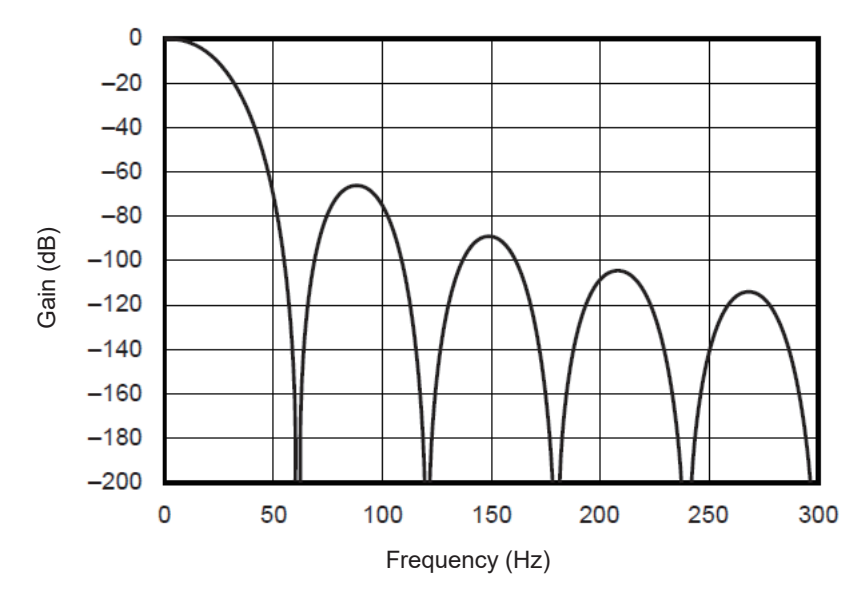

# 14.3 Noise Countermeasures

This section describes countermeasures in a noise environment.

# Mechanism of noise mixing

## **Noise source**

In factories, a large current at 50 Hz/60 Hz is passed as the power source. The main loads include many inductive loads, such as motors and solenoids. For inverters and high frequency induction furnace, etc., a large amount of pulse current is passed in capacitor input type switching power supplies. Leakage current of the fundamental wave component, harmonic current, etc. are passed from the respective earths into the earth line including the ground.

## Noise transmission path

- Leakage route to the input signal when the common mode voltage is activated between the grounds of the measurement target and the measuring Instrument
- Route in which the AC magnetic field is coupled with the loop section of the input signal line by the power supply line current
- Route in which capacitance between the input signal line and the power supply line is coupled

## Common mode noise

Noise occurring between the input +/- terminals on the measuring Instrument and the ground

## Normal mode noise

Noise between lines occurring between the input +/- terminals on the measuring Instrument

# Example of connection susceptible to noise

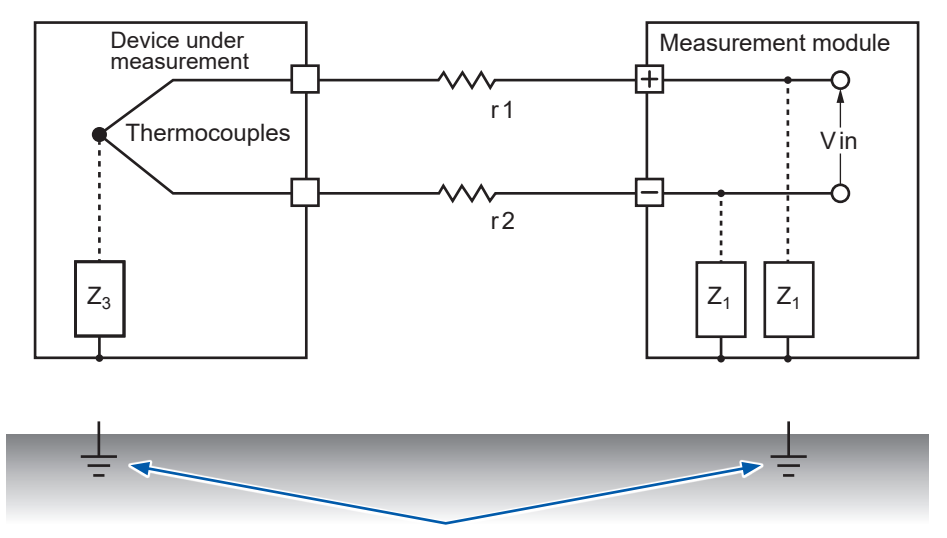

Temperature measurement using a thermocouple is affected by noise unless both the instrument to be measured and the measurement module are connected to the ground. Be sure to ground the AC adapter when using it.

# Equivalent circuit of noise transmission path

The following noise can directly affect the measured value as the normal mode voltage. Electromagnetic induction noise due to the coupling of the AC magnetic field generated from inverters and commercial power supplies with the loop of input line of the measurement instrument. Electrostatic induction noise due to the capacitive coupling between the wirings. Electromagnetic coupling Inverters and commercial power supplies LOAE Electrostatic Device under measurement coupling Measurement module н ╋ Rs r<sub>1</sub> Enm' Vin Es  $r_2$ 12 Z Coupling impedance Voltage generated by earth current (Common mode voltage) Zearth Ecm Zearth **Zearth** Grounding Grounding Earth impedance resistance resistance iearth Earth current flows due to leakage current from

other devices or difference in the grounding potential

Common mode noise occurs when the earth impedance intervenes between the grounding point of the device under measurement and the grounding point of the measurement module, or if the earth line is coupled capacitively with a noise source.

The common mode noise is converted to normal mode voltage (Enm) applied across each +/– input terminals of the measuring instrument, when the noise currents ( $i_1$ ,  $i_2$ ) are passed through the coupling impedances ( $Z_1$ ,  $Z_2$ ) between the +/– input terminals of the measurement module and the ground. Since this voltage occurs between the input terminals, the measured value is directly affected.

# Examples of noise countermeasures

# Ground securely

• Ground the instrument securely The chassis GND can be grounded by connecting the 2-pole grounding power cord of the AC adapter to an outlet with the grounding electrode. . .

• Ground the chassis GND of the measurement target securely Ground the chassis GND of the measurement target to a good earth securely

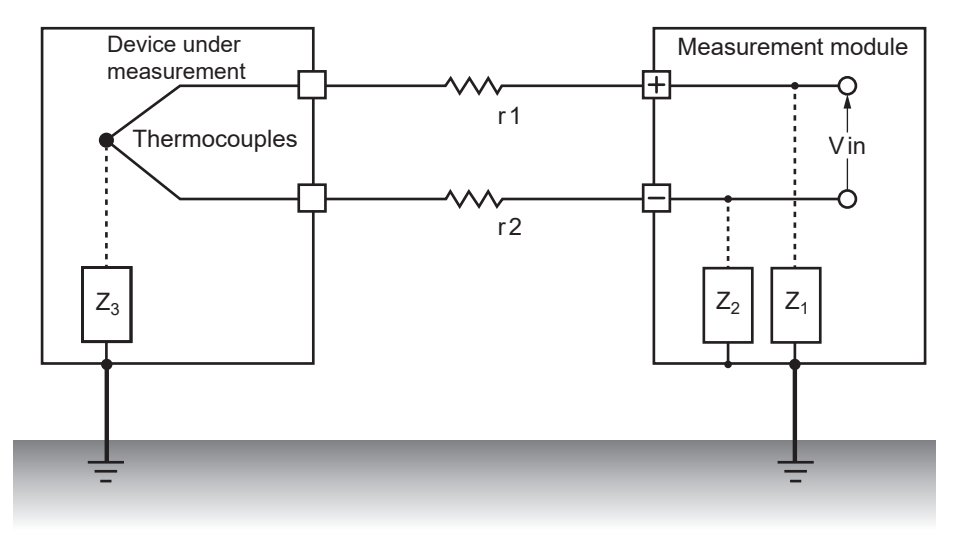

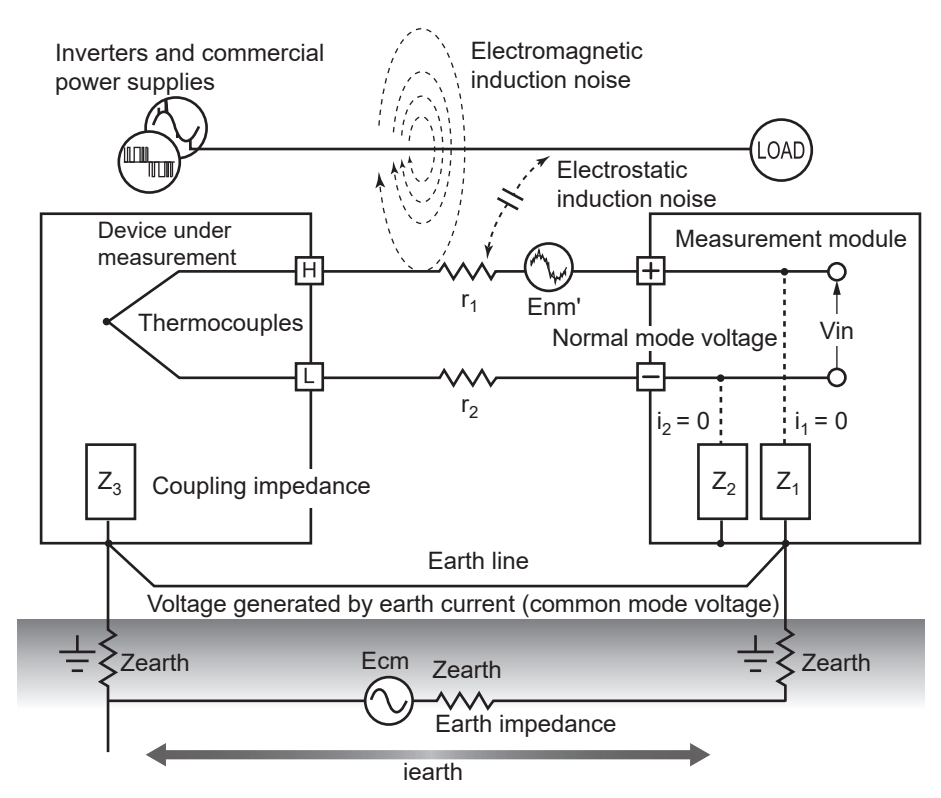

## Countermeasures against common mode noise

Ground the chassis GND on the signal side to a good earth with a sufficiently low grounding resistance. Connect to an earth line with a low resistance or bypass between the grounding electrodes. This can reduce the common mode voltage, decreasing the noise currents ( $i_1$ ,  $i_2$ ). As a result, the generation of normal mode voltage can be suppressed, reducing the effect on the measured value.

# **Block external noise**

 Keep signal lines away from noise sources Keep the input signal lines (thermocouples) away from the wiring that can be noise sources (power lines, etc.).

Alternatively, separate the signal lines and the wiring as far as possible, for example, by installing them in separate ducts.

Use shielded and twisted pair wires.

Shielded and twisted pair wires are effective for the input signal lines (thermocouples). The twisted pair wires are effective for preventing electromagnetic induction, while the shielded

wires are effective for preventing electrostatic induction. Ground the shielded wire on the signal source side.

For thermocouples with shielded and twisted pair wires, contact the manufacturers of thermocouples.

### Inverters and commercial power supplies Power supply line Electromagnetic coupling LOAD Device under Measurement module Electrostatic measurement Η coupling Thermocouples Vin Shielded Twisted pair wires Z1 Z<sub>3</sub> $Z_2$ Ground the shield of the signal line on the signal side.

Countermeasures against normal mode noise

Keep away and separate the signal lines (thermocouples) from the wiring that can be noise sources (power lines, etc.). Furthermore, electrostatic coupling can be blocked by shielding and grounding the signal lines.

• Isolation from noise sources (temperature measurement using a thermocouple) Isolation is achieved between the input channels and housing as well as between the input channels. Measurement can be performed using a thermocouple directly attached to a conductor with a potential up to maximum rated line-to-ground voltage.

If the measurement is affected by noise, it is effective to isolate the thermocouple by wrapping it with high temperature resistant tape, or use a non-grounding thermocouple and isolate the input lines.

Use a filter

Noise mixed with the input signals can be removed with a power-supply frequency filter. It is recommended to set the value to the same frequency as the power-supply frequency of the region where the instrument is used (50 Hz or 60 Hz). See "10.1 Setting the Environment" (p. 287).

410

## Insert a capacitor into the signal line

For noise from overlapped signal sources and high frequency pulses, it is effective to insert a capacitor between the input +/- terminals. This capacitor can prevent the noise from entering inside the instrument.

Use a capacitor with a rated voltage higher than the voltage to be input.

Since the filter is applied before the channel scan, there is no limitation of the data refresh interval.

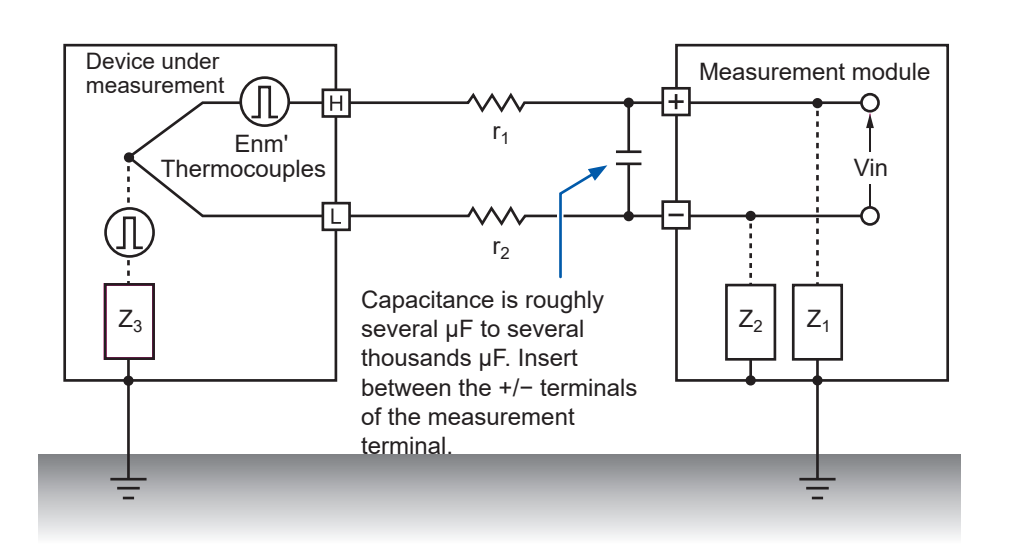

# 14.4 Timing of Scan

The following modules perform scans by switching the input channels with relays to acquire data.

- M7100 Voltage/Temp Module
- M7102 Voltage/Temp Module

All input channels are scanned within the specified time of the data refresh interval.

The measurement ON channels are scanned sequentially starting from CH1 as  $CH1 \rightarrow CH2 \rightarrow CH3$  and so on. The sampling is performed again starting from CH1 at the next data refresh interval. The scan time width necessary for 1 channel depends on the type of measurement module, number of channels being used, data refresh interval, power-supply frequency filter, and wire break detection setting.

The M7103 Power Measurement Module performs power calculations continuously, without regard to the instrument's measurement state.

During measurement, the most recent power calculated value is recorded as the measured value when acquisition of instrument data is requested.

# For M7100

The figures below show typical examples of scan timing in M7100.

# Example: Data refresh interval 10 ms, measurement ON in all 15 channels, wire break detection OFF

CH1 to CH 15 are scanned with the time width of approx. 0.5 ms per channel. The scan is performed again starting from CH1 after 10 ms (data refresh interval) has elapsed.

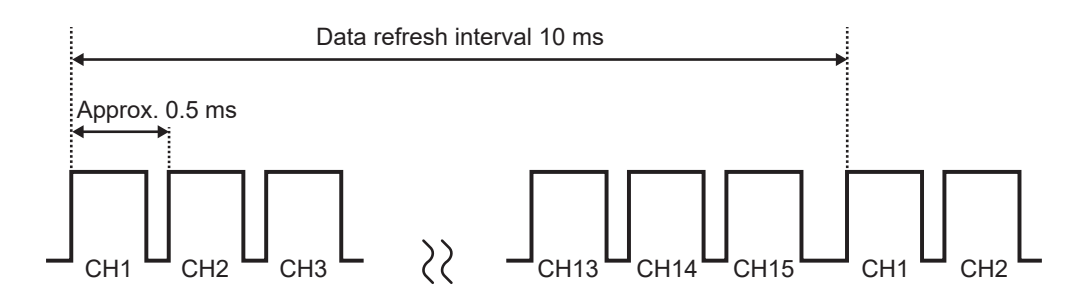

# Example: Data refresh interval 10 ms, measurement ON in CH1, CH5, and CH15, wire break detection OFF

Only the measurement ON channels are scanned without scanning the measurement OFF channels.

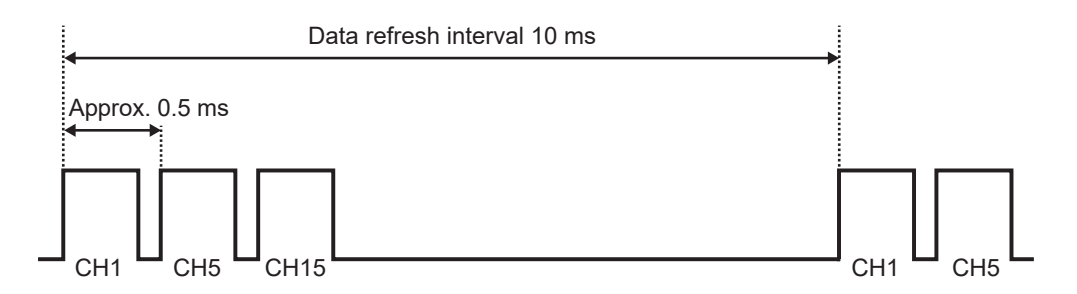

# Example: Data refresh interval 5 s, measurement ON in all 15 channels, wire break detection OFF

Depending on the setting of the power-supply frequency filter, CH1 to CH15 are scanned with the time width of approx. 160 ms or approx. 180 ms.

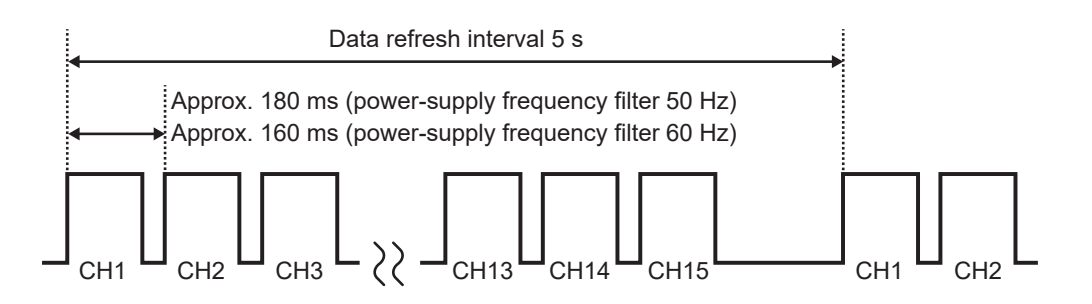

# For M7102

The figures below show typical examples of scan timing in M7200 when the number of channels being used is 16 to 30. When the number of channels being used is 15 or less, the scan timing is the same as M7100.

# Example: Data refresh interval 20 ms, measurement ON in all 30 channels, wire break detection OFF

CH1 to CH 30 are scanned with the time width of approx. 0.5 ms per channel.

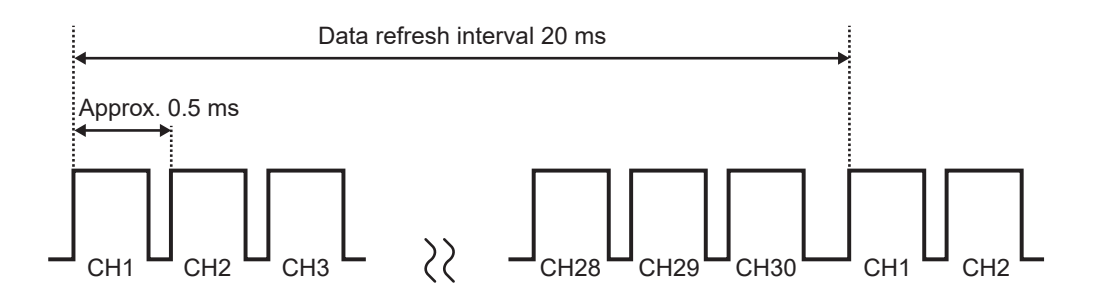

# Example: Data refresh interval 20 ms, measurement ON in CH1 to CH10 and CH21 to CH30, wire break detection OFF

Only the measurement ON channels are scanned without scanning the measurement OFF channels.

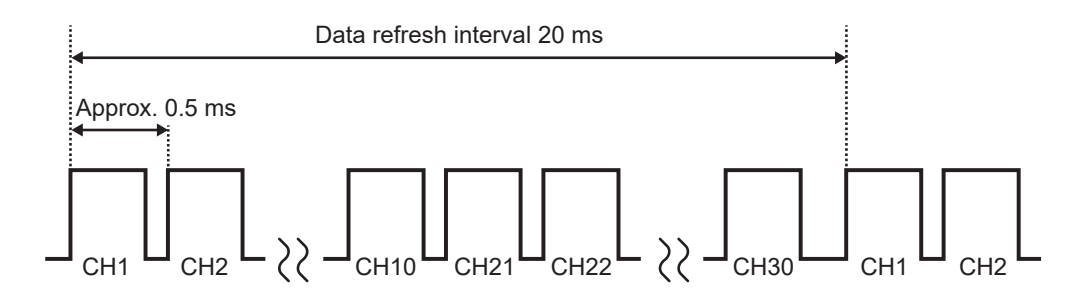

# Example: Data refresh interval 5 s, measurement ON in all 30 channels, wire break detection OFF

Depending on the setting of the power-supply frequency filter, CH1 to CH30 are scanned with the time width of approx. 90 ms or approx. 105 ms.

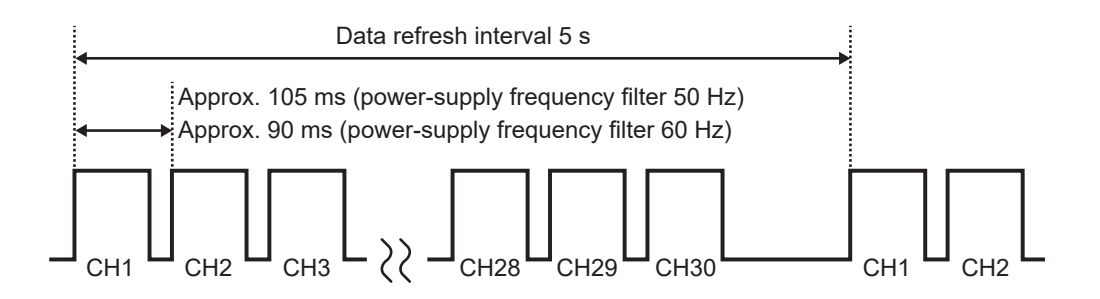

# 14.5 File Name

The file name is organized as follows.

## WAVE0001.MEM

1

2 3

| No. | Item             |
|-----|------------------|
| 1   | File type        |
| 2   | Automatic number |
| 3   | Extension        |

| Data name                                       | Folder               | File type                                  | Automatic<br>number        | Extension                           |
|-------------------------------------------------|----------------------|--------------------------------------------|----------------------------|-------------------------------------|
| Setting condition                               | CONFIG               | CONF                                       | 0001 or more               | .SET                                |
| Waveform data                                   | DATA *1              | WAVE * <sup>2</sup><br>AUTO * <sup>3</sup> | 0001 or more               | .MEM<br>.CSV * <sup>4</sup><br>.MF4 |
| Numerical calculation<br>results<br>Not divided | MEASUREMENT<br>/ALL  | MEAS * <sup>2</sup><br>AUTO * <sup>3</sup> | 0001 or more* <sup>5</sup> | .CSV *4                             |
| Numerical calculation<br>results<br>Divided     | MEASUREMENT<br>/PART | MEAS * <sup>2</sup><br>AUTO * <sup>3</sup> | 0001 or more* <sup>5</sup> | .CSV *4                             |
| A2L                                             | A2L                  | XCPT<br>XCPU                               | 0001 or more               | .A2L                                |

\*1. The date folders are automatically created. The deleting operation deletes the older waveform file first. If all waveform files in the date folder are deleted, the folder name is automatically updated. Example: Before update 23-03-26 → After update 23\_03\_26\_230330\_101113 (Date\_Update date\_time) Hyphens (-) are replaced with underscores (\_), and the date and time when the folder name is changed are placed at the end. (Changed at 2023-3-30 10:11:13)

- \*2. When the file is saved manually.
- \*3. When the file is saved automatically. When a file name is specified, the specified name is used.
- \*4. If the delimiter is set to other than [COMMA], the extension is [.TXT].
- \*5. If the file splitting for numerical calculation result is ON, an underscore (\_) and the calculation number is attached to the numbers starting from 0001.

# **14.6 File Configuration for Text Format**

A file in the text format is composed of the header part and the data part. The header part contains the following information.

- (1) File: Name and version number
- (2) Title comment
- (3) Trigger time
- (4) Channel number for each column\*<sup>1</sup>
- (5) Contents of measurement\*<sup>2</sup>
- (6) Range
- (7) Module identification name
- (8) Comment
- (9) Scaling setting
- (10) Conversion ratio for scaling
- (11) Offset for scaling
- (12) Channel number\*<sup>1</sup> and unit for each row
- (13) Data\*3

| "File name","AUTO0001.CSV","V 1.00"                      | (1)  |
|----------------------------------------------------------|------|
| "Title comment"                                          |      |
| "Trigger Time","23-03-26 10:15:32"                       |      |
| "CH","CH1-1","ALM1","ALM2","W1","Event",                 | (4)  |
| "Mode","Voltage","Alarm","Alarm","Calculation",          | (5)  |
| "Range","1V","","","",                                   |      |
| "ModuleID", "", "", "",                                  | (7)  |
| "Comment", "", "", "", "",                               |      |
| "Scaling","OFF",                                         |      |
| "Ratio","+1.00000E+00",                                  | (10) |
| "Offset","+0.00000E+00",                                 | (11) |
| "Time","CH1-1[V]","ALM1","ALM2","W1[]",                  |      |
| "Event",                                                 | (12) |
| +0.00000000E+00,-3.325000000E-02,0,0,-6.650000000E-02,0, | (13) |
| +1.00000000E-01,+2.85000000E-02,1,0,+5.700000000E-02,0,  |      |
| +2.00000000E-01,+9.60000000E-03,0,0,+1.920000000E-02,0,  |      |
| +3.00000000E-01,-2.560000000E-02,0,0,-5.120000000E-02,0, |      |
| +4.00000000E-01,+4.560000000E-02,1,1,+9.120000000E-02,0, |      |

\*1. The channel numbers are output based on the data types as follows. Analog direct connection (CHxa-xx), pulse (Py), logic (Ly), alarm (ALMz), waveform calculation (Wxx), power calculation (Mzooo) (xa: 1 to 10, xx: 1 to 30, y: 1, z: 1 to 4, ooo: Parameter strings for corresponding power calculation)

If the statistical value is selected for saving data, the columns for average (ave), maximum (max), and minimum (min) are added to each item.

\*2.The following are output according to the measurement target.

Voltage (Voltage), thermocouple (Tc), aggregation (Count), rotation speed (Revolve), logic (Logic), alarm (Alarm), waveform calculation (Calculation), power calculation (Power)

| Data type                                              | Output type                                   |
|--------------------------------------------------------|-----------------------------------------------|
| Analog, Pulse, waveform calculation, power calculation | Exponential notation (10 significant figures) |
| Logic                                                  | 0: Low, 1: High                               |
| Alarm                                                  | 0: Not issued, 1: Issued                      |
| Event mark                                             | 0: No mark, 1: Place marks                    |

\*3. The following are output according to the types of measurement data.

# 14.7 File Size

The calculation formula for the size of the binary waveform file (MEM) is described below. Unit: byte

### File size

Header size + data size

### Header size

Shared header size + text header size + binary header size

### Shared header size

1000 + Number of channels on the measurement module × 680 + Number of pulse channels × 650 + Number of logic channels × 240 + Number of waveform calculation channels × 450 + Number of alarm channels × 256

(This value is given only as a guide, because it can vary depending on the settings)

## Text header size

 $512 \times (10 + \text{Number of channels on the measurement module} \times 4 + \text{Number of pulse}$ channels × 4 + Number of logic channels × 3 + Number of waveform calculation channels × 6 + Number of alarm headers<sup>\*1</sup>)

\*1. When the alarm is ON, then 8. When the alarm is OFF, then 0.

### Binary header size

512 × 17

### Data size

(Number of channels on the measurement module × 4 + Number of pulse channels × 4

- + Number of waveform calculation channels × 8 + logic data size\*<sup>2</sup> + alarm data size\*<sup>3</sup>)
- × Number of data points

\*2. If any one of the logic is ON, then 2. If no logic is ON, then 0.

\*3. When the alarm is ON, then 2.

When the alarm is OFF, then 0.

# 14.8 Settings After Initialization (System Reset)

At the time of shipping and after the instrument is initialized (system reset), the following settings are applied (for M7100).

| Category              |                           | Settings                             |                                            |                     |
|-----------------------|---------------------------|--------------------------------------|--------------------------------------------|---------------------|
| Main                  | Sub                       | Parameter                            | Default                                    | setting             |
| Measurement Recording | Measurement start         | Manual                               |                                            |                     |
|                       |                           | Measurement stop                     | Manual                                     |                     |
|                       |                           | REC mode                             | Normal                                     |                     |
|                       |                           | Recording interval                   | 10 ms                                      |                     |
|                       |                           | Repetitive recording                 | OFF                                        |                     |
|                       |                           | Recording time                       | Continuous recording                       |                     |
|                       |                           | Synchronous operation                | OFF                                        |                     |
|                       | Auto save                 | File name to be saved                | -                                          |                     |
|                       |                           |                                      | Add title comment                          | OFF                 |
|                       |                           |                                      | Add trigger date/time                      | OFF                 |
|                       |                           | Media (preferred saving destination) | SD memory card                             |                     |
|                       |                           | Waveform data                        | Format                                     | OFF                 |
|                       |                           |                                      | Downsampling                               | OFF                 |
|                       |                           |                                      | Deleting                                   | OFF                 |
|                       |                           | Folder splitting                     | Division disabled                          |                     |
|                       |                           | File splitting                       | Division disabled                          |                     |
|                       |                           | Numerical calculation                | Format                                     | OFF                 |
|                       | results                   | File splitting                       | Single file (all calculations in one file) |                     |
|                       |                           | Text format                          | Decimal symbol*1                           | Period              |
|                       |                           |                                      | Delimiter*1                                | Comma               |
|                       |                           |                                      | Date format                                | yy-MM-dd hh:mm:ss.0 |
|                       | Manual                    | File name to be saved                | -                                          |                     |
|                       | save                      |                                      | Add trigger date/time                      | OFF                 |
|                       |                           | Downsampling                         | OFF                                        |                     |
|                       | Display                   | Display horizontal axis              | Time                                       |                     |
|                       | Settings                  | Auto setup*1                         | OFF                                        |                     |
| Channel Voltage and   | Channel                   | Measurement                          | ON                                         |                     |
|                       | temperature<br>individual | Input                                | Input type                                 | Voltage             |
|                       | settings                  |                                      | Range                                      | 10 mV               |
|                       |                           | Scaling                              | OFF                                        |                     |
|                       |                           | Comment                              | -                                          |                     |
|                       |                           | Numerical threshold                  | 0                                          |                     |

See "Initialization" (p. 296).

\*1. Excluded from initialization (factory setting).

14

| Categ                    | Jory                              | Settings                          |                                |                    |
|--------------------------|-----------------------------------|-----------------------------------|--------------------------------|--------------------|
| Main                     | Sub                               | Parameter                         | Default                        | setting            |
| Power Common<br>settings | Data refresh interval             | 50ms                              |                                |                    |
|                          | Average                           | 1 (OFF)                           |                                |                    |
|                          |                                   | THD calculation method            | THD-F                          |                    |
|                          |                                   | Power formula                     | TYPE1                          |                    |
|                          |                                   | Harmonic measurement mode         | Wide area measurement mode     |                    |
|                          |                                   | Harmonic grouping                 | TYPE1                          |                    |
|                          |                                   | Zero suppression                  | OFF                            |                    |
|                          |                                   | THD calculation order             | 50                             |                    |
|                          | Module                            | Wiring                            | TYPE1 (1P2W×3)                 |                    |
|                          | setting                           | Delta conversion                  | OFF                            |                    |
|                          |                                   | Synchronization source            | Module setting                 | OFF                |
|                          |                                   | sharing function                  | Synchronization source channel | CH1                |
|                          |                                   | Harmonic result power             | Voltage                        | CH1                |
|                          |                                   | channel settings                  | Current                        | CH1                |
|                          |                                   |                                   | Power                          | CH1                |
|                          |                                   | Harmonic result item settings     | Voltage                        | Voltage RMS value: |
|                          |                                   |                                   | Current                        | Current RMS value  |
|                          |                                   |                                   | Power                          | Active power       |
|                          | Power                             | Synchronization source            | U1                             |                    |
|                          | channel<br>settings<br>CH1 to CH3 | Voltage rectification method      | RMS                            |                    |
|                          |                                   | Current rectification method      | RMS                            |                    |
|                          |                                   | Count mode                        | RMS                            |                    |
|                          |                                   | Zero cross filter                 | 500 Hz                         |                    |
|                          |                                   | Measurement lower limit frequency | 10 Hz                          |                    |
|                          |                                   | LPF                               | OFF                            |                    |
|                          | Current sensor output rate        | 1 mV/A                            |                                |                    |
|                          | Voltage auto range                | OFF                               |                                |                    |
|                          | Voltage range                     | 300 V                             |                                |                    |
|                          |                                   | Current auto range                | OFF                            |                    |
|                          |                                   | Current range                     | 50 A                           |                    |
|                          |                                   | VT ratio                          | 1.00                           |                    |
|                          |                                   | CT ratio                          | 1.00                           |                    |

| Cate        | gory                          |                       | Settings        |                     |
|-------------|-------------------------------|-----------------------|-----------------|---------------------|
| Main        | Sub                           | Parameter             | Default setting |                     |
| Trigger     | Common                        | Trigger               | OFF             |                     |
|             |                               | Trigger timing        | Start           |                     |
|             |                               | Pre-trigger           | Time            | 0 days and 00:00:00 |
|             |                               | Trigger condition     | Start           | OR                  |
|             |                               | External trigger      | OFF             |                     |
|             |                               | Interval trigger      | OFF             |                     |
|             |                               | Trigger type          | Start           | OFF                 |
|             |                               |                       | Stop            | OFF                 |
| Alarm       | Common                        | Alarm                 | OFF             |                     |
|             |                               | Alarm hold            | OFF             |                     |
|             |                               | Alarm buzzer          | OFF             |                     |
|             | Event mark                    | OFF                   |                 |                     |
|             | Alarm history                 | First 100             |                 |                     |
|             | Alarm 1-4                     | ALM1 to ALM4          | Filter          | OFF                 |
|             |                               |                       | Comment         | -                   |
| Calculation | Numerical calculation         | Numerical calculation | OFF             |                     |
|             | Waveform calculation          | Waveform calculation  | OFF             |                     |
| System      | Environment                   | Start backup          | OFF             |                     |
|             |                               | Language*1            | English         |                     |
|             |                               | Beep sound            | ON              |                     |
|             | Power-supply frequency filter | 60 Hz                 |                 |                     |
|             | External                      | Alarm output 1 to 4   | Low             |                     |
|             | terminal                      | External input 1 to 3 | OFF             |                     |
|             | External output               | OFF                   |                 |                     |

\*1. Excluded from initialization (factory setting).

14 Knowledge and Information

# 14.9 Maxi Recording Time

This section describes how to calculate the maximum time that can be recorded on the internal buffer memory or media on the instrument.

When data are saved in the binary format, the maximum recording time can be calculated with the following equation.

Maximum recording time = Storage capacity\*1 × Recording interval (sec)/ Data size\*2

\*1. For the internal buffer memory of the instrument (512 MB), 512 × 1024 × 1024

\*2. Data size in "14.7 File Size" (p. 418)

## Maximum recording time (rough estimation)

Example: Measurement of 30 analog channels across 2 modules (no alarm output, no waveform calculations).

Since the size of the header part of the waveform file is not included, use approx. 90% of the values in the table below as a guide. The less the number of channels being recorded, the longer the maximum recording time.

| Recording<br>interval | Internal buffer memory (512 MB) | Z4001 (2 GB)          |
|-----------------------|---------------------------------|-----------------------|
| 100 ms                | 5 days and 4 hours              | 19 days and 9 hours   |
| 200 ms                | 10 days and 8 hours             | 38 days and 18 hours  |
| 500 ms                | 25 days and 21 hours            | 96 days and 21 hours  |
| 1 s                   | 51 days and 18 hours            | 193 days and 19 hours |
| 5 s                   | 258 day                         | 581 days and 10 hours |
| 10 s                  | 500 day                         | 1938 days and 4 hours |

# 14.10 Applied Measurement

# Recording of instrumentation signal (4-20 mA)

This section introduces a method for recording a current output (4-20 mA) from the instrumentation device.

Average every 1 minute is also recorded using the numerical calculation.

- Applicable modules: M7100, M7102
- Required item: Input cable, 250  $\Omega$  shunt resistor

# **Operation method**

**1** Connect the input cable and 250  $\Omega$  shunt resistor to the channel to be measured.

Connect the shunt resistor between the input +/- terminals. See "Wiring the voltage cable and thermocouple" (p. 56).

- 2 Connect the input cable to the current output (4-20 mA) terminal on the instrumentation device.
- **3** Set the data refresh interval to auto.

See "Data refresh interval of the measurement modules" (p. 115).

**4** Configure the settings as follows.

| Recording interval | 5 s                                              |
|--------------------|--------------------------------------------------|
| Recording time     | Time specification, 1 hour (0 days and 01:00:00) |

See "3.3 Setting Measurement Conditions" (p. 106).

## **5** Configure the settings as follows.

| Media (Preferred saving destination)   | SD memory card      |
|----------------------------------------|---------------------|
| Format (waveform data)                 | Binary format (MEM) |
| Format (numerical calculation results) | Text format (CSV)   |

See "Auto save (Realtime save)" (p. 226).

## **6** Configure the settings as follows.

| Numerical calculation  | ON                          |
|------------------------|-----------------------------|
| Time split calculation | Division enabled            |
| Split time             | 1 minute (0 days and 00:01) |
| Operation type         | Average                     |

See "Setting the numerical calculations" (p. 272).

# 7 Configure the settings as follows. (p.120)

| Input type | Voltage |
|------------|---------|
| Range      | 1-5 V   |

Since the  $250\Omega$  resistor is connected to the input terminal, 4 mA and 20 mA are recorded as 1 V and 5 V, respectively.

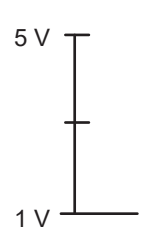

#### 8 Execute the **START** command to start measurement.

Data are recorded for 1 hour at intervals of 5 seconds.

In addition, the average is calculated every 1 minute using the numerical calculation and saved to the SD memory card.

The recording is stopped 1 hour after the recording is started.

To stop the recording halfway, execute the **STOP** command.

See "3.10 Starting and Stopping Measurement" (p. 171).

# Measurement of power consumption using pulse output of watt-hour meter

This section describes a method for measuring pulses of watt-hour meter and converting them to the power consumption.

Measure the pulse output of watt-hour meter (50,000 pulses/kWh) and record the power consumption per 30 minutes and the power consumption per 1 month (30 days) to an SD memory card.

• Required item: Input cable

## **Operation method**

- 1 Connect the pulse output of the watt-hour meter to the pulse input terminal (PULSE) on the instrument.
- **2** Configure the settings as follows.

| Recording interval | 30 min                                             |  |
|--------------------|----------------------------------------------------|--|
| Recording time     | Time specification, 30 days (30 days and 00:00:00) |  |

### **3** Configure the settings as follows.

| Media (Preferred saving destination) | SD memory card      |
|--------------------------------------|---------------------|
| Format                               | Binary format (MEM) |

## **4** Set as follows.

| Input type      | Count                                                               |
|-----------------|---------------------------------------------------------------------|
| Count mode      | Addition                                                            |
| Slope           | $\uparrow$ (according to the specifications of the watt-hour meter) |
| Threshold value | 1 V (according to the specifications of the watt-hour meter)        |
| Filter          | ON *1                                                               |
| Scaling         | Decimal fraction, 1 kWh = 5000 (5 k), Unit: kWh                     |

\*1. A count error due to chattering can be prevented.

With the scaling function, the number of pulses can be converted to the electric energy (kWh).

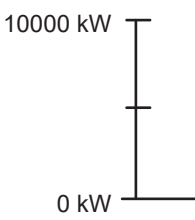

5 Execute the **START** command to start measurement.

Data are recorded for 30 days at intervals of 30 minutes and waveform data is saved to an SD memory card.

The recording is stopped 30 days after the recording is started.

To stop the recording halfway, execute the **STOP** command.

# 14.11 Configuration of Input Circuit

This section shows the configuration of the input circuit.

## Input circuits for M7100 and M7102

• Voltage (10 mV f.s. to 6 V f.s. range), thermocouple

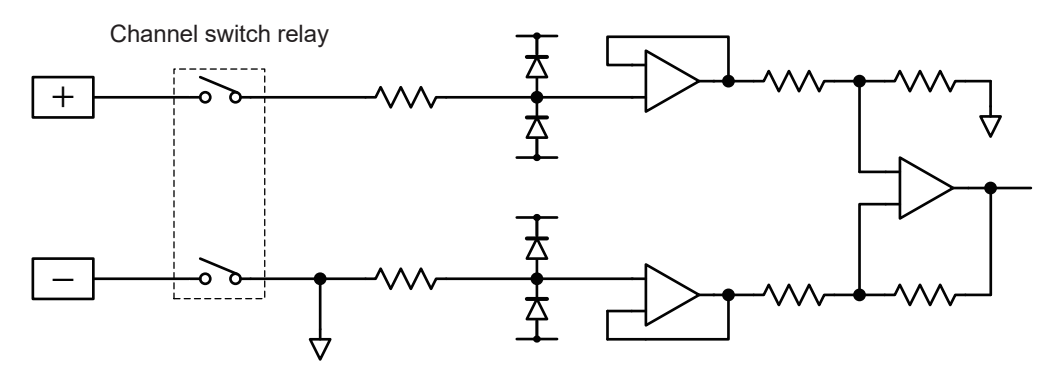

• Voltage (10 V f.s. to 100 V f.s., 1-5 V f.s. range)

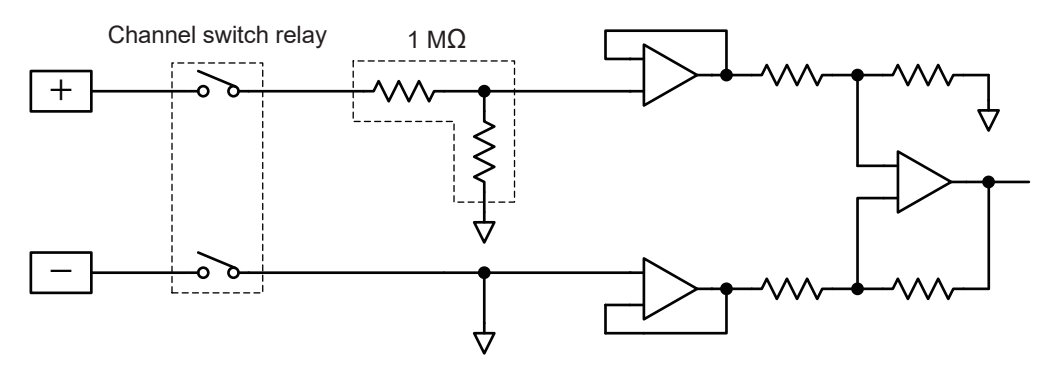

# Input circuit for M7103

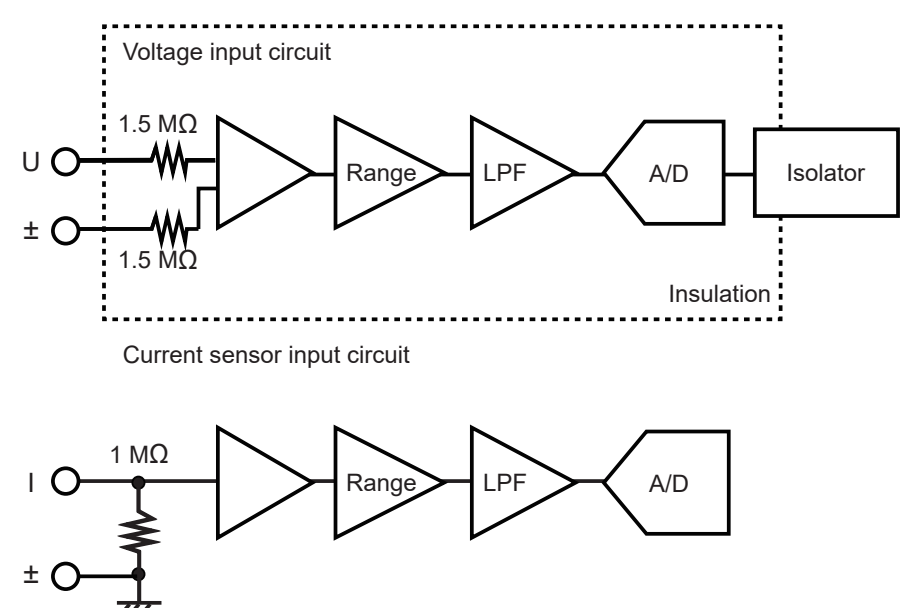

# Pulse input circuit

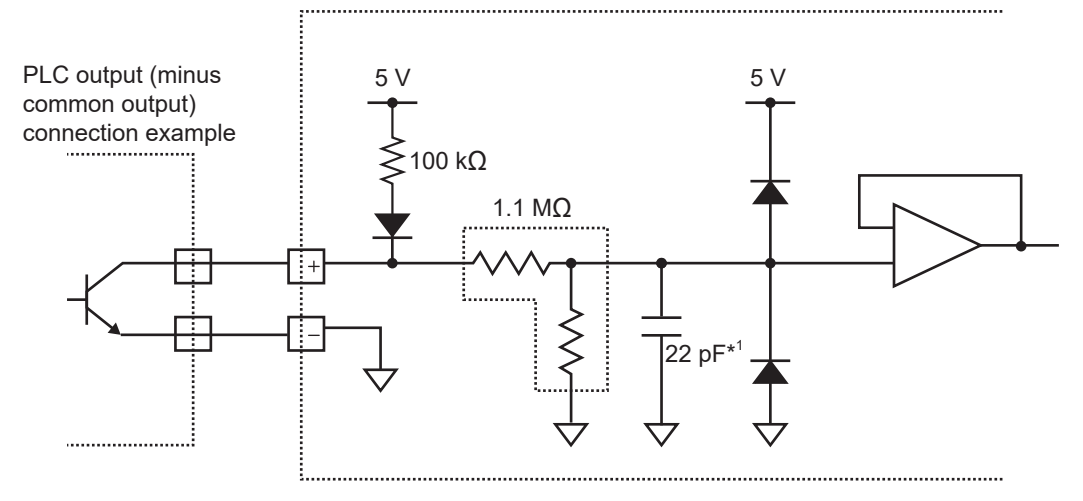

\*1. 0.047  $\mu F$  when the chattering prevention filter is ON.

# 14.12 Data Handling

In the following cases, the values in the table below are used as the measured value and the calculated value.

- When the waveform significantly exceeds the allowable measurement range of each range (+OVER, -OVER)
- When a thermocouple wire break is detected during temperature measurement (wire break detection)
- When no data exists (NO DATA)

# Measurement data special values

Communication commands and save data for acquiring a measured value in text (physical value)

See "4 Acquiring Measurement Data" (p. 175).

| Input type                                                                                | +OVER        | -OVER        | Burnout detection | NO DATA      |
|-------------------------------------------------------------------------------------------|--------------|--------------|-------------------|--------------|
| Measurement channel for plug-in<br>module<br>(Other than the power<br>measurement module) | +7.77777E+99 | -7.77777E+99 | +8.88888E+99      | +9.99999E+99 |
| Power measurement module<br>measurement channel<br>(Other than the status information)    | +7.77777E+99 | _            | -                 | +9.99999E+99 |
| Power measurement module<br>measurement channel<br>(Status information)                   | _            | -            | _                 | -            |
| Pulse (count/rotation speed)                                                              | +7.77777E+99 | _            | _                 | +9.99999E+99 |
| Waveform calculation                                                                      | —            | _            | -                 | +9.99999E+99 |

## Communication commands for acquiring a measured value in text (AD value)

See "4 Acquiring Measurement Data" (p. 175).

| Input type                                                                                | +OVER        | -OVER       | Burnout detection | NO DATA      |
|-------------------------------------------------------------------------------------------|--------------|-------------|-------------------|--------------|
| Measurement channel for plug-in<br>module<br>(Other than the power<br>measurement module) | 2147483647   | -2147483648 | 2147483646        | 2147483645   |
| Power measurement module<br>measurement channel<br>(Other than the status<br>information) | +7.77777E+34 | _           | _                 | +9.99999E+34 |
| Power measurement module<br>measurement channel<br>(Status information)                   | _            | _           | _                 | _            |
| Pulse (count/rotation speed)                                                              | 2147483647   | _           | _                 | 2147483645   |
| Waveform calculation                                                                      | _            | _           | _                 | +9.99999E+99 |

# Communication commands for acquiring a measured value in binary

See "4 Acquiring Measurement Data" (p. 175).

| Input type                                                                                 | +OVER      | -OVER      | Burnout detection | NO DATA            |
|--------------------------------------------------------------------------------------------|------------|------------|-------------------|--------------------|
| Measurement channel for plug-<br>in module<br>(Other than the power<br>measurement module) | 0x7FFFFFFF | 0x80000000 | 0x7FFFFFFE        | 0x7FFFFFFD         |
| Power measurement module<br>measurement channel<br>(Other than the status<br>information)  | 0x796fabc9 | _          | _                 | 0x799a1301         |
| Power measurement module<br>measurement channel<br>(Status information)                    | _          | _          | _                 | _                  |
| Pulse (count/rotation speed)                                                               | 0x7FFFFFFF | _          | _                 | 0x7FFFFFFD         |
| Waveform calculation                                                                       | _          | _          | _                 | 0x7ff0000000000001 |

# **Calculation special values**

Calculation is performed based on the values in the following table.

| Input type                                                        | Input range  | +OVER        | -OVER         | Burnout detection | NO DATA                     |
|-------------------------------------------------------------------|--------------|--------------|---------------|-------------------|-----------------------------|
| Voltage                                                           | 10 mV        | 214.7483647  | -214.7483648  | _                 | 214.7483645                 |
|                                                                   | 20 mV        | 429.4967294  | -429.4967296  | _                 | 429.496729                  |
|                                                                   | 100 mV       | 2147.483647  | -2147.483648  | _                 | 2147.483645                 |
|                                                                   | 200 mV       | 4294.967294  | -4294.967296  | _                 | 4294.96729                  |
|                                                                   | 1 V          | 21474.83647  | -21474.83648  | _                 | 21474.83645                 |
|                                                                   | 2 V          | 42949.67294  | -42949.67296  | _                 | 42949.6729                  |
|                                                                   | 6 V          | 128849.01882 | -128849.01888 | _                 | 128849.0187                 |
|                                                                   | 10 V         | 214748.3647  | -214748.3648  | _                 | 214748.3645                 |
|                                                                   | 20 V         | 429496.7294  | -429496.7296  | _                 | 429496.729                  |
|                                                                   | 60 V         | 1288490.1882 | -1288490.1888 | _                 | 1288490.187                 |
|                                                                   | 100 V        | 2147483.647  | -2147483.648  | _                 | 2147483.645                 |
|                                                                   | 1-5 V        | 128849.01882 | -128849.01888 | _                 | 128849.0187                 |
| Thermocouples                                                     | 100°C        | 21474836.47  | -21474836.48  | 21474836.46       | 21474836.45                 |
|                                                                   | 500°C        | 107374182.35 | -107374182.4  | 107374182.3       | 107374182.25                |
|                                                                   | 2000°C       | 214748364.7  | -214748364.8  | 214748364.6       | 214748364.5                 |
| Count                                                             | 1000 Mc      | 2147483647   | _             | _                 | 2147483645                  |
| Rotation speed                                                    | 5000 r/s     | 2147483647   | _             | _                 | 2147483645                  |
|                                                                   | 300000 r/min | 2147483647   | _             | _                 | 2147483645                  |
| Waveform calculation                                              | _            | _            | _             | _                 | 1.797693134<br>8623157e+308 |
| Power<br>calculation<br>(Other than<br>the status<br>information) | _            | +7.77777E+34 | _             | _                 | +9.99999E+34                |
| Power<br>calculation<br>(Status<br>information)                   | _            | _            | _             | _                 | _                           |

. . . . . . . . . . . . .

••••

# Special value for measured value output using LAN2

See "12.8 Outputting the Measured Value Using LAN2" (p. 347).

## When the data format of the measured value to be output is INT32 (when endian is set to BIG)

| Input type                                                                                | +OVER        | -OVER      | Burnout detection | NO DATA      |
|-------------------------------------------------------------------------------------------|--------------|------------|-------------------|--------------|
| Measurement channel for plug-in<br>module<br>(Other than the power measurement<br>module) | 0x7FFFFFFF   | 0x80000000 | 0x7FFFFFFE        | _            |
| Power measurement module<br>measurement channel<br>(Other than the status information)    | +7.77777E+34 | _          | _                 | +9.99999E+34 |
| Power measurement module<br>measurement channel<br>(Status information)                   | _            | _          | _                 | _            |
| Pulse (count/rotation speed)                                                              | 0x7FFFFFFF   | _          | _                 | _            |
| Waveform calculation                                                                      | _            | _          | _                 | _            |

## When the data format of the measured value to be output is FLOAT or INDEX

- When the data format is FLOAT, binary data is output. The values in the following table can be obtained by converting the binary data.
- When the data format is INDEX, ASCII code data is output. The values in the following table can be obtained by converting the ASCII code.

| Input type                                              | Input range  | +OVER        | -OVER          | Burnout detection | NO DATA      |
|---------------------------------------------------------|--------------|--------------|----------------|-------------------|--------------|
| Voltage                                                 | 10 mV        | 214.7483647  | -214.7483648 - |                   | _            |
|                                                         | 20 mV        | 429.4967294  | -429.4967296   | _                 | _            |
|                                                         | 100 mV       | 2147.483647  | -2147.483648   | _                 | _            |
|                                                         | 200 mV       | 4294.967294  | -4294.967296   | _                 | _            |
|                                                         | 1 V          | 21474.83647  | -21474.83648   | _                 | _            |
|                                                         | 2 V          | 42949.67294  | -42949.67296   | _                 | _            |
|                                                         | 6 V          | 128849.01882 | -128849.01888  | _                 | _            |
|                                                         | 10 V         | 214748.3647  | -214748.3648   | _                 | _            |
|                                                         | 20 V         | 429496.7294  | -429496.7296   | _                 | _            |
|                                                         | 60 V         | 1288490.1882 | -1288490.1888  | _                 | _            |
|                                                         | 100 V        | 2147483.647  | -2147483.648   | _                 | _            |
|                                                         | 1-5 V        | 128849.01882 | -128849.01888  | _                 | _            |
| Thermocouple                                            | 100°C        | 21474836.47  | -21474836.48   | 21474836.46       | _            |
|                                                         | 500°C        | 107374182.35 | -107374182.4   | 107374182.3       | _            |
|                                                         | 2000°C       | 214748364.7  | -214748364.8   | 214748364.6       | _            |
| Count                                                   | 1000 Mc      | 2147483647   | _              | _                 | _            |
| Rotation speed                                          | 5000 r/s     | 2147483647   | _              | _                 | _            |
|                                                         | 300000 r/min | 2147483647   | _              | _                 | _            |
| Waveform calculation                                    | _            | _            | -              | _                 | _            |
| Power calculation<br>(other than status<br>information) | _            | +7.77777E+34 | _              | _                 | +9.99999E+34 |
| Power calculation (status information)                  | _            | _            | _              | _                 | _            |

# Special value for measured value output using CAN

See "12.6 Outputting the Measured Value Using CAN" (p. 342).

| Input type                                                                                | +OVER      | -OVER      | Burnout detection | NO DATA            |
|-------------------------------------------------------------------------------------------|------------|------------|-------------------|--------------------|
| Measurement channel for<br>plug-in module<br>(Other than the power<br>measurement module) | 0x7FFFFFFF | 0x80000000 | 0x7FFFFFFE        | 0x7FFFFFFD         |
| Power measurement module<br>measurement channel<br>(Other than the status<br>information) | 0x796fabc9 | _          | _                 | 0x799a1301         |
| Power measurement module<br>measurement channel<br>(Status information)                   | _          | _          | _                 | _                  |
| Pulse (count/rotation speed)                                                              | 0x7FFFFFFF | _          | _                 | 0x7FFFFFFD         |
| Waveform calculation                                                                      | _          | _          | _                 | 0x7ff0000000000001 |

. . . . . . . . . . . . . . .

The value converted using the settings of the DBC file is the same as the special value for calculation.
# 14.13 Module-related Commands

If both the header and data parts of a command are related to modules, the specification with UNIT can be accepted.

```
:MODule:DATARate module$,A
:MODule:DATARate? module$
In this case
```

| :MODule  | Can be replaced with :UNIT  |
|----------|-----------------------------|
| module\$ | Can be replaced with unit\$ |

Tips

If the header is ON, the header part is fixed to MODULE in the returned response.

#### Command example

| Settings        |                                                                                                  |                             |  |  |  |
|-----------------|--------------------------------------------------------------------------------------------------|-----------------------------|--|--|--|
| Syntax          | Command                                                                                          | :MODule:DATARate module\$,A |  |  |  |
| Example         | :MODule:DATARate MODULE1,1.0E+00                                                                 |                             |  |  |  |
| Query           |                                                                                                  |                             |  |  |  |
| Syntax          | Query                                                                                            | :MODule:DATARate? module\$  |  |  |  |
|                 | Response                                                                                         | A                           |  |  |  |
| Example         | :MODule:DATARate? MODULE1<br>(Response) :MODULE:DATARATE MODULE1,1.0E+00 (When the header is ON) |                             |  |  |  |
| Parameter       |                                                                                                  |                             |  |  |  |
| module\$ = MODU | E1 to MODULE1                                                                                    | 0                           |  |  |  |

For the command above, the next command results in the same operation.

| Settings                 |                                                                                             |                         |  |  |  |
|--------------------------|---------------------------------------------------------------------------------------------|-------------------------|--|--|--|
| Syntax                   | Command                                                                                     | :UNIT:DATARate unit\$,A |  |  |  |
| Example                  | :UNIT:DATARate UNIT1,1.0E+00                                                                |                         |  |  |  |
| Query                    |                                                                                             |                         |  |  |  |
| Syntax                   | Query                                                                                       | :UNIT:DATARate? unit\$  |  |  |  |
|                          | Response                                                                                    | A                       |  |  |  |
| Example                  | :UNIT:DATARate? UNIT1<br>(Response):MODULE:DATARATE MODULE1,1.0E+00 (When the header is ON) |                         |  |  |  |
| Parameter                |                                                                                             |                         |  |  |  |
| unit\$ = UNIT1 to UNIT10 |                                                                                             |                         |  |  |  |

## 14.14 The Measured Data Realtime Output

During realtime output, data are designed to be output every time the measurement data number increases. However, if the measurement data number increases by more than one due to the modules having different refresh intervals, the initial data is output.

#### When the measurement data can be integrated at the start of measurement

Example: When the recording interval is 200 ms, the refresh interval for module 1 is 200 ms, and the refresh interval for module 2 is 1 s

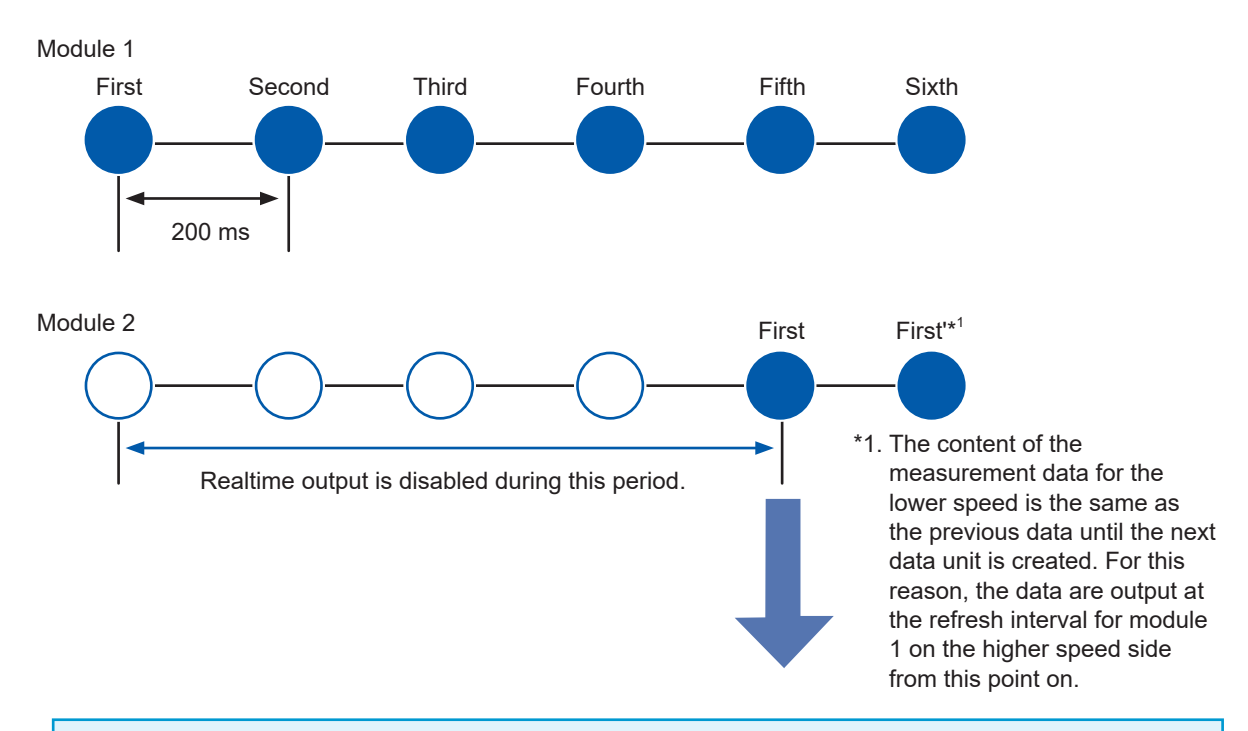

The measurement data do not progress until the lower speed data become ready. Once the lower speed data become ready, the data for both the higher speed and lower speed will progress. At this point, the initial data of the summarized data is output.

(The first to fifth data units of module 1 and the first data unit of module 2 in the above drawing)

At this point, the data number used at the start of the output is assigned to the UDP data frame for outputting the measured value of LAN 2.

In the above case, for example, data are output from the sixth data unit for module 1, and the data number assigned to the UDP data frame starts from 5.

# How to output the data numbers for the UDP data frame from 0 under the above condition If you wish to output the data numbers from 0 under the above condition, use the trigger function. Enable the trigger function and external trigger\*<sup>2</sup>, and also use the manual trigger command. The output will start from data number 0 when the manual trigger command is received. \*2. As long as the manual command can be received in a trigger standby state, a trigger other than the external trigger can also be used. See "5.2 Enabling the Trigger Function" (p. 193), "5.6 Applying External Trigger" (p. 214), and "5.8 Applying Trigger Forcibly" (p. 217).

# 14.15 Command Samples

This section provides samples of the basic commands to perform measurement with the instrument. The header setting is OFF in these examples.

The order of the command table is as follows.

Sending command  $\rightarrow$  Response to query  $\rightarrow$  Sending command

M7100 is connected to module 1 in these examples.

#### (1) Basic setting examples

See "3.3 Setting Measurement Conditions" (p. 106).

| Sending command              | Response<br>to query<br>command | Description                                                              |
|------------------------------|---------------------------------|--------------------------------------------------------------------------|
| *ESR?                        | 128                             | Check ESR first. The value of bit 8 is set after the power is turned ON. |
| :CONFigure:SAMPle 1E-2       | —                               | Set the recording interval to 10 ms.                                     |
| :CONFigure:RECTime 0,0,0,0   | _                               | Set to the continuous measurement.                                       |
| :MODule:INMOde CH1_1,VOLTAGE | _                               | Set CH1_1 to voltage measurement.                                        |
| :MODule:RANGe CH1_1,1E-1     | _                               | Set the voltage range of CH1_1 to 100 mV.                                |
| :MODule:INMOde CH1_2,TC      | _                               | Set CH1_2 to thermocouple measurement.                                   |
| :MODule:SENSor CH1_2,K       | _                               | Set the type of thermocouple to be used in CH1_2 to K.                   |
| :MODule:RANGe CH1_2,1E+2     | _                               | Set the range of thermocouple to be used in CH1_2 to 100°C.              |
| :MODule:STORe                |                                 | Set CH1_3 and CH1_4 to OFF.                                              |
| CH1_3,OFF;STORe CH1_4,OFF    | -                               | See "Abbreviation of combined command header" (p. 26).                   |
| *ESR?                        | 0                               | Check whether or not the command contains any errors.                    |

### (2) Measurement and data acquisition (VREAL)

See "4.2 Acquiring Realtime Data" (p. 180). Use the same settings as with (1) Basic setting examples.

| Sending command      | Response to query<br>command | Description                                                                                                   |
|----------------------|------------------------------|----------------------------------------------------------------------------------------------------|
| *ESR?                | 128                          | Check ESR first. The value of bit 8 is set after the power is turned ON.                                      |
| : START              | _                            | Starts measurement.                                                                                           |
| :MEMory:AMAXPoint?   | 10                           | Check the number of measurement data. Repeat<br>until a desired number of data are accumulated, as<br>needed. |
| :MEMory:VREAL? CH1_1 | 1.230000E-02                 | Latest voltage value in CH1_1                                                                                 |
| :MEMory:VREAL? CH1_2 | 2.460000E+01                 | Latest temperature value in CH1_2                                                                             |
| : STOP ; : STOP      | _                            | In the continuous measurement, send the <b>STOP</b> command 2 times to stop the measurement.                  |
| *ESR?                | 0                            | Check whether or not the command contains any errors.                                                         |

## (3) Measurement and data acquisition (VDATA)

See "4.1 Acquiring Measurement Data on Internal Memory" (p. 176). Use the same settings as with (1) Basic setting examples.

| Sending command          | Response to query command       | Description                                                                                                   |
|--------------------------|---------------------------------|----------------------------------------------------------------------------------------------------|
| *ESR?                    | 128                             | Check ESR first. The value of bit 8 is set after the power is turned ON.                                      |
| : START                  | -                               | Starts measurement.                                                                                           |
| :MEMory:AMAXPoint?       | 4                               | Check the number of measurement data.<br>Repeat until a desired number of data are<br>accumulated, as needed. |
| :MEMory:TOPPoint?        | 1                               | Check the leading data number on the internal memory.                                                         |
| :MEMory:APOINt CH1_2,0*1 | -                               | Set the data acquisition position to number 0 in CH1_2.                                                       |
| :MEMory:VDATa? 2*2       | +2.310000E+00,<br>+2.320000E+00 | Acquire 2 starting from data number 0 in CH1_2 as specified in *1.                                            |
| :MEMory:VDATa? 2         | +2.330000E+00,<br>+2.340000E+00 | Acquire 2 data continued from *2.                                                                             |
| : STOP ; : STOP          | -                               | In the continuous measurement, send<br>the <b>STOP</b> command 2 times to stop the<br>measurement.            |
| *ESR?                    | 0                               | Check whether or not the command contains any errors.                                                         |

# 14.16 String Input Rules

The following single-byte alphanumeric characters and symbols can be used in the file name.

| 0 | 1  | 2 | 3 | 4 | 5 | 6  | 7 | 8 | 9 |   |   |   |   |   |
|---|----|---|---|---|---|----|---|---|---|---|---|---|---|---|
| Α | В  | С | D | Е | F | ⁺G | Н | Ι | J | Κ | L | М | Ν | 0 |
| Р | Q  | R | S | Т | U | ٧  | W | Х | Υ | Ζ |   |   |   |   |
| а | b  | с | d | е | f | g  | h | i | j | k | ι | m | n | 0 |
| р | q  | r | s | t | u | v  | w | x | у | z |   |   |   |   |
| # | \$ | % | & | • | ( | )  | - | ~ | 0 | ^ | _ | { | } |   |

The following single-byte alphanumeric characters and symbols can be used in the destination directory name for FTP auto send.

| 0 | 1  | 2 | 3 | 4 | 5 | 6 | 7 | 8 | 9 |   |   |   |   |   |
|---|----|---|---|---|---|---|---|---|---|---|---|---|---|---|
| Α | В  | С | D | Е | F | G | Н | Ι | J | Κ | L | М | Ν | 0 |
| Ρ | Q  | R | S | Т | U | ٧ | W | Х | γ | Ζ |   |   |   |   |
| а | b  | с | d | е | f | g | h | i | j | k | ι | m | n | 0 |
| р | q  | r | s | t | u | v | w | x | у | z |   |   |   |   |
| # | \$ | % | ( | ) | / | = | Γ | ] | 0 | _ | { | } |   |   |

# **14.17 Calculation of Combination Accuracy**

#### When the combination accuracy for LR8101/LR8102 (M7103) and sensor is not defined

For the measurement accuracy of active power and current, accuracy of the instrument and accuracy of the current sensor to be used are added together. For example, the measurement accuracy of the active power is calculated as follows:

Reading accuracy = Active power reading accuracy + Sensor reading accuracy Range accuracy = Active power range accuracy + (Sensor rating/current range) × Sensor full-scale accuracy

| Sensor                | CT6862 (50 A rating), accuracy $\pm 0.05\%$ of reading $\pm 0.01\%$ of full scale                                                   |
|-----------------------|----------------------------------------------------------------------------------------------------|
| Instrument settings   | Power range: 6.00000 kW, accuracy ±0.02% of reading ± 0.05% of range<br>Wiring: 1P2W<br>Voltage range: 600 V<br>Current range: 10 A |
| Measurement<br>target | 400 V, 5 A, 2.00000 kW, 50 Hz                                                                                                    |

Reading accuracy = 0.02% of reading + 0.05% of reading =  $\pm 0.07\%$  of reading Range accuracy = 0.05% of range +  $(50 \text{ A}/10 \text{ A}) \times 0.01\%$  of full scale =  $\pm 0.10\%$  of range The active power accuracy is  $\pm 0.07\%$  of reading  $\pm 0.10\%$  of range (6 kW power range).

# 14.18 External View

## LR8101

Unit: mm

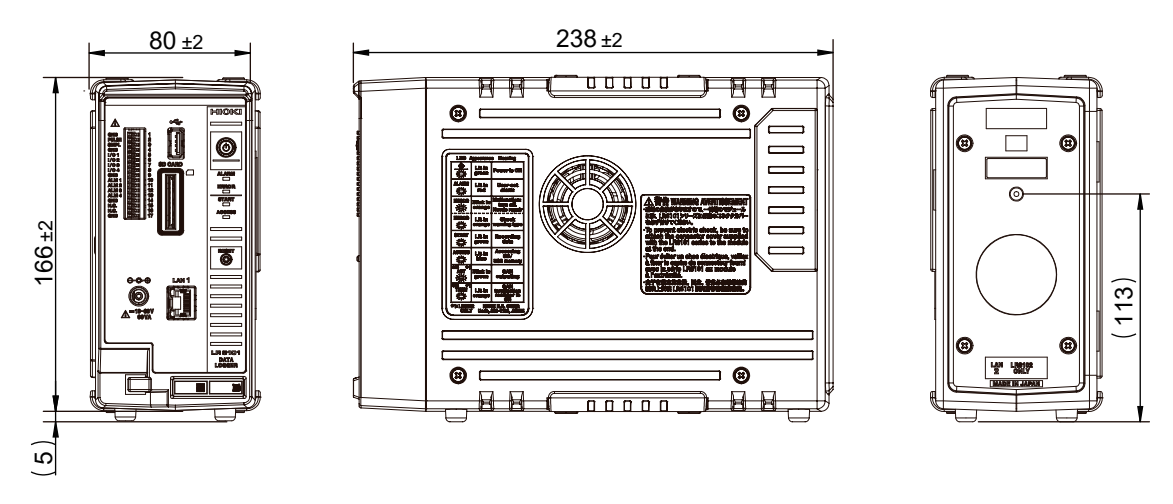

## LR8102

Unit: mm

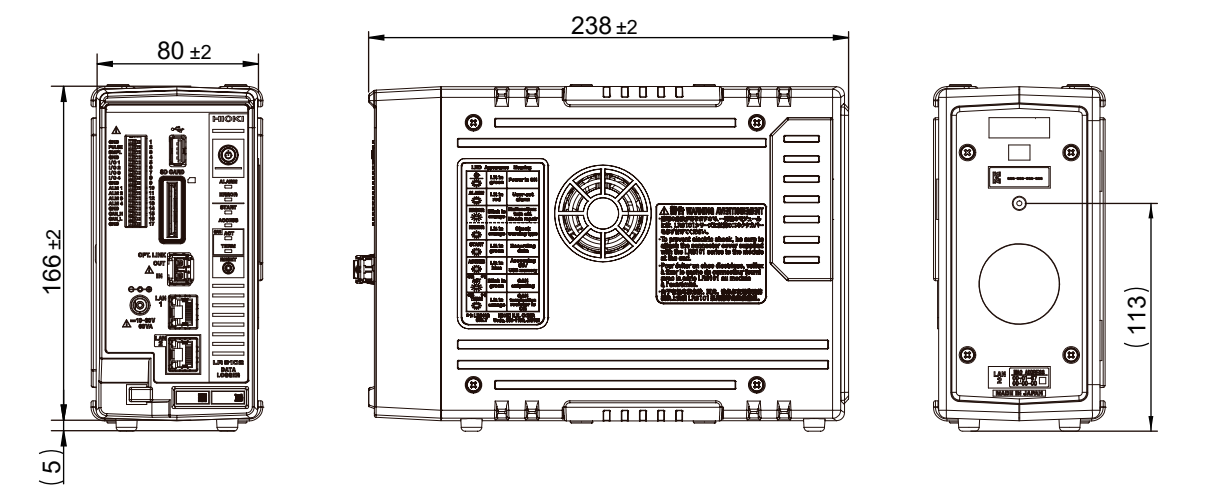

14

| Μ | 1 | 1 | 0 | 0 |
|---|---|---|---|---|
|   |   |   |   |   |

Unit: mm

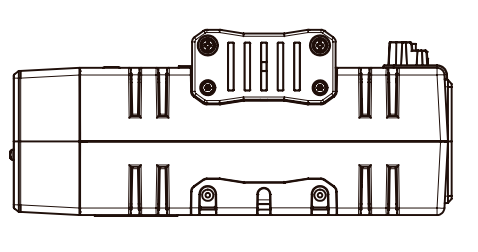

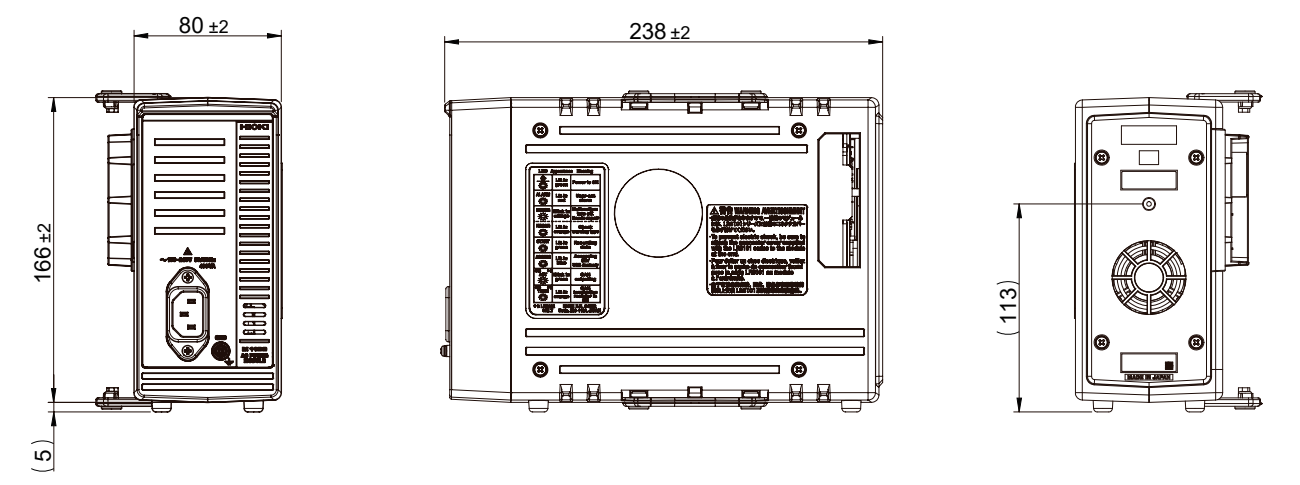

## M7100

Unit: mm

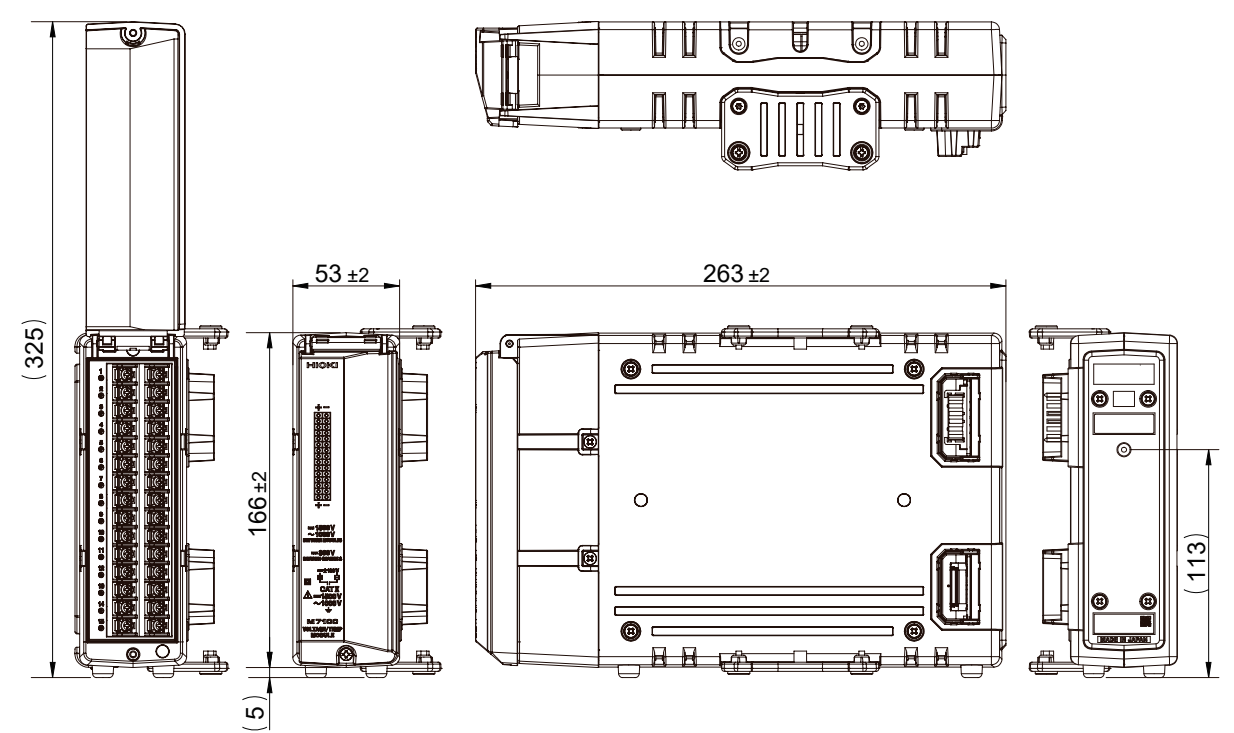

## M7102

Unit: mm

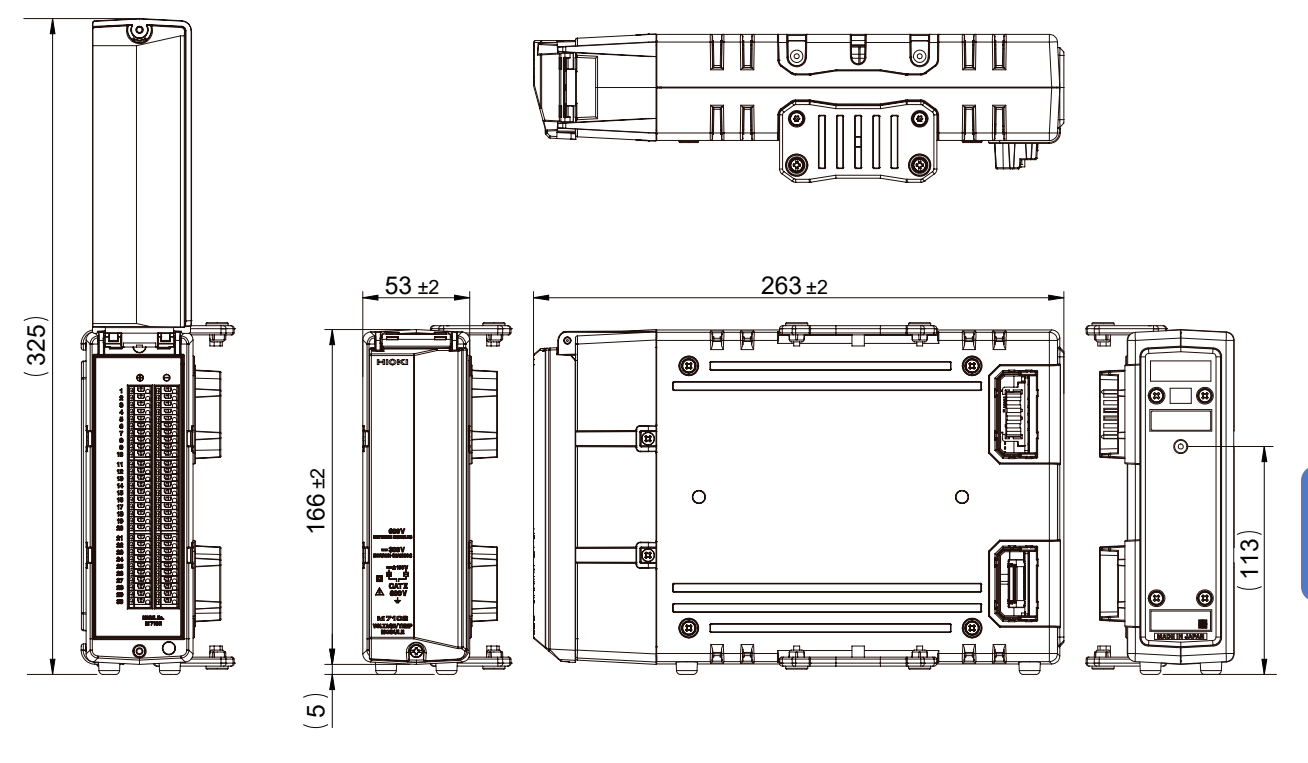

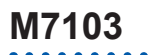

Unit: mm

14

Knowledge and Information

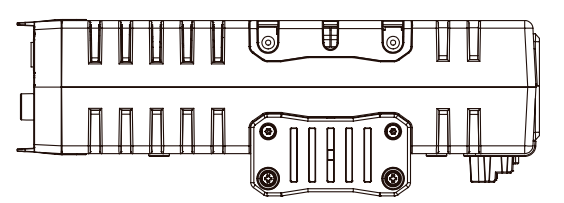

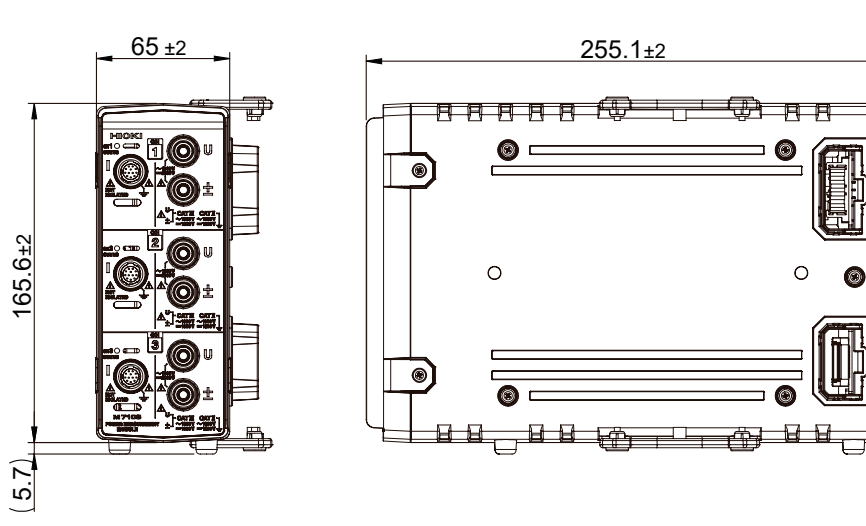

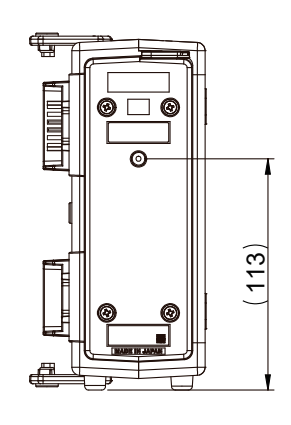

## Six M7100 units are connected

Front

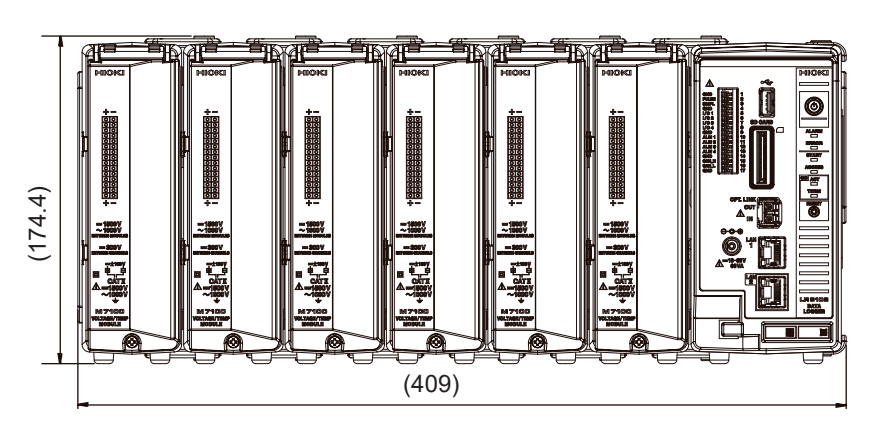

#### Rear

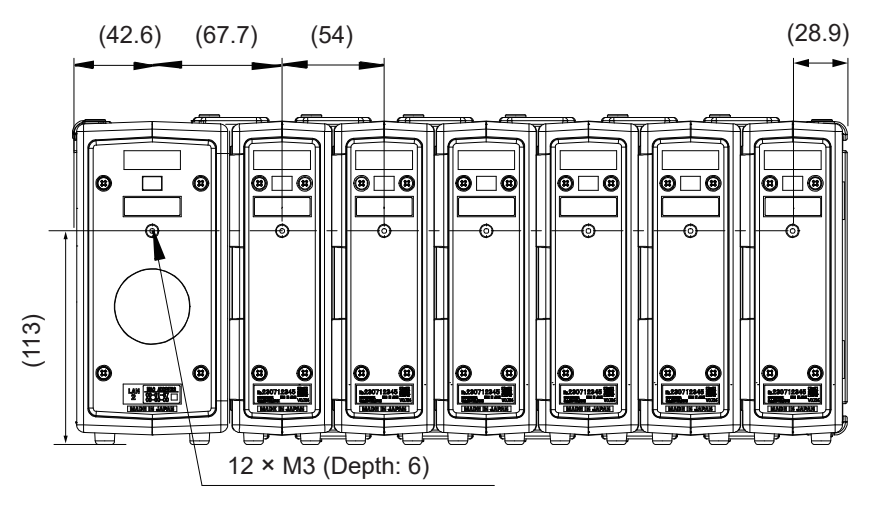

Unit: mm

. . .

## Ten M7100 units are connected

Front

Unit: mm

14

Knowledge and Information

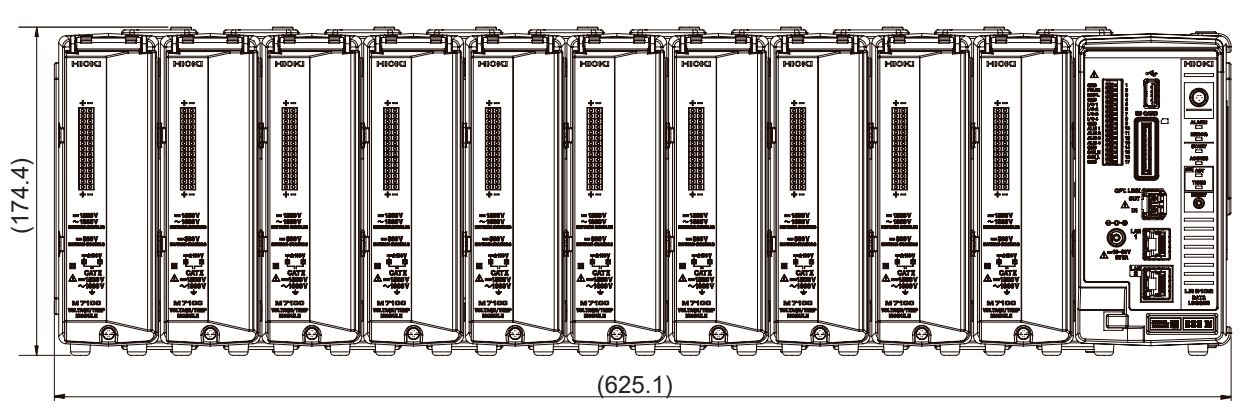

#### Rear

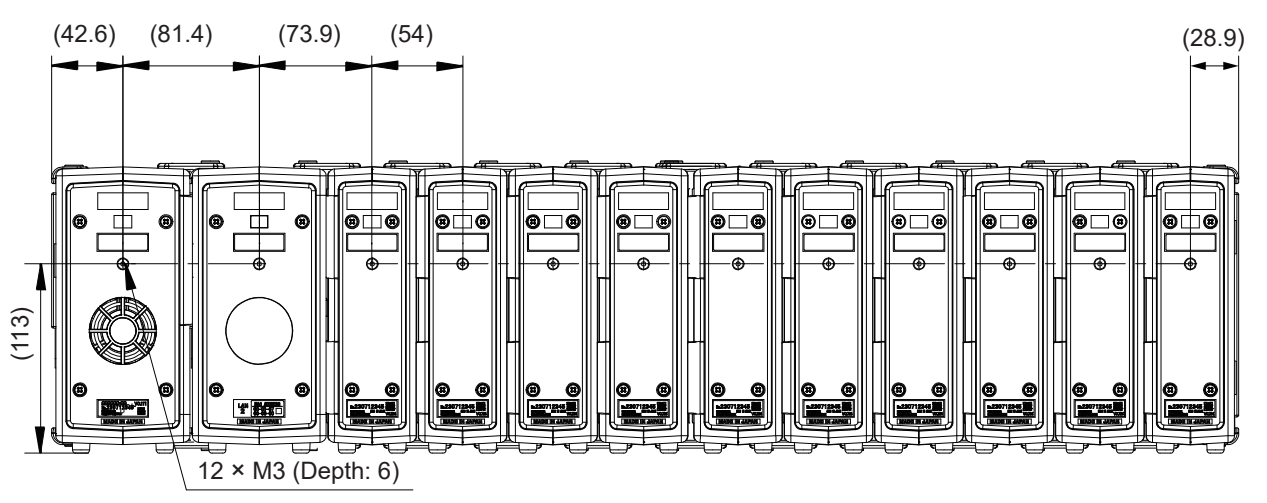

## Four M7103 units are connected

#### Front

Unit: mm

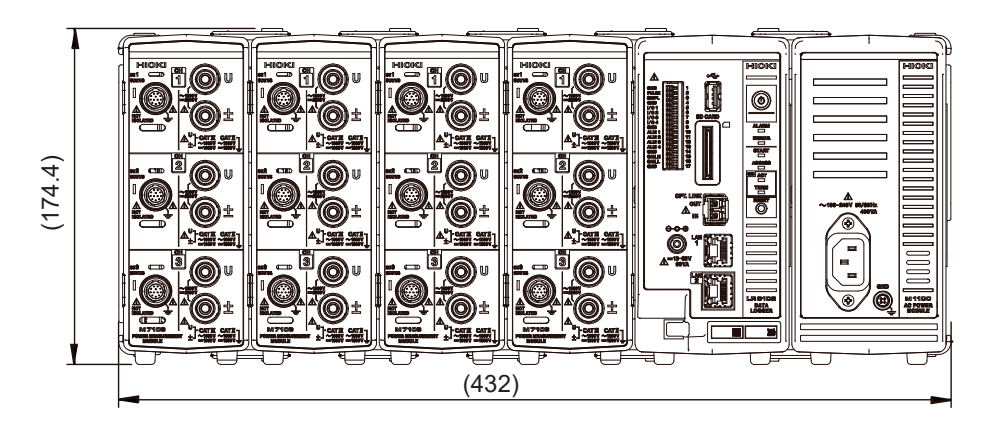

#### Rear

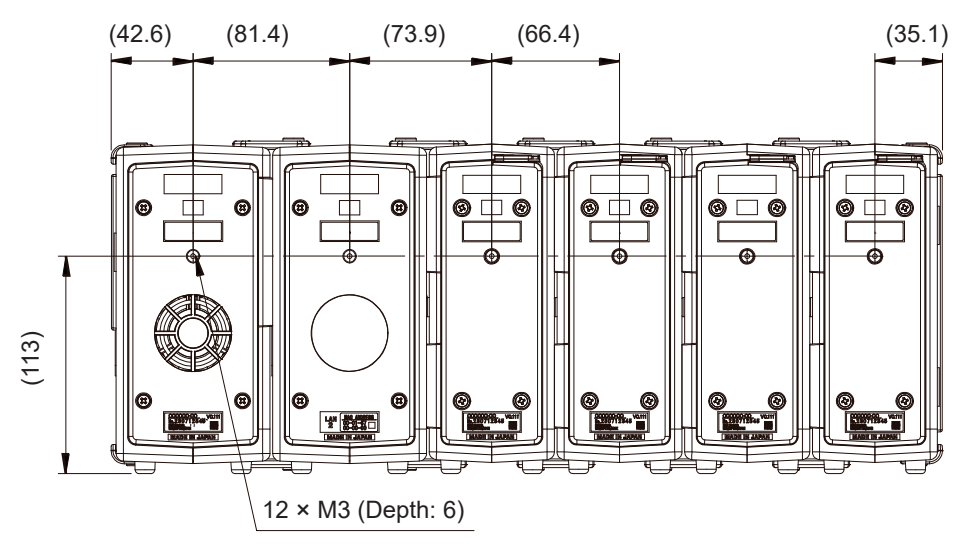

## Six M7100 units + four M7103 units + M1100 are connected

Unit: mm

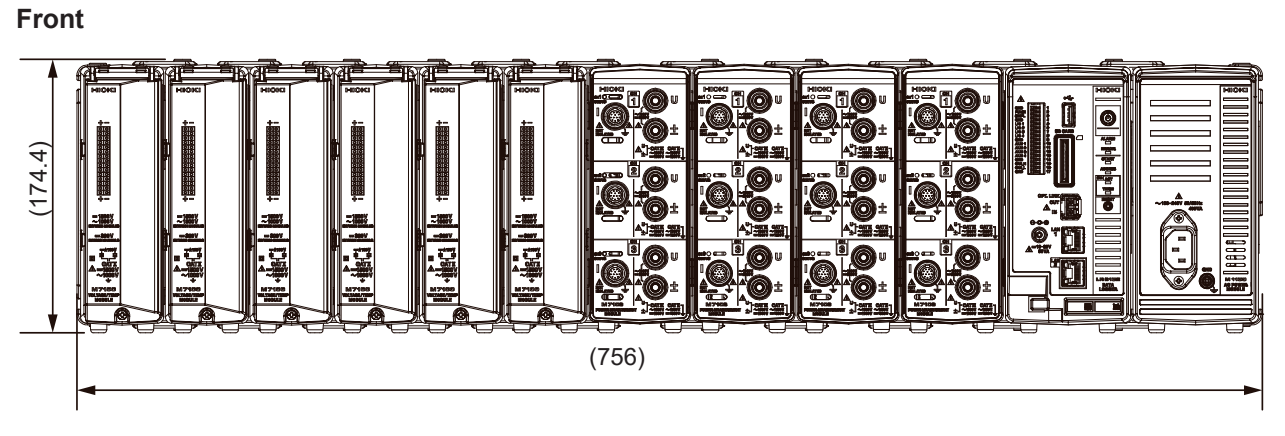

Rear

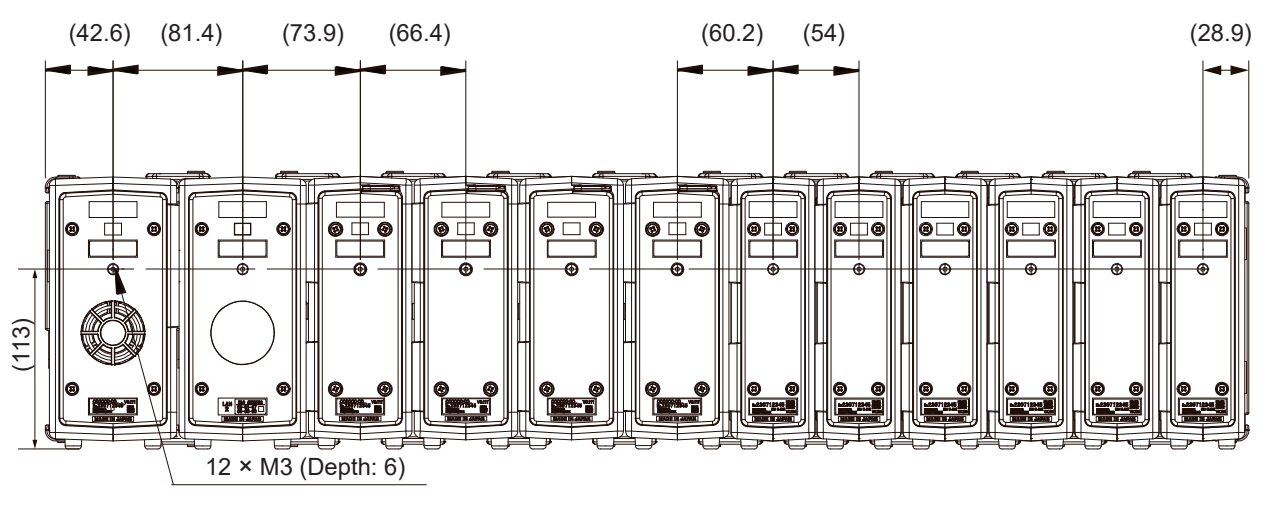

14

Knowledge and Information

# 14.19 Rack Mounting

This instrument can be rack mounted using the screw holes at the back. The rack mounting hardware as shown in the reference drawing is available. For more details, contact your authorized Hioki distributor or reseller.

# 

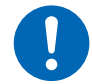

Be sure to use appropriate screws and torque.

Failure to do so could damage the instrument, resulting in bodily injury.

#### IMPORTANT

- The instrument cannot be completely secured to the rack by using only the screw holes at the back. When installing the instrument into the rack, be sure to support the bottom section of the instrument using a third-party platform or the like. In addition, use a third-party support angle or the like to reinforce the inside of the rack.
- Since the instrument may not fit within the horizontal width of a general rack, depending on the module configuration of the instrument, be sure to check the dimensions of the rack before assembly.
- Do not block the vents.

## Reference drawing of rack mounting hardware

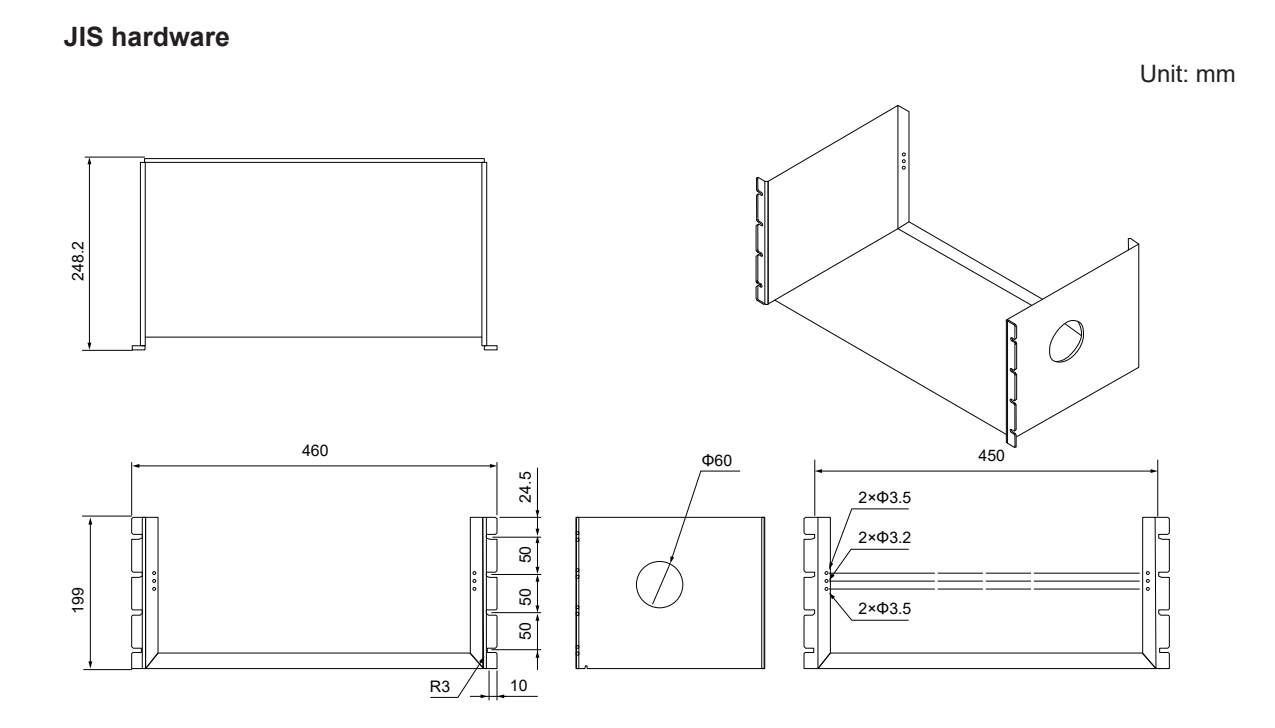

## **EIA** hardware

Unit: mm

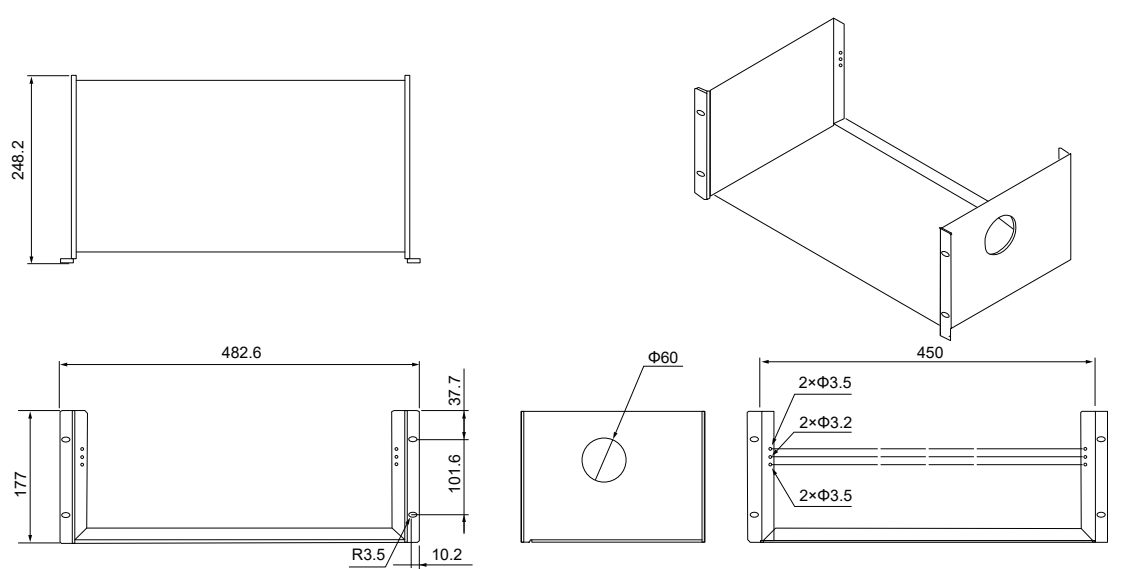

Bracket (common to JIS and EIA)

Unit: mm

## Assembled rack mounting hardware

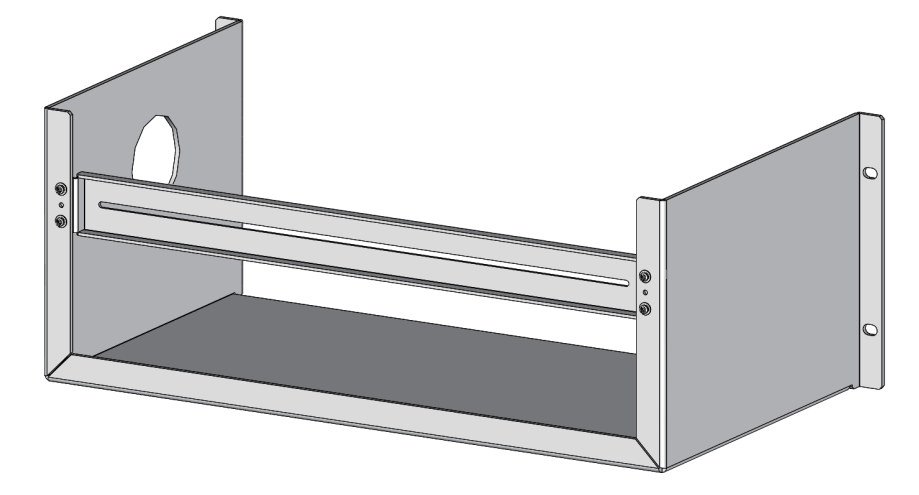

14 Knowledge and Information

## Installation example of rack mounting hardware

**1** Confirm that the instrument is turned OFF, and then remove the power cord and cables.

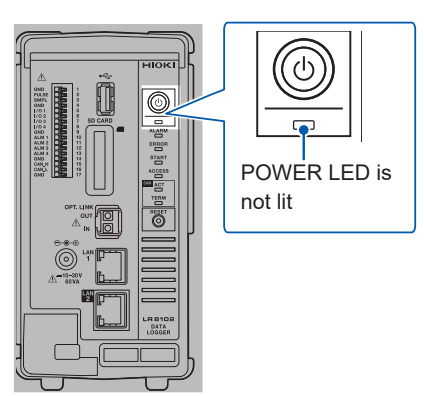

**2** Mount the instrument onto the rack mounting hardware.

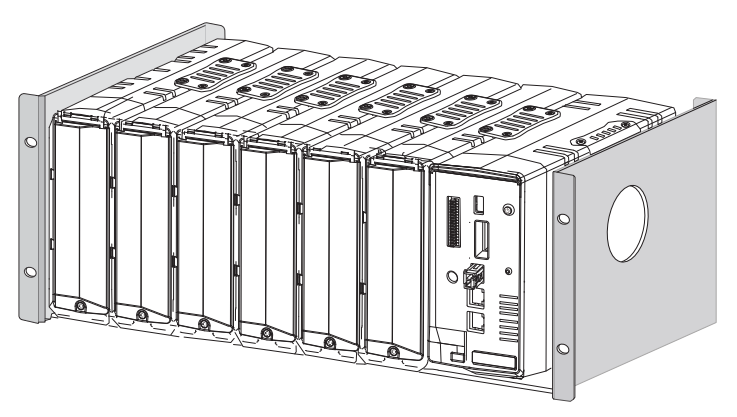

**3** Secure the instrument with the bracket with screws at the back.

Secure the rear panels of the instrument and all modules to the bracket of the rack mounting hardware using screws.

- Screws to be used: Double-washer sems screw M3 × 8 mm
  Tightening torque: 0.6N•m
- Tightening torque:
   0.6N•m

## **4** Secure the rack with screws (four locations).

Check the required values on the rack side, and install the rack mounting hardware onto the rack.

- Screws to be used: Check the required value for the rack.
- Tightening torque: Check the required value for the rack.

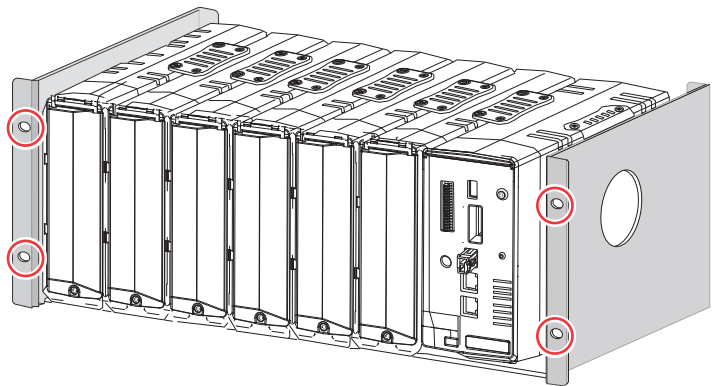

 $\bigcirc$  Screw tightening locations

# 14.20 Conventional Command System

The command system used for the conventional models can also be used for this instrument. The corresponding commands are listed in the table below.

#### 1. :ALARm

| Conventional command system   | Corresponding command                |
|-------------------------------|--------------------------------------|
| :ALARm:KIND alm\$,ch\$,A\$    | :ALARm:ANALog:KIND alm\$,ch\$,A\$    |
| :ALARm:KIND? alm\$,ch\$       | :ALARm:ANALog:KIND? alm\$,ch\$       |
| :ALARm:LEVEl alm\$,ch\$,A\$   | :ALARm:ANALog:LEVEl alm\$,ch\$,A     |
| :ALARm:LEVEl? alm\$,ch\$      | :ALARm:ANALog:LEVEl? alm\$,ch\$      |
| :ALARm:LOGPat alm\$,"A\$"     | :ALARm:LOGic:PATTern alm\$,"A\$"     |
| :ALARm:LOGPat? alm\$          | :ALARm:LOGic:PATTern? alm\$          |
| :ALARm:LOWEr alm\$,ch\$,A\$   | :ALARm:ANALog:LOWEr alm\$,ch\$,A     |
| :ALARm:LOWEr? alm\$,ch\$      | :ALARm:ANALog:LOWEr? alm\$,ch\$      |
| :ALARm:PKIND alm\$,pls\$,A\$  | :ALARm:PULSe:KIND alm\$,pls\$,A\$    |
| :ALARm:PKIND? alm\$,pls\$     | :ALARm:PULSe:KIND? alm\$,pls\$       |
| :ALARm:PLEVEl alm\$,pls\$,A   | :ALARm:PULSe:LEVEl alm\$,pls\$,A     |
| :ALARm:PLEVEl? alm\$,pls\$    | :ALARm:PULSe:LEVEl? alm\$,pls\$      |
| :ALARm:PLOWEr alm\$,pls\$,A   | :ALARm:PULSe:LOWEr alm\$,pls\$,A     |
| :ALARm:PLOWEr? alm\$,pls\$    | :ALARm:PULSe:LOWEr? alm\$,pls\$      |
| :ALARm:PSIDE alm\$,pls\$,A\$  | :ALARm:PULSe:SIDE alm\$,pls\$,A\$    |
| :ALARm:PSIDE? alm\$,pls\$     | :ALARm:PULSe:SIDE? alm\$,pls\$       |
| :ALARm:PSLOPe alm\$,pls\$,A\$ | :ALARm:PULSe:SLOPe alm\$,pls\$,A\$   |
| :ALARm:PSLOPe? alm\$,pls\$    | :ALARm:PULSe:SLOPe? alm\$,pls\$      |
| :ALARm:PUPPEr alm\$,pls\$,A   | :ALARm:PULSe:UPPEr alm\$,pls\$,A     |
| :ALARm:PUPPEr? alm\$,pls\$    | :ALARm:PULSe:UPPEr? alm\$,pls\$      |
| :ALARm:SIDE alm\$,ch\$,A\$    | :ALARm:ANALog:SIDE alm\$,ch\$,A\$    |
| :ALARm:SIDE? alm\$,ch\$       | :ALARm:ANALog:SIDE? alm\$,ch\$       |
| :ALARm:SLOPe alm\$,ch\$,A\$   | :ALARm:ANALog:SLOPe alm\$,ch\$,A\$   |
| :ALARm:SLOPe? alm\$,ch\$      | :ALARm:ANALog:SLOPe? alm\$,ch\$      |
| :ALARm:UPPEr alm\$,ch\$,A\$   | :ALARm:ANALog:UPPEr alm\$,ch\$,A     |
| :ALARm:UPPEr? alm\$,ch\$      | :ALARm:ANALog:UPPEr? alm\$,ch\$      |
| :ALARm:WKIND alm\$,w\$,A\$    | :ALARm:CALCulate:KIND alm\$,w\$,A\$  |
| :ALARm:WKIND? alm\$,w\$       | :ALARm:CALCulate:KIND? alm\$,w\$     |
| :ALARm:WLEVEl alm\$,w\$,A     | :ALARm:CALCulate:LEVEl alm\$,w\$,A   |
| :ALARm:WLEVEl? alm\$,w\$      | :ALARm:CALCulate:LEVEl? alm\$,w\$    |
| :ALARm:WLOWEr alm\$,w\$,A     | :ALARm:CALCulate:LOWEr alm\$,w\$,A   |
| :ALARm:WLOWEr? alm\$,w\$      | :ALARm:CALCulate:LOWEr? alm\$,w\$    |
| :ALARm:WSIDE alm\$,w\$,A\$    | :ALARm:CALCulate:SIDE alm\$,w\$,A\$  |
| :ALARm:WSIDE? alm\$,w\$       | :ALARm:CALCulate:SIDE? alm\$,w\$     |
| :ALARm:WSLOPe alm\$,w\$,A\$   | :ALARm:CALCulate:SLOPe alm\$,w\$,A\$ |

| Conventional command system | Corresponding command              |
|-----------------------------|------------------------------------|
| :ALARm:WSLOPe? alm\$,w\$    | :ALARm:CALCulate:SLOPe? alm\$,w\$  |
| :ALARm:WUPPEr alm\$,w\$,A   | :ALARm:CALCulate:UPPEr alm\$,w\$,A |
| :ALARm:WUPPEr? alm\$,w\$    | :ALARm:CALCulate:UPPEr? alm\$,w\$  |

### 2. :CALCulate

| Conventional command system          | Corresponding command                         |
|--------------------------------------|-----------------------------------------------|
| :CALCulate:ANSWer? no\$,ch\$         | :CALCulate:MEAS:ANSWer? no\$,ch\$             |
| :CALCulate:HTBASE w\$,hour,min       | :CALCulate:WAVE:RESet:BASE w\$,hour,min       |
| :CALCulate:HTBASE? w\$               | :CALCulate:WAVE:RESet:BASE? w\$               |
| :CALCulate:HTINT w\$, day, hour, min | :CALCulate:WAVE:RESet:INT w\$,day,hour,min    |
| :CALCulate:HTINT? w\$                | :CALCulate:WAVE:RESet:INT? w\$                |
| :CALCulate:HTKINd w\$,A\$            | :CALCulate:WAVE:KIND w\$,A\$                  |
| :CALCulate:HTKINd? w\$               | :CALCulate:WAVE:KIND? w\$                     |
| :CALCulate:HTMVPoint w\$,A           | :CALCulate:WAVE:MOVe:POINt w\$,A              |
| :CALCulate:HTMVPoint? w\$            | :CALCulate:WAVE:MOVe:POINt? w\$               |
| :CALCulate:HTRESet w\$,A\$           | :CALCulate:WAVE:RESet:KIND w\$,A\$            |
| :CALCulate:HTRESet? w\$              | :CALCulate:WAVE:RESet:KIND? w\$               |
| :CALCulate:HTRSTTime w\$,A\$         | :CALCulate:WAVE:RESet:TIME w\$,A\$            |
| :CALCulate:HTRSTTime? w\$            | :CALCulate:WAVE:RESet:TIME? w\$               |
| :CALCulate:MEASFile A\$              | :CALCulate:MEAS:FILE A\$                      |
| :CALCulate:MEASFile?                 | :CALCulate:MEAS:FILE?                         |
| :CALCulate:MEASKind A\$              | :CALCulate:MEAS:KIND A\$                      |
| :CALCulate:MEASKind?                 | :CALCulate:MEAS:KIND?                         |
| :CALCulate:MEASLen day,hour,min      | :CALCulate:MEAS:LEN day,hour,min              |
| :CALCulate:MEASLen?                  | :CALCulate:MEAS:LEN?                          |
| :CALCulate:MEASReg hour,min          | :CALCulate:MEAS:REG hour,min                  |
| :CALCulate:MEASReg?                  | :CALCulate:MEAS:REG?                          |
| :CALCulate:MEASSet no\$,A\$          | :CALCulate:MEAS:SET no\$,A\$                  |
| :CALCulate:MEASSet? no\$             | :CALCulate:MEAS:SET? no\$                     |
| :CALCulate:MEASTime A                | :CALCulate:MEAS:TIME A                        |
| :CALCulate:MEASTime? A               | :CALCulate:MEAS:TIME?                         |
| :CALCulate:WVCOE1 w\$,A              | :CALCulate:WAVE:ARIThmetic:COEF:A w\$,A       |
| :CALCulate:WVCOE1? w\$               | :CALCulate:WAVE:ARIThmetic:COEF:A? w\$        |
| :CALCulate:WVCOE2 w\$,A              | :CALCulate:WAVE:ARIThmetic:COEF:B w\$,B       |
| :CALCulate:WVCOE2? w\$               | :CALCulate:WAVE:ARIThmetic:COEF:B? w\$        |
| :CALCulate:WVCOE3 w\$,A              | :CALCulate:WAVE:ARIThmetic:COEF:E w\$,E       |
| :CALCulate:WVCOE3? w\$               | :CALCulate:WAVE:ARIThmetic:COEF:E? w\$        |
| :CALCulate:WVKINd w\$,A\$            | :CALCulate:WAVE:ARIThmetic:OPERator:A w\$,A\$ |
| :CALCulate:WVKINd? w\$               | :CALCulate:WAVE:ARIThmetic:OPERator:A? w\$    |
| :CALCulate:WVSRC1 w\$,ch\$           | :CALCulate:WAVE:SOURce:SR1 w\$,ch\$           |
| :CALCulate:WVSRC1? w\$               | :CALCulate:WAVE:SOURce:SR1? w\$               |

| Conventional command system | Corresponding command               |
|-----------------------------|-------------------------------------|
| :CALCulate:WVSRC2 w\$,ch\$  | :CALCulate:WAVE:SOURce:SR2 w\$,ch\$ |
| :CALCulate:WVSRC2? w\$      | :CALCulate:WAVE:SOURce:SR2? w\$     |
| :CALCulate:WVSTR w\$,"A\$"  | :CALCulate:WAVE:STR w\$,"A\$"       |
| :CALCulate:WVSTR? w\$       | :CALCulate:WAVE:STR? w\$            |

## 3. CONFigure

| Conventional command system | Corresponding command   |
|-----------------------------|-------------------------|
| :CONFigure:SYNCSet A\$      | :CONFigure:SYNC:SET A\$ |
| :CONFigure:SYNCSet?         | :CONFigure:SYNC:SET?    |

## 4. :TRIGger

| Conventional command system | Corresponding command                |
|-----------------------------|--------------------------------------|
| :TRIGger:KIND ch\$,A\$      | :TRIGger:ANALog:STARt:KIND ch\$,A\$  |
| :TRIGger:KIND? ch\$         | :TRIGger:ANALog:STARt:KIND? ch\$     |
| :TRIGger:LEVEl ch\$,A       | :TRIGger:ANALog:STARt:LEVEl ch\$,A   |
| :TRIGger:LEVEl? ch\$        | :TRIGger:ANALog:STARt:LEVEl? ch\$    |
| :TRIGger:LOGPat "A\$"       | :TRIGger:LOGic:STARt:PATTern "A\$"   |
| :TRIGger:LOGPat?            | :TRIGger:LOGic:STARt:PATTern?        |
| :TRIGger:LOWEr ch\$,A       | :TRIGger:ANALog:STARt:LOWEr ch\$,A   |
| :TRIGger:LOWEr? ch\$        | :TRIGger:ANALog:STARt:LOWEr? ch\$    |
| :TRIGger:PKIND pls\$,A\$    | :TRIGger:PULSe:STARt:KIND ch\$,A\$   |
| :TRIGger:PKIND? pls\$       | :TRIGger:PULSe:STARt:KIND? ch\$      |
| :TRIGger:PLEVEl pls\$,A     | :TRIGger:PULSe:STARt:LEVEl pls\$,A   |
| :TRIGger:PLEVEl? pls\$      | :TRIGger:PULSe:STARt:LEVEl? pls\$    |
| :TRIGger:PLOWEr pls\$,A     | :TRIGger:PULSe:STARt:LOWEr pls\$,A   |
| :TRIGger:PLOWEr? pls\$      | :TRIGger:PULSe:STARt:LOWEr? pls\$    |
| :TRIGger:PSIDE pls\$,A\$    | :TRIGger:PULSe:STARt:SIDE pls\$,A\$  |
| :TRIGger:PSIDE? pls\$       | :TRIGger:PULSe:STARt:SIDE? pls\$     |
| :TRIGger:PSLOPe pls\$,A\$   | :TRIGger:PULSe:STARt:SLOPe pls\$,A\$ |
| :TRIGger:PSLOPe? pls\$      | :TRIGger:PULSe:STARt:SLOPe? pls\$    |
| :TRIGger:PUPPEr pls\$,A     | :TRIGger:PULSe:STARt:UPPEr pls\$,A   |
| :TRIGger:PUPPEr? pls\$      | :TRIGger:PULSe:STARt:UPPEr? pls\$    |
| :TRIGger:SIDE ch\$,A\$      | :TRIGger:ANALog:STARt:SIDE ch\$,A\$  |
| :TRIGger:SIDE? ch\$         | :TRIGger:ANALog:STARt:SIDE? ch\$     |
| :TRIGger:SKIND ch\$,A\$     | :TRIGger:ANALog:STOP:KIND ch\$,A\$   |
| :TRIGger:SKIND? ch\$        | :TRIGger:ANALog:STOP:KIND? ch\$      |
| :TRIGger:SLEVEl ch\$,A      | :TRIGger:ANALog:STOP:LEVEl ch\$,A    |
| :TRIGger:SLEVEl? ch\$       | :TRIGger:ANALog:STOP:LEVEl? ch\$     |
| :TRIGger:SLOGPat "A\$"      | :TRIGger:LOGic:STOP:PATTern "A\$"    |
| :TRIGger:SLOGPat?           | :TRIGger:LOGic:STOP:PATTern?         |
| :TRIGger:SLOPe ch\$,A\$     | :TRIGger:ANALog:STARt:SLOPe ch\$,A\$ |

| Conventional command system | Corresponding command                  |
|-----------------------------|----------------------------------------|
| :TRIGger:SLOPe? ch\$        | :TRIGger:ANALog:STARt:SLOPe? ch\$      |
| :TRIGger:SLOWEr ch\$,A      | :TRIGger:ANALog:STOP:LOWEr ch\$,A      |
| :TRIGger:SLOWEr? ch\$       | :TRIGger:ANALog:STOP:LOWEr? ch\$       |
| :TRIGger:SPKIND pls\$,A\$   | :TRIGger:PULSe:STOP:KIND ch\$,A\$      |
| :TRIGger:SPKIND? pls\$      | :TRIGger:PULSe:STOP:KIND? ch\$         |
| :TRIGger:SPLEVEl pls\$,A    | :TRIGger:PULSe:STOP:LEVEl pls\$,A      |
| :TRIGger:SPLEVEl? pls\$     | :TRIGger:PULSe:STOP:LEVEl? pls\$       |
| :TRIGger:SPLOWEr pls\$,A    | :TRIGger:PULSe:STOP:LOWEr pls\$,A      |
| :TRIGger:SPLOWEr? pls\$     | :TRIGger:PULSe:STOP:LOWEr? pls\$       |
| :TRIGger:SPSIDE pls\$,A\$   | :TRIGger:PULSe:STOP:SIDE pls\$,A\$     |
| :TRIGger:SPSIDE? pls\$      | :TRIGger:PULSe:STOP:SIDE? pls\$        |
| :TRIGger:SPSLOPe pls\$,A\$  | :TRIGger:PULSe:STOP:SLOPe pls\$,A\$    |
| :TRIGger:SPSLOPe? pls\$     | :TRIGger:PULSe:STOP:SLOPe? pls\$       |
| :TRIGger:SPUPPEr pls\$      | :TRIGger:PULSe:STOP:UPPEr pls\$,A      |
| :TRIGger:SPUPPEr pls\$,A    | :TRIGger:PULSe:STOP:UPPEr? pls\$       |
| :TRIGger:SSIDE ch\$,A\$     | :TRIGger:ANALog:STOP:SIDE ch\$,A\$     |
| :TRIGger:SSIDE? ch\$        | :TRIGger:ANALog:STOP:SIDE? ch\$        |
| :TRIGger:SSLOPe ch\$,A\$    | :TRIGger:ANALog:STOP:SLOPe ch\$,A\$    |
| :TRIGger:SSLOPe? ch\$       | :TRIGger:ANALog:STOP:SLOPe? ch\$       |
| :TRIGger:SUPPEr ch\$,A      | :TRIGger:ANALog:STOP:UPPEr ch\$,A      |
| :TRIGger:SUPPEr? ch\$       | :TRIGger:ANALog:STOP:UPPEr? ch\$       |
| :TRIGger:SWKIND w\$,A\$     | :TRIGger:CALCulate:STOP:KIND ch\$,A\$  |
| :TRIGger:SWKIND? w\$        | :TRIGger:CALCulate:STOP:KIND? ch\$     |
| :TRIGger:SWLEVEl w\$,A      | :TRIGger:CALCulate:STOP:LEVEl w\$,A    |
| :TRIGger:SWLEVEl? w\$       | :TRIGger:CALCulate:STOP:LEVEl? w\$     |
| :TRIGger:SWLOWEr w\$,A      | :TRIGger:CALCulate:STOP:LOWEr w\$,A    |
| :TRIGger:SWLOWEr? w\$       | :TRIGger:CALCulate:STOP:LOWEr? w\$     |
| :TRIGger:SWSIDE w\$,A\$     | :TRIGger:CALCulate:STOP:SIDE w\$,A\$   |
| :TRIGger:SWSIDE? w\$        | :TRIGger:CALCulate:STOP:SIDE? w\$      |
| :TRIGger:SWSLOPe w\$,A\$    | :TRIGger:CALCulate:STOP:SLOPe w\$,A\$  |
| :TRIGger:SWSLOPe? w\$       | :TRIGger:CALCulate:STOP:SLOPe? w\$     |
| :TRIGger:SWUPPEr w\$,A      | :TRIGger:CALCulate:STOP:UPPEr w\$,A    |
| :TRIGger:SWUPPEr? w\$       | :TRIGger:CALCulate:STOP:UPPEr? w\$     |
| :TRIGger:UPPEr ch\$,A       | :TRIGger:ANALog:STARt:UPPEr ch\$,A     |
| :TRIGger:UPPEr? ch\$        | :TRIGger:ANALog:STARt:UPPEr? ch\$      |
| :TRIGger:WKIND w\$,A\$      | :TRIGger:CALCulate:STARt:KIND ch\$,A\$ |
| :TRIGger:WKIND? w\$         | :TRIGger:CALCulate:STARt:KIND? ch\$    |
| :TRIGger:WLEVEl w\$,A       | :TRIGger:CALCulate:STARt:LEVEl w\$,A   |
| :TRIGger:WLEVEl? w\$        | :TRIGger:CALCulate:STARt:LEVEl? w\$    |
| :TRIGger:WLOWEr w\$,A       | :TRIGger:CALCulate:STARt:LOWEr w\$,A   |
| :TRIGger:WLOWEr? w\$        | :TRIGger:CALCulate:STARt:LOWEr? w\$    |

453

| Conventional command system | Corresponding command                  |
|-----------------------------|----------------------------------------|
| :TRIGger:WSIDE w\$,A\$      | :TRIGger:CALCulate:STARt:SIDE w\$,A\$  |
| :TRIGger:WSIDE? w\$         | :TRIGger:CALCulate:STARt:SIDE? w\$     |
| :TRIGger:WSLOPe w\$,A\$     | :TRIGger:CALCulate:STARt:SLOPe w\$,A\$ |
| :TRIGger:WSLOPe? w\$        | :TRIGger:CALCulate:STARt:SLOPe? w\$    |
| :TRIGger:WUPPEr w\$,A       | :TRIGger:CALCulate:STARt:UPPEr w\$,A   |
| :TRIGger:WUPPEr? w\$        | :TRIGger:CALCulate:STARt:UPPEr? w\$    |

# 15.1 Repair, Correction, and Cleaning

## Replaceable parts and service life

Some parts used in the instrument are characterized by performance that degrades over years of use.

It is recommended to replace these parts regularly to ensure instrument functionality over the long term.

To order replacements, please contact your authorized Hioki distributor or reseller.

The service life of parts varies depending on the usage environment and frequency.

These parts are not guaranteed to operate throughout the period defined by the recommended replacement interval.

| Parts                             | Recommended replacement cycle | Remarks                                                                                       |  |
|-----------------------------------|-------------------------------|-----------------------------------------------------------------------------------------------|--|
| Electrical double layer capacitor | Approx 4 years                | Requires replacement of the printed circuit boards on                                         |  |
| Electrolytic capacitor            | Approx. 10 years              | - which such parts are mounted.                                                               |  |
| Backup battery                    | Approx. 10 years              | Requires replacement if the clock is significantly deviated when the instrument is turned ON. |  |
| Fan motor                         | Approx. 10 years              | At 23°C                                                                                       |  |

## Fuse

The instrument's power supply has a built-in fuse. If the instrument cannot be turned ON, the fuse may have blown. Fuses cannot be repaired or replaced by the customer. Contact your authorized Hioki distributor or reseller.

## Calibration

The calibration interval depends on factors such as the operating conditions and environment. Please determine the appropriate calibration interval based on your operating conditions and environment and have Hioki calibrate the instrument accordingly on a regular basis.

## Backing up data

When repairing or calibrating the instrument, we may initialize it or update it to the latest software version. It is recommended to back up (save/write) data such as the settings and measurement data before requesting service.

## Transporting the instrument

# CAUTION When transporting the instrument, follow the precautions below. Remove the measurement modules, storage media, accessories, and accessories from the instrument. When requesting repair, attach a note describing the details of the malfunction. Use the original packing materials that were provided when the instrument was delivered, and double-pack it. Failure to do so could damage the instrument, etc., during transportation.

Cleaning

## 

If the instrument becomes dirty, wipe the instrument softly with a soft cloth moistened with water or a neutral detergent.

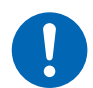

Do not wipe the instrument strongly and never use solvents such as benzine, alcohol, acetone, ether, ketones, thinners, or gasoline. Failure to follow this instructions can deform and discolor the instrument.

Periodically clean the vents to avoid blockage.

When the vents become clogged, the internal cooling effect of the instrument is hampered, and this can lead to damage to the instrument.

. . . . . . . . . . . . .

# **15.2 Troubleshooting**

If damage is suspected, read "Before returning for repair" (p. 457) to remedy the issue. If the issue cannot be resolved, contact your authorized Hioki distributor or reseller.

## Before returning for repair

| Issue                                                                           | Cause                                                                                                    | Countermeasures                                                                                                    |
|---------------------------------------------------------------------------------|----------------------------------------------------------------------------------------------------|----------------------------------------------------------------------------------------------------|
| The power supply                                                                | The power cord is disconnected.                                                                                                    | Connect the power cord properly. (p.48)                                                                                                    |
| does not turn<br>on even when<br>you press the<br>power key.                    | <ul> <li>The AC adapter is not outputting<br/>12 V DC.</li> </ul>                                                                                                    | The AC adapter cannot be repaired by the customer.<br>Contact your authorized Hioki distributor or reseller.                                                                         |
| The measured<br>value cannot<br>be acquired<br>even when the<br>measurement has | • The pre-trigger is set to be used.<br>(When the pre-trigger is set, the<br>trigger is not accepted until the<br>waveform acquisition for the pre-<br>trigger is completed.) | Disable the pre-trigger setting if the pre-trigger<br>is not used.<br>(p. 194)                                                                                                    |
| been started.                                                                   | • The trigger is set to be used.                                                                                                    | Set the trigger function to OFF if the trigger is not used. (p. 193)                                                                                                    |
| The measured value does not                                                     | <ul> <li>The cables are disconnected or<br/>broken.</li> </ul>                                                                                                    | Connect the cables properly. (p.54)                                                                                                    |
| change.                                                                         | • The range setting is not appropriate.                                                                                                    | Set an appropriate range. (p. 120)                                                                                                    |
| Cannot save data<br>to the media (SD<br>memory card,<br>USB drive).             | <ul> <li>A medium other than Hioki optional<br/>parts is used.</li> </ul>                                                                                                    | Make sure to use Hioki optional SD memory<br>card or USB drive.<br>The operation cannot be guaranteed if a<br>medium other than Hioki optional parts is used.                        |
|                                                                                 | • The medium is not inserted securely.                                                                                                    | Insert the medium securely. (p.72)                                                                                                    |
|                                                                                 | <ul> <li>The medium is not formatted<br/>(initialized).</li> </ul>                                                                                                    | Format the media before the first use. (p.224)                                                                                                    |
|                                                                                 | <ul> <li>Free space on the media is<br/>insufficient.</li> </ul>                                                                                                    | Format or replace the media.                                                                                                    |
|                                                                                 | • The number of files in the folder is 1000 or more.                                                                                                    | Keep the number of files save in one folder<br>1000 or less.<br>Although more than 1000 files can be saved, it<br>takes a longer time for saving as the number of<br>files increase. |
| Communications cannot be                                                        | Connected equipment is turned     OFF.                                                                                                    | Turn ON the instrument and connected equipment.                                                                                                    |
| established<br>properly even with                                               | LAN cable is disconnected.                                                                                                    | Connect the LAN cable.                                                                                                    |
| LAN connection.                                                                 | • The IP address of the instrument is not correct.                                                                                                    | Configure settings to enable the connection of the equipment to be connected. (p.85)                                                                                                 |
|                                                                                 | • Equipment with the same IP address already exists on the network.                                                                                                    | Set a unique IP address that is not being used by any other equipment.                                                                                                    |

## If the cause of your problem remains unclear

Perform the system reset (initialization).

See "Initialization" (p. 296) and

"14.8 Settings After Initialization (System Reset)" (p. 419).

## When the power cannot be turned OFF

Hold down the POWER key for 5 seconds. This will turn OFF the power forcibly.

## **Error messages**

Error messages include "errors" and "warnings".

When an error or warning has occurred in the instrument, the issuance status can be checked using the communication commands.

Refer to the table and the command below for the details and countermeasures for the error. Note that measurement stops if an error occurs.

Errors or warnings may not be included in the response immediately after they have occurred. Wait for a while, and then check the errors/warnings again.

## **1** Query errors in the instrument.

The number of the error or warning that has occurred in the instrument is returned. If the **:ERRor**? query is sent immediately after an error occurs, the information on the previous error may be returned. In such a case, send the **:ERRor**? query again.

| Query   |                                                               |         |
|---------|---------------------------------------------------------------|---------|
| Syntax  | Query                                                         | :ERRor? |
|         | Response                                                      | A\$     |
| Example | :ERRor?<br>(Response) :ERROR ERR_SY01 (When the header is ON) |         |

## **2** Read out the error bit.

The status of the error that has occurred in the instrument is returned in bit format (as a hexadecimal character string).

The statuses of all errors occurred in the instrument can be acquired at once. Refer to the bit numbers in "Error messages" (p. 460).

Example: If ERR\_SY02, ERR\_SY06, ERR\_SY07, and ERR\_SY08 have occurred, the error status is "e2".

| Query   |                                                                                        |                   |
|---------|----------------------------------------------------------------------------------------|-------------------|
| Syntax  | Query                                                                                  | :ERRor:BIT:ERRor? |
|         | Response                                                                               | A\$               |
| Example | :ERRor:BIT:ERRor?<br>(Response):ERROR:BIT:ERROR 0~ffffffffffffffffffffffffffffffffffff |                   |

### **3** Read out the warning bit.

The status of the warning occurred in the instrument is returned in bit format (in hexadecimal character strings).

The statuses of all warnings occurred in the instrument can be acquired at once. Refer to the bit numbers in "Warning messages" (p. 461).

Example: If WARN\_SY03, WARN\_SY06, and WARN\_FL02have occurred, the warning status is "2000024".

| Query   |                                                                                             |                     |
|---------|---------------------------------------------------------------------------------------------|---------------------|
| Syntax  | Query                                                                                       | :ERRor:BIT:WARNing? |
|         | Response                                                                                    | A\$                 |
| Example | :ERRor:BIT:WARNing?<br>(Response) :ERROR:BIT:WARNING 0~ffffffffffffffffffffffffffffffffffff |                     |

## **4** Clear the warning bit.

Clear the statuses of the warnings occurred in the instrument.

| Settings |              |                          |
|----------|--------------|--------------------------|
| Syntax   | Query        | :ERRor:BIT:WARNing:CLEAr |
| Example  | :ERRor:BIT:W | ARNing: CLEAr            |

## **5** Read out the error log.

Acquire the error log saved in the instrument. The latest 50 logs can be saved. (no\$ 1 to 50)

If there is no log, the response is "---".

| Query   |                                      |                                                                       |
|---------|--------------------------------------|-----------------------------------------------------------------------|
| Syntax  | Query                                | :ERRor:LOG:ERRor? no\$                                                |
|         | Response                             | A\$                                                                   |
| Example | :ERRor:LOG:E<br>(Response):ER<br>(Wh | RRor? 1<br>ROR 2023/01/23 12:34:56 - ERR_SY01<br>en the header is ON) |

## **6** Clear the error log.

Clear the error log saved in the instrument.

| Settings |              |                        |
|----------|--------------|------------------------|
| Syntax   | Query        | :ERRor:LOG:ERRor:CLEAr |
| Example  | :ERRor:LOG:E | RRor: CLEAr            |

## **7** Read out the warning log.

Acquire the warning log saved in the instrument. The latest 50 logs can be saved. (no\$ 1 to 50)

If there is no log, the response is "----".

| Query   |                                                                                                    |                          |
|---------|----------------------------------------------------------------------------------------------------|--------------------------|
| Syntax  | Query                                                                                                  | :ERRor:LOG:WARNing? no\$ |
|         | Response                                                                                               | A\$                      |
| Example | :ERRor:LOG:WARNing? 1<br>(Response):WARNING 2023/01/23 12:34:56 - WARN_SY01<br>(When the header is ON) |                          |

## **8** Clear the warning log.

Clear the warning log saved in the instrument.

| Settings |              |                          |
|----------|--------------|--------------------------|
| Syntax   | Query        | :ERRor:LOG:WARNing:CLEAr |
| Example  | :ERRor:LOG:W | ARNing:CLEAr             |

## Error messages

| No.                               | Bit<br>number | Description                                                                    | Countermeasures                                                                                                    |
|-----------------------------------|---------------|--------------------------------------------------------------------------------|----------------------------------------------------------------------------------------------------|
| ERR_SY01                          | 0             | Program failure.<br>Repair required.                                           | Turn OFF the power and request repair.                                                                                                    |
| ERR_SY03                          | 2             | Clock correction circuit error. Repair required.                               | Turn OFF the power and request repair.                                                                                                    |
| ERR_SY04 3                        |               | Internal temperature of the instrument is abnormal.                            | Check the operating temperature<br>environment and the status of the fan<br>rotation.<br>If this message is displayed even<br>within the operating temperature range,<br>request repair. |
| ERR_SY05                          | 4             | Hardware error detected.                                                       | Turn OFF the power and request repair.                                                                                                    |
| ERR_SY06                          | 5             | Module error Module No.1                                                       |                                                                                                    |
| ERR_SY07                          | 6             | Module error Module No.2                                                       |                                                                                                    |
| ERR_SY08                          | 7             | Module error Module No.3                                                       |                                                                                                    |
| ERR_SY09                          | 8             | Module error Module No.4                                                       |                                                                                                    |
| ERR_SY10                          | 9             | Module error Module No.5                                                       | The module cannot be recognized                                                                                                    |
| ERR_SY11                          | 10            | Module error Module No.6                                                       | malfunctioning. Request repair.                                                                                                    |
| ERR_SY12                          | 11            | Module error Module No.7                                                       |                                                                                                    |
| ERR_SY13 12                       |               | Module error Module No.8                                                       | -                                                                                                    |
| ERR_SY14 13                       |               | Module error Module No.9                                                       |                                                                                                    |
| ERR_SY15 14 Module error Module N |               | Module error Module No.10                                                      | -                                                                                                    |
| ERR_SY16                          | 15            | CAN controller error                                                           |                                                                                                    |
| ERR_SY17                          | 16            | The status of the fan of the instrument is abnormal.                           |                                                                                                    |
| ERR_PW01                          | 32            | The status of the fan of the M7103<br>Power Measurement Module is<br>abnormal. | Turn OFF the power and request repair.                                                                                                    |
| ERR_PW02                          | 33            | The status of the fan of M1100 AC<br>Power Supply Module is abnormal.          |                                                                                                    |
| ERR_PW04                          | 35            | Module error Module No.1                                                       |                                                                                                    |
| ERR_PW05                          | 36            | Module error Module No.2                                                       | The M7103 Power Measurement<br>Module cannot be detected normally.                                                                                                    |
| ERR_PW06                          | 37            | Module error Module No.3                                                       | The module may be malfunctioning.                                                                                                    |
| ERR_PW07                          | 38            | Module error Module No.4                                                       |                                                                                                    |

## Warning messages

|                                    | No.       | Bit<br>number                | Description                                                                                                    | Countermeasures                                                                                                    |  |
|------------------------------------|-----------|------------------------------|----------------------------------------------------------------------------------------------------|----------------------------------------------------------------------------------------------------|--|
|                                    | WARN_SY01 | 0                            | Failed to upgrade.                                                                                                    | Turn OFF the power and perform the upgrade again. If the upgrade fails again, request repair.                                                                                                    |  |
|                                    | WARN_SY02 | 1                            | Internal temperature of the instrument has risen.<br>Check the operating environment.                                                       | Check the state of the instrument's<br>installation.<br>See "Installing the instrument"<br>(p. 13).                                                                                                    |  |
|                                    | WARN_SY03 | 2                            | Internal temperature of the<br>instrument has risen.<br>Check the operating environment.                                                    | Check the state of the instrument's<br>installation.<br>See "Installing the instrument"<br>(p. 13).                                                                                                    |  |
|                                    | WARN_SY04 | 3                            | No channel selected for<br>measurement.                                                                                                    | Measurement is set to OFF in all<br>channels. Set the measurement to ON<br>in one or more channels and then start<br>the measurement.<br>While measurement is set to OFF for<br>all channels, if measurement is started<br>using a communication command,<br>a "WARN_COM02" communication<br>command error occurs.                        |  |
|                                    | WARN_SY05 | SY05 4 Failed to initialize. |                                                                                                    | Perform the initialization again. This<br>warning can occur due to a key<br>operation during the initialization.<br>Do not operate any keys during<br>initialization.                                                                                                    |  |
| WARN_SY06 5                        |           | 5                            | System warning (SY06).Turn OFF the instrument and<br>it ON again.                                                                           |                                                                                                    |  |
|                                    | WARN_SY07 | 6                            | The wiring is abnormal.<br>Check the connection and settings<br>of the primary and secondary units.                                         | Check the connection and settings<br>of the primary and secondary units.<br>(p.65, p.113)                                                                                                    |  |
|                                    | WARN_SY08 | 7                            | Measurement is stopped, because<br>the synchronization signal is<br>stopped.                                                                | Turn OFF the instrument and then turn it ON again.                                                                                                    |  |
|                                    | WARN_SY09 | 8                            | Module connection error<br>The current module configuration<br>cannot be used. Review the<br>connections.                                   | <ul> <li>Verify that the measurement modules are connected properly.</li> <li>More than 10 modules are connected.</li> <li>More than 5 M7103 are connected.</li> <li>A different module is connected between the M7103 and the instrument.</li> <li>One or more M7103 modules are connected, but no M1100 module is connected.</li> </ul> |  |
|                                    | WARN_FL01 | 24                           | File processing error.                                                                                                    | Unexpected abnormality has occurred<br>while processing files on the SD<br>memory card or USB drive. Replace<br>with other media or turn ON the<br>instrument again.                                                                                                    |  |
|                                    | WARN_FL02 | 25                           | Waveform data not found                                                                                                    | Acquire waveform data.                                                                                                    |  |
|                                    | WARN_FL03 | 26                           | Numerical calculation data not found                                                                                                    | Perform numerical calculation.                                                                                                    |  |
| WARN_FL04 27 Cannot load this file |           | Cannot load this file        | The selected file is created in the format<br>that the instrument cannot load, or the<br>selected file is corrupt. Load a suitable<br>file. |                                                                                                    |  |

| No.       | Bit<br>number | Description                                                                                                    | Countermeasures                                                                                                    |
|-----------|---------------|----------------------------------------------------------------------------------------------------|----------------------------------------------------------------------------------------------------|
| WARN_FL05 | 28            | Insufficient storage memory                                                                                                    | The file cannot be saved because the available space on the storage medium is low. Delete unnecessary files to secure a sufficient space or use a new medium.                                                                     |
| WARN_FL06 | 29            | Media is full or cannot delete oldest<br>wave file                                                                                                    | The file could not be saved, because<br>free space on the SD memory card<br>or USB drive is insufficient. Delete<br>unnecessary files to secure a sufficient<br>space or use a new medium.                                        |
| WARN_FL07 | 30            | This folder cannot be deleted or renamed on the instrument.                                                                                                    | This message is displayed to prevent<br>deletion of the data by an erroneous<br>operation. Use a PC to delete or<br>change the name of the folder.                                                                                |
| WARN_FL08 | 31            | File is damaged                                                                                                    | The file cannot be loaded, because the information in the file is damaged. Load a suitable file.                                                                                                    |
| WARN_FL10 | 33            | This folder/file is protected.                                                                                                    | The read-only folders and files cannot<br>be deleted. Use a PC to delete these<br>folders or files.                                                                                                    |
| WARN_FL11 | 34            | Data cannot be loaded, because<br>the model configuration of the<br>modules directly connected to the<br>instrument does not match the<br>model configuration in the file. | Data can be loaded in overwrite mode if<br>the configuration of the plug-in modules<br>is the same as the configuration of<br>plug-in modules when the data are<br>saved. Check the module configuration<br>in the browsing mode. |
| WARN_FL12 | 35            | Storage media not found.                                                                                                    | Insert an SD memory card or USB drive.                                                                                                    |
| WARN_FL13 | 36            | Insert SD memory card or USB drive.                                                                                                    | Insert an SD memory card or USB drive                                                                                                    |
| WARN_FL14 | 37            | Storage media is almost full                                                                                                    | Free space on the media is insufficient.<br>Replace with a new medium.                                                                                                    |
| WARN_FL15 | 28            | Unsaved data will be deleted shortly.<br>Please insert storage media.                                                                                                    | If the realtime save operation is started<br>without inserting any media, this<br>warning is displayed when the data on<br>the internal buffer memory exceeds<br>50%. Insert an SD memory card or<br>USB drive                    |
| WARN_FL16 | 39            | Unsaved data present.                                                                                                    | It is possible that no SD memory card<br>or USB drive is inserted or free space is<br>insufficient. Insert an SD memory card<br>or USB drive and save the necessary<br>data manually.                                             |
| WARN_FL17 | 40            | File name including the folder is too long - file operation unsuccessful.                                                                                                  | The specified path name is too long.<br>Use a PC to shorten the name of<br>folders saved on the SD memory card<br>or USB drive.                                                                                                   |
| WARN_FL18 | 41            | Busy                                                                                                    | Wait for the process to be completed before proceeding with any operations.                                                                                                    |

| No.        | Bit<br>number | Description                                                                                                    | Countermeasures                                                                                                    |  |
|------------|---------------|----------------------------------------------------------------------------------------------------|----------------------------------------------------------------------------------------------------|--|
| WARN_SU04  | 59            | Measurement cannot be started with<br>the current settings. Please optimize<br>the following settings. For details,<br>see the instruction manual.<br>• Recording interval<br>• Number of measurement ON<br>channels<br>• Auto save format | The number of channels that can<br>be used is limited depending on the<br>recording interval and auto-save<br>settings.<br>• Recording interval (p.353)<br>• Number of measurement ON channels<br>(p.353)<br>• Auto save format (p.226) |  |
| WARN_COM02 | 65            | Communication command error                                                                                                    | Check the content of the communication command.                                                                                                    |  |
| WARN_COM03 | 66            | No communication command is input.                                                                                                    | Check the content of the communication command.                                                                                                    |  |
| WARN_FTP01 | 72            | Failed to connect to FTP server                                                                                                    | Check the FTP data auto send setting and the connection.                                                                                                    |  |
| WARN_FTP02 | 73            | FTP data transfer failed. File not found.                                                                                                    | Manually acquire the file that has not<br>been sent from the instrument using<br>FTP, or load the file from the recording<br>destination media.                                                                                         |  |
| WARN_PW01  | 76            | The connected sensor is not consistent with the settings.                                                                                                    | When the measurement lines are<br>connected to the same wiring, connect<br>the current sensor with the same rating.<br>Or, the current sensor reading has<br>failed. Check the connection.                                              |  |
| WARN_PW04  | 79            | The current sensor has changed.                                                                                                    | _                                                                                                    |  |
| WARN_PW05  | 80            | The sensor power supply voltage has decreased.                                                                                                    | Turn off the instrument and check the                                                                                                    |  |
| WARN_PW06  | 81            | The sensor power supply voltage has decreased for at least 1 s.                                                                                                    | operating environment.                                                                                                    |  |

## **Normalization process**

When settings are changed or measurement is started, the settings may be automatically changed (normalized) according to various limitations of the settings. Check the status using the following command and the table below.

Read out the normalization bit.

The value is returned in hexadecimal character strings and the bit is cleared.

| Query                                                                                                    |                                                                                                    |     |  |
|----------------------------------------------------------------------------------------------------|----------------------------------------------------------------------------------------------------|-----|--|
| Syntax                                                                                                    | Query :NRMFlag?                                                                                                    |     |  |
|                                                                                                    | Response                                                                                                    | A\$ |  |
| Example                                                                                                    | :NRMFlag?<br>(Response) :NRMFLAG 3b (when the header is ON and normalization of bit numbers<br>1, 2, 4, 5, and 6 has occurred) |     |  |
| Parameter                                                                                                    |                                                                                                    |     |  |
| <ul> <li>A\$ = 0 to ffffffff</li> <li>Example: In the case of 3b, it is 00111011 in a binary character string, and the contents of bit numbers 0, 1, 3, 4, and 5 are normalized.</li> </ul> |                                                                                                    |     |  |

#### Normalization bit and contents

| Bit<br>number                                                                                                    | Target                                                                                                    | Description                                                                                                    |
|----------------------------------------------------------------------------------------------------|----------------------------------------------------------------------------------------------------|----------------------------------------------------------------------------------------------------|
| 0                                                                                                    | Others                                                                                                    | Normalization of other than those described below.                                                                                                    |
| 1                                                                                                    | Recording interval                                                                                                    | Normalization of the recording interval                                                                                                    |
| 2                                                                                                    | External input terminal (I/O 3)                                                                                                    | If the external trigger setting is ON, changes the external input terminal (I/O 3) setting to the trigger input.                                             |
| 3                                                                                                    | Recording time                                                                                                    | Changes the recording time according to the number of channels to be used and the recording interval.                                                        |
| 4                                                                                                    | Waveform data division time in the auto-save operation                                                                                                    | Changes the waveform data division time according to the recording interval.                                                                                 |
| 5                                                                                                    | Numerical calculation result split time in the auto-save operation                                                                                                    | Changes the split time numerical calculation results according to the recording interval.                                                                    |
| 6                                                                                                    | Pre-trigger time                                                                                                    | Changes the pre-trigger time according to the recording interval.                                                                                            |
| 7                                                                                                    | 7         Data refresh interval of module         Changes the data refresh interval of module accord recording interval.                                                                                                    |                                                                                                    |
| 8 Waveform data saving format<br>in the auto-save operation Changes the waveform data saving format ac<br>number of channels to be used and the record<br>See "Auto save (Realtime save)" (p. 226). |                                                                                                    | Changes the waveform data saving format according to the number of channels to be used and the recording interval. See "Auto save (Realtime save)" (p. 226). |
| 9                                                                                                    | 9Repetitive recordingIf the interval trigger is set to ON, changes the representation of the interval trigger is set to ON, changes the representation of the interval trigger is set to ON.<br>See "5.7 Applying Triggers at Constant Intervals" |                                                                                                    |
| 10                                                                                                    | Interval trigger                                                                                                    | If the repetitive recording is set to OFF, changes the interval trigger setting to OFF.<br>See "5.7 Applying Triggers at Constant Intervals" (p. 215).       |
| 12                                                                                                    | 12Measurement start time and<br>measurement stop timeChanges the measurement start time and measurement<br>See "4 Set the measurement start time." (p. 111) a<br>"5 Set the measurement stop time." (p. 108).                                     |                                                                                                    |
| 13                                                                                                    | Burnout detection         Changes the burnout detection setting to OFF in accordance with the change in the data refresh interval.           See "Data refresh interval of the measurement modules" (p.                                           |                                                                                                    |
| 14                                                                                                    | Wiring mode Change the delta conversion settings and channel settings suit the wiring mode.<br>See "2.9 Wiring the Power Measurement Module to the Measurement Line" (p. 76) and "Setting the conversion (p. 143)                                 |                                                                                                    |

# 15.3 Disposal

Backup lithium batteries are built into the instrument. When disposing of the instrument, remove the lithium batteries and handle and dispose of the instrument in accordance with local regulations.

## 

Do not short-circuit the battery.

■ Do not charge the battery.

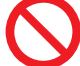

Do not disassemble the battery.

Do not throw the battery in the fire or heat the battery.

Doing so can cause the battery to explode, resulting in bodily injury.

## 

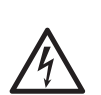

Before removing the lithium battery, turn OFF the instrument and remove the power cord and the cables.

Failure to do so could cause the operator to experience an electric shock.

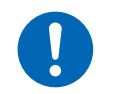

Keep the removed battery out of reach of children.

Children may accidentally swallow the battery.

Dispose of the battery in accordance with local regulations.

CALIFORNIA, USA ONLY Perchlorate Material - special handling may apply. See <u>https://dtsc.ca.gov/perchlorate/</u>

## How to remove lithium batteries

Required items: Phillips screwdriver (No. 2), tweezers

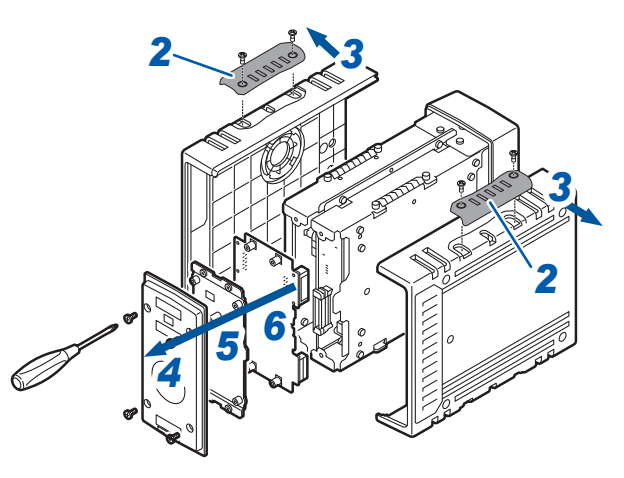

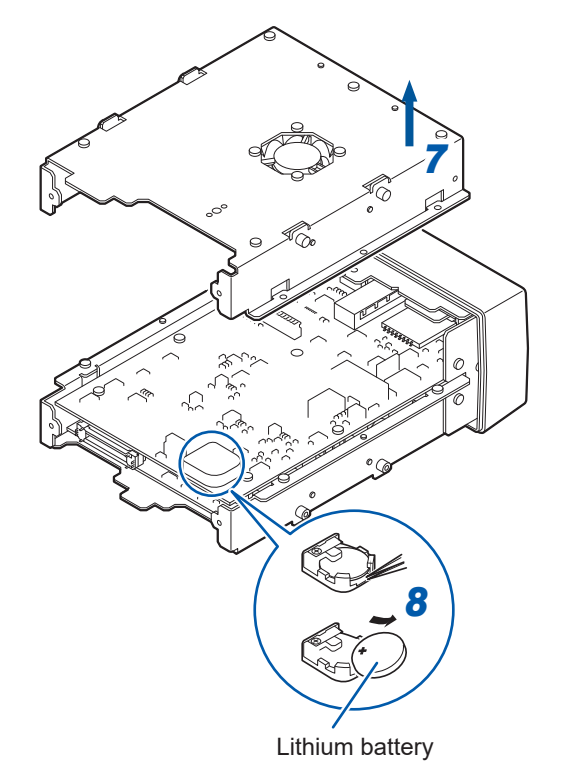

- **1** Confirm that the instrument is turned OFF. Remove the power cord and the cables.
- **2** Remove the cover. (4 locations)
- **3** Remove the side panels on both sides.
- **4** Remove the rear panel.
- **5** Remove the plate at the rear.
- 6 Remove the motherboard.
- **7** Remove the plate.
- 8 Insert a pair of tweezers between the battery and the battery holder, and then lift up the battery to remove it.

# **15.4 FAQ (Frequently Asked Questions)**

## Installation and measurement operation

| Query                                                                                                    | Answer                                                                                                    | Reference                                                                                             |
|----------------------------------------------------------------------------------------------------|----------------------------------------------------------------------------------------------------|----------------------------------------------------------------------------------------------------|
| What happens to the data if a power failure occurs during the measurement?                                                                          | The measurement data cannot be retained.                                                                                                    | "Preparations and<br>settings in case<br>of power failure"<br>(p. 223),<br>"Start backup"<br>(p. 287) |
| What can I do to restart the recording after the power is restored?                                                                                 | The recording can be restarted after the power is restored by using the start backup function.                                                                                                    | "10.1 Setting the<br>Environment" (p.<br>287)                                                         |
| Why is the temperature error<br>increased immediately after the<br>instrument is moved to a location with<br>a significantly different temperature? | For the temperature measurement using a thermocouple, the reference junction compensation is performed by measuring the terminal temperature using the internal temperature sensor. If the environment temperature changes drastically, the thermal equilibrium between the terminal block and the temperature sensor is disrupted, causing the error. When the instrument is moved to a location with a significantly different temperature, wait for at least 60 minutes before performing measurement. | "Installing the<br>instrument" (p. 13)                                                                |
| What can I do to correct a deviation in the zero position of the input?                                                                             | The deviation in the zero position can be corrected using the zero adjustment function.                                                                                                    | "Performing<br>Zero Adjustment"<br>(p. 170)                                                           |
| What should I do if a measured value appears in an unconnected channel even when only CH1 is input?                                                 | When the input terminal is open, it may display a waveform affected by other channels. Set the input open channel to OFF or short the plus and minus terminals.                                                                                                    | _                                                                                                    |
| The measured value fluctuates even<br>when there is no input. What should I<br>do?                                                                  | Due to induced voltage, the measured value<br>may become unstable; however, this is not a<br>malfunction.                                                                                                    | _                                                                                                    |
| Is it possible to place event marks<br>during the measurement and search<br>for them later?                                                         | Event marks can be placed on the measurement<br>data. Use Logger Utility to jump to the display of<br>the event mark.                                                                                                    | "8.1 Placing Event<br>Marks During<br>Measurement" (p.<br>267)                                        |
| The measured value cannot be acquired after the measurement has been started.                                                                       | If the trigger is set, the recording is not started until<br>the trigger is activated.<br>You can activate the trigger forcibly.                                                                                                    | "5 Trigger<br>Function" (p. 191),<br>"5.8 Applying Trigger<br>Forcibly" (p. 217)                      |
| The measured data includes unusual values, such as +7.77777E+99 and +8.88888E+99. What does this mean?                                              | The meaning indicated by special values varies depending on the data acquisition method.                                                                                                    | "14 Data Handling"<br>(p.428)                                                                         |

## MR7100 and MR7102

| Query                                                                                                    | Answer                                                                                                    | Reference                                                  |
|----------------------------------------------------------------------------------------------------|----------------------------------------------------------------------------------------------------|------------------------------------------------------------|
| Is it possible to measure the<br>temperature of the part where voltage<br>is applied?                                   | The temperature can be measured if the voltage<br>is not exceeding the maximum voltage between<br>channels and the maximum voltage to the ground<br>connection. If the voltage exceeds the maximum<br>voltages, use an ungrounded thermocouple, for<br>example, so that the voltage will not be applied to<br>the input terminal.                                                                                                    | "Precautions for<br>measurement"<br>(p. 16)                |
| Which should I set for the reference<br>junction compensation, [EXT] or<br>[INT]?<br>What is the accuracy in this case? | To connect a thermocouple to the terminal block of<br>the module, set INT (internal).<br>The measurement accuracy is the value obtained<br>when the temperature measurement accuracy and<br>reference junction compensation accuracy are<br>added.<br>Example: When measuring the temperature in the<br>range between 0°C and 100°C using<br>thermocouple K<br>The measurement accuracy is ±1.0°C,<br>which is the value obtained when the<br>temperature measurement accuracy<br>±0.5°C and reference junction<br>compensation accuracy ±0.5°C are<br>added. | "Temperature<br>(thermocouple)<br>measurement"<br>(p. 122) |

## MR7103

| Query                                                                              | Answer                                                                                                    | Reference                                                                                                    |
|------------------------------------------------------------------------------------|----------------------------------------------------------------------------------------------------|----------------------------------------------------------------------------------------------------|
| The settings cannot be changed.                                                    | Settings can only be changed while measurement<br>is stopped or simple measurement is being<br>performed. In addition, instrument firmware V1.50<br>or later is required in order to use the M7103.                                                            | "Starting simple<br>measurement (for<br>the M7103 Power<br>Measurement<br>Module)" (p. 151)                            |
| The voltage/current measurement value is invalid.                                  | Check the connections of the voltage cords and current sensor.                                                                                                    | "Connecting<br>the voltage<br>cords" (p. 67),<br>"Connecting the<br>voltage cords"<br>(p. 67)                          |
| The active power value is invalid.                                                 | Check the settings of the voltage range and current range.                                                                                                    | "Setting the power<br>measurement range"<br>(p. 126)                                                                   |
| The frequency cannot be measured.<br>The measurement values are not<br>stabilized. | Check the input frequency.<br>If the input frequency is below the measurement<br>lower limit frequency, the frequency cannot be<br>measured.<br>If a distorted waveform is input, such as PWM<br>waveform, decrease the frequency of the zero<br>cross filter. | "Zero cross filter<br>and measurement<br>lower limit frequency<br>(measurable<br>frequency range<br>setting)" (p. 132) |
|                                                                                    | Check the synchronization source settings.                                                                                                    | "Synchronization<br>source" (p. 129)                                                                                   |
| The three-phase voltage is measured lower than it actually is.                     | When the phase voltage is measured using the $\Delta$ -Y conversion function, set the $\Delta$ -Y conversion function to OFF.                                                                                                    | "Delta conversion<br>function" (p. 142)                                                                                |
| Query                                                                                                    | Answer                                                                                                    | Reference                                                                              |
|----------------------------------------------------------------------------------------------------|----------------------------------------------------------------------------------------------------|----------------------------------------------------------------------------------------|
| The power measurement value is not correct.                                                                                                    | Check the wiring.                                                                                                    | "Checking<br>connection" (p. 84)                                                       |
|                                                                                                    | Check the rectification method settings.                                                                                | "Rectification<br>method" (p. 133)                                                     |
| The current is not zero even when there is no input.                                                                                           | If a low current range is used for the universal clamp-on CT, set the LPF to 100 kHz, and then execute zero adjustment. | "Low-pass filter<br>(LPF)" (p. 131),<br>"Wiring to the<br>measurement line"<br>(p. 82) |
| The apparent/reactive power and power factor values on the secondary                                                                           | Set the same rectification method as that for the other measuring instruments.                                          | "Rectification<br>method" (p. 133)                                                     |
| side of the inverter differ from those of<br>the other measuring instruments.<br>The displayed voltage value is higher<br>than it actually is. | Use the same formula as that for the other measuring instruments.                                                       | "Power formula"<br>(p. 144)                                                            |

### Data saving

| Query                                                                                                    | Answer                                                                                                    | Reference                                                                                                    |
|----------------------------------------------------------------------------------------------------|----------------------------------------------------------------------------------------------------|----------------------------------------------------------------------------------------------------|
| Can I use a commercially available<br>SD memory card or USB drive?                                                                                                    | bommercially available<br>and or USB drive? Make sure to use Hioki optional SD memory card<br>or USB drive. The operation cannot be guaranteed<br>for a commercially available SD memory card or<br>USB drive.                                        |                                                                                                    |
|                                                                                                    | A USB drive with security functions, including fingerprint authentication, cannot be used.                                                                                                    | (p. 72)                                                                                                    |
| Can I replace the media during the auto-save operation?                                                                                                    | You cannot replace the media during the auto-save<br>operation. Try to select split saving, deleting, or<br>FTP function.                                                                                                    | <ul> <li>"6.3 Saving Data" (p. 225)</li> <li>"12.3 Acquiring Data with the FTP Server" (p. 324)</li> <li>"12.4 Sending Data Using the FTP Client" (p. 326)</li> </ul> |
| How many days can I record data?                                                                                                    | The allowable recording length setting varies with<br>the number of channels and the recording interval.<br>Example: With the recording interval 1 s, 15<br>channels, and 1 GB media, a recording of<br>approx. 200 days is possible.                 | "14.7 File Size" (p.<br>418)                                                                                                    |
| Can I view the waveform data in Excel?                                                                                                    | Automatically saved waveform data (binary format)<br>can be converted to the text format (CSV) using<br>Logger Utility.<br>The CSV files can be read in Excel.                                                                                        | "12.1 Using Logger<br>Utility" (p. 311)                                                                                                    |
| I want to set the time (absolute<br>time), instead of the elapsed time<br>(relative time), for the time axis of the<br>waveform data (CSV format).<br>What should I do? | <ul> <li>Set the horizontal (time) axis display to date.</li> <li>Time: Elapsed time since the measurement is started</li> <li>Date: Actual time (date and time)</li> <li>Number of data: Number of data since the measurement is started.</li> </ul> | "Horizontal (time)<br>axis display" (p.<br>290)                                                                                                    |

15 Maintenance and Service

# 15.5 Open-source Software

The product includes software under GNU General Public License, GNU Lesser General Public License, and other licenses.

Under these licenses, the customer has a right to obtain, modify, or redistribute the source codes of the software.

For more information, see the following website.

https://www.hioki.com/global/support/oss

Please understand that we cannot answer questions regarding the contents of the source codes.

# **Command Index**

#### Symbol

| *CLS  | 102 |
|-------|-----|
| *ESR? | 102 |
| *IDN? | 102 |
| *OPC  | 102 |
| *OPC? | 103 |
| *OPT? | 103 |
| *RST  | 103 |
| *STB? | 103 |
| *TST? | 104 |
| *WAI  | 104 |

## <u>A</u>

| 10007                             |       | 4 - 0 |
|-----------------------------------|-------|-------|
| :ABORT                            | ••••• | 172   |
| :ALARm:ACTive                     | ••••• | 303   |
| :ALARm:ACTive?                    |       | 303   |
| :ALARm:ANALog:KIND                | 254,  | 448   |
| :ALARm:ANALog:KIND?               | 254,  | 448   |
| :ALARm:ANALog:LEVEI               | 263,  | 448   |
| :ALARm:ANALog:LEVEI? 256, 260,    | 263,  | 448   |
| :ALARm:ANALog:LOWEr               | 259,  | 448   |
| :ALARm:ANALog:LOWEr?              | 259,  | 448   |
| :ALARm:ANALog:SIDE                | 257,  | 448   |
| :ALARm:ANALog:SIDE?               | 257,  | 448   |
| :ALARm:ANALog:SLOPe 255,          | 262,  | 448   |
| :ALARm:ANALog:SLOPe? 255,         | 262,  | 448   |
| :ALARm:ANALog:SLP2:TIMe           |       | 264   |
| :ALARm:ANALog:SLP2:TIMe?          |       | 264   |
| :ALARm:ANALog:STIMe               |       | 261   |
| :ALARm:ANALog:STIMe?              |       | 261   |
| :ALARm:ANALog:UPPEr               | 258,  | 448   |
| :ALARm:ANALog:UPPEr?              | 258,  | 448   |
| :ALARm:ARCD?                      |       | 266   |
| :ALARm:ARCDNum?                   |       | 266   |
| :ALARm:BEEP                       |       | 248   |
| :ALARm:BEEP?                      |       | 248   |
| :ALARm:BURN                       |       | 250   |
| :ALARm:BURN?                      |       | 250   |
| :ALARm:CALCulate:KIND             | 254,  | 448   |
| :ALARm:CALCulate:KIND?            | 254,  | 448   |
| :ALARm:CALCulate:LEVEI 256, 260,  | 263,  | 448   |
| :ALARm:CALCulate:LEVEI? 256, 260, | 263,  | 448   |
| :ALARm:CALCulate:LOWEr            | 259,  | 448   |
| :ALARm:CALCulate:LOWEr?           | 259.  | 448   |
| :ALARm:CALCulate:SIDE             | 257,  | 448   |
| :ALARm:CALCulate:SIDE?            | 257.  | 448   |
| :ALARm:CALCulate:SLOPe            | 262.  | 448   |
| :ALARm:CALCulate:SLOPe?           | 262.  | 449   |
| :ALARm:CALCulate:SLP2:TIMe        | ,     | 264   |
| :ALARm:CALCulate:SLP2:TIMe?       |       | 264   |
| :ALARm:CALCulate:STIMe            |       | 261   |
| ·ALARm:CALCulate:STIMe?           |       | 261   |
| :ALARm:CALCulate:UPPFr            | 258   | 449   |
| ·ALARm·CALCulate·UPPEr?           | 258   | 449   |
| ·AI ARm·FII Ter                   | 200,  | 251   |
| ·ALARm·FILTer?                    |       | 251   |
|                                   | ••••• | 201   |

| :ALARm:HISTory          |      |      | 249 |
|-------------------------|------|------|-----|
| :ALARm:HISTory?         |      |      | 249 |
| :ALARm:HOLD             |      | 248, | 266 |
| :ALARm:HOLD?            |      |      | 248 |
| :ALARm:LOGic:PATTern    |      | 265, | 448 |
| :ALARm:LOGic:PATTern?   |      | 265, | 448 |
| :ALARm:POWer:KIND       |      |      | 254 |
| :ALARm:POWer:KIND?      |      |      | 254 |
| :ALARm:POWer:LEVEI      | 256, | 260, | 263 |
| :ALARm:POWer:LEVEI?     | 256, | 260, | 263 |
| :ALARm:POWer:LOWEr      |      |      | 259 |
| :ALARm:POWer:LOWEr?     |      |      | 259 |
| :ALARm:POWer:SIDE       |      |      | 257 |
| :ALARm:POWer:SIDE?      |      |      | 257 |
| :ALARm:POWer:SLOPe      |      | 255, | 262 |
| :ALARm:POWer:SLOPe?     |      | 255, | 262 |
| :ALARm:POWer:SLP2:TIMe  |      |      | 264 |
| :ALARm:POWer:SLP2:TIMe? |      |      | 264 |
| :ALARm:POWer:STIMe      |      |      | 261 |
| :ALARm:POWer:STIMe?     |      |      | 261 |
| :ALARm:POWer:UPPEr      |      |      | 258 |
| :ALARm:POWer:UPPEr?     |      |      | 258 |
| :ALARm:PULSe:KIND       |      | 254, | 448 |
| :ALARm:PULSe:KIND?      |      | 254, | 448 |
| :ALARm:PULSe:LEVEI      | 260, | 263, | 448 |
| :ALARm:PULSe:LEVEI?     | 260, | 263, | 448 |
| :ALARm:PULSe:LOWEr      |      | 259, | 448 |
| :ALARm:PULSe:LOWEr?     |      | 259, | 448 |
| :ALARm:PULSe:SIDE       |      | 257, | 448 |
| :ALARm:PULSe:SIDE?      |      | 257, | 448 |
| :ALARm:PULSe:SLOPe      | 255, | 262, | 448 |
| :ALARm:PULSe:SLOPe?     | 255, | 262, | 448 |
| :ALARm:PULSe:SLP2:TIMe  |      |      | 264 |
| :ALARm:PULSe:SLP2:TIMe? |      |      | 264 |
| :ALARm:PULSe:STIMe      |      |      | 261 |
| :ALARm:PULSe:STIMe?     |      |      | 261 |
| :ALARm:PULSe:UPPEr      |      | 258, | 448 |
| :ALARm:PULSe:UPPEr?     |      | 258, | 448 |
| :ALARm:SOURce           |      |      | 249 |
| :ALARm:SOURce?          |      |      | 249 |

## С

| :CALCulate:MEAS:ANSWer?  | 277, 449 |
|--------------------------|----------|
| :CALCulate:MEAS:FILE     | 234, 449 |
| :CALCulate:MEAS:FILE?    | 234, 449 |
| :CALCulate:MEAS:INTegra  | 277      |
| :CALCulate:MEAS:INTegra? | 277      |
| :CALCulate:MEAS:KIND     | 272, 449 |
| :CALCulate:MEAS:KIND?    | 272, 449 |
| :CALCulate:MEAS:LEN      | 273, 449 |
| :CALCulate:MEAS:LEN?     | 273, 449 |
| :CALCulate:MEAS:LEVEI    | 276      |
| :CALCulate:MEAS:LEVEI?   | 276      |
| :CALCulate:MEAS:REG      | 273, 449 |
| :CALCulate:MEAS:REG?     | 273, 449 |
| :CALCulate:MEAS:SET      | 275, 449 |
| :CALCulate:MEAS:SET?     | 275, 449 |

Index

| :CALCulate:MEAS:TARGet                      | 276 | :CONFigure:ATSAve        | 229   |
|---------------------------------------------|-----|--------------------------|-------|
| :CALCulate:MEAS:TARGet?                     | 276 | :CONFigure:ATSAve?       | 229   |
| :CALCulate:MEAS:TIME 274, 4                 | 449 | :CONFigure:AUTOFolder    | . 231 |
| :CALCulate:MEAS:TIME? 274, 4                | 449 | :CONFigure:AUTOFolder?   | . 231 |
| :CALCulate:MEASure                          | 272 | :CONFigure:EXTRECSamp    | . 109 |
| :CALCulate:MEASure?                         | 272 | :CONFigure:EXTRECSamp?   | . 109 |
| :CALCulate:WAVE:ARIThmetic:COEF:A. 283, -   | 449 | :CONFigure:FILEName      | 227   |
| :CALCulate:WAVE:ARIThmetic:COEF:A? 283,     | 449 | :CONFigure:FILEName?     | . 227 |
| :CALCulate:WAVE:ARIThmetic:COEF:B 283,      | 449 | :CONFigure:RECTime       | . 107 |
| :CALCulate:WAVE:ARIThmetic:COEF:B? 283,     | 449 | :CONFigure:RECTime?      | . 107 |
| :CALCulate:WAVE:ARIThmetic:COEF:C           | 283 | :CONFigure:SAMPKind 106  | , 109 |
| :CALCulate:WAVE:ARIThmetic:COEF:C?          | 283 | :CONFigure:SAMPKind? 106 | , 109 |
| :CALCulate:WAVE:ARIThmetic:COEF:D           | 283 | :CONFigure:SAMPle        | . 106 |
| :CALCulate:WAVE:ARIThmetic:COEF:D?          | 283 | :CONFigure:SAMPle?       | . 106 |
| :CALCulate:WAVE:ARIThmetic:COEF:E. 283,     | 449 | :CONFigure:SAVECalc      | . 234 |
| :CALCulate:WAVE:ARIThmetic:COEF:E? 283,     | 449 | :CONFigure:SAVECalc?     | . 234 |
| :CALCulate:WAVE:ARIThmetic:OPERator:A 283,  | 449 | :CONFigure:SAVEDeci      | . 240 |
| :CALCulate:WAVE:ARIThmetic:OPERator:A? 283, | 449 | :CONFigure:SAVEDeci?     | . 240 |
| :CALCulate:WAVE:ARIThmetic:OPERator:B       | 283 | :CONFigure:SAVEFormat    | . 241 |
| :CALCulate:WAVE:ARIThmetic:OPERator:B?      | 283 | :CONFigure:SAVEFormat?   | . 241 |
| :CALCulate:WAVE:ARIThmetic:OPERator:C       | 283 | :CONFigure:SAVEKind      | . 232 |
| :CALCulate:WAVE:ARIThmetic:OPERator:C?      | 283 | :CONFigure:SAVEKind?     | . 232 |
| :CALCulate:WAVE:ARIThmetic:OPERator:D       | 283 | :CONFigure:SAVELen       | . 232 |
| :CALCulate:WAVE:ARIThmetic:OPERator:D?      | 283 | :CONFigure:SAVELen?      | . 232 |
| :CALCulate:WAVE:KIND                        | 449 | :CONFigure:SAVEMode      | . 231 |
| :CALCulate:WAVE:KIND?                       | 449 | :CONFigure:SAVEMode?     | . 231 |
| :CALCulate:WAVE:MOVe:POINt                  | 449 | :CONFigure:SAVEPri       | . 228 |
| :CALCulate:WAVE:MOVe:POINt?                 | 449 | :CONFigure:SAVEPri?      | . 228 |
| :CALCulate:WAVE:RESet:BASE                  | 449 | :CONFigure:SAVEReg       | . 233 |
| :CALCulate:WAVE:RESet:BASE?                 | 449 | :CONFigure:SAVEReg?      | . 233 |
| :CALCulate:WAVE:RESet:INT                   | 449 | :CONFigure:SAVESep       | . 240 |
| :CALCulate:WAVE:RESet:INT?                  | 449 | :CONFigure:SAVESep?      | . 240 |
| :CALCulate:WAVE:RESet:KIND                  | 449 | :CONFigure:SAVETime      | . 233 |
| :CALCulate:WAVE:RESet:KIND?                 | 449 | :CONFigure:SAVETime?     | . 233 |
| :CALCulate:WAVE:RESet:TIME                  | 449 | :CONFigure:SAVEWave      | . 229 |
| :CALCulate:WAVE:RESet:TIME?                 | 449 | :CONFigure:SAVEWave?     | . 229 |
| :CALCulate:WAVE:SOURce:SR1                  | 449 | :CONFigure:STARt         | . 111 |
| :CALCulate:WAVE:SOURce:SR1?                 | 449 | :CONFigure:STARt?        | . 111 |
| :CALCulate:WAVE:SOURce:SR2                  | 450 | :CONFigure:STARTTime     | . 111 |
| :CALCulate:WAVE:SOURce:SR2?                 | 450 | :CONFigure:STARTTime?    | . 111 |
| :CALCulate:WAVE:SOURce:SR3                  | 282 | :CONFigure:STOP          | 107   |
| :CALCulate:WAVE:SOURce:SR3?                 | 282 | :CONFigure:STOP?         | . 107 |
| :CALCulate:WAVE:SOURce:SR4                  | 282 | :CONFigure:STOPTime      | . 108 |
| :CALCulate:WAVE:SOURce:SR4?                 | 282 | :CONFigure:STOPTime?     | . 108 |
| :CALCulate:WAVE:STR                         | 450 | :CONFigure:SYNC:CHECk?   | . 114 |
| :CALCulate:WAVE:STR?                        | 450 | :CONFigure:SYNC:SET 113  | , 450 |
| :COMMent:ALMCH                              | 251 | :CONFigure:SYNC:SET? 113 | , 450 |
| :COMMent:ALMCH?                             | 251 | :CONFigure:THINData      | . 230 |
| :COMMent:CH                                 | 168 | :CONFigure:THINData?     | . 230 |
| :COMMent:CH?                                | 168 | :CONFigure:THINOut       | . 230 |
| :COMMent:MODule                             | 169 | :CONFigure:THINOut?      | . 230 |
| :COMMent:MODule?                            | 169 |                          | -     |
| :COMMent:TITLe                              | 168 | P                        |       |
| :COMMent:TITLe? 110.                        | 168 | UU                       |       |
| :CONFigure:ADDComment                       | 227 |                          | 007   |
| :CONFigure:ADDComment?                      | 227 |                          | 20/   |
| :CONFigure:ADDDate                          | 228 |                          | 20/   |
| :CONFigure:ADDDate?                         | 228 | .DISFIAY.IVIARAJUIIIP?   | 207   |

# <u>E</u>\_\_\_\_\_

| :ERRor?                  | 105, 456 |
|--------------------------|----------|
| :ERRor:BIT:ERRor?        | 456      |
| :ERRor:BIT:WARNing?      | 456      |
| :ERRor:BIT:WARNing:CLEAr | 457      |
| :ERRor:LOG:ERRor?        | 457      |
| :ERRor:LOG:ERRor:CLEAr   | 457      |
| :ERRor:LOG:WARNing?      | 457      |
| :ERRor:LOG:WARNing:CLEAr | 457      |
| :ESR0?                   | 104      |

# Н\_\_\_\_\_

| :HEADer  | 105 |
|----------|-----|
| :HEADer? | 105 |

\_\_\_\_

# Μ

| :MEDia:SD:FINFo:SET?      |      | 242 |
|---------------------------|------|-----|
| :MEDia:SD:FLISt:SET?      |      | 245 |
| :MEDia:SD:FORMat?         |      | 224 |
| :MEDia:SD:FREE?           |      | 245 |
| :MEDia:SD:LOAD:SET        |      | 243 |
| :MEDia:SD:LOAD:SET?       |      | 243 |
| :MEDia:SD:SAVE:A2L:LAN1   | 238, | 340 |
| :MEDia:SD:SAVE:A2L:LAN1?  | 238, | 340 |
| :MEDia:SD:SAVE:A2L:LAN2   | 238, | 340 |
| :MEDia:SD:SAVE:A2L:LAN2?  | 238, | 340 |
| :MEDia:SD:SAVE:CALC:CSV   |      | 238 |
| :MEDia:SD:SAVE:CALC:CSV?  |      | 238 |
| :MEDia:SD:SAVE:DATA:CSV   |      | 238 |
| :MEDia:SD:SAVE:DATA:CSV?  |      | 238 |
| :MEDia:SD:SAVE:DATA:MEM   |      | 238 |
| :MEDia:SD:SAVE:DATA:MEM?  |      | 238 |
| :MEDia:SD:SAVE:DATA:MF4   |      | 238 |
| :MEDia:SD:SAVE:DATA:MF4?  |      | 238 |
| :MEDia:SD:SAVE:SET        |      | 238 |
| :MEDia:SD:SAVE:SET?       |      | 238 |
| :MEDia:USB:FINFo:SET?     |      | 242 |
| :MEDia:USB:FLISt:SET?     |      | 245 |
| :MEDia:USB:FORMat?        |      | 224 |
| :MEDia:USB:FREE?          |      | 245 |
| :MEDia:USB:LOAD:SET       |      | 243 |
| :MEDia:USB:LOAD:SET?      |      | 243 |
| :MEDia:USB:SAVE:A2L:LAN1  | 238, | 340 |
| :MEDia:USB:SAVE:A2L:LAN1? | 238, | 340 |
| :MEDia:USB:SAVE:A2L:LAN2  | 238, | 340 |
| :MEDia:USB:SAVE:A2L:LAN2? | 238, | 340 |
| :MEDia:USB:SAVE:CALC:CSV  |      | 238 |
| :MEDia:USB:SAVE:CALC:CSV? |      | 238 |
| :MEDia:USB:SAVE:DATA:CSV  |      | 238 |
| :MEDia:USB:SAVE:DATA:CSV? |      | 238 |
| :MEDia:USB:SAVE:DATA:MEM  |      | 238 |
| :MEDia:USB:SAVE:DATA:MEM? |      | 238 |
| :MEDia:USB:SAVE:DATA:MF4  |      | 238 |
| :MEDia:USB:SAVE:DATA:MF4? |      | 238 |
|                           |      |     |

| :MEDia:USB:SAVE:SET                                                                                                    | 238                                                                                                    |
|----------------------------------------------------------------------------------------------------|----------------------------------------------------------------------------------------------------|
| :MEDia:USB:SAVE:SET?                                                                                                    | 238                                                                                                    |
| :MEMory:ADATa?                                                                                                    | 178                                                                                                    |
| :MEMory:AFETch?                                                                                                    | 183                                                                                                    |
| ·MEMory·AMAXPoint?                                                                                                    | 176                                                                                                    |
| :MEMony: APOINt                                                                                                    | 177                                                                                                    |
| MEMony: ADOINt:                                                                                                    | 177                                                                                                    |
|                                                                                                    | 1//                                                                                                    |
|                                                                                                    | 180                                                                                                    |
| :MEMory:BDAIa?                                                                                                    | 178                                                                                                    |
| :MEMory:BFETch?                                                                                                    | 183                                                                                                    |
| :MEMory:BREAL?                                                                                                    | 181                                                                                                    |
| :MEMory:CHSTore?                                                                                                    | 176                                                                                                    |
| :MEMory:FCHSTore?                                                                                                    | 182                                                                                                    |
| :MEMory:GETReal 180                                                                                                    | , 182                                                                                                    |
| :MEMory:MAXPoint?                                                                                                    | 176                                                                                                    |
| :MEMory:POINt                                                                                                    | 177                                                                                                    |
| :MEMory:POINt?                                                                                                    | . 177                                                                                                    |
| ·MEMory:TAFETch?                                                                                                    | 184                                                                                                    |
| :MEMony:TARCH2                                                                                                    | 175                                                                                                    |
| :MEMon/:TAROTI:                                                                                                    | 101                                                                                                    |
|                                                                                                    | . 101                                                                                                    |
|                                                                                                    | 170                                                                                                    |
| :MEMory: IFCHS lore?                                                                                                    | 182                                                                                                    |
| :MEMory:TOPPoint?                                                                                                    | 177                                                                                                    |
| :MEMory:TVFETch?                                                                                                    | 184                                                                                                    |
| :MEMory:TVRCH?                                                                                                    | 175                                                                                                    |
| :MEMory:TVREAI?                                                                                                    | 181                                                                                                    |
| :MEMory:VDATa?                                                                                                    | 178                                                                                                    |
| :MEMory:VFETch?                                                                                                    | 183                                                                                                    |
| MEMory VREAL2                                                                                                    | 100                                                                                                    |
|                                                                                                    | 100                                                                                                    |
| MODule:AD.IUST?                                                                                                    | . 100                                                                                                    |
| :MODule:ADJUST?                                                                                                    | 170                                                                                                    |
| :MODule:ADJUST?<br>:MODule:DATARate                                                                                                    | 170<br>170<br>5, 431                                                                                                    |
| :MODule:ADJUST?<br>:MODule:DATARate                                                                                                    | 170<br>5, 431<br>5, 431                                                                                                    |
| :MODule:ADJUST?<br>:MODule:DATARate                                                                                                    | 170<br>5, 431<br>5, 431<br>116                                                                                                    |
| :MODule:ADJUST?<br>:MODule:DATARate                                                                                                    | 180<br>170<br>5, 431<br>5, 431<br>116<br>117                                                                                                    |
| :MODule:ADJUST?<br>:MODule:DATARate                                                                                                    | 170<br>6, 431<br>6, 431<br>116<br>117<br>117                                                                                                    |
| :MODule:ADJUST?<br>:MODule:DATARate                                                                                                    | 180<br>170<br>5, 431<br>5, 431<br>116<br>117<br>117<br>117                                                                                                    |
| :MODule:ADJUST?<br>:MODule:DATARate                                                                                                    | 180<br>170<br>5, 431<br>116<br>117<br>117<br>117<br>, 122                                                                                                    |
| :MODule:ADJUST?<br>:MODule:DATARate                                                                                                    | 180<br>170<br>6, 431<br>116<br>117<br>117<br>117<br>. 122<br>, 122                                                                                                    |
| :MODule:ADJUST?<br>:MODule:DATARate                                                                                                    | 180<br>170<br>6, 431<br>116<br>117<br>117<br>117<br>, 122<br>123                                                                                                    |
| :MODule:ADJUST?<br>:MODule:DATARate                                                                                                    | 180<br>170<br>5, 431<br>116<br>117<br>117<br>. 117<br>. 122<br>122<br>153<br>153                                                                                                    |
| :MODule:ADJUST?<br>:MODule:DATARate                                                                                                    | 180<br>170<br>5, 431<br>5, 431<br>116<br>117<br>117<br>117<br>122<br>122<br>153<br>153<br>154                                                                                                    |
| :MODule:ADJUST?<br>:MODule:DATARate                                                                                                    | 180<br>170<br>5, 431<br>5, 431<br>116<br>117<br>117<br>117<br>122<br>122<br>153<br>154<br>154                                                                                                    |
| :MODule:ADJUST?<br>:MODule:DATARate                                                                                                    | 180<br>170<br>5, 431<br>116<br>117<br>117<br>117<br>122<br>153<br>153<br>154<br>154<br>156                                                                                                    |
| :MODule:ADJUST?<br>:MODule:DATARate                                                                                                    | 180<br>170<br>5, 431<br>5, 431<br>116<br>117<br>117<br>117<br>122<br>153<br>153<br>154<br>154<br>156                                                                                                    |
| :MODule:ADJUST?<br>:MODule:DATARate                                                                                                    | 180<br>170<br>5, 431<br>116<br>117<br>117<br>117<br>117<br>122<br>153<br>153<br>154<br>156<br>156<br>156                                                                                                    |
| :MODule:ADJUST?<br>:MODule:DATARate                                                                                                    | 180<br>170<br>5, 431<br>5, 431<br>116<br>117<br>117<br>117<br>122<br>153<br>153<br>154<br>156<br>156<br>156                                                                                                    |
| :MODule:ADJUST?         :MODule:DATARate         :MODule:DATARate?         :MODule:DFILter?         :MODule:FILTer         :MODule:FILTer?         :MODule:INMOde         :MODule:INMOde?         :MODule:PCOMOde         :MODule:PCOSTart         :MODule:PCOUnt         :MODule:PFILTer         :MODule:PCOSTart?         :MODule:PFILTer         :MODule:PCOUnt         :MODule:PFILTer         :MODule:PCOUnt         :MODule:PFILTer         :MODule:PFILTer         :MODule:PFILTer         :MODule:PCOUnt         :MODule:PFILTer         :MODule:PFILTer         :MODule:PFILTe | 180<br>170<br>5, 431<br>5, 431<br>116<br>117<br>117<br>117<br>122<br>153<br>153<br>154<br>156<br>156<br>156<br>160<br>160                                                                                                    |
| :MODule:ADJUST?         :MODule:DATARate         :MODule:DATARate?         :MODule:DFILter?         :MODule:FILTer         :MODule:FILTer?         :MODule:INMOde         :MODule:INMOde?         :MODule:PCOMOde?         :MODule:PCOSTart         :MODule:PCOUnt         :MODule:PFILTer         :MODule:PCOUnt         :MODule:PFILTer         :MODule:PCOUnt         :MODule:PFILTer         :MODule:PCOUnt         :MODule:PFILTer         :MODule:PFILTer                                                                                                    | 180<br>170<br>5, 431<br>5, 431<br>116<br>117<br>117<br>117<br>122<br>153<br>153<br>154<br>156<br>156<br>156<br>160<br>160<br>160                                                                                                    |
| :MODule:ADJUST?:MODule:ADJUST?:MODule:DATARate:MODule:DATARate?:MODule:DFILter?:MODule:FILTer:MODule:FILTer?:MODule:IDN?:MODule:INMOde:MODule:INMOde?:MODule:PCOMOde:MODule:PCOSTart:MODule:PCOUnt:MODule:PCOUnt?:MODule:PFILTer?:MODule:PCOUnt?:MODule:PCOUnt?:MODule:PFILTer?:MODule:PFILTer?:MODule:PFILTer?:MODule:PFILTer?:MODule:PFILTer?:MODule:PFILTer?:MODule:PFILTer?:MODule:PINMOde:MODule:PINMOde?:MODule:PINMOde?:MODULE:PINMODE?:MODULE:PINMODE?:MODULE:PINMODE?:MODULE:PINMODE?:MODULE:PINMODE?:MODULE:PINMODE?:MODULE:PINMODE?:MODULE:PINMODE?:MODULE:PINMODE?:MODULE:PINMODE?:MODULE:PINMODE?:MODULE:PINMODE?:MODULE:PINMODE?:MODULE:PINMODE?:MODULE:PINMODE?:MODULE:PINMODE?:MODULE:                          | 180<br>170<br>5, 431<br>5, 431<br>116<br>117<br>117<br>117<br>122<br>153<br>153<br>154<br>156<br>156<br>156<br>156<br>150<br>159<br>5, 159                                                                                                    |
| :MODule:ADJUST?         :MODule:DATARate         :MODule:DATARate?         :MODule:DFILter?         :MODule:FILTer         :MODule:FILTer?         :MODule:FILTer?         :MODule:IDN?         :MODule:INMOde         :MODule:PCOMOde         :MODule:PCOSTart         :MODule:PCOSTart?         :MODule:PCOUnt         :MODule:PFILTer?         :MODule:PCOUnt         :MODule:PFILTer         :MODule:PCOUnt         :MODule:PFILTer         :MODule:PFILTer         :MODule:PFILTer         :MODule:PCOUnt         :MODule:PFILTer         :MODule:PFILTer         :MODule:PFILTer         :MODule:PFILTer         :MODule:PFILTer         :MODule:PFILTer         :MODule:PFINMOde         :MODule:PINMOde         :MODule:PINMOde         :MODule:PRANGe                                                                                                    | 180<br>170<br>5, 431<br>5, 431<br>116<br>117<br>117<br>117<br>122<br>153<br>153<br>154<br>156<br>156<br>156<br>159<br>5, 159<br>156                                                                                                    |
| :MODule:ADJUST?         :MODule:DATARate         :MODule:DATARate?         :MODule:DFILter?         :MODule:FILTer         :MODule:FILTer?         :MODule:IDN?         :MODule:INMOde         :MODule:PCOMOde         :MODule:PCOSTart         :MODule:PCOUnt         :MODule:PFILTer         :MODule:PCOUnt         :MODule:PFILTer?         :MODule:PCOUnt         :MODule:PFILTer         :MODule:PCOUnt         :MODule:PFILTer         :MODule:PFILTer         :MODule:PFILTer         :MODule:PCOUnt         :MODule:PFILTer         :MODule:PFILTer         :MODule:PFILTer         :MODule:PFILTer?         :MODule:PINMOde         :MODule:PINMOde?         :MODule:PINMOde?         :MODule:PINMOde?         :MODule:PRANGe         :MODule:PRANGe?                                                                                                    | 180<br>170<br>5, 431<br>5, 431<br>116<br>117<br>117<br>117<br>, 122<br>153<br>153<br>154<br>156<br>156<br>5, 159<br>156<br>156<br>156<br>156                                                                                                    |
| :MODule:ADJUST?         :MODule:DATARate         :MODule:DATARate?         :MODule:DFILter?         :MODule:FILTer         :MODule:FILTer?         :MODule:FILTer?         :MODule:IDN?         :MODule:INMOde         :MODule:INMOde?         :MODule:PCOMOde         :MODule:PCOMOde?         :MODule:PCOSTart         :MODule:PCOUnt?         :MODule:PFILTer?         :MODule:PFILTer?         :MODule:PFILTer?         :MODule:PCOUnt?         :MODule:PFILTer?         :MODule:PFILTer?         :MODule:PFILTer?         :MODule:PFILTer?         :MODule:PFILTer?         :MODule:PFILTer?         :MODule:PRANGe?         :MODule:PRANGe?         :MODule:PRESet.                                                                                                    | 180<br>170<br>5, 431<br>5, 431<br>116<br>117<br>117<br>117<br>122<br>153<br>154<br>154<br>156<br>156<br>159<br>156<br>156<br>156<br>156<br>156<br>154                                                                                                    |
| :MODule:ADJUST?:MODule:DATARate:MODule:DATARate?:MODule:DFILter?:MODule:FILTer:MODule:FILTer?:MODule:IDN?:MODule:INMOde:MODule:INMOde?:MODule:PCOMOde:MODule:PCOSTart:MODule:PCOUnt:MODule:PFILTer?:MODule:PCOUnt?:MODule:PFILTer?:MODule:PFILTer?:MODule:PCOUnt?:MODule:PFILTer?:MODule:PFILTer?:MODule:PFILTer?:MODule:PFILTer?:MODule:PFILTer?:MODule:PFILTer?:MODule:PRANGe:MODule:PRESet.:MODule:PRESet?                                                                                                    | 180<br>170<br>5, 431<br>5, 431<br>116<br>117<br>117<br>117<br>122<br>122<br>153<br>154<br>154<br>156<br>156<br>156<br>156<br>156<br>156<br>154<br>154<br>154<br>154                                                                                                    |
| :MODule:ADJUST?         :MODule:DATARate         :MODule:DATARate?         :MODule:DFILter?         :MODule:FILTer         :MODule:FILTer?         :MODule:IDN?         :MODule:INMOde         :MODule:INMOde?         :MODule:PCOMOde         :MODule:PCOMOde?         :MODule:PCOSTart         :MODule:PCOUnt         :MODule:PFILTer?         :MODule:PCOUnt?         :MODule:PFILTer?         :MODule:PFILTer?         :MODule:PFILTer?         :MODule:PFILTer?         :MODule:PFILTer?         :MODule:PFILTer?         :MODule:PFILTer?         :MODule:PFILTer?         :MODule:PFILTer?         :MODule:PRANGe?         :MODule:PRANGe?         :MODule:PRESet.         :MODule:PRESet?         :MODule:PRESet?                                                                                                    | 180<br>170<br>5, 431<br>5, 431<br>116<br>117<br>117<br>, 122<br>153<br>154<br>154<br>156<br>156<br>156<br>156<br>156<br>156<br>156<br>154<br>154<br>154<br>154<br>154<br>154<br>154<br>154<br>154<br>154<br>154<br>154<br>154<br>154<br>154<br>154<br>154<br>154<br>154<br>156<br>156 |
| :MODule:ADJUST?:MODule:DATARate:MODule:DATARate?:MODule:DFILter?:MODule:FILTer:MODule:FILTer?:MODule:IDN?:MODule:INMOde:MODule:INMOde?:MODule:INMOde?:MODule:PCOMOde:MODule:PCOSTart:MODule:PCOUnt:MODule:PFILTer?:MODule:PCOUnt?:MODule:PFILTer?:MODule:PFILTer?:MODule:PFILTer?:MODule:PFILTer?:MODule:PFILTer?:MODule:PFILTer?:MODule:PFILTer?:MODule:PFINMOde?:MODule:PRANGe?:MODule:PRESet?:MODule:PSLOPe:MODule:PSLOPe?:MODule:PSLOPe?:MODule:PSLOPe?                                                                                                    | 180<br>170<br>5, 431<br>5, 431<br>116<br>117<br>117<br>117<br>122<br>153<br>153<br>154<br>156<br>156<br>156<br>156<br>156<br>156<br>5, 159<br>5, 159<br>156<br>5, 156<br>5, 156                                                                                                    |
| IMEMOLY WREALIMODUle: ADJUST?IMODUle: DATARate.IMODUle: DATARate?IMODUle: DFILter?IMODUle: FILTerIMODUle: FILTer?IMODUle: INMOdeIMODUle: INMOde?IMODUle: INMOde?IMODUle: INMOde?IMODUle: INMOde?IMODUle: PCOMOde?IMODUle: PCOSTartIMODUle: PCOUntIMODUle: PCOUnt?IMODUle: PFILTer?IMODUle: PFILTer?IMODUle: PFILTer?IMODUle: PFILTer?IMODUle: PRANGE?IMODUle: PRANGE?IMODUle: PRESet?IMODUle: PSLOPeIMODUle: PSLOPe?IMODUle: PSMooth.                                                                                                    | 180<br>170<br>5, 431<br>5, 431<br>116<br>117<br>117<br>117<br>122<br>153<br>154<br>156<br>156<br>156<br>156<br>156<br>156<br>5, 156<br>5, 156<br>156<br>156<br>156                                                                                                    |
| :MODule:ADJUST?         :MODule:DATARate         :MODule:DATARate?         :MODule:DFILter?         :MODule:FILTer         :MODule:FILTer?         :MODule:FILTer?         :MODule:IDN?         :MODule:INMOde         :MODule:INMOde?         :MODule:INMOde?         :MODule:PCOMOde?         :MODule:PCOSTart         :MODule:PCOUnt         :MODule:PFILTer?         :MODule:PFILTer?         :MODule:PFILTer?         :MODule:PCOUnt?         :MODule:PFILTer?         :MODule:PFILTer?         :MODule:PFILTer?         :MODule:PFILTer?         :MODule:PFILTer?         :MODule:PFILTer?         :MODule:PFILTer?         :MODule:PRANGe?         :MODule:PRESet?         :MODule:PRESet?         :MODule:PSLOPe         :MODule:PSLOPe?         :MODule:PSLOPe?         :MODule:PSLOPe?                                                                                                    | 180<br>170<br>5, 431<br>5, 431<br>116<br>117<br>117<br>117<br>122<br>153<br>154<br>154<br>156<br>154<br>156<br>156<br>156<br>156<br>5, 156<br>5, 156<br>157<br>157<br>157                                                                                                    |
| IMEMOLY WREALIMODUle: ADJUST?IMODUle: DATARateIMODUle: DATARate?IMODUle: DFILter?IMODUle: FILTerIMODUle: FILTer?IMODUle: FILTer?IMODUle: INMOdeIMODUle: INMOde?IMODUle: INMOde?IMODUle: INMOde?IMODUle: PCOMOdeIMODUle: PCOSTartIMODUle: PCOSTart?IMODUle: PCOUntIMODUle: PCOUnt?IMODUle: PFILTer?IMODUle: PFILTer?IMODUle: PFILTer?IMODUle: PFILTer?IMODUle: PFILTer?IMODUle: PFILTer?IMODUle: PFILTer?IMODUle: PFILTer?IMODULE: PINMOde?IMODULE: PRANGE?IMODULE: PRESET?IMODULE: PRESET?IMODULE: PRESET?IMODULE: PSLOPE?IMODULE: PSMooth.IMODULE: PSMooth?IMODULE: PTHREIMODULE: PTHRE                                                                                                    | 180<br>170<br>5, 431<br>5, 431<br>116<br>117<br>117<br>117<br>117<br>122<br>153<br>154<br>154<br>156<br>156<br>156<br>156<br>156<br>156<br>156<br>156<br>157<br>157<br>157<br>157                                                                                                    |
| :MODule:ADJUST?:MODule:ADJUST?:MODule:DATARate:MODule:DFILter?:MODule:FILTer:MODule:FILTer?:MODule:IDN?:MODule:INMOde:MODule:INMOde?:MODule:INMOde?:MODule:PCOMOde:MODule:PCOSTart:MODule:PCOSTart?:MODule:PCOUnt:MODule:PFILTer?:MODule:PCOUnt?:MODule:PCOUnt?:MODule:PFILTer?:MODule:PFILTer?:MODule:PFILTer?:MODule:PFILTer?:MODule:PFILTer?:MODule:PFILTer?:MODule:PFILTer?:MODule:PFILTer?:MODule:PFILTer?:MODule:PFILTer?:MODule:PFILTer?:MODule:PFILTer?:MODule:PFILTer?:MODule:PFILTer?:MODule:PFILTer?:MODule:PFILTer?:MODule:PFILTer?:MODule:PRANGe?:MODule:PRESet?:MODule:PRESet?:MODule:PSLOPe?:MODule:PSLOPe?:MODule:PSLOPe?:MODule:PSLOPe?:MODule:PSLOPe?:MODule:PTHRe:MODule:PTHRe:MODule:PTHRe:MODule:PTHRe:MODule:PTHRe:MODule:PTHRe?                                                                                                    | 180<br>170<br>5, 431<br>5, 431<br>116<br>117<br>117<br>117<br>117<br>122<br>153<br>154<br>154<br>154<br>156<br>156<br>156<br>156<br>156<br>156<br>156<br>156<br>156<br>157<br>157<br>157<br>157<br>157<br>157                                                                                                    |

| :MODule:RANGe 121,                               | 123   |
|--------------------------------------------------|-------|
| :MODule:RANGe? 121,                              | 123   |
| :MODule:RJC                                      | 124   |
| :MODule:RJC?                                     | 124   |
| :MODule:SENSor                                   | 123   |
| :MODule:SENSor?                                  | 123   |
| :MODule:STORe 120, 122, 144, 152, 155, 159, 247  | , 280 |
| :MODule:STORe? 120, 122, 144, 152, 155, 159, 247 | , 280 |
| :MODule:WIRE                                     | 124   |
| :MODule:WIRE?                                    | 124   |
|                                                  |       |

# <u>N</u>\_\_\_\_\_

| :NRMFlag? | <br>461 |
|-----------|---------|
|           | <br>    |

# P\_\_\_\_\_

| :POWer:MODule[n:1 to 4]:SCALe[ch:1 to 3]:CT 134       |
|-------------------------------------------------------|
| :POWer:MODule[n:1 to 4]:SCALe[ch:1 to 3]:CT? 134      |
| :POWer:MODule[n:1 to 4]:SCALe[ch:1 to 3]:VT 134       |
| :POWer:MODule[n:1 to 4]:SCALe[ch:1 to 3]:VT? 134      |
| :POWer:MODule[n:1 to 4]:SENSor[ch:1 to 3]:ADATE? 78   |
| :POWer:MODule[n:1 to 4]:SENSor[ch:1 to 3]:CDATE? 78   |
| :POWer:MODule[n:1 to 4]:SENSor[ch:1 to 3]:ID? 77      |
| :POWer:MODule[n:1 to 4]:SOURce[ch:1 to 3] 129         |
| :POWer:MODule[n:1 to 4]:SOURce[ch:1 to 3]? 129        |
| :POWer:MODule[n:1 to 4]:SYNC:CONTrol 130              |
| :POWer:MODule[n:1 to 4]:SYNC:CONTrol? 130             |
| :POWer:MODule[n:1 to 4]:SYNC:SOURce 130               |
| :POWer:MODule[n:1 to 4]:SYNC:SOURce? 130              |
| :POWer:MODule[n:1 to 4]:VOLTage[ch:1 to 3]:AUTO 126   |
| :POWer:MODule[n:1 to 4]:VOLTage[ch:1 to 3]:AUTO? 126  |
| :POWer:MODule[n:1 to 4]:VOLTage[ch:1 to 3]:MEAN 133   |
| :POWer:MODule[n:1 to 4]:VOLTage[ch:1 to 3]:MEAN? 133  |
| :POWer:MODule[n:1 to 4]:VOLTage[ch:1 to 3]:RANGe 127  |
| :POWer:MODule[n:1 to 4]:VOLTage[ch:1 to 3]:RANGe? 127 |
| :POWer:MODule[n:1 to 4]:WIRing76                      |
| :POWer:MODule[n:1 to 4]:WIRing?76                     |
| :POWer:SENSor:CHECk77, 78, 79                         |
| :POWer:UPDate:SETTing 151                             |
| :POWer:ZEROsp 135                                     |
| :POWer:ZEROsp?                                        |

# <u>S</u>\_\_\_\_\_

| :SCALing:KIND       |      | 161 |
|---------------------|------|-----|
| :SCALing:KIND?      |      | 161 |
| :SCALing:OFFSet     |      | 162 |
| :SCALing:OFFSet?    |      | 162 |
| :SCALing:SCUPLOw    |      | 164 |
| :SCALing:SCUPLOw?   |      | 164 |
| :SCALing:SENSE      |      | 165 |
| :SCALing:SENSE?     |      | 165 |
| :SCALing:SET        |      | 166 |
| :SCALing:SET?       |      | 166 |
| :SCALing:UNIT       | 162, | 166 |
| :SCALing:UNIT?      | 162, | 166 |
| :SCALing:VOLT       | 162, | 167 |
| :SCALing:VOLT?      | 162, | 167 |
| :SCALing:VOUPLOw    |      | 163 |
| :SCALing:VOUPLOw?   |      | 163 |
| :STARt              |      | 171 |
| :START              |      | 176 |
| :STARt:PWCHeck      |      | 151 |
| :STATUS?            |      | 105 |
| :STOP               |      | 171 |
| :SYSTem:ADDComment  |      | 236 |
| :SYSTem:ADDComment? |      | 236 |
| :SYSTem:ADDDate     |      | 236 |
| :SYSTem:ADDDate?    |      | 236 |
| :SYSTem:ADJDate?    |      | 301 |
| :SYSTem:BEEP        |      | 289 |
| :SYSTem:BEEP?       |      | 289 |
| :SYSTem:CALCSplit   |      | 237 |
| :SYSTem:CALCSplit?  |      | 237 |
|                     |      |     |

|                                                                                                    | 297                                                                                                    |
|----------------------------------------------------------------------------------------------------|----------------------------------------------------------------------------------------------------|
| :SYSTem:CHECk?                                                                                                    | 297                                                                                                    |
| :SYSTem:CHECk:IF:LAN1                                                                                                    | 298                                                                                                    |
| :SYSTem:CHECk:IF:LAN1?                                                                                                    | 298                                                                                                    |
| :SYSTem:CHECk:IF:LAN2                                                                                                    | 299                                                                                                    |
| :SYSTem:CHECk:IF:LAN2?                                                                                                    | 299                                                                                                    |
| :SYSTem:CHECk:MEDia:SD                                                                                                    | 298                                                                                                    |
| ·SYSTem·CHECk·MEDia·SD?                                                                                                    | 298                                                                                                    |
| :SYSTem:CHECk:MEDia:USB                                                                                                    | 298                                                                                                    |
| :SVSTem:CHECk:MEDia:USB?                                                                                                    | 208                                                                                                    |
| ·SVSTem:CHECk:ROMRam                                                                                                    | 200                                                                                                    |
| ·SVSTem:CHECk:ROMRam2                                                                                                    | 207                                                                                                    |
| ·SVSTom:CLRDate2                                                                                                    | 297                                                                                                    |
| ·SVSTom:CLOCK:OUT                                                                                                    | 200                                                                                                    |
| SYSTem CLOCK.001                                                                                                    | 300                                                                                                    |
| SYSTem COMMunicated AND CONTrol                                                                                                    | 300                                                                                                    |
| SYSTEM: COMMunicate: LAN2: CONTrol                                                                                                    | 345                                                                                                    |
| :SYSTem:COMMunicate:LAN2:CONTrol?                                                                                                    | 345                                                                                                    |
| :SYSTem:COMMunicate:LAN2:DHCP                                                                                                    | 343                                                                                                    |
| :SYSTem:COMMunicate:LAN2:DHCP?                                                                                                    | 343                                                                                                    |
| :SYSTem:COMMunicate:LAN2:GATeway                                                                                                    | 346                                                                                                    |
| :SYSTem:COMMunicate:LAN2:GATeway?                                                                                                    | 346                                                                                                    |
| :SYSTem:COMMunicate:LAN2:HOSTname                                                                                                    | 344                                                                                                    |
| :SYSTem:COMMunicate:LAN2:HOSTname?                                                                                                    | 344                                                                                                    |
| :SYSTem:COMMunicate:LAN2:IPADdress                                                                                                    | 344                                                                                                    |
| :SYSTem:COMMunicate:LAN2:IPADdress?                                                                                                    | 344                                                                                                    |
| :SYSTem:COMMunicate:LAN2:SEND:ENDIAN                                                                                                    | 348                                                                                                    |
| :SYSTem:COMMunicate:LAN2:SEND:ENDIAN?                                                                                                    | 348                                                                                                    |
| :SYSTem:COMMunicate:LAN2:SEND:FORMat                                                                                                    | 348                                                                                                    |
| :SYSTem:COMMunicate:LAN2:SEND:FORMat?                                                                                                    | 348                                                                                                    |
| ·SVSTom:COMMunicatorI ANI2·SEND·IDADdrood                                                                                                    |                                                                                                    |
| .515 TETT. CONTINUE ICALE. LAINZ. SEIND. IFADULES                                                                                                    | s. 347                                                                                                    |
| :SYSTem:COMMunicate:LAN2:SEND:IPADdress                                                                                                    | s. 347<br>s? 347                                                                                                    |
| :SYSTem:COMMunicate:LAN2:SEND:IPADdress<br>:SYSTem:COMMunicate:LAN2:SEND:IPADdress<br>:SYSTem:COMMunicate:LAN2:SEND:PORT                                                                                                    | s. 347<br>s? 347<br>348                                                                                                    |
| :SYSTem:COMMunicate:LAN2:SEND:IPADdress<br>:SYSTem:COMMunicate:LAN2:SEND:PORT<br>:SYSTem:COMMunicate:LAN2:SEND:PORT                                                                                                    | s. 347<br>s? 347<br>348<br>? 348                                                                                                    |
| :SYSTem:COMMunicate:LAN2:SEND:IPADdress<br>:SYSTem:COMMunicate:LAN2:SEND:IPADdress<br>:SYSTem:COMMunicate:LAN2:SEND:PORT<br>:SYSTem:COMMunicate:LAN2:SEND:PORT                                                                                                    | s. 347<br>s? 347<br>348<br>? 348<br>349                                                                                                    |
| :SYSTem:COMMunicate:LAN2:SEND:IPADdress<br>:SYSTem:COMMunicate:LAN2:SEND:IPADdress<br>:SYSTem:COMMunicate:LAN2:SEND:PORT<br>:SYSTem:COMMunicate:LAN2:SEND:SYNC<br>:SYSTem:COMMunicate:LAN2:SEND:SYNC                                                                                                    | s. 347<br>s? 347<br>348<br>? 348<br>349<br>? 349<br>? 349                                                                                                    |
| :SYSTem:COMMunicate:LAN2:SEND:IPADdress<br>:SYSTem:COMMunicate:LAN2:SEND:IPADdress<br>:SYSTem:COMMunicate:LAN2:SEND:PORT<br>:SYSTem:COMMunicate:LAN2:SEND:SYNC<br>:SYSTem:COMMunicate:LAN2:SEND:SYNC<br>:SYSTem:COMMunicate:LAN2:SEND:SYNC                                                                                                    | s. 347<br>s? 347<br>348<br>? 348<br>349<br>? 349<br>349<br>345                                                                                                    |
| :SYSTem:COMMunicate:LAN2:SEND:IPADdress<br>:SYSTem:COMMunicate:LAN2:SEND:IPADdress<br>:SYSTem:COMMunicate:LAN2:SEND:PORT<br>:SYSTem:COMMunicate:LAN2:SEND:SYNC<br>:SYSTem:COMMunicate:LAN2:SEND:SYNC<br>:SYSTem:COMMunicate:LAN2:SMASk                                                                                                    | s. 347<br>s? 347<br>348<br>? 348<br>349<br>? 349<br>349<br>345<br>345<br>345                                                                                                    |
| :SYSTem:COMMunicate:LAN2.SEND:IPADdress<br>:SYSTem:COMMunicate:LAN2:SEND:IPADdress<br>:SYSTem:COMMunicate:LAN2:SEND:PORT<br>:SYSTem:COMMunicate:LAN2:SEND:SYNC<br>:SYSTem:COMMunicate:LAN2:SEND:SYNC<br>:SYSTem:COMMunicate:LAN2:SMASk<br>:SYSTem:COMMunicate:LAN2:SMASk<br>:SYSTem:COMMunicate:LAN2:SMASk?                                                                                                    | s. 347<br>s? 347<br>s? 348<br>? 348<br>s. 349<br>? 349<br>. 349<br>. 345<br>. 345<br>. 343                                                                                                    |
| :SYSTem:COMMunicate:LAN2.SEND:IPADdress<br>:SYSTem:COMMunicate:LAN2:SEND:IPADdress<br>:SYSTem:COMMunicate:LAN2:SEND:PORT<br>:SYSTem:COMMunicate:LAN2:SEND:SYNC<br>:SYSTem:COMMunicate:LAN2:SEND:SYNC<br>:SYSTem:COMMunicate:LAN2:SMASk<br>:SYSTem:COMMunicate:LAN2:SMASk?<br>:SYSTem:COMMunicate:LAN2:UPDate<br>:SYSTem:COMMunicate:LAN2:UPDate                                                                                                    | <ul> <li>347</li> <li>347</li> <li>348</li> <li>348</li> <li>349</li> <li>349</li> <li>349</li> <li>345</li> <li>345</li> <li>343</li> <li>92</li> </ul>                                                                                                    |
| :SYSTem:COMMunicate:LAN2.SEND:IPADdress<br>:SYSTem:COMMunicate:LAN2:SEND:IPADdress<br>:SYSTem:COMMunicate:LAN2:SEND:PORT<br>:SYSTem:COMMunicate:LAN2:SEND:SYNC<br>:SYSTem:COMMunicate:LAN2:SEND:SYNC<br>:SYSTem:COMMunicate:LAN2:SMASk<br>:SYSTem:COMMunicate:LAN2:SMASk?<br>:SYSTem:COMMunicate:LAN2:UPDate<br>:SYSTem:COMMunicate:LAN2:UPDate<br>:SYSTem:COMMunicate:LAN2:ONTrol                                                                                                    | s. 347<br>s? 347<br>348<br>? 348<br>349<br>? 349<br>349<br>345<br>345<br>345<br>343<br>92<br>92                                                                                                    |
| :SYSTem:COMMunicate:LAN2:SEND:IPADdress<br>:SYSTem:COMMunicate:LAN2:SEND:IPADdress<br>:SYSTem:COMMunicate:LAN2:SEND:PORT<br>:SYSTem:COMMunicate:LAN2:SEND:SYNC<br>:SYSTem:COMMunicate:LAN2:SEND:SYNC<br>:SYSTem:COMMunicate:LAN2:SMASk<br>:SYSTem:COMMunicate:LAN2:SMASk?<br>:SYSTem:COMMunicate:LAN2:UPDate<br>:SYSTem:COMMunicate:LAN2:UPDate<br>:SYSTem:COMMunicate:LAN2:ONTrol<br>:SYSTem:COMMunicate:LAN:CONTrol<br>:SYSTem:COMMunicate:LAN:CONTrol?                                                                                                    | s. 347<br>s? 347<br>348<br>? 348<br>349<br>? 349<br>349<br>349<br>345<br>345<br>345<br>343<br>92<br>92<br>90                                                                                                    |
| :SYSTem:COMMunicate:LAN2:SEND:IPADdress<br>:SYSTem:COMMunicate:LAN2:SEND:IPADdress<br>:SYSTem:COMMunicate:LAN2:SEND:PORT<br>:SYSTem:COMMunicate:LAN2:SEND:SYNC<br>:SYSTem:COMMunicate:LAN2:SEND:SYNC<br>:SYSTem:COMMunicate:LAN2:SMASk<br>:SYSTem:COMMunicate:LAN2:SMASk?<br>:SYSTem:COMMunicate:LAN2:UPDate<br>:SYSTem:COMMunicate:LAN2:ONTrol<br>:SYSTem:COMMunicate:LAN:CONTrol<br>:SYSTem:COMMunicate:LAN:CONTrol?<br>:SYSTem:COMMunicate:LAN:DHCP<br>:SYSTem:COMMunicate:LAN:DHCP                                                                                                    | s. 347<br>s? 347<br>348<br>? 348<br>349<br>? 349<br>349<br>349<br>345<br>345<br>343<br>92<br>92<br>90<br>90                                                                                                    |
| :SYSTem:COMMunicate:LAN2:SEND:IPADdress<br>:SYSTem:COMMunicate:LAN2:SEND:IPADdress<br>:SYSTem:COMMunicate:LAN2:SEND:PORT<br>:SYSTem:COMMunicate:LAN2:SEND:SYNC<br>:SYSTem:COMMunicate:LAN2:SEND:SYNC<br>:SYSTem:COMMunicate:LAN2:SMASk<br>:SYSTem:COMMunicate:LAN2:SMASk?<br>:SYSTem:COMMunicate:LAN2:UPDate<br>:SYSTem:COMMunicate:LAN2:UPDate<br>:SYSTem:COMMunicate:LAN:CONTrol<br>:SYSTem:COMMunicate:LAN:CONTrol<br>:SYSTem:COMMunicate:LAN:DHCP<br>:SYSTem:COMMunicate:LAN:DHCP<br>:SYSTem:COMMunicate:LAN:DHCP?                                                                                                    | s. 347<br>s? 347<br>348<br>? 348<br>349<br>? 349<br>349<br>345<br>345<br>345<br>345<br>92<br>92<br>90<br>90<br>93                                                                                                    |
| :SYSTem:COMMunicate:LAN2:SEND:IPADdress<br>:SYSTem:COMMunicate:LAN2:SEND:IPADdress<br>:SYSTem:COMMunicate:LAN2:SEND:PORT<br>:SYSTem:COMMunicate:LAN2:SEND:SYNC<br>:SYSTem:COMMunicate:LAN2:SEND:SYNC<br>:SYSTem:COMMunicate:LAN2:SMASk<br>:SYSTem:COMMunicate:LAN2:SMASk?<br>:SYSTem:COMMunicate:LAN2:UPDate<br>:SYSTem:COMMunicate:LAN2:UPDate<br>:SYSTem:COMMunicate:LAN:CONTrol<br>:SYSTem:COMMunicate:LAN:CONTrol<br>:SYSTem:COMMunicate:LAN:DHCP<br>:SYSTem:COMMunicate:LAN:DHCP<br>:SYSTem:COMMunicate:LAN:DHCP?<br>:SYSTem:COMMunicate:LAN:DHCP?                                                                                                    | s. 347<br>s? 347<br>348<br>? 348<br>349<br>? 349<br>349<br>345<br>345<br>345<br>345<br>345<br>92<br>92<br>92<br>90<br>93<br>93                                                                                                    |
| :SYSTem:COMMunicate:LAN2:SEND:IPADdress<br>:SYSTem:COMMunicate:LAN2:SEND:IPADdress<br>:SYSTem:COMMunicate:LAN2:SEND:PORT<br>:SYSTem:COMMunicate:LAN2:SEND:SYNC<br>:SYSTem:COMMunicate:LAN2:SEND:SYNC<br>:SYSTem:COMMunicate:LAN2:SMASk<br>:SYSTem:COMMunicate:LAN2:SMASk?<br>:SYSTem:COMMunicate:LAN2:UPDate<br>:SYSTem:COMMunicate:LAN2:UPDate<br>:SYSTem:COMMunicate:LAN:CONTrol<br>:SYSTem:COMMunicate:LAN:CONTrol<br>:SYSTem:COMMunicate:LAN:DHCP<br>:SYSTem:COMMunicate:LAN:DHCP<br>:SYSTem:COMMunicate:LAN:DHCP<br>:SYSTem:COMMunicate:LAN:DHCP<br>:SYSTem:COMMunicate:LAN:DHCP<br>:SYSTem:COMMunicate:LAN:DNS<br>:SYSTem:COMMunicate:LAN:DNS<br>:SYSTem:COMMunicate:LAN:DNS<br>:SYSTem:COMMunicate:LAN:DNS?                                                                                                    | s. 347<br>s? 347<br>348<br>? 348<br>? 349<br>? 349<br>349<br>349<br>345<br>345<br>345<br>345<br>345<br>92<br>92<br>90<br>93<br>93<br>92                                                                                                    |
| :SYSTem:COMMunicate:LAN2:SEND:IPADdress<br>:SYSTem:COMMunicate:LAN2:SEND:IPADdress<br>:SYSTem:COMMunicate:LAN2:SEND:PORT<br>:SYSTem:COMMunicate:LAN2:SEND:SYNC<br>:SYSTem:COMMunicate:LAN2:SEND:SYNC<br>:SYSTem:COMMunicate:LAN2:SEND:SYNC<br>:SYSTem:COMMunicate:LAN2:SMASk<br>:SYSTem:COMMunicate:LAN2:SMASk?<br>:SYSTem:COMMunicate:LAN2:UPDate<br>:SYSTem:COMMunicate:LAN2:UPDate<br>:SYSTem:COMMunicate:LAN:CONTrol<br>:SYSTem:COMMunicate:LAN:CONTrol<br>:SYSTem:COMMunicate:LAN:DHCP<br>:SYSTem:COMMunicate:LAN:DHCP<br>:SYSTem:COMMunicate:LAN:DHCP<br>:SYSTem:COMMunicate:LAN:DHCP<br>:SYSTem:COMMunicate:LAN:DNS<br>:SYSTem:COMMunicate:LAN:DNS?<br>:SYSTem:COMMunicate:LAN:GATeway<br>:SYSTem:COMMunicate:LAN:GATeway                                                                                                    | s. 347<br>s? 347<br>348<br>?. 348<br>?. 349<br>349<br>349<br>345<br>345<br>345<br>345<br>92<br>92<br>90<br>93<br>92<br>92<br>92<br>92<br>92                                                                                                    |
| :SYSTem:COMMunicate:LAN2:SEND:IPADdress<br>:SYSTem:COMMunicate:LAN2:SEND:IPADdress<br>:SYSTem:COMMunicate:LAN2:SEND:PORT<br>:SYSTem:COMMunicate:LAN2:SEND:SYNC<br>:SYSTem:COMMunicate:LAN2:SEND:SYNC<br>:SYSTem:COMMunicate:LAN2:SEND:SYNC<br>:SYSTem:COMMunicate:LAN2:SMASk<br>:SYSTem:COMMunicate:LAN2:SMASk?<br>:SYSTem:COMMunicate:LAN2:UPDate<br>:SYSTem:COMMunicate:LAN2:UPDate<br>:SYSTem:COMMunicate:LAN:CONTrol<br>:SYSTem:COMMunicate:LAN:CONTrol<br>:SYSTem:COMMunicate:LAN:DHCP<br>:SYSTem:COMMunicate:LAN:DHCP<br>:SYSTem:COMMunicate:LAN:DHCP<br>:SYSTem:COMMunicate:LAN:DNS<br>:SYSTem:COMMunicate:LAN:DNS?<br>:SYSTem:COMMunicate:LAN:GATeway<br>:SYSTem:COMMunicate:LAN:GATeway<br>:SYSTem:COMMunicate:LAN:GATeway?                                                                                                    | s. 347<br>s? 347<br>348<br>? 348<br>349<br>? 349<br>349<br>349<br>349<br>349<br>345<br>345<br>343<br>92<br>92<br>90<br>93<br>92<br>92<br>92<br>92<br>92<br>92<br>92<br>92                                                                                                    |
| :SYSTem:COMMunicate:LAN2:SEND:IPADdress<br>:SYSTem:COMMunicate:LAN2:SEND:IPADdress<br>:SYSTem:COMMunicate:LAN2:SEND:PORT<br>:SYSTem:COMMunicate:LAN2:SEND:SYNC<br>:SYSTem:COMMunicate:LAN2:SEND:SYNC<br>:SYSTem:COMMunicate:LAN2:SEND:SYNC<br>:SYSTem:COMMunicate:LAN2:SMASk<br>:SYSTem:COMMunicate:LAN2:SMASk<br>:SYSTem:COMMunicate:LAN2:UPDate<br>:SYSTem:COMMunicate:LAN2:UPDate<br>:SYSTem:COMMunicate:LAN:CONTrol<br>:SYSTem:COMMunicate:LAN:CONTrol<br>:SYSTem:COMMunicate:LAN:DHCP<br>:SYSTem:COMMunicate:LAN:DHCP<br>:SYSTem:COMMunicate:LAN:DHCP<br>:SYSTem:COMMunicate:LAN:DNS<br>:SYSTem:COMMunicate:LAN:DNS<br>:SYSTem:COMMunicate:LAN:DNS<br>:SYSTem:COMMunicate:LAN:DNS<br>:SYSTem:COMMunicate:LAN:SATeway<br>:SYSTem:COMMunicate:LAN:GATeway<br>:SYSTem:COMMunicate:LAN:HOSTname<br>:SYSTem:COMMunicate:LAN:HOSTname                                                                                                    | s. 347<br>s? 347<br>348<br>? 348<br>349<br>? 349<br>349<br>? 349<br>349<br>345<br>345<br>345<br>343<br>92<br>90<br>93<br>92<br>92<br>92<br>92<br>92<br>92<br>90<br>92<br>90<br>92                                                                                                    |
| :SYSTem:COMMunicate:LAN2:SEND:IPADdress<br>:SYSTem:COMMunicate:LAN2:SEND:IPADdress<br>:SYSTem:COMMunicate:LAN2:SEND:PORT<br>:SYSTem:COMMunicate:LAN2:SEND:SYNC<br>:SYSTem:COMMunicate:LAN2:SEND:SYNC<br>:SYSTem:COMMunicate:LAN2:SEND:SYNC<br>:SYSTem:COMMunicate:LAN2:SMASk<br>:SYSTem:COMMunicate:LAN2:SMASk?<br>:SYSTem:COMMunicate:LAN2:UPDate<br>:SYSTem:COMMunicate:LAN2:UPDate<br>:SYSTem:COMMunicate:LAN:CONTrol<br>:SYSTem:COMMunicate:LAN:CONTrol<br>:SYSTem:COMMunicate:LAN:DHCP<br>:SYSTem:COMMunicate:LAN:DHCP<br>:SYSTem:COMMunicate:LAN:DHCP<br>:SYSTem:COMMunicate:LAN:DNS<br>:SYSTem:COMMunicate:LAN:BATeway<br>:SYSTem:COMMunicate:LAN:GATeway<br>:SYSTem:COMMunicate:LAN:GATeway<br>:SYSTem:COMMunicate:LAN:HOSTname<br>:SYSTem:COMMunicate:LAN:HOSTname?                                                                                                    | s: 347<br>s? 347<br>.: 348<br>? 348<br>.: 349<br>? 349<br>.: 349<br>? 349<br>.: 349<br>.: 349<br>.: 345<br>.: 345<br>.: 345<br>.: 343<br>92<br>92<br>90<br>93<br>92<br>92<br>92<br>90<br>90<br>01. 97                                                                                                    |
| :SYSTem:COMMunicate:LAN2:SEND:IPADdress<br>:SYSTem:COMMunicate:LAN2:SEND:IPADdress<br>:SYSTem:COMMunicate:LAN2:SEND:PORT<br>:SYSTem:COMMunicate:LAN2:SEND:SYNC<br>:SYSTem:COMMunicate:LAN2:SEND:SYNC<br>:SYSTem:COMMunicate:LAN2:SEND:SYNC<br>:SYSTem:COMMunicate:LAN2:SMASk<br>:SYSTem:COMMunicate:LAN2:SMASk?<br>:SYSTem:COMMunicate:LAN2:UPDate<br>:SYSTem:COMMunicate:LAN:CONTrol<br><br>:SYSTem:COMMunicate:LAN:CONTrol<br><br>:SYSTem:COMMunicate:LAN:DHCP<br><br>:SYSTem:COMMunicate:LAN:DHCP?<br>:SYSTem:COMMunicate:LAN:DHCP?<br>:SYSTem:COMMunicate:LAN:DHCP?<br>:SYSTem:COMMunicate:LAN:DNS<br>:SYSTem:COMMunicate:LAN:DNS?<br>:SYSTem:COMMunicate:LAN:BATeway<br>:SYSTem:COMMunicate:LAN:GATeway<br>:SYSTem:COMMunicate:LAN:HOSTname<br>:SYSTem:COMMunicate:LAN:HOSTname?<br>:SYSTem:COMMunicate:LAN:IPADdress<br>:SYSTem:COMMunicate:LAN:IPADdress                                                                                                    | 3:       347         \$?       347         .:       348         ?       348         .:       349         ?       349         .:       349         .:       349         .:       349         .:       345         .:       345         .:       343                                                                                                    |
| SYSTem:COMMunicate:LAN2.SEND.IPADdress<br>SYSTem:COMMunicate:LAN2:SEND:IPADdress<br>SYSTem:COMMunicate:LAN2:SEND:PORT<br>SYSTem:COMMunicate:LAN2:SEND:SYNC<br>SYSTem:COMMunicate:LAN2:SEND:SYNC<br>SYSTem:COMMunicate:LAN2:SEND:SYNC<br>SYSTem:COMMunicate:LAN2:SMASk<br>SYSTem:COMMunicate:LAN2:SMASk?<br>SYSTem:COMMunicate:LAN2:UPDate<br>SYSTem:COMMunicate:LAN2:UPDate<br>SYSTem:COMMunicate:LAN:CONTrol<br>SYSTem:COMMunicate:LAN:CONTrol<br>SYSTem:COMMunicate:LAN:DHCP<br>SYSTem:COMMunicate:LAN:DHCP<br>SYSTem:COMMunicate:LAN:DHCP<br>SYSTem:COMMunicate:LAN:DHCP<br>SYSTem:COMMunicate:LAN:DHCP<br>SYSTem:COMMunicate:LAN:DHCP<br>SYSTem:COMMunicate:LAN:DHCP<br>SYSTem:COMMunicate:LAN:DNS<br>SYSTem:COMMunicate:LAN:SMASK<br>SYSTem:COMMunicate:LAN:HOSTname<br>SYSTem:COMMunicate:LAN:IPADdress<br>SYSTem:COMMunicate:LAN:IPADdress<br>SYSTem:COMMunicate:LAN:IPADdress<br>SYSTem:COMMunicate:LAN:IPADdress<br>SYSTem:COMMunicate:LAN:IPADdress                                                                                                    | 3:       347         \$?       347          348         ?       348         ?       349         ?       349         ?       349          345          345          92          92          93          92          92          92          92          92          92          92          92          92          92          92          92                                                                                                    |
| :SYSTem:COMMunicate:LAN2:SEND:IPADdress<br>:SYSTem:COMMunicate:LAN2:SEND:IPADdress<br>:SYSTem:COMMunicate:LAN2:SEND:PORT<br>:SYSTem:COMMunicate:LAN2:SEND:SYNC<br>:SYSTem:COMMunicate:LAN2:SEND:SYNC<br>:SYSTem:COMMunicate:LAN2:SEND:SYNC<br>:SYSTem:COMMunicate:LAN2:SMASk<br>:SYSTem:COMMunicate:LAN2:SMASk?<br>:SYSTem:COMMunicate:LAN2:UPDate<br>:SYSTem:COMMunicate:LAN:CONTrol<br>:SYSTem:COMMunicate:LAN:CONTrol<br>:SYSTem:COMMunicate:LAN:DHCP<br>:SYSTem:COMMunicate:LAN:DHCP<br>:SYSTem:COMMunicate:LAN:DHCP<br>:SYSTem:COMMunicate:LAN:DHCP<br>:SYSTem:COMMunicate:LAN:DHCP<br>:SYSTem:COMMunicate:LAN:DHCP<br>:SYSTem:COMMunicate:LAN:DHCP<br>:SYSTem:COMMunicate:LAN:DHCP<br>:SYSTem:COMMunicate:LAN:DHCP<br>:SYSTem:COMMunicate:LAN:DNS<br>:SYSTem:COMMunicate:LAN:BASK<br>:SYSTem:COMMunicate:LAN:GATeway<br>:SYSTem:COMMunicate:LAN:HOSTname<br>:SYSTem:COMMunicate:LAN:IPADdress<br>:SYSTem:COMMunicate:LAN:IPADdress<br>:SYSTem:COMMunicate:LAN:SMASk<br>:SYSTem:COMMunicate:LAN:SMASk                                                                                                    | 3:       347         \$?       347          348         ?       348         ?       349         ?       349          345          345          92          92          92          92          93          92          92          92          92          92          92          92          92                                                                                                    |
| SYSTem:COMMunicate:LAN2.SEND.IPADdress<br>:SYSTem:COMMunicate:LAN2:SEND:IPADdress<br>:SYSTem:COMMunicate:LAN2:SEND:PORT<br>:SYSTem:COMMunicate:LAN2:SEND:SYNC<br>:SYSTem:COMMunicate:LAN2:SEND:SYNC<br>:SYSTem:COMMunicate:LAN2:SEND:SYNC<br>:SYSTem:COMMunicate:LAN2:SMASk<br>:SYSTem:COMMunicate:LAN2:SMASk?<br>:SYSTem:COMMunicate:LAN2:UPDate<br>:SYSTem:COMMunicate:LAN2:UPDate<br>:SYSTem:COMMunicate:LAN:CONTrol<br>:SYSTem:COMMunicate:LAN:CONTrol<br>:SYSTem:COMMunicate:LAN:DHCP<br>:SYSTem:COMMunicate:LAN:DHCP<br>:SYSTem:COMMunicate:LAN:DHCP<br>:SYSTem:COMMunicate:LAN:DHCP<br>:SYSTem:COMMunicate:LAN:DNS?<br>:SYSTem:COMMunicate:LAN:DNS?<br>:SYSTem:COMMunicate:LAN:DNS?<br>:SYSTem:COMMunicate:LAN:HOSTname<br>:SYSTem:COMMunicate:LAN:HOSTname?<br>:SYSTem:COMMunicate:LAN:IPADdress<br>:SYSTem:COMMunicate:LAN:IPADdress?<br>:SYSTem:COMMunicate:LAN:SMASk<br>:SYSTem:COMMunicate:LAN:SMASk<br>:SYSTem:COMMunicate:LAN:SMASk<br>:SYSTem:COMMunicate:LAN:SMASk                                                                                                    | 3:       347         5?       347          348         ?       348          349         ?       349          345          345          92          92          90          92          92          92          92          92          92          92          90                                                                                                    |
| :SYSTem:COMMunicate:LAN2:SEND:IPADdress<br>:SYSTem:COMMunicate:LAN2:SEND:IPADdress<br>:SYSTem:COMMunicate:LAN2:SEND:PORT<br>:SYSTem:COMMunicate:LAN2:SEND:SYNC<br>:SYSTem:COMMunicate:LAN2:SEND:SYNC<br>:SYSTem:COMMunicate:LAN2:SEND:SYNC<br>:SYSTem:COMMunicate:LAN2:SMASk<br>:SYSTem:COMMunicate:LAN2:SMASk<br>:SYSTem:COMMunicate:LAN2:SMASk<br>:SYSTem:COMMunicate:LAN2:UPDate<br>:SYSTem:COMMunicate:LAN:CONTrol<br>:SYSTem:COMMunicate:LAN:CONTrol<br>:SYSTem:COMMunicate:LAN:DHCP<br>:SYSTem:COMMunicate:LAN:DHCP<br>:SYSTem:COMMunicate:LAN:DHCP<br>:SYSTem:COMMunicate:LAN:DHCP<br>:SYSTem:COMMunicate:LAN:DNS<br>:SYSTem:COMMunicate:LAN:DNS<br>:SYSTem:COMMunicate:LAN:DNS<br>:SYSTem:COMMunicate:LAN:BASk<br>:SYSTem:COMMunicate:LAN:GATeway<br>:SYSTem:COMMunicate:LAN:HOSTname<br>:SYSTem:COMMunicate:LAN:IPADdress<br>:SYSTem:COMMunicate:LAN:IPADdress<br>:SYSTem:COMMunicate:LAN:IPADdress<br>:SYSTem:COMMunicate:LAN:SMASk<br>:SYSTem:COMMunicate:LAN:SMASk<br>:SYSTem:COMMunicate:LAN:SMASk<br>:SYSTem:COMMunicate:LAN:SMASk<br>:SYSTem:COMMunicate:LAN:SMASk<br>:SYSTem:COMMunicate:LAN:SMASk<br>:SYSTem:COMMunicate:LAN:SMASk<br>:SYSTem:COMMunicate:LAN:SMASk<br>:SYSTem:COMMunicate:LAN:UPDate<br>:SYSTem:COMMunicate:LAN:UPDate<br>:SYSTem:COMMunicate:LAN:UPDate                                                       | 3:       347         \$?       347          348         ?       348          349         ?       349         ?       349          349          345          345          343          92          90          90          93          92          92          90          92          93          92          90          90          90          90          90          90          90          90          90          90          90                                                                                                    |
| :SYSTem:COMMunicate:LAN2:SEND:IPADdress<br>:SYSTem:COMMunicate:LAN2:SEND:IPADdress<br>:SYSTem:COMMunicate:LAN2:SEND:PORT<br>:SYSTem:COMMunicate:LAN2:SEND:SYNC<br>:SYSTem:COMMunicate:LAN2:SEND:SYNC<br>:SYSTem:COMMunicate:LAN2:SEND:SYNC<br>:SYSTem:COMMunicate:LAN2:SMASk<br>:SYSTem:COMMunicate:LAN2:SMASk<br>:SYSTem:COMMunicate:LAN2:SMASk<br>:SYSTem:COMMunicate:LAN2:UPDate<br>:SYSTem:COMMunicate:LAN:CONTrol<br>:SYSTem:COMMunicate:LAN:CONTrol<br>:SYSTem:COMMunicate:LAN:DHCP<br>:SYSTem:COMMunicate:LAN:DHCP<br>:SYSTem:COMMunicate:LAN:DHCP<br>:SYSTem:COMMunicate:LAN:DNS<br>:SYSTem:COMMunicate:LAN:DNS<br>:SYSTem:COMMunicate:LAN:DNS<br>:SYSTem:COMMunicate:LAN:DNS<br>:SYSTem:COMMunicate:LAN:BATeway<br>:SYSTem:COMMunicate:LAN:GATeway<br>:SYSTem:COMMunicate:LAN:HOSTname<br>:SYSTem:COMMunicate:LAN:HOSTname?<br>:SYSTem:COMMunicate:LAN:IPADdress<br>:SYSTem:COMMunicate:LAN:IPADdress<br>:SYSTem:COMMunicate:LAN:SMASk<br>:SYSTem:COMMunicate:LAN:SMASk<br>:SYSTem:COMMunicate:LAN:SMASk<br>:SYSTem:COMMunicate:LAN:SMASk<br>:SYSTem:COMMunicate:LAN:SMASk<br>:SYSTem:COMMunicate:LAN:SMASk<br>:SYSTem:COMMunicate:LAN:UPDate<br>:SYSTem:COMMunicate:LAN:UPDate<br>:SYSTem:COMMunicate:LAN:UPDate<br>:SYSTem:DATAClear<br>:SYSTem:DATAClear                                                                             | 3:       347         \$?       347         .:       348         ?       348         .:       349         ?       349         ?       349         .:       349         .:       349         .:       349         .:       349         .:       349         .:       345         .:       345         .:       343                                                                                                    |
| SYSTem:COMMunicate:LAN2.SEND.IPADdress<br>:SYSTem:COMMunicate:LAN2:SEND:IPADdress<br>:SYSTem:COMMunicate:LAN2:SEND:PORT<br>:SYSTem:COMMunicate:LAN2:SEND:SYNC<br>:SYSTem:COMMunicate:LAN2:SEND:SYNC<br>:SYSTem:COMMunicate:LAN2:SEND:SYNC<br>:SYSTem:COMMunicate:LAN2:SMASk<br>:SYSTem:COMMunicate:LAN2:SMASk?<br>:SYSTem:COMMunicate:LAN2:UPDate<br>:SYSTem:COMMunicate:LAN:CONTrol<br>:SYSTem:COMMunicate:LAN:CONTrol<br>:SYSTem:COMMunicate:LAN:DHCP<br>:SYSTem:COMMunicate:LAN:DHCP<br>:SYSTem:COMMunicate:LAN:DHCP<br>:SYSTem:COMMunicate:LAN:DHCP<br>:SYSTem:COMMunicate:LAN:DHCP<br>:SYSTem:COMMunicate:LAN:DNS<br>:SYSTem:COMMunicate:LAN:SMASK<br>:SYSTem:COMMunicate:LAN:GATeway<br>:SYSTem:COMMunicate:LAN:HOSTname<br>:SYSTem:COMMunicate:LAN:HOSTname?<br>:SYSTem:COMMunicate:LAN:IPADdress<br>:SYSTem:COMMunicate:LAN:IPADdress<br>:SYSTem:COMMunicate:LAN:SMASK<br>:SYSTem:COMMunicate:LAN:SMASK<br>:SYSTem:COMMunicate:LAN:SMASK<br>:SYSTem:COMMunicate:LAN:SMASK<br>:SYSTem:COMMunicate:LAN:SMASK<br>:SYSTem:COMMunicate:LAN:SMASK<br>:SYSTem:COMMunicate:LAN:SMASK<br>:SYSTem:COMMunicate:LAN:SMASK<br>:SYSTem:COMMunicate:LAN:SMASK<br>:SYSTem:COMMunicate:LAN:SMASK<br>:SYSTem:COMMunicate:LAN:SMASK<br>:SYSTem:COMMunicate:LAN:SMASK<br>:SYSTem:COMMunicate:LAN:UPDate<br>:SYSTem:DATAClear<br>:SYSTem:DATE<br>:SYSTem:DATE | 3: 347         \$? 347         .: 348         ? 348         .: 349         ? 348         .: 349         ? 349         .: 345         .: 345         .: 345         .: 345         .: 345         .: 345         .: 345         .: 345         .: 92         92         90         92         90         92         92         90         91, 97         91, 98         90         90         90         90         90         92         92         92         91, 98         92         291                                                                                                    |
| SYSTem:COMMunicate:LAN2.SEND.IPADdress<br>SYSTem:COMMunicate:LAN2:SEND:IPADdress<br>SYSTem:COMMunicate:LAN2:SEND:PORT<br>SYSTem:COMMunicate:LAN2:SEND:SYNC<br>SYSTem:COMMunicate:LAN2:SEND:SYNC<br>SYSTem:COMMunicate:LAN2:SEND:SYNC<br>SYSTem:COMMunicate:LAN2:SMASk<br>SYSTem:COMMunicate:LAN2:SMASk?<br>SYSTem:COMMunicate:LAN2:UPDate<br>SYSTem:COMMunicate:LAN2:ONTrol<br>SYSTem:COMMunicate:LAN:CONTrol<br>SYSTem:COMMunicate:LAN:DHCP<br>SYSTem:COMMunicate:LAN:DHCP<br>SYSTem:COMMunicate:LAN:DHCP<br>SYSTem:COMMunicate:LAN:DHCP<br>SYSTem:COMMunicate:LAN:DHCP<br>SYSTem:COMMunicate:LAN:DHCP<br>SYSTem:COMMunicate:LAN:DNS<br>SYSTem:COMMunicate:LAN:DNS<br>SYSTem:COMMunicate:LAN:BASP<br>SYSTem:COMMunicate:LAN:BASP<br>SYSTem:COMMunicate:LAN:BASP<br>SYSTem:COMMunicate:LAN:HOSTname<br>SYSTem:COMMunicate:LAN:IPADdress<br>SYSTem:COMMunicate:LAN:IPADdress<br>SYSTem:COMMunicate:LAN:SMASK<br>SYSTem:COMMunicate:LAN:SMASK<br>SYSTem:COMMunicate:LAN:SMASK<br>SYSTem:COMMunicate:LAN:SMASK<br>SYSTem:COMMunicate:LAN:SMASK<br>SYSTem:COMMunicate:LAN:SMASK<br>SYSTem:COMMunicate:LAN:SMASK<br>SYSTem:COMMunicate:LAN:SMASK<br>SYSTem:COMMunicate:LAN:SMASK<br>SYSTem:COMMunicate:LAN:UPDate<br>SYSTem:DATAClear<br>SYSTem:DATAClear<br>SYSTem:DATE?<br>SYSTem:DATE?<br>SYSTem:DATETime                                          | 3: 347         \$? 347         .: 348         ? 348         .: 349         ? 349         .: 345         .: 345         .: 345         .: 345         .: 345         .: 345         .: 345         .: 345         .: 345         .: 345         .: 92         90         92         92         90         92         92         92         92         92         91         92         92         92         91         92         92         90         90         90         90         90         91         92         92         92         90         90         91         92         92         92         92 </td |
| SYSTem:COMMunicate:LAN2.SEND.IPADdress<br>SYSTem:COMMunicate:LAN2:SEND:PORT<br>SYSTem:COMMunicate:LAN2:SEND:PORT<br>SYSTem:COMMunicate:LAN2:SEND:SYNC<br>SYSTem:COMMunicate:LAN2:SEND:SYNC<br>SYSTem:COMMunicate:LAN2:SEND:SYNC<br>SYSTem:COMMunicate:LAN2:SMASk<br>SYSTem:COMMunicate:LAN2:SMASk?<br>SYSTem:COMMunicate:LAN2:UPDate<br>SYSTem:COMMunicate:LAN:CONTrol<br>SYSTem:COMMunicate:LAN:CONTrol<br>SYSTem:COMMunicate:LAN:DHCP<br>SYSTem:COMMunicate:LAN:DHCP<br>SYSTem:COMMunicate:LAN:DHCP<br>SYSTem:COMMunicate:LAN:DHCP<br>SYSTem:COMMunicate:LAN:DHCP<br>SYSTem:COMMunicate:LAN:DHCP<br>SYSTem:COMMunicate:LAN:DHCP<br>SYSTem:COMMunicate:LAN:DNS<br>SYSTem:COMMunicate:LAN:BAS<br>SYSTem:COMMunicate:LAN:CONTrol<br>SYSTem:COMMunicate:LAN:CATeway<br>SYSTem:COMMunicate:LAN:HOSTname<br>SYSTem:COMMunicate:LAN:HOSTname?<br>SYSTem:COMMunicate:LAN:IPADdress<br>SYSTem:COMMunicate:LAN:IPADdress<br>SYSTem:COMMunicate:LAN:SMASk<br>SYSTem:COMMunicate:LAN:SMASk<br>SYSTem:COMMunicate:LAN:SMASk<br>SYSTem:COMMunicate:LAN:SMASk<br>SYSTem:COMMunicate:LAN:SMASk<br>SYSTem:COMMunicate:LAN:SMASk<br>SYSTem:COMMunicate:LAN:SMASk<br>SYSTem:COMMunicate:LAN:SMASk<br>SYSTem:DATAClear<br>SYSTem:DATAClear<br>SYSTem:DATE<br>SYSTem:DATE?<br>SYSTem:DATE?<br>SYSTem:DATETime<br>SYSTem:DATETime?                                   | 3: 347         5? 347         348         ? 348         ? 349         349         ? 349         345         345         345         345         92         90         92         90         92         90         92         90         92         90         90         90         90         90         90         90         90         90         90         90         291         291                                                                                                    |

|                                                                                                    | 000                             |
|----------------------------------------------------------------------------------------------------|---------------------------------|
| :SYSTem:DFORmat                                                                                                    |                                 |
| :SYSTem:DFORmat?                                                                                                    |                                 |
| :SYSTem:DSEParator                                                                                                    |                                 |
| ·SVSTem·DSEParator?                                                                                                    | 280                             |
|                                                                                                    | 210                             |
|                                                                                                    |                                 |
| :SYSTem:EXTFILTer?                                                                                                    |                                 |
| :SYSTem:EXT:IO1:KIND                                                                                                    | . 268, 305                      |
| :SYSTem:EXT:IO1:KIND?                                                                                                    | . 268, 305                      |
| ·SYSTem·EXT·IO1·SI OPe·STARt                                                                                                    | 306                             |
| ·SVSTom·EVT·IO1·SI OPo·STAPt2                                                                                                    | 306                             |
|                                                                                                    |                                 |
| :SYSTem:EXT:101:SLOPe:STOP                                                                                                    |                                 |
| :SYSTem:EXT:IO1:SLOPe:STOP?                                                                                                    | 306                             |
| :SYSTem:EXT:IO2:KIND                                                                                                    | . 268, 305                      |
| :SYSTem:EXT:IO2:KIND?                                                                                                    | 268.305                         |
| SVSTem EXTIN2'SI OPe STARt                                                                                                    | 306                             |
|                                                                                                    |                                 |
| .515 Terri.EX 1.102.5L0Pe.5TARL?                                                                                                    |                                 |
| :SYSTem:EXT:IO2:SLOPe:STOP                                                                                                    |                                 |
| :SYSTem:EXT:IO2:SLOPe:STOP?                                                                                                    | 306                             |
| :SYSTem:EXT:IO3:KIND                                                                                                    | . 268. 305                      |
| SYSTem EXT: 103: KIND?                                                                                                    | 268 305                         |
| ·SVSTom·EVT·IO2·SI OPo·STAPt                                                                                                    | 200, 000                        |
|                                                                                                    |                                 |
| :SYSTem:EXT:IO3:SLOPe:STARt?                                                                                                    |                                 |
| :SYSTem:EXT:IO3:SLOPe:STOP                                                                                                    | 306                             |
| :SYSTem:EXT:IO3:SLOPe:STOP?                                                                                                    |                                 |
| :SYSTem:EXT:IO4:KIND                                                                                                    |                                 |
| ·SVSTem·EXT·IO/I·KIND?                                                                                                    | 307                             |
|                                                                                                    |                                 |
|                                                                                                    |                                 |
| :SYSTem:EXTSLOPe?                                                                                                    |                                 |
| :SYSTem:FILEName                                                                                                    | . 235, 340                      |
|                                                                                                    |                                 |
| :SYSTem:FILEName?                                                                                                    | . 235, 340                      |
| :SYSTem:FILEName?<br>:SYSTem:FTP:ADDRess                                                                                                    | . 235, 340                      |
| :SYSTem:FILEName?<br>:SYSTem:FTP:ADDRess<br>:SYSTem:FTP:ADDRess?                                                                                                    | . 235, 340                      |
| :SYSTem:FILEName?<br>:SYSTem:FTP:ADDRess<br>:SYSTem:FTP:ADDRess?                                                                                                    | . 235, 340<br>332<br>332        |
| :SYSTem:FILEName?<br>:SYSTem:FTP:ADDRess<br>:SYSTem:FTP:ADDRess?<br>:SYSTem:FTP:AUTODel                                                                                                    | . 235, 340<br>332<br>332<br>335 |
| :SYSTem:FILEName?<br>:SYSTem:FTP:ADDRess<br>:SYSTem:FTP:ADDRess?<br>:SYSTem:FTP:AUTODel<br>:SYSTem:FTP:AUTODel?                                                                                                    | . 235, 340<br>                  |
| :SYSTem:FILEName?<br>:SYSTem:FTP:ADDRess<br>:SYSTem:FTP:ADDRess?<br>:SYSTem:FTP:AUTODel<br>:SYSTem:FTP:AUTODel?<br>:SYSTem:FTP:CERTificate.                                                                                                    | . 235, 340<br>                  |
| :SYSTem:FILEName?<br>:SYSTem:FTP:ADDRess<br>:SYSTem:FTP:ADDRess?<br>:SYSTem:FTP:AUTODel<br>:SYSTem:FTP:AUTODel?<br>:SYSTem:FTP:CERTificate<br>:SYSTem:FTP:CERTificate?                                                                                                    | . 235, 340<br>                  |
| :SYSTem:FILEName?<br>:SYSTem:FTP:ADDRess<br>:SYSTem:FTP:ADDRess?<br>:SYSTem:FTP:AUTODel<br>:SYSTem:FTP:AUTODel?<br>:SYSTem:FTP:CERTificate<br>:SYSTem:FTP:CERTificate?<br>:SYSTem:FTP:CHECk?                                                                                                    | . 235, 340<br>                  |
| :SYSTem:FILEName?<br>:SYSTem:FTP:ADDRess<br>:SYSTem:FTP:ADDRess?<br>:SYSTem:FTP:AUTODel<br>:SYSTem:FTP:AUTODel?<br>:SYSTem:FTP:CERTificate<br>:SYSTem:FTP:CERTificate?<br>:SYSTem:FTP:CHECk?<br>:SYSTem:FTP:DIR.                                                                                                    | . 235, 340<br>                  |
| :SYSTem:FILEName?<br>:SYSTem:FTP:ADDRess<br>:SYSTem:FTP:ADDRess?<br>:SYSTem:FTP:AUTODel<br>:SYSTem:FTP:AUTODel?<br>:SYSTem:FTP:CERTificate<br>:SYSTem:FTP:CERTificate?<br>:SYSTem:FTP:CHECk?<br>:SYSTem:FTP:DIR.<br>:SYSTem:FTP:DIR?                                                                                                    | . 235, 340<br>                  |
| :SYSTem:FILEName?<br>:SYSTem:FTP:ADDRess<br>:SYSTem:FTP:ADDRess?<br>:SYSTem:FTP:AUTODel<br>:SYSTem:FTP:AUTODel?<br>:SYSTem:FTP:CERTificate<br>:SYSTem:FTP:CERTificate?<br>:SYSTem:FTP:CHECk?<br>:SYSTem:FTP:DIR.<br>:SYSTem:FTP:DIR?                                                                                                    | . 235, 340<br>                  |
| :SYSTem:FILEName?<br>:SYSTem:FTP:ADDRess<br>:SYSTem:FTP:ADDRess?<br>:SYSTem:FTP:AUTODel<br>:SYSTem:FTP:AUTODel?<br>:SYSTem:FTP:CERTificate<br>:SYSTem:FTP:CERTificate?<br>:SYSTem:FTP:CHECk?<br>:SYSTem:FTP:DIR.<br>:SYSTem:FTP:DIR?<br>:SYSTem:FTP:DIR?                                                                                                    | . 235, 340<br>                  |
| :SYSTem:FILEName?<br>:SYSTem:FTP:ADDRess<br>:SYSTem:FTP:ADDRess?<br>:SYSTem:FTP:AUTODel<br>:SYSTem:FTP:CERTificate<br>:SYSTem:FTP:CERTificate?<br>:SYSTem:FTP:CHECk?<br>:SYSTem:FTP:DIR<br>:SYSTem:FTP:DIR?<br>:SYSTem:FTP:FILE:HOST<br>:SYSTem:FTP:FILE:HOST?                                                                                                    | . 235, 340<br>                  |
| :SYSTem:FILEName?<br>:SYSTem:FTP:ADDRess<br>:SYSTem:FTP:ADDRess?<br>:SYSTem:FTP:AUTODel<br>:SYSTem:FTP:CERTificate<br>:SYSTem:FTP:CERTificate?<br>:SYSTem:FTP:CHECk?<br>:SYSTem:FTP:DIR<br>:SYSTem:FTP:DIR?<br>:SYSTem:FTP:FILE:HOST<br>:SYSTem:FTP:FILE:HOST?<br>:SYSTem:FTP:FILE:IP                                                                                                    | . 235, 340<br>                  |
| :SYSTem:FILEName?<br>:SYSTem:FTP:ADDRess<br>:SYSTem:FTP:ADDRess?<br>:SYSTem:FTP:AUTODel<br>:SYSTem:FTP:CERTificate<br>:SYSTem:FTP:CERTificate?<br>:SYSTem:FTP:CHECk?<br>:SYSTem:FTP:DIR<br>:SYSTem:FTP:DIR?<br>:SYSTem:FTP:FILE:HOST<br>:SYSTem:FTP:FILE:HOST?<br>:SYSTem:FTP:FILE:IP?                                                                                                    | . 235, 340<br>                  |
| :SYSTem:FILEName?<br>:SYSTem:FTP:ADDRess<br>:SYSTem:FTP:ADDRess?<br>:SYSTem:FTP:AUTODel<br>:SYSTem:FTP:CERTificate<br>:SYSTem:FTP:CERTificate?<br>:SYSTem:FTP:CHECk?<br>:SYSTem:FTP:DIR<br>:SYSTem:FTP:DIR?<br>:SYSTem:FTP:FILE:HOST<br>:SYSTem:FTP:FILE:HOST?<br>:SYSTem:FTP:FILE:IP?<br>:SYSTem:FTP:FILE:IP?<br>:SYSTem:FTP:FILE:IP?                                                                                                    | . 235, 340<br>                  |
| :SYSTem:FILEName?<br>:SYSTem:FTP:ADDRess<br>:SYSTem:FTP:ADDRess?<br>:SYSTem:FTP:AUTODel<br>:SYSTem:FTP:AUTODel<br>:SYSTem:FTP:CERTificate<br>:SYSTem:FTP:CERTificate?<br>:SYSTem:FTP:CHECk?<br>:SYSTem:FTP:CHECk?<br>:SYSTem:FTP:DIR<br>:SYSTem:FTP:DIR?<br>:SYSTem:FTP:FILE:HOST<br>:SYSTem:FTP:FILE:HOST?<br>:SYSTem:FTP:FILE:IP?<br>:SYSTem:FTP:FILE:IP?<br>:SYSTem:FTP:FILE:IP?<br>:SYSTem:FTP:FILE:TIME.<br>:SYSTem:FTP:FILE:TIME?                                                                                                    | . 235, 340<br>                  |
| :SYSTem:FILEName?<br>:SYSTem:FTP:ADDRess<br>:SYSTem:FTP:ADDRess?<br>:SYSTem:FTP:AUTODel<br>:SYSTem:FTP:AUTODel<br>:SYSTem:FTP:CERTificate<br>:SYSTem:FTP:CERTificate?<br>:SYSTem:FTP:CHECk?<br>:SYSTem:FTP:CHECk?<br>:SYSTem:FTP:DIR<br>:SYSTem:FTP:DIR?<br>:SYSTem:FTP:FILE:HOST<br>:SYSTem:FTP:FILE:HOST?<br>:SYSTem:FTP:FILE:IP?<br>:SYSTem:FTP:FILE:IP?<br>:SYSTem:FTP:FILE:IP?<br>:SYSTem:FTP:FILE:TIME.<br>:SYSTem:FTP:FILE:TIME?                                                                                                    | . 235, 340<br>                  |
| :SYSTem:FILEName?<br>:SYSTem:FTP:ADDRess<br>:SYSTem:FTP:ADDRess?<br>:SYSTem:FTP:AUTODel<br>:SYSTem:FTP:AUTODel<br>:SYSTem:FTP:CERTificate<br>:SYSTem:FTP:CERTificate?<br>:SYSTem:FTP:CHECk?<br>:SYSTem:FTP:CHECk?<br>:SYSTem:FTP:DIR<br>:SYSTem:FTP:DIR?<br>:SYSTem:FTP:FILE:HOST<br>:SYSTem:FTP:FILE:HOST?<br>:SYSTem:FTP:FILE:IP?<br>:SYSTem:FTP:FILE:IP?<br>:SYSTem:FTP:FILE:TIME.<br>:SYSTem:FTP:FILE:TIME.<br>:SYSTem:FTP:FILE:TIME?<br>:SYSTem:FTP:PASSword.                                                                                                    | . 235, 340<br>                  |
| :SYSTem:FILEName?<br>:SYSTem:FTP:ADDRess<br>:SYSTem:FTP:ADDRess?<br>:SYSTem:FTP:AUTODel<br>:SYSTem:FTP:AUTODel<br>:SYSTem:FTP:CERTificate<br>:SYSTem:FTP:CERTificate?<br>:SYSTem:FTP:CHECk?<br>:SYSTem:FTP:CHECk?<br>:SYSTem:FTP:DIR<br>:SYSTem:FTP:DIR?<br>:SYSTem:FTP:FILE:HOST<br>:SYSTem:FTP:FILE:HOST?<br>:SYSTem:FTP:FILE:IP?<br>:SYSTem:FTP:FILE:IP?<br>:SYSTem:FTP:FILE:TIME.<br>:SYSTem:FTP:FILE:TIME.<br>:SYSTem:FTP:FILE:TIME?<br>:SYSTem:FTP:PASSword.<br>:SYSTem:FTP:PASSword?                                                                                                    | . 235, 340<br>                  |
| :SYSTem:FILEName?<br>:SYSTem:FTP:ADDRess<br>:SYSTem:FTP:ADDRess?<br>:SYSTem:FTP:AUTODel<br>:SYSTem:FTP:AUTODel<br>:SYSTem:FTP:CERTificate<br>:SYSTem:FTP:CERTificate?<br>:SYSTem:FTP:CHECk?<br>:SYSTem:FTP:CHECk?<br>:SYSTem:FTP:DIR<br>:SYSTem:FTP:DIR?<br>:SYSTem:FTP:FILE:HOST<br>:SYSTem:FTP:FILE:HOST?<br>:SYSTem:FTP:FILE:IP?<br>:SYSTem:FTP:FILE:IP?<br>:SYSTem:FTP:FILE:IP?<br>:SYSTem:FTP:FILE:TIME<br>:SYSTem:FTP:FILE:TIME?<br>:SYSTem:FTP:PASSword<br>:SYSTem:FTP:PASSWOR?<br>:SYSTem:FTP:PASV                                                                                                    | . 235, 340<br>                  |
| :SYSTem:FILEName?<br>:SYSTem:FTP:ADDRess<br>:SYSTem:FTP:ADDRess?<br>:SYSTem:FTP:AUTODel<br>:SYSTem:FTP:AUTODel<br>:SYSTem:FTP:CERTificate<br>:SYSTem:FTP:CERTificate?<br>:SYSTem:FTP:CHECk?<br>:SYSTem:FTP:CHECk?<br>:SYSTem:FTP:DIR<br>:SYSTem:FTP:DIR?<br>:SYSTem:FTP:FILE:HOST<br>:SYSTem:FTP:FILE:HOST?<br>:SYSTem:FTP:FILE:IP?<br>:SYSTem:FTP:FILE:IP?<br>:SYSTem:FTP:FILE:IP?<br>:SYSTem:FTP:FILE:TIME<br>:SYSTem:FTP:FILE:TIME?<br>:SYSTem:FTP:PASSword<br>:SYSTem:FTP:PASSWOR?<br>:SYSTem:FTP:PASV?                                                                                                    | . 235, 340<br>                  |
| :SYSTem:FILEName?<br>:SYSTem:FTP:ADDRess<br>:SYSTem:FTP:ADDRess?<br>:SYSTem:FTP:AUTODel<br>:SYSTem:FTP:AUTODel<br>:SYSTem:FTP:CERTificate<br>:SYSTem:FTP:CERTificate?<br>:SYSTem:FTP:CHECk?<br>:SYSTem:FTP:CHECk?<br>:SYSTem:FTP:DIR<br>:SYSTem:FTP:DIR?<br>:SYSTem:FTP:FILE:HOST<br>:SYSTem:FTP:FILE:HOST?<br>:SYSTem:FTP:FILE:IP?<br>:SYSTem:FTP:FILE:IP?<br>:SYSTem:FTP:FILE:IP?<br>:SYSTem:FTP:FILE:TIME<br>:SYSTem:FTP:FILE:TIME?<br>:SYSTem:FTP:PASSword<br>:SYSTem:FTP:PASSWOR?<br>:SYSTem:FTP:PASV?<br>:SYSTem:FTP:PASV?<br>:SYSTem:FTP:PORT.                                                                                                    | . 235, 340<br>                  |
| :SYSTem:FILEName?<br>:SYSTem:FTP:ADDRess<br>:SYSTem:FTP:ADDRess?<br>:SYSTem:FTP:AUTODel<br>:SYSTem:FTP:AUTODel<br>:SYSTem:FTP:CERTificate<br>:SYSTem:FTP:CERTificate?<br>:SYSTem:FTP:CHECk?<br>:SYSTem:FTP:DIR<br>:SYSTem:FTP:DIR?<br>:SYSTem:FTP:FILE:HOST<br>:SYSTem:FTP:FILE:HOST?<br>:SYSTem:FTP:FILE:IP?<br>:SYSTem:FTP:FILE:IP?<br>:SYSTem:FTP:FILE:IP?<br>:SYSTem:FTP:FILE:TIME<br>:SYSTem:FTP:FILE:TIME?<br>:SYSTem:FTP:PASSword<br>:SYSTem:FTP:PASSWOR<br>:SYSTem:FTP:PASV?<br>:SYSTem:FTP:PASV?<br>:SYSTem:FTP:PORT<br>:SYSTem:FTP:PORT?                                                                                                    | . 235, 340<br>                  |
| :SYSTem:FILEName?<br>:SYSTem:FTP:ADDRess<br>:SYSTem:FTP:ADDRess?<br>:SYSTem:FTP:AUTODel<br>:SYSTem:FTP:AUTODel<br>:SYSTem:FTP:CERTificate<br>:SYSTem:FTP:CERTificate?<br>:SYSTem:FTP:CHECk?<br>:SYSTem:FTP:DIR<br>:SYSTem:FTP:DIR?<br>:SYSTem:FTP:FILE:HOST<br>:SYSTem:FTP:FILE:HOST?<br>:SYSTem:FTP:FILE:IP?<br>:SYSTem:FTP:FILE:IP?<br>:SYSTem:FTP:FILE:IP?<br>:SYSTem:FTP:FILE:TIME<br>:SYSTem:FTP:FILE:TIME?<br>:SYSTem:FTP:PASSword<br>:SYSTem:FTP:PASSWOR<br>:SYSTem:FTP:PASV?<br>:SYSTem:FTP:PASV?<br>:SYSTem:FTP:PORT<br>:SYSTem:FTP:PORT?                                                                                                    | . 235, 340<br>                  |
| :SYSTem:FILEName?<br>:SYSTem:FTP:ADDRess<br>:SYSTem:FTP:ADDRess?<br>:SYSTem:FTP:AUTODel<br>:SYSTem:FTP:CERTificate<br>:SYSTem:FTP:CERTificate?<br>:SYSTem:FTP:CERTificate?<br>:SYSTem:FTP:CHECk?<br>:SYSTem:FTP:DIR<br>:SYSTem:FTP:DIR?<br>:SYSTem:FTP:FILE:HOST<br>:SYSTem:FTP:FILE:HOST?<br>:SYSTem:FTP:FILE:IP<br>:SYSTem:FTP:FILE:IP?<br>:SYSTem:FTP:FILE:IP?<br>:SYSTem:FTP:FILE:IP?<br>:SYSTem:FTP:FILE:TIME<br>:SYSTem:FTP:FILE:TIME?<br>:SYSTem:FTP:PASSword<br>:SYSTem:FTP:PASSWOR<br>:SYSTem:FTP:PASV?<br>:SYSTem:FTP:PASV?<br>:SYSTem:FTP:PORT<br>:SYSTem:FTP:PORT?<br>:SYSTem:FTP:PORT?<br>:SYSTem:FTP:PROGress?                                                                       | . 235, 340<br>                  |
| :SYSTem:FILEName?<br>:SYSTem:FTP:ADDRess<br>:SYSTem:FTP:ADDRess?<br>:SYSTem:FTP:AUTODel<br>:SYSTem:FTP:CERTificate<br>:SYSTem:FTP:CERTificate?<br>:SYSTem:FTP:CERTificate?<br>:SYSTem:FTP:CHECk?<br>:SYSTem:FTP:DIR<br>:SYSTem:FTP:DIR?<br>:SYSTem:FTP:FILE:HOST<br>:SYSTem:FTP:FILE:HOST?<br>:SYSTem:FTP:FILE:IP<br>:SYSTem:FTP:FILE:IP<br>:SYSTem:FTP:FILE:IP?<br>:SYSTem:FTP:FILE:IP?<br>:SYSTem:FTP:FILE:TIME<br>:SYSTem:FTP:FILE:TIME?<br>:SYSTem:FTP:PASSword<br>:SYSTem:FTP:PASSword?<br>:SYSTem:FTP:PASV?<br>:SYSTem:FTP:PASV?<br>:SYSTem:FTP:PORT<br>:SYSTem:FTP:PORT?<br>:SYSTem:FTP:PORT?<br>:SYSTem:FTP:PORT?<br>:SYSTem:FTP:PORT?<br>:SYSTem:FTP:SECUrity                             | . 235, 340<br>                  |
| :SYSTem:FILEName?<br>:SYSTem:FTP:ADDRess<br>:SYSTem:FTP:ADDRess?<br>:SYSTem:FTP:AUTODel<br>:SYSTem:FTP:CERTificate<br>:SYSTem:FTP:CERTificate?<br>:SYSTem:FTP:CERTificate?<br>:SYSTem:FTP:CHECk?<br>:SYSTem:FTP:DIR<br>:SYSTem:FTP:DIR?<br>:SYSTem:FTP:FILE:HOST<br>:SYSTem:FTP:FILE:HOST?<br>:SYSTem:FTP:FILE:IP<br>:SYSTem:FTP:FILE:IP<br>:SYSTem:FTP:FILE:IP?<br>:SYSTem:FTP:FILE:IP?<br>:SYSTem:FTP:FILE:TIME<br>:SYSTem:FTP:FILE:TIME?<br>:SYSTem:FTP:PASSword<br>:SYSTem:FTP:PASSword?<br>:SYSTem:FTP:PASV<br>:SYSTem:FTP:PASV?<br>:SYSTem:FTP:PASV?<br>:SYSTem:FTP:PORT<br>:SYSTem:FTP:PORT?<br>:SYSTem:FTP:PORT?<br>:SYSTem:FTP:SECUrity.<br>:SYSTem:FTP:SECUrity?                         | . 235, 340<br>                  |
| :SYSTem:FILEName?<br>:SYSTem:FTP:ADDRess<br>:SYSTem:FTP:ADDRess?<br>:SYSTem:FTP:AUTODel<br>:SYSTem:FTP:CERTificate<br>:SYSTem:FTP:CERTificate?<br>:SYSTem:FTP:CERTificate?<br>:SYSTem:FTP:CHECk?<br>:SYSTem:FTP:DIR<br>:SYSTem:FTP:DIR?<br>:SYSTem:FTP:FILE:HOST<br>:SYSTem:FTP:FILE:HOST?<br>:SYSTem:FTP:FILE:IP<br>:SYSTem:FTP:FILE:IP?<br>:SYSTem:FTP:FILE:IP?<br>:SYSTem:FTP:FILE:IP?<br>:SYSTem:FTP:FILE:TIME<br>:SYSTem:FTP:FILE:TIME?<br>:SYSTem:FTP:PASSword<br>:SYSTem:FTP:PASSword?<br>:SYSTem:FTP:PASV<br>:SYSTem:FTP:PASV?<br>:SYSTem:FTP:PASV?<br>:SYSTem:FTP:PORT<br>:SYSTem:FTP:PORT?<br>:SYSTem:FTP:SECUrity.<br>:SYSTem:FTP:SECUrity?<br>:SYSTem:FTP:STATe?                       | . 235, 340<br>                  |
| :SYSTem:FILEName?<br>:SYSTem:FTP:ADDRess<br>:SYSTem:FTP:ADDRess?<br>:SYSTem:FTP:AUTODel<br>:SYSTem:FTP:CERTificate<br>:SYSTem:FTP:CERTificate?<br>:SYSTem:FTP:CERTificate?<br>:SYSTem:FTP:CHECk?<br>:SYSTem:FTP:DIR<br>:SYSTem:FTP:DIR?<br>:SYSTem:FTP:FILE:HOST<br>:SYSTem:FTP:FILE:HOST?<br>:SYSTem:FTP:FILE:IP?<br>:SYSTem:FTP:FILE:IP?<br>:SYSTem:FTP:FILE:IP?<br>:SYSTem:FTP:FILE:TIME<br>:SYSTem:FTP:FILE:TIME?<br>:SYSTem:FTP:PASSword<br>:SYSTem:FTP:PASSword?<br>:SYSTem:FTP:PASV<br>:SYSTem:FTP:PASV?<br>:SYSTem:FTP:PASV?<br>:SYSTem:FTP:PORT<br>:SYSTem:FTP:PORT?<br>:SYSTem:FTP:SECUrity.<br>:SYSTem:FTP:SECUrity?<br>:SYSTem:FTP:STATe?<br>:SYSTem:FTP:USE                           | . 235, 340<br>                  |
| :SYSTem:FILEName?<br>:SYSTem:FTP:ADDRess<br>:SYSTem:FTP:ADDRess?<br>:SYSTem:FTP:AUTODel<br>:SYSTem:FTP:CERTificate<br>:SYSTem:FTP:CERTificate?<br>:SYSTem:FTP:CERTificate?<br>:SYSTem:FTP:CHECk?<br>:SYSTem:FTP:DIR<br>:SYSTem:FTP:FILE:HOST<br>:SYSTem:FTP:FILE:HOST?<br>:SYSTem:FTP:FILE:HOST?<br>:SYSTem:FTP:FILE:IP?<br>:SYSTem:FTP:FILE:IP?<br>:SYSTem:FTP:FILE:IP?<br>:SYSTem:FTP:FILE:TIME<br>:SYSTem:FTP:FILE:TIME?<br>:SYSTem:FTP:PASSword<br>:SYSTem:FTP:PASSword?<br>:SYSTem:FTP:PASV?<br>:SYSTem:FTP:PASV?<br>:SYSTem:FTP:PORT<br>:SYSTem:FTP:PORT?<br>:SYSTem:FTP:SECUrity.<br>:SYSTem:FTP:SECUrity?<br>:SYSTem:FTP:STATe?<br>:SYSTem:FTP:USE<br>:SYSTem:FTP:USE?                     | . 235, 340<br>                  |
| :SYSTem:FILEName?<br>:SYSTem:FTP:ADDRess<br>:SYSTem:FTP:ADDRess?<br>:SYSTem:FTP:AUTODel<br>:SYSTem:FTP:CERTificate<br>:SYSTem:FTP:CERTificate?<br>:SYSTem:FTP:CERTificate?<br>:SYSTem:FTP:CHECk?<br>:SYSTem:FTP:DIR<br>:SYSTem:FTP:FILE:HOST<br>:SYSTem:FTP:FILE:HOST<br>:SYSTem:FTP:FILE:HOST?<br>:SYSTem:FTP:FILE:IP?<br>:SYSTem:FTP:FILE:IP?<br>:SYSTem:FTP:FILE:IP?<br>:SYSTem:FTP:FILE:TIME<br>:SYSTem:FTP:FILE:TIME?<br>:SYSTem:FTP:PASSword<br>:SYSTem:FTP:PASSWord?<br>:SYSTem:FTP:PASSV<br>:SYSTem:FTP:PASV?<br>:SYSTem:FTP:PORT?<br>:SYSTem:FTP:PORT?<br>:SYSTem:FTP:SECUrity?<br>:SYSTem:FTP:SECUrity?<br>:SYSTem:FTP:STATe?<br>:SYSTem:FTP:USE<br>:SYSTem:FTP:USE?<br>:SYSTem:FTP:USER | . 235, 340<br>                  |

| :SYSTem:FTP:USER?    | 334    |
|----------------------|--------|
| :SYSTem:LANGuage     | 288    |
| :SYSTem:LANGuage?    | 288    |
| :SYSTem:MARK         | 9, 269 |
| :SYSTem:MARK?        | 9, 269 |
| :SYSTem:NTP:ADDRess  | 295    |
| :SYSTem:NTP:ADDRess? | 295    |
| :SYSTem:NTP:CHECk?   | 295    |
| :SYSTem:NTP:KIND     | 294    |
| :SYSTem:NTP:KIND?    | 294    |
| :SYSTem:NTP:STARt    | 295    |
| :SYSTem:NTP:STARt?   | 295    |
| :SYSTem:NTP:SYNC     | 294    |
| :SYSTem:NTP:SYNC?    | 294    |
| :SYSTem:RTOut 342    | 2, 347 |
| :SYSTem:RTOut? 342   | 2, 347 |
| :SYSTem:STARt        | 287    |
| :SYSTem:STARt?       | 287    |
| :SYSTem:THINData     | 237    |
| :SYSTem:THINData?    | 237    |
| :SYSTem:THINOut      | 236    |
| :SYSTem:THINOut?     | 236    |
| :SYSTem:TIME         | 292    |
| :SYSTem:TIME?        | 292    |
| :SYSTem:TIMEZone     | 292    |
| :SYSTem:TIMEZone?    | 292    |
| ·SYSTem·TMAXis       | 000    |
|                      | 290    |

# <u>T</u>\_\_\_\_\_

| :TRIGger:ANALog:STARt:KIND 198,     | 203, | 450 |
|-------------------------------------|------|-----|
| :TRIGger:ANALog:STARt:KIND? 198,    | 203, | 450 |
| :TRIGger:ANALog:STARt:LEVEI         | 200, | 450 |
| :TRIGger:ANALog:STARt:LEVEI?        | 200, | 450 |
| :TRIGger:ANALog:STARt:LOWEr         | 206, | 450 |
| :TRIGger:ANALog:STARt:LOWEr?        | 206, | 450 |
| :TRIGger:ANALog:STARt:SIDE          | 204, | 450 |
| :TRIGger:ANALog:STARt:SIDE?         | 204, | 450 |
| :TRIGger:ANALog:STARt:SLOPe         | 199, | 450 |
| :TRIGger:ANALog:STARt:SLOPe?        | 199, | 451 |
| :TRIGger:ANALog:STARt:UPPEr         | 205, | 451 |
| :TRIGger:ANALog:STARt:UPPEr?        | 205, | 451 |
| :TRIGger:ANALog:STOP:KIND 198,      | 203, | 450 |
| :TRIGger:ANALog:STOP:KIND? 198,     | 203, | 450 |
| :TRIGger:ANALog:STOP:LEVEI          | 200, | 450 |
| :TRIGger:ANALog:STOP:LEVEI?         | 200, | 450 |
| :TRIGger:ANALog:STOP:LOWEr          | 206, | 451 |
| :TRIGger:ANALog:STOP:LOWEr?         | 206, | 451 |
| :TRIGger:ANALog:STOP:SIDE           | 204, | 451 |
| :TRIGger:ANALog:STOP:SIDE?          | 204, | 451 |
| :TRIGger:ANALog:STOP:SLOPe          | 199, | 451 |
| :TRIGger:ANALog:STOP:SLOPe?         | 199, | 451 |
| :TRIGger:ANALog:STOP:UPPEr          | 205, | 451 |
| :TRIGger:ANALog:STOP:UPPEr?         | 205, | 451 |
| :TRIGger:CALCulate:STARt:KIND 198,  | 203, | 451 |
| :TRIGger:CALCulate:STARt:KIND? 198, | 203, | 451 |
| :TRIGger:CALCulate:STARt:LEVEI      | 200, | 451 |

| :TRIGger:CALCulate:STARt:LEVEI?                                                                                                    | . 200,                                                                                                    | 451                                                                                                    |
|----------------------------------------------------------------------------------------------------|----------------------------------------------------------------------------------------------------|----------------------------------------------------------------------------------------------------|
| TRIGger CAL Culate STARt I OWEr                                                                                                    | 206                                                                                                    | 451                                                                                                    |
|                                                                                                    | . 200,                                                                                                    | 451                                                                                                    |
| :TRIGger:CALCulate:STARt:LOWEr?                                                                                                    | . 206,                                                                                                    | 451                                                                                                    |
| :TRIGger:CALCulate:STARt:SIDE                                                                                                    | 204,                                                                                                    | 452                                                                                                    |
| TPICger CAL Culate STARt SIDE?                                                                                                    | 201                                                                                                    | 152                                                                                                    |
| . TRIGger.CALGulate.START.SIDE (                                                                                                    | 204,                                                                                                    | 452                                                                                                    |
| :TRIGger:CALCulate:STARt:SLOPe                                                                                                    | . 199,                                                                                                    | 452                                                                                                    |
| 'TRIGger:CALCulate:STARt:SLOPe?                                                                                                    | 199                                                                                                    | 452                                                                                                    |
|                                                                                                    | 205                                                                                                    | 450                                                                                                    |
| TRIGger:CALCulate:START:UPPEr                                                                                                    | . 205,                                                                                                    | 452                                                                                                    |
| :TRIGger:CALCulate:STARt:UPPEr?                                                                                                    | . 205,                                                                                                    | 452                                                                                                    |
| TRIGger CAL Culate STOP KIND 198                                                                                                    | 203                                                                                                    | 451                                                                                                    |
|                                                                                                    | 200,                                                                                                    | 454                                                                                                    |
| : I RIGger: CALCulate: STOP: KIND? . 198,                                                                                                    | 203,                                                                                                    | 451                                                                                                    |
| :TRIGger:CALCulate:STOP:LEVEI                                                                                                    | 200,                                                                                                    | 451                                                                                                    |
| TRIGger: CAL Culate: STOP:LEV/EI2                                                                                                    | 200                                                                                                    | 151                                                                                                    |
|                                                                                                    | . 200,                                                                                                    | 451                                                                                                    |
| : I RIGger: CALCulate: STOP: LOWEr                                                                                                    | 206,                                                                                                    | 451                                                                                                    |
| :TRIGger:CALCulate:STOP:LOWEr?                                                                                                    | 206.                                                                                                    | 451                                                                                                    |
| TRIGger CAL Culate STOP SIDE                                                                                                    | 201                                                                                                    | 151                                                                                                    |
|                                                                                                    | 204,                                                                                                    | 401                                                                                                    |
| : I RIGger:CALCulate:SIOP:SIDE?                                                                                                    | . 204,                                                                                                    | 451                                                                                                    |
| :TRIGger:CALCulate:STOP:SLOPe                                                                                                    | 199.                                                                                                    | 451                                                                                                    |
| TPICgor: CAL Culato:STOD:SLODo2                                                                                                    | 100                                                                                                    | 151                                                                                                    |
|                                                                                                    | . 199,                                                                                                    | 451                                                                                                    |
| :TRIGger:CALCulate:STOP:UPPEr                                                                                                    | . 205,                                                                                                    | 451                                                                                                    |
| :TRIGger:CALCulate:STOP:UPPEr?                                                                                                    | 205.                                                                                                    | 451                                                                                                    |
| ·TPICgor:DETECTData2                                                                                                    | ,                                                                                                    | 17/                                                                                                    |
|                                                                                                    |                                                                                                    | 174                                                                                                    |
| :TRIGger:DETECTTime?                                                                                                    |                                                                                                    | 1/4                                                                                                    |
| :TRIGger:EXTernal:STARt:KIND                                                                                                    |                                                                                                    | 214                                                                                                    |
| ·TRIGger:EXTernal:STARt:KIND2                                                                                                    |                                                                                                    | 214                                                                                                    |
|                                                                                                    |                                                                                                    | 044                                                                                                    |
| TRIGger:EXTernal:STOP:KIND                                                                                                    |                                                                                                    | 214                                                                                                    |
| ·TDIC gar EVTarnal STOD KIND2                                                                                                    |                                                                                                    | 214                                                                                                    |
| . I RIGgel.EA lethal.STOP.RIND ?                                                                                                    |                                                                                                    |                                                                                                    |
| :TRIGger:LOGic:STARt:PATTern                                                                                                    | 207                                                                                                    | 450                                                                                                    |
| :TRIGger:LOGic:STARt:PATTern                                                                                                    | 207,                                                                                                    | 450                                                                                                    |
| :TRIGger:LOGic:STARt:PATTern                                                                                                    | 207,<br>207,                                                                                                    | 450<br>450                                                                                                    |
| :TRIGger:LOGic:STARt:PATTern<br>:TRIGger:LOGic:STARt:PATTern?<br>:TRIGger:LOGic:STOP:PATTern?                                                                                                    | 207,<br>207,<br>207,<br>207,                                                                                                    | 450<br>450<br>450                                                                                                    |
| :TRIGger:LOGic:STARt:PATTern<br>:TRIGger:LOGic:STARt:PATTern?<br>:TRIGger:LOGic:STOP:PATTern<br>:TRIGger:LOGic:STOP:PATTern?                                                                                                    | 207,<br>207,<br>207,<br>207,<br>207,                                                                                                    | 450<br>450<br>450<br>450                                                                                                  |
| :TRIGger:LOGic:STARt:PATTern<br>:TRIGger:LOGic:STARt:PATTern?<br>:TRIGger:LOGic:STOP:PATTern<br>:TRIGger:LOGic:STOP:PATTern?<br>:TRIGger:LOGic:STOP:PATTern?                                                                                                    | 207,<br>207,<br>207,<br>207,<br>207,                                                                                                    | 450<br>450<br>450<br>450<br>217                                                                                           |
| :TRIGger:LOGic:STARt:PATTern<br>:TRIGger:LOGic:STARt:PATTern?<br>:TRIGger:LOGic:STOP:PATTern<br>:TRIGger:LOGic:STOP:PATTern?<br>:TRIGger:MANUal                                                                                                    | 207,<br>207,<br>207,<br>207,<br>207,                                                                                                    | 450<br>450<br>450<br>450<br>217                                                                                           |
| :TRIGger:LOGic:STARt:PATTern<br>:TRIGger:LOGic:STARt:PATTern?<br>:TRIGger:LOGic:STOP:PATTern<br>:TRIGger:LOGic:STOP:PATTern?<br>:TRIGger:MANUal<br>:TRIGger:MODE                                                                                                    | 207,<br>207,<br>207,<br>207,<br>207,                                                                                                    | 450<br>450<br>450<br>450<br>217<br>110                                                                                    |
| :TRIGger:LOGic:STARt:PATTern<br>:TRIGger:LOGic:STARt:PATTern?<br>:TRIGger:LOGic:STOP:PATTern<br>:TRIGger:LOGic:STOP:PATTern?<br>:TRIGger:MANUal<br>:TRIGger:MODE<br>:TRIGger:MODE?                                                                                                    | 207,<br>207,<br>207,<br>207,<br>207,                                                                                                    | 450<br>450<br>450<br>450<br>217<br>110<br>110                                                                             |
| :TRIGger:LOGic:STARt:PATTern<br>:TRIGger:LOGic:STARt:PATTern?<br>:TRIGger:LOGic:STOP:PATTern<br>:TRIGger:LOGic:STOP:PATTern?<br>:TRIGger:MANUal<br>:TRIGger:MODE<br>:TRIGger:MODE?<br>:TRIGger:PRETrig                                                                                                    | 207,<br>207,<br>207,<br>207,                                                                                                    | 450<br>450<br>450<br>450<br>217<br>110<br>110<br>194                                                                      |
| :TRIGger:LOGic:STARt:PATTern<br>:TRIGger:LOGic:STARt:PATTern?<br>:TRIGger:LOGic:STOP:PATTern<br>:TRIGger:LOGic:STOP:PATTern?<br>:TRIGger:MANUal<br>:TRIGger:MODE<br>:TRIGger:MODE?<br>:TRIGger:PRETrig<br>:TRIGger:PRETrig                                                                                                    | 207,<br>207,<br>207,<br>207,<br>207,                                                                                                    | 450<br>450<br>450<br>450<br>217<br>110<br>110<br>194                                                                      |
| :TRIGger:LOGic:STARt:PATTern<br>:TRIGger:LOGic:STARt:PATTern?<br>:TRIGger:LOGic:STOP:PATTern<br>:TRIGger:LOGic:STOP:PATTern?<br>:TRIGger:MANUal<br>:TRIGger:MODE<br>:TRIGger:MODE?<br>:TRIGger:PRETrig<br>:TRIGger:PRETrig?                                                                                                    | 207,<br>207,<br>207,<br>207,                                                                                                    | 450<br>450<br>450<br>217<br>110<br>110<br>194<br>194                                                                      |
| :TRIGger:LOGic:STARt:PATTern<br>:TRIGger:LOGic:STARt:PATTern?<br>:TRIGger:LOGic:STOP:PATTern<br>:TRIGger:LOGic:STOP:PATTern?<br>:TRIGger:MANUal<br>:TRIGger:MODE<br>:TRIGger:MODE?<br>:TRIGger:PRETrig<br>:TRIGger:PRETrig?<br>:TRIGger:PULSe:STARt:KIND 198                                                                                                    | 207,<br>207,<br>207,<br>207,<br>207,<br>203,                                                                                                    | 450<br>450<br>450<br>217<br>110<br>110<br>194<br>194<br>450                                                               |
| :TRIGger:LOGic:STARt:PATTern<br>:TRIGger:LOGic:STARt:PATTern?<br>:TRIGger:LOGic:STOP:PATTern?<br>:TRIGger:LOGic:STOP:PATTern?<br>:TRIGger:MANUal<br>:TRIGger:MODE<br>:TRIGger:MODE?<br>:TRIGger:PRETrig<br>:TRIGger:PRETrig?<br>:TRIGger:PULSe:STARt:KIND 198<br>:TRIGger:PULSe:STARt:KIND? 198                                                                                                    | 207,<br>207,<br>207,<br>207,<br>207,<br>203,<br>203,                                                                                                    | 450<br>450<br>450<br>217<br>110<br>110<br>194<br>194<br>450<br>450                                                        |
| :TRIGger:LOGic:STARt:PATTern<br>:TRIGger:LOGic:STARt:PATTern?<br>:TRIGger:LOGic:STOP:PATTern<br>:TRIGger:LOGic:STOP:PATTern?<br>:TRIGger:MODE<br>:TRIGger:MODE<br>:TRIGger:MODE?<br>:TRIGger:PRETrig<br>:TRIGger:PRETrig?<br>:TRIGger:PULSe:STARt:KIND 198<br>:TRIGger:PULSe:STARt:KIND? 198                                                                                                    | 207,<br>207,<br>207,<br>207,<br>207,<br>203,<br>203,<br>203,<br>200,                                                                                                    | 450<br>450<br>450<br>217<br>110<br>110<br>194<br>450<br>450<br>450                                                        |
| :TRIGger:LOGic:STARt:PATTern<br>:TRIGger:LOGic:STARt:PATTern?<br>:TRIGger:LOGic:STOP:PATTern<br>:TRIGger:LOGic:STOP:PATTern?<br>:TRIGger:MANUal<br>:TRIGger:MODE<br>:TRIGger:MODE?<br>:TRIGger:PRETrig<br>:TRIGger:PRETrig?<br>:TRIGger:PULSe:STARt:KIND 198<br>:TRIGger:PULSe:STARt:KIND? 198<br>:TRIGger:PULSe:STARt:LEVEI                                                                                                    | 207,<br>207,<br>207,<br>207,<br>207,<br>203,<br>203,<br>203,<br>200,                                                                                                    | 450<br>450<br>450<br>217<br>110<br>110<br>194<br>450<br>450<br>450                                                        |
| :TRIGger:LOGic:STARt:PATTern<br>:TRIGger:LOGic:STARt:PATTern?<br>:TRIGger:LOGic:STOP:PATTern<br>:TRIGger:LOGic:STOP:PATTern?<br>:TRIGger:MANUal<br>:TRIGger:MODE<br>:TRIGger:MODE?<br>:TRIGger:PRETrig<br>:TRIGger:PRETrig?<br>:TRIGger:PULSe:STARt:KIND<br>:TRIGger:PULSe:STARt:KIND? 198<br>:TRIGger:PULSe:STARt:LEVEI<br>:TRIGger:PULSe:STARt:LEVEI                                                                                                    | 207,<br>207,<br>207,<br>207,<br>207,<br>203,<br>203,<br>203,<br>203,<br>200,<br>200,                                                                                                    | 450<br>450<br>450<br>217<br>110<br>110<br>194<br>450<br>450<br>450<br>450                                                 |
| :TRIGger:LOGic:STARt:PATTern<br>:TRIGger:LOGic:STARt:PATTern?<br>:TRIGger:LOGic:STOP:PATTern<br>:TRIGger:LOGic:STOP:PATTern?<br>:TRIGger:MANUal<br>:TRIGger:MODE<br>:TRIGger:MODE?<br>:TRIGger:PRETrig<br>:TRIGger:PRETrig?<br>:TRIGger:PULSe:STARt:KIND<br>:TRIGger:PULSe:STARt:KIND? 198<br>:TRIGger:PULSe:STARt:LEVEI<br>:TRIGger:PULSe:STARt:LEVEI<br>:TRIGger:PULSe:STARt:LEVEI<br>:TRIGger:PULSe:STARt:LEVEI?<br>:TRIGger:PULSe:STARt:LEVEI?                                                                                                    | 207,<br>207,<br>207,<br>207,<br>207,<br>203,<br>203,<br>203,<br>203,<br>200,<br>200,<br>200,<br>200                                                                                                    | 450<br>450<br>450<br>217<br>110<br>110<br>194<br>450<br>450<br>450<br>450<br>450                                          |
| :TRIGger:LOGic:STARt:PATTern<br>:TRIGger:LOGic:STARt:PATTern?<br>:TRIGger:LOGic:STOP:PATTern<br>:TRIGger:LOGic:STOP:PATTern?<br>:TRIGger:MANUal<br>:TRIGger:MODE<br>:TRIGger:MODE?<br>:TRIGger:PRETrig<br>:TRIGger:PRETrig?<br>:TRIGger:PULSe:STARt:KIND<br>:TRIGger:PULSe:STARt:KIND? 198<br>:TRIGger:PULSe:STARt:LEVEI<br>:TRIGger:PULSe:STARt:LEVEI<br>:TRIGger:PULSe:STARt:LEVEI<br>:TRIGger:PULSe:STARt:LEVEI?<br>:TRIGger:PULSe:STARt:LEVEI?<br>:TRIGger:PULSe:STARt:LOWEr                                                                                                    | 207,<br>207,<br>207,<br>207,<br>207,<br>203,<br>203,<br>203,<br>203,<br>200,<br>200,<br>200,<br>206,<br>206                                                                                                    | 450<br>450<br>450<br>217<br>110<br>194<br>194<br>450<br>450<br>450<br>450<br>450<br>450                                   |
| :TRIGger:LOGic:STARt:PATTern<br>:TRIGger:LOGic:STARt:PATTern?<br>:TRIGger:LOGic:STOP:PATTern?<br>:TRIGger:LOGic:STOP:PATTern?<br>:TRIGger:MANUal<br>:TRIGger:MODE<br>:TRIGger:MODE?<br>:TRIGger:PRETrig<br>:TRIGger:PRETrig?<br>:TRIGger:PULSe:STARt:KIND 198<br>:TRIGger:PULSe:STARt:KIND? 198<br>:TRIGger:PULSe:STARt:LIPE<br>:TRIGger:PULSe:STARt:LEVE!<br>:TRIGger:PULSe:STARt:LEVE!<br>:TRIGger:PULSe:STARt:LOWEr<br>:TRIGger:PULSe:STARt:LOWEr?                                                                                                    | 207,<br>207,<br>207,<br>207,<br>207,<br>203,<br>203,<br>203,<br>200,<br>200,<br>200,<br>206,<br>206,<br>206,                                                                                                    | 450<br>450<br>450<br>217<br>110<br>194<br>450<br>450<br>450<br>450<br>450                                                 |
| :TRIGger:LOGic:STARt:PATTern.<br>:TRIGger:LOGic:STARt:PATTern?<br>:TRIGger:LOGic:STOP:PATTern?<br>:TRIGger:LOGic:STOP:PATTern?<br>:TRIGger:MANUal<br>:TRIGger:MODE<br>:TRIGger:MODE?<br>:TRIGger:PRETrig<br>:TRIGger:PRETrig?<br>:TRIGger:PULSe:STARt:KIND                                                                                                    | 207,<br>207,<br>207,<br>207,<br>207,<br>203,<br>203,<br>203,<br>200,<br>200,<br>200,<br>206,<br>206,<br>206,                                                                                                    | 450<br>450<br>450<br>217<br>110<br>110<br>194<br>450<br>450<br>450<br>450<br>450<br>450<br>450<br>450                     |
| :TRIGger:LOGic:STARt:PATTern<br>:TRIGger:LOGic:STARt:PATTern?<br>:TRIGger:LOGic:STOP:PATTern?<br>:TRIGger:LOGic:STOP:PATTern?<br>:TRIGger:MANUal<br>:TRIGger:MODE<br>:TRIGger:MODE?<br>:TRIGger:PRETrig<br>:TRIGger:PRETrig?<br>:TRIGger:PULSe:STARt:KIND 198<br>:TRIGger:PULSe:STARt:LIND? 198<br>:TRIGger:PULSe:STARt:LEVEI<br>:TRIGger:PULSe:STARt:LEVEI<br>:TRIGger:PULSe:STARt:LEVEI<br>:TRIGger:PULSe:STARt:LOWEr<br>:TRIGger:PULSe:STARt:LOWEr<br>:TRIGger:PULSe:STARt:SIDE<br>:TRIGger:PULSe:STARt:SIDE<br>:TRIGger:PULSe:STARt:SIDE                                                                                                    | 207,<br>207,<br>207,<br>207,<br>207,<br>203,<br>203,<br>203,<br>200,<br>200,<br>200,<br>200,<br>206,<br>206,<br>204,<br>204,                                                                                                    | 450<br>450<br>450<br>217<br>110<br>194<br>450<br>450<br>450<br>450<br>450<br>450<br>450<br>450                            |
| :TRIGger:LOGic:STARt:PATTern<br>:TRIGger:LOGic:STARt:PATTern?<br>:TRIGger:LOGic:STOP:PATTern<br>:TRIGger:LOGic:STOP:PATTern?<br>:TRIGger:MODE<br>:TRIGger:MODE?<br>:TRIGger:PRETrig<br>:TRIGger:PRETrig?<br>:TRIGger:PULSe:STARt:KIND 198<br>:TRIGger:PULSe:STARt:LEVE1<br>:TRIGger:PULSe:STARt:LEVE1<br>:TRIGger:PULSe:STARt:LEVE1<br>:TRIGger:PULSe:STARt:LEVE1?<br>:TRIGger:PULSe:STARt:LOWEr<br>:TRIGger:PULSe:STARt:LOWEr<br>:TRIGger:PULSe:STARt:LOWEr<br>:TRIGger:PULSe:STARt:SIDE<br>:TRIGger:PULSe:STARt:SIDE<br>:TRIGger:PULSe:STARt:SIDE<br>:TRIGger:PULSe:STARt:SIDE<br>:TRIGger:PULSe:STARt:SIDE?<br>:TRIGger:PULSe:STARt:SIDE?<br>:TRIGger:PULSe:STARt:SIDE?                                                                                                    | 207,<br>207,<br>207,<br>207,<br>207,<br>203,<br>203,<br>203,<br>200,<br>200,<br>200,<br>200,<br>206,<br>206,<br>204,<br>204,<br>199.                                                                                                    | 450<br>450<br>450<br>217<br>110<br>194<br>450<br>450<br>450<br>450<br>450<br>450<br>450<br>450<br>450<br>45               |
| :TRIGger:LOGic:STARt:PATTern<br>:TRIGger:LOGic:STARt:PATTern?<br>:TRIGger:LOGic:STOP:PATTern<br>:TRIGger:LOGic:STOP:PATTern?<br>:TRIGger:MODE<br>:TRIGger:MODE?<br>:TRIGger:PRETrig<br>:TRIGger:PRETrig?<br>:TRIGger:PULSe:STARt:KIND 198<br>:TRIGger:PULSe:STARt:LIND? 198<br>:TRIGger:PULSe:STARt:LEVEI<br>:TRIGger:PULSe:STARt:LEVEI<br>:TRIGger:PULSe:STARt:LEVEI<br>:TRIGger:PULSe:STARt:LEVEI?<br>:TRIGger:PULSe:STARt:LOWEr<br>:TRIGger:PULSe:STARt:LOWEr<br>:TRIGger:PULSe:STARt:SIDE<br>:TRIGger:PULSe:STARt:SIDE<br>:TRIGger:PULSe:STARt:SIDE<br>:TRIGger:PULSe:STARt:SIDE<br>:TRIGger:PULSe:STARt:SIDE?<br>:TRIGger:PULSe:STARt:SIDE?<br>:TRIGger:PULSe:STARt:SIDE?<br>:TRIGger:PULSe:STARt:SIDE?                                                                                                    | 207,<br>207,<br>207,<br>207,<br>207,<br>207,<br>203,<br>203,<br>203,<br>200,<br>200,<br>200,<br>206,<br>206,<br>204,<br>204,<br>199,<br>199,                                                                                                    | 450<br>450<br>450<br>217<br>110<br>194<br>450<br>450<br>450<br>450<br>450<br>450<br>450<br>450<br>450<br>45               |
| :TRIGger:LOGic:STARt:PATTern<br>:TRIGger:LOGic:STARt:PATTern?<br>:TRIGger:LOGic:STOP:PATTern<br>:TRIGger:LOGic:STOP:PATTern?<br>:TRIGger:MANUal<br>:TRIGger:MODE<br>:TRIGger:PMETrig<br>:TRIGger:PRETrig?<br>:TRIGger:PULSe:STARt:KIND 198<br>:TRIGger:PULSe:STARt:LIND? 198<br>:TRIGger:PULSe:STARt:LEVEI<br>:TRIGger:PULSe:STARt:LEVEI<br>:TRIGger:PULSe:STARt:LEVEI<br>:TRIGger:PULSe:STARt:LEVEI<br>:TRIGger:PULSe:STARt:LOWEr<br>:TRIGger:PULSe:STARt:SIDE<br>:TRIGger:PULSe:STARt:SIDE<br>:TRIGger:PULSe:STARt:SIDE<br>:TRIGger:PULSe:STARt:SIDE<br>:TRIGger:PULSe:STARt:SIDE?<br>:TRIGger:PULSe:STARt:SIDE?<br>:TRIGger:PULSe:START:SIDE?<br>:TRIGger:PULSe:START:SIDE?                                                                                                    | 207,<br>207,<br>207,<br>207,<br>207,<br>207,<br>203,<br>203,<br>203,<br>200,<br>200,<br>206,<br>206,<br>206,<br>204,<br>204,<br>199,<br>199,                                                                                                    | 450<br>450<br>450<br>217<br>110<br>194<br>450<br>450<br>450<br>450<br>450<br>450<br>450<br>450<br>450<br>45               |
| :TRIGger:LOGic:STARt:PATTern<br>:TRIGger:LOGic:STARt:PATTern?<br>:TRIGger:LOGic:STOP:PATTern<br>:TRIGger:LOGic:STOP:PATTern?<br>:TRIGger:MANUal<br>:TRIGger:MODE<br>:TRIGger:MODE?<br>:TRIGger:PRETrig<br>:TRIGger:PRETrig?<br>:TRIGger:PULSe:STARt:KIND<br>:TRIGger:PULSe:STARt:LIND?<br>:TRIGger:PULSe:STARt:LEVEI<br>:TRIGger:PULSe:STARt:LEVEI<br>:TRIGger:PULSe:STARt:LEVEI?<br>:TRIGger:PULSe:STARt:LOWEr<br>:TRIGger:PULSe:STARt:SIDE?<br>:TRIGger:PULSe:STARt:SIDE?<br>:TRIGger:PULSe:STARt:SIDE?<br>:TRIGger:PULSe:STARt:SIDE?<br>:TRIGger:PULSe:STARt:SIDE?<br>:TRIGger:PULSe:STARt:SIDE?<br>:TRIGger:PULSe:START:SIDE?<br>:TRIGger:PULSe:START:SIDE?<br>:TRIGger:PULSe:START:SIDE?<br>:TRIGger:PULSe:START:SIDE?<br>:TRIGger:PULSe:START:SIDE?<br>:TRIGger:PULSe:START:SIDE?<br>:TRIGger:PULSe:START:SIDE?<br>:TRIGger:PULSe:START:SIDE?                                                                                                    | 207,<br>207,<br>207,<br>207,<br>207,<br>207,<br>203,<br>203,<br>203,<br>200,<br>200,<br>206,<br>206,<br>206,<br>206,<br>204,<br>204,<br>199,<br>199,<br>205,                                                                                                    | 450<br>450<br>450<br>217<br>110<br>194<br>450<br>450<br>450<br>450<br>450<br>450<br>450<br>450<br>450<br>45               |
| :TRIGger:LOGic:STARt:PATTern.<br>:TRIGger:LOGic:STARt:PATTern?<br>:TRIGger:LOGic:STOP:PATTern?<br>:TRIGger:LOGic:STOP:PATTern?<br>:TRIGger:MANUal<br>:TRIGger:MODE<br>:TRIGger:PMODE?<br>:TRIGger:PRETrig<br>:TRIGger:PRETrig?<br>:TRIGger:PULSe:STARt:KIND<br>:TRIGger:PULSe:STARt:KIND?<br>:TRIGger:PULSe:STARt:LEVEI<br>:TRIGger:PULSe:STARt:LEVEI<br>:TRIGger:PULSe:STARt:LOWEr<br>:TRIGger:PULSe:STARt:SIDE?<br>:TRIGger:PULSe:STARt:SIDE?<br>:TRIGger:PULSe:STARt:SIDE?<br>:TRIGger:PULSe:STARt:SIDE?<br>:TRIGger:PULSe:STARt:SIDE?<br>:TRIGger:PULSe:STARt:SIDE?<br>:TRIGger:PULSe:STARt:SIDE?<br>:TRIGger:PULSe:STARt:SIDE?<br>:TRIGger:PULSe:START:SIDE?<br>:TRIGger:PULSe:START:SIDE?<br>:TRIGger:PULSe:START:SIDE?<br>:TRIGger:PULSe:START:SIDE?<br>:TRIGger:PULSe:START:SIDE?<br>:TRIGger:PULSe:START:SIDE?<br>:TRIGger:PULSe:START:SIDE?<br>:TRIGger:PULSe:START:SIDE?<br>:TRIGger:PULSe:START:SIDE?<br>:TRIGger:PULSe:START:SIDE?<br>:TRIGger:PULSe:START:SIDE?<br>:TRIGger:PULSe:START:SIDE?                                                                                                    | 207,<br>207,<br>207,<br>207,<br>207,<br>203,<br>203,<br>203,<br>203,<br>200,<br>206,<br>206,<br>206,<br>206,<br>204,<br>199,<br>199,<br>205,<br>205,                                                                                                    | 450<br>450<br>450<br>217<br>110<br>194<br>450<br>450<br>450<br>450<br>450<br>450<br>450<br>450<br>450<br>45               |
| :TRIGger:LOGic:STARt:PATTern.<br>:TRIGger:LOGic:STARt:PATTern?<br>:TRIGger:LOGic:STOP:PATTern?<br>:TRIGger:LOGic:STOP:PATTern?<br>:TRIGger:MANUal<br>:TRIGger:MODE<br>:TRIGger:MODE?<br>:TRIGger:PRETrig<br>:TRIGger:PRETrig?<br>:TRIGger:PULSe:STARt:KIND<br>:TRIGger:PULSe:STARt:LIVD?<br>:TRIGger:PULSe:STARt:LEVEI<br>:TRIGger:PULSe:STARt:LEVEI?<br>:TRIGger:PULSe:STARt:LOWEr<br>:TRIGger:PULSe:STARt:SIDE<br>:TRIGger:PULSe:STARt:SIDE?<br>:TRIGger:PULSe:STARt:SIDE?<br>:TRIGger:PULSe:STARt:SIDE?<br>:TRIGger:PULSe:STARt:SIDE?<br>:TRIGger:PULSe:STARt:SIDE?<br>:TRIGger:PULSe:STARt:SIDE?<br>:TRIGger:PULSe:STARt:SIDE?<br>:TRIGger:PULSe:STARt:SIDE?<br>:TRIGger:PULSe:STARt:SIDE?<br>:TRIGger:PULSe:START:SIDE?<br>:TRIGger:PULSe:START:SICP?<br>:TRIGger:PULSe:START:SICP?<br>:TRIGger:PULSe:START:SICP?<br>:TRIGger:PULSe:START:SICP?<br>:TRIGger:PULSe:START:SICP?<br>:TRIGger:PULSe:START:SICP?<br>:TRIGger:PULSe:START:SICP?<br>:TRIGger:PULSe:START:SICP?<br>:TRIGger:PULSe:START:SICP?<br>:TRIGger:PULSe:START:SICP?<br>:TRIGger:PULSe:START:SICP?<br>:TRIGger:PULSe:START:SICP?<br>:TRIGger:PULSe:START:SICP?<br>:TRIGger:PULSe:START                                                                                   | 207,<br>207,<br>207,<br>207,<br>207,<br>203,<br>203,<br>203,<br>203,<br>200,<br>206,<br>206,<br>206,<br>206,<br>206,<br>206,<br>206                                                                                                    | 450<br>450<br>450<br>217<br>110<br>110<br>194<br>450<br>450<br>450<br>450<br>450<br>450<br>450<br>450<br>450<br>45        |
| :TRIGger:LOGic:STARt:PATTern.<br>:TRIGger:LOGic:STARt:PATTern?<br>:TRIGger:LOGic:STOP:PATTern?<br>:TRIGger:LOGic:STOP:PATTern?<br>:TRIGger:MANUal<br>:TRIGger:MODE<br>:TRIGger:PMODE?<br>:TRIGger:PRETrig<br>:TRIGger:PRETrig?<br>:TRIGger:PULSe:STARt:KIND 198<br>:TRIGger:PULSe:STARt:LID?<br>:TRIGger:PULSe:STARt:LEVEI<br>:TRIGger:PULSe:STARt:LEVEI<br>:TRIGger:PULSe:STARt:LOWEr<br>:TRIGger:PULSe:STARt:LOWEr<br>:TRIGger:PULSe:STARt:SIDE<br>:TRIGger:PULSe:STARt:SIDE<br>:TRIGger:PULSe:STARt:SIDE?<br>:TRIGger:PULSe:STARt:SIDE?<br>:TRIGger:PULSe:STARt:SIDE?<br>:TRIGger:PULSe:STARt:SIDE?<br>:TRIGger:PULSe:STARt:SIDE?<br>:TRIGger:PULSe:START:SIDE?<br>:TRIGger:PULSe:START:SIDE?<br>:TRIGGer:PULSe:START:SIDE?<br>:TRIGGer:PULSe:START:SIDE?<br>:TRIGGer:PULSe:START:SIDE?<br>:TRIGGP:PULSe:START:SIDE?<br>:TRIGGP:PULSe:START:SIDE?<br>:TRIGGP:PULSe:START:SIDE?<br>:TRIGGP:PULSe:START:SIDE?<br>:TRIGGP:PULSe:START:SIDE?<br>:TRIGGP:PULSe:START:SIDE?<br>:TRIGGP:PULSe:START:SIDE?<br>:TRIGGP:PULSP:START:SIDE?<br>:TRIGGP:PULSP:START:SIDE?<br>:TRIGGP:PULSP:START:SIDE?<br>:TRIGGP:PULSP:START:SIDE?<br>:TRIGGP:PULSP:START:SIDE?<br>:TRIGGP:PULSP:START:SIDE?<br>:TRIGGP:PULSP:START:SIDE?<br>:TRIGF:PULSP:START:SIDE? | 207,<br>207,<br>207,<br>207,<br>207,<br>203,<br>203,<br>203,<br>203,<br>200,<br>206,<br>206,<br>206,<br>206,<br>206,<br>206,<br>206                                                                                                    | 450<br>450<br>450<br>217<br>110<br>110<br>194<br>450<br>450<br>450<br>450<br>450<br>450<br>450<br>450<br>450<br>45        |
| :TRIGger:LOGic:STARt:PATTern.<br>:TRIGger:LOGic:STARt:PATTern?<br>:TRIGger:LOGic:STOP:PATTern?<br>:TRIGger:LOGic:STOP:PATTern?<br>:TRIGger:MANUal<br>:TRIGger:MODE<br>:TRIGger:PMODE?<br>:TRIGger:PRETrig<br>:TRIGger:PRETrig?<br>:TRIGger:PULSe:STARt:KIND 198<br>:TRIGger:PULSe:STARt:LIVD?<br>:TRIGger:PULSe:STARt:LEVEI<br>:TRIGger:PULSe:STARt:LEVEI<br>:TRIGger:PULSe:STARt:LOWEr<br>:TRIGger:PULSe:STARt:LOWEr<br>:TRIGger:PULSe:STARt:SIDE<br>:TRIGger:PULSe:STARt:SIDE<br>:TRIGger:PULSe:STARt:SIDE<br>:TRIGger:PULSe:STARt:SIDE?<br>:TRIGger:PULSe:STARt:SIDE?<br>:TRIGger:PULSe:STARt:SIDE?<br>:TRIGger:PULSe:STARt:SIDE?<br>:TRIGger:PULSe:START:SIDE?<br>:TRIGger:PULSe:START:SIDE?<br>:TRIGger:PULSe:START:SIDE?<br>:TRIGger:PULSe:START:SIDE?<br>:TRIGger:PULSe:START:SIDE?<br>:TRIGger:PULSe:START:SIDE?<br>:TRIGger:PULSe:START:SIDE?<br>:TRIGger:PULSe:START:SIDE?<br>:TRIGger:PULSe:START:SIDE?<br>:TRIGger:PULSe:START:UPPEr<br>:TRIGger:PULSe:START:UPPEr<br>:TRIGger:PULSe:START:UPPEr?<br>:TRIGger:PULSe:STOP:KIND<br>:TRIGger:PULSe:STOP:KIND?<br>:198                                                                                                    | 207,<br>207,<br>207,<br>207,<br>207,<br>203,<br>203,<br>203,<br>200,<br>200,<br>200,<br>200,<br>206,<br>204,<br>204,<br>204,<br>199,<br>199,<br>205,<br>205,<br>203,<br>203,                                                                                                    | 450<br>450<br>450<br>217<br>110<br>194<br>450<br>450<br>450<br>450<br>450<br>450<br>450<br>450<br>450<br>45               |
| :TRIGger:LOGic:STARt:PATTern<br>:TRIGger:LOGic:STARt:PATTern?<br>:TRIGger:LOGic:STOP:PATTern?<br>:TRIGger:LOGic:STOP:PATTern?<br>:TRIGger:MODE<br>:TRIGger:MODE?<br>:TRIGger:PRETrig?<br>:TRIGger:PRETrig?<br>:TRIGger:PULSe:STARt:KIND 198<br>:TRIGger:PULSe:STARt:LEVEI<br>:TRIGger:PULSe:STARt:LEVEI<br>:TRIGger:PULSe:STARt:LEVEI<br>:TRIGger:PULSe:STARt:LEVEI?<br>:TRIGger:PULSe:STARt:LOWEr<br>:TRIGger:PULSe:STARt:LOWEr<br>:TRIGger:PULSe:STARt:SIDE<br>:TRIGger:PULSe:STARt:SIDE<br>:TRIGger:PULSe:STARt:SIDE<br>:TRIGger:PULSe:STARt:SIDE<br>:TRIGger:PULSe:STARt:SIDE<br>:TRIGger:PULSe:STARt:SIDE?<br>:TRIGger:PULSe:STARt:SIDE?<br>:TRIGger:PULSe:START:SIDE?<br>:TRIGger:PULSe:START:SIDP:<br>:TRIGger:PULSe:START:SIDP:<br>:TRIGger:PULSe:START:SIDP:<br>:TRIGger:PULSe:START:SIDP:<br>:TRIGger:PULSe:START:SIDP:<br>:TRIGger:PULSe:START:SIDP:<br>:TRIGger:PULSe:START:SIDP:<br>:TRIGger:PULSe:START:SIDP:<br>:TRIGger:PULSe:START:SIDP:<br>:TRIGger:PULSe:START:SIDP:<br>:TRIGger:PULSe:START:SIDP:<br>:TRIGger:PULSe:START:SIDP:<br>:TRIGger:PULSE:START:SIDP:<br>:TRIGger:PULSE:START:SIDP:<br>:TRIGger:PULSE:START:SIDP:<br>:TRIGger:PULSE:START:SIDP:<br>:TRIGger:PULSE:START:SIDP:<br>:TRIGger:PULSE:START:SIDP:<br>:TRIGger:PULSE:START:SIDP:                                    | 207,<br>207,<br>207,<br>207,<br>207,<br>203,<br>203,<br>203,<br>200,<br>200,<br>200,<br>206,<br>206,<br>204,<br>204,<br>199,<br>205,<br>205,<br>203,<br>203,<br>200,                                                                                                    | 450<br>450<br>450<br>217<br>110<br>194<br>450<br>450<br>450<br>450<br>450<br>450<br>450<br>450<br>450<br>45               |
| :TRIGger:LOGic:STARt:PATTern<br>:TRIGger:LOGic:STARt:PATTern?<br>:TRIGger:LOGic:STOP:PATTern?<br>:TRIGger:LOGic:STOP:PATTern?<br>:TRIGger:MODE<br>:TRIGger:MODE?<br>:TRIGger:PRETrig?<br>:TRIGger:PRETrig?<br>:TRIGger:PULSe:STARt:KIND 198<br>:TRIGger:PULSe:STARt:LEVEI<br>:TRIGger:PULSe:STARt:LEVEI<br>:TRIGger:PULSe:STARt:LEVEI?<br>:TRIGger:PULSe:STARt:LOWEr<br>:TRIGger:PULSe:STARt:LOWEr?<br>:TRIGger:PULSe:STARt:LOWEr?<br>:TRIGger:PULSe:STARt:SIDE<br>:TRIGger:PULSe:STARt:SIDE<br>:TRIGger:PULSe:STARt:SIDE<br>:TRIGger:PULSe:STARt:SIDE<br>:TRIGger:PULSe:STARt:SIDE<br>:TRIGger:PULSe:STARt:SIDE?<br>:TRIGger:PULSe:START:SIDE?<br>:TRIGger:PULSe:START:SIDP:<br>:TRIGger:PULSe:START:SIDP:<br>:TRIGger:PULSe:START:SIDP:<br>:TRIGger:PULSe:START:SIDP:<br>:TRIGger:PULSe:START:SIDP:<br>:TRIGger:PULSe:START:SIDP:<br>:TRIGger:PULSe:START:SIDP:<br>:TRIGger:PULSe:START:SIDP:<br>:TRIGger:PULSe:START:SIPP:<br>:TRIGger:PULSE:START:SIPP:<br>:TRIGger:PULSE:START:SIPP:<br>:TRIGger:PULSE:START:SIPP:<br>:TRIGger:PULSE:START:SIPP:<br>:TRIGger:PULSE:START:SIPP:<br>:TRIGger:PULSE:S                                                                                                    | 207,<br>207,<br>207,<br>207,<br>207,<br>207,<br>203,<br>203,<br>203,<br>200,<br>200,<br>206,<br>204,<br>204,<br>199,<br>204,<br>199,<br>205,<br>205,<br>203,<br>200,<br>200,<br>200,<br>200,<br>200,<br>200,<br>200                                                                                 | 450<br>450<br>450<br>217<br>110<br>194<br>450<br>450<br>450<br>450<br>450<br>450<br>450<br>450<br>450<br>45               |
| :TRIGger:LOGic:STARt:PATTern<br>:TRIGger:LOGic:STARt:PATTern?<br>:TRIGger:LOGic:STOP:PATTern?<br>:TRIGger:LOGic:STOP:PATTern?<br>:TRIGger:MODE<br>:TRIGger:MODE?<br>:TRIGger:PRETrig<br>:TRIGger:PRETrig?<br>:TRIGger:PULSe:STARt:KIND 198<br>:TRIGger:PULSe:STARt:LIVE<br>:TRIGger:PULSe:STARt:LEVE<br>:TRIGger:PULSe:STARt:LEVE<br>:TRIGger:PULSe:START:LEVE<br>:TRIGger:PULSe:START:LOWEr<br>:TRIGger:PULSe:START:LOWEr<br>:TRIGger:PULSe:START:SIDE<br>:TRIGger:PULSe:START:SIDE<br>:TRIGger:PULSe:START:SIDE<br>:TRIGger:PULSe:START:SIDE<br>:TRIGger:PULSe:START:SIDE<br>:TRIGger:PULSe:START:SIDE<br>:TRIGger:PULSe:START:SIDE<br>:TRIGger:PULSe:START:SIDE?<br>:TRIGger:PULSe:START:SIDE?<br>:TRIGger:PULSe:STOP:KIND 198<br>:TRIGger:PULSe:STOP:LEVE!<br>:TRIGger:PULSe:STOP:LEVE!?<br>:TRIGger:PULSe:STOP:LEVE!?<br>:TRIGger:PULSe:STOP:LEVE!?                                                                                                    | 207,<br>207,<br>207,<br>207,<br>207,<br>207,<br>203,<br>203,<br>203,<br>200,<br>200,<br>206,<br>204,<br>204,<br>199,<br>205,<br>205,<br>205,<br>203,<br>200,<br>200,<br>200,<br>205,<br>203,<br>200,<br>206,<br>206,<br>206,<br>206,<br>206,<br>206,<br>206                                         | 450<br>450<br>450<br>217<br>110<br>194<br>450<br>450<br>450<br>450<br>450<br>450<br>450<br>450<br>450<br>45               |
| :TRIGger:LOGic:STARt:PATTern<br>:TRIGger:LOGic:STARt:PATTern?<br>:TRIGger:LOGic:STOP:PATTern?<br>:TRIGger:LOGic:STOP:PATTern?<br>:TRIGger:MODE<br>:TRIGger:MODE?<br>:TRIGger:PRETrig<br>:TRIGger:PRETrig?<br>:TRIGger:PULSe:STARt:KIND 198<br>:TRIGger:PULSe:STARt:KIND? 198<br>:TRIGger:PULSe:STARt:LEVEI<br>:TRIGger:PULSe:STARt:LEVEI<br>:TRIGger:PULSe:STARt:LEVEI?<br>:TRIGger:PULSe:STARt:LEVEI?<br>:TRIGger:PULSe:STARt:LOWEr<br>:TRIGger:PULSe:STARt:SIDE<br>:TRIGger:PULSe:STARt:SIDE<br>:TRIGger:PULSe:STARt:SIDE<br>:TRIGger:PULSe:STARt:SIDE?<br>:TRIGger:PULSe:STARt:SIDE?<br>:TRIGger:PULSe:STARt:SIDE?<br>:TRIGger:PULSe:START:SIDE?<br>:TRIGger:PULSe:START:SIDE?<br>:TRIGger:PULSe:STOP:KIND<br>:198                                                                                                    | 207,<br>207,<br>207,<br>207,<br>207,<br>207,<br>203,<br>203,<br>203,<br>200,<br>200,<br>206,<br>204,<br>204,<br>204,<br>199,<br>205,<br>204,<br>205,<br>205,<br>203,<br>200,<br>200,<br>200,<br>200,<br>200,<br>200,<br>200                                                                         | 450<br>450<br>450<br>217<br>110<br>194<br>450<br>450<br>450<br>450<br>450<br>450<br>450<br>450<br>450<br>45               |
| :TRIGger:LOGic:STARt:PATTern.<br>:TRIGger:LOGic:STARt:PATTern?<br>:TRIGger:LOGic:STOP:PATTern<br>:TRIGger:LOGic:STOP:PATTern?<br>:TRIGger:MODE<br>:TRIGger:MODE?<br>:TRIGger:PRETrig<br>:TRIGger:PRETrig?<br>:TRIGger:PULSe:STARt:KIND 198<br>:TRIGger:PULSe:STARt:LID? 198<br>:TRIGger:PULSe:STARt:LEVEI<br>:TRIGger:PULSe:STARt:LEVEI<br>:TRIGger:PULSe:STARt:LEVEI?<br>:TRIGger:PULSe:STARt:LOWEr<br>:TRIGger:PULSe:STARt:LOWEr<br>:TRIGger:PULSe:STARt:SIDE<br>:TRIGger:PULSe:STARt:SIDE<br>:TRIGger:PULSe:STARt:SIDE<br>:TRIGger:PULSe:STARt:SIDE?<br>:TRIGger:PULSe:STARt:SIDE?<br>:TRIGger:PULSe:STARt:SIDE?<br>:TRIGger:PULSe:STARt:SIDE?<br>:TRIGger:PULSe:START:SIDE?<br>:TRIGger:PULSe:START:SIDE?<br>:TRIGger:PULSe:START:SIDE?<br>:TRIGger:PULSe:START:SIDE?<br>:TRIGger:PULSe:START:SIDP?<br>:TRIGger:PULSe:START:SIDP?<br>:TRIGger:PULSe:START:SIDP?<br>:TRIGger:PULSe:START:SIDP?<br>:TRIGger:PULSe:START:SIDP?<br>:TRIGger:PULSe:START:SIDP?<br>:TRIGger:PULSe:START:SIDP?<br>:TRIGger:PULSe:STOP:KIND 198<br>:TRIGger:PULSe:STOP:KIND? 198<br>:TRIGger:PULSe:STOP:LEVEI?<br>:TRIGger:PULSe:STOP:LEVEI?<br>:TRIGger:PULSe:STOP:LEVEI?<br>:TRIGger:PULSe:STOP:LEVEI?<br>:TRIGger:PULSe:STOP:LEVEI?<br>:TRIGger:PULSe:STOP:LEVEI?<br>:TRIGger:PULSe:STOP:LEVEI?<br>:TRIGger:PULSe:STOP:LEVEI?<br>:TRIGger:PULSe:STOP:LOWEr.<br>:TRIGger:PULSe:STOP:LOWER?                                                                                                    | 207,<br>207,<br>207,<br>207,<br>207,<br>207,<br>203,<br>203,<br>203,<br>200,<br>200,<br>206,<br>204,<br>204,<br>204,<br>199,<br>204,<br>199,<br>205,<br>205,<br>205,<br>203,<br>200,<br>200,<br>200,<br>200,<br>200,<br>200,<br>200                                                                 | 450<br>450<br>450<br>450<br>217<br>110<br>194<br>450<br>450<br>450<br>450<br>450<br>450<br>450<br>450<br>450<br>45        |
| :TRIGger:LOGic:STARt:PATTern.<br>:TRIGger:LOGic:STARt:PATTern?<br>:TRIGger:LOGic:STOP:PATTern<br>:TRIGger:LOGic:STOP:PATTern?<br>:TRIGger:MANUal<br>:TRIGger:MODE<br>:TRIGger:PMODE?<br>:TRIGger:PRETrig<br>:TRIGger:PRETrig?<br>:TRIGger:PULSe:STARt:KIND<br>:TRIGger:PULSe:STARt:KIND?<br>:TRIGger:PULSe:STARt:LEVEI<br>:TRIGger:PULSe:STARt:LEVEI<br>:TRIGger:PULSe:STARt:LEVEI?<br>:TRIGger:PULSe:STARt:LOWEr<br>:TRIGger:PULSe:STARt:SIDE<br>:TRIGger:PULSe:STARt:SIDE<br>:TRIGger:PULSe:STARt:SIDE<br>:TRIGger:PULSe:STARt:SIDE?<br>:TRIGger:PULSe:STARt:SIDE?<br>:TRIGger:PULSe:STARt:SIDE?<br>:TRIGger:PULSe:STARt:SIDE?<br>:TRIGger:PULSe:START:SIDE?<br>:TRIGger:PULSe:START:SIDE?<br>:TRIGger:PULSe:START:SIDE?<br>:TRIGger:PULSe:START:SIDE?<br>:TRIGger:PULSe:START:SIDE?<br>:TRIGger:PULSe:START:SIDE?<br>:TRIGger:PULSe:START:SIDE?<br>:TRIGger:PULSe:START:SIDE?<br>:TRIGger:PULSe:START:SIDP?<br>:TRIGger:PULSe:START:SIDP?<br>:TRIGger:PULSe:STOP:KIND<br>:198;<br>:TRIGger:PULSe:STOP:KIND?<br>:TRIGger:PULSe:STOP:LEVEI<br>:TRIGger:PULSe:STOP:LEVEI?<br>:TRIGger:PULSe:STOP:LEVEI?                                                                                                    | 207,<br>207,<br>207,<br>207,<br>207,<br>207,<br>203,<br>203,<br>203,<br>200,<br>206,<br>204,<br>204,<br>199,<br>204,<br>199,<br>205,<br>203,<br>203,<br>203,<br>200,<br>203,<br>203,<br>203,<br>200,<br>203,<br>203                                                                                 | 450<br>450<br>450<br>217<br>110<br>194<br>450<br>450<br>450<br>450<br>450<br>450<br>450<br>450<br>450<br>45               |
| TRIGger:LOGic:STARt:PATTern.<br>TRIGger:LOGic:STARt:PATTern?<br>TRIGger:LOGic:STOP:PATTern?<br>TRIGger:LOGic:STOP:PATTern?<br>TRIGger:MANUal<br>TRIGger:MODE<br>TRIGger:PMODE?<br>TRIGger:PRETrig<br>TRIGger:PULSe:STARt:KIND.<br>TRIGger:PULSe:STARt:KIND?<br>TRIGger:PULSe:STARt:LEVEI<br>TRIGger:PULSe:STARt:LEVEI?<br>TRIGger:PULSe:STARt:LOWEr<br>TRIGger:PULSe:STARt:SIDE<br>TRIGger:PULSe:STARt:SIDE?<br>TRIGger:PULSe:STARt:SIDE?<br>TRIGger:PULSe:STARt:SIDE?<br>TRIGger:PULSe:STARt:SIDE?<br>TRIGger:PULSe:STARt:SIDE?<br>TRIGger:PULSe:START:SIDE?<br>TRIGger:PULSe:START:SIDE?<br>TRIGger:PULSe:START:SIDE?<br>TRIGger:PULSe:START:SIDE?<br>TRIGger:PULSe:START:SIDE?<br>TRIGger:PULSe:START:SIDE?<br>TRIGger:PULSe:START:SIDE?<br>TRIGger:PULSe:START:SIDE?<br>TRIGger:PULSe:START:SIDE?<br>TRIGger:PULSe:START:SIDE?<br>TRIGger:PULSe:START:SIDE?<br>TRIGger:PULSe:START:SIDE?<br>TRIGger:PULSe:START:SIDE?<br>TRIGger:PULSe:STOP:KIND.<br>198<br>TRIGger:PULSe:STOP:LEVEI<br>TRIGger:PULSe:STOP:LEVEI?<br>TRIGger:PULSe:STOP:LEVEI?<br>TRIGger:PULSe:STOP:LEVEI?<br>TRIGger:PULSe:STOP:LEVEI?<br>TRIGger:PULSe:STOP:LEVEI?<br>TRIGger:PULSe:STOP:LEVEI?<br>TRIGger:PULSe:STOP:LEVEI?<br>TRIGger:PULSe:STOP:LEVEI?<br>TRIGger:PULSe:STOP:LEVEI?<br>TRIGger:PULSe:STOP:LEVEI?<br>TRIGger:PULSe:STOP:LEVEI?<br>TRIGger:PULSe:STOP:LEVEI?<br>TRIGger:PULSe:STOP:LOWER?<br>TRIGger:PULSe:STOP:SIDE<br>TRIGger:PULSe:STOP:SIDE<br>TRIGger:PULSe:STOP:SIDE                                                                                                    | 207,<br>207,<br>207,<br>207,<br>207,<br>207,<br>203,<br>203,<br>203,<br>200,<br>206,<br>206,<br>204,<br>204,<br>199,<br>205,<br>204,<br>205,<br>205,<br>203,<br>200,<br>200,<br>205,<br>203,<br>200,<br>200,<br>205,<br>203,<br>203,<br>200,<br>206,<br>206,<br>206,<br>206,<br>206,<br>206,<br>206 | 450<br>450<br>450<br>217<br>110<br>194<br>450<br>450<br>450<br>450<br>450<br>450<br>450<br>450<br>450<br>45               |
| <pre>:TRIGger:LOGic:STARt:PATTern</pre>                                                                                                    | 207,<br>207,<br>207,<br>207,<br>207,<br>207,<br>203,<br>203,<br>203,<br>200,<br>206,<br>204,<br>204,<br>204,<br>204,<br>204,<br>204,<br>204,<br>205,<br>203,<br>203,<br>203,<br>203,<br>203,<br>203,<br>203,<br>203                                                                                 | 450<br>450<br>450<br>450<br>217<br>110<br>110<br>194<br>450<br>450<br>450<br>450<br>450<br>450<br>450<br>450<br>450<br>45 |
| <ul> <li>TRIGger: LOGic: STARt: PATTern.</li> <li>TRIGger: LOGic: STARt: PATTern?</li> <li>TRIGger: LOGic: STOP: PATTern</li> <li>TRIGger: LOGic: STOP: PATTern?</li> <li>TRIGger: MANUal</li> <li>TRIGger: MODE</li> <li>TRIGger: MODE?</li> <li>TRIGger: PRETrig</li> <li>TRIGger: PRETrig?</li> <li>TRIGger: PULSe: STARt: KIND?</li> <li>198</li> <li>TRIGger: PULSe: STARt: LEVEI</li> <li>TRIGger: PULSe: STARt: LEVEI?</li> <li>TRIGger: PULSe: STARt: LOWEr</li> <li>TRIGger: PULSe: START: SIDE?</li> <li>TRIGger: PULSe: START: SIDE?</li> <li>TRIGger: PULSe: STOP: KIND?</li> <li>198</li> <li>TRIGger: PULSe: STOP: LEVEI?</li> <li>TRIGger: PULSe: STOP: LEVEI?</li> <li>TRIGger: PULSe: STOP: LEVEI?</li> <li>TRIGger: PULSe: STOP: LOWEr</li> <li>TRIGger: PULSe: STOP: SIDE?</li> <li>TRIGger: PULSe: STOP: SIDE?</li> <li>TRIGger: PULSe: STOP: SIDE?</li> <li>TRIGger: PULSe: STOP: SIDE?</li> <li>TRIGger: PULSe: STOP: SIDE?</li> <li>TRIGger: PULSe: STOP: SIDE?</li> <li>TRIGger: PULSe: STOP: SIDE?</li> </ul>                                                                                                    | 207,<br>207,<br>207,<br>207,<br>207,<br>207,<br>203,<br>203,<br>203,<br>200,<br>206,<br>204,<br>204,<br>204,<br>199,<br>205,<br>204,<br>205,<br>203,<br>203,<br>203,<br>203,<br>203,<br>203,<br>203,<br>204,<br>204,<br>204,<br>204,<br>204,<br>204,<br>204,<br>204                                 | 450<br>450<br>450<br>217<br>110<br>110<br>194<br>450<br>450<br>450<br>450<br>450<br>450<br>450<br>450<br>450<br>45        |

| :TRIGger:PULSe:STOP:UPPEr  | 205, 451 |
|----------------------------|----------|
| :TRIGger:PULSe:STOP:UPPEr? | 205, 451 |
| :TRIGger:SET               | 193      |
| :TRIGger:SET?              | 193      |
| :TRIGger:SOURce            | 195      |
| :TRIGger:SOURce?           | 195      |
| :TRIGger:SSOURce           | 195      |
| :TRIGger:SSOURce?          | 195      |
| :TRIGger:TIMEr             | 215      |
| :TRIGger:TIMEr?            | 215      |
| :TRIGger:TIMIng            | 193      |
| :TRIGger:TIMIng?           | 193      |
| :TRIGger:TMINTvl           | 215      |
| :TRIGger:TMINTvl?          | 215      |

#### W

| :WAITNextsmpl? | 185 |
|----------------|-----|
|                |     |

Command Index

# HIOKI

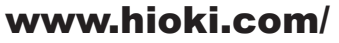

#### HIOKI E.E. CORPORATION

81 Koizumi, Ueda, Nagano 386-1192 Japan Edited and published by HIOKI E.E. CORPORATION

·Contents subject to change without notice.

•This document contains copyrighted content.

It is prohibited to copy, reproduce, or modify the content of this document without permission.
 Company names, product names, etc. mentioned in this document are trademarks or registered trademarks of their respective companies.

#### Europe only

•Contact in Europe: HIOKI EUROPE GmbH Helfmann-Park 2, 65760 Eschborn, Germany

hioki@hioki.eu

contact information

All regional

2402 EN

Printed in Japan